# LightSYS 2

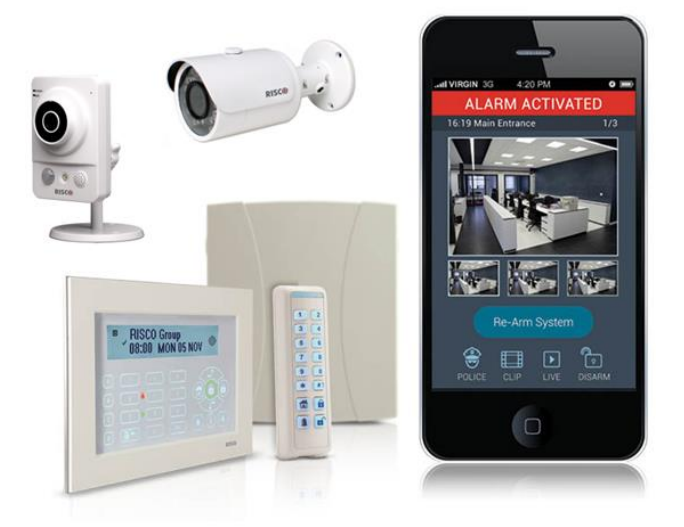

Manuale di Installazione e Programmazione (LightSYS 2)

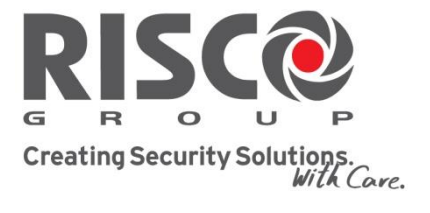

riscogroup.com

# **Avviso Importante**

Questa guida viene fornita alle seguenti condizioni e con le seguenti restrizioni:

- La guida contiene informazioni proprietarie che appartengono a RISCO Group. Queste informazioni sono fornite esclusivamente allo scopo di fornire assistenza agli utenti che utilizzano il sistema solo se debitamente autorizzati.
- Nessuna parte del contenuto deve essere utilizzata per scopi diversi o rivelata a terzi o riprodotta in qualsiasi modo, elettronico o meccanico, senza esplicito consenso scritto da parte di RISCO Group.
- Le informazioni qui contenute hanno scopo puramente informativo.
- Le informazioni di questo documento sono soggette a modifiche senza preavviso.
- Marchi e dati aziendali e individuali utilizzati nei seguenti esempi appartengono ai rispettivi aventi diritto

#### Dichiarazione di conformità

Con la presente RISCO Group dichiara che le centrali e gli accessori della serie LightSYS sono progettati per rispettare le seguenti norme:

EN50131-1, EN50131-3 Grado 2 EN50130-5 Classe ambientale II EN50131-6 Tipo A UK: BS 8243:2010, PD 6662:2010, ACPO (Police) EN50136-1-1 e EN50136-2-1 : ATS 5 per IP/GPRS; ATS 2 per PSTN Sicurezza della segnalazione: - Sicurezza della sostituzione S2 - Sicurezza della informazione I3

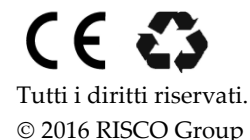

# Indice dei Contenuti

| CAPITOLO 1 INTRODUZIONE                                                                                                    | 8                                                                                                    |
|----------------------------------------------------------------------------------------------------|----------------------------------------------------------------------------------------------------|
| CHE COS'È IL SISTEMA LIGHTSYS 2?<br>Soluzione per la Verifica Video IP per le centrali LightSYS 2                                                                                                    | 8<br>9                                                                                                    |
| ARCHITETTURA E CARATTERISTICHE LIGHTSYS 2                                                                                                    | 11                                                                                                    |
| Versioni Firmware 2.x.                                                                                                    | 11                                                                                                    |
| Versioni Firmware 3.x                                                                                                    | 11                                                                                                    |
| VERSIONI FIRMWARE 5.20 E SUCCESSIVE                                                                                                    | 11                                                                                                    |
| CARATTERISTICHE PRINCIPALI LIGHTSYS 2<br>Moduli di comunicazione Plug-In<br>Scheda Principale<br>Moduli di Espansione Zone<br>Espansioni Zone Radio<br>Aree/Partizioni<br>Gruppi di Inserimento<br>Tastiere<br>Tasti Macro Programmabili<br>Codici Utente e Livelli di Autorità<br>Uscite Programmabili<br>Comunicatore Digitale / Modo "Seguimi"<br>Modulo Vocale Interattivo<br>Moduli di Espansione Alimentatori da 1.5 A o 3 A<br>Programmatore Orario<br>Memoria Eventi<br>Controllo di Accessi<br>Auto Diagnostica / Auto Configurazione<br>Riduzione dei Falsi Allarmi | 12<br>12<br>12<br>12<br>13<br>13<br>13<br>14<br>14<br>14<br>15<br>15<br>15<br>16<br>17<br>17<br>18<br>18<br>18<br>18<br>19<br>19<br>19<br>19<br>20 |
| MODI DI COMUNICAZIONE DI LIGHTSYS 2<br>Canali di comunicazione<br>Segnalazione eventi e Utilizzatori                                                                                                    | 21<br>21<br>21                                                                                                    |
| Funzionalità utilizzando i nuovi Moduli di Comunicazione Multi-Socket<br>Funzionalità utilizzando i moduli di comunicazione a Single-Socket<br>Comunicazione via Cloud RISCO<br>Comunicazione in Parallelo                                                                                                    | 22<br>23<br>24<br>25                                                                                                    |
|                                                                                                    | 26                                                                                                    |

| CAPITOLO 2 POSIZIONAMENTO E CABLAGGIO DELLA CENTRALE                       | 27       |
|----------------------------------------------------------------------------|----------|
| FASI DI INSTALLAZIONE DELLA LIGHTSYS 2                                     | 27       |
| Scelta del luogo di posizionamento della centrale                          | 27       |
| POSIZIONAMENTO A PARETE DEL CONTENITORE LIGHTSYS 2                         | 28       |
| Alimentatore RISCO e scheda principale                                     | 29       |
| Cablaggio Scheda Principale                                                | 32       |
| Collegemente di una linea talafanica alla controla LightSVS 2              | 37       |
|                                                                            | 39       |
| INSTALLAZIONE DEI MODULI DI COMUNICAZIONE PLUG-IN                          |          |
| Impostazione dei Connettori. Ponticelli e Microinterruttori della Centrale |          |
| Collegamento della batteria tampone                                        | 42<br>45 |
| CAPITOLO 3 INSTALLAZIONE DEGLI ACCESSORI BUS                               | 46       |
| CONNESSIONI BUS                                                            | 46       |
| CONFIGURAZIONE DEGLI INDIRIZZI ID DEGLI ACCESSORI BUS                      | 47       |
| INSTALLAZIONE DEI DISPOSITIVI SU BUS                                       | 49       |
| Tastiere                                                                   | 49       |
| Espansione 8-Zone                                                          | 49       |
| Terminazione delle zone                                                    | 50       |
| Uscite di utilità                                                          | 51       |
| Ricevitore Radio                                                           | 54       |
| Alimentatore Supplementare supervisionato da 1.3 o 3Amp                    | 56       |
| Modulo Vocale                                                              | 62       |
| Sirene                                                                     | 64       |
| Espansione a Singola Zona                                                  | 67       |
| Completare l'installazione                                                 | 70       |
| CAPITOLO 4 PROGRAMMAZIONE DEL SISTEMA                                      | 71       |
| METODI DI PROGRAMMAZIONE                                                   | 71       |
| Software di Configurazione                                                 | 71       |
| PTM: Modulo Trasferimento Programmazione                                   | 71       |
| Tastiera LCD                                                               | 73       |
| ACCEDERE AL MENÙ DI PROGRAMMAZIONE TECNICA                                 | 75       |
| Prima alimentazione                                                        | 75       |
| Modalità di funzionamento regolare                                         | 75       |
| Identificare i dispositivi collegati                                       | 76       |
| DISPOSITIVI RADIO                                                          | 77       |
| Passo 1: Memorizzare un'Espansione Radio                                   | 77       |
| Passo 2: Calibrare il ricevitore radio                                     | 77       |

| Passo 3: Memorizzazione di un dispositivo radio               | 78       |
|---------------------------------------------------------------|----------|
| PROGRAMMAZIONE DEI RILEVATORI BUS                             | 79       |
| Programmazione dei rilevatori sul BUS della centrale          | 79       |
| Programmazione di un rilevatore BUS su un espansione zone BUS | 80       |
| USCITA DALLA PROGRAMMAZIONE TECNICA                           | 81       |
| RIPORTARE LA CENTRALE AI VALORI DI FABBRICA (DEFAULT)         | 81<br>co |
| Concetti del menù di programmazione                           | 02       |
| 1 SISTEMA                                                     | 84       |
| ①⑥ Orario NTP                                                 | 116      |
| $\odot \odot$ Informazioni Service                            | 117      |
| @ Aggiornamento Firmware                                      | 118      |
| 2 ZONE                                                        | 119      |
| $2 \oplus$ Parametri                                          | 119      |
| 22 Programmi Di Test                                          | 153      |
| ②③ Zone in 'AND'                                              | 156      |
| 24 Conferma Allarme                                           | 158      |
| 3 USCITE DI UTILITÀ                                           | 159      |
| ${ m I}$ ${ m I}$ Uscita: Non Usata                           | 160      |
| $3 \oplus$ Uscita: Sistema                                    | 160      |
| 30 Uscita: Partizione                                         | 163      |
| 33 Uscita: Zona                                               | 168      |
| 3 4 Uscita: Codici Utente                                     | 169      |
| 4 GESTIONE CODICI                                             | 173      |
| ④① Codici Utente                                              | 174      |
| ④② Grand Master                                               | 177      |
| ④③ Tecnico                                                    | 177      |
| ④④ Sub Tecnico                                                | 177      |
| ④⑤ N. di Cifre Codici                                         | 178      |
| 5 COMUNICAZIONE                                               | 178      |
| S ① Modi Comunicazione                                        | 178      |
| ⑤② MS (Centrale Operativa di Ricezione Allarmi)               | 197      |
| ⑤③ Configura U/D (Software di Configurazione)                 | 211      |
| 5 ④ Numeri Seguimi FM (Follow-Me)                             | 214      |
| \$ \$ Cloud                                                   | 221      |

| 6 MESSAGGI VOCALI                                                                                                    | .223                                                                       |
|----------------------------------------------------------------------------------------------------|----------------------------------------------------------------------------|
| 0 $0$ Ascolta/Assegna Messaggi                                                                                                    | .223                                                                       |
| ତି ଥି Messaggi Locali                                                                                                    | .225                                                                       |
| 7 CONFIGURAZIONE                                                                                                    | .226                                                                       |
| ${f O}{f 0}$ Accessori Bus                                                                                                    | .226                                                                       |
| Configurazione: Accessori BUS                                                                                                    | .226                                                                       |
| ⑦② Accessori Radio                                                                                                    | .244                                                                       |
| Configurazione: Accessori Radio                                                                                                    | .244                                                                       |
| ۵ OPZ. ACCESSORI                                                                                                    | .247                                                                       |
|                                                                                                    | .250                                                                       |
| Sirene Boo                                                                                                    | .251                                                                       |
| 8 4 Lettori Prox                                                                                                    | .256                                                                       |
| 85 Alimentatori Supplementari da 1.3 o 3 Amp                                                                                                    | .258                                                                       |
| 0 ESCI DA PROGRAMMAZIONE                                                                                                    | .259                                                                       |
|                                                                                                    |                                                                            |
| CAPITOLO 5 MENÙ FUNZIONI PER IL TECNICO                                                                                                    | .261                                                                       |
| CAPITOLO 5 MENÙ FUNZIONI PER IL TECNICO<br>Operazioni                                                                                                    | . <b>261</b><br>.261                                                       |
| CAPITOLO 5 MENÙ FUNZIONI PER IL TECNICO<br>Operazioni<br>APPENDICE A CARATTERISTICHE TECNICHE                                                                                                    | .261<br>.261<br>.266                                                       |
| CAPITOLO 5 MENÙ FUNZIONI PER IL TECNICO<br>Operazioni<br>APPENDICE A CARATTERISTICHE TECNICHE<br>APPENDICE B ACCESSORI LIGHTSYS                                                                                                    | .261<br>.261<br>.266<br>.266<br>.271                                       |
| CAPITOLO 5 MENÙ FUNZIONI PER IL TECNICO<br>Operazioni<br>APPENDICE A CARATTERISTICHE TECNICHE<br>APPENDICE B ACCESSORI LIGHTSYS<br>APPENDICE C CAVI DA UTILIZZARE                                                                                                    | .261<br>.261<br>.266<br>.271<br>.275                                       |
| CAPITOLO 5 MENÙ FUNZIONI PER IL TECNICO<br>Operazioni<br>APPENDICE A CARATTERISTICHE TECNICHE<br>APPENDICE B ACCESSORI LIGHTSYS<br>APPENDICE C CAVI DA UTILIZZARE<br>APPENDICE D LIBRERIA DEI MESSAGGI VOCALI                                                                                                    | .261<br>.261<br>.266<br>.271<br>.275<br>.277                               |
| CAPITOLO 5 MENÙ FUNZIONI PER IL TECNICO<br>Operazioni<br>APPENDICE A CARATTERISTICHE TECNICHE<br>APPENDICE B ACCESSORI LIGHTSYS<br>APPENDICE C CAVI DA UTILIZZARE<br>APPENDICE D LIBRERIA DEI MESSAGGI VOCALI<br>APPENDICE E CODICI REPORT                                                                                                    | .261<br>.261<br>.266<br>.271<br>.275<br>.277<br>.281                       |
| CAPITOLO 5 MENÙ FUNZIONI PER IL TECNICO<br>Operazioni<br>APPENDICE A CARATTERISTICHE TECNICHE<br>APPENDICE B ACCESSORI LIGHTSYS<br>APPENDICE C CAVI DA UTILIZZARE<br>APPENDICE D LIBRERIA DEI MESSAGGI VOCALI<br>APPENDICE E CODICI REPORT<br>APPENDICE F MESSAGGI DEL MENÙ MEMORIA EVENTI                                                                                                    | .261<br>.266<br>.271<br>.275<br>.277<br>.281<br>.286                       |
| CAPITOLO 5 MENÙ FUNZIONI PER IL TECNICO<br>Operazioni<br>APPENDICE A CARATTERISTICHE TECNICHE<br>APPENDICE B ACCESSORI LIGHTSYS<br>APPENDICE C CAVI DA UTILIZZARE<br>APPENDICE D LIBRERIA DEI MESSAGGI VOCALI<br>APPENDICE E CODICI REPORT<br>APPENDICE F MESSAGGI DEL MENÙ MEMORIA EVENTI<br>APPENDICE F MESSAGGI DEL MENÙ MEMORIA EVENTI                                                                                                    | .261<br>.266<br>.271<br>.275<br>.277<br>.281<br>.286<br>.302               |
| CAPITOLO 5 MENÙ FUNZIONI PER IL TECNICO<br>Operazioni<br>APPENDICE A CARATTERISTICHE TECNICHE<br>APPENDICE B ACCESSORI LIGHTSYS<br>APPENDICE C CAVI DA UTILIZZARE<br>APPENDICE D LIBRERIA DEI MESSAGGI VOCALI<br>APPENDICE E CODICI REPORT<br>APPENDICE F MESSAGGI DEL MENÙ MEMORIA EVENTI<br>APPENDICE G MAPPA DEL MENÙ TECNICO<br>Menù della Programmazione Tecnica                                                                                               | .261<br>.266<br>.271<br>.275<br>.277<br>.281<br>.286<br>.302<br>.303       |
| CAPITOLO 5 MENÙ FUNZIONI PER IL TECNICO<br>Operazioni<br>APPENDICE A CARATTERISTICHE TECNICHE<br>APPENDICE B ACCESSORI LIGHTSYS<br>APPENDICE C CAVI DA UTILIZZARE<br>APPENDICE D LIBRERIA DEI MESSAGGI VOCALI<br>APPENDICE E CODICI REPORT<br>APPENDICE F MESSAGGI DEL MENÙ MEMORIA EVENTI<br>APPENDICE F MESSAGGI DEL MENÙ MEMORIA EVENTI<br>APPENDICE G MAPPA DEL MENÙ TECNICO<br>Menù della Programmazione Tecnica<br>APPENDICE H CONFORMITÀ EN 50131 E EN 50136 | 261<br>261<br>266<br>271<br>275<br>277<br>281<br>286<br>302<br>.303<br>311 |

# **Indice delle Figure**

| Figura 1-1 Tastiere supportate dalla LightSYS 2                                    | 14 |
|------------------------------------------------------------------------------------|----|
| Figura 2-1 supporti di sgancio del contenitore                                     | 28 |
| Figura 2-2 Riferimenti per le viti di fissaggio                                    | 28 |
| Figura 2-3 Posizionamento dell'alimentatore                                        | 29 |
| Figura 2-4 Posizionamento della scheda principale                                  | 31 |
| Figura 2-5: Diagramma di cablaggio della scheda principale                         | 32 |
| Figura 2-6: Morsettiera scheda principale                                          | 32 |
| Figura 2-7: Morsettiera per le connessioni bus                                     | 33 |
| Figura 2-8: Cablaggio U01 per una sirena autoalimentata                            | 37 |
| Figura 2-9: Tamper Antirimozione                                                   | 38 |
| Figura 2-10 Posizionamento del modulo GSM/GPRS e dell'antenna                      | 40 |
| Figura 2-11 Posizionamento del modulo IP                                           | 41 |
| Figura 2-12 Posizionamento del modem veloce PSTN                                   | 41 |
| Figura 2-13 Posizionamento e collegamento della batteria                           | 45 |
| Figura 3-1: Morsettiera per le connessioni BUS                                     | 46 |
| Figura 3-2: Espansioni zone scheda e schema di montaggio                           | 49 |
| Figura 3-3: Espansione Zone posizionata all'interno del contenitore della LightSYS | 51 |
| Figura 3-4: Modulo espansione Uscite a 4 Relè (Es. di cablaggio del modulo UO4)    | 51 |
| Figura 3-5: Modulo di espansione a 8 Uscite a collettore aperto U08                | 52 |
| Figura 3-6: Modulo di espansione Uscite X-10                                       | 52 |
| Figura 3-7: Ricevitore Radio                                                       | 54 |
| Figura 3-8: Alimentatore da 3 Amp                                                  | 56 |
| Figura 3-9: Alimentatore da 1.3 Amp                                                | 56 |
| Figura 3-10: Modulo Alimentatore all'interno del Contenitore Metallico             | 57 |
| Figura 3-11: Schema di Cablaggio dell'Alimentatore                                 | 59 |
| Figura 3-12: Scheda elettronica del Modulo Vocale                                  | 62 |
| Figura 3-13: Cablaggio Modulo Vocale — Box Messaggi                                | 63 |
| Figura 3-14: Cablaggio della sirena ProSound su BUS                                | 64 |

# **Capitolo 1 Introduzione**

Questo manuale descrive tutte le fasi necessarie per installare e programmare il sistema, che devono essere eseguite da un installatore di sistemi di allarme qualificato.

# Che cos'è il Sistema LightSYS 2?

# LightSYS™ 2 è un Sistema di sicurezza ibrido gestibile via Smartphone che offre completa flessibilità di comunicazione e la massima libertà di scelta tra accessori e rivelatori Cablati, Radio Bidirezionali o via Bus RISCO.

L'App per smartphone permette all'utente di controllare in qualsiasi momento la propria casa o il proprio ufficio e verificare in tempo reale un allarme in corso. La possibilità di usare qualsiasi combinazione di dispositivi come sirene e rivelatori radio bidirezionali, i vantaggi del collegamento via RISCO Bus e la flessibilità di comunicazione via IP, GSM/GPRS, GSM (2G e 3G – dipendente dalla versione di centrale) o PSTN fanno di LightSYS 2 un sistema adatto a qualsiasi installazione residenziale e piccolo commerciale e vi farà risparmiare tempo e costi di installazione

LightSYS 2 controlla e supervisiona fino a 50 zone (per centrali LightSYS 2 con versione firmware 3.07 e successive) utilizzando varie combinazioni di collegamento tra filare, radio e bus. Tramite il BUS integrato a 4 fili, permette il collegamento di una serie di moduli opzionali come: diversi modelli di tastiera, lettori di prossimità, espansioni zone, modulo vocale interattivo, espansioni radio 868/433 MHz, alimentatori, espansioni uscite e una vasta gamma di rivelatori BUS.

LightSYS 2 integra la possibilità di segnalare gli eventi tramite più vettori di comunicazione indipendenti o in backup, con un' interfaccia PSTN integrata e moduli IP e GSM/GPRS ad innesto, tutti alloggiati nel contenitore della centrale. I Moduli di comunicazione multi-socket (il loro supporto sulla centrale è dipendente dal software e hardware installato) offrono una comunicazione "multi-canale" simultanea e funzionalità di backup per la segnalazione degli eventi del sistema.

LightSYS 2 include un avanzato sistema di diagnostica remota, una tecnologia Auto-Install™ e un Test del BUS che verifica la qualità di comunicazione tra la centrale e i moduli connessi rilevando problemi potenziali dovuti ad errori di cablaggio, disturbi e/o segnale insufficiente.

LightSYS può anche essere programmata e/o controllata da un software di Configurazione per Windows installato sul disco fisso di un Personal Computer.

Al fine di garantire una manutenzione semplice e veloce del prodotto, LightSYS 2 può essere aggiornata localmente o da remoto tramite la comunicazione via IP o GPRS.

# Soluzione per la Verifica Video IP per le centrali LightSYS 2

LightSYS 2 supporta VUpoint – una rivoluzionaria soluzione per la verifica video live che integra perfettamente telecamere IP con i sistemi di sicurezza professionali RISCO. VUpoint offre un livello di sicurezza senza precedenti e la possibilità di visualizzare immagini video dal vivo potendo così monitorare siti commerciali e residenziali.

- VUpoint offre un integrazione senza precedenti tra LightSYS 2 e telecamere IP
- Un'unica soluzione, offre **verifica video live degli allarmi** per le centrali operative di ricezione allarmi (Vigilanze) e utenti finali in ambito residenziale e commerciale
- Video Live a richiesta per utenti finali in ambito residenziale e commerciale

Nota: La soluzione VUpoint può essere utilizzata in qualsiasi sistema LightSYS 2 collegato al Cloud RISCO, e non è dipendente dalla versione firmware di centrale installata.

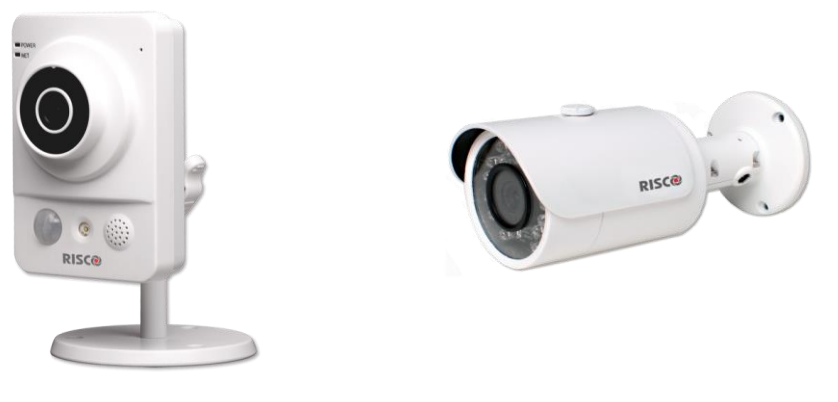

VUpoint IP Camera Cube da Interno

VUpoint IP Bullet Camera da esterno

Utilizzando il Cloud RISCO, VUpoint consente la visualizzazione di immagini dal vivo "su richiesta" di ogni telecamera IP installata nel sistema usufruendo l'APP iRISCO per gli smartphone o l'applicazione Web. VUpoint può essere configato in modo che qualsiasi rivelatore o evento possa attivare la telecamera IP.

Per scopi di verifica dell'allarme, la visualizzazione dal vivo dei video degli eventi può aiutare notevolmente le centrali operative di ricezione allami (Vigilanze) nell'identificazione dei falsi allarmi, e consentendogli una maggiore efficienza operativa. E' possibile scaricare l'APP iRISCO dall'Apple Store per i dispositivi iOS o dal Play Store per quelli Android. Per maggiori informazioni contattare il proprio Distributore RISCO o andare su **www.riscogroup.it** 

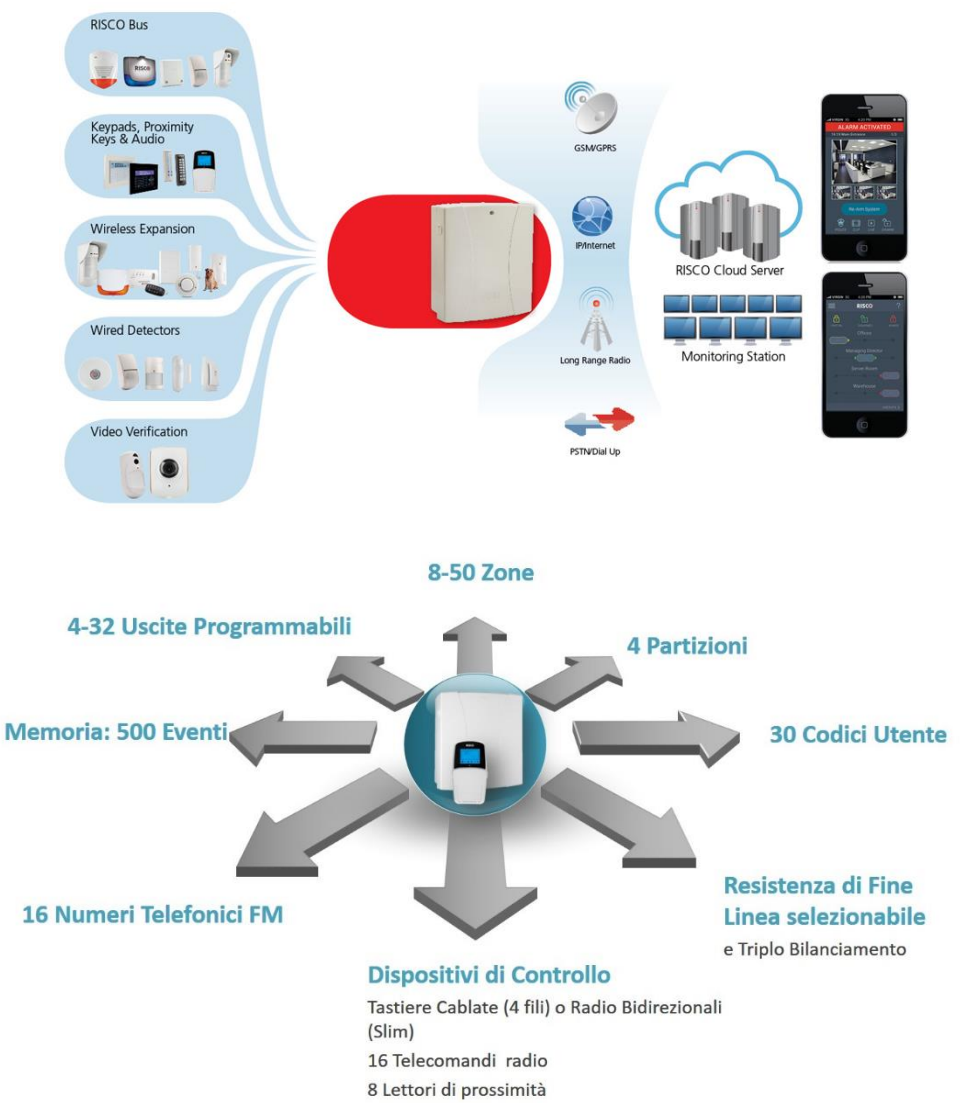

Figura 1-1 Architettura LightSYS 2 (con versione firmware 3.07 e successive)

# Architettura e Caratteristiche Principali LightSYS 2

| Caratteristiche                                                                                            | Versioni Firmware<br>2.x.                            | Versioni Firmware<br>3.x                                    | Versioni Firmware<br>5.20 e successive (con<br>scheda PCB versione<br>E e successive) |  |
|----------------------------------------------------------------------------------------------------|------------------------------------------------------|-------------------------------------------------------------|---------------------------------------------------------------------------------------|--|
| <b>Numero Massimo Zone</b><br>Qualsiasi combinazione tra<br>filari, radio o bus come<br>specificato sotto: | 32                                                   | 50                                                          | 50                                                                                    |  |
| Zone Filari                                                                                                | Fino a 32                                            | Fino a <b>50</b>                                            | Fino a <b>50</b>                                                                      |  |
| Zone Radio<br>(Monodirez. o Bidirez.)                                                                      | Fino a 32                                            | Fino a <b>50</b>                                            | Fino a <b>50</b>                                                                      |  |
| Zone Bus                                                                                                   | Fino a 32                                            | Fino a 32                                                   | Fino a 32                                                                             |  |
| Codici utente & tag                                                                                        | Fino a 16 codici<br>Utente e tag                     | Fino a <b>30</b> codici<br>Utente e tag                     | Fino a <b>30</b> codici<br>Utente e tag                                               |  |
| Uscite programmabile                                                                                       | Fino a 14 uscite                                     | Fino a <b>32</b> uscite                                     | Fino a <b>32</b> uscite                                                               |  |
| Moduli di espansione zone                                                                                  | Fino a 3 moduli<br>(da 8 zone ciascuno)              | Fino a <b>5</b> moduli<br>(da 8 zone ciascuno)              | Fino a <b>5</b> moduli<br>(da 8 zone ciascuno)                                        |  |
| Moduli di espansione uscite                                                                                | Fino a 4 moduli<br>(sia da 4 o 8 uscite<br>ciascuno) | Fino a <b>6</b> moduli<br>(sia da 4 o 8 uscite<br>ciascuno) | Fino a <b>6</b> moduli<br>(sia da 4 o 8 uscite<br>ciascuno)                           |  |
| Supporta moduli IP e<br>GSM/GPRS a singolo-socket                                                          | Si                                                   | Si                                                          | Si                                                                                    |  |
| Supporta nuova generazione<br>di moduli di comunicazione<br>(IP, GSM 2G e GSM 3G)                          | No                                                   | Si                                                          | Si                                                                                    |  |
| Funzionalità Multi-socket<br>disponibile per la nuova<br>generazione di moduli di<br>comunicazione         |                                                      | No                                                          | Si                                                                                    |  |
| Funzione backup della<br>comunicazione Cloud                                                               | No                                                   | No                                                          | Si                                                                                    |  |
| Capacità di 1000 eventi in memoria                                                                         | No                                                   | No                                                          | Si                                                                                    |  |
| SIA IP                                                                                                    | No                                                   | No                                                          | Si                                                                                    |  |

# **Caratteristiche Principali LightSYS 2**

# Moduli di comunicazione Plug-In

Il supporto è dipendente dal software e hardware del Sistema (moduli e scheda di centrale):

- Multi-socket IP
- Multi-socket GSM 2G
- Multi-socket GSM 3G
- Singolo-socket GSM/GPRS
- Singolo-socket IP
- PSTN
- STU (non applicabile in Italia)
- LRT (non applicabile in Italia)

# **Scheda Principale**

La scheda principale è il cuore del sistema LightSYS 2 e ha le caratteristiche seguenti:

- 8 zone filari sulla centrale.
- 4 Uscite:
  - o 1 uscita a relè da 1A (programmabile).
  - o 3 uscite Opto-Relè da 100 mA (programmabili).
- Ingresso tamper per il contenitore (Normalmente Chiuso).
- Ingresso tamper per il contenitore della sirena (supervisionato con una resistenza da 2.2 Kohm).
- Interfaccia BUS 4 fili (RISCO Bus) per la connessione di tutti i moduli di espansione e accessori del sistema.
- Uscita supervisionata per una sirena interna. Offre la tipologia di tensione richiesta (continua o modulata) per una o più sirene elettroniche piezo, sirene autoalimentate o altoparlanti.
- Supporta svariate tipologie di funzionamento delle zone.
- Resistenze di fine linea programmabili.
- Contenitore in metallo (alim. da 1.5 A o 4 A) o policarbonato (Alim. da 1.5 A).

# Moduli di Espansione Zone

- Permette la gestione di più zone filari, radio o BUS.
- Moduli di Espansione a 8 zone (max. 5 dalla versione 3.07 e successive).
- Moduli di Espansione a Singola Zona Bus.
- Moduli di Espansione Zone BUS (max. 4).
- Fino a 2 espansioni radio 868MHz o 433Mhz.
- 5 opzioni di terminazione di zona: Normalmente Chiusa (NC), Normalmente Aperta (NO), con singola Resistenza di Fine Linea (EOL), Doppia Resistenza di Fine Linea (DEOL) e Tripla Resistenza di Fine Linea (TEOL) – per identificare la condizione di guasto/anomalia e mascheramento del rivelatore.
- Resistenze di fine linea personalizzabili.

- Svariate tipologie di programmazione delle zone.
- Inserimento forzato delle zone programmabile singolarmente.
- Gestione diretta dei contatti a filo per le tapparelle con impulsi e finestra di tempo programmabili.

# Espansioni Zone Radio

- Fino a due ricevitori radio per centrale.
- ll ricevitore radio include le caratteristiche seguenti:
  - Fino a 32 zone radio supervisionate.
  - Fino a 16 telecomandi multifunzione.
  - 2 uscite a relè (1A).
  - Tecnologia rolling code.
  - Gestione dell'interferenza radio.
  - Tempo di supervisione programmabile.
  - o Calibrazione ricevitore radio con rilevazione soglia disturbo in frequenza.
  - Rilevazione Tamper.
  - o Rilevazione della batteria scarica dei trasmettitori.
  - Supervisione dei trasmettitori.
  - Frequenza nominale: 868.65 MHz o 433.92 MHz.
  - o Può essere installato all'interno o all'esterno del contenitore della centrale.
- Utilizzando il ricevitore radio la LightSYS 2 è in grado di gestire i trasmettitori seguenti:
  - o Rivelatori di Fumo e Calore.
  - Contatti porte/finestre, trasmettitori per tapparelle con conteggio impulsi integrato, trasmettitori con doppio ingresso per contatto finestra e tapparella, trasmettitori universali, ecc.
  - Fino a 16 telecomandi a 4 tasti rolling code.
  - Fino a 200 telecomandi per il controllo di accessi (quando viene utilizzando un ricevitore radio in modalità stand-alone)
  - o Telecomandi antirapina a doppio tasto.
  - Rivelatore antiallagamento.
  - Rivelatore sismico con o senza contatto.
  - o Rivelatore di CO.
  - o Rivelatore di gas.
  - Rivelatore di rottura vetro.
  - Rivelatori PIR/PET.
  - Rivelatore da esterno WatchOUT.

# Aree/Partizioni

- Fino a 4 partizioni/aree indipendenti.
- 😢 Ogni zona può essere associata a qualsiasi partizione del sistema.
- Ogni partizione/area supporta le funzioni di zone in comune e di zone in "AND".

Disponibile l'Opzione Aree per gestire zone assegnate a più partizioni (zone comuni) in logica OR anziché AND. Se viene disabilitata l'Opzione Aree, allora le zone comuni a più partizioni non vengono inserite finché tutte le partizioni a cui sono associate non vengono inserite. Se invece viene abilitata l'Opzione Aree, le zone in comune a più partizioni vengono inserite ogni qualvolta anche una sola delle partizioni a cui sono assegnate viene inserita.

# Gruppi di Inserimento

- I gruppi sono composti da un insieme di zone all'interno di una area/partizione e vengono usati per inserire parzialmente il sistema.
- Per ognuna delle aree/partizioni possono essere definiti fino a 4 gruppi di inserimento.
- L'inserimento dei gruppi va effettuato premendo in tastiera i tasti funzione (A, B, C, e D), tramite SMS o telecomando. Ogni tasto rappresenta un diverso gruppo di zone.
- Ogni zona può essere associata a qualsiasi gruppo.
- Gli utenti possono inserire ognuno dei quattro gruppi singolarmente.

# Tastiere

LightSYS 2 supporta fino a 4 tastiere filari o radio (monodirezionali o bidirezionali).

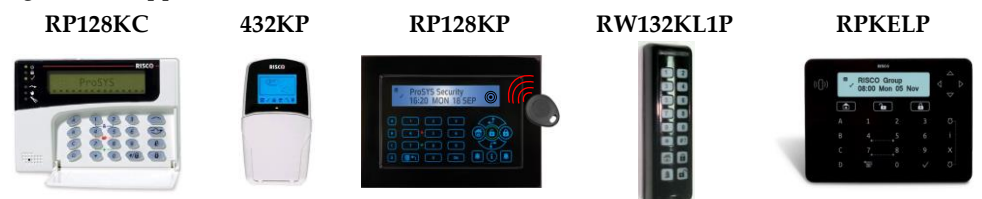

Figura 1-1 Tastiere supportate dalla LightSYS 2

Le tastiere includono le seguenti funzioni:

- 3 coppie di tasti di emergenza (Rapina, Incendio ed Emergenza).
- Ogni tastiera permette di usare un codice coercizione.
- Tag di prossimità opzionali.
- Oppia protezione tamper antiapertura e antirimozione.
- Buzzer interno.
- Riscontro acustico delle operazioni effettuate da tastiera.
- Tasti rapidi ed intuitivi per l'esclusione delle zone.
- Tasto rapido per l'inserimento parziale e totale.
- Se il sistema è suddiviso in più partizioni, la tastiera può essere associata ad una specifica partizione.
- Possono essere programmati dei tasti funzione (A,B,C,D) per eseguire una specifica sequenza di comandi.

# Tasti Macro Programmabili

In alternativa ai gruppi di inserimento i quattro tasti A, B, C, e D della tastiera possono essere programmati per attivare una sequenza di comandi alla sola pressione del tasto. Ad esempio, l'utente può premere il tasto A per attivare una macro (sequenza di comandi) che inserisce il primo piano e allo stesso tempo accende le luci delle scale all'ingresso dell'abitazione. Il tasto B, invece, può essere configurato per accedere direttamente alla funzione di cambio codice utente senza passare tramite menù. I tasti macro permettono di semplificare al massimo l'uso del sistema da parte dell'utente.

# Codici Utente e Livelli di Autorità

Il sistema LightSYS 2 può essere utilizzato tramite Codici Utente individuali con un massimo di 6 cifre per codice. Ad ogni codice utente può essere assegnato un Livello di Autorità e la possibilità di gestire partizioni multiple.

In caso di installazioni ad alta sicurezza è disponibile anche un opzione che richiede il disinserimento del sistema con un doppio codice.

- 1 codice tecnico
- 1 codice sub tecnico
- 1 codice Grand Master
- Fino a 30 codici utente e tag di prossimità (dalla versione 3.07 e successive)
- 8 Livelli di autorità
- I codici possono essere composti da 4 o 6 cifre (di default 4 cifre)
- Ad ogni utente può essere assegnato un tag di prossimità o un telecomando

# Uscite Programmabili

La scheda principale del sistema LightSYS 2 comprende 4 Uscite programmabili: 1 uscita a relè (max. 1A) e 3 uscite opto-relè (max. 100 mA). Queste uscite possono comandare una serie di dispositivi esterni in relazione agli eventi del sistema come allarmi di zona, partizione, aree, eventi generali di sistema, attivazioni utente, o altri eventi basati ad esempio sul programmatore orario del sistema.

Apertura porta, attivazione videoregistratore ed altri eventi, possono essere comandati dalle uscite del sistema LightSYS 2. Nel caso in cui le quattro uscite a bordo della scheda principale non siano sufficienti è possibile, tramite moduli di espansione, ampliare il numero di uscite.

- Oltre alle 4 uscite presenti sulla scheda principale, la centrale supporta fino a 28 uscite addizionali (dalla versione 3.07 e successive).
- Sono disponibili diversi tipi di espansioni Uscite: Espansione a 4 uscite a relè, Espansione a 8 uscite a collettore aperto, Espansione a 2 uscite a relè (presenti a bordo dell' Espansione zone radio o dell'alimentatore supplementare da 3 Amp.).
- Le uscite di utilità possono seguire gli eventi di sistema, i codici oppure i programmi orari.
- Le uscite di utilità possono essere programmate per seguire fino a 5 zone e cambiare di stato per qualsiasi evento ad esse legato.
- Modulo X-10: La centrale LightSYS 2 supporta anche il collegamento di un Modulo Trasmittente X-10 su Bus. La tecnologia X-10 converte gli eventi delle uscite programmabili dalla centrale LightSYS 2 in un protocollo decodificato dal Modulo Trasmittente. Quando attivato, questo modulo trasmette segnali di controllo e comandi attraverso la rete elettrica 220 V esistente nell'abitazione a cui vengono collegati dei Dispositivi Riceventi X-10 (tramite le normali prese elettriche). Questi dispositivi riceventi, opportunamente collegati, comandano le luci, elettrodomestici e qualsiasi altra apparecchiatura collegata alla rete elettrica. Il Modulo Trasmittente X-10 disponibile per la LightSYS 2 può comandare 8 o 16 Dispositivi Riceventi da collegare nell'abitazione.

# Comunicatore Digitale / Modo "Seguimi"

Il comunicatore Digitale integrato nella LightSYS 2 è in grado di utilizzare diversi formati di comunicazione, compreso il formato SIA e l'ADEMCO Contact ID. E' possibile memorizzare fino a 3 numeri telefonici per la Società di Ricezione Allarmi (MS – Monitoring Station) con la possibilità di selezionare la tipologia di eventi da inviare e la priorità dei numeri da contattare.

La centrale LightSYS 2 disponde anche di una sezione dedicata alla comunicazione indirizzata all'utente, chiamata Seguimi (FM – Follow Me) la quale dispone di 16 numeri telefonici che possono essere programmati per ricevere delle segnalazioni in caso di anomalie o allarmi.

Per potere ascoltare la guida vocale quando ci si interfaccia telefonicamente alla centrale o quando si viene contattati, è necessario disporre del Modulo Vocale Interattivo.

- Comunicatore digitale integrato
- Trasmissione in diversi formati, incluso SIA IP (dalla versione 5.20 e successive), ADEMCO Contact ID e SIA livello 1 con testo via PSTN a diverse destinazioni FM.
- Codice impianto/utente per ogni partizione con codici impianto/utente di backup aggiuntivi.
- Le tre destinazioni MS possono essere contattatate nei seguenti modi:
  - o PSTN
  - o GSM
  - o IP
  - o GPRS
  - o SMS
  - o Trasmettitore a Lunga Portata (LRT)
- lessibilità nelle segnalazioni dei report in modo Multi Ricevitore o backup.
- Il comunicatore offre inoltre un funzionamento chiamato "Traffico Telefonico" con il quale segnalazioni di eventi "non-urgenti" (Test, Inserimenti e Disinserimenti) possono essere raggruppate e trasmesse tutti insieme dopo un periodo di tempo pre stabilito. E' possibile inoltre inviare segnalazioni di test giornaliere e segnalare l'entrata e/o uscita dalla programmazione tecnica.
- Seguimi FM: Oltre alla sezione dedicata alla Società di Ricezione Allarmi, la centrale LightSYS 2 dispone di una sezione dedicata all'utente che permette di essere contattato in vocale, tramite messaggi SMS o E-Mail.

# **Modulo Vocale Interattivo**

Il Modulo Vocale avanzato fornisce messaggi vocali digitalizzati circa lo stato del sistema LightSYS 2 e permette ad un telefono remoto di interagire con il sistema tramite una guida vocale che istruisce l'utente circa le varie funzioni disponibili tramite toni DTMF. Il modulo vocale avanzato permette le funzioni seguenti:

- Al verificarsi di un evento come un allarme, un anomalia o una variazione di stato del sistema, il modulo vocale informa le persone chiamate circa il tipo di evento verificatosi (ad esempio: allarme intrusione, incendio, assenza rete elettrica) tramite dei messaggi vocali preregistrati. L'utente contattato può acquisire il messaggio ed interagire a distanza con il sistema.
- Le operazioni possibili da remoto includono:
  - o Inserimento e disinserimento di una o più partizioni
  - o Esclusione Zone
  - o Attivazione Uscite con conferma avvenuta operazione
  - o Modifica dei numeri telefonici da chiamare in caso di eventi
  - o Ascolto ambientale e comunicazione in viva voce (parla/ascolta)
  - o Personalizzare il messaggio iniziale e cinque messaggi libreria

#### Moduli di Espansione Alimentatori da 1.5 A o 3 A

Sebbene la scheda principale della LightSYS 2 eroghi 800mA di corrente per dispositivi ausiliari (500mA per la sirena), l'uso di un numero addizionale di moduli di espansione e di rivelatori potrebbe richiede una corrente maggiore. Per soddisfare questa esigenza, LightSYS 2 permette il collegamento di un massimo di quattro Moduli di Espansione Alimentatori remoti collegati alla rete elettrica e al Bus a 4 fili della centrale.

Ognuno di questi moduli fornisce una corrente di 1.5 o 3 Ampere per permette di alimentare i dispositivi ausiliari, comandare sirene piezo o altoparlanti al verificarsi di una condizione di allarme. Ogni Modulo Alimentatore prevede il collegamento di una batteria di backup ed è totalmente supervisionato dalla centrale per Assenza Rete 220 V, Basso Livello Batteria, Guasto Uscita di Alimentazione Ausiliaria, e Integrità Circuito Sirena.

#### **Programmatore Orario**

Sfruttando l'orologio interno del sistema, la centrale LightSYS 2 è in grado di essere programmata per effettuare delle operazioni automatiche in determinati orari su base settimanale, in periodi di vacanza o nell'arco delle 24 ore successive. Si possono definire fino a 4 programmi. Le operazioni che può effettuare il sistema LightSYS 2 sono le seguenti:

- Programmazione degli inserimenti e disinserimenti automatici di una o più partizioni del sistema basati su 2 fasce orarie giornaliere.
- Programmazione di attivazione di gruppi di uscite per un massimo di 4 uscite per gruppo.
- Limitazione di alcuni codici utente ad effettuare il disinserimento del sistema entro fasce orarie prestabilite (il programma impedisce agli utenti di disinserire il sistema durante le fasce orarie programmate).

# Memoria Eventi

LightSYS 2 ha la capacità di registrare fino a 1000 eventi (se la versione di LightSYS installata è 5.x o successive), come inserimenti, disinserimenti, esclusioni, allarmi, anomalie, ripristini ecc. Questi eventi vengono registrati con data e ora e, quando applicabile, con numero di Zona, Partizione, Codice Utente, Tastiera ecc... Gli eventi possono essere visualizzati su tastiera con display LCD o scaricati dalla Società di Installazione tramite il Software di Configurazione.

# Controllo di Accessi

- Fino a 200 telecomandi per controllo di accessi (se utilizzato un ricevitore radio in modalità stand-alone)
- Supporta fino a 8 lettori di prossimità sul bus della centrale
- Supporta il Software a Mappe Grafiche SynopSYS

# Auto Diagnostica / Auto Configurazione

Il sistema LightSYS 2 comprende varie funzioni di autodiagnosi tra le quali:

- Auto Configurazione e Test Del BUS, che permette al sistema di configurare automaticamente i moduli connessi e verificarne il buon funzionamento visualizzando individualmente i risultati sulla tastiera LCD (o tramite Software di Configurazione) in valori percentuali che indicano l'efficienza dell'unità testata. Risultati inferiori al 100% possono indicare problemi di cablaggio, connessioni scadenti, o degradazione della componentistica. Una immediata rilevazione può aiutare ad eliminare problemi potenziali che potrebbero verificarsi in seguito.
- Sistema di auto-diagnosi che, periodicamente e automaticamente, esegue un test approfondito segnalando eventuali guasti e anomalie.
- Modo Manutenzione che, quando selezionato, esegue un auto test di molti dei suoi componenti e circuiti interni.
- Prova di movimento per verificare il corretto funzionamento dei sensori permettendo al tecnico o all'utente di eseguire la verifica da solo, senza alcun aiuto. In Modo test, infatti, l'attivazione di un sensore o l'apertura di un contatto genera un allarme acustico in tastiera la quale registra, per la successiva visualizzazione, tutti i sensori attivati durante il test.
- La centrale LightSYS 2 può essere programmata tramite:
  - Tastiere in locale.
  - Modulo di trasferimento programmazione: Usato per memorizzare la programmazione di qualsiasi centrale LightSYS. Il dispositivo non necessita di fonti di alimentazione.
  - Software di Configurazione in locale o da remoto.
  - E' possibile aggiornare la centrale da remoto tramite canale IP.

# **Riduzione dei Falsi Allarmi**

Al fine di evitare allarmi impropri, il sistema LightSYS 2 comprende una serie di funzioni programmabili come ad esempio:

- Zone in "AND". Solo l'attivazione di due zone entro un intervallo programmabile causano la condizione di allarme.
- Conteggio impulsi e finestra di tempo applicata singolarmente per zona.
- Esclusione automatica delle zone, dopo un numero programmabile di attivazioni la specifica zona viene automaticamente esclusa dal sistema e non vengono più generati allarmi su sirena e comunicazioni telefoniche entro le ore 24.00.
- Tempi di Ingresso e Uscita riprodotti tramite toni acustici e/o visualizzati sul display delle tastiere.
- Tempo di ritardo sulla comunicazione telefonica degli allarmi. Se il sistema viene disinserito entro il tempo di ritardo la comunicazione telefonica dell'allarme non viene effettuata.
- Doppia verifica degli allarmi incendio. Se un rivelatore di fumo viene attivato il sistema lo ripristina automaticamente e genera allarme solo dopo una seconda attivazione dello stesso.
- Terminatore di Uscita/Ultima uscita. Impostando un tempo di ritardo in uscita abbastanza lungo, il sistema si inserisce accorciando il tempo di uscita solo dopo che la porta di uscita viene aperta e richiusa (per maggiori dettagli fare riferimento al Capitolo 4 Programmazione Tipologie di Zona).
- Errore Utente, questa funzione consente di inviare alla Società di Ricezione Allarmi una segnalazione di errore da parte dell'utente se il sistema viene disinserito correttamente entro una finestra di tempo prestabilita.

# Modi di comunicazione di LightSYS 2

LightSYS 2 comunica gli eventi alle Centrali Operative di Ricezione Eventi e ai privati utilizzando vari vettori di comunicazione, sia direttamente che via cloud RISCO. Gli stessi vettori di comunicazione, nelle due diverse modalità, possono essere utilizzati anche per la programmazione remota e le operazioni di assistenza e diagnostica.

# Canali di comunicazione

I canali principali tramite i quali LightSYS 2 comunica sono:

- **PSTN** (integrata)
- IP (per abilitarlo fare riferimento alla pagina 41) Il modulo IP LightSYS è un modulo ad innesto semplice da installare che permette al sistema di comunicare via reti IP. Può essere usato come vettore di comunicazione principale, in parallelo ad altri vettori, o in backup ai canali GSM o PSTN.
- **GSM** (per abilitarlo fare riferimento alla pagina 39) Il modulo GSM di LightSYS è un modulo ad innesto semplice da installare che permette al sistema di comunicare via rete GSM. Può essere usato come vettore di comunicazione principale, in parallelo ad altri vettori, o in backup ai canali IP o PSTN.
- **@** Periferica Radio a Lunga Portata (ove disponibile)

# Segnalazione eventi e Utilizzatori

Utente — L'utente, in funzione della configurazione effettuata dalla società di installazione, può utilizzare le app per smartphone per inserire e disinserire totalmente o parzialmente il proprio sistema gestendo gruppi e partizioni, escludendo sensori e attivando uscite. Funzioni aggiuntive sono disponibili utilizzando l'interfaccia web.

LightSYS 2 comprende una funzionalità chiamata Seguimi FM che prevede una comunicazione di alcuni eventi selezionabili a numeri telefonici o e-mail. Questa caratteristica comunica l'evento in chiaro tramite messaggi vocali, messaggi sms ed e-mail.

LightSYS 2 include anche una comunicazione vocale remota tramite PSTN o GSM che può essere utilizzata per specifiche esigenze come ad esempio il soccorso anziani.

Società di Ricezione Eventi – LightSYS 2 può trasmettere le segnalazioni degli eventi a una o più Centrali Operative direttamente o tramite un server cloud RISCO, utilizzando uno qualsiasi dei vettori di comunicazione disponibili.

LightSYS2 include i protocolli di comunicazione eventi principali compreso SIA IP (dalla versione 5.20 e successive), ADEMCO Contact ID, e SIA livello 1 con testo via PSTN. La segnalazione degli eventi può avvenire anche via GPRS, SMS o IP utilizzando il software di ricezione IP Receiver di RISCO.

Società di installazione — A seconda di come è programmato il sistema la società di Installazione può, come l'utente, ricevere messaggi di evento sfruttando la funzione Seguimi FM, magari selezionando eventi espressamente tecnici (consultare il *Capitolo 5: Menù Funzioni per il Tecnico*).

La società di installazione può inoltre collegarsi al sistema LightSYS 2 da una o più postazioni remote per configurare, manutenere e testare la centrale utilizzando il Software di Configurazione RISCO. La connettività con LightSYS 2 per le operazioni appena descritte può avvenire tramite i vettori di comunicazione disponibili o anche via server Cloud RISCO.

# Funzionalità utilizzando i nuovi Moduli di Comunicazione Multi-Socket

La nuova generazione di moduli di comunicazione multi-socket permette la comunicazione simultanea per quanto segue:

- **iRISCO Smartphone app o Web User app** via Cloud RISCO
- **Centrale Operativa (MS)** collegamento diretto alla centrale operativa utilizzando SIA IP, oppure con il Ricevitore IP RISCO installato in centrale operativa (MS).
- **Software di Configurazione (CS)** collegamento alla centrale via Cloud RISCO oppure direttamente utilizzando vari canali (includendo le reti GSM e IP)
- N. Telefonici / Email gli eventi vengono inviati all'utente tramite Vocale, SMS o E-mail.
- **Connettività con SynopSYS** via IP / GPRS

Note: Utilizzando due moduli multi-socket viene resa disponibile l'opzione di backup del Cloud (IP principale / GPRS backup o GPRS principale / IP backup)

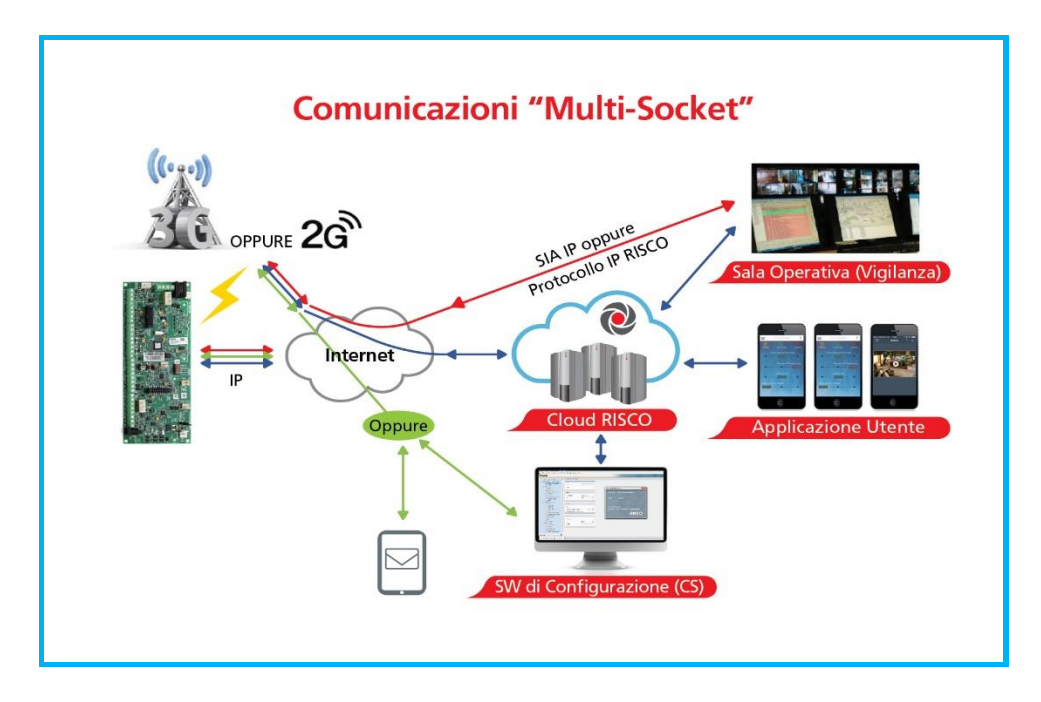

# Funzionalità utilizzando i moduli di comunicazione a Single-Socket

| Config<br>Sist                        |                                   | Opzioni disponibili e Possibilità di Connettività |          |                                     |                            |                        |                          |                                 |                             |
|---------------------------------------|-----------------------------------|---------------------------------------------------|----------|-------------------------------------|----------------------------|------------------------|--------------------------|---------------------------------|-----------------------------|
| Moduli di<br>Comunicaz.<br>installati | Canale<br>utilizzato<br>dal Cloud | Software di<br>Configuratione<br>via Cloud        | SynopSYS | IP Receiver &<br>Segnalazioni<br>MS | Applicazioni<br>Smartphone | FM via<br>messaggi SMS | Controllo<br>tramite SMS | FM &<br>Controllo via<br>Vocale | Email                       |
| GSM/GPRS<br>+ <mark>PSTN</mark>       | GPRS                              | S                                                 | -        | S                                   | S                          | S                      | S                        | S<br>(PSTN)                     | S<br>(Cloud)                |
| GSM/GPRS<br>+ IP +<br>PSTN            | GPRS                              | S                                                 | S        | S                                   | S                          | S                      | S                        | S<br>(PSTN)                     | S<br>(Cloud<br>e/o IP)      |
| IP + PSTN                             | IP                                | S                                                 | S        | S                                   | S                          | -                      | -                        | S<br>(PSTN)                     | S<br>(Cloud)                |
| GSM/GPRS<br>+ IP + PSTN               | IP                                | S                                                 | S        | S                                   | S                          | S                      | S                        | S<br>(PSTN<br>e/o<br>GSM)       | S<br>(Cloud<br>e/o<br>GPRS) |

RISCO Cloud non è certificato IMQ.

# **Comunicazione via Cloud RISCO**

Il Cloud RISCO è un'applicazione server proprietaria che fornisce agli utenti e ai partner di RISCO la possibilità di sfruttare le avanzate caratteristiche dei propri sistemi di allarme. Mantenendo una "Connessione sempre attiva" via IP o GPRS con le centrali di allarme, RISCO Cloud permette agli **utenti** di **gestirsi autonomamente** i propri sistemi via **Smartphone e Applicazioni Web**, e alle **Società di Ricezione Eventi** di offrire ai propri clienti una **infrastruttura di comunicazione più affidabile** con una **comunicazione ridondante**, nonché il **controllo remoto** e la **diagnostica** dei sistemi collegati.

In aggiunta le società di installazione possono beneficiare del Cloud RISCO per configurare e manutenere gli impianti tramite il software di Configurazione (CS) RISCO.

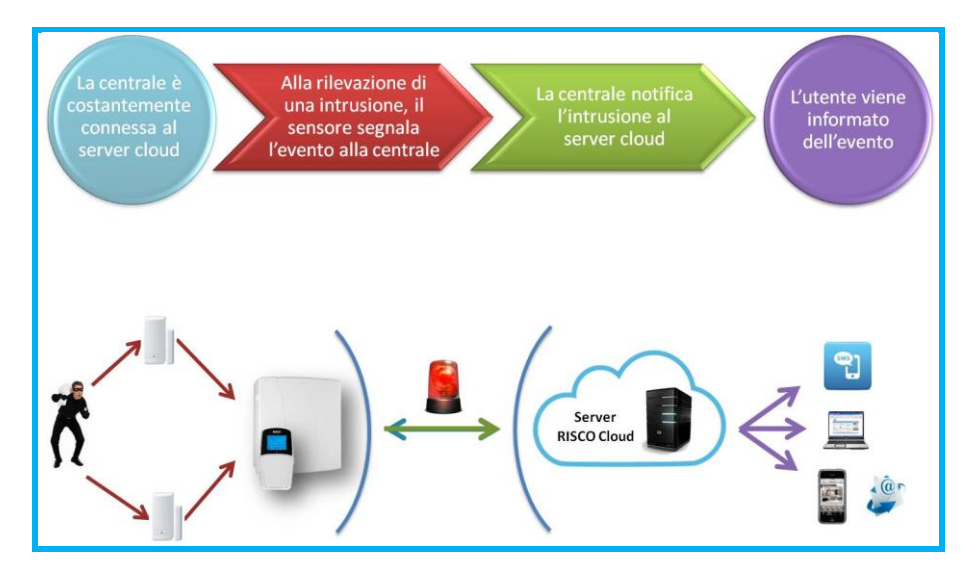

# Gestione e controllo via applicazioni Smartphone e Web

La gestione e il controllo remoto degli impianti da parte dell'utente rappresenta un trend in forte espansione che consente al proprietario del sistema di allarme di essere sempre connesso al suo impianto ed avere il controllo completo senza costi aggiuntivi per la connessione alla centrale operativa di una Società di Ricezione Eventi. Il sistema di sicurezza LightSYS™ 2 permette agli Utenti di essere sempre connessi e avere tutto sotto controllo in qualsiasi parte del mondo essi si trovino.

# Applicazioni per Smartphone:

Gli utenti residenziali e i gestori dei piccoli esercizi commerciali oggi possono, con l'applicazione iRISCO per smartphone, controllare i propri sistemi LightSYS™ 2. La modernissima app consente all'utente di inserire e disinserire totalmente o parzialmente il proprio impianto, visualizzare la memoria degli eventi occorsi, attivare dispositive domotici, escludere sensori, verificare lo stato del sistema ed altro. L'app è disponibile per iPhone, iPad e Android.

# Applicazione per Web:

L'applicazione web di RISCO Group permette agli utenti residenziali e ai gestori dei piccoli esercizi commerciali di monitorare, controllare e configurare i propri sistemi LightSYS™ 2 via web browser. Oltre alle caratteristiche descritte per l'app smartphone iRISCO, gli utenti possono usare l'applicazione web per registrare iI propri sistemi di allarme, aggiungere utenti e password e tante altre opzioni. L'applicazione è supportata dal Server Cloud RISCO all'indirizzo <u>www.riscocloud.com</u>

# **Comunicazione in Parallelo**

La **comunicazione in parallelo** può essere realizzata come segue (dipendente dalla versione firmware):

- Installare due moduli di comunicazione a singolo-socket (ad esempio IP e GPRS/GSM), Mentre uno dei moduli è indicato per la connettività con il Cloud, l'altro modulo è indicato per la comunicazione diretta delle segnalazioni all'utente e/o alla centrale operativa (MS). Ogni modulo a singolo-socket fornisce un singolo canale di comunicazione, fornendo così la funzionalità di comunicazione "in parallelo" tramite l'utilizzo di due moduli.
- Installare un singolo modulo di comunicazione multi-socket (IP, GSM 2G o GSM 3G) che fornisce più canali di comunicazione contemporaneamente ("in parallelo") per esempio, per le segnalazioni all'utente via Cloud mentre che si sta comunicando direttamente alla centrale operativa di ricezione allarmi (MS). Con due moduli multi-socket installati, ogni modulo fornisce le proprie funzionalità di comunicazione in parallelo. Nota: Il supporto dei moduli multi-socket è dipendente dal software e hardware (dalla versione 5.20 e successive)

# Comunicazione di Backup

La **comunicazione di backup** può essere realizzata come segue (dipendente dalla versione firmware):

- Con entrambi i moduli di comunicazione a singolo-socket installati (IP e GSM/GPRS), sono disponibili due canali di comunicazione un solo canale per modulo, che può utilizzare più modalità per le segnalazioni direttamente, e attraverso il Cloud RISCO (per esempio, un canale di comunicazione per le segnalazioni all'utente tramite il Cloud, mentre l'altro canale simultaneamente per segnalare direttamente dalla centrale alla centrale operativa di ricezione allarmi). Ognuno di questi moduli può essere utilizzato come vettore principale della comunicazione oppure come vettore di backup, ma l'opzione di backup del cloud (cioè IP principale / GPRS backup o GPRS principale / IP backup) non sarà disponibile. Nota: la linea telefonica PSTN può anche essere utilizzata come modalità di backup (o come vettore principale) per le segnalazioni all'utente o alla centrale operativa di ricezione allarmi (MS).
- Ogni singolo modulo multi-socket installato (IP, GSM 2G o GSM 3G) può fornire più canali di comunicazioni simultanei con diverse modalità per le segnalazioni, sia direttamente che attraverso il cloud RISCO per esempio, un canale per le segnalazioni all'utente via Cloud, mentre l'altro canale per le segnalazioni simultanee direttamente alla centrale operativa di ricezione allarmi. Se sono installati due moduli multi-socket, entrambi i moduli sono in grado di funzionare come vettore principale o di backup inclusa l'opzione di backup del cloud.

**Nota:** la linea telefonica PSTN può anche essere utilizzata come modalità di backup (o come vettore principale) per le segnalazioni all'utente o alla centrale operativa di ricezione allarmi (MS).

Nota: La funzionalità multi-socket è supportata dalle centrali versione 5.20 e successive.

# Capitolo 2 Posizionamento e Cablaggio della Centrale

Questo capitolo tratta le fasi di posizionamento e di cablaggio della scheda principale LightSYS 2. Grazie alla modularità del sistema, l'assemblaggio dello specifico modulo dipenderà dalla configurazione desiderata.

# Fasi di installazione della LightSYS 2

Le fasi di installazione del sistema LightSYS 2 vengono elencate nell'ordine raccomandato. Una descrizione dettagliata viene data nelle sezioni successive del manuale.

- 1. Pianificare l'installazione.
- 2. Posizionare la centrale LightSYS a parete.
- 3. Inserire l'alimentatore RISCO e la scheda principale nel contenitore della LightSYS.
- 4. Cablare la scheda principale (zone, uscite, ecc..).
- 5. Collegare la linea telefonica.
- 6. Inserire i moduli di comunicazione ad innesto.
- 7. Posizionare e cablare i moduli di espansione.
- 8. Impostare i microinterruttori e i ponticelli sulla scheda principale e sui vari moduli di espansione.
- 9. Collegare la batteria in tampone e l'alimentazione della rete elettrica 220V.
- 10. Effettuare l'auto-configurazione e completare la programmazione del sistema.

# Scelta del luogo di posizionamento della centrale

Prima di montare la LightSYS 2, studiare attentamente i locali in modo da scegliere l'esatta posizione d'installazione per avere la migliore copertura possibile (GSM e/o trasmettitori radio, se installati) e per facilitare l'accesso all'eventuale utente del sistema d'allarme. Le considerazioni sul luogo di posizionamento della LightSYS 2 sono le seguenti:

- ln posizione centrale rispetto ai trasmettitori radio
- Vicino ad una sorgente di alimentazione della rete elettrica.
- ln prossimità della borchia telefonica dell'utente.
- Contano da sorgenti di interferenza, incluse:
  - Fonti dirette di calore.
  - o Apparecchiature elettroniche come computer, televisioni, ecc.
  - o Grossi oggetti metallici, che possono schermare l'antenna.
- In una posizione dove la comunicazione vocale può essere sentita nella modalità di inserimento parziale.
- In un luogo asciutto.
- Nel caso in cui si installi il modulo GSM/GPRS prima di predisporre il sistema nella posizione definitiva, assicurarsi che il segnale GSM sia buono (si raccomanda di avere almeno un segnale pari a 4 su 5).

# Nota:

Per le considerazioni sulla distanza di cablaggio e il posizionamento della messa a terra, fare riferimento all'*Appendice C: Cavi da Utilizzare.* 

# Posizionamento a parete del contenitore LightSYS 2

La scheda principale della LightSYS 2 viene alloggiata in un contenitore in plastica appositamente progettato, composto da una base posteriore di fissaggio ed un coperchio frontale, e caratterizzato da supporti di fissaggio in plastica per tutti i moduli installati all'interno del contenitore.

# > Per montare il contenitore a parete procedere come segue:

1. Separare le due parti premendo sui supporti in plastica circolari posti su entrambi i lati in modo da sganciare il coperchio del contenitore.

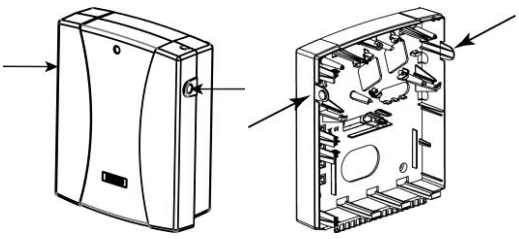

Figura 2-1 supporti di sgancio del contenitore

2. Appoggiare la base di fissaggio sulla parete e segnare la posizione dei fori di fissaggio (4 fori di fissaggio e un foro aggiuntivo per fissare il supporto per la protezione tamper antirimozione).

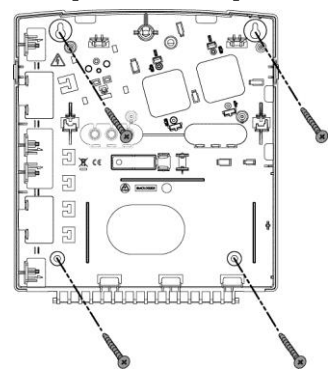

Nota: Per installare la LightSYS 2 all'interno di un contenitore in metallo (RP432BM – <u>non disponibile per l'Italia</u>, RP432BM1) fare riferimento alle istruzioni fornite con il contenitore.

Figura 2-2 Riferimenti per le viti di fissaggio

3. Effettuare i fori nelle posizioni segnate e inserire i tasselli.

# Alimentatore RISCO e scheda principale

La LightSYS 2 viene alimentata tramite un alimentatore AC/DC (100-240Vca 50/60Hz, 14.4V-1.5A).

#### Attenzione:

Il collegamento alla rete di alimentazione 220V deve essere eseguito da un tecnico certificato.

- Il sistema deve essere collegato alla rete elettrica tramite un interruttore che deve interrompere entrambi i poli e deve essere di tipo magnetotermico e differenziale per proteggere l'impianto da guasti verso terra. Questo interruttore deve essere facilmente accessibile. (vedere Figura 2-3):
  - A. Posizionare l'alimentatore nell'alloggiamento dedicato.
  - B. A seconda dell'ubicazione della presa elettrica, rimuovere le predisposizioni a sfondare per permettere il passaggio dei cavi nella parte a destra o a sinistra del contenitore della centrale.
  - C. Non collegare il cavo dell'alimentatore alla presa elettrica in questa fase.

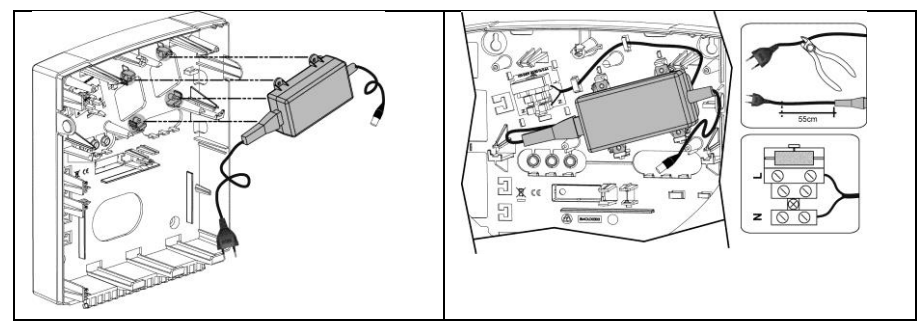

Figura 2-3 Posizionamento dell'alimentatore

**Nota**: L'alimentatore da 1.5A può essere montato sia all'interno del contenitore in policarbonato mod. RP432B che nel contenitore in metallo mod. RP432BM. L'alimentatore da 4A può essere montato solo nel contenitore in metallo mod. RP432BM1.

# Attenzione:

- Quando la centrale è alimentata, la tensione di rete è presente sulla scheda elettronica.
- Per evitare il rischio di scariche elettriche, scollegare le sorgenti di alimentazione (sia rete eletrica che batteria) e cavi telefonici prima di qualsiasi intervento di manutenzione.
- In nessun caso la tensione proveniente dalla rete elettrica può essere connessa alla centrale in un punto diverso dal blocchetto porta fusibile dedicato appunto a questo tipo di connessione.
- Il sistema deve essere collegato alla rete elettrica tramite un interruttore che deve interrompere entrambi i poli e deve essere di tipo magnetotermico e differenziale per proteggere l'impianto da guasti verso terra. Questo interruttore deve essere facilmente accessibile.
- Per la protezione contro il rischio di incendio, sostituire i fusibili guasti con fusibili dello stesso modello e capacità.
- Predisporre il collegamento alla rete elettrica in un punto facilmente accessibile
- Rischio di danneggiamento se la batteria viene sostituita con una di tipologia errata. Per rispettare le normative EU effettuare la sostituzione solo con una batteria della stessa tipologia e con le stesse caratteristiche. Smaltire le batterie come segnalato dal costruttore.
- 2. Agganciare la scheda principale ai suoi quattro punti di fissaggio all'interno del contenitore, come riportato in Figura 2-4

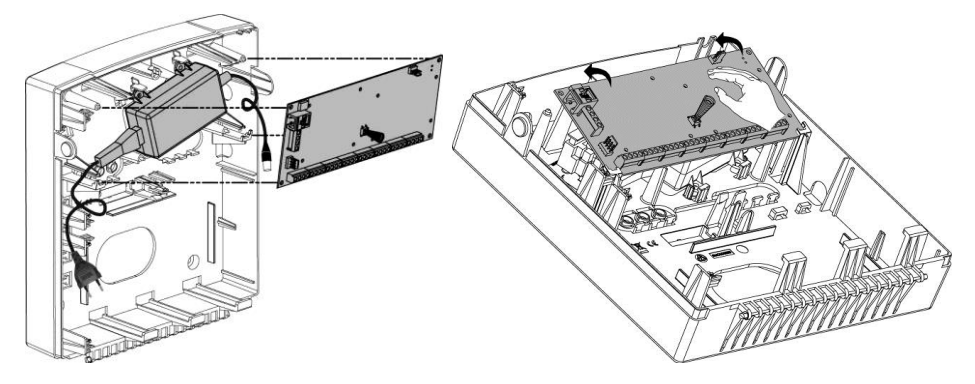

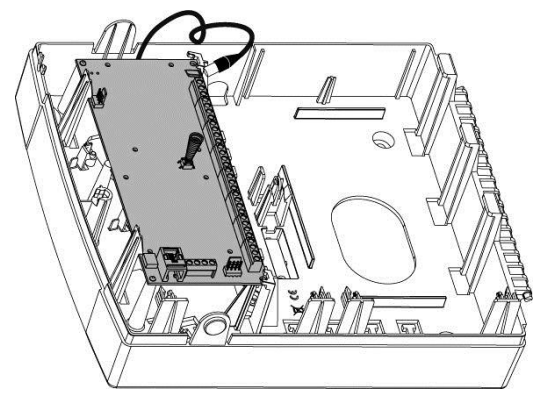

Figura 2-4 Posizionamento della scheda principale

3. Cablare tutti i moduli di espansione richiesti come descritto nel *Capitolo 3: Installazione degli Accessori BUS.* 

# **Cablaggio Scheda Principale**

La centrale LightSYS 2 integra connettori e interfacce per tutti i moduli di espansione principali. Inoltre la morsettiera della scheda principale permette l'utilizzo di dispositivi di segnalazione acustica nonché di comunicazione digitale necessari per la realizzazione di un sistema d'allarme completo.

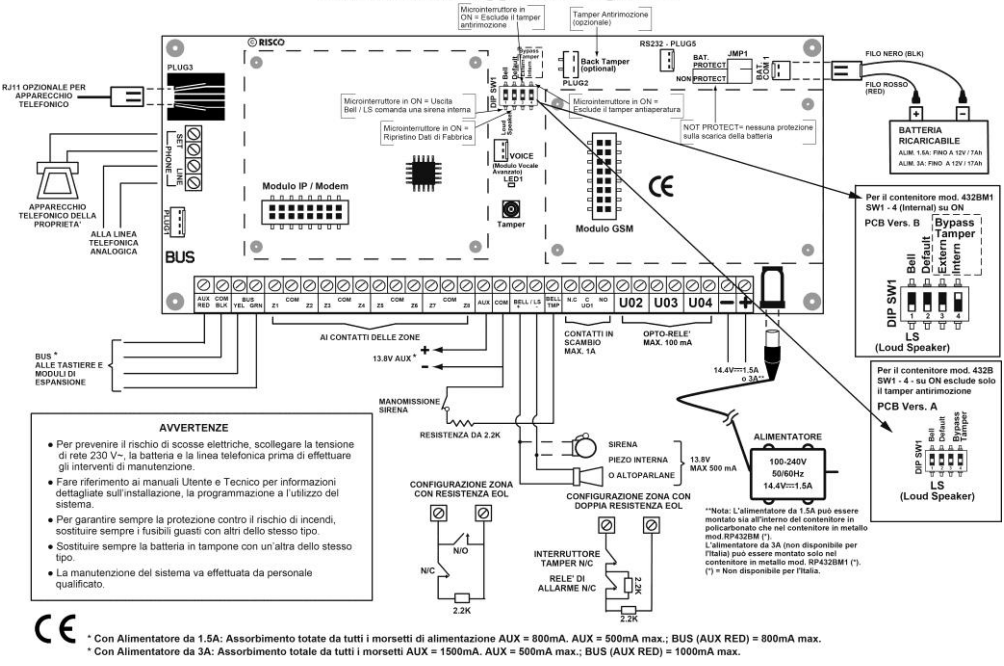

#### Schema di Cablaggio della LightSYS

Figura 2-5: Diagramma di cablaggio della scheda principale

# Scheda Principale — Connessione Bus

| 00                 | 00             | 000       | 000       | 000       | 000       | 00      | 000         | 000             | 000   | 000    | 00 |
|--------------------|----------------|-----------|-----------|-----------|-----------|---------|-------------|-----------------|-------|--------|----|
| AUX COM<br>RED BLK | BUS<br>YEL GRN | Z1 COM Z2 | Z3 COM Z4 | COM 25 Z6 | Z7 COM Z8 | AUX COM | BELL/LS TMP | N.C C NO<br>UO1 | U02 U | 03 U04 | -+ |

Figura 2-6: Morsettiera scheda principale

I quattro morsetti a sinistra degli ingressi di zona, rappresentano il BUS di espansione. Questi morsetti supportano la connessione di tastiere, moduli di espansione e altri dispositivi. Le connessioni sono da morsetto a morsetto con codici colore come di seguito elencati: AUX RED (Rosso): Alimentazione +12Vcc COM BLK (Nero): Alimentazione 0V BUS GRN (Verde): Connessione segnale Dati

Collegare tastiere ed espansioni/accessori necessari all'installazione utilizzando le connessioni BUS. (Fare riferimento alla tabella sui cavi da utilizzare nell'Appendice C).

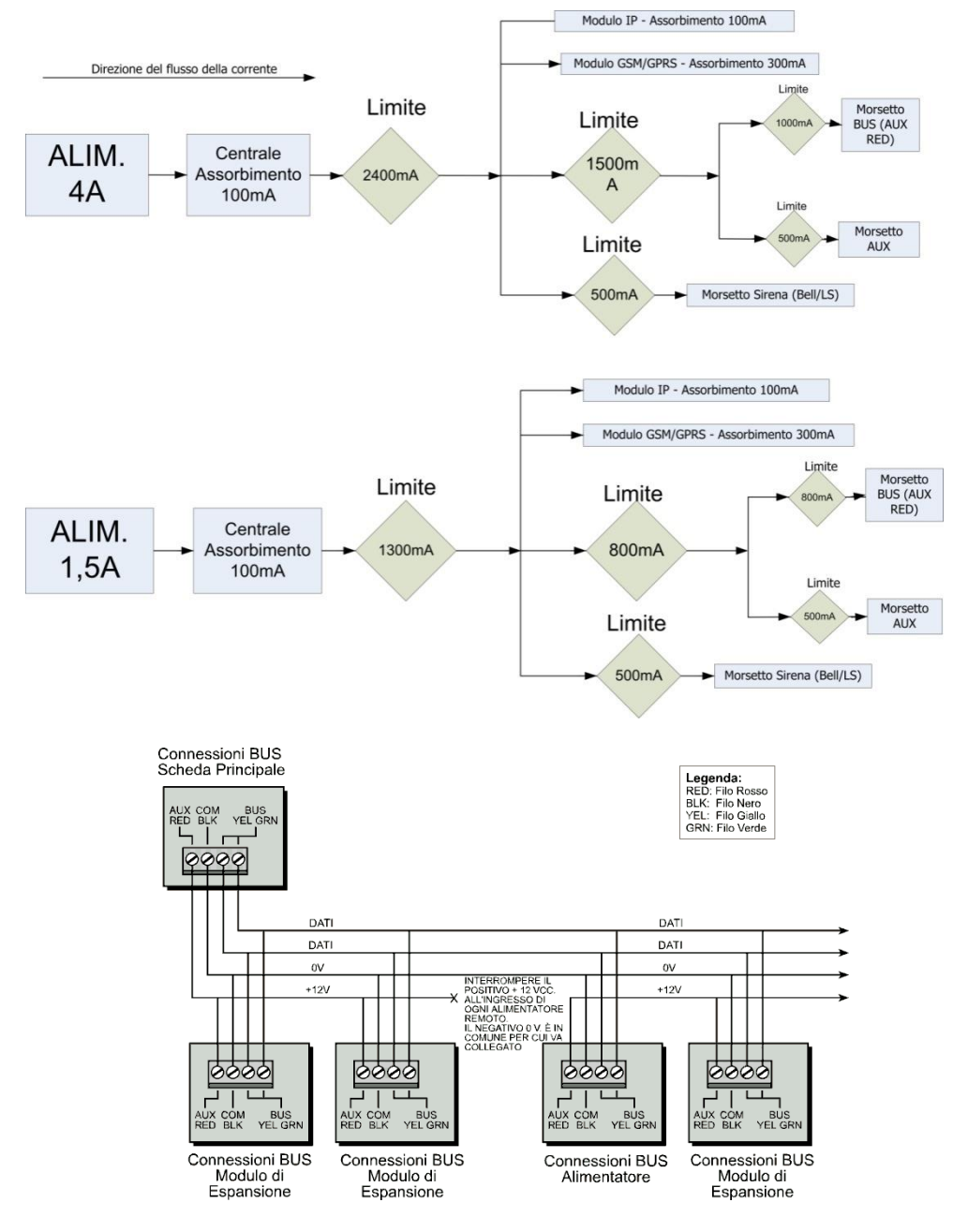

Figura 2-7: Morsettiera per le connessioni bus

# Note:

- 1. Il BUS del sistema LightSYS supporta connessioni in parallelo da qualsiasi punto.
- 2. Per avere la massima stabilità del sistema è consigliabile NON superare la distanza massima di cablaggio di 300 metri calcolata sommando tutte le diramazioni del BUS di Espansione.
- Nel caso in cui si verifichi un problema di comunicazione, collegare due resistenze da 2.2KΩ in parallelo sui dati (morsetti giallo e verde), una in centrale e l'altra sul dispositivo che evidenzia la problematica.
- 4. Se il dispositivo è alimentato tramite una sorgente di alimentazione esterna, NON collegare il cavo di alimentazione (rosso, +12V) tra il dispositivo e la centrale LightSYS.
- 5. Per evitare possibili cadute di tensione, causate dalla lunghezza dei cavi o da molti moduli collegati al BUS, utilizzare un cavo di qualità e di sezione appropriata (fare riferimento alla tabella sui cavi da utilizzare riportata nell'*Appendice C*).

# Cablaggio degli ingressi di zona (opzioni di terminazione)

Lo schema seguente illustra tutte le connessioni possibili, per i sensori e rivelatori, collegati agli ingressi di zona.

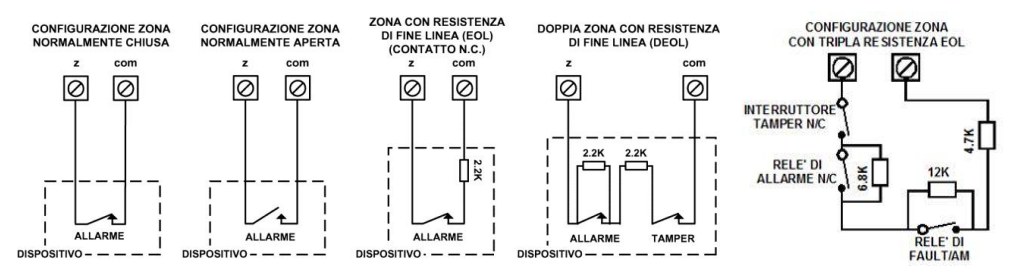

# Note:

- 1. Nel caso in cui si colleghi un sensore utilizzando il singolo bilanciamento resistivo (EOL) o senza alcun bilanciamento (N.C. o N.O.) bisognerà provvedere a configurare altre zone per i circuiti di manomissione dei sensori.
- 2. E' consigliabile utilizzare per il cablaggio delle zone il Doppio Bilanciamento resistivo (DEOL) utilizzando 2 resistenze dal valore selezionabile in centrale. Con questo collegamento si hanno le segnalazioni di allarme e tamper individuali per ogni zona tramite un collegamento a due fili. Inoltre il doppio bilanciamento garantisce una protezione più elevata contro le manomissioni della linea che va dal rivelatore alla centrale.
- 3. Sulla LightSYS è possibile definire il valore delle resistenza di fine linea per ogni singola espansione zona a 8 ingressi. La selezione viene effettuata scegliendo tra le possibilità riportare nella tabella seguente.

4. Come requisito di sicurezza sopra il Grado 2, viene anche supportata la Tripla Resistenza di Fine Linea (TEOL) per identificare la condizione di guasto/anomalia e mascheramento del rivelatore.

|    | EOL               | DEOL                     | TEOL                            |    | EOL                | DEOL         |    | EOL  | DEOL       |
|----|-------------------|--------------------------|---------------------------------|----|--------------------|--------------|----|------|------------|
| 00 |                   | Custom                   |                                 | 05 | 3.74K              | 3.74K, 6.98K | 10 | 3.3K | 3.3K, 3.3K |
| 01 | 2.2K<br>(default) | 2.2K , 2.2K<br>(default) |                                 | 06 | 2.7 <mark>K</mark> | 2.7K , 2.7K  | 11 | 5.6K | 5.6K, 5.6K |
| 02 | 4.7K              | 4.7K, 6.8K               | 4.7K, 6.8K,<br>12K<br>(default) | 07 | 4.7K               | 4.7K, 4.7K   | 12 | 2.2K | 2.2K, 1.1K |
| 03 | 6.8K              | 6.8K, 2.2K               |                                 | 08 | 3.3K               | 3.3K, 4.7K   | 13 | 2.2K | 2.2K, 4.7K |
| 04 | 10K               | 10K, 10K                 |                                 | 09 | 1K                 | 1K, 1K       |    |      |            |

# Cablaggio dell'alimentazione dei dispositivi ausiliari

Utilizzare i morsetti di alimentazione ausiliaria marcati AUX (+) e COM (-) per alimentare rivelatori di movimento, sensori di rottura vetro e altri sensori che richiedono una alimentazione 12 Vcc. Per un corretto dimensionamento, l'assorbimento totale dai morsetti di alimentazione AUX (AUX RED + AUX) non deve superare 800mA.

Note:

- Se l'uscita di alimentazione ausiliaria viene sovraccaricata la centrale va in autoprotezione e non eroga più alimentazione. Se questo succede bisogna disconnettere tutti i carichi dall'uscita e attendere 10 secondi prima di ricollegarli.
- Per collegare rivelatori di fumo a 4 fili o altri sensori che richiedono per il ripristino dopo un allarme la rimozione dell'alimentazione per qualche secondo, alimentarli tramite il morsetto AUX (+) e tramite il morsetto di una uscita che possa erogare il riferimento negativo di alimentazione. Ricordare di programmare l'uscita come "Break 12V". In questo modo da tastiera sarà possibile commutare per qualche secondo l'uscita ripristinando il sensore dopo un allarme. Per maggiori dettagli fare riferimento alla Figura seguente relativa al cablaggio dei rivelatori di fumo:

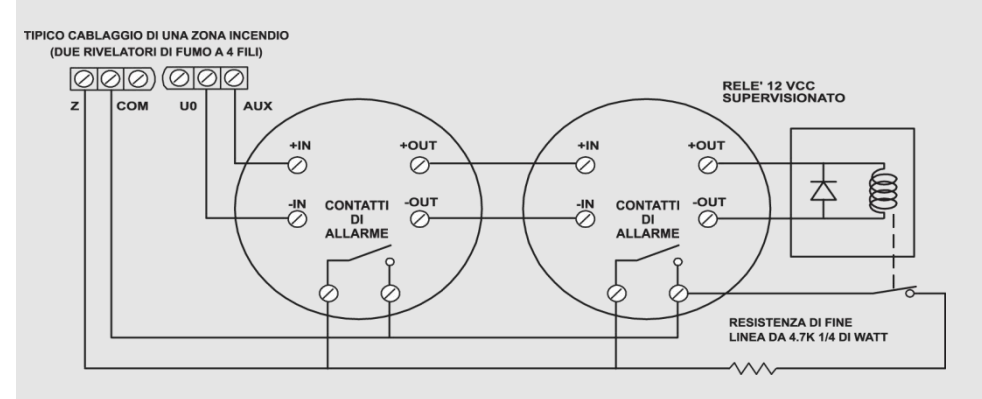

- Per aumentare la corrente disponibile in funzione del numero di dispositivi ausiliari collegati al sistema, è possibile utilizzare dei Moduli di Espansione Alimentazione da connettere al BUS della centrale (fare riferimento alla sezione relativa al Cablaggio dell'alimentatore supplementare a pagina 56).
- Per prevenire cadute di tensione dovute agli assorbimenti in corrente e alla lunghezza dei cavi, utilizzare cavi di sezione appropriata facendo riferimento alla tabella sui cavi riportata nell'*Appendice C*.

# Cablaggio della Sirena Interna

I morsetti **Bell/LS** forniscono alimentazione alla sirena interna. Verificare la corretta polarità (+ e -) prima di connettere la sirena.

E' importante posizionare correttamente il microinterruttore BELL/LS del banco DIP\_SW1 in centrale (vedi pagina 44). La posizione dipende dal tipo di sirena interna che si andrà ad utilizzare.

Per un corretto dimensionamento, l'assorbimento di corrente dal morsetto di alimentazione **BELL +** non deve superare 500 mA.

# Nota:

Per evitare la segnalazione di anomalia sirena, se NON si connette alcun dispositivo ai morsetti BELL/LS, cortocircuitare questi morsetti tramite una resistenza da 2.2K $\Omega$  in parallelo.

# Cablaggio del Tamper Sirena

Collegare l'uscita tamper del contenitore della sirena ai morsetti BELL TMP e COM della scheda centrale utilizzando una resistenza da 2.2K $\Omega$  in parallelo.

#### Importante:

Notare che l'ingresso tamper della sirena è bilanciato tramite una resistenza da 2.2K $\Omega$  (Resistenza colore: Rosso, Rosso, Rosso) tra i morsetti BELL TMP e COM

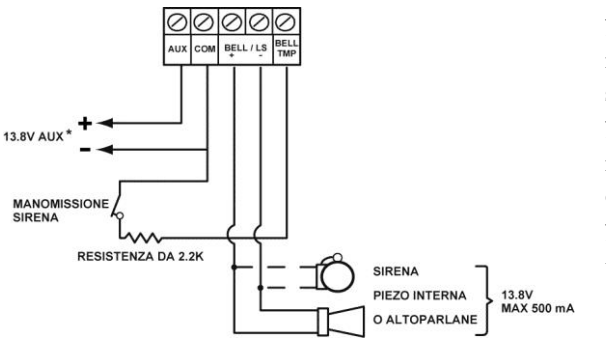

BELL/LS + : Per collegare il riferimento positivo fisso della sirena.

BELL/LS - : Per collegare il riferimento negativo di comando della sirena.

BELL TMP: Per collegare l'ingresso tamper della sirena.
# Cablaggio Uscite di Utilità

Le uscite di utilità della centrale LightSYS 2 possono essere attivate seguendo una periodicità o al verificarsi di diversi eventi di sistema. Come specificato nel Capitolo 4, *Menù* ③ *Uscite,* possono essere programmate varie modalità di attivazione dei dispositivi.

Per maggiori dettagli, vedi pagina 51.

#### > Per cablare l'uscita UO1 per comandare una qualsiasi sirena autoalimentata:

L'uscita di utilità UO1 può essere utilizzata per attivare una sirena autoalimentata.

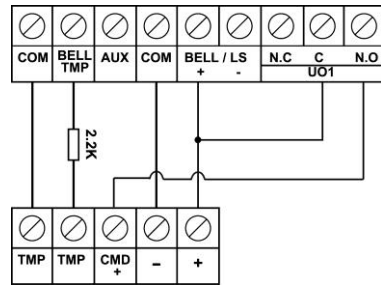

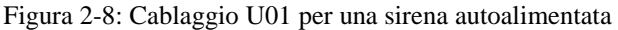

#### > Per cablare le Uscite di Utilità 2-4:

Collegare il dispositivo all'uscita come illustrato sotto:

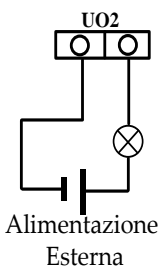

# **Tamper Antirimozione (Opzionale)**

L'interruttore tamper antirimozione è una caratteristica opzionale che offre una maggiore protezione sul tentativo di manomissione della centrale. Nel caso in cui la LightSYS venga rimossa dalla parete, la vite fissata alla parte in plastica a sfondare e attaccata alla placca in metallo del meccanismo del tamper causa la rottura della parte in plastica che rimane appesa alla parete. Come risultato, l'interruttore tamper antirimozione viene rilasciato e viene generato un allarme. Per questa caratteristica operare come segue:

1. Far scivolare il meccanismo del tamper (dalla destra) fino e sentire uno scatto quando viene raggiunto il suo alloggiamento. La lamella del tamper viene appoggiata sopra il foro di montaggio della vite.

- 2. Quando il contenitore della LightSYS è montato a parete, fissare anche la vite del tamper e la lamella del tamper adiacente (per fissare il supporto del tamper antirimozione fare riferimento alla fase 2 a pagina 28)
  - 3. Attaccare i fili dell'interruttore tamper all'innesto PLUG2 sulla scheda principale della LightSYS (vedi pagina 42).

Il tamper antirimozione è posizionato sul lato posteriore della base del contenitore e viene costantemente mantenuto premuto dalla sezione mostrata in Figura 2-9.

#### Nota:

Se l'installazione non include il tamper antirimozione, impostare il microinterruttore 4 del banco DIP\_SW1 su ON. (vedi pagina 44)

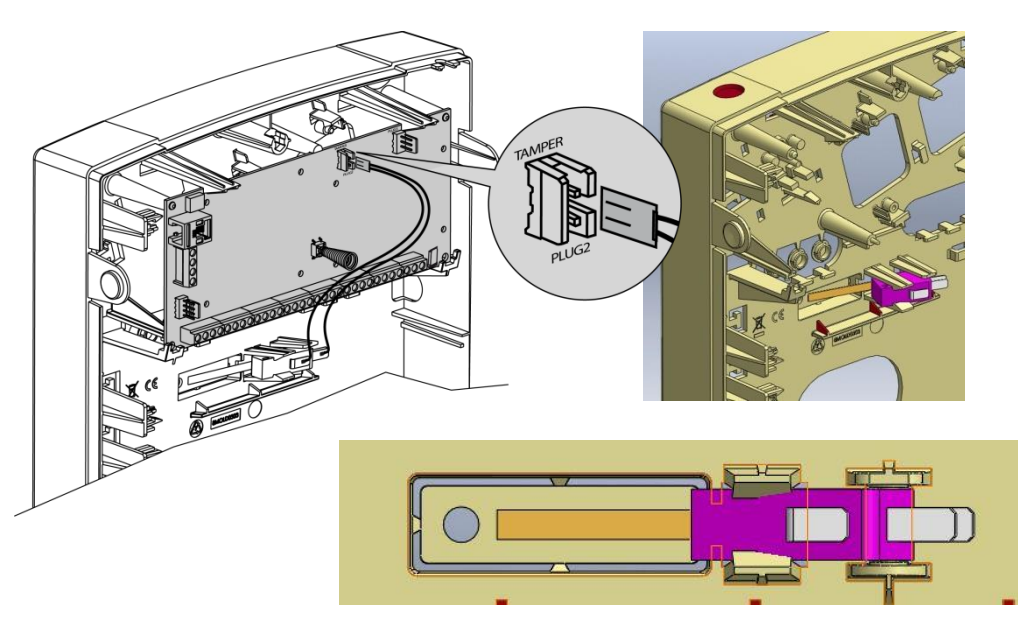

Figura 2-9: Tamper Antirimozione

## Collegamento di una linea telefonica alla centrale LightSYS 2

- 1. Collegare la linea telefonica in arrivo alla centale sui morsetti PHONE LINE.
- 2. Collegare gli apparecchi telefonici dell'abitazione ai morsetti PHONE SET oppure al connettore PLUG3 RJ110pzionale.

#### Nota:

Per assicurare la capacità di isolamento della linea e rispettare le norme FCC parte 68 l'apparecchiatura deve essere collegata direttamente alle linea telefonia del gestore. Indipendente dalla connessione tramite RJ11 o tramite morsetti, il connettore della linea deve essere collegato alla linea del gestore senza che vi siano altri telefoni o apparecchi di telecomunicazione intermedi. Gli eventuali altri apparecchi telefonici devono essere collegati solo a valle (in serie) alla centrale di allarme.

# Installazione dei Moduli di Comunicazione Plug-In

## ATTENZIONE:

Prima di installare qualsiasi modulo di comunicazione plug-in, rimuovere l'alimentazione elettrica dalla centrale e scollegare la batteria in tampone della centrale. La mancata osservazione di queste operazioni, può causare danni ai component del Sistema.

#### Moduli GSM

La procedura è la stessa per l'installazione del modulo GSM/GPRS a singolo-socket che per l'installazione dei moduli GSM 2G e 3G multi-socket (il supporto dei moduli 2G e 3G è dipendente dall'hardware e richiede l'installazione della versione firmware 5.20 e successive). Fare riferimento alle istruzioni di assemblaggio presenti nella confezione di ciascun modulo GSM per ulteriori informazioni dettagliate sull'installazione.

#### Per installare un Modulo GSM

- 1. Assicurarsi che la scheda principale sia disalimentata.
- 2. Montare il modulo GSM posizionando i suoi supporti in plastica nei fori dedicati sulla scheda PCB. Vedi l'esempio sotto nella Figura 2-10.
- 3. Inserire la carta SIM desiderata e, se richiesto, inserire il codice PIN, oppure eliminarlo preventivamente inserendo la SIM all'interno di un cellulare.

| Note: |
|-------|
|-------|

- Assicurarsi di conoscere il codice PIN. Attenzione: dopo 3 tentativi errati (riconosciuti dalla SIM) di inserimento del PIN, la scheda si blocca e richiede il PUK. Sarà necessario inserire il codice PUK per sbloccare la scheda SIM.
- Non toccare il microchip della carta SIM! Facendolo potreste causare una scarica elettrostatica che potrebbe danneggiare la SIM.
- Una volta inserita la SIM, controllare il funzionamento della scheda eseguendo una chiamata e controllando il livello del segnale GSM. Per maggiori informazioni vedere il

menù di programmazione relativo al Modulo GSM.

4. Posizionare la piastra dell'antenna e inserirla nel suo apposito alloggiamento a destra del contenitore. (Vedere Figura 2-10)

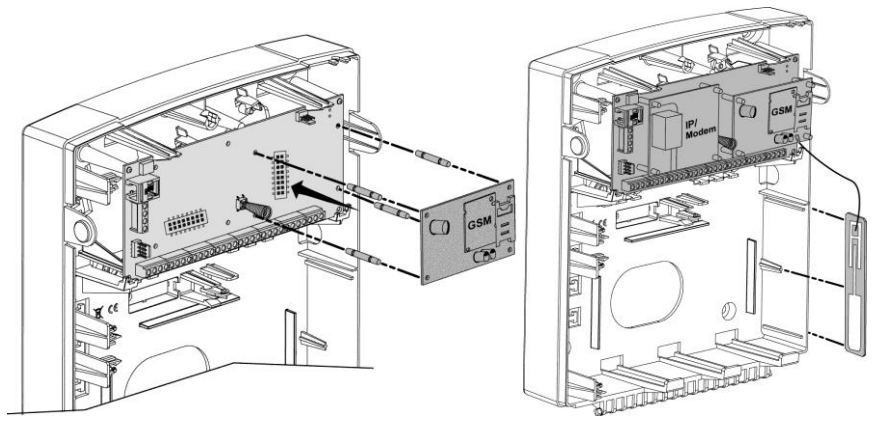

**Nota**: Per installare il GSM all'interno di un contenitore in metallo, fare riferimento alle istruzioni fornite con il contenitore.

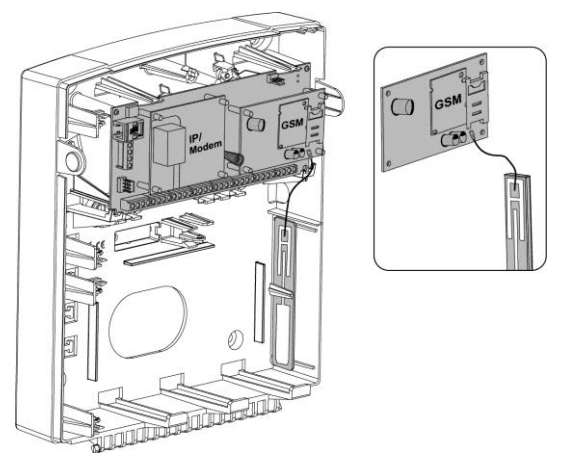

Figura 2-10 Posizionamento del modulo GSM/GPRS e dell'antenna

# Modulo di comunicazione IP ad innesto rapido

## > Per attivare il modulo di IP ad innesto rapido

- 1. Posizionare il modulo di comunicazione IP opzionale (montato sui suoi supporti cilindrici di posizionamento) come illustrato nella Figura 2-11
- 2. Collegare il cavo di rete al modulo IP, assicurarsi che il cavo sia collegato ad una presa di rete.

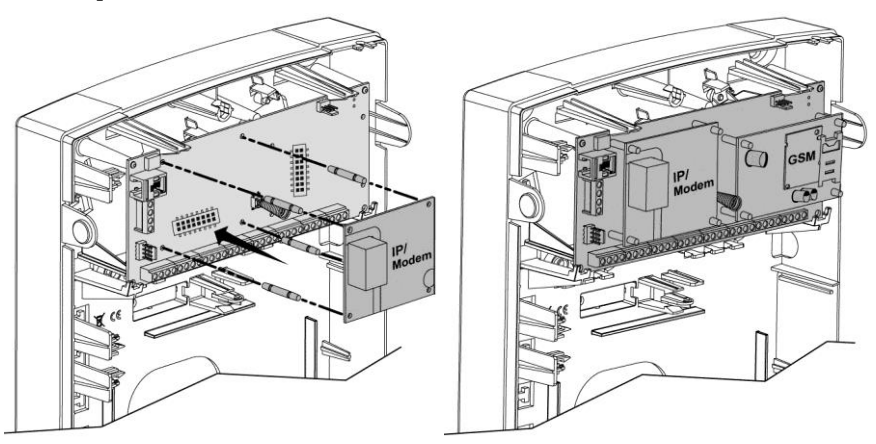

Figura 2-11 Posizionamento del modulo IP

# Modem veloce PSTN ad innesto rapido

## > Per attivare il Modem veloce PSTN ad innesto rapido

Posizionare il modem veloce PSTN opzionale (montato sul suo supporto di posizionamento) come illustrato in Figura 2-12.

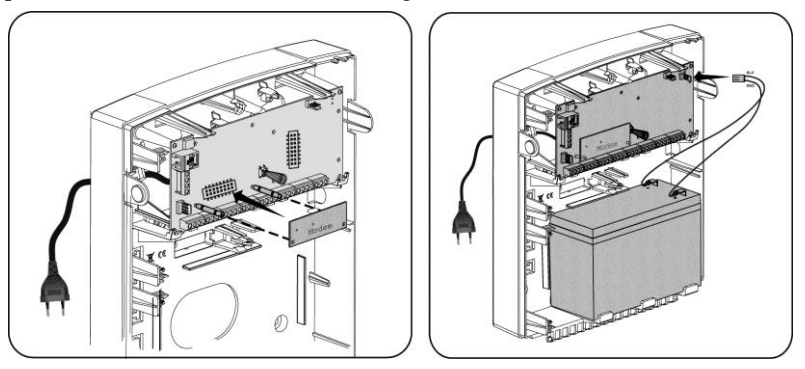

Figura 2-12 Posizionamento del modem veloce PSTN

# Impostazione dei Connettori, Ponticelli e Microinterruttori della Centrale

| Connettore | Descrizione  | Funzione                                                                                                    |  |  |
|------------|--------------|----------------------------------------------------------------------------------------------------|--|--|
| PLUG 1     | Bus          | Innesto a 4 pin per un facile collegamento al bus                                                                                                  |  |  |
| PLUG 2     | Tamper       | Usato per il collegamento del tamper antirimozione                                                                                                 |  |  |
|            |              | opzionale                                                                                                    |  |  |
| PLUG 3     | Telefono     | Usato per il collegamento di un telefono locale (lo                                                                                                |  |  |
|            |              | stesso funzionamento dei morsetti PHONE SET)                                                                                                    |  |  |
| PLUG 4     | Voice        | Utilizzato per collegare modulo vocale avanzato                                                                                                    |  |  |
|            |              | (RP432EV) alla LightSYS.                                                                                                    |  |  |
|            |              | Permette il collegamento del modulo vocale al                                                                                                    |  |  |
|            |              | connettore VOICE situato (PLUG 4) sulla scheda                                                                                                    |  |  |
|            |              | principale della centrale LightSYS. Il cavo per questa                                                                                             |  |  |
|            |              | connessione è fornito con il modulo vocale. Tramite                                                                                                |  |  |
|            |              | questo connettore il modulo vocale trasmette i segnali                                                                                             |  |  |
|            |              | audio alla centrale LightSYS che li inoltra sulla linea                                                                                            |  |  |
|            |              | telefonica per le operazioni di comunicazione remota                                                                                               |  |  |
|            |              | con i numeri telefonici 'Seguimi FM'.                                                                                                    |  |  |
|            |              | Questa connessione è necessaria per il corretto                                                                                                    |  |  |
|            |              | funzionamento del modulo.                                                                                                    |  |  |
|            |              | UMMSYS PANEL VOICE MODULE                                                                                                    |  |  |
| PLUG 5     | RS-232       | Utilizzato per la comunicazione locale con il software di configurazione.                                                                          |  |  |
| PLUG 6     |              | Utilizzare questo connettore per collegare                                                                                                    |  |  |
|            |              | l'alimentatore RISCO fornito con la centrale.                                                                                                    |  |  |
|            |              | <b>Nota</b> : La spina dell'alimentatore per la rete elettrica                                                                                     |  |  |
|            |              | può essere tagliata e il cavo di alimentazione può essere<br>collegato alla morsettiera con fusibile fornita (Vedere<br>Figura 2-3).               |  |  |
| ¥-L        | 50)<br>14.4\ | Inoltre, se necessario, l'alimentazione 12V in ingresso<br>alla centrale LightSYS può essere collegata tramite i due<br>morsetti (–) e (+) vicini. |  |  |

## Connettori

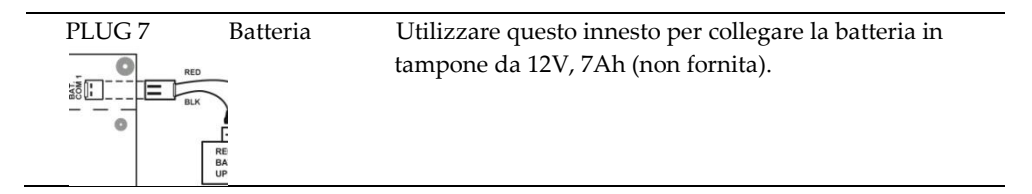

## Ponticello JMP1

La LightSYS è dotata di un ponticello interno da utilizzare per la protezione sulla scarica della batteria. Utilizzare la tabella seguente per impostare il ponticello.

| Posizione            | Funzione                                                           |
|----------------------|--------------------------------------------------------------------|
| BAT. JMP1<br>PROTECT | Salvaguardia della batteria disabilitata; La batteria viene        |
|                      | scaricata completamente durante una mancanza della rete            |
|                      | elettrica (nessuna protezione sulla scarica completa).             |
|                      | Nota:                                                              |
|                      | In questa posizione, la LightSYS inizierà ad alimentarsi dalla     |
| (Di fabbrica)        | batteria anche se non sarà prima collegata la rete elettrica.      |
|                      | Salvaguardia della Batteria Abilitata: Se accade una mancanza      |
|                      | della rete Elettrica, la LightSYS scollega automaticamente la      |
|                      | batteria quando la tensione sulla batteria va sotto 10,5 Volt.     |
|                      | Questo viene fatto per evitare che la batteria in tampone si possa |
|                      | danneggiare a causa della sua scarica completa.                    |
|                      | Note:                                                              |
|                      | In questa posizione, la LightSYS non inizierà ad alimentarsi da    |
|                      | batteria a meno che non sarà prima collegata la rete elettrica.    |

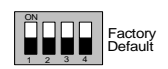

#### Microinterruttori

| Microinterruttori<br>(DIP_SW1) | Stato                                                            |
|--------------------------------|------------------------------------------------------------------|
| 1: Bell                        | ON: Bell: Per comandare un altoparlante provvisto di driver      |
|                                | interno.                                                         |
|                                | OFF (Default): Per comandare un altoparlante non provvisto       |
|                                | di driver interno.                                               |
| 2: Default                     | ON: Riporta ai valori di fabbrica codice tecnicio, sub-tecnico e |
|                                | grand master ed esclude i circuiti tamper.                       |
|                                | OFF (Default): Mantiene i codici ai loro valori attuali.         |
| 3: Esclusione                  | ON: Esclude il tamper antirimozione, usare questa                |
| tamper                         | impostazione durante la programmazione se non è                  |
| antirimozione                  | connesso nessun tamper all'innesto PLUG2.                        |
|                                | OFF (Default): Il tamper antirimozione della centrale non        |
|                                | viene escluso.                                                   |
| 4: Esclusione                  | ON: Esclude il tamper antiapertura (frontale), usare questa      |
| tamper                         | impostazione quando la centrale LightSYS viene installata        |
| antiapertura                   | all'interno del contenitore metallico RP432BM1.                  |
| _                              | OFF (Default): Il tamper antiapertura della centrale non viene   |
|                                | escluso.                                                         |
| * L'impostazione               | dei microinterruttori 3 e 4, come descritti in questa tabella,   |
| sono applicabi                 | li solo alla centrale LightSYS versione B (P/N:RP432M00000B)     |
| e successive.                  |                                                                  |

#### Collegamento della batteria tampone

Inserire la batteria e collegare i cavi volanti alla batteria rispettando la polarità (Rosso +) (Nero -), PLUG7 (pagina 43).

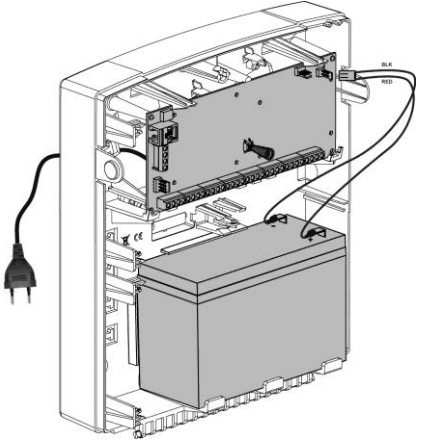

Figura 2-13 Posizionamento e collegamento della batteria

#### Note:

- La scheda principale è progettata per lavorare con una batteria in tampone ricaricabile agli acidi di piombo, approvata per la sicurezza, da 12V a 7Ah che viene utilizzata solo in caso di mancanza dell'alimentazione principale.
- La centrale è protetta contro l'inversione di polarità della batteria. Tuttavia, il mancato rispetto di queste istruzioni può comportare danni a persone e/o attrezzature.
- La batteria non è fornita con LightSYS.
- La batteria ricaricabile di LightSYS deve essere caricata per almeno 24 ore.
- La batteria è controllata ogni 1 minuto.
- Esiste la possibilità di rischio di esplosione se la batteria viene sostituita con un'altra di tipo errato.
- Rispettare le disposizioni per lo smaltimento delle batterie scariche.
- La batteria nel prodotto va sostituita ogni 3-5 anni.
- L'alimentazione da rete elettrica e batteria deve rimanere sconnessa fino a quando non sono state effettuate tutte le connessioni e le successive verifiche delle stesse.
- Utilizzare il ponticello interno (JMP1) per la configurazione delle impostazioni opzionali della Protezione di Scarico della Batteria. Vedi pagina 43.

# Capitolo 3 Installazione degli Accessori BUS

Questo capitolo illustra l'installazione dei dispositivi sul BUS della LightSYS 2, tra cui:

- 🍭 🛛 Tastiere, pagina 49
- Espansione 8-Zone, pagina 49
- 🝭 Uscite di utilità, pagina 51
- Ricevitore Radio, pagina 54
- Alimentatore Supplementare supervisionato da 1.3 o 3 Amp., pagina 56
- Modulo Vocale, pagina 62
- 🝭 🛛 Sirene, pagina 64
- Collegamento dei rivelatori BUS, pagina 66
- Espansione a Singola Zona, pagina 67
- Completare l'installazione, pagina 70.

Per la descrizione dettagliata delle opzioni di ogni dispositivo fare riferimento alle istruzioni fornite assieme ad esso.

# **Connessioni Bus**

I quattro morsetti a sinistra degli ingressi di zona, rappresentano il BUS di espansione. Questi morsetti supportano la connessione di tastiere, moduli di espansione e altri dispositivi. Le connessioni sono da morsetto a morsetto con codici colore come di seguito elencati:

 AUX RED (Rosso): Alimentaz. +12Vcc
 BUS YEL (Giallo): Connessione segnale Dati

 COM BLK (Nero): Alimentazione 0V
 BUS GRN (Verde): Connessione segnale Dati

 Collegare tastiere ed espansioni/accessori necessari all'installazione utilizzando le connessioni

 BUS.

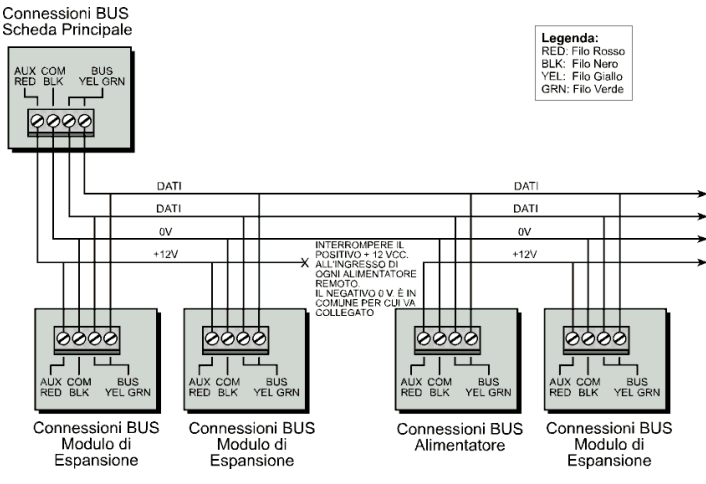

Figura 3-1: Morsettiera per le connessioni BUS

#### Note:

- 1. Il BUS del sistema LightSYS supporta connessioni in parallelo da qualsiasi punto.
- 2. Per avere la massima stabilità del sistema è consigliabile NON superare la distanza massima di cablaggio di 300 metri calcolata sommando tutte le diramazioni del BUS di Espansione.
- Nel caso in cui si verifichi un problema di comunicazione, collegare due resistenze da 2.2KΩ in parallelo sui dati (morsetti giallo e verde) in centrale e sul dispositivo che evidenzia la problematica.
- 4. Se il dispositivo è alimentato tramite una sorgente di alimentazione esterna, NON collegare il cavo di alimentazione (rosso, +12V) tra il dispositivo e la centrale.
- 5. Per evitare possibili cadute di tensione, causate dalla lunghezza dei cavi o da molti moduli collegati al BUS, utilizzare un cavo di qualità e di sezione appropriata (fare riferimento all'*Appendice C: Cavi da Utilizzare*).

# Configurazione degli indirizzi ID degli accessori BUS

Per la gran parte dei dispositivi è necessario impostare tramite i microinterruttori un identificativo ID.

I dispositivi si suddividono in categorie. Ogni categoria di dispositivi ha un numero identificativo sequenziale che viene settato tramite i microinterruttori. Prima di alimentare il dispositivo settare i microinterruttori secondo l'illustrazione qui di seguito riportata:

| m  | Microinterruttori |     |     |     |     |
|----|-------------------|-----|-----|-----|-----|
| ш  | 1                 | 2   | 3   | 4   | 5   |
| 01 | OFF               | OFF | OFF | OFF | OFF |
| 02 | ON                | OFF | OFF | OFF | OFF |
| 03 | OFF               | ON  | OFF | OFF | OFF |
| 04 | ON                | ON  | OFF | OFF | OFF |
| 05 | OFF               | OFF | ON  | OFF | OFF |
| 06 | ON                | OFF | ON  | OFF | OFF |
| 07 | OFF               | ON  | ON  | OFF | OFF |
| 08 | ON                | ON  | ON  | OFF | OFF |
| 09 | OFF               | OFF | OFF | ON  | OFF |
| 10 | ON                | OFF | OFF | ON  | OFF |
| 11 | OFF               | ON  | OFF | ON  | OFF |
| 12 | ON                | ON  | OFF | ON  | OFF |
| 13 | OFF               | OFF | ON  | ON  | OFF |
| 14 | ON                | OFF | ON  | ON  | OFF |
| 15 | OFF               | ON  | ON  | ON  | OFF |
| 16 | ON                | ON  | ON  | ON  | OFF |

| ID | Microinterruttori |     |     |     |    |
|----|-------------------|-----|-----|-----|----|
|    | 1                 | 2   | 3   | 4   | 5  |
| 17 | OFF               | OFF | OFF | OFF | ON |
| 18 | ON                | OFF | OFF | OFF | ON |
| 19 | OFF               | ON  | OFF | OFF | ON |
| 20 | ON                | ON  | OFF | OFF | ON |
| 21 | OFF               | OFF | ON  | OFF | ON |
| 22 | ON                | OFF | ON  | OFF | ON |
| 23 | OFF               | ON  | ON  | OFF | ON |
| 24 | ON                | ON  | ON  | OFF | ON |
| 25 | OFF               | OFF | OFF | ON  | ON |
| 26 | ON                | OFF | OFF | ON  | ON |
| 27 | OFF               | ON  | OFF | ON  | ON |
| 28 | ON                | ON  | OFF | ON  | ON |
| 29 | OFF               | OFF | ON  | ON  | ON |
| 30 | ON                | OFF | ON  | ON  | ON |
| 31 | OFF               | ON  | ON  | ON  | ON |
| 32 | ON                | ON  | ON  | ON  | ON |

# Note:

- La gran parte degli accessori ha quattro microinterruttori, mentre i rivelatori BUS ne hanno cinque.
- La numerazione da 9 a 32 è disponibile solo per i rivelatori BUS.
- Se un microinterruttore viene cambiato di posizione, su qualsiasi dispositivo, è necessario togliere e ridare tensione al dispositivo.

Il primo modulo di qualsiasi categoria è da impostare come ID= 1.

Le categorie che hanno un ID sequenziale sono:

- Tastiere (LCD, tastiera con lettore di prossimità integrato)
- Espansioni Zone (espansioni zone 8 ingressi, espansione zone bus)
- Espansioni Uscite (Espansione Uscite a 4 relè, Espansioni da 8 Uscite a "collettore aperto", Espansione 2 Uscite a Relè situate sul modulo di espansione di alimentazione da 3A, Espansione 2 Uscite a Relè situate sul modulo di Espansione Zone Radio, Uscite X-10)
- limentatore supplementare da 3 Amp.
- 🝭 🛛 Zona Bus
- Espansione zone radio.

## Note:

- 1. La centrale può supportare un carico massimo di 1.5 Amp. Se si necessita maggiore alimentazione installare un alimentatore supplementare (3 Amp).
- 2. A bordo dell'alimentatore supplementare da 3 Amp supervisionato ed a bordo dell'espansione Zone Radio, sono presenti due uscite programmabili. Queste appartengono alla categoria delle "Uscite" ed hanno un loro banco di microinterruttori dedicato, da utilizzare per assegnare l'indirizzo ID.

|                                | Totale |
|--------------------------------|--------|
| Espansione Zone Filari         | 3      |
| Zone Bus                       | 32     |
| Espansioni Zone Radio          | 2      |
| Espansioni Zone Bus            | 4      |
| Espansioni Uscite              | 4      |
| Tastiere                       | 4      |
| Alimentatore da 3A             | 4      |
| Sirene BUS (ProSound / Lumin8) | 4      |

Massimo numero di dispositivi collegabili in centrale:

# Installazione dei dispositivi su BUS

## Tastiere

La centrale LightSYS 2 supporta diverse tipologie di tastiere. Possono essere associate fino a 4 tastiere ad una centrale come mostrato a pagina 14.

#### > Per installare la tastiera su BUS

- 1. Aprire il guscio della Tastiera.
- 2. Predisporre il numero di indirizzo ID.
- 3. Collegare la tastiera al BUS.
- 4. Predisposizione dell'interruttore Tamper antirimozione (Solo nel modello RP128KP)
- Di fianco al banco di microinterruttori si trova un potenziometro da utilizzare per regolare la luminosità ed il contrasto del display LCD (Modello RP128KCL). Nei modelli RP128KP e RP432KP questo parametro è impostabile tenendo premuto OK.
- 6. Chiudere il guscio della tastiera.

## **Espansione 8-Zone**

L'espansione 8 zone per LightSYS (RP432EZ8) aumenta il numero di zone della centrale. Possono essere collegate fino a 3 RP432EZ8 al sistema LightSYS (per un totale di 32 sensori).

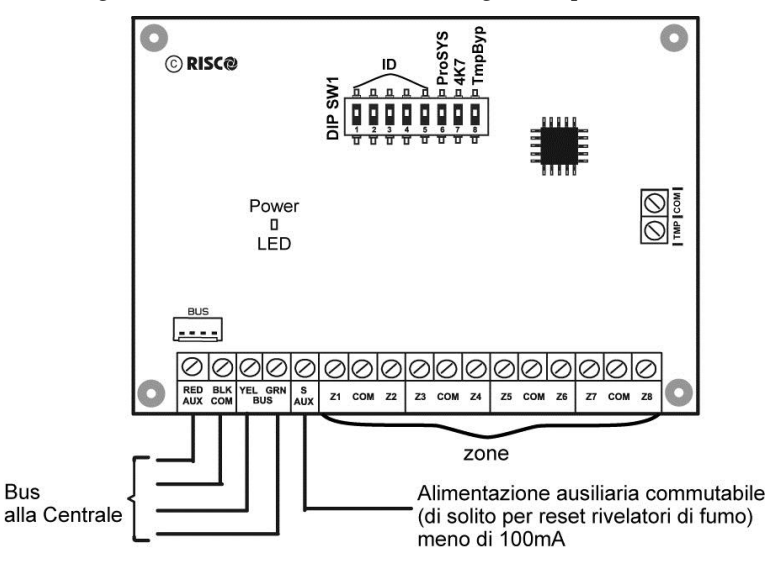

Figura 3-2: Espansioni zone scheda e schema di montaggio

## > Per installare i moduli di Espansione 8-Zone

1. Predisporre il banco dei microinterruttori:

| Microinterruttori                         | Descrizione                                                      |
|-------------------------------------------|------------------------------------------------------------------|
| Microinterruttori 1-5                     | Definisce il numero ID dell'Espansione Zone.                     |
| Microinterruttori 6-7                     | Non applicabile                                                  |
| Microinterruttore 8:<br>Esclusione tamper | Da utilizzare al posto del cortocircuito tra i morsetti TMP/COM. |

- 2. Collegare l'espansione zone al BUS della LightSYS.
- 3. Cablare gli ingressi si zona come segue:
  - a. E' possible collegare fino a otto zone cablate alla centrale, utilizzando un appropriato cavo di allarme schermato.
  - b. Collegare ogni dispositivo ad un ingresso di Zona (Z) e al COM ad essa dedicato.
     Ogni due zone condividono un morsetto COM. Ad esempio Z1 e Z2 dividono un COM, come Z3 e Z4 e le altre di conseguenza.

#### **Terminazione delle zone**

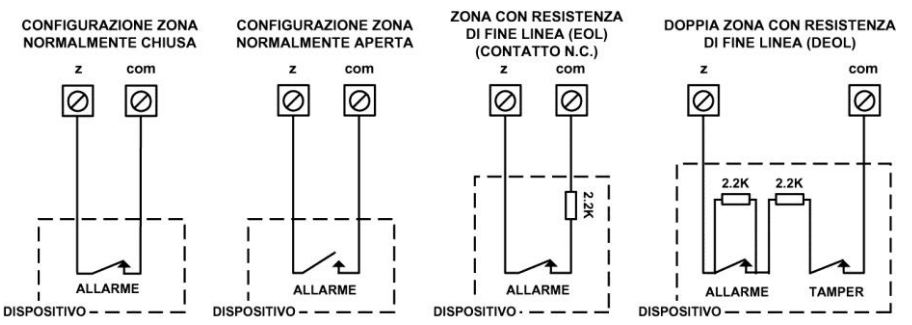

4. Alimentare i dispositivi Ausiliari. Fare riferimento alla sezione (*Cablaggio dell'alimentazione dei dispositivi ausiliari,* pagina 35)

## Nota:

L'espansione RP432EZ8 consente di selezionare il valore resistivo per effettuare i bilanciamenti di fine linea. La selezione avviene tramite i tasti rapidi: OO3.

 Posizionare il/i modulo/i di espansione Zone all'interno del contenitore della LightSYS negli appositi alloggiamenti a sinistra della scheda della centrale. In alternativa è possible alloggiare i moduli in un contenitore esterno.

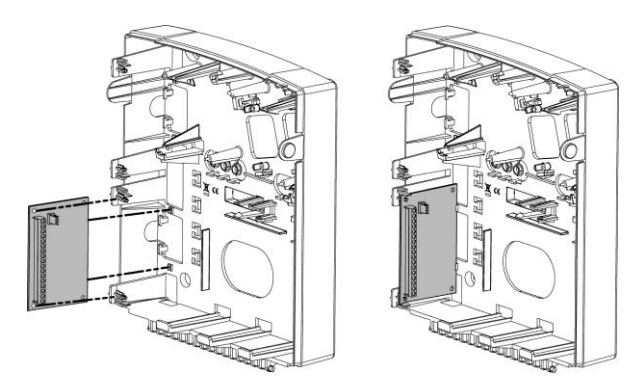

Figura 3-3: Espansione Zone posizionata all'interno del contenitore della LightSYS

## Uscite di utilità

Le uscite programmabili della centrale LightSYS possono essere attivate seguendo una periodicità o al verificarsi di diversi eventi di sistema. Come specificato nel Capitolo 4, *Menù* ③ *Uscite,* possono essere programmate varie modalità di attivazione dei dispositivi.

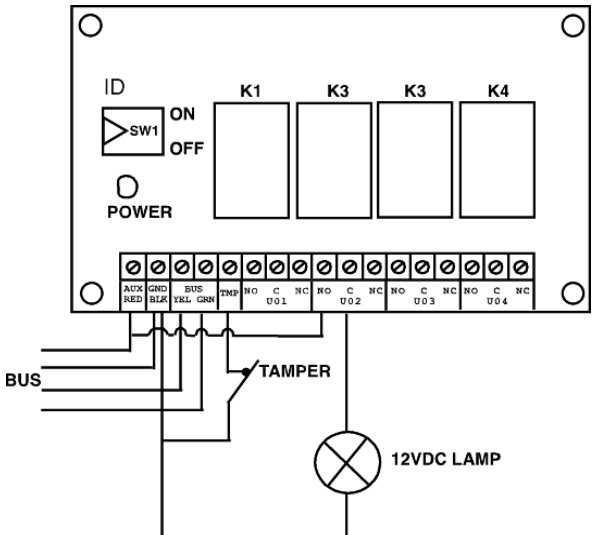

Figura 3-4: Modulo espansione Uscite a 4 Relè (Es. di cablaggio del modulo UO4)

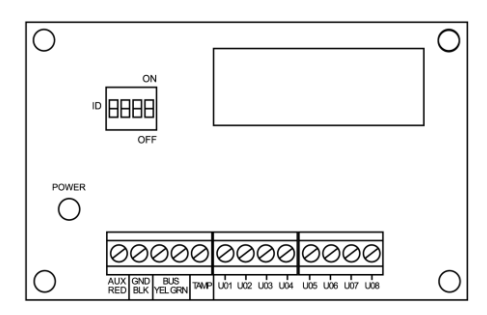

Figura 3-5: Modulo di espansione a 8 Uscite a collettore aperto U08.

Figura 3-6: Modulo di espansione Uscite X-10.

HOUSE

0

#### Note:

Uscite sul modulo UO8:

Assorbimento in Corrente: 25 mA, nominali / 30 mA, max.;

Contatti; 12V collettore aperto, Attiva "Pull-Down", 70 mA, max.

Uscite sul modulo UO4:

Assorbimento in Corrente: 25 mA, nominali / 140 mA, max.; Contatti: 5 A / 24Vcc (Contatti in scambi libero di tensione).

#### > Per installare i moduli di Espansione Uscite:

1. Predisporre l'indirizzo ID dell'espansione Uscite utilizzando il banco di microinterruttori.

Ο

- 2. Cablare l'espansione Uscite al BUS della LightSYS.
- 3. Cablare i dispositivi alle uscite di utilità come segue:
  - a. UO4 Relè (vedere Figura 2-8 e Figura 3-4)
  - b. UO8 a collettore aperto:

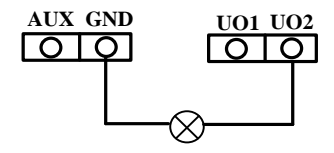

- c. Cablaggio del modulo uscite X-10: Il modulo uscite X-10 permette di interfacciare il sistema LightSYS ai sistemi di automazione domestica con protocollo X-10 che consentono di effettuare delle attivazioni trasmettendo dei comandi tramite la rete elettrica della proprietà.
  - Dopo aver collegato il modulo all'interfaccia bus 485 del sistema, connettere un cavo del tipo RJ25 (cavo telefonico a 4 fili) tra il connettore ad innesto RJ11 del modulo X-10 e il dispositivo trasmittente X-10 OM (non fornito da RISCO).
  - ii. Inserire il dispositivo trasmittente X-10 OM in una presa di alimentazione 220V dell'impianto.
  - iii. Inserire i dispositivi ricevitori X-10 (non forniti da RISCO) nelle prese di alimentazione 220V dell'impianto che comandano, luci, elettrodomestici, ecc.
  - iv. Configurare i banchi di microinterruttori dei moduli riceventi X-10 e del modulo trasmittente X-10 come spiegato nelle istruzioni fornite con essi.
- Alloggiare il modulo di espansione Uscite all'interno del contenitore della centrale o in un contenitore esterno, a seconda dello spazio disponibile (Vedere Figura 3-3).
- 5. Se l'Espansione Uscite è installata in un contenitore separato, possono essere utilizzati i morsetti TAMP e COM come segue: Collegare uno (o più) interruttori normalmente chiusi (NC) in serie tra il morsetto TMP e il morsetto COM per chiudere il circuito quando il contenitore è chiuso.

## Nota:

Non è necessario collegare un interruttore tamper se un altro modulo all'interno dello stesso contenitore ne ha già uno collegato. Non collegare nessuna resistenza di fine linea all'ingresso tamper. Se l'ingresso Tamper del modulo non viene utilizzato, cortocircuitarlo al negativo (COM).

#### **Ricevitore Radio**

Il ricevitore radio di LightSYS 2 (**RP432EW**) è un'unità flessibile che può essere utilizzata sia come un'espansione radio su Bus se collegata alla centrale LightSYS 2, sia come ricevitore radio stand-alone, ideale per il controllo di passi carrai in aree di parcheggio. Supporta fino a 200 telecomandi e 2 uscite.

Possono essere collegati fino a due moduli di Espansione Radio sul BUS della centrale LightSYS 2.

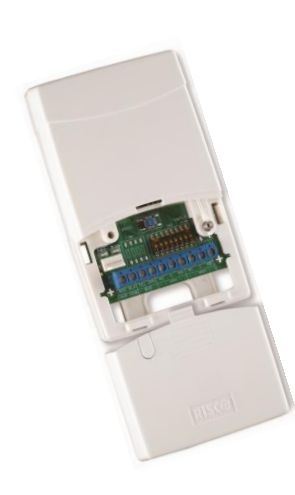

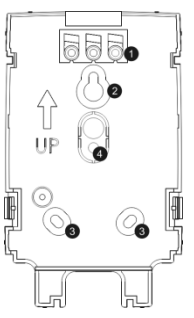

#### Montaggio a muro

- 1. Tappi per viti/fori
- 2. Foro di fissaggio superiore
- Fori di fissaggio inferiori (opzionali)
- Foro per tamper antirimozione

## Schema del Ricevitore (senza coperchio)

- Foro della vite opzionale (utilizzato per chiudere il coperchio anteriore e posteriore)
- 2. LED rosso
- 3. LED verde
- 4. Pulsante Prog.
- 5. Microinterruttori
- 6. Tamper contenitore
- 7. Connettore bus
- 8. Morsettiera

Figura 3-7: Ricevitore Radio

# Per installare il ricevitore radio

- 1. Separare la base di fissaggio dall'unità principale.
- 2. Utilizzare la base di fissaggio come dima per segnare i fori da effettuare.
- 3. Rimuovere i tappi per le viti necessari per coprire i fori.
- 4. Montare la base alla parete.
- 5. Aprire il coperchio frontale del ricevitore radio.
- 6. Predisporre i microinterruttori come segue:

| Impostazione<br>Microinterruttori | Descrizione                                            |  |
|-----------------------------------|--------------------------------------------------------|--|
| Microint. 1- 3                    | Tre microinterruttori per impostare l'indirizzo ID del |  |
|                                   | Ricevitore radio.                                      |  |
| Microint. 4 – 6                   | Tre microinterruttori per impostare l'indirizzo ID     |  |
|                                   | dell'espansione uscite.                                |  |
| Microint. 7:                      | Abilita/Disabilita l'espansione uscite                 |  |
|                                   | Off: Disabilitata                                      |  |
|                                   | <b>On:</b> Abilitata                                   |  |
| Microint. 8                       | Modalità di funzionamento del ricevitore               |  |
|                                   | Off: Modalità Bus                                      |  |
|                                   | <b>On:</b> Modalità Stand-Alone                        |  |

- 7. Cablare il ricevitore radio al bus.
- 8. Collegare i dispositivi alle Uscite di utilità (Relè da 12V—, 1A max. con contatti in scambio). Vedere Figura 2-8 e Figura 3-4.
- 9. Riposizionare il ricevitore radio sulla staffa di montaggio.
- 10. Serrare la vite di fissaggio. Avvitare le viti di posizionamento
- 11. Chiudere il coperchio anteriore. Usare un tappo per la vite rimosso al passaggio 3 sulla parte posteriore.

#### Nota:

Per ulteriori informazioni fare riferimento alle Istruzioni del Ricevitore Radio (per l'installazione sul Bus LightSYS 2 o per l'utilizzo come ricevitore radio stand-alone).

## Alimentatore Supplementare supervisionato da 1.3 o 3Amp.

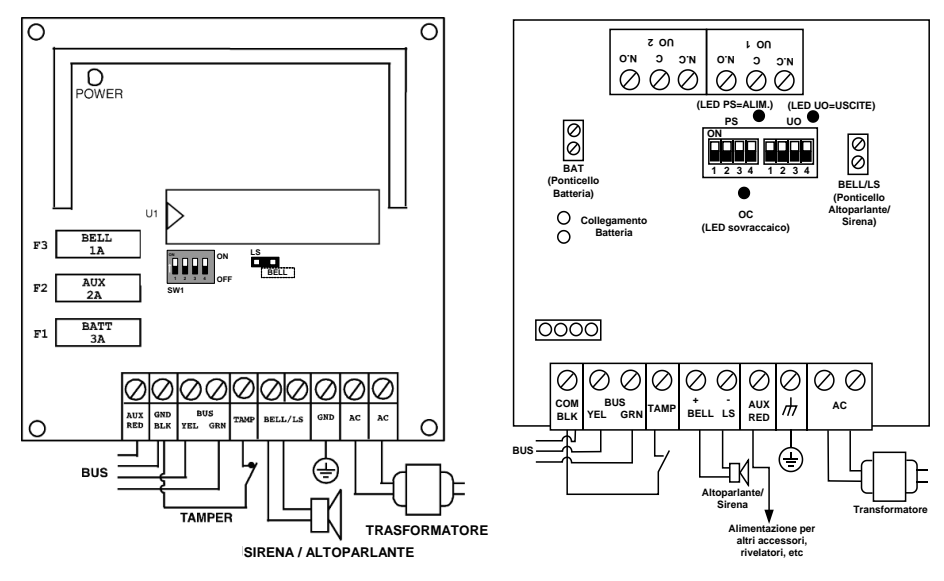

Figura 3-9: Alimentatore da 1.3 Amp.

Figura 3-8: Alimentatore da 3 Amp.

# Per installare l'alimentatore supplementare supervisionato da 3Amp.

1. Posizionare l'alimentatore supplementare e la batteria in tampone all'interno del contenitore metallico.

## Importante:

Gli interventi di manutenzione sul Modulo Alimentatore devono essere eseguiti SOLO da personale qualificato (installatore).

A meno che non si stia eseguendo una manutenzione, il contenitore dell'Alimentatore deve essere SEMPRE chiuso (con le viti).

Utilizzare SOLO cavi conformi alle normative vigenti.

Utilizzare SOLO cavi per la rete elettrica conformi alle normative vigenti.

Il sistema è stato progettato per essere utilizzato SOLO da interno

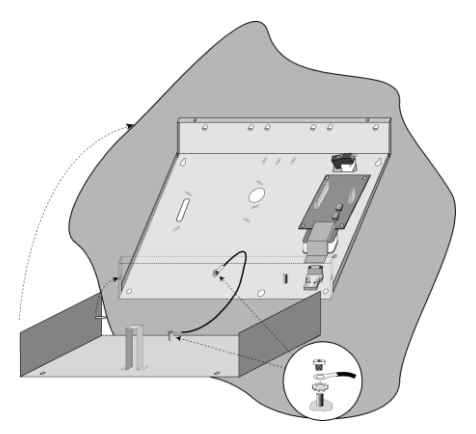

Figura 3-10: Modulo Alimentatore all'interno del Contenitore Metallico

#### Nota:

Prima di procedere all'installazione, calcolare l'assorbimento di corrente totale dei dispositivi collegati, in modo da non superare il massimo assorbimento disponibile dall'Alimentatore.

## Importante:

Per evitare il rischio di scariche elettriche, scollegare tutte le sorgenti di alimentazione prima di qualsiasi intervento di manutenzione. In nessun caso la tensione proveniente dalla rete elettrica può essere collegata al modulo in un punto diverso dal blocchetto porta fusibile dedicato a questo tipo di connessione.

- 2. Posizionare il contenitore dell'alimentatore in un luogo asciutto e pulito, vicino alla rete elettrica.
- 3. Aprire il contenitore metallico dell'alimentatore svitando le viti apposite.
- Quando si fissa al muro il contenitore metallico dell'alimentatore supplementare da 3 Amp., si consiglia di utilizzare viti da Ø4.2mm, 32mm di lunghezza (DIN 7981 4.2X32 ZP).
- 5. Collegare il cavo della rete elettrica della proprietà al blocchetto porta fusibile dedicato.
- 6. Collegare i morsetti del Modulo Alimentatore come segue:
  - a. **Collegamento dei morsetti del BUS**: Collegare solo 3 dei quattro morsetti del bus 485. Il collegamento della tensione positiva (AUX) non deve essere eseguito.

|        | MORSETTI ESPANSIONE BUS |              |             |
|--------|-------------------------|--------------|-------------|
|        | СОМ                     | BUS          | BUS         |
| Colore | BLK (Nero)              | YEL (Giallo) | GRN (Verde) |

## Importante:

**NON** effettuare la connessione tra il morsetto AUX (RED) del modulo di alimentazione e lo stesso morsetto sul BUS del sistema LightSYS 2. Questo morsetto viene utilizzato per alimentare altri moduli o dispositivi ausiliari come sensori, rivelatori ecc.

#### Nota:

Il modulo di espansione alimentazione ha una connessione autonoma, tramite trasformatore, alla rete elettrica 220 Volt. Questo modulo fornisce l'alimentazione 12 Volt a tutte le tastiere e i moduli ad esso connessi.

b. **Cablaggio dell'ingresso tamper (TMP)**: I moduli di espansione alimentazione hanno un ingresso tamper (TMP) Normalmente Chiuso riferito al negativo (COM). Cablare l'interruttore tamper del contenitore del modulo di alimentazione a questi ingresso al fine di proteggerlo da tentativi di sabotaggio.

#### Note:

- Non utilizzare alcuna resistenza di bilanciamento per questo ingresso tamper.
- Questo è un ingresso Normalmente Chiuso al negativo.
- Se l'ingresso Tamper del modulo non viene utilizzato, cortocircuitarlo al negativo (COM).
  - c. BELL/LS (+) (-): Morsetti utilizzati per collegare una sirena esterna comandata dall'alimentatore supplementare (sirena esterna o altoparlante). Questa uscita può pilotare una sirena piezo o un semplice altoparlante in funzione della predisposizione dei ponticelli qui di seguito descritti.

## Note:

- 1. Per evitare la segnalazione di anomalia sirena, se NON si connette alcun dispositivo ai morsetti BELL/LS, cortocircuitare questi morsetti tramite una resistenza da 2.2K  $\Omega$  in parallelo.
- 2. Usare un cavo di allarme schermato di sezione appropriata in funzione della distanza (fare riferimento all'*Appendice C: Cavi da Utilizzare*).
- 3. La sirena connessa all'uscita sirena del modulo alimentatore supplementare funzionerà esattamente come la sirena connessa alla centrale.
  - d. **AUX RED(+)**: Utilizzato insieme al morsetto COM (-) per fornire alimentazione ai dispositivi ausiliari (es. sensori volumetrici, rivelatori di fumo/rottura vetri e qualsiasi altro dispositivo che richiede un'alimentazione 12Vcc). L'assorbimento di corrente totale dal Modulo Alimentatore (tramite i morsetti AUX/COM e BELL/LS) è di 3A.

#### Nota:

Se una o entrambe le uscite AUX / BELL/LS sono sovraccaricate, l'Alimentatore interrompe il funzionamento e il Modulo Alimentatore deve essere resettato utilizzando la tastiera LCD della LightSYS 2 come segue:

Scollegare tutti i carichi dai morsetti AUX/COM per almeno 10 secondi prima di ricollegare qualsiasi carico a questi morsetti. Poi effettuare di nuovo il Ripristino Sovraccarico, utilizzando il menù delle funzioni utente della LightSYS 2.

- e. **TERRA (Earth):** Utilizzato per collegare il morsetto di terra al punto di messa a terra del contenitore. Utilizzare almeno 16 AWG.
- f. AC: Utilizzati per il collegamento dei fili (solitamente di colore viola) in uscita dal trasformatore (16.5Vca/50 VA).

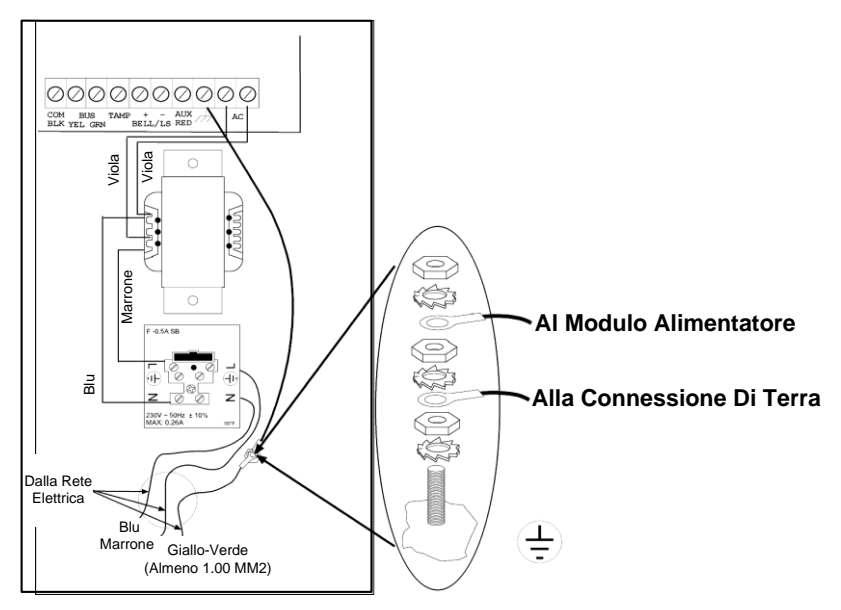

Figura 3-11: Schema di Cablaggio dell'Alimentatore

| Modulo        | Microinterruttori | Descrizione                                      |
|---------------|-------------------|--------------------------------------------------|
|               | PS/SW1-SW3        | Usati per impostare il numero di                 |
|               |                   | identificazione ID per il Modulo                 |
|               |                   | Alimentatore.                                    |
| Alimentatore  | PS/SW4            | Abilita/disabilita il Modulo Alimentatore a      |
|               |                   | comunicare sul bus 485 della LightSYS 2.         |
|               |                   | <b>On</b> (su): Comunicazione abilitata.         |
|               |                   | Off (giù): Comunicazione disabilitata.           |
|               | UO/ SW1-SW3       | Utilizzati per impostare il numero di            |
|               |                   | identificazione ID per le Uscite a Relè a bordo  |
|               |                   | del Modulo Alimentatore.                         |
| Uscite a Relè | UO/SW4            | Abilita/disabilita le Uscite sull'Alimentatore a |
|               |                   | comunicare sul bus 485 della LightSYS 2.         |
|               |                   | <b>On</b> (su): Comunicazione abilitata.         |
|               |                   | Off (giù): Comunicazione disabilitata.           |

7. Predisporre il numero di Indirizzo ID e ponticello come segue:

# Nota:

Se il microinterruttore PS/SW4, o UO/SW4 è su Off, il numero di identificazione ID definito tramite SW1-SW3 non verrà riconosciuto dalla LightSYS 2. Quindi sarà possibile associare con quell'indirizzo ID un altro accessorio della stessa categoria. Il LED UO/PS lampeggerà indicando che non c'è comunicazione con la centrale LightSYS 2.

# **Predisposizione Ponticelli**

| Ponticell<br>o | Descrizione                                                             |                                                                                                    |  |
|----------------|-------------------------------------------------------------------------|----------------------------------------------------------------------------------------------------|--|
| BAT            | Salvaguardia della Batteria                                             |                                                                                                    |  |
|                | Un solo pin<br>(estratto)                                               | Se si verifica una assenza della rete elettrica, il modulo SMPS<br>scollega automaticamente la batteria quando la tensione della<br>batteria scende sotto i 10.8 Volt. Questo viene effettuato per<br>evitare che la batteria in tampone si possa danneggiare a causa<br>della scarica completa.           |  |
|                | entrambi i<br>pin (inserito)                                            | La batteria viene scaricata completamente durante una<br>mancanza della rete elettrica (nessuna protezione sulla scarica<br>completa).                                                                                                    |  |
|                | Nota:<br>Se viene se<br>essere dar<br>sostituirla                       | elezionata la configurazione su entrambi i pin, la batteria può<br>neggiata, di conseguenza può essere anche neccessario                                                                                                    |  |
| BELL/LS        | Utilizzati per de<br>seconda del tipo<br><b>Nota:</b><br>La sirena(e) c | eterminare il modo di funzionamento del Modulo Alimetatore a<br>o di sirena collegata ai morsetti BELL/LS.<br>e) collegata al Modulo Alimentatore funziona come la<br>collegata direttamente alla centrale.                                                                                                |  |
|                | BELL<br>(sirena piezo)                                                  | Per comandare una sirena piezo che integra il driver,<br>posizionare il ponticello su di un solo pin (estratto); I morsetti<br>BELL/LS erogheranno una tensione di alimentazione 12Vcc<br>costante in caso di allarme panico o intrusione ed una tensione<br>intermittente in caso di allarme incendio.    |  |
|                | LS<br>(altoparlante)                                                    | Per comandare un'altoparlante non provvisto di driver<br>interno, posizionare il ponticello su entrambi i pin (inserito). I<br>morsetti BELL/LS produrranno una tensione modulata<br>continua in caso di allarme panico o intrusione e una tensione<br>modulata intermittente in caso di allarme incendio. |  |

- 8. Posizionare la batteria nella parte in basso del contenitore dell'Alimentatore.
- 9. Collegare i cavi della batteria dall'Alimentatore ai morsetti della batteria Rosso (+), Nero (-).

# Nota:

Utilizzare solo batterie di tipo al piombo sigillate, da 12V -, 18 AH (max. con box in metallo).

## **Modulo Vocale**

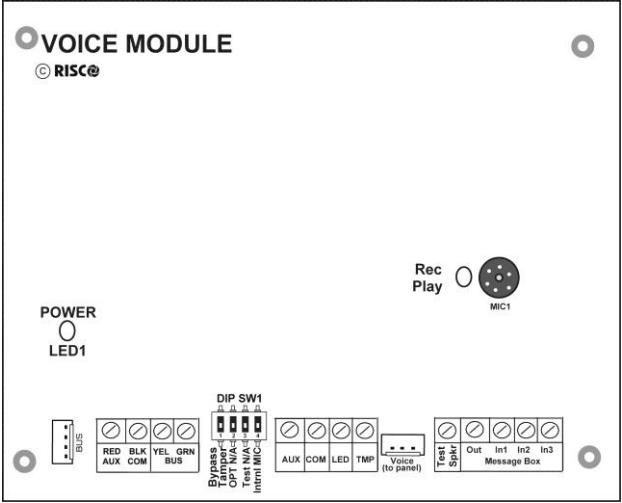

Figura 3-12: Scheda elettronica del Modulo Vocale

# Per installare il modulo vocale:

1. Predisporre il numero di Indirizzo ID come segue:

| Mic. | Descrizione              | Utilizzo                                                                                                    |
|------|--------------------------|----------------------------------------------------------------------------------------------------|
| 1    | Esclusione del<br>Tamper | Esclude/Disabilita il morsetto TMP                                                                                                    |
| 2    | Opzionale                | Non utilizzato                                                                                                    |
| 3    | Test                     | Abilita ad ascoltare tutti i messaggi utilizzando un<br>altoparlante (da almeno 32 Ohm) collegato tra i morsetti<br>Test Spkr e COM.                                                                                                    |
| 4    | Microfono Interno        | Predispone il microfono interno (integrato) o un microfono<br>esterno per la registrazione dei messaggi vocali:<br>On: Utilizza il microfono interno (integrato) del modulo<br>vocale per la registrazione dei messaggi vocali.<br>Off: Utilizza il microfono di una unità "Box Messaggi" per<br>la registrazione dei messaggi vocali. |

## Schema di cablaggio:

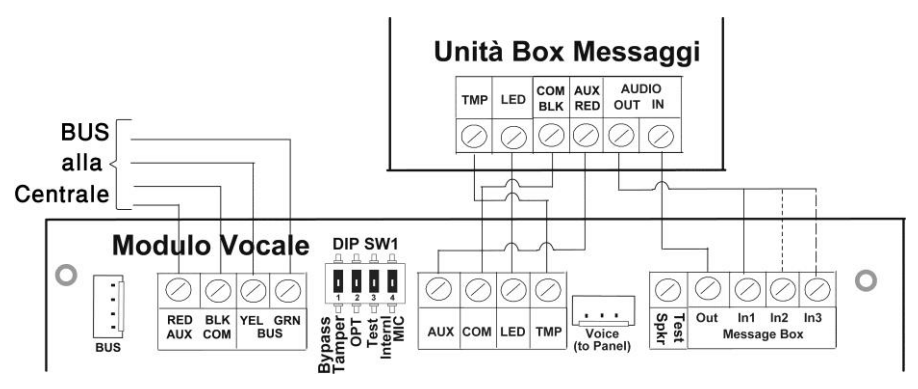

Figura 3-13: Cablaggio Modulo Vocale — Box Messaggi

- a. Connessione BUS: La connessione al bus 485 della centrale può essere effettuata tramite i morsetti del modulo vocale AUX (RED), COM (BLK), BUS (YEL) e BUS (GRN) oppure collegando il connettore rapido a 4 conduttori, fornito con il modulo, al morsetto BUS PLUG1.
- b. Se necessario, collegare l'Unità Box Messaggi come illustrato nello schema sopra.
- c. VOICE (PLUG4): Permette il collegamento del modulo vocale al connettore VOICE situato sulla scheda elettronica della centrale LightSYS 2. Il cavo per questa connessione è fornito con il modulo vocale. Tramite questo connettore il modulo vocale trasmette i segnali audio alla centrale che li inoltra sulla linea telefonica per le operazioni di comunicazione remota con i numeri telefonici Seguimi FM.

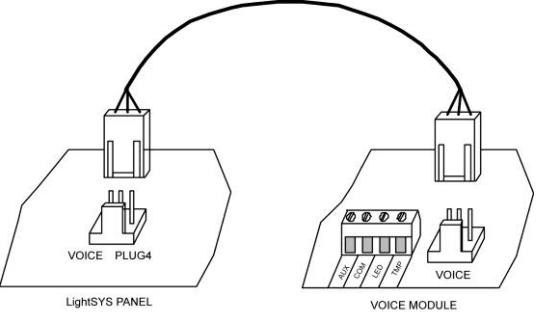

2. Predisporre il modulo vocale all'interno del contenitore plastico assieme alla centrale LightSYS 2 e collegare le due unità.

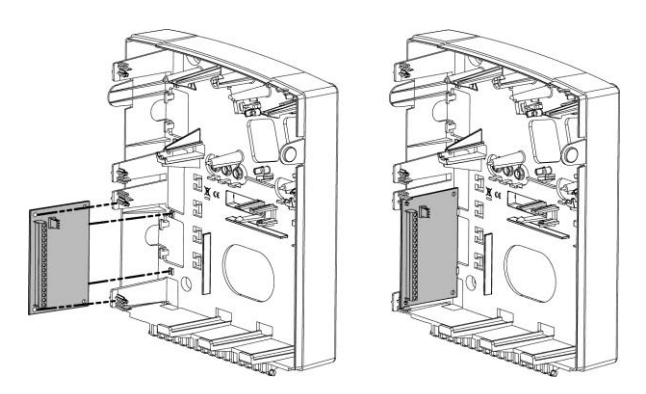

3. Predisporre l'unità Box Messaggi in un luogo dove sia possible effettuare le operazioni di ascolto ambientale.

#### Sirene

Per la descrizione dettagliata delle opzioni delle sirene (ProSound o Lumin 8) fare riferimento alle istruzioni fornite assieme al prodotto.

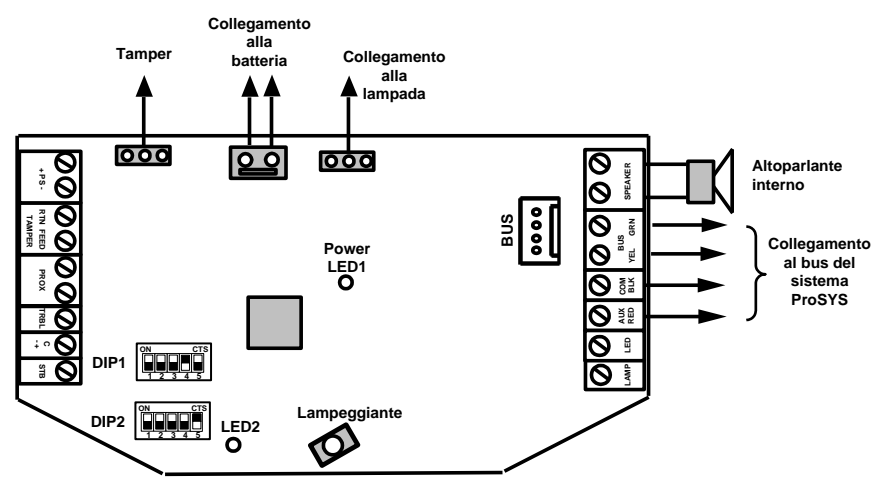

## **ProSound (versione B)**

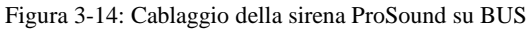

## Per installare le sirene su BUS LightSYS 2.

- 1. Collegare la sirena come illustrato in Figura 3-14.
  - a. Impostare i relativi microinterruttori per selezionare la modalità di funzionamento su BUS.
  - b. Posizionare il microinterruttore 4 del banco DIP1 su ON per selezionare la modalità di funzionamento su BUS.
  - c. Il microinterruttore 5 del banco DIP1 definisce la tipologia di suonata (ON = Lenta, OFF = Veloce).
  - d. I microinterruttori 1-3 del banco DIP1 definiscono l'indirizzo ID della sirena sul BUS. Possono essere collegate fino a 4 sirene alla centrale LightSYS 2.
  - e. Il microinterruttore 2 del banco DIP2 seleziona il tipo di suono (ON = Francese, OFF = Standard).
  - f. Il microinterruttore 5 del banco DIP2 deve essere impostato su ON affinchè il tamper della sirena venga gestito sul BUS.

#### Note:

- 1. La sirena non si attiverà se la batteria non è collegata o se non è presente un alimentazione ai morsetti di ingresso PS+, PS-. Utilizzare questi morsetti solo se si ha a disposizione una sorgente di alimentazione da 1.6A per la sirena.
- 2. Dopo aver alimentato la sirena, questa non si attiverà per un periodo di 20 secondi (sia l'altoparlante che il lampeggiante) al fine di evitare attivazioni accidentali durante l'installazione.
- 3. L'ingresso di comando (C+/-) è disabilitato nella modalità di configurazione BUS.
- Le uscite PROX (anti-avvicinamento) e TRBL (Anomalia) sono disabilitate nella modalità di configurazione BUS. Tutte le informazioni in questo caso saranno trasmesse via BUS alla centrale LightSYS 2.
- 5. Per proteggere la batteria dalla scarica completa, la sirena la scollega automaticamente quando la tensione di alimentazione in ingresso scende al di sotto dei 10.5 Vcc.

## Lumin 8 (disponibile per altri mercati)

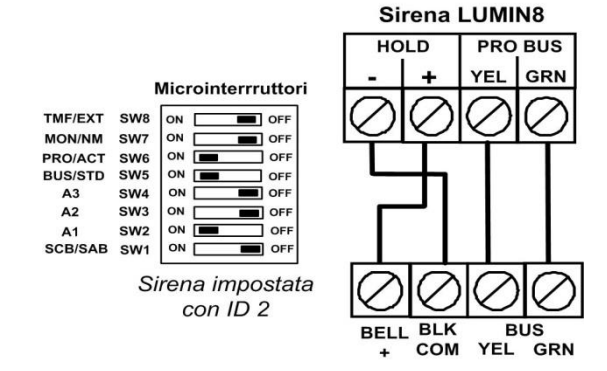

## Collegamento dei rivelatori BUS

Possono essere indirizzati un massimo di 32 rivelatori sul BUS della centrale LightSYS 2. I rivelatori BUS possono essere configurati sul BUS principale oppure tramite l'espansione zone BUS (BZE).

Per la descrizione dettagliata delle opzioni di ogni rivelatore fare riferimento alle istruzioni fornite assieme al prodotto.

## Collegamento di un rivelatore BUS al BUS principale di LightSYS

1. Utilizzando i microinterruttori impostare il corretto indirizzo ID del rivelatore (da 1 a 32).

#### Nota:

Per i rivelatori WatchOUT, LuNAR e WatchIN e Microfono Selettivo selezionare, tramite il microinterruttore dedicato, la modalità di funzionamento BUS.

2. Cablare i morsetti bus AUX RED (Rosso), COM BLK (Nero), BUS YEL (Giallo) e BUS GRN (Verde) al BUS della LightSYS 2.

#### Nota:

La lunghezza massima del cavo calcolando tutte le diramazioni è di 300 metri.

#### Collegare un rivelatore BUS utilizzando l'espansione zone BUS (BZE)

#### **Nota Importante:**

Il collegamento di un rivelatore BUS, utilizzando la BZE, può essere effettuato solo se l'espansione zone BUS è versione firmware 09 o successiva (P/N: RP128EZB000x)

- 1. Selezionare l'ID della BZE (da 1 a 3) usando i microinterruttori 1-3 del banco SW1.
- 2. Impostare il microinterruttore 3 del banco SW2 su ON.
- 3. Cablare i morsetti della BZE marcati come TO PANEL al BUS della LightSYS 2.
- 4. Impostare l'indirizzo del rivelatore BUS (da 1 a 32) utilizzando il banco di microinterruttori a bordo del rivelatore.

#### Pagina 66

## Nota:

Non ripetere lo stesso indirizzo di un rivelatore BUS due volte sulla stessa scheda di espansione BZE.

5. Cablare i morsetti BUS di ogni rivelatore ai morsetti TO DEVICE della espansione BZE. (Vedere la figura seguente).

#### Nota:

Per avere la massima stabilità del sistema è consigliabile NON superare la distanza massima di cablaggio pari a 300 metri, calcolati sommando tutte le diramazioni del BUS di Espansione.

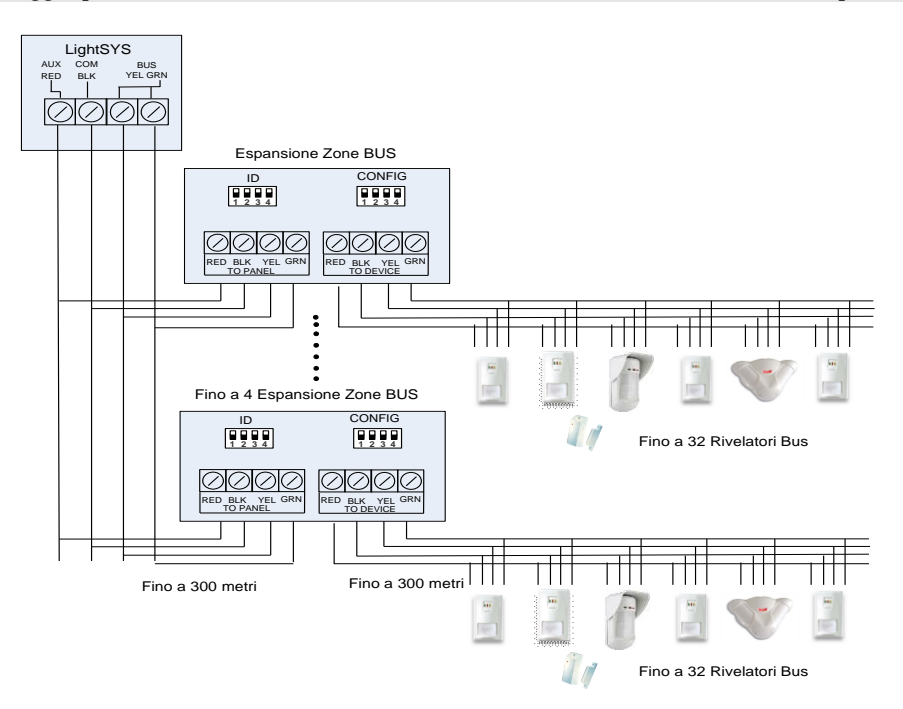

Quando è collegata alla centrale LightSYS 2 l'espansione zone BUS deve essere impostata per supportare 32 zone BUS. Possono essere collegate fino a 4 espansioni zone BUS alla centrale LightSYS 2.

# **Espansione a Singola Zona**

L'espansione a singola zona (BZ1) consente di connettere qualsiasi rivelatore al BUS RISCO. Utilizzando la connessione BUS si può facilitare l'installazione collegando qualsiasi rilevatore tradizionale a qualsiasi punto della linea BUS. Può essere inoltre selezionata per ogni rivelatore una delle terminazioni supportate dalla centrale: NO, NC, EOL, DEOL.

## Per collegare l'espansione (BZ1) al Bus della LightSYS

#### Nota:

Possono essere installate fino a 32 Espansioni a Singola Zona sul Bus LightSYS 2.

- 1. Impostare l'ID dell'espansione (1-32) utilizzando i microinterruttori 1-5.
  - > SW1 (1 5): microinterruttori ID. Definiscono l'ID dell'espansione a singola zona
  - SW1 6: Non usato
- 2. Cablare i fili Rosso (AUX RED), Nero (COM BLK), Giallo (BUS YEL) e Verde (BUS GRN) al BUS LightSYS 2.

#### Nota:

Per ottenere la massima stabilità è raccomandabile non superare i 300 metri di distanza dall'espansione BZ1 alla centrale LightSYS 2 o l'espansione zone BUS.

## > Cablaggio dell'espansione BZ1 al BUS principale LightSYS

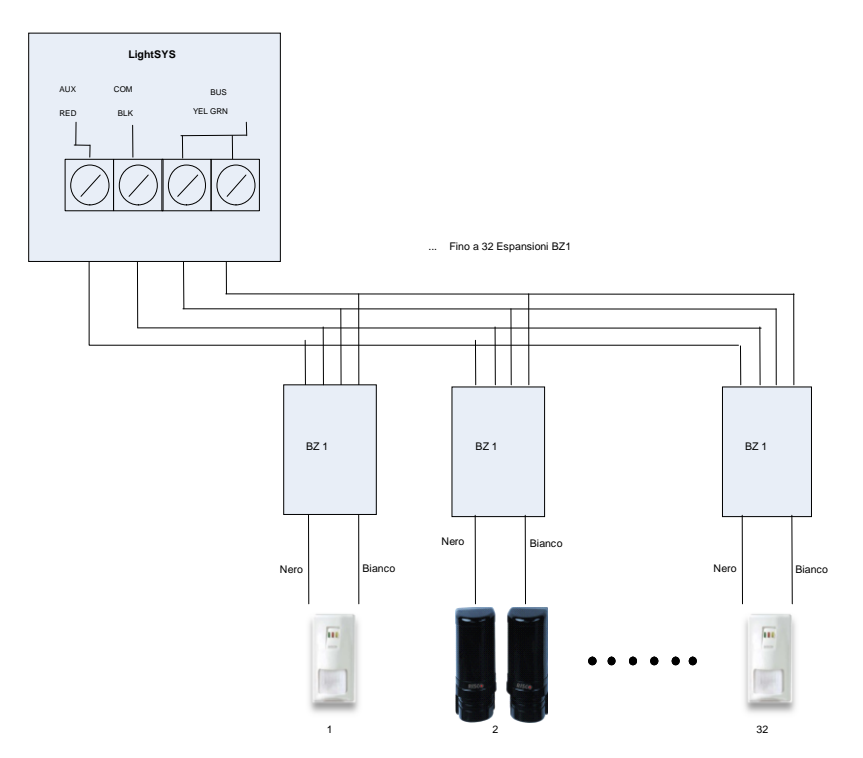

# ➤ Cablaggio dell'espansione BZ1 all'Espansione Zone BUS

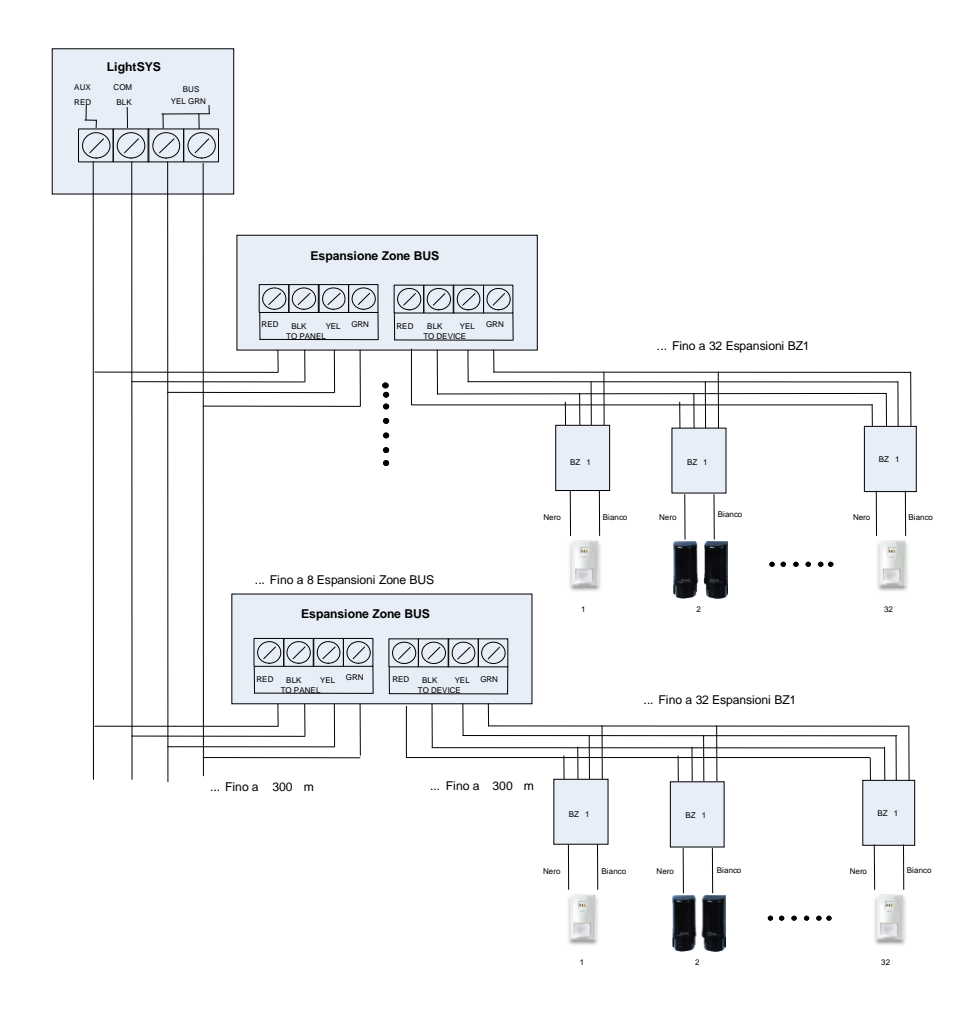

## Note:

Quando si collega l'espansione BZ1 all'**Espansione Zone BUS** cablare l'espansione BZ1 ai morsetti dell'espansione BUS identificati come **TO DEVICE**.

3. Cablare i fili Nero e Bianco dell' espansione BZ1 ai morsetti del rivelatore secondo la terminazione desiderata.

#### Nota:

I fili Nero e Bianco sono l'equivalente degli ingressi di zona sul sistema LightSYS 2.

# **Completare l'installazione**

#### Per completare l'installazione

- 1. Installare il contenitore della LightSYS 2 nella posizione desiderata e fissarlo a muro mediante le viti di fissaggio.
- 2. Fornire alimentazione alla centrale.

#### Nota:

Se non è stato collegato il tamper anti rimozione impostare il microinterruttore 4 del banco DIP\_SW1 in posizione ON per disabilitare la segnalazione di tamper antirimozione.

- 3. Chiudere il coperchio frontale e avvitare la vite di chiusura.
- 4. Una volta completata l'installazione dei dispositivi BUS, il cablaggio e l'impostazione dei microinterruttori e del ponticelli proseguire al *Capitolo 4: Programmazione del Sistema* e al *Capitolo 5: Menù Funzioni per il Tecnico*.

# Capitolo 4 Programmazione del Sistema

## Metodi di Programmazione

Ci sono 3 possibili metodi per programmare la centrale LightSYS 2:

- Software di Configurazione
- Modulo di Trasferimento della Programmazione (PTM)
- Tastiera LCD

#### Software di Configurazione

Applicazione software che permette la programmazione della centrale LightSYS 2 tramite PC. Utilizzando il software la centrale può essere programmata nei seguenti modi:

- Programmazione in locale tramite PC collegato via cavo alla centrale LightSYS 2
- programmazione da remoto, comunicando con la centrale in uno dei seguenti metodi:
  - Linea telefonica PSTN (lato centrale), modem PSTN (lato PC)
  - Rete TCP/IP, installando il modulo IP ad innesto
  - GSM GPRS installando il Modulo GSM/GPRS GSM 2G/3G ad innesto

Per maggiori informazioni sulla programmazione della LightSYS 2 da Software di Configurazione consultare il *"Manuale del Software di Configurazione"*.

#### **PTM: Modulo Trasferimento Programmazione**

Il PTM è un dispositivo portatile che permette di memorizzare la configurazione di sistema di una centrale LightSYS 2. Questo dispositivo può tenere memorizzata la programmazione e trasferirla ad una centrale.

#### Per memorizzare la programmazione di una centrale sul PTM:

- 1. Collegare il PTM al connettore identificato come PLUG 1 sulla scheda principale con il LED rosso rivolto verso la morsettiera della centrale. Il LED rosso inizierà a lampeggiare lentamente.
- 2. Impostare il microinterruttore numero 2 su ON in centrale.

#### Nota:

Il microinterruttori n.2 deve essere abilitato nella programmazione tecnica (Tasti Rapidi ①⑤**0**, pagina 105).

- 3. Da una tastiera dell'impianto accedere al menù di Programmazione Tecnica.
- 4. Senza apportare nessuna modifica, uscire dal menù di Programmazione Tecnica premendo [0]. Il LED rosso sul PTM inizierà a lampeggiare velocemente, e la tastiera mostrerà quanto segue:

Salvataggio Dati Mdl Trasf. Prg.  Quando il LED smetterà di lampeggiare velocemente, la tastiera emetterà due toni e il display mostrerà quanto segue: Dati Salvati

## Attendere...

- 6. La tastiera ritornerà al menù principale mostrando data e ora.
- 7. Scollegare il PTM dal connettore PLUG 1.
- 8. Riposizionare il microinterruttore numero 2 su OFF.
- 9. Il PTM ora conterrà una copia della configurazione della centrale.

# Per trasferire la configurazione salvata dal PTM alla centrale:

- 1. Collegare il PTM al connettore identificato come PLUG 1 sulla scheda principale con il LED rosso rivolto verso la morsettiera della centrale. Il LED rosso inizierà a lampeggiare lentamente.
- 2. Impostare il microinterruttore numero 2 su ON.

## Nota:

Il microinterruttori n.2 deve essere abilitato (Tasti Rapidi 🛈 🔊 🔍, pagina 105).

- 3. Momentaneamente rimuovere l'alimentazione dall'unità centrale (sia rete elettrica che batteria in tampone).
- Ridare tensione alla centrale. Dopo poco il LED a bordo del PTM inizierà a lampeggiare velocemente, questo indica che i dati stanno venendo copiati dal PTM alla centrale. La tastiera LCD mostrerà quanto segue: Attendere...
- 5. Quando il LED smetterà di lampeggiare la tastiera emettera un tono e il display ritornerà al menù principale mostrando data e ora.
- 6. Rimuovere il PTM dal connettore PLUG 1.
- 7. Riposizionare il microinterruttore 2 su OFF.
- 8. Da una tastiera LCD accedere al menù di Programmazione Tecnica.
- Senza apportare modifiche uscire dal menù di Programmazione Tecnica premendo [0]. Il LED sul PTM lampeggierà rapidamente ed il display mostrerà quanto segue: Vuoi Salvare

I Dati? S

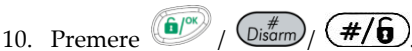

- La tastiera emetterà due toni e mosterà quanto segue: Attendere...
   Salvataggio Dati
- 12. La tastiera ritornerà a visualizzare il menù iniziale e la centrale avrà ora la configurazione scaricata dal PTM.
- 13. Re impostare data ed ora perse a causa dell'alimentazione rimossa al punto 3.
# Tastiera LCD

La tastiera LCD permette di compiere semplici operazioni e programmare la centrale 2 in modo facile ed intuitivo. Questo manuale illustra come programmare la centrale da tastiera LCD modello RP432KP.

### Tasti di Comando

La seguente tabella descrive le funzioni svolte dai vari tasti durante la programmazione:

| Tastiera LCD        | Tastiera LCD | Tastiera Touch | Funzione                                                                                                    |
|---------------------|--------------|----------------|----------------------------------------------------------------------------------------------------|
| RP432KP             | RP128KCL     | Screen RP128KP |                                                                                                    |
| <b>①</b> – <b>②</b> |              |                | I tasti numerici vengono usati per digitare i<br>codici numerici necessari per inserire e<br>disinserire il sistema, attivare gli allarmi di<br>emergenza e per molte altre funzioni.                                                                                                    |
|                     | *            |                | Per tornare indietro (su) / uscire / non<br>salvare.                                                                                                    |
| <b>(b)</b>          | ()<br>(#/g   | ок             | Disinserisce il sistema dopo l'inserimento<br>del codice utente oppure termina i<br>comandi e conferma i dati da<br>memorizzare.                                                                                                    |
| ſ                   | Bypass       |                | Scorre un elenco verso il basso / Sposta il<br>cursore verso destra.                                                                                                    |
|                     | Status /     |                | Scorre un elenco verso l'alto/sposta il<br>cursore verso sinistra; ① Informa sullo<br>stato del sistema.                                                                                                    |
|                     | Stay /       | 6              | In Modo di Funzionamento Normale:<br>Attiva l'Inserimento Parziale.<br>Nel Menù Funzioni Utente: Modifica i dati.<br>Anche, utilizzare questo tasto per<br>commutare tra varie scelte di<br>programmazione all'interno di una<br>selezione (ad es.: per scegliere tra<br>ABILITATO e DISABILITATO, (S) SI e (N)<br>NO, Livelli di Autorità per i Codici Utente,<br>ecc |
| â                   | Arm /        | 0              | In Modo di Funzionamento Normale:<br>Attiva l'Inserimento Totale.<br>Nel Menù Funzioni Utente: Modifica i dati.                                                                                                    |

Se non si ha chiaro il menù dove ci si trova, premere ripetutamente il tasto per ritornare al menù principale.

# Inserire etichette di testo:

Utilizzare i tasti della tastiera per scrivere diversi caratteri come riportato nella tabella che segue. Continuando a premere un tasto si scorreranno i caratteri associati terminando con uno spazio bianco. La centrale LightSYS dispone di 74 caratteri (lettere, numeri e simboli).

| Il tasto 🛈 | = 1,'?!"-()@/:_+&*#            |            |             |
|------------|--------------------------------|------------|-------------|
| Il tasto 🕲 | = 2abcABC                      | Il tasto 8 | = 8tuvTUV   |
| Il tasto 3 | = 3defDEF                      | Il tasto ᠑ | = 9wxyzWXYZ |
| Il tasto 🕙 | = 4ghiGHI                      | Il tasto ወ | = 0         |
| Il tasto 🕲 | = 5jklJKL                      |            |             |
| Il tasto 🕲 | = 6mnoMNO                      |            |             |
| Il tasto Ø | = 7pqrsPQRS                    |            |             |
| Il tasto   | = Sposta il cursore a sinistra |            |             |
| Il tasto   | = Sposta il cursore a destra   |            |             |
| Il tasto 💷 | = Conferma e salvataggio       |            |             |

# Timeout tastiera:

Al fine di ricordare al Tecnico che il sistema è in programmazione tecnica, la tastiera emette una serie di toni acustici se, dopo 15 minuti, non viene premuto alcun tasto, il display, in questo caso, mostra quanto segue:

#### Tempo Scaduto Premi un Tasto

La pressione di un qualsiasi tasto tacita il cicalino della tastiera e richiede l'inserimento del codice tecnico seguito da representativa per abilitare nuovamente il display in programmazione tecnica.

# Accedere al menù di Programmazione Tecnica

### Prima alimentazione

#### Nota:

La prima volta che il sistema viene alimentato può essere preceduto da un aggiornamento firmware automatico, circa tre minuti, durante il quale l'icona di aggiornamento () e l'icona di alimentazione () verranno mostrate sulla tastiera e il LED lampeggerà. Non rimuovere l'alimentazione durante questo periodo.

# Prima alimentazione della centrale LightSYS 2:

- 1. Rimuovere l'alimentazione del sistema.
- 2. Posizionare il microinterruttore 2 (Default) su ON. (vedi pagina 44).
- 3. Fornire alimentazione alla centrale già assemblata.
- 4. Premere il tasto
- 5. Selezionare al lingua. Scorrere le opzioni e premere il pulsante 💷

#### Nota:

L'opzione Lingua, nel sistema LightSYS è sempre accessibile premendo simultaneamente i tasti  $\textcircled{\baselinetwise}$  e  $\textcircled{\baselinetwise}$ .

- 6. Inserire il codice Tecnico (default: 0000) e premere
- Settare la data, l'orario e confermare premendo il tasto 11.
- 8. Il sistema automaticamente entrarà in modalità configurazione automatica degli accessori.
- 9. Spostarsi nella sezione "Auto Configurazione" come di seguito descritto.

### Modalità di funzionamento regolare

### Per accedere alla modalità di Programmazione Tecnica:

- 1. Dal display principale premere
- 2. Inserire il codice Tecnico (default: 0000) e premere
- 3. Selezionare [1] Programmazione Tecnica e premere
- 4. Ora ci si trova in modalità Programmazione Tecnica. Andare nella sezione "*Auto Configurazione*" descritta al paragrafo seguente.

# Identificare i dispositivi collegati

# Auto - Configurazione

#### Nota:

Di default, quando si entra nel menù Tecnico con il default abilitato (Microinterruttore 2 in ON), il sistema porterà automaticamente al menù Auto-Configurazione. Se la tastiera visualizza la dicitura SCANSIONE BUS, passare al passo 2 sotto descritto.

- 1. Digitare i tasti rapidi 🖉 🛈 🛈 (Configurazione, Accessori Bus, Auto-Config.).
- 2. Premere *per iniziare la Scansione del BUS (procedura automatizzata) che identificherà gli accessori collegati al BUS della centrale.*
- 3. Verificare che la tastiera visualizzi tutti gli accessori collegati. Se qualche dispositivo non è presente nell'elenco, assicurarsi che gli sia stato attribuito il corretto numero ID per la sua categoria di appartenenza.
- 4. Premere *per confermare quanto visualizzato a display e passare al dispositivo successivo.*
- 5. Ripeter le fasi 3 e 4 finchè non sono stati configurati tutti i dispositivi e settati i parametri basilari.

#### Note:

- 1. Quando si aggiunge un'espansione zone è necessario selezionare i valori resistivi da utilizzare, a seconda dei rivelatori che si ha intenzione di collegare.
- 2. I valori resistivi di default corrispondono a  $2.2K\Omega$  per terminazioni EOL,  $2.2K\Omega + 2.2K\Omega$  per terminazioni DEOL e  $4.7K\Omega$ ,  $6.8K\Omega$  e  $12K\Omega$  per terminazioni TEOL.
- 3. Quando si aggiunge una Espansione Radio, selezionare SI su "escludi Box Tamper" nel caso in cui si alloggi l'espansione all'interno del contenitore della centrale.

# Test del Bus

Il Test del Bus (tasti rapidi @@@@) invia comandi di test multipli ad ogni dispositivo collegato alla centrale, assicurandosi che ci sia una comunicazione affidabile.

Premere *per iniziare la procedura automatica di Test del Bus in cui ogni dispositvo viene testato per verificare il valore di comunicazione espresso in percentuale.* 

#### Nota:

Se viene mostrato un valore inferiore al 100%, verificare il collegamento del dispositivo alla centrale e ripetere il Test del BUS.

# **Dispositivi Radio**

Ognuna delle 32 zone di LightSYS 2 può essere definita come zona radio (per le centrali LightSYS2 con versione firmware 3.x o successive).

#### Passo 1: Memorizzare un'Espansione Radio

- 1. Dal menù di Programmazione Tecnico, selezionare ⑦①②**①⑤** (Configurazione, Accessori Bus, Configurazione Manuale, Espansioni Radio)
- 2. Inserire l'ID del ricevitore (1 o 2) e premendo (1), selezionare tipo:WM e premere
- Se il ricevitore viene alloggiato all'interno del contenitore della LightSYS 2 selezionare [S] Si alla voce "escludi Box Tamper" per escludere il tamper contenitore. Premere e procedere al passo 2.

### Passo 2: Calibrare il ricevitore radio

Per potere avere una comunicazione performante l'intensità del segnale dei trasmettitori deve essere superiore alla soglia di disturbo misurata in fase di calibrazione.

- 1. Dal menù di Programmazione Tecnica, selezionare ∅ ⊉ ⊕ (Configurazione, Accessori Radio, Calibra EZ R.)
- 2. Selezionare il ricevitore radio e premere 🥮.
- 3. Utilizzando 🖾, selezionare [S] Si alla voce 'Calibra Mdl?' e premere 🂷
- 4. Dopo pochi secondi viene visualizzata a display la nuova soglia di rumore misurata.
- 5. Il valore mostrato sulla prima riga rappresenta l'ultimo valore impostato.
- 6. Impostare manualmente una soglia maggiore rispetto a quella visualizzata con la misurazione precedente (vedi Spiegazione) e premere *per confermare.*

#### **Spiegazione:**

La Calibrazione rappresenta il livello di rumore RF proveniente da altre trasmissioni radio sulla stessa frequenza dei dispositivi radio RISCO. Questo 'rumore' potrebbe essere causato da dispositivi di un altro sistema d'allarme di un vicino di casa o da altre apparecchiature che funzionano su una frequenza radio molto vicina. Queste sono trasmissioni 'indesiderate' che il ricevitore radio della LightSYS deve riconoscere ed escludere per ottenere una comunicazione più pulita con i suoi trasmettitori radio.

La soglia (impostata sopra) rappresenta il minimo valore di segnale necessario da un trasmettitore radio affinchè il ricevitore possa riconoscerlo. Per assicurare che forti trasmissioni "indesiderate" momentanee non causino condizioni di interferenze radio del ricevitore, è possibile impostare manualmente questa 'soglia' ad un valore maggiore rispetto a quello ottenuto nel processo di calibrazione automatica.

Con la soglia impostata, il ricevitore della LightSYS riconoscerà solo i propri trasmettitori radio che avranno un segnale di almeno 10 punti maggiore della soglia rilevata/impostata nella fase di calibrazione.

# Passo 3: Memorizzazione di un dispositivo radio

Ogni dipositivo radio deve essere identificato dal ricevitore della centrale. **Per memorizzare una tastiera tramite segnale RF** 

- 1. Dal menù di Programmazione Tecnica, selezionare ©©© (Configurazione, Accessori Radio, Memorizza)
- 2. Selezionare 1) Via Radio e premere
- 3. Selezionare il ricevitore che verrà utilizzato per la registrazione.
- 4. Selezionare 1) Zone e premere (
- 5. Utilizzando i tasti numerici, inserire il numero di zona desiderato e premere 💷
- 6. Il ricevitore radio ora è in modalità apprendimento. Inviare un messaggio di scrittura da una zona radio come illustrato nella tabella seguente:

| Dispositivo radio                                           | Invio messaggio di scrittura                                                               |
|-------------------------------------------------------------|--------------------------------------------------------------------------------------------|
| Rivelatori / Contatti /<br>Antiallagamento / Sismici        | Premere l'interruttore tamper per 3 secondi.                                               |
| Rivelatori di fumo                                          | Inserire batterie. Il messaggio di scrittura viene automaticamente inviato per 10 secondi. |
| Rivelatori Gas, CO Premere il tasto di 'test' per 3 secondi |                                                                                            |
| Pulsante panico a doppio<br>tasto                           | Premere entrambi i tasti per almeno 7 secondi.                                             |
| Telecomando a 4 Tasti                                       | Premere il tasto 🔒 per almeno 2 secondi                                                    |
| Telecomando a 8 Tasti<br>Bidirezionale                      | Premere e mantenere premuti i tasti ( 🖬 e 🕅 ) per<br>almeno 7 secondi.                     |
| Tastiera a LED Bidirezionale                                | Premere e mantenere premuti i tasti (🗇 e 🏚) per<br>almeno 7 secondi.                       |

- Usando i tasti frecce, selezionare [SUPERVISIONATO] o [NON SUPERVISIONATO] per la zona radio e premere <sup>1</sup>
- 8. Ripetere le fasi da 3 a 6 fino a che tutte le zone radio non sono memorizzate.
- 9. Impostare i parametri delle zone radio facendo riferimento al paragrafo 'Parametri delle zone' (vedi pagina 119).

# Programmazione dei rilevatori BUS

La sezione seguente descrive i passaggi per aggiungere un rilevatore BUS alla centrale LightSYS 2. I rilevatori BUS possono essere installati sul BUS principale della centrale o su un espansione zone BUS.

#### Programmazione dei rilevatori sul BUS della centrale

#### Passo 1: Aggiungere un rilevatore alla centrale

#### Nota:

Nel caso sia stata già effettuata l'auto-configurazione, passare al passo 2 sotto: Impostare i parametri di una zona BUS.

- 1. Dal menù di Programmazione Tecnica premere ⑦① ② ⑨⑨ per accedere alla categoria delle Zone BUS.
- 2. Premere per spostare il cursore sul campo ID.
- 3. Digitare l'ID del rilevatore come settato dai suoi microinterruttori (01-32).

#### Nota:

Il parametro a display "(x:yy) Tipo: NO" rappresenta la posizione del rilevatore BUS all'interno del sistema. Nella dicitura 0:yy lo 0 rappresenta che il rilevatore BUS è indirizzato sulla centrale e non su una espansione zone BUS. Yy rappresenta invece l'ID del rilevatore impostato tramite i suoi microinterruttori (Massimo 32).

- 4. Utilizzando i tasti freccia spostarsi sul campo Tipo. Utilizzare il tasto selezionare il tipo di rilevatore.
- 5. Ripetere i passaggi 2 4 per gli altri rilevatori BUS.

#### Passo 2: Impostare i parametri di una zona BUS

- 1. Dal menù di Programmazione Tecnica premere [2] Zone > [1] Parameteri > [1] In Sequenza.
- 2. Selezionare il numero della zona dove è stato associate il rilevatore e premere
- 3. Configurare i suoi parametri.

#### Passo 3: Impostare i parametri avanzati di una zona BUS

- Dal menù di Programmazione Tecnica premere [2] Zone > [1] Parameteri > [2] Per Parametro > [7] Avanzati > [4] Zone Bus.
- Selezionare il numero della zona alla quale è stata assocciata la zona BUS e premere <sup>(C)</sup>.
- 3. Configurare i parametri avanzati della zona BUS.

### Programmazione di un rilevatore BUS su un espansione zone BUS

Utilizzando l'espansione zone BUS è possibile creare un ramo BUS separato dedicato solo ai rilevatori connessi ad esso. La nuova tratta BUS incrementa la sicurezza del sistema in caso di manomissione di un sensore. Possono essere aggiunte fino a quattro espansione zone BUS al sistema (vedere il diagramma a pagina 67)

### Passo 1: Aggiungere l'espansione zone BUS alla centrale

Nota:

Nel caso sia stata già effettuata l'auto-configurazione, passare al passo 2 sotto: Aggiungere un rilevatore BUS.

- 1. Dal menù di Programmazione Tecnica premere ⑦ ① ② ① ③ per entrare all'interno del menù dedicato all'aggiunta delle Espansioni BUS.
- 2. Utilizzando i tasti freccia e numerici selezionare un ID per l'espansione Zone BUS.
- Utilizzando i tasti freccia spostarsi sulla voce TIPO. Utilizzando il tasto scorrere fino a BZE32 e premere <sup>1979</sup>.

### Passo 2: Aggiungere un rilevatore BUS

Fare riferimento al passo 1 nella sezione precedente (Programmazione dei rivelatori sul Bus della centrale) per assegnare il rilevatore BUS al sistema.

#### Nota:

Quando il rilevatore su BUS è collegato ad un espansione zone BUS, il valore X (x:yy) a display è da configurare con il valore dell'ID dell'espansione BUS. Il campo yy rappresenta l'ID del rilevatore BUS come impostato da microinterruttori.

### Passo 3: Impostare i parametri di una zona BUS

- 1. Dal menù di Programmazione Tecnica premere [2] Zone > [1] Parameteri > [1] In Sequenza.
- 2. Selezionare il numero della zona dove è stato associate il rilevatore e premere
- 3. Configurare i suoi parametri.

#### Nota:

Nella dicitura XY:ZZ la X rappresenta l' ID dell'espansione zone BUS come settato da microinterruttori.

# Passo 4: Impostare i parametri avanzati di una zona BUS

- Dal menù di Programmazione Tecnica premere [2] Zone > [1] Parameteri > [2] Per Parametro > [7] Avanzati > [4] Zone Bus.
- Selezionare il numero della zona alla quale è stata assocciata la zona BUS e premere <sup>(a)</sup>.
- 3. Configurare i parametri avanzati della zona BUS.

# Uscita dalla programmazione tecnica

- 1. Impostare il microinterruttore 2 (Default) in posizione OFF.
- 2. Chiudere il contenitore della centrale per evitare la segnalazione di tamper.
- 3. Premere () ripetutamente per ritornare a visualizzare il "menù iniziale".
- 4. Premere (1) > (1) per uscire e salvare le impostazioni modificate.

#### Nota:

Il sistema non consentirà l'uscita automatica dal menù di Programmazione Tecnica se sono presenti allarmi "tamper" nel Sistema. Chiudere tutti i tamper prima di uscire dalla Programmazione Tecnica.

# Riportare la centrale ai valori di fabbrica (default)

Questa funzione è utilizzata nel caso in cui si necessiti di riportare la centrale ai valori di fabbrica, cancellando tutti i cambiamenti apportati alla programmazione.

### Per ripristinare i valori di fabbrica:

- Dal menù di Programmazione Tecnica, selezionare:
   1) Sistema > 5) Varie > 2) Default C.le
- 2. Utilizzando il tasto selezionare se si desidera effettuare il default della centrale o della centrale e delle etichette di testo. Se si seleziona[N] No, il default verrà applicato solo alla programmazione della centrale, se si seleziona [S] Si il

default sarà applicato alla centrale ed alle etichette di testo. Premere () per confermare.

- 3. Utilizzando il tasto impostare [S] Si e confermare la propria scelta.
- 4. Uscire dalla Programmazione Tecnica e salvare i dati.

# Menù della Programmazione Tecnica

#### Concetti del menù di programmazione

In questa sezione viene utilizzata la seguente simbologia:

- 1. I tasti numerici vengono rappresentati con ① a meno che non si faccia riferimento al tasto finale di una particolare sequenza, in tal caso verrà rapprensentato con ①.
- Le finestre di testo vengono rappresentate con il tipo di carattere déjàVu Sans mono: Sistema: 1)Timers ↓

### Note:

- 1. Se il controllo di Sistema Programmazione Consenso Utente è impostato su S, il codice Grand Master dovrà autorizzare il Codice Tecnico ad entrare all'interno del menù di Programmazione Tecnica. In questo caso il codice Grand Master dovrà essere inserito dopo il codice tecnico per permettere all'installatore l'accesso alla modalità di programmazione.
- 2. Le opzioni selezionabili nei menù tramite i tasti rapidi sono visualizzate solo per i moduli riconosciuti dal sistema. Per i moduli non riconosciuti, le opzioni selezionabili nei menù non saranno visualizzate. In questo caso la lista delle opzioni potrebbe non essere visualizzata in ordine successivo.

Di seguito vengono descritte tutte le opzioni di programmazione del sistema LightSYS 2 ed elencati anche i tasti rapidi per accedere direttamente alle funzioni senza spostarsi all'interno dei menù con i tasti freccia:

(1) **Sistema**, pagina 84

- **Zone**, pagina 119
- **Uscite**, pagina 159
- **Gestione Codici**, pagina 173
- **5** Comunicazione, pagina 178

- **Messaggi Vocali**, pagina 223
- **Configurazione**, pagina 226
- 8 Opzioni Accessori, pagina 247
- **(D)** Esci, pagina 259

Le intestazioni delle colonne hanno il seguente significato:

| Intestazione<br>Colonna | Descrizione                                                                                                    |
|-------------------------|----------------------------------------------------------------------------------------------------|
| Tasti Rapidi            | Costituiscono una scorciatoia per accedere direttamente alla<br>programmazione della funzione specifica senza passare tramite<br>menù e sottomenù.                      |
| Parametro               | Il nome dell'opzione da programmare.                                                                                                    |
| Default                 | Il valore impostato in fabbrica per questa opzione, scelto affinché<br>l'opzione, così programmata, possa incontrare le esigenze della<br>maggior parte degli impianti. |
| Range                   | Dove applicabile, indica una serie di valori compresi tra un valore minimo ed uno massimo.                                                                              |

# Per programmare utilizzando i Tasti Rapidi, procedere come segue:

- 1. Entrare in Programmazione Tecnica, la prima riga del menù visualizzerà Prog. Tecnica.
- 2. Partendo da sinistra, premere in sequenza le cifre relative ai Tasti Rapidi, evidenziate nella colonna Tasti Rapidi, poi premere il tasto <sup>(1)</sup>.

# Nota:

All'interno del menù di programmazione tecnica il tasto () permette di tornare al livello precedente del menù mentre il tasto () permette di commutare tra più opzioni come ad esempio S (Si) e N (No).

# 1 Sistema

Il Menù Sistema comprende una serie di sotto menù e viene utilizzato per impostare i parametri generali di sistema tra i quali, ad esempio, i diversi temporizzatori, le etichette delle partizioni ecc..

Il menù sistema comprende i sottomenù che seguono:

| ①① Timers, pagina 84 |
|----------------------|
|----------------------|

- ①② Controlli, pagina 90
- ①③ Etichette, pagina 112
- 113 Risposte Sistema, pagina 113
- (1) (5) Varie, pagina 115
- (1) (6) Orario NTP, pagina 116
- $\bigcirc$   $\bigcirc$  Informazioni Service, pagina 117
- (1) (8) Aggiornamento Firmware, pagina 118

# 1 Timers

Questo sottomenù contiene parametri relativi alle temporizzazioni del sistema.

Sistema: Timers

| Tasti Rapidi | Parametro                                                                                                    | Default                  | Range          |  |  |
|--------------|----------------------------------------------------------------------------------------------------|--------------------------|----------------|--|--|
| 0000         | Ingr/Uscita 1                                                                                                    |                          |                |  |  |
|              | Ritardo di Ingresso e U                                                                                                    | scita del Temporizzatore | 1.             |  |  |
| 0            | Ritardo Ing. 1                                                                                                    | 20 secondi               | 01-255 secondi |  |  |
|              | Durata del tempo di ritardo in Ingresso del 1º temporizzatore per il<br>disinserimento del sistema                                                                            |                          |                |  |  |
| 00002        | Ritardo Usc. 1                                                                                                    | 30 secondi               | 01-255 secondi |  |  |
|              | Durata del tempo di ritardo in Uscita dai locali del 1°<br>temporizzatore, quando l'inserimento del sistema viene fatto da un<br>dispositivo interno ai locali da proteggere. |                          |                |  |  |
| 0000         | Ingr/Uscita 2                                                                                                    |                          |                |  |  |
|              | Ritardo di Ingresso e Uscita del Temporizzatore 2                                                                                                    |                          |                |  |  |

| Tasti Rapidi                                                       | Parametro                                                                                                    | Default                                                                  | Range                                      |  |  |
|--------------------------------------------------------------------|----------------------------------------------------------------------------------------------------|--------------------------------------------------------------------------|--------------------------------------------|--|--|
| $\textcircled{\begin{tabular}{lllllllllllllllllllllllllllllllllll$ | Ritardo Ing. 2                                                                                                    | 45 secondi                                                               | 01-255 secondi                             |  |  |
|                                                                    | Durata del tempo di<br>disinserimento del si                                                                                                    | ritardo in Ingresso d<br>istema                                          | el 2° temporizzatore per il                |  |  |
| 11022                                                              | Ritardo Usc. 2                                                                                                    | 60 secondi                                                               | 01-255 secondi                             |  |  |
|                                                                    | Durata del tempo di<br>temporizzatore, qua<br>dispositivo interno a                                                                                                    | ritardo in Uscita dai<br>ndo l'inserimento del<br>i locali da proteggere | locali del 2°<br>sistema viene fatto da un |  |  |
| 1106                                                               | Tempo Sirena                                                                                                    | 04 minuti                                                                | 01-90 minuti                               |  |  |
|                                                                    | Tempo di attivazione<br>l'attivazione di un al                                                                                                    | e di tutte le Uscite Sir<br>larme.                                       | ena del sistema dopo                       |  |  |
| 1104                                                               | Ritardo Sirena                                                                                                    | 00 minuti                                                                | 00-10 min./sec.                            |  |  |
|                                                                    | Tempo di ritardo prima che tutte le uscite programmate come<br>segue sirena si attivino dopo la rilevazione di un allarme; i cicalini<br>delle tastiere non sono interessati da questa programmazione                                                                                                    |                                                                          |                                            |  |  |
| 0005                                                               | Break S. Aux                                                                                                    | 10 secondi                                                               | 00-90 secondi                              |  |  |
|                                                                    | Specifica per quanto tempo l'alimentazione ausiliaria utilizzata<br>normalmente per i rivelatori di fumo, erogata tramite una uscita<br>programmata come "Break 12 Vcc", verrà interrotta per<br>ripristinare i sensori dopo un allarme. Il comando di ripristino dei<br>rivelatori di fumo può essere effettuato dall'utente tramite le<br>Funzioni Utente o automaticamente dal sistema se è abilitata<br>l'opzione di doppia verifica dell'allarme incendio. (Fare<br>riferimento all'opzione <i>Doppia Verifica degli Allarmi Incendio</i> , alla<br>pagina 96). |                                                                          |                                            |  |  |
| 0006                                                               | Moduli Radio                                                                                                    |                                                                          |                                            |  |  |
|                                                                    | Specifica i valori dei temporizzatori riferiti ai Moduli di Espansione<br>Zone Radio.                                                                                                    |                                                                          |                                            |  |  |

| Tasti Rapidi | Parametro    | Default    | Range                              |
|--------------|--------------|------------|------------------------------------|
| 00060        | Interferenza | 20 secondi | Non attivo, 10, 20<br>o 30 secondi |

Specifica per quanto tempo i Moduli di Espansione Radio del sistema LightSYS tollerano un'interferenza radio, casuale o voluta, capace di oscurare le segnalazioni dei trasmettitori radio presenti nel sistema. Se l'interferenza è presente per il tempo specifico programmato, allo scadere di quest'ultimo la centrale segnalerà questo evento trasmettendo un Codice Report alla Centrale Operativa MS (Fare Riferimento ai *Codici Report: Interferenza Radio* a pagina 281). Se la funzione Interferenza Udibile è programmata a SI, la centrale attiverà anche la sirena esterna (Consultare l'opzione *Interferenza udibile* alla pagina 94).

NON ATTIVO: la programmazione NON ATTIVO indica che la centrale non rileverà e non genererà alcun allarme locale o segnalazione telefonica per interferenze radio.

# (1) (1) (0) (6) (2) Supervisione 2 0-7 Ore

Specifica con quale frequenza il sistema LightSYS controllerà di aver ricevuto, individualmente, i segnali di ogni trasmettitore del sistema. La centrale genererà una segnalazione locale di guasto identificando la zona di ogni trasmettitore dal quale non ha ricevuto alcun segnale entro il periodo di tempo di Supervisione programmato. La centrale, se opportunamente programmata, trasmetterà un Codice Report di Supervisione alla Centrale Operativa MS. (Fare riferimento ai *Codici Report: Anomalia Zona Radio*, pagina 283).

#### Nota:

Il valore 0 ore disabilita la funzione di supervisione. E' necessario impostare un numero minimo di ore non superiore a 2 al fine di garantire la conformità IMQ – SISTEMI DI SICUREZZA Livello di prestazione C e un numero non superiore alle 4 ore al fine di garantire la conformità IMQ – SISTEMI DI SICUREZZA Livello di prestazione B.

Una segnalazione di anomalia relativa all'interferenza radio viene visualizzata tramite il lampeggio veloce del LED PRONTO ( $\checkmark$ ) della tastiera. Per l'indicazione in chiaro l'utente deve accedere al menù di Visualizzazione Guasti.

| Tasti Rapidi | Parametro                                                                                                    | Default                                                                                                    | Range                                                                                            |  |
|--------------|----------------------------------------------------------------------------------------------------|----------------------------------------------------------------------------------------------------|--------------------------------------------------------------------------------------------------|--|
| 11063        | Supervisione<br>Accessori                                                                                                    | 058                                                                                                    | 1-255 minuti                                                                                     |  |
|              | Indica la frequenza cor<br>supervisione per un di                                                                                                    | n cui il sistema genera una<br>spositivo radio bidirezior                                                                                     | a richiesta di<br>nale.                                                                          |  |
|              | Se nessuno degli accessori risponde alla chiamata, almeno una<br>volta, nel periodo di "Tempo di Supervisione", il sistema considera<br>l'accessorio perso.                                                                                         |                                                                                                    |                                                                                                  |  |
|              | <ul> <li>Nota:</li> <li>Il dispositivo gene tempo impostato.</li> </ul>                                                                                                    | ra un messaggio di super                                                                                                    | visione in base al                                                                               |  |
|              | <b>Importante</b> : Il "Tempo di Supervisione" (espresso in ore) deve<br>essere impostato con un valore maggiore del tempo di<br>"Supervisione Accessori" in modo da prevenire falsi eventi di<br>accessori radio persi.                            |                                                                                                    |                                                                                                  |  |
| 11064        | Modo Service                                                                                                    | 020                                                                                                    | 1-255 minuti                                                                                     |  |
|              | Definisce la finestra di tempo durante la quale, abilitando la<br>funzione Modo Service dal menù Utente, i tamper degli accessori<br>radio possono rimanere aperti, per sostituire la batteria, senza<br>generare una segnalazione di manomissione. |                                                                                                    |                                                                                                  |  |
| 0000         | Ritardo 220 Volt                                                                                                    | 060                                                                                                    | 000-255 minuti                                                                                   |  |
|              | In caso di assenza rete elettrica questo parametro specifica il tempo<br>di ritardo oltre il quale verrà trasmessa una segnalazione telefonica<br>e, se programmata, attivata una uscita.<br>Nota:                                                  |                                                                                                    |                                                                                                  |  |
|              | La segnalazione telefor<br>vocale utilizzando il M<br>messaggio digitale ad u<br>il codice report per l'ev<br>della rete elettrica 220 v<br>ripristino immediata.                                                                                   | nica può essere trasmessa<br>odulo Vocale Avanzato e<br>una Società di Ricezione a<br>rento di assenza rete elett<br>Volt genera sempre una s | tramite messaggio<br>/o tramite<br>allarmi se abilitato<br>rica. Il ripristino<br>egnalazione di |  |

| Tasti Rapidi | Parametro                                                                                                    | Default                                                                                                    | Range                                                                                                    |
|--------------|----------------------------------------------------------------------------------------------------|----------------------------------------------------------------------------------------------------|----------------------------------------------------------------------------------------------------|
| 1008         | Funzione Ronda                                                                                                    | 30                                                                                                    | 01-99 minuti                                                                                                    |
|              | Questo parametro specifica per quanto tempo il sistema resta<br>disinserito dopo che è stato digitato un codice Ronda, autorizzato<br>al disinserimento di una o più partizioni del sistema. Dopo il tempo<br>programmato il sistema si inserirà automaticamente.<br><b>Nota</b><br>Il Codice Ronda deve avere il livello di Autorità RONDA e può |                                                                                                    |                                                                                                    |
|              | prossimità.                                                                                                    | ato in tastiera, e                                                                                                    | nia chiave digitale o un rag ui                                                                                                    |
| <b>000</b>   | N. Allarmi prima<br>dell'Esclusione Zor<br>(Swinger Shutdow                                                                                                    | 00<br>ne<br>n)                                                                                                    | Da 00 a 15                                                                                                    |
|              | La parola "swinger" i<br>stessa zona che spesso<br>malfunzionamento o<br>un'installazione errata<br>Questo parametro spe<br>annunciate (sirena) e<br>possono occorrere du<br>prima che la zona, e s<br>esclusa.<br>Notare che se il sisten<br>numero allarmi si azz<br>(mezzanotte) di ogni g                                                     | dentifica una vi<br>o risulta essere u<br>da un problema<br>a del rilevatore e<br>ecifica il numero<br>segnalate (comu<br>rante un singolo<br>olo quella zona,<br>na rimane inseri<br>ererà automatic<br>giorno. | olazione ripetitiva di una<br>un falso allarme causato da un<br>ambientale o ancora da<br>o del sensore.<br>o massimo di violazioni<br>unicazione telefonica) che<br>o periodo di inserimento<br>o venga automaticamente<br>to per più giorni, il contatore<br>camente alle ore 00:00 |
|              | Note:                                                                                                    |                                                                                                    |                                                                                                    |
|              | <ul> <li>Il valore 00 disab<br/>sempre.</li> <li>Il valore non dev<br/>conformità alla n</li> </ul>                                                                                                    | ilita la funzione<br>e essere superio<br>ormativa EN 50                                                                                                    | per cui ogni zona si riarmerà<br>re a 10 per rispettare la<br>131.                                                                                                    |
|              |                                                                                                    |                                                                                                    |                                                                                                    |

| Tasti Rapidi | Parametro                                                                                                    | Default                                        | Range                                                           |  |
|--------------|----------------------------------------------------------------------------------------------------|------------------------------------------------|-----------------------------------------------------------------|--|
| 0000         | Attesa Tentativi                                                                                                    | 30 secondi                                     | 0–255 secondi                                                   |  |
|              | Questa funzione imposta il numero di secondi che il sist<br>LightSYS attenderà prima di richiamare lo stesso numer<br>dopo aver già effettuato il primo tentativo.<br>Questo parametro riguarda sia le comunicazioni digitali<br>Centrale Operativa MS, sia le comunicazioni FM Seguin<br>telefonici di Privati.<br>Usare i tasti 💭 e 🗲 per selezionare le opzioni.                                                                                                    |                                                |                                                                 |  |
| 0            | Fine Temp. Usc                                                                                                    | 10                                             | 0–255 secondi                                                   |  |
|              | Modifica il segnale ac<br>(sulle tastiere), indica<br>d'uscita a disposizior                                                                                                    | custico negli ulti<br>ndo all'utente cl<br>ne. | mi secondi del tempo di uscita<br>he è quasi terminato il tempo |  |
| 1122         | Prima Buzzer Parz                                                                                                    | . 15                                           | 01-99 secondi                                                   |  |
|              | Quando il sistema è inserito in parziale definisce per quanto tempo<br>il Buzzer della tastiera dovrà suonare prima che si attivi la sirena<br>esterna. Questo timer ha effetto solo se il controllo di sistema<br>Sirena>Buzzer è impostato su S.                                                                                                    |                                                |                                                                 |  |
| 00 <b>08</b> | Stato inserimento                                                                                                    | 000                                            | 0-255 secondi                                                   |  |
|              | Definisce se mostrare lo stato del sistema una volta inserito.<br>Quando impostato a 0, lo stato del sistema verrà mostrato durant<br>l'inserimento. Quando impostato con un valore diverso da 0, dop<br>l'inizio dell'inserimento, lo stato verrà mostrato solo per l'interva<br>di tempo impostato.                                                                                                    |                                                |                                                                 |  |
| 0004         | Manutenzione                                                                                                    | 000                                            | 0-255 settimane                                                 |  |
|              | Utilizzare questo timer per generare periodicamente un messag<br>promemoria di richiesta intervento. L'utente potrà comunque<br>inserire e disinserire il sistema. Quando il valore è diverso da 0,<br>sistema prenderà questo campo come riferimento per iniziare il<br>conteggio al contrario. Quando le settimane saranno esaurite il<br>display delle tastiere, a impianto disinserito, mostreranno un<br>messaggio di richiesta manutenzione. Per resettare il messaggio<br>necessario che il tecnico resetti il timer, inserisca un codice di<br>sblocco o effettui un reset da remoto. |                                                |                                                                 |  |

| Tasti Rapidi | Parametro                                                                                                    | Default                                                                                                    | Range                                                                                                    |
|--------------|----------------------------------------------------------------------------------------------------|----------------------------------------------------------------------------------------------------|----------------------------------------------------------------------------------------------------|
| 1106         | Tempo Impulso                                                                                                    | 00 secondi                                                                                                    | 0-255 secondi                                                                                                    |
|              | Questo temporizzatore influenza solo le zone con un Conteggio<br>Impulsi maggiore di uno (vedi ②①②⑦ <b>②</b> ZZ, pagina 136).<br>Se una zona interessata rimane aperta ( <b>non pronta</b> ) per il tempo<br>qui definito, allora verrà attivata e genererà un evento in funzione<br>della sua programmazione.<br><b>Nota:</b><br>Il valore 00 disabilita la funzione. In questo caso se la zona dovesse<br>rimane aperta non genererà alcun evento finchè non verrà<br>completato il conteggio degli impulsi programmati. |                                                                                                    |                                                                                                    |
| 0000         | Inattività<br>Partizione                                                                                                    | 000 min.                                                                                                    | 0-255 min.                                                                                                    |
|              | Questo timer fa riferi<br>inserimento/disinser<br>l'apertura di una del<br>programmatore orar<br>(000-255 minuti), allo<br>Nota: Il parametro I<br>menù Utente > Imp<br>Programma > Ins./Di                                                                                                    | imento ai program<br>imento automatico<br>le zone associate a<br>io per il tempo esp<br>ora le partizioni int<br>nattività Ptz. devo<br>osta Timers > Pro<br>sins. > 6) Inattività | mi settimanali di<br>b. Se non si verifica<br>lle partizioni interessate dal<br>resso in questo parametro<br>reressate si inseriranno.<br>e essere impostato su SI nel<br>ogrammi > Settimanale > N.<br>Ptz. |

# 0 0 Controlli Sistema

Questo menù contiene i dati che configurano il funzionamento di alcuni parametri generali del sistema.

Accedere e configurare i controlli di sistema come segue:

| Sistema: | Control | li: | Base |
|----------|---------|-----|------|
|          |         |     |      |

| Tasti Rapidi | Parametro                | Default         | Range                      |  |
|--------------|--------------------------|-----------------|----------------------------|--|
| 121          | Programmazione di Base   |                 |                            |  |
|              | Questa sezione fa riferi | mento ai contro | lli di sistema più comuni. |  |
| 121 01       | Inserimento Veloce       | Si              | Si/No                      |  |

| Tasti Rapidi | Parametro                                                                                                    | Default                                                        | Range                                                                    |  |  |
|--------------|----------------------------------------------------------------------------------------------------|----------------------------------------------------------------|--------------------------------------------------------------------------|--|--|
|              | <b>SI</b> : evita di digitare il Codice Utente quando s'inserisce l'impianto in Parziale o in Totale .                                                                                   |                                                                |                                                                          |  |  |
|              | NO: è necessario digita:<br>l'impianto in Parziale                                                                                                    | NO: è necessario digitare un Codice Utente valido per inserire |                                                                          |  |  |
|              | Nota                                                                                                    |                                                                |                                                                          |  |  |
|              | Notare che l'inserimento Veloce permette solo l'inserimento de<br>partizione in cui la tastiera risiede. Per inserire più partizioni è<br>comunque necessario digitare il codice Utente. |                                                                |                                                                          |  |  |
| 00000        | Uscita Veloce                                                                                                    | Si                                                             | Si/No                                                                    |  |  |
|              | <b>SI</b> : l'utente può attivare l'Uscita di Utilità senza bisogn<br>Codice Utente.<br><b>NO</b> : per attivare l'Uscita di Utilità è richiesto l'inserime<br>Utente valido.            |                                                                |                                                                          |  |  |
| 121 08       | Esclusione Zone                                                                                                    | Si                                                             | Si/No                                                                    |  |  |
|              | <b>SI</b> : è possibile escludere le zone dopo l'inserimento di un Codice Uter<br>valido abilitato a questa operazione.<br><b>NO</b> : la funzione di esclusione Zone NON è abilitata.   |                                                                |                                                                          |  |  |
| 121 04       | Esclusione Veloce                                                                                                    | No                                                             | Si/No                                                                    |  |  |
|              | <b>SI</b> : evita la digitazione o<br><b>NO</b> : per escludere le zo<br>codice.                                                                                                    | di un Codice Ute<br>ne, un Utente al                           | ente valido per escludere le zone.<br>pilitato, deve inserire il proprio |  |  |

| Tasti Rapidi | Parametro                                                                                                    | Default                                                                                                    | Range                                                                                                    |  |
|--------------|----------------------------------------------------------------------------------------------------|----------------------------------------------------------------------------------------------------|----------------------------------------------------------------------------------------------------|--|
| 121 05       | Codice Falso Silo                                                                                                    | enzioso No                                                                                                    | Si/No                                                                                                    |  |
|              | <b>SI</b> : un Report Codice Falso (se programmato) verrà trasmesso alla<br>Centrale Operativa della Società di Ricezione Allarmi (MS) se per tre<br>volte consecutive si proverà ad Inserire o Disinserire l'impianto. Nessun<br>allarme acustico verrà generato localmente ma solo una segnalazione di<br>anomalia sulle tastiere del sistema tramite il LED ALIMENTAZIONE                                                                                                    |                                                                                                    |                                                                                                    |  |
|              | lampeggiante<br>NO: verrà generato<br>NOTA: Come funz<br>consecutive che vie<br>bloccherà per 90 se<br>utente e operazioni<br>funzione viene auto<br>impostare.                                                                                                    | rapidamente.<br>o un allarme locale tra<br>zione di sicurezza sopi<br>ene digitato un codice<br>condi (valido per tutti<br>i – inserimento, disins<br>omaticamente attivata | mite le sirene dell'impianto.<br>ca al Grado 2, dopo 10 volte<br>non valido, la tastiera si<br>i livelli di autorità dei codici<br>erimento, ecc). Questa<br>, e non ci sono parametri da |  |
| 02006        | Toni Sirena                                                                                                    | No                                                                                                    | Si/No                                                                                                    |  |
|              | <ul> <li>SI: Inserendo o disinserendo il sistema tramite telecomando, una tastiera o un ingresso chiave la sirena interna collegata ai morsetti BELL/LS + e – emetterà brevi toni acustici come segue:</li> <li>Inserimento da chiavi digitali, ingressi chiave e telecomandi: 1 tono.</li> <li>Disinserimento da ingressi chiave e telecomandi: 2 toni.</li> <li>Disinserimento con sistema in memoria d'allarme da ingressi chiave e telecomandi: 3 toni.</li> <li>NO: non viene generato nessun tono.</li> </ul> |                                                                                                    |                                                                                                    |  |
|              | Il disinserimento d<br>chiave su bus non a                                                                                                    | a tastiera e da chiavi c<br>attivano alcun tono ac                                                                                                    | ligitali tramite Moduli Lettori<br>ustico.                                                                                                    |  |
| 02000        | Esclusione Zone                                                                                                    | 3 minuti Si                                                                                                    | Si/No                                                                                                    |  |
|              | SI: in caso di manc<br>ripristino dell'alim<br>per 3 minuti al fine<br>rivelatori di fumo c<br>allarmi.<br>NO: questa funzior                                                                                                    | anza totale di aliment<br>entazione, le zone ver<br>di permettere ai rivel<br>di stabilizzarsi evitand<br>ne è disabilitata                                                 | azione al sistema, al successivo<br>ranno escluse automaticamente<br>atori di movimento e/o ai<br>lo la possibilità di generare falsi                                                     |  |

| Tasti Rapidi | Parametro                                                                                                    | Default                                                                                                    | Range                                                                                                    |  |
|--------------|----------------------------------------------------------------------------------------------------|----------------------------------------------------------------------------------------------------|----------------------------------------------------------------------------------------------------|--|
| 12108        | Panico Udibile                                                                                                    | No                                                                                                    | Si/No                                                                                                    |  |
|              | <ul> <li>SI: un allarme panico generato da tastiera (Coppia Tasti dedicati alla funzione) o da una zona programmata come panico, genererà un allarme sulle sirene dell'impianto e le relative chiamate telefoniche vocali e digitali (se abilitate). L'allarme panico verrà anche visualizzato sul display delle tastiere.</li> <li>NO: un allarme panico generato da tastiera o da zona programmata come panico, non attiverà le sirene dell'impianto ma l'allarme sarà silenzioso (Comunicazione telefonica Vocale e Digitale ed eventuali uscite programmate come allarme panico). L'allarme panico non verrà</li> </ul> |                                                                                                    |                                                                                                    |  |
|              | Nota:<br>Il sistema può essere<br>protocolli digitali ad<br>se viene utilizzato il<br>Con l'opzione Panico<br>dell'impianto avvier<br>zona la cui risposta o<br>silenziosa.                                                                                                    | e programmato per s<br>una Società di Rice<br>Modulo Vocale Ava<br>o Udibile abilitata, l<br>ne solo se l'allarme p<br>del sistema non è sta | segnalare allarmi panico con<br>ezione Allarmi e messaggi Vocali<br>anzato (opzionale).<br>'attivazione delle sirene<br>panico viene generato da una<br>ata programmata come |  |
| 12109        | Buzzer>Sirena                                                                                                    | No                                                                                                    | Si/No                                                                                                    |  |
|              | <b>SI</b> : se si verifica un a<br>tastiere dell'impiante<br>Parziale (vedi pagina                                                                                                    | llarme a sistema ins<br>o suoneranno per il<br>a 89) prima dell'atti                                                                         | serito in Parziale, i cicalini delle<br>tempo definito in Buzzer<br>vazione delle sirene interne ed                                                                          |  |

esterne. NO: un allarme in Parziale attiverà i cicalini delle tastiere e le sirene immediatamente.

| Tasti Rapidi | Parametro                                                                                                    | Default | Range |  |
|--------------|----------------------------------------------------------------------------------------------------|---------|-------|--|
| 00000        | Interferenza Udibile                                                                                                    | No      | Si/No |  |
|              | <b>SI</b> : se l'interferenza radio esterna è presente per il tempo in<br>centrale attiverà la sirena esterna e segnalerà l'anomalia al<br>Operativa (MS) se abilitato il relativo codice report. (Fare r<br><i>Codici Report: Interferenza Radio,</i> pagina 281).                                                                                                    |         |       |  |
|              | verrà attivata.                                                                                                    |         |       |  |
| 0000         | Toni Uscita in Parzial                                                                                                    | e Si    | Si/No |  |
|              | Definisce se le tastiere emetteranno i toni acustici durante il<br>uscita per l'inserimento parziale.<br>SI: le tastiere emetteranno i toni acustici.<br>NO: le tastiere non emetteranno i toni acustici.                                                                                                    |         |       |  |
| 121 12       | Abilita Chiave<br>all'Inserimento Forzato                                                                                                    | No      | Si/No |  |
|              | <ul> <li>SI: se la zona, programmata come ingresso chiave, è abilitata all'Inserimento/Disinserimento di una partizione, all'atto dell'inserimento escluderà automaticamente tutte le zone aperte (Non Pronte all'inserimento). In memoria eventi l'inserimento della partizione verrà riportato come "Inserimento Forzato" (INS.FORZ.). Le zone inserite , se attivate provocheranno una condizione di allarme, quelle escluse, anche se ritornano allo stato di "Pronto" non genereranno alcun allarme.</li> <li>NO: la partizione non si inserirà fino a quando tutte le zone ad essa associate non tornano alla condizione di "Pronto" (Zona chiusa, non violata)</li> </ul> |         |       |  |

| Tasti Rapidi | Parametro                           | Default | Range |
|--------------|-------------------------------------|---------|-------|
| 121 08       | Segnalazione di Pre-<br>Inserimento | Si      | Si/No |

Questa funzione fa riferimento agli Inserimenti e Disinserimenti automatici del sistema LightSYS.

SI: per ogni partizione programmata per l'Inserimento Automatico (fare riferimento alla funzione Programmatore Settimanale descritta nel Manuale Utente LightSYS) il sistema LightSYS attiverà il Timer di Ritardo Uscita a 255 (4,25 minuti) secondi prima dell'effettivo Auto-Inserimento della partizione.

Durante questo periodo di tempo le tastiere associate alla partizione che sta per inserirsi emetteranno una segnalazione acustica di avvertimento e, se durante questo periodo di tempo viene inserito in tastiera un Codice Utente valido, l'inserimento Automatico della partizione verrà ritardato di 45 minuti.

Se la partizione che si è "auto-inserita" viene disinserita digitando un Codice Utente valido, la partizione non si inserirà più automaticamente nell'arco della giornata corrente.

Il tempo di pre-inserimento di 255 secondi non viene applicato se l'inserimento automatico è riferito al modo Parziale.

**NO**: l'Inserimento Automatico di una o più partizioni avverrà all'ora stabilita. Il tempo di ritardo in Uscita e le segnalazioni acustiche delle tastiera rispetteranno la programmazione effettuata.

# Sistema: Controlli: Avanzati

| Tasti Rapidi | Parametro                                                                                                    | Default                                                                                                    | Range                                                                             |  |
|--------------|----------------------------------------------------------------------------------------------------|----------------------------------------------------------------------------------------------------|-----------------------------------------------------------------------------------|--|
| 122          | Funz. Avanzate                                                                                                    |                                                                                                    |                                                                                   |  |
|              | Questa sezione fa riferim                                                                                                    | ento ai controlli ava                                                                                                 | nzati del sistema.                                                                |  |
| () 2 2 0 ●   | Doppia Verifica degli<br>Allarmi Incendio                                                                                                    | No                                                                                                    | Si/No                                                                             |  |
|              | <b>SI:</b> dopo la rilevazione di fumo o fiamma da parte di un rilevatore<br>incendio, per verificare la condizione, viene tolta l'alimentazione<br>alla linea incendio (uscita programmata come "Break 12 Vcc") per<br>il tempo programmato con il parametro "Break S-AUX (pagina<br>85). Quando l'alimentazione viene ripristinata se, entro 1 minuto,<br>viene nuovamente rilevata una successiva condizione d'allarme, il<br>sistema genera un allarme incendio. |                                                                                                    |                                                                                   |  |
| 12202        | Tamper Bus                                                                                                    | Si                                                                                                    | Si/No                                                                             |  |
|              | SI: viene generato un allarme tamper se si interrompe la comunicazione sul Bus tra la centrale e un Modulo di Espansione.<br>NO: non viene generato alcun allarme tamper ma solo<br>un'indicazione di anomalia sulle tastiere del sistema tramite il<br>lampeggio veloce del LED ALIMENTAZIONE                                                                                                    |                                                                                                    |                                                                                   |  |
| 12208        | Codice Grand Master                                                                                                    | No                                                                                                    | Si/No                                                                             |  |
|              | <b>SI</b> : solo l'utente Grand M<br>e predisporre la DATA e<br><b>NO</b> : insieme al Grand M<br>Master e Manager possor<br>di Autorità minore e la D                                                                                                    | laster può modificar<br>l'ORA di sistema.<br>aster, gli utenti con I<br>no modificare tutti i<br>DATA / ORA di sister | e tutti i Codici Utente<br>Livello di Autorità di<br>Codici con un Livello<br>ma. |  |

| Tasti Rapidi | Parametro                                                                                                    | Default                                                                                                    | Range                                                         |  |  |
|--------------|----------------------------------------------------------------------------------------------------|----------------------------------------------------------------------------------------------------|---------------------------------------------------------------|--|--|
| 12204        | Opzioni Aree                                                                                                    | No                                                                                                    | Si/No                                                         |  |  |
|              | <ul> <li>Questo parametro mo<br/>comune assegnate a p</li> <li>SI: se abilitato le parti<br/>gestendo le zone in con<br/><ul> <li>Le zone in comur<br/>inserite ogni qual<br/>sono assegnate vi<br/>funzionamento d</li> <li>Le zone in comur<br/>aree/partizioni a disinserimento il<br/>"AND".</li> </ul> </li> <li>NO: se disabilitato qui<br/>con zone in comune con<br/><ul> <li>Le zone in comuri<br/>gartizioni a cui so<br/>funzionamento è</li> <li>Le zone in comuri<br/>partizioni a cui so<br/>funzionamento è</li> </ul> </li> <li>Le zone in comuri<br/>sola delle partizioni pi<br/>tino "OP"</li> </ul> | <ul> <li>Questo parametro modifica il funzionamento delle zone in comune assegnate a più partizioni come di seguito spiegato:</li> <li>SI: se abilitato le partizioni si comportano come aree del sistema gestendo le zone in comune come segue:</li> <li>Le zone in comune (assegnate a più aree/partizioni) vengono inserite ogni qualvolta che una delle aree/partizioni a cui sono assegnate viene inserita. Questo modo di funzionamento delle zone comuni è di tipo "OR".</li> <li>Le zone in comune vengono disinserite solo quando tutte le aree/partizioni a cui sono assegnate vieno assegnate vengono disinserite. Al disinserimento il funzionamento delle zone comuni è di tipo "AND".</li> <li>NO: se disabilitato questo parametro fa funzionare le partizioni con zone in comune vengono inserite solo quando tutte le partizioni a cui sono assegnate vengono inserite. Il tipo di funzionamento è in "AND".</li> <li>Le zone in comune vengono disinserite quando anche una sola delle partizioni a cui sono assegnate viene disinserita. Il</li> </ul> |                                                               |  |  |
| 122 05       | Zona Percorso Globa                                                                                                    | ale Si                                                                                                    | Si/No                                                         |  |  |
|              | <b>SI</b> : Tutte le zone progra<br>saranno zone di percor<br><b>NO</b> : Le zone program<br>sono riferite alla sola pa                                                                                                    | ammate come Percorso o<br>so per tutte le partizioni e<br>amate come Percorso o l<br>artizione di appartenenza                                                                                                    | Interna + Percorso<br>esistenti.<br>Interna + Percorso        |  |  |
| 12206        | Ora Legale/Solare                                                                                                    | Si                                                                                                    | Si/No                                                         |  |  |
|              | <b>SI</b> : LightSYS predispor<br>avanti in primavera (l'u<br>in autunno (l'ultima do<br><b>NO</b> : non viene eseguita<br>sistema                                                                                                    | rà automaticamente l'ora<br>Iltima domenica di Marzo<br>omenica di ottobre)<br>a alcuna modifica automa                                                                                                    | di sistema un'ora<br>o) e un'ora indietro<br>tica dell'ora di |  |  |

| Tasti Rapidi | Parametro                                                                                                    | Default | Range |  |  |
|--------------|----------------------------------------------------------------------------------------------------|---------|-------|--|--|
| 12207        | Esclusione Zone 24                                                                                                    | Ore Si  | Si/No |  |  |
|              | <b>SI</b> : Le zone programmate come 24 Ore potranno essere escluse dall'utente.<br><b>NO</b> : Le zone 24 ore non possono essere escluse.                                                                                                    |         |       |  |  |
| 122 08       | LED Tamper                                                                                                    | No      | Si/No |  |  |
|              | SI: in caso di Allarme Tamper si illuminerà il LED TAMPER ( <sup>*/</sup><br>in tastiera. Il sistema potrà essere utilizzato se la condizione di<br>Tamper è stata ripristinata.<br>Tuttavia, per ripristinare il LED TAMPER in tastiera sarà<br>necessario inserire il Codice Tecnico quindi l'intervento della<br>Società d'Installazione o di quella di Ricezione Allarmi.<br>NO: il LED TAMPER in tastiera verrà automaticamente<br>ripristinato al ripristino della condizione di tamper.                                                                                                    |         |       |  |  |
| 00000        | Reset Tecnico                                                                                                    | No      | Si/No |  |  |
|              | <ul> <li>SI: per ripristinare il sistema dopo una condizione d'allarme, rendendolo quindi PRONTO (LED ✓ acceso) per un inserimento successivo, bisognerà inserire il Codice Tecnico (entrando e uscendo dalla Programmazione Tecnica). In questo caso il ripristino di un allarme richiederà l'intervento della Società d'Installazione o di quella di Ricezione Allarmi. Sul display delle tastiere verrà visualizzato il messaggio CHIAMA TECNICO. (Al tentativo di Inserimento il display visualizzerà "Nome Partizione" RS emettendo tre brevi segnali acustici di errore). Notare che il LED (Pronto all'inserimento) si accenderà dopo l'inserimento del Codice Tecnico quando tutte le zone della partizione saranno in sicurezza (chiuse).</li> <li>NO: quando la partizione viene ripristinata dopo un allarme, il LED (Pronto all'inserimento) si illuminerà quando tutte le zone della partizione sono in sicurezza (chiuse).</li> <li>Nota:</li> <li>Ricordare che, affinché l'impianto sia pronto per un inserimento successivo LED PRONTO (✓) acceso, gli ingressi di zona devono ripristinarsi.</li> </ul> |         |       |  |  |

| Tasti Rapidi | Parametro                                                                                                    | Default                                                             | Range                                 |  |
|--------------|----------------------------------------------------------------------------------------------------|---------------------------------------------------------------------|---------------------------------------|--|
| 02200        | Reset Tamper con<br>Codice Tecnico                                                                                                    | No                                                                  | Si/No                                 |  |
|              | Come funzione di sicur<br>andrebbe programmate                                                                                                    | rezza sopra al Grado 2, qu<br>o a SI.                               | esto parametro                        |  |
|              | SI: dopo un allarme Ta<br>inserito e il LED TAMP<br>Per Pipristinaro il sister                                                                                                    | mper il sistema non sarà p<br>PER ( * <b>1)</b> sulle tastiere rest | pronto per essere<br>perà illuminato. |  |
|              | Per Ripristinare il sistema e renderlo pronto per un successivo<br>inserimento, dovrà intervenire la Società d'Installazione o quella di<br>Ricezione Allarmi e digitare in tastiera il Codice Tecnico (entrando<br>e uscendo dalla Programmazione Tecnica)                                               |                                                                     |                                       |  |
|              | <b>NO</b> : dopo un allarme Tamper il sistema si porrà in condizione di pronto all'inserimento non appena l'allarme Tamper è stato ripristinato.                                                                                                    |                                                                     |                                       |  |
| 02200        | Inserim. in condizio                                                                                                    | ne Si                                                               | Si/No                                 |  |
|              | di Batteria Scarica                                                                                                    |                                                                     |                                       |  |
|              | <ul> <li>SI: permette l'inserimento del sistema anche se è presente una condizione di Basso Livello Batteria (valido anche per le batterie dei Moduli di Espansione Alimentazione).</li> <li>NO: non permette l'inserimento del sistema se è presente una condizione di Basso Livello Batteria</li> </ul> |                                                                     |                                       |  |
| 122 12       | Sirena 30/10                                                                                                    | No                                                                  | Si/No                                 |  |
|              | <b>SI</b> : in allarme, la sirena<br>secondi di suono con 10<br>sirena programmato.                                                                                                    | interna (morsetti BELL/LS<br>0 secondi di pausa per la c            | 5), alternerà 30<br>lurata del tempo  |  |
|              | <b>NO</b> : la sirena interna su programmato.                                                                                                    | uonerà ininterrottamente p                                          | per il tempo sirena                   |  |
| 12208        | Suono Incendio                                                                                                    | No                                                                  | Si/No                                 |  |
|              | <b>SI</b> : durante un allarme incendio la sirena esterna effettuerà un ciclo di tre brevi toni acustici seguiti da una breve pausa.                                                                                                    |                                                                     |                                       |  |
|              | NO: durante l'allarme :<br>secondi in attivazione (                                                                                                    | incendio la sirena effettuer<br>(ON) e 2 secondi in pausa           | rà un ciclo di 2<br>(OFF).            |  |

| Tasti Rapidi | Parametro          | Default | Range |
|--------------|--------------------|---------|-------|
| 122 14       | Configurazione CEI | No      | Si/No |

SI: I parametri seguenti funzioneranno come di seguito spiegato:

- Auto Inserimento Forzato: All'Auto-Inserimento del sistema le zone aperte non vengono escluse e non inibiscono l'inserimento automatico. Se aperte allo scadere del tempo di uscita genereranno un allarme su una uscita programmata come "Allarme Auto-Inserimento". Questa uscita segue la temporizzazione della sirena.
- Zona Radio Persa: In caso di mancata supervisione di un trasmettitore radio (fare anche riferimento al Timer Supervisione Radio a pagina 86), apparirà una segnalazione silenziosa d'allarme sulla tastiera e verrà attivata un'uscita programmata come "Zona Radio Persa".
- **Codice Ronda:** Se un Utente con Livello di Autorità Ronda disinserisce una o più partizioni del sistema, il sistema si inserisce automaticamente dopo un tempo programmato. Se una zona è aperta all'atto dell'inserimento, il sistema si inserirà e attiverà un allarme su una uscita programmata come "Allarme Auto-Inserimento". Questa uscita segue la temporizzazione della sirena.
- **Codici di Accesso:** Non è possibile programmare codici di accesso con meno di 4 cifre ad esclusione dei codici SOLO INSERIMENTO e TEMPORANEO.

NO: I parametri seguenti funzioneranno come di seguito spiegato:

- Auto Inserimento Forzato: all'Auto-Inserimento del sistema tutte le zone aperte verranno automaticamente escluse e non genereranno alcun allarme (esclusione permanente).
- **Zona Radio Persa:** In caso di mancata supervisione di un trasmettitore radio la centrale registrerà una segnalazione locale di guasto tramite il lampeggio veloce del LED ALIMENTAZIONE
- **Codice Ronda:** Se un Utente con Livello di Autorità Ronda disinserisce una o più partizioni del sistema, il sistema si inserisce automaticamente dopo un tempo programmato. Se una zona è aperta all'atto dell'inserimento, il sistema escluderà automaticamente questa zona (esclusione permanente).
- **Codici di Accesso:** Il sistema permette la programmazione di codici d'accesso da 1 a 4/6 cifre.

| Tasti Rapidi | Parametro                                                                                                    | Default                                                                                                    | Range                                      |  |
|--------------|----------------------------------------------------------------------------------------------------|----------------------------------------------------------------------------------------------------|--------------------------------------------|--|
| 122 05       | Non Rispondere alle<br>Telefonate                                                                                                    | No                                                                                                    | Si/No                                      |  |
|              | Questo parametro viene utilizzato per disabilitatre la ricezione<br>delle chiamate in ingresso che arrivano in vocale (PSTN o GSM).<br>SI: le chiamate in arrivo sul canale vocale vengono bloccate.<br>NO: le chiamate in arrivo sul canale vocale non vengono bloccate.<br>Nota: |                                                                                                    |                                            |  |
|              | Le chiamate dati via canale                                                                                                    | GSM sono ancora attive.                                                                                                    |                                            |  |
| 122 06       | Inibizione Tastiera<br>all'Auto-Inserimento                                                                                                    | No                                                                                                    | Si/No                                      |  |
|              | SI: Quando una partizione v<br>Inserimento Automatico ed<br>Automatico, tutte le tastiere<br>Auto Disinserirà vengono in<br>disinserire quella specifica p<br>Nota:                                                                                                    | viene inserita manualmente<br>è stato definito un Disinser<br>programmate per la partizi<br>ibite. Non sarà quindi poss<br>artizione da tastiera. | o con un<br>imento<br>ione che si<br>ibile |  |
|              | La partizione può essere disinserita solo da Software di<br>Configurazione o, come programmato, tramite la funzione di<br>Disinserimento Automatico.                                                                                                    |                                                                                                    |                                            |  |
|              | NO: Quando una partizione<br>Inserimento Automatico ed<br>Automatico, le tastiere che g<br>comunque disinserirla.                                                                                                    | viene inserita manualment<br>è stato definito un Disinser<br>estiscono quella partizione                                                          | e o tramite<br>imento<br>potranno          |  |
| 12210        | Cicalino=Ritardo Sirena                                                                                                    | Si                                                                                                    | Si/No                                      |  |
|              | <b>SI</b> : Il cicalino in tastiera sarà<br><b>NO</b> : Il cicalino della tastiera<br>un'allarme.                                                                                                    | silenzioso durante il ritard<br>suonerà immediatamente s                                                                                          | o Sirena.<br>se si verifica                |  |
| 122 18       | Sirena interna=Cicalino                                                                                                    | Si                                                                                                    | Si/No                                      |  |
|              | <b>SI</b> : La sirena interna segue il cicalino della tastiera.<br><b>NO</b> : La sirena interna segue la sirena esterna (e non il cicalino<br>della tastiera).                                                                                                    |                                                                                                    |                                            |  |

| Tasti Rapidi | Parametro                                                                                                    | Default                                                                                                    | Range                                                                                          |  |
|--------------|----------------------------------------------------------------------------------------------------|----------------------------------------------------------------------------------------------------|------------------------------------------------------------------------------------------------|--|
| 122 09       | Conferma=Sirena<br>Interna                                                                                                    | No                                                                                                    | Si/No                                                                                          |  |
|              | SI: Un allarme conferma                                                                                                    | ato attiva la sirena inter                                                                                                    | na.                                                                                            |  |
|              | Nota<br>Un allarme confermato elimina il ritardo del cicalino, causando<br>l'attivazione della sirena interna immediatamente.<br>NO: La sirena interna si attiva normalmente (al termine del ritardo<br>cirena)             |                                                                                                    |                                                                                                |  |
| 122 20       | Conferma=Sirena Est                                                                                                    | erna Si                                                                                                    | Si/No                                                                                          |  |
|              | SI: Un allarme conferma<br>Nota                                                                                                    | ato attiva la sirena ester                                                                                                    | na.                                                                                            |  |
|              | Un allarme confermato e<br>l'attivazione della sirena                                                                                                    | elimina il ritardo sirena<br>esterna immediatame                                                                                                    | , causando<br>nte.                                                                             |  |
|              | NO: La sirena esterna si attiverà normalmente (alla fine del ritardo sirena).                                                                                                    |                                                                                                    |                                                                                                |  |
| 122 20       | Errore Uscita su Sirer<br>Interna                                                                                                    | na Si                                                                                                    | Si/No                                                                                          |  |
|              | Questa opzione determi<br>interna (speaker) quand<br>"Ultima Uscita" e non v<br>uscita (generando un "e<br>SI: L' "errore uscita" sul<br>NO: L' "errore uscita" a<br>effettuato un reset.                                   | na il tempo di attivazio<br>o la porta d'uscita è pro<br>iene richiusa entro lo so<br>rrore uscita").<br>lla sirena interna segue<br>ttiva la sirena interna fi                          | ne della sirena<br>ogrammata come<br>cadere del tempo di<br>il tempo sirena.<br>nchè non viene |  |
| 12222        | Report Tamper al<br>Disinserimento                                                                                                    | No                                                                                                    | Si/No                                                                                          |  |
|              | Questa opzione determi<br>disinserito deve essere in<br>Centrale Operativa di Ri<br>SI: La segnalazione di ta<br>NO: La segnalazione di<br>inviata.<br><b>Nota:</b><br>Il ripristino del tamper v<br>indipendentemente da c | na se la segnalazione d<br>nviata tramite un codic<br>icezione Allarmi (MS).<br>mper viene sempre inv<br>tamper a impianto disir<br>viene sempre inviato in<br>questo controllo di siste | i tamper a impianto<br>e report alla<br>riata.<br>nserito non viene<br>formato MS,<br>ma.      |  |

| Tasti Rapidi | Parametro                                                                                                    | Default                                                                                                   | Range                             |
|--------------|----------------------------------------------------------------------------------------------------|----------------------------------------------------------------------------------------------------|-----------------------------------|
| 12228        | Inserimento No 220V                                                                                                    | Si                                                                                                    | Si/No                             |
|              | SI:Il sistema può essere inserit<br>elettrica 220V rilevata dalla sch<br>supplementare su Bus o da una<br>NO: Il sistema non può essere<br>assenza rete Elettrica 220V.                                                                                                    | o con una condizione di a<br>leda principale, da un alir<br>a sirena su Bus.<br>inserito con una condizio | ssenza rete<br>nentatore<br>ne di |
| 122 24       | Lampeggiante all'Ins.                                                                                                    | No                                                                                                    | Si/No                             |
|              | Questa opzione permette di co<br>attivando il lampeggiante della<br>SI: Dieci secondi di indicazione<br>quando il sistema viene inserit<br>NO: Nessuna indicazione di co<br>sistema viene inserito.                                                                                                    | nfermare i inserimento de<br>a sirena.<br>e di conferma sul lampeg<br>o.<br>onferma sul lampeggiante      | giante<br>guando il               |
| 122 25       | Ultima Uscita in Parz.                                                                                                    | No                                                                                                    | Si/No                             |
|              | Questa opzione determina il comportamento della zona<br>programmata come "Ultima Uscita" quando il sistema viene<br>inserito in Parziale.<br>SI: Non è necessario aprire e chiudere la porta se la porta è chiusa<br>per permettere l'inserimento del sistema in parziale. La zona si<br>comporta come una tipologia zona "Ingresso/Uscita (Aperta)".<br>NO: Non ci si sarà alcuna modifica al funzionamento della zona<br>"Ultima Uscita" in inserimento Parziale. |                                                                                                    |                                   |

| Tasti Rapidi    | Parametro                                                                                                    | Default                                                                                                    | Range                                                                                                    |  |
|-----------------|----------------------------------------------------------------------------------------------------|----------------------------------------------------------------------------------------------------|----------------------------------------------------------------------------------------------------|--|
| 122 26          | Lampeggiante in Parz.                                                                                                    | No                                                                                                    | Si/No                                                                                                    |  |
|                 | <ul> <li>SI: Per l'inserimento in parziale o di gruppo, verrà riprodotto un lampeggio di conferma tramite il lampeggiante della sirena o tramite l'attivazione di un uscita (Uscite di utilità &gt;Segue Partizione &gt; Lamp/Toni Ins.) alla fine del ritardo d'uscita.</li> <li>NO: Per l'inserimento in parziale o di gruppo, non verrà riprodotto nessun lampeggio dalla sirena al termine del ritardo d'uscita.</li> </ul> |                                                                                                    |                                                                                                    |  |
| 122 27          | No Informazioni su LC                                                                                                    | D No                                                                                                    | Si/No                                                                                                    |  |
| Sistema: Contro | <ul> <li>bue minut coportunit<br/>tastiera si spegnerà. Dopo<br/>visualizzerà il messaggio '<br/>Codice). Digitando un Coc<br/>proprio tag, il display torn<br/>minuti dopo l'ultima oper-<br/>tornerà a spegnersi. Selezi<br/>stato del sistema in tastiera<br/>protetta.</li> <li>NO: il display LCD della t<br/>olli: Communicatore</li> </ul>                                                                               | aver premuto un tas<br>'INSERIRE CODICE<br>dice Utente valido o a<br>terà al funzionament<br>azione effettuata in t<br>onare questa opzione<br>a possa essere visto a<br>castiera funzionerà ne | to, il display<br>to, il display<br>" (Inserire il<br>avvicinando il<br>o normale ma, due<br>astiera, il display<br>e per evitare che lo<br>l di fuori dell'area<br>ormalmente. |  |
| Tasti Rapidi    | Parametro                                                                                                    | Default                                                                                                    | Range                                                                                                    |  |
| 123             | Communicatore                                                                                                    |                                                                                                    |                                                                                                    |  |
| 123 1           | Abilita MS                                                                                                    | No                                                                                                    | Si/No                                                                                                    |  |

**SI:** abilita le comunicazioni per la segnalazione di allarmi, anomalie, test, ecc. alla Centrale Operativa (MS).

**NO**: disabilita le comunicazioni alla Centrale Operativa MS. Scegliere questa programmazione se l'impianto NON è collegato con una Società di Ricezione Allarmi.

| Tasti Rapidi    | Parametro                                                                                                    | Default                                                                                                    | Range                                                                                                    |  |
|-----------------|----------------------------------------------------------------------------------------------------|----------------------------------------------------------------------------------------------------|----------------------------------------------------------------------------------------------------|--|
| 1232            | Abilita FM (Seguimi)                                                                                                    | Si                                                                                                    | Si/No                                                                                                    |  |
|                 | <ul> <li>SI: abilita le comunicazioni segnalare gli eventi a numer Modo Seguimi FM illustrato. Se sono state abilitate sia le sistema chiamerà prima i nu FM.</li> <li>Nota</li> <li>Se la funzione FM è abilitata verranno inviati solo dei tor NO: disabilita le comunicazione aportano de la comunicazione en su solutita de la comunicazione en su solutita de la comunica</li></ul> | del modo "Seguim<br>ri telefonici di Priva<br>o alla pagina 214).<br>comunicazioni FM<br>umeri MS e poi suc<br>a e non c'è installat<br>ni acustici al posto o<br>ioni nel modo "Seg | i" (Follow Me) per<br>ati. (Fare riferimento al<br>che quelle MS, il<br>cessivamente i numeri<br>o il modulo vocale,<br>dei messaggi vocali.<br>guimi" (FM). |  |
| 123 8           | Abilita CS                                                                                                    | Si                                                                                                    | Si/No                                                                                                    |  |
|                 | <ul> <li>SI: Abilita la comunicazione tra la Società d'Installazione e il sistema<br/>LightSYS tramite il Software di Configurazione. Questa opzione<br/>permette in remoto tramite una linea telefonica di collegarsi al sistema<br/>ed effettuare programmazioni, verifiche di funzionamento, attivazioni<br/>ecc.</li> <li>NO: disabilita la comunicazione.</li> </ul>                                                                                                    |                                                                                                    |                                                                                                    |  |
| 1234            | Abilita Cloud                                                                                                    | No                                                                                                    | Si/No                                                                                                    |  |
|                 | <b>SI</b> : Abilita la comunicazione<br>RISCO Cloud.<br><b>NO:</b> Non abilita la comunica<br>server RISCO Cloud.                                                                                                    | e tra la centrale Lig<br>azione tra la centra                                                                                                    | htSYS 2 ed il server<br>le LightSYS 2 ed il                                                                                                    |  |
| Sistema: Contro | olli: EN 50131                                                                                                    |                                                                                                    |                                                                                                    |  |
| Tasti Rapidi    | Parametro                                                                                                    | Default                                                                                                    | Range                                                                                                    |  |
| 124             | EN 50131                                                                                                    |                                                                                                    |                                                                                                    |  |
|                 | Questa sezione fa riferimento ai controlli che si applicano alle                                                                                                    |                                                                                                    |                                                                                                    |  |

normative EN 50131.

| Tasti Rapidi | Parametro                                                                                                    | Default                                                                                                    | Range                                                                                                    |
|--------------|----------------------------------------------------------------------------------------------------|----------------------------------------------------------------------------------------------------|----------------------------------------------------------------------------------------------------|
| 124 1        | Programmazione<br>Consenso Utente                                                                                                    | No                                                                                                    | Si/No                                                                                                    |
|              | Questa opzione limita l'autorizzazione di Tecnico e Sub-Tecnico ad<br>accedere al menù di Programmazione Tecnica.<br>SI: è necessario digitare un codice Grand Master per autorizzare<br>l'installatore ad accedere alla modalità di programmazione per 1 ora.<br>NO: il tecnico non ha bisogno di un codice di autorizzazione. |                                                                                                    |                                                                                                    |
| 124 2        | Inserimento con Guast                                                                                                    | <b>i</b> Si                                                                                                    | Si/No                                                                                                    |
|              | Specifica se la partizione o<br>guasti/anomalie.<br>SI: il sistema può essere in<br>NO: quando l'Utente avvia<br>sistema/partizione, l'Utent<br>tutti i guasti prima di pros<br>necessario che l'utente sco<br>apparirà la seguente doma<br>tasto dovrà commuta                                                                 | il sistema possono<br>serito anche con g<br>a l'inserimento e v<br>ce deve confermaro<br>eguire con il proco<br>rra la lista dei gua<br>anda: « Escl. Anom<br>are l'opzione a [S] | o essere inseriti in caso di<br>juasti presenti.<br>ri è un guasto nel<br>e che è a conoscenza di<br>esso di inserimento. E'<br>sti. Alla fine della lista<br>nalie? » Utilizzando il<br>SI e premere |
| 124 3        | Ripristino Allarmi                                                                                                    | No                                                                                                    | Si/No                                                                                                    |
|              | <b>SI:</b> l'Utente deve conferma<br>sistema prima di reinserirl<br>pronto all'inserimento" fir<br>deve confermare l'allarme<br>Allarme.<br><b>NO:</b> l'Utente non deve cor<br>sistema.                                                                                                    | ure che è a conosce<br>o. Il sistema rimar<br>uché non si conferr<br>accedendo al mer<br>nfermare l'allarme                                                                       | nza dell'allarme nel<br>ne in condizione di "non<br>na l'allarme. L'utente<br>nù Visualizza > Memoria<br>prima di reinserire il                                                                       |
| 124 4        | Memoria Eventi EN                                                                                                    | No                                                                                                    | Si/No                                                                                                    |
|              | <b>SI</b> : Solo gli eventi obbligatori (specificati nella normative EN)<br>standard) saranno mostrati nella memoria eventi.<br><b>NO</b> : Tutti gli eventi saranno mostrati nella memoria eventi.                                                                                                    |                                                                                                    |                                                                                                    |

| Tasti Rapidi | Parametro                                                                                                    | Default                                                                                                    | Range                                                                                                    |
|--------------|----------------------------------------------------------------------------------------------------|----------------------------------------------------------------------------------------------------|----------------------------------------------------------------------------------------------------|
| 124 5        | Conferma Ripristino Gu                                                                                                    | iasti No                                                                                                    | Si/No                                                                                                    |
| _            | Come funzione di sicurezza<br>andrebbe programmato a S<br>SI: l'Utente deve confermar<br>nella condizione di normali<br>Visualizza Guasti > Premendo<br>NO: il report di ripristino d                                                                                                    | i sopra al Grado 2,<br>I.<br>re manualmente il<br>tà. Questo viene fa<br>OK.<br>i ogni guasto è aut                                                                            | , questo parametro<br>ripristino dei guasti<br>atto dal Menù Utente ><br>tomatico.                                                                      |
| 1246         | Allarme Zone Istantane                                                                                                    | e Si                                                                                                    | Si/No                                                                                                    |
|              | <ul> <li>SI: una zona violata che nor<br/>un allarme durante il tempo<br/>inviato alla Centrale Operat<br/>inserimento.</li> <li>NO: una zona violata che n<br/>annulla l'inserimento. Verra<br/>Operativa (MS) alla fine del<br/>a buon fine.</li> </ul>                                                   | n faccia parte del p<br>o d'uscita. Un repo<br>tiva (MS) all'inizio<br>on faccia parte del<br>à inviato un codice<br>la prima procedui                                         | percorso d'uscita genera<br>ort d'allarme viene<br>o della procedura di<br>e percorso d'uscita<br>e di report alla Centrale<br>ra di inserimento andata |
|              |                                                                                                    | na No                                                                                                    | Si/No                                                                                                    |
|              | Ritardo Report MS/Sire                                                                                                    |                                                                                                    | 04140                                                                                                    |
|              | Questa funzione viene utiliz<br>d'allarme alla Centrale Ope<br>SI: il report alla centrale Op<br>sirena vengono posticipati d<br>intervallo preimpostato (il p<br>una zona fuori dal percorso<br>NO: una zona violata al di f<br>allarme durante il tempo di<br>centrale Operativa (MS).                    | zzata per ridurre le<br>rativa (MS).<br>berativa (MS) e l'al<br>di 30 secondi o fine<br>più breve dei due)<br>di ingresso.<br>fuori dal percorso<br>ingresso con invic         | e false comunicazioni<br>larme acustico della<br>o alla fine di un<br>dopo la violazione di<br>di ingresso genera un<br>o di un report alla             |
| 124 3        | Questa funzione viene utili:<br>d'allarme alla Centrale Ope<br>SI: il report alla centrale Op<br>sirena vengono posticipati d<br>intervallo preimpostato (il p<br>una zona fuori dal percorso<br>NO: una zona violata al di<br>allarme durante il tempo di<br>centrale Operativa (MS).<br>Segnale 20 Minuti | zzata per ridurre lo<br>rativa (MS).<br>perativa (MS) e l'al<br>di 30 secondi o fino<br>più breve dei due)<br>o di ingresso.<br>fuori dal percorso<br>ingresso con invio<br>No | e false comunicazioni<br>larme acustico della<br>o alla fine di un<br>dopo la violazione di<br>di ingresso genera un<br>o di un report alla             |

| Tasti Rapidi     | Parametro                                                                                                    | Default                                                                                                    | Range |  |  |
|------------------|----------------------------------------------------------------------------------------------------|----------------------------------------------------------------------------------------------------|-------|--|--|
| 124 9            | Attenuazione di 6 dB in<br>Test (di comunicazione)                                                                                                    | No                                                                                                    | Si/No |  |  |
|                  | <b>SI</b> : il ricevitore radio della cer<br>test di comunicazione.<br><b>NO</b> : il ricevitore radio della c                                                                                                    | <b>SI</b> : il ricevitore radio della centrale LightSYS sarà attenuato di 6 dB nei<br>test di comunicazione.<br><b>NO</b> : il ricevitore radio della centrale LightSYS funziona normalmente. |       |  |  |
| Sistema: Control | lli: PD6662                                                                                                    |                                                                                                    |       |  |  |
| Tasti Rapidi     | Parametro                                                                                                    | Default                                                                                                    | Range |  |  |
| 125              | Norme PD6662                                                                                                    | Norme PD6662                                                                                                    |       |  |  |
|                  | Questa sezione fa riferimento ai controlli che si applicano alle normative BS8243.                                                                                                    |                                                                                                    |       |  |  |
| 125 1            | Escludi Zone Ingresso/Us                                                                                                    | <b>cita</b> Si                                                                                                    | Si/No |  |  |
|                  | SI: le zone Ingresso/Uscita potranno essere escluse dall'Utente.<br>NO: è impossibile escludere una zona Ingresso/Uscita.                                                                                                    |                                                                                                    |       |  |  |
| 125 2            | Disabilita Ingresso                                                                                                    | No                                                                                                    | Si/No |  |  |
|                  | <b>SI:</b> il processo di conferma allarmi sarà disabilitato quando inizia<br>tempo di ingresso.<br><b>NO:</b> il processo di conferma allarmi sarà attivo anche quando iniz<br>tempo di ingresso.                                                                                                    |                                                                                                    |       |  |  |
| 125 8            | Disabilita Zone Temporiz                                                                                                    | zzate No                                                                                                    | Si/No |  |  |
|                  | <ul> <li>SI: la centrale disattiva le zone di accesso (Ingresso/Uscita,<br/>Ingresso/Uscita(Aperta), Percorso d'Ingresso e Uscita Finale) perché<br/>non contribuiscano al processo di conferma allarmi quando inizia il<br/>tempo di ingresso.</li> <li>Nota</li> <li>La conferma sequenziale può essere stabilita solo tra due zone<br/>confermate, poste al di fuori del percorso di ingresso.</li> <li>NO: la violazione delle zone di accesso contribuisce al processo di<br/>conferma allarmi quando inizia il tempo di ingresso.</li> </ul> |                                                                                                    |       |  |  |
| Tasti Rapidi | Parametro                                                                                                    | Defa                                                      | ault                                                    | Range                            |
|--------------|----------------------------------------------------------------------------------------------------|-----------------------------------------------------------|---------------------------------------------------------|----------------------------------|
| 0254         | Reset Tecnico                                                                                                    | No                                                        |                                                         | Si/No                            |
|              | <ul> <li>SI: è necessaria una conferma di reset da parte del tecnico in modo da ripristinare il sistema dopo una conferma allarmi. Il sistema non può essere inserito finché non si esegue la conferma di reset da parte del tecnico. Il reset può essere eseguito inserendo il codice di sblocco o accedendo alla modalità di programmazione o eseguendo la funzione di "Reset Tecnico" da tastiera.</li> <li>NO: per inserire e disinserire il sistema si può utilizzare uno qualsiasi dei mezzi disponibili (tastiera, telecomandi, da remoto via telefono, ecc.)</li> </ul> |                                                           |                                                         |                                  |
| 125 5        | Inserito/Disinseri<br>da Chiave Memor                                                                                                    | <b>to solo</b> No<br>izzata                               |                                                         | Si/No                            |
|              | <b>SI:</b> Il sistema può ess<br>chiave memorizzata                                                                                                    | sere inserito o d                                         | isinserito solo con u                                   | n ingresso                       |
|              | Nota                                                                                                    |                                                           |                                                         |                                  |
|              | Se il sistema ha più c<br>l'operazione di inser<br>tutte le zone sono sta                                                                                                    | li una zona defi<br>imento/disinser<br>ita inserite/disir | nita come Chiave M<br>imento si verifica so<br>nserite. | lemorizzata<br>blo dopo che      |
|              | <b>NO</b> : per inserire e di<br>dei mezzi disponibil<br>ecc.).                                                                                                    | sinserire il siste<br>i (tastiera, telecc                 | ma si può utilizzare<br>omandi, da remoto v             | e uno qualsiasi<br>via telefono, |
| 0256         | Telecomando non                                                                                                    | Disinserisce                                              | No                                                      | Si/No                            |
|              | Determina se il disin<br>ritardo in ingresso.<br>SI: Il sistema può ese<br>tempo d'ingresso.<br>Nota                                                                                                    | serimento del s                                           | istema dipende dal<br>da un telecomando                 | tempo di<br>solo durante il      |
|              | Un telecomando nor                                                                                                    | i puo disinserire                                         | e il sistema quando l                                   | la centrale e                    |
|              | NO: il sistema può e<br>qualsiasi momento.                                                                                                    | ssere disinserito                                         | ) da qualsiasi perife                                   | rica in                          |

## Sistema: Controlli: CP-01

| Tasti Rapidi    | Parametro                                                                                                    | Default                                                                                                    | Range                                                                                                    |  |
|-----------------|----------------------------------------------------------------------------------------------------|----------------------------------------------------------------------------------------------------|----------------------------------------------------------------------------------------------------|--|
| 126             | CP-01                                                                                                    |                                                                                                    |                                                                                                    |  |
|                 | Questa sezione fa riferin<br>conformità con la SIA C                                                                                                    | nento ai controlli che si<br>P 01.                                                                                                    | applicano per la                                                                                                    |  |
| 126 1           | Rinizia T. Uscita                                                                                                    | No                                                                                                    | Si/No                                                                                                    |  |
|                 | Questo parametro viene utilizzato per definire se il tempo di uscita<br>ripartirà un'altra volta quando una zona ingresso/uscita viene attivata<br>due volte durante il tempo di uscita.<br>SI: il tempo di uscita ripartirà un'altra volta quando una zona<br>ingresso/uscita viene attivata due volte durante il tempo di uscita.<br>NO: Il tempo di uscita non viene influenzato se una zona<br>ingresso/uscita viene attivata durante il tempo di uscita |                                                                                                    |                                                                                                    |  |
| 126 2           | Parz. Automatico                                                                                                    | No                                                                                                    | Si/No                                                                                                    |  |
| Sistema: Contro | Questo parametro viene<br>del sistema quando utili<br>ingresso/uscita viene att<br>SI: Se nessuna zona vier<br>si inserirà automaticame<br>NO: Se nessuna zona vie<br>sistema si inserirà regola                                                                                                    | utilizzato per definire i<br>zzando una tastiera, ne<br>ivata durante il tempo o<br>ne attivata durante il ter<br>ente in modalità Parzial<br>ene attivata durante il te<br>armente in modalità To | il modo di inserimento<br>essuna zona<br>di uscita.<br>mpo di uscita il sistema<br>e.<br>empo di uscita il<br>tale. |  |
| Tasti Ranidi    | Parametro                                                                                                    | Default                                                                                                    | Range                                                                                                    |  |
| 000             | Accessori                                                                                                    | Donun                                                                                                    | Tungo                                                                                                    |  |
|                 |                                                                                                    |                                                                                                    |                                                                                                    |  |
| 127 1           | AM = Tamper                                                                                                    | No                                                                                                    | Si/No                                                                                                    |  |
|                 | Utilizzato per definire il<br>Mascheramento in un ri<br>SI: La rilevazione di An<br>NO: La rilevazione di A<br>come un guasto/anomal                                                                                                    | funzionamento della ri<br>velatore Bus.<br>ti-Mascheramento attivo<br>nti-Mascheramento sari<br>ia.                                                                                                | ilevazione di Anti-<br>erà un allarme tamper.<br>à considerato solo                                                 |  |

| Tasti Rapidi | Parametro                                                                                                    | Default                                                                                                    | Range                                                                                                    |
|--------------|----------------------------------------------------------------------------------------------------|----------------------------------------------------------------------------------------------------|----------------------------------------------------------------------------------------------------|
| 127 2        | Prox AM = Tamper                                                                                                    | No                                                                                                    | Si/No                                                                                                    |
|              | Utilizzato per definire il fu<br>dell'antiavvicinamento seg<br>rivelatore WatchOUT DT<br><b>SI</b> : La rilevazione dell'Ant<br><b>NO</b> : La rilevazione di Ant<br>come un guasto/anomalia<br>Si noti che l'Antiavvicinan<br>tempo di circa 2.2 secondi<br>rivelatore per tentare di co<br>Assicurarsi che l'Antiavvic<br>configurazione dei paramo      | inzionamento della<br>gnalato tramite il can<br>Extreme.<br>tiavvicinamento atti<br>i-Mascheramento sa<br>nento si attiva in mo<br>quando una person<br>oprirlo.<br>cinamento sia stato setato setato s | rilevazione<br>nale MW in un<br>verà un allarme tamper.<br>na considerato solo<br>odo implulsivo per un<br>a si avvicina al<br>abilitato nella<br>atchOUT DT. |
| 127 3        | Prox Sirena = Tamper                                                                                                    | No                                                                                                    | Si/No                                                                                                    |
|              | Questo parametro è riferit<br>SI: Il circuito di antiavvici<br>tamper tramite la sirena.<br>NO: Il circuito di antiavvi<br>anomalia visualizzata nel<br>eventi.                                                                                                    | o alla sirena collega<br>namento se attivato<br>cinamento se attivat<br>menù dei guasti del                                                                                                    | ta su Bus.<br>genererà un allarme<br>o genererà solo un<br>sistema e in memoria                                                                               |
| 1274         | No 12V Sirena = Tamp                                                                                                    | er No                                                                                                    | Si/No                                                                                                    |
|              | Questo parametro è riferit<br>SI: Un anomalia di alimen<br>allarme tamper.<br>NO: Un anomalia di alime<br>registrata nel menù dei gu                                                                                                    | o alla sirena collega<br>itazione 12V della si<br>entazione 12V della<br>iasti di sistema e nel                                                                                                    | ta su Bus.<br>rena provocherà un<br>sirena verrà solo<br>la memoria eventi.                                                                                   |
| 1276         | Attivazione RF                                                                                                    | No                                                                                                    | Si/No                                                                                                    |
|              | Stabilisce se la centrale LightSYS può attivare la tastiera radio<br>bidirezionale durante i tempi di ingresso/uscita o quando fallisce<br>l'inserimento del sistema.<br>SI: La centrale attiva la tastiera per gli eventi che occorrono nel sistema.<br>NO: La centrale non attiva la tastiera. Utilizzare questa opzione per<br>risparmiare le batterie. |                                                                                                    |                                                                                                    |

| Tasti Rapidi | Parametro                                                        | Default                                                                                                    | Range                             |  |  |
|--------------|------------------------------------------------------------------|----------------------------------------------------------------------------------------------------|-----------------------------------|--|--|
| 1277         | TC Ins. Totale Istantaneo                                        | No                                                                                                    | Si/No                             |  |  |
|              | <b>SI</b> : l'inserimento totale da qua immediato.               | <b>SI</b> : l'inserimento totale da qualsiasi telecomando bidirezionale sarà immediato.                                       |                                   |  |  |
|              | NO: l'inserimento totale da qu<br>ritardato seguendo il tempo di | <b>NO</b> : l'inserimento totale da qualsiasi telecomando bidirezionale sarà ritardato seguendo il tempo di ritardo uscita 1. |                                   |  |  |
| 1278         | TC Ins. Parziale Istantaneo                                      | ) No                                                                                                    | Si/No                             |  |  |
|              | <b>SI</b> : l'inserimento parziale da q<br>immediato.            | ualsiasi telecomando bidi                                                                                                    | rezionale sarà                    |  |  |
|              | NO: l'inserimento parziale da ritardato seguendo il tempo di     | qualsiasi telecomando bi<br>ritardo uscita 1.                                                                                 | direzionale sarà                  |  |  |
| 0079         | TC Disinserimento +<br>Codice                                    | No                                                                                                    | Si/No                             |  |  |
|              | Definisce se è necessario un co<br>disinserimento utilizzando un | dice PIN per eseguire le o<br>o qualsiasi dei telecoman                                                                       | operazioni di<br>di bidirezionali |  |  |

# 13 Etichette

Permette di editare l'etichetta Globale del sistema e le etichette di testo delle 4 partizioni disponibili che verranno visualizzate sui display delle tastiere LCD. Per modificare l'etichette dalla tastiera fare riferimento a pagina 74.

#### Sistema: Etichette

| Tasti Rapidi     | Parametro                                           | Default          | Range        |  |  |
|------------------|-----------------------------------------------------|------------------|--------------|--|--|
| 030              | Sistema                                             | Security System  | 16 caratteri |  |  |
|                  | Permette di editare l'etichetta globale di sistema. |                  |              |  |  |
| () 3 2<br>() 3 5 | Partizione da 1 a 4                                 | Partizione 1 - 4 | 16 caratteri |  |  |

Permette di editare le etichette delle 4 partizioni del sistema.

## 0 **(4) (4) (4) (5) (5) (6) (6)**

Il menù Risposte del Sistema permette di impostare le risposte riprodotte dal sistema a seguito di vari eventi.

Sistema: Risposte del Sistema: Modo Tamper

| Tasti Rapidi | Parametro                                                                                                    | Default                                                                                                    | Range                                                                                                    |  |
|--------------|----------------------------------------------------------------------------------------------------|----------------------------------------------------------------------------------------------------|----------------------------------------------------------------------------------------------------|--|
| 0@0          | Modo Tamper                                                                                                    |                                                                                                    |                                                                                                    |  |
|              | <ul> <li>Programma la ris</li> <li>Tamper di un mo<br/>doppio bilanciam<br/>ingresso tamper d</li> <li>Silenzioso</li> <li>Solo Sirena</li> <li>Solo Cicalino (</li> <li>Sirena + Cicalin</li> </ul> | posta del sistema se vier<br>odulo di espansione, tasti<br>iento resistivo (DEOL), in<br>contenitore. Le opzioni d<br>della tastiera)<br>no (della Tastiera) | ne generato un allarme<br>iera, zona configurata in<br>ngresso tamper sirena e<br>lisponibili sono le seguenti: |  |
| 141 0        | In Disinserimento <b>D</b> – <b>4</b>                                                                                                    |                                                                                                    |                                                                                                    |  |
|              | Imposta la rispos<br>sistema è disinser                                                                                                    | ta riprodotta dall'attivaz<br>rito                                                                                                    | zione tamper quando il                                                                                          |  |

| Tasti Rapidi    | Parametro                                                                                                    | Default                                                                                                    | Range                                                  |  |  |  |
|-----------------|----------------------------------------------------------------------------------------------------|----------------------------------------------------------------------------------------------------|--------------------------------------------------------|--|--|--|
| 141 2           | In Inserimento                                                                                                    |                                                                                                    | 0-0                                                    |  |  |  |
|                 | Imposta la risposta<br>è inserito                                                                                          | a riprodotta dall'attiva                                                                                                    | zione tamper quando il sistema                         |  |  |  |
| Sistema: Rispos | te del Sistema: Volun                                                                                                    | ne Messaggi                                                                                                    |                                                        |  |  |  |
| Tasti Rapidi    | Parametro                                                                                                    | Default                                                                                                    | Range                                                  |  |  |  |
| 142             | Volume Messag                                                                                                    | gi                                                                                                    |                                                        |  |  |  |
|                 | Imposta il volume<br>connessa ai morse<br>9 (volume massim<br>dallo speaker (alto                                          | Imposta il volume della sirena interna (solo se è un'altoparlante)<br>connessa ai morsetti Bell+/Ls Il volume è selezionabile da 0 (nullo) a<br>9 (volume massimo). Dopo il cambiamento un suono sarà emesso<br>dallo speaker (altoparlante) per valutare la selezione. |                                                        |  |  |  |
| 142 1           | Anomalie                                                                                                    | 9                                                                                                    | 0-9                                                    |  |  |  |
|                 | Determina il volur<br>anomalia.                                                                                            | ne della sirena interna                                                                                                    | quando si verifica una                                 |  |  |  |
| 142 2           | Chime                                                                                                    | 9                                                                                                    | 0-9                                                    |  |  |  |
|                 | Determina il volume della sirena interna all'attivarsi del chime. Il chime indica una zona aperta ad impianto disinserito. |                                                                                                    |                                                        |  |  |  |
| 142 8           | Ingr./Uscita                                                                                                    | 9                                                                                                    | 0-9                                                    |  |  |  |
|                 | Determina il volur<br>Ingresso/Uscita.                                                                                     | ne della sirena interna                                                                                                    | durante i ritardi in                                   |  |  |  |
| 1424            | In Allarme                                                                                                    | 9                                                                                                    | 0-9                                                    |  |  |  |
|                 | Determina il volume della sirena interna durante l'allarme.                                                                |                                                                                                    |                                                        |  |  |  |
| Risposte Sistem | a: Z. Radio Persa                                                                                                    |                                                                                                    |                                                        |  |  |  |
| Tasti Rapidi    | Parametro                                                                                                    | Default                                                                                                    | Range                                                  |  |  |  |
| 143             | Z. Radio Persa                                                                                                    |                                                                                                    |                                                        |  |  |  |
|                 | Imposta la risposta<br>persa. La risposta<br>anomalia o come u<br>O Come Anomali<br>O Come Tamper                          | a del sistema quando v<br>del sistema può essere<br>ın allarme tamper.<br>a                                                                                                    | iene rilevata una zona radio<br>come una condizione di |  |  |  |

# 1) S Varie

Il menù Varie permette di configurare varie impostazioni del sistema come la lingua, le Normative e altri parametri.

Accedere e configurare i parametri nel menù Varie come segue:

| Sistema: Varie |                                                                                                    |                                                                                                    |                                                                                |  |  |
|----------------|----------------------------------------------------------------------------------------------------|----------------------------------------------------------------------------------------------------|--------------------------------------------------------------------------------|--|--|
| Tasti Rapidi   | Parametro                                                                                                    | Default                                                                                                    | Range                                                                          |  |  |
| 150            | Abil/Dis.DIP 2                                                                                                    | Abilita Default                                                                                                    | Abilita/Disabilita                                                             |  |  |
|                | Utilizzato per definire se il microinterruttore n.2 del banco DIP_SW1<br>della LightSYS è abilitato o disabilitato.<br><b>Abilitato</b> : Quando viene tolta alimentazione alla centrale e ridata con<br>questo microinterruttore in posizione ON (su), i codici Tecnico, Sub-<br>Tecnico e Grand-Master ritorneranno ai valori impostati di fabbrica.<br>In questo caso, dopo l'accesso al menù della Programmazione<br>Tecnica, il sistema automaticamente proporrà di eseguire l'Auto-<br>Configurazione degli accessori collegati al BUS. |                                                                                                    |                                                                                |  |  |
|                | Commutare l'opzione abilita/disabilita default con il tasto 📧.                                                                                                    |                                                                                                    |                                                                                |  |  |
| 152            | Default Centrale                                                                                                    |                                                                                                    |                                                                                |  |  |
|                | Ripristina le opzioni<br>L'opzione Default ce<br>effettuare il default c<br>testo. Utilizzare il tas<br>confermare la propri                                                                                                    | di programmazione di fa<br>ntrale permette di selezio<br>della centrale o della cent<br>sto a per selezionare<br>a scelta con il tasto | abbrica.<br>onare se si desidera<br>rale e delle etichette di<br>l'opzione S e |  |  |
| 152            | Cancella Periferic                                                                                                    | he Radio                                                                                                    |                                                                                |  |  |
|                | Cancella i dispositivi radio senza modificare i parametri attualn impostati nel sistema.                                                                                                    |                                                                                                    |                                                                                |  |  |
| 158            | Normative                                                                                                    |                                                                                                    |                                                                                |  |  |
|                | <ul> <li>Imposta alcuni parametri di programmazione della centrale in conformità alla normativa selezionata:</li> <li>EN 50131, pagina 105</li> <li>DD6662:2010, pagina 108</li> <li>CP-01, pagina 110</li> </ul>                                                                                                    |                                                                                                    |                                                                                |  |  |

| Tasti Rapidi | Parametro                                                                                                    | Default                   | Range                        |  |  |
|--------------|----------------------------------------------------------------------------------------------------|---------------------------|------------------------------|--|--|
| 154          | ID Nazione                                                                                                    |                           |                              |  |  |
|              | Imposta i parametri di programmazione della centrale in conformità<br>al codice ID nazione selezionato. Ogni paese ha i suoi parametri<br>predefiniti. |                           |                              |  |  |
|              | <b>0</b> 0EN                                                                                                    |                           |                              |  |  |
|              | <b>2</b> 0IT                                                                                                    |                           |                              |  |  |
|              | Nota:                                                                                                    |                           |                              |  |  |
|              | Selezionando un ID nazione differente da quello in uso la centrale                                                                                     |                           |                              |  |  |
|              | verrà automaticamente riportata ai valori di fabbrica.                                                                                                 |                           |                              |  |  |
| 055          | Lingua                                                                                                    |                           |                              |  |  |
|              | Imposta la lingua                                                                                                    | di sistema (per la tastie | era, messaggi SMS e E-mail). |  |  |
|              | Messaggi LCD – Modifica la lingua in tastiera                                                                                                    |                           |                              |  |  |
|              | Msg. Vocali –Modifica la lingua dei messaggi vocali. (Questa opzione è disponibile solo se il modulo vocale è configurato nel sistema).                |                           |                              |  |  |

# 16 Orario NTP

Utilizzato per aggiornare automaticamente l'ora (NTP o Daytime) tramite rete IP o GPRS.

## Sistema: Orario

| Tasti Rapidi | Parametro                                                              | Default        | Range |  |
|--------------|------------------------------------------------------------------------|----------------|-------|--|
| 000          | Protocollo                                                             | Daytime        |       |  |
|              | Selezionare il protocollo internet da utilizzare per aggiornare l'ora: |                |       |  |
|              | • NTP (Network 7                                                       | Time Protocol) |       |  |
|              | <b>2</b> DAYTIME                                                       |                |       |  |
| 162          | Nome/IP                                                                | 99.150.184.201 |       |  |
|              | L'indirizzo IP o nome server.                                          |                |       |  |
| 168          | Porta TCP                                                              | 00013          |       |  |
|              | Porta del server.                                                      |                |       |  |

| Tasti Rapidi | Parametro                                                                            | Default                                                  | Range                           |  |
|--------------|--------------------------------------------------------------------------------------|----------------------------------------------------------|---------------------------------|--|
| 064          | Fuso Orario (GMT/Universal Time Clock UTC)                                           |                                                          |                                 |  |
|              | Scorrere attravers<br><b>00</b> )GMT-12:00<br>Utilizzare i tasti<br>GMT (ora di Gree | so le opzioni disponibili:<br>) – <b>© ©</b> )GMT+13:00. | re o ridurre il fuso orario UTC |  |

# 0

Questo menù permette di programmare le informazioni relative al Servizio di Assistenza, consultabili dall'Utente.

Sistema: Informazioni Service

| Tasti Rapidi | Parametro                                                                                                   | Default                          | Range                       |  |
|--------------|----------------------------------------------------------------------------------------------------|----------------------------------|-----------------------------|--|
| 171          | Nome Service                                                                                                | 16 caratteri                     |                             |  |
|              | Permette di inserire il nominativo della Società di Assistenza preposta<br>alla manutenzione dell'impianto. |                                  |                             |  |
| 172          | N.Tel. Service                                                                                              | 16 caratteri                     |                             |  |
|              | Permette di inserire<br>manutenzione dell'in                                                                | il numero telefonico<br>npianto. | della Società preposta alla |  |

## 0 8 Aggiornamento Firmware

La centrale LightSYS permette di aggiornare da remoto il firmware della centrale tramite IP o GPRS. All'interno del menù di aggiornarnamento del firmware è necessario definire la posizione del file di aggiornamento. La richiesta di aggiornamento remoto può essere inizializzata dalla tastiera LightSYS o dal Software di Configurazione. Per informazioni più dettagliate fare riferimento alla guida per l'aggiornamento firmware da remoto a pagina 314.

#### Nota:

Le opzioni del menù aggiornamento firmware sono disponibili solo se il modulo IP o GSM sono installati.

Accedere e configurare i parametri nel menù aggiornamento software come segue:

#### Sistema: Aggiornamento Firmware

| Tasti Rapidi | Parametro                                                                                                    | Default                | Range                  |  |
|--------------|----------------------------------------------------------------------------------------------------|------------------------|------------------------|--|
| 181          | Nome/IP                                                                                                    | firmware.risco         | group.com              |  |
|              | Inserire il nome o l'IP del server dove è posizionato il file di aggiornamento.                                      |                        |                        |  |
| 182          | Porta TCP                                                                                                    | 80                     |                        |  |
|              | Inserire la porta TO<br>aggiornamento.                                                                               | CP del server dove è p | posizionato il file di |  |
| 188          | Nome File                                                                                                    | CMD.TXT                |                        |  |
|              | Inserire il nome del file. <i>Contattare il Supporto Tecnico riguardo il</i> parametro da inserire per il nome file. |                        |                        |  |
| 184          | Ricevi File                                                                                                    |                        |                        |  |
|              | Selezionare il canale di comunicazione da utilizzare per effettuare                                                  |                        |                        |  |
|              | l'aggiornamento.                                                                                                    |                        |                        |  |
|              | • Via IP                                                                                                    |                        |                        |  |
|              | Via GPRS                                                                                                    |                        |                        |  |

## 2 Zone

[Per centrali LightSYS 2 con versione firmware 3.07 e successive]: LightSYS2 supporta fino a 50 zone utilizzando varie combinazioni di collegamento tra filare, radio e bus. I parametri di di ogni zona variano a seconda del tipo di zona in uso (zona filare, zona radio o zona bus). Il menù Zone permette di programmare tutti i parametri di configurazione degli ingressi di

zona del sistema.

Una volta entrati all'interno del menù Zone vengono visualizzati i sottomenù di seguito elencati:

- ②① Parametri, pagina 119
- ②② Programmare di Testo, pagina 139
- ②③ Zone in 'And', pagina 156
- <sup>(2)</sup> <sup>(4)</sup> Confermare Allarme, pagina 158

## 21 Parametri

I parametri di questo sottomenù possono essere programmati visualizzando in sequenza tutte le opzioni di configurazione (In Sequenza) o in alternativa, selezionando un'opzione specifica e richiamandola direttamente (Per Parametro).

## 200 Zone: Parametri: In Sequenza

#### Importante:

- Nella programmazione delle Zona In Sequenza, i parametri vengono programmati in sequenza per ogni zona. Una volta programmati tutti i parametri della zona 01 si passerà alla programmazione di tutti i parametri per la zona 02, poi per la 03 e così fino all'ultima zona da programmare.
- Se si sceglie di programmare le zone del sistema con la funzione In Sequenza, le modifiche effettuate ad uno o più parametri di una zona verranno registrate solo dopo la programmazione dell'ultimo parametro (Etichetta).
- Quando si è programmato l'ultimo parametro Etichetta, la pressione del tasto
   verrà seguita da un tono acustico di un secondo che confermerà la registrazione di tutti i parametri modificati per quella zona.
- Come alternativa alla programmazione delle Zone nel modo In Sequenza è possibile programmare (o verificare) singolarmente i parametri delle zone richiamandoli direttamente dal relativo menù. Per programmare i parametri singolarmente, selezionare lo specifico parametro dalla lista di seguito elencata.

La procedura che segue descrive come programmare tutti i parametri di una zona utilizzando il menù In Sequenza.

Il menù In Sequenza permette la programmazione sequenziale di tutte le caratteristiche per ogni zona:

- ♦ Etichetta, pagina 122
- ♦ Partizioni, pagina 122
- ♦ Gruppo, pagina 122
- ✦ Tipologia, pagina 122
- ♦ Risposta Zone, pagina 134
- ✦ Terminazione, pagina 135
- ✦ Risposta Loop, pagina 135
- ♦ Avanzati, pagina 136
- La procedura che segue descrive come programmare tutti i parametri di una zona utilizzando il menù In Sequenza.
  - 1. Entrare nel menù Zone come descritto alla pagina 119.
  - 2. Dall'interno del menù Zone premere [1] per accedere al sottomenù Parametri.
  - **3.** Dall'interno del sottomenù Parametri premere [1] per accedere al sottomenù In Sequenza. Il display mostrerà:

#### Parametri Zone: Zona#=01 (XY:ZZ)

#### Importante:

Il display mostra, affianco alla zona selezionata, il tipo di zona e la sua locazione all'interno del sistema XY:ZZ

X: Tipologia di zona (E=zona cablata, W=zona radio, B=zona BUS, I=ingresso aggiuntivo zona bus)

Y: L' I.D. del modulo di espansione zone "0" rappresenta la scheda di centrale, ad esempio: E0:04 rappresenta la zona filare 04 sulla scheda principale.

B0:15 rappresenta la zona BUS 15 sul BUS principale.

ZZ La numerazione della zona all'interno del sistema (01-32)

- **4.** Specificare il numero della zona che si vuole programmare ad esempio 01 per la zona 1, poi premere per accedere alla programmazione delle Etichette.
- 5. Inserire l'etichetta di zona. L'etichetta può avere 16 caratteri (vedi pagina 74).
- **6.** Premere **Premere** per confermare e per andare avanti e selezionare le partizioni alle quali associare le zone. Il display mostrerà:

```
P=1234 Z=XX
S...
```

### Note

Le XX nel campo Z=XX riportano il numero della zona che si sta programmando.

Se il sistema gestisce più partizioni è possibile assegnare questa zona a più di una partizione. In questo caso il funzionamento della zona dipenderà da come è impostato il parametro "Opzione Aree". Per maggiori informazioni consultare il parametro Opzione Aree alla pagina 97.

Sistema non partizionato significa che ha solo una partizione, la numero 1(Partizione 1).

Usare i tasti da 🖘, 🔊, औ, or 🍓 per commutare lo stato di assegnazione della zona alle partizioni da [S] SI a [.] NO e viceversa.

7. Premere *per confermare e procedere a selezionare l'associazione ai gruppi. Il display mostrerà:* 

### Grp.=ABCD Z=01

Usare i tasti 🗭 o 🗾 per portare il cursore lampeggiante sotto il gruppo desiderato e premere il pulsante 💼 per associare la zona scegliendo [S] SI oppure lasciare [.] NO. In alternativa, usare i tasti da 🔍, 😩, ³, or 🌗 per commutare lo stato di assegnazione della zona alla gruppo da [S] SI a [.] NO.

### Nota:

Ogni partizione ha 4 gruppi di inserimento a cui è possibile assegnare una o più zone per effettuare livelli di inserimento differenti.

8. Premere *per confermare e e per procedere a selezionare il tipo di zona. Il display* mostrerà:

#### Z=01 Tipo: 01)Ing./Usc. 1 ‡

Sucessivamente si passa ai parametri: Risposta Zona (pagina 134), Terminazione (pagina 135) e Risposta Loop (pagina 135).

## **202** Zona: Parametri: Per Parametro

| Tasti Rapidi | Parametro                                                                                                    | Default                                                                                                    | Range                                                                                                    |
|--------------|----------------------------------------------------------------------------------------------------|----------------------------------------------------------------------------------------------------|----------------------------------------------------------------------------------------------------|
| 212 0        | Etichetta                                                                                                    |                                                                                                    |                                                                                                    |
|              | L'etichetta ident<br>L'etichetta può a                                                                                                    | ifica una specifica zona a<br>vere fino a 16 caratteri, c                                                                                                    | all'interno del sistema.<br>come descritto a pagina 74.                                                                                                    |
| 212 2        | Partitizioni                                                                                                    |                                                                                                    |                                                                                                    |
|              | Selezionare le pa                                                                                                    | rtizioni alle quali associ                                                                                                    | are le zone (1–4).                                                                                                    |
|              | Gruppo                                                                                                    |                                                                                                    |                                                                                                    |
|              | Selezionare i gru                                                                                                    | ıppi ai quali associare le                                                                                                    | zone premendo il tasto 🗔.                                                                                                    |
| 2123         | Tipologia                                                                                                    |                                                                                                    |                                                                                                    |
|              | <ul> <li>Il sottomenù Tip<br/>funzionamento<br/>funzionamento<br/>sistema LightSY</li> <li>Disinserito<br/>zone di tipo</li> <li>Inserito: il s<br/>tipologia di</li> <li>Inserito di<br/>attivata una<br/>"Interne" e</li> <li>Inserito in<br/>NON sono<br/>parziale).</li> </ul> Nota: Le zone da esclu<br>programmate co<br>tipologie:<br>07: Interna+Ingra | bo di Zona permette di c<br>che le zone dovranno av<br>del sistema LightSYS. Gl<br>S sono i seguenti:<br>: il sistema genera un all<br>o 24 ore, Incendio, Panico<br>sistema genera allarmi se<br>zona ad eccezione della<br><b>Gruppo A,B,C,D</b> : il siste<br>a qualsiasi tipologia di ze<br>della zona "Attiva Uscit<br><b>Parziale</b> : il sistema gene<br>state programmate come<br>state programmate come<br>state programmate come<br>state programmate come | onfigurare il tipo di<br>rere nei diversi stati di<br>li stati di funzionamento del<br>arme solo se vengono attivate<br>o e Anomalie Tamper.<br>e viene attivata una qualsiasi<br>a zona "Attiva Uscita".<br>ema genera allarmi se viene<br>ona ad eccezione delle zone<br>ra".<br>ra allarme solo per le zone che<br>e zone interne (escluse in<br>nto Parziale devono essere<br>o disponibili le seguenti<br>a+Ingresso/Uscita 2, 09: |

Utilizzare questa funzione per cambiare uno specific parametro.

07: Interna+Ingresso/Uscita 1, 08: Interna+Ingresso/Uscita 2, 09: Interna+Ingresso/Uscita (Aperta) 1, 10: Interna+Ingresso/Uscita (Aperta) 2, 11: Interna + Percorso, 12: Interna + Istantanea.

| Tasti Rapidi    | Parametro                                                                                                    | Default                                                                                                    | Range                                                                                                    |
|-----------------|----------------------------------------------------------------------------------------------------|----------------------------------------------------------------------------------------------------|----------------------------------------------------------------------------------------------------|
| 20zz <b>00</b>  | Non Usata                                                                                                    | Nessuno                                                                                                    |                                                                                                    |
|                 | Disabilita la zona s<br>tutte le zone non u                                                                                                    | selezionata. Questa proș<br>itilizzate.                                                                                 | grammazione va usata per                                                                                                   |
| @0zz <b>00</b>  | Ing./Usc. 1<br>(Ingresso/Uscita                                                                                                    | 1)                                                                                                    | Ins.Totale/Parziale/Gruppi                                                                                                 |
|                 | Usata per le Porte<br>programmate, con<br>non causano un a<br>Ingresso e Uscita<br>Ingr./Uscita 1 (pa                                                                                                    | e di Ingresso e Uscita da<br>mandano il temporizzat<br>llarme intrusione durar<br>specificati nel menù Sis<br>gina 84). | i locali. Se attivate, le zone così<br>tore di Ritardo in Ingresso 1 e<br>nte i tempi di ritardo in<br>tema/Timers opzione |
| @0zz <b>0</b> 2 | Ing./Usc. 2<br>(Ingresso/Uscita                                                                                                    | . 2)                                                                                                    | Ins.Totale /Parziale/Gruppi                                                                                                |
|                 | Come sopra trann<br>questo caso è Ingr                                                                                                    | e che per il riferimento a<br>/Uscita 2 .                                                                               | al Tempo di Ritardo che in                                                                                                 |
| @0zz <b>0</b> 8 | Ing/Usc. (Ap.) 1                                                                                                    | Default per zona 1                                                                                                    | Ins.Totale /Parziale/Gruppi                                                                                                |
|                 | (Ingresso/Uscita<br>(Aperta))                                                                                                    |                                                                                                    |                                                                                                    |
|                 | Viene utilizzata per una porta di Ingresso Uscita che per comodità viene lasciata aperta ad impianto disinserito.                                                                                                    |                                                                                                    |                                                                                                    |
|                 | Questa zona ha lo stesso funzionamento della zona Ingresso/Uscita 1<br>precedentemente descritta con la differenza che, anche se aperta,<br>permette comunque l'inserimento dell'impianto. E' fondamentale, per<br>evitare un allarme, che questa zona si richiuda prima dello scadere del<br>tempo di Ritardo in Uscita. |                                                                                                    |                                                                                                    |

| Tasti Rapidi    | Parametro                                                                                                    | Default                                                                                                    | Range                                                                                                    |
|-----------------|----------------------------------------------------------------------------------------------------|----------------------------------------------------------------------------------------------------|----------------------------------------------------------------------------------------------------|
| 20zz <b>04</b>  | Ing/Usc. (Ap.)<br>(Ingresso/Usc<br>(Aperta))                                                                                                    | 2<br>ita                                                                                                    | Ins.Totale /Parziale/Gruppi                                                                                                    |
|                 | Viene utilizzata<br>lasciata aperta a<br>Questa zona ha<br>precedentemen<br>permette comu<br>evitare un allari<br>tempo di Ritard                        | per una porta di Ingresso<br>ad impianto disinserito.<br>lo stesso funzionamento o<br>te descritta con la differen<br>nque l'inserimento dell'im<br>ne, che questa zona si rich<br>o in Uscita.                                            | Uscita che per comodità viene<br>della zona Ingresso/Uscita 2<br>za che, anche se aperta,<br>pianto. E' fondamentale, per<br>niuda prima dello scadere del                                                                                      |
| 20zz <b>05</b>  | Percorso                                                                                                    |                                                                                                    | Ins.Totale /Parziale/Gruppi                                                                                                    |
|                 | (Percorso di Ir                                                                                                    | ngresso)                                                                                                    |                                                                                                    |
|                 | installati a prote<br>porta principale<br>Una zona così p<br>attivata a meno<br>questo caso la z<br>ritardo in Ingres<br><b>Nota:</b><br>Il funzionament | to della zona programmata<br>to della zona programmata<br>to di accesso ai locali e la Ta<br>programmata genera un al<br>che non venga attivata do<br>ona di Percorso non gener<br>sso.                                                    | a come percorso quando nel                                                                                                    |
|                 | sistema ci sono<br>dell'opzione Per                                                                                                    | più partizioni, varia a seco<br>reorso Clobale del menù (                                                                                                    | onda della programmazione                                                                                                    |
| @1]ZZ <b>06</b> | Istantanea                                                                                                    | Default per tutte le<br>zone ad eccezione<br>delle zone 1, 2, 3 e 4                                                                                                    | Ins.Totale /Parziale/Gruppi                                                                                                    |
|                 | Normalmente u<br>una condizione<br>perimetrali com<br>di sfondamento<br>Non programm<br>devono essere e<br>Le zone così pro<br>(anche se il tem          | tilizzata per quelle zone c<br>di allarme intrusione imm<br>e rivelatori di rottura vetr<br>sono normalmente colleg<br>are con questa tipologia ri<br>sclusi nell'inserimento Pa<br>ogrammate causano un all<br>po di Ritardo in Uscita no | he se attivate devono generare<br>nediatamente. Protezioni<br>ro, contatti su finestre, rivelatori<br>rati a zone così programmate.<br>ivelatori di movimento che<br>rziale del sistema.<br>arme immediato se attivate<br>n è ancora terminato) |

| Tasti Rapidi   | Parametro                                                                                                    | Default                                        | Range                                                                             |  |
|----------------|----------------------------------------------------------------------------------------------------|------------------------------------------------|-----------------------------------------------------------------------------------|--|
| @0zz <b>07</b> | Int+Ing/Usc1                                                                                                    |                                                | Ins.Totale                                                                        |  |
|                | (Interna + Ingr./U                                                                                                    | Jscita 1)                                      | Nota: Usando i Gruppi A,B,C o                                                     |  |
|                | (Esclusa in Parzia                                                                                                    | ale)                                           | D queste zone non vengono inserite.                                               |  |
|                | <ul> <li>Normalmente assegnata a porte interne o rivelatori di movimento che proteggono l'area tra la porta d'ingresso e la tastiera.</li> <li>se il sistema è inserito in TOTALE, un zona così programmata, se attivata, farà partire il temporizzatore di Ritardo in Ingresso 1 per permettere il disinserimento del sistema.</li> <li>se il sistema è inserito in PARZIALE, la zona verrà esclusa.</li> </ul>                                                                  |                                                |                                                                                   |  |
|                | Importante:<br>Per maggior sicurezza, nella fase di inserimento in parziale attivabile<br>con la pressione con il tasto , si preme questo tasto due volte, il<br>sistema annulla il tempo di ritardo in ingresso. Questa funzione può<br>essere utilizzata quando tutti i componenti della famiglia sono rientrati e<br>il sistema, inserito in parziale, non richiede un tempo di ritardo in<br>ingresso.<br>Questa funzione viene applicata solo al tempo di ritardo ingresso 1 |                                                |                                                                                   |  |
| @0zz <b>08</b> | Int+Ing/Usc2                                                                                                    |                                                | Ins.Totale                                                                        |  |
|                | (Interna + Ingr./U<br>(Esclusa in Parzia                                                                                                    | Jscita 2)<br>ale)                              | <b>Nota</b> : Usando i Gruppi A, B, C<br>o D queste zone non vengono<br>inserite. |  |
|                | Come la zona precedente ma riferita al Tempo di Ritardo Ingr./Uscita 2.                                                                                                    |                                                |                                                                                   |  |
| @0zz <b>09</b> | I+In/Us(Ap.) 1                                                                                                    |                                                | Ins.Totale                                                                        |  |
|                | (Interna+Ingresso                                                                                                    | o/Uscita) (Aperta)                             | Nota: Usando i Gruppi A, B, C                                                     |  |
|                | (Esclusa in Parzia                                                                                                    | ale)                                           | o D queste zone non vengono inserite.                                             |  |
|                | Viene utilizzata per<br>lasciata aperta ad ir                                                                                                    | una porta di Ingress<br>npianto disinserito. I | o Uscita che per comodità viene<br>l suo funzionamento è uguale a                 |  |

lasciata aperta ad impianto disinserito. Il suo funzionamento è uguale a quello della Zona Ingresso/Uscita (Aperta) (Zona Tipo 03 pagina 123) con la differenza che, se l'impianto viene inserito in PARZIALE questa zona viene esclusa.

| Tasti Rapidi    | Parametro                                                                                                    | Default                                    | Range                                                                             |  |  |
|-----------------|----------------------------------------------------------------------------------------------------|--------------------------------------------|-----------------------------------------------------------------------------------|--|--|
| @0zz <b>00</b>  | I+In/Us(Ap.) 2                                                                                                    |                                            | Ins.Totale                                                                        |  |  |
|                 | (Interna+Ingresso/Use<br>(Esclusa in Parziale)                                                                                                    | cita) (Aperta)                             | <b>Nota</b> : Usando i Gruppi A, B, C<br>o D queste zone non vengono<br>inserite. |  |  |
|                 | Viene utilizzata per una porta di Ingresso Uscita che per comodità viene<br>lasciata aperta ad impianto disinserito. Il suo funzionamento è uguale a<br>quello della Zona Ingresso/Uscita (Aperta) (Zona Tipo 03 pagina 123)<br>con la differenza che, se l'impianto viene inserito in PARZIALE questa<br>zona viene esclusa.                                                                                                    |                                            |                                                                                   |  |  |
| @0zz <b>00</b>  | Int+Percorso                                                                                                    |                                            | Ins.Totale                                                                        |  |  |
|                 | (Interna+Percorso di I<br>(Esclusa in Parziale)                                                                                                    | I <b>ngresso)</b><br>Default<br>per zona 2 | <b>Nota</b> : Usando i Gruppi A, B, C<br>o D queste zone non vengono<br>inserite. |  |  |
|                 | Generalmente questa zona va assegnata a quei rivelatori che sono<br>installati a protezione del percorso di ingresso, l'area compresa tra la<br>porta principale di accesso ai locali e la Tastiera dell'impianto. Il suo<br>funzionamento è uguale a quello della Zona di Percorso<br>precedentemente descritta (Zona tipo 05 pagina 124), con la differenza<br>che, se l'impianto viene inserito in PARZIALE, questa zona viene esclusa. |                                            |                                                                                   |  |  |
| 20zz <b>0</b> 2 | Int.+Istant.                                                                                                    | Default per le                             | e Ins.Totale                                                                      |  |  |
|                 | (Interna+Istantanea)                                                                                                    | zone 3 e 4                                 | Nota: Usando i Gruppi A, B, C                                                     |  |  |
|                 | (Esclusa in Parziale)                                                                                                    | inserite.                                  |                                                                                   |  |  |
|                 | Normalmente utilizzata per dei rivelatori di movimento che non<br>vengono interessati dal movimento dell'utente durante il Tempo di<br>Ritardo in Ingresso.                                                                                                    |                                            |                                                                                   |  |  |
|                 | • Con il sistema inserito in TOTALE: l'attivazione di questa zona genera un allarme intrusione.                                                                                                    |                                            |                                                                                   |  |  |

• Con il sistema inserito in PARZIALE: la zona verrà esclusa.

| Tasti Rapidi   | Parametro                                                                                                    | Default                                                                                                | Range                                                                                                    |  |
|----------------|----------------------------------------------------------------------------------------------------|----------------------------------------------------------------------------------------------------|----------------------------------------------------------------------------------------------------|--|
| 20zz08         | Attiva Uscita<br>(Attiva Uscita c                                                                                                    | li Utilità)                                                                                            |                                                                                                    |  |
|                | Usata per un disp<br>comanderà una <i>L</i><br>(Segue Stato Zona                                                                                                    | positivo che, se attivato<br>Iscita di Utilità program<br>a).                                          | in qualsiasi momento,<br>nmata per questa funzione                                                                      |  |
|                | L'uscita potrà ess<br>dispositivo acusti<br>indipendentemer                                                                                                    | ere utilizzata per coma<br>co, ecc La zona coma<br>ite dallo stato del sister                          | ndare un LED, un relè, un<br>nderà l'uscita<br>na (Inserito/disinserito).                                               |  |
|                | Una zona così pro<br>di funzionamento<br>vengono registra<br>tramite comunica                                                                                                    | ogrammata è completa<br>o del sistema. Le attivaz<br>re nella memoria degli<br>tore digitale o comunio | mente indipendente dallo stato<br>zioni di questa zona non<br>eventi e non vengono trasmesse<br>catore vocale avanzato. |  |
| 20zz <b>04</b> | Giorno                                                                                                    |                                                                                                    | Ins.Totale/Parziale/Gruppi                                                                                              |  |
|                | <ul> <li>Usata normalmente per delle porte non utilizzate frequentemente (ad esempio le porte di emergenza) o delle finestre che normalmente devono essere sempre chiuse. Una zona così programmata ha la funzione di avvertire l'utente quando, ad impianto disinserito, viene violata.</li> <li>Se il sistema è inserito in TOTALE o in PARZIALE, l'attivazione di mueste parte appreciate intervine intervine inter</li></ul> |                                                                                                    |                                                                                                    |  |
|                | Se il sistema e                                                                                                    | e disinserito, la violazio                                                                             | one di questa zona causerà il                                                                                           |  |
|                | lampeggio ra<br>tastiere del si                                                                                                    | pido dei LED ALIMEN<br>stema                                                                           | ITAZIONE 🖸 di tutte le                                                                                                  |  |
|                | (segnalazione<br>dell'utente af<br>dell'evento.                                                                                                    | e di anomalia). Questo j<br>finchè, verificando i gu                                                   | per richiamare l'attenzione<br>asti in tastiera, si accorga                                                             |  |
|                | <ul> <li>In opzione, la violazione di questa zona, può essere segnalata via<br/>linea telefonica alla Centrale Operativa della Società di Ricezione<br/>Allarmi (MS) come Anomalia Zona Giorno.</li> </ul>                                                                                                    |                                                                                                    |                                                                                                    |  |
|                | • Se programm configurate c                                                                                                    | ata questa zona attiver<br>ome Anomalia Zona G                                                         | à anche eventuali Uscite<br>iorno.                                                                                      |  |
| 00zz06         | 24 Ore                                                                                                    |                                                                                                    | Qualsiasi Stato del Sistema                                                                                             |  |
|                | Normalmente uti<br>attivati, devono g<br>stato dell'impian                                                                                                    | lizzata per quei dispos<br>enerare un allarme ista<br>o (inserito o disinserito                        | itivi sempre inseriti che, se<br>Intaneo indifferentemente dallo<br>1).                                                 |  |

| Tasti Rapidi    | Parametro                                                                                                    | Default                                                                                                    | Range                                                                                                    |
|-----------------|----------------------------------------------------------------------------------------------------|----------------------------------------------------------------------------------------------------|----------------------------------------------------------------------------------------------------|
| @0zz <b>06</b>  | Incendio                                                                                                    |                                                                                                    | Qualsiasi Stato del Sistema                                                                                                    |
|                 | <ul> <li>Utilizzata per i rivelatori di fumo o altri tipi di rivelatori utilizzati per<br/>l'antincendio. Questa tipologia può anche essere utilizzata per una zona<br/>a cui è collegato un pulsante di emergenza da attivare manualmente.:</li> <li>Se violata, questa zona causa un Allarme Incendio immediato</li> <li>Le zone programmate come incendio sono sempre supervisionate e,<br/>un guasto nel cablaggio della zona, causerà un segnale di Anomalia</li> </ul> |                                                                                                    |                                                                                                    |
|                 | Incendio trar<br>tastiere del si                                                                                                    | nite il lampeggio veloce<br>istema.                                                                                                    | e del LED INCENDIO 🛡 sulle                                                                                                    |
| 20zz <b>0</b> 7 | Rapina                                                                                                    |                                                                                                    | Qualsiasi Stato del Sistema                                                                                                    |
|                 | Generalmente ut antipanico.                                                                                                    | ilizzata per dei pulsant                                                                                                    | i cablati o trasmettitori radio                                                                                                    |
|                 | • Se attivata, ir<br>un Allarme F<br>zona non sia<br>sistema.                                                                                                    | idipendentemente dalle<br>'anico immediato che a<br>stata programmata per                                                                  | o stato dell'impianto, genererà<br>ttiverà le sirene a messo che la<br>: una risposta Silenziosa del                                           |
|                 | • La condizion<br>display delle<br>Sistema è dis                                                                                                    | e di allarme della zona<br>tastiere se l'opzione Pa<br>abilitata (Controlli Siste                                                          | non verrà visualizzata sul<br>mici Udibile del menù Controlli<br>ema, Panico Udibile, pagina 93).                                              |
| @0zz <b>0</b> 8 | Emergenza                                                                                                    |                                                                                                    | Qualsiasi Stato del Sistema                                                                                                    |
|                 | Questa zona vier<br>trasmettitori radi<br>tramite sirene de<br>Società di Ricezio<br>La zona genera a                                                                                                    | ie usata per eventuali p<br>io. L'attivazione di ques<br>l sistema e, se abilitate,<br>one Allarmi e Modulo V<br>llarme qualsiasi sia lo s | ulsanti di emergenza o<br>sta zona genera un allarme<br>le comunicazioni telefonica alla<br>Vocale Avanzato (opzionale).<br>stato del sistema. |
| 20zz09          | Chiave Imp.                                                                                                    |                                                                                                    |                                                                                                    |
|                 | (Comando Chi                                                                                                    | ave Impulsivo)                                                                                                    |                                                                                                    |
|                 | Se richiesto, per i<br>esterno, non proc<br>come ingresso ch<br>tipo impulsivo, p<br>sistema.                                                                                                    | nserire e disinserire il s<br>lotto da RISCO, è possi<br>iave impulsivo. Il coma<br>permette di inserire o di                              | sistema tramite un dispositivo<br>ibile programmare una zona<br>ando esterno, che deve essere di<br>sinserire una o più partizioni del         |

| Tasti Rapidi   | Parametro                                                                                                    | Default                                                                                                    | Range                                                                                                    |  |
|----------------|----------------------------------------------------------------------------------------------------|----------------------------------------------------------------------------------------------------|----------------------------------------------------------------------------------------------------|--|
| 20zz <b>20</b> | Uscita Finale                                                                                                    |                                                                                                    | Ins.Totale/Parziale/Gruppi                                                                                                    |  |
|                | (Terminatore Tempo di Ritardo in<br>Uscita)                                                                                                    |                                                                                                    |                                                                                                    |  |
|                | Questa zona funz<br>(vedere ②①ZZQ<br>in cui si apre e si r<br>dell'inserimento, i<br>tempo di uscita pr<br>Una zona così pro<br>a tempi di uscita t<br>un tempo di ritaro<br>zona, uscendo dai<br>il tempo di uscita<br>Durante il tempo | ciona come una nomal<br><b>9 3</b> , pagina 123) con<br>richiude o, si chiude p<br>il sistema si inserirà de<br>rogrammato.<br>pgrammata permette d<br>roppo brevi. Usando<br>do in uscita molto lung<br>i locali, il sistema si ins<br>programmato.<br>di ritardo d'uscita, il s | e zona Ingresso/Uscita (Aperta)<br>la differenza che, dal momento<br>oiché già aperta al momento<br>opo 10 secondi azzerando il<br>li evitare allarmi impropri dovuti<br>questa zona è possibile impostare<br>go e alla richiusura di questa<br>serirà dopo 10 secondi azzerando<br>istema si comporterà come |  |
|                | <ol> <li>Nessuna attiv<br/>seguendo il te</li> <li>Aprendo e ch<br/>azzerato e l'ir</li> <li>Ogni qualvol-<br/>uscita viene c</li> </ol>                                                                                                 | vazione di questa zona<br>empo di ritardo d'usci<br>iudendo questa zona,<br>npianto si inserirà in<br>ta la zona viene aperta<br>li nuovo azzerato e l'ii                                                                                                    | a, la partizione verrà inserita<br>ita programmato.<br>il temporizzatore di uscita viene<br>10 secondi.<br>a e richiusa, il temporizzatore di<br>mpianto si inserirà in 10 secondi.                                                                                                    |  |

| Tooti | Donidi |
|-------|--------|
| 1 asu | Kablul |
|       |        |

Parametro

20zz**20** 

## Chiave Mem.

### (Comando Chiave Memorizzato)

Se richiesto, per inserire e disinserire il sistema tramite un dispositivo esterno, non prodotto da RISCO, è possibile programmare una zona come ingresso chiave memorizzato. Il comando esterno, che deve essere di tipo memorizzato, permette di inserire o disinserire una o più partizioni del sistema.

Notare che se gli inserimenti e disinserimenti del sistema vengono effettuati sia da tastiera che dal dispositivo connesso a questa zona, in alcuni casi bisognerà commutare il dispositivo e ricommutarlo affinché il sistema effettui l'operazione di inserimento e disinserimento.

#### Esempio:

- Dopo l'inserimento di una o più partizioni effettuato dal dispositivo connesso alla zona se il disinserimento viene fatto da tastiera, per inserire ancora il sistema con il dispositivo esterno, portare l'ingresso in posizione disinserito e poi in posizione inserito per inserire il sistema.
- Se la zona così programmata è assegnata a più di una partizione, e una di queste partizioni è stata inserita da tastiera, con il dispositivo in posizione disinserito avverrà quanto segue:
  - Inserendo il sistema con il dispositivo esterno tutte le partizioni disinserite verranno inserite.
  - Disinserendo il sistema con il dispositivo, tutte le partizioni verranno disinserite.

| Tasti Rapidi     | Parametro                                                                                                    | Default                                                               | Range                                                                                     |  |
|------------------|----------------------------------------------------------------------------------------------------|-----------------------------------------------------------------------|-------------------------------------------------------------------------------------------|--|
| @1]ZZ <b>2</b> 2 | Percorso + I/U                                                                                                    |                                                                       | Ins.Totale/Parziale/Gruppi                                                                |  |
|                  | (Percorso in Totale, Ingresso/Uscita<br>in Parziale)                                                                                                    |                                                                       |                                                                                           |  |
|                  | Normalmente utili<br>l'area tra la porta c                                                                                                    | izzata per quei rivelat<br>d'ingresso ai locali e l                   | tori o contatti che proteggono<br>a tastiera dell'impianto.                               |  |
|                  | • Se il sistema è inserito in PARZIALE, una zona così programmata<br>funziona come una zona Ingresso/Uscita, soggetta ai Tempi di<br>Ritardo del Timer Ingresso/Uscita 1 (Menù Sistema/Timers, opzione<br>Ingr./Uscita 1) |                                                                       |                                                                                           |  |
|                  | <ul> <li>Se il sistema è inserito in TOTALE, una zona così programmata<br/>diventa una zona di Percorso d'ingresso che causerà:</li> </ul>                                                                                |                                                                       |                                                                                           |  |
|                  | <ul> <li>o un allarme intrusione immediato se attivata prima<br/>dell'attivazione di una zona Ingresso/ Uscita;</li> </ul>                                                                                                |                                                                       |                                                                                           |  |
|                  | ∘ resterà es<br>attivata d                                                                                                    | clusa per tutto il temp<br>opo una Zona Ingress                       | oo di Ritardo in Ingresso se<br>so/Uscita.                                                |  |
| @1]ZZ <b>28</b>  | Chiave Imp.+ Ri                                                                                                    | itardo                                                                |                                                                                           |  |
|                  | (Comando Chiave Impulsivo con Tempi di Ritardo)                                                                                                    |                                                                       |                                                                                           |  |
|                  | Stessa funzione de<br>differenza che ven<br>(Fare riferimento a                                                                                                    | el Comando Chiave in<br>gono mantenuti i tem<br>a Chiave Impulsiva, p | npulsivo (Opzione 19) ma con la<br>npi di ritardo in ingresso e uscita.<br>agina 128).    |  |
| @17224           | Chiave Mem.+ F                                                                                                    | Ritardo                                                               |                                                                                           |  |
|                  | (Comando Chiave Memorizzato con Tempi di Ritardo)                                                                                                    |                                                                       |                                                                                           |  |
|                  | Stessa funzione de<br>la differenza che v<br>uscita. (Fare riferir                                                                                                    | el Comando Chiave m<br>engono mantenuti i t<br>nento a Chiave Memo    | emorizzato (Opzione 21) ma con<br>empi di ritardo in ingresso e<br>orizzata, pagina 130). |  |
| 00zz <b>05</b>   | Tamper                                                                                                    |                                                                       | Qualsiasi Stato del Sistema                                                               |  |
|                  | Per il rilevamento<br>ma con un codice o<br>Nota:                                                                                                    | di manomissioni. La<br>di report speciale (vec                        | zona opera come la zona 24 ore<br>dere <i>Appendice E: Codici Report</i> ).               |  |
|                  | Per questa tipolog<br>seconda della risp<br>Risposte Sistema →                                                                                                    | ia di zona la risposta<br>osta tamper definita a<br>Risposta Tamper   | zona viene determinata a<br>ll'interno del menù Sistema →                                 |  |

| Tasti Rapidi   | Parametro                                                                                                    | Default                                                                                                    | Range                                                                            |  |
|----------------|----------------------------------------------------------------------------------------------------|----------------------------------------------------------------------------------------------------|----------------------------------------------------------------------------------|--|
| 20zz <b>26</b> | Tecnica                                                                                                    |                                                                                                    | Qualsiasi Stato del Sistema                                                      |  |
|                | Questa zona oper<br>essere impostato                                                                                                    | ra come la zona 24 ore,<br>manualmente secondo                                                                                                    | il suo codice di report deve<br>9 i rilevatori collegati alla zona.              |  |
| 00zz <b>07</b> | Allagamento                                                                                                    |                                                                                                    | Qualsiasi Stato del Sistema                                                      |  |
|                | Utilizzata per i ri<br>come la zona 24 c<br>allagamento (ved                                                                                                    | velatori di liquidi o pe<br>ore ma con un codice d<br>ere <i>Appendice E: Codici</i>                                                                                                    | r i flussostati. La zona opera<br>i segnalazione speciale di<br><i>Report</i> ). |  |
| 20zz <b>28</b> | Gas                                                                                                    |                                                                                                    | Qualsiasi Stato del Sistema                                                      |  |
|                | Per il rivelatore d<br>zona opera come<br>speciale di allarm                                                                                                    | Per il rivelatore di perdite di gas naturali (metano, butano, propene). La zona opera come la zona 24 ore ma con un codice di segnalazione speciale di allarme gas (vedere <i>Appendice E: Codici Revort</i> ). |                                                                                  |  |
| 00zz <b>00</b> | со                                                                                                    |                                                                                                    | Qualsiasi Stato del Sistema                                                      |  |
|                | Per i rilevatori di<br>zona 24 ore ma co<br>(vedere <i>Appendico</i>                                                                                                    | CO (monossido di car<br>on un codice di segnala<br>e E: Codici Report).                                                                                                    | bonio). La zona opera come la<br>azione speciale di allarme CO                   |  |
| 20zz <b>80</b> | Terminatore d'Uscita                                                                                                    |                                                                                                    |                                                                                  |  |
|                | <ul> <li>Una zona così programmata permette di evitare allarmi impropri dovut<br/>a tempi di uscita troppo brevi. Usando questa zona è possibile impostar<br/>un tempo di ritardo in uscita molto lungo e alla richiusura di questa<br/>zona, uscendo dai locali, il sistema si inserirà dopo 10 secondi azzerand<br/>il tempo di uscita programmato.</li> <li>Durante il tempo di ritardo d'uscita, il sistema si comporterà come<br/>segue:</li> <li>1. Nessuna attivazione di questa zona, la partizione verrà inserita<br/>seguendo il tempo di ritardo d'uscita programmato.</li> <li>2. Aprendo e chiudendo questa zona, il temporizzatore di uscita viene<br/>azzerato e l'impianto si inserirà in 10 secondi.</li> <li>3. Ogni qualvolta la zona viene aperta e richiusa, il temporizzatore di<br/>uscita viene di nuovo azzerato e l'impianto si inserirà in 10 secondi.</li> <li>Note:</li> <li>Lo stato della zona programmata come Terminatore d'Uscita <u>non</u><br/>influenza lo stato della partizione.</li> <li>Ouesta zona non attiva nessun evento a sistema inserito.</li> </ul> |                                                                                                    |                                                                                  |  |

| Tasti Rapidi    | Parametro                                                                                                    | Default                                                                                                    | Range                                                                                                    |  |
|-----------------|----------------------------------------------------------------------------------------------------|----------------------------------------------------------------------------------------------------|----------------------------------------------------------------------------------------------------|--|
| 20zz <b>80</b>  | Alta Tempera                                                                                                    | tura                                                                                                    | Qualsiasi Stato del Sistema                                                                                                    |  |
|                 | Per rilevatori di temperatura (alta). La zona opera come la zona 24 ore ma con un codice di segnalazione speciale (vedere <i>Appendice E: Codici Revort</i> ).                                                                                                    |                                                                                                    |                                                                                                    |  |
| 0077 <b>80</b>  | Bassa Temper                                                                                                    | atura                                                                                                    | Qualsiasi Stato del Sistema                                                                                                    |  |
|                 | Per rilevatori di t<br>ma con un codice<br><i>Report</i> ).                                                                                                    | emperatura (bassa). La<br>e di segnalazione specia                                                                                                    | zona opera come la zona 24 ore<br>ale (vedere <i>Appendice E: Codici</i>                                                                                                    |  |
| 20ZZ <b>3</b> 3 | Box Chiavi                                                                                                    |                                                                                                    |                                                                                                    |  |
|                 | Questa tipologia<br>L'attivazione di c<br>Può essere anche<br>attivata nessuna<br>Quando si utilizz<br>(solitamente di u<br>tamper al contatt                                                                                                    | di zona è principalmer<br>questo tipo di zona vier<br>riportata alla Centrale<br>sirena localmente.<br>za questa zona, si deve<br>n contatto magnetico) a<br>o apposito del contenit | nte utilizzata in Scandinavia.<br>ne registrato in memoria eventi.<br>Operativa (MS). Non viene<br>cablare il contatto di allarme<br>ad un box chiavi esterno e il<br>core. |  |
| 00zz 84         | Chiave Ins.                                                                                                    |                                                                                                    |                                                                                                    |  |
|                 | Questo tipo di zona è utilizzata dagli istituti bancari per controllare<br>l'inserimento della porta del caveu o dell'ingresso alla tesoreria della<br>banca.<br>Utilizzare questa zona per inserire istantaneamente la partizione di<br>allocazione della zona. Questa zona non può effettuare operazioni di<br>disinserimento. |                                                                                                    |                                                                                                    |  |
| 20zz <b>85</b>  | Chiave Ins. + I                                                                                                    | Rit.                                                                                                    |                                                                                                    |  |
|                 | Si comporta alla stessa maniera della zona <b>Chiave Ins.</b> (②①ZZ <b>③④</b> )<br>ma l'inserimento segue il tempo di ritardo in uscita programmato.                                                                                                    |                                                                                                    |                                                                                                    |  |

#### Zone: Parametro: Risposta

| 2124 | Risposta Zone                                                                                                    |
|------|----------------------------------------------------------------------------------------------------|
|      | Questo menù permette di impostare la risposta del sistema all'allarme<br>provocato da una zona. La comunicazioni telefoniche non vengono<br>interessate da questo parametro. |
|      | Possono essere selezionate le seguenti risposte zone:                                                                                                    |
|      | <b>Silenziosa</b> — La zona non attiverà alcun dispositivo acustico di segnalazione allarme.                                                                                 |
|      | <b>Solo Sirena</b> — Vengono attivate le sirene del sistema per la durata del<br>Tempo Sirena o finché che non viene inserito in tastiera un Codice                          |
|      | Utente valido seguito dalla pressione 🤎 .<br><b>Solo Cicalino</b> — Attiva i cicalini delle tastiere del<br>sistema.                                                         |
|      | Sirena + Cicalino — Le sirene e i cicalini delle                                                                                                    |

tastiere si attivano contemporaneamente. **Chime** — Oltre ad offrire la normale protezione contro le intrusioni, questa funzione segnala tramite un tono acustico in tastiera, la sua

questa funzione segnala tramite un tono acustico in tastiera, la sua violazione ad impianto DISINSERITO.

Se il sistema è INSERITO, l'allarme della zona attiverà SOLO la Sirena. SIR/INS CIC/D (Sirena ad impianto inserito, Cicalino ad impianto disinserito) — In caso di allarme accade quanto segue:

- A sistema DISINSERITO si attiveranno solo i cicalini delle tastiere.
- A sistema INSERITO si attiveranno solo le sirene.

| Tasti Rapidi | Parametro                              | Default                                                 | Range                                        |
|--------------|----------------------------------------|---------------------------------------------------------|----------------------------------------------|
| 21241        | In Inserimente                         | o Totale                                                |                                              |
|              | Seleziona il suon<br>violata con l'imp | o che verrà riprodotto qu<br>ianto in stato Inserito In | iando una zona di sistema viene<br>Totale.   |
| 21242        | In Inserimente                         | o Parziale                                              |                                              |
|              | Seleziona il suon<br>violata con l'imp | o che verrà riprodotto qu<br>ianto in stato Inserito In | iando una zona di sistema viene<br>Parziale. |
| 21246        | In Disinserim                          | ento                                                    |                                              |
|              | 0.1 ' '1                               | 1                                                       | 1 1                                          |

Seleziona il suono che verrà riprodotto quando una zona di sistema viene violata con l'impianto in stato Disinserito.

| Terminazione                                                                                                    |                                                                                                    |                                                                                                    |  |
|----------------------------------------------------------------------------------------------------|----------------------------------------------------------------------------------------------------|----------------------------------------------------------------------------------------------------|--|
| Il menù terminazi<br>circuito collegato a                                                                                                    | one permette di configi<br>all'ingresso di zona.                                                                                                    | urare la terminazione fisica del                                                                                                    |  |
| N/C                                                                                                    |                                                                                                    | NC, EOL, DEOL, e NO                                                                                                    |  |
| Usata per contatti<br>Linea EOL.                                                                                                    | Normalmente Chiusi (                                                                                                    | NC) senza Resistenza di Fine                                                                                                    |  |
| EOL                                                                                                    |                                                                                                    |                                                                                                    |  |
| Usata per contatti Normalmente Chiusi (NC) e/o Normalmente Aperti<br>(NO) in una zona supervisionata con una Resistenza di Fine Linea<br>(fornita).                                                                                                    |                                                                                                    |                                                                                                    |  |
| DEOL                                                                                                    |                                                                                                    |                                                                                                    |  |
| Usata per contatti Normalmente Chiusi (NC) in una zona che utilizza 2<br>Resistenze di Fine Linea EOL per identificare su due fili i segnali<br>d'Allarme e di Tamper.                                                                                                    |                                                                                                    |                                                                                                    |  |
| N/O                                                                                                    |                                                                                                    |                                                                                                    |  |
| Usata per contatti Normalmente Aperti (NO) senza Resistenza di Fine<br>Linea EOL.                                                                                                    |                                                                                                    |                                                                                                    |  |
| TEOL                                                                                                    |                                                                                                    |                                                                                                    |  |
| Usata per contatti Normalmente Chiusi (NC) in una zona che utilizza 3<br>Resistenze di Fine Linea EOL per identificare su due fili i segnali<br>d'Allarme, di Tamper e di mascheramento/guasto.                                                                                                    |                                                                                                    |                                                                                                    |  |
| Parametro                                                                                                    | Default                                                                                                    | Range                                                                                                    |  |
| Risposta Loop                                                                                                    |                                                                                                    |                                                                                                    |  |
| <ul> <li>Imposta il tempo minimo che un circuito di zona deve rimanere aperto prima di generare una condizione d'allarme:</li> <li>1) Normale: 400 ms (millisecondi)</li> <li>2) Lenta: 1 secondo</li> <li>3) Veloce: 10 ms (millisecondi)</li> <li>4) Extra Veloce 1 ms (millisecondi). Questo tempo di risposta Loop viene normalmente utilizzato per i contatti a fune per tapparella o altri dienesitivi che richiadono un tempo di risposta melto valoco.</li> </ul> |                                                                                                    |                                                                                                    |  |
|                                                                                                    | Terminazione         II menù terminazi         circuito collegato a         N/C         Usata per contatti         Linea EOL.         EOL         Usata per contatti         (NO) in una zona         (fornita).         DEOL         Usata per contatti         Resistenze di Fine         d'Allarme e di Tar         N/O         Usata per contatti         Linea EOL.         TEOL         Usata per contatti         Linea EOL.         TEOL         Usata per contatti         Resistenze di Fine         d'Allarme, di Tar         Parametro         Risposta Loop         Imposta il tempo fine         1) Normale: 400 m         2) Lenta: 1 second         3) Veloce: 10 ms (r         4) Extra Veloce 1 i         normalmente util | Terminazione         Il menù terminazione permette di configi         circuito collegato all'ingresso di zona.         N/C         Usata per contatti Normalmente Chiusi (         Linea EOL.         EOL         Usata per contatti Normalmente Chiusi (         (NO) in una zona supervisionata con una (fornita).         DEOL         Usata per contatti Normalmente Chiusi (         Resistenze di Fine Linea EOL per identifi         d'Allarme e di Tamper.         N/O         Usata per contatti Normalmente Aperti (         Linea EOL.         TEOL         Usata per contatti Normalmente Aperti (         Linea EOL.         Parametro         Default         Risposta Loop         Imposta il tempo minimo che un circuito prima di generare una condizione d'allari 1) Normale: 400 ms (millisecondi)         2) Lenta: 1 secondo         3) Veloce: 10 ms (millisecondi)         4) Extra Veloce 1 ms (millisecondi)         4) Extra Veloce 1 ms (millisecondi) |  |

| 2027       | Avanz                               | Avanzati                                                       |                                                                                          |                                                                          |
|------------|-------------------------------------|----------------------------------------------------------------|------------------------------------------------------------------------------------------|--------------------------------------------------------------------------|
| 2027<br>ZZ | Inser                               | imento Forzato                                                 | Disabilitato                                                                             | Abilitato /<br>Disabilitato                                              |
|            | Questo<br>l'Inserin<br>segue:<br>1. | menù permette di mento Forzato per o<br>Se abilitata per ur    | abilitare o disabilitare, i<br>ognuna delle zone del s<br>na o più zone, la funzior      | ndividualmente,<br>istema. Procedere come<br>ne Inserimento Forzato      |
|            | 2.                                  | permette l'inserin<br>programmate, son                         | nento dell'impianto anc<br>no aperte (violate).                                          | he se quelle zone, così                                                  |
|            | Ζ.                                  | violate nel period<br>segnalato tramite<br>tastiere dell'impia | e programmate per i ins<br>o in cui l'impianto è dis<br>il lampeggio veloce del<br>anto. | erimento forzato sono<br>sinserito, questo verrà<br>l LED PRONTO √ sulle |
|            | 3.                                  | Dopo che il sisten<br>all'Inserimento Fo                       | na è stato inserito tutte l<br>orzato, se violate, vengo                                 | le zone abilitate<br>ono escluse.                                        |
|            | Se una<br>re-inclu                  | di queste zone torn<br>1sa nel sistema e pr                    | a a riposo (si richiude)<br>onta a generare allarmi                                      | verrà automaticamente<br>se attivata.                                    |

| Tasti Rapidi        | Parametro     | Default | Range |
|---------------------|---------------|---------|-------|
| 2127 <b>2</b><br>zz | Conta Impulsi | 1       | 01–15 |

Permette di programmare il numero di impulsi che una zona dovrà ricevere prima che il sistema generi un condizione di allarme. Dopo un tempo di 25 secondi tra un impulso ed un altro il conteggio degli impulsi viene azzerato ed un nuovo impulso sarà interpretato come primo impulso. Il tipo di impulso è in funzione del tempo di apertura loop programmato per la zona selezionata illustrato alla pagina 135.

| 21273<br>ZZ  | Annulla Allarme                                                                                                    | Disabilitato                                                                 |                                                                           |  |
|--------------|----------------------------------------------------------------------------------------------------|------------------------------------------------------------------------------|---------------------------------------------------------------------------|--|
|              | Questo parametro definisce se una segnalazione di allarme di una zona<br>alla Centrale Operativa (MS) sarà immediata o ritardata:                                                                                                    |                                                                              |                                                                           |  |
|              | <ul> <li>Abilitato: Una segnalazione alla Centrale Operativa (MS) verrà ritardato secondo il parametro <i>Ritardo Annulla Allarme</i> 5) Comunicatore &gt; 2 MS &gt; 6 Timers MS &gt; 2 Ritardo Annulla Allarme, pagina 206.</li> </ul> |                                                                              |                                                                           |  |
|              | Disabilitato: Una se inviata immediatame                                                                                                    | gnalazione alla Centr<br>ente.                                               | rale Operativa (MS) verrà                                                 |  |
| Tasti Rapidi | Parametro                                                                                                    | Default                                                                      | Range                                                                     |  |
| 21274        | Configurazione Z                                                                                                    | one Bus                                                                      |                                                                           |  |
|              | Il menù Parametri Zo<br>programmare parame<br>sono definite a secono                                                                                                    | ne BUS contiene le op<br>etri speciali dedicati a<br>da della tipologia di r | ozioni che permettono di<br>1d una Zona BUS. Le opzioni<br>ivelatore BUS. |  |
|              | • Lunar Industriale Grado 3: E' un rivelatore doppia tecnologia da soffitto che può essere installato fino ad una altezza di 8.6 metri e integra la rivoluzionaria tecnologia Anti-Cloak™ Technology (ACT™).                            |                                                                              |                                                                           |  |
|              | WatchOUT PIR                                                                                                    | Il rivelatore da esterr                                                      | no ad infrarosso passivo, è un                                            |  |

- WatchOUT PIR: Il rivelatore da esterno ad infrarosso passivo, è un dispositivo a microprocessore che elabora i segnali rilevati tramite due canali all'infrarosso passivo (PIR).
- WatchOUT DT: Il rivelatore da esterno doppia tecnologia, è un dispositivo a microprocessore che elabora i segnali rilevati tramite due canali all'infrarosso passivo (PIR) e due canali a microonda (MW).

- WatchIN DT Grado 3: ll rivelatore industriale a doppia tecnologia Grado 3 è un rivelatore con una elaborazione digitale del segnale basata su due canali all'infrarosso passivo e due a microonde.
- iWISE DT Grado 3: E' un rivelatore di movimento che integra sia Antimascheramento che tecnologia Anti-Cloak<sup>™</sup> (ACT<sup>™</sup>). Include la funzione Green Line che permette la disabilitazione del canale microonda quando il sistema è disinserito ed è disponibile nei modelli 15m e 25m.
- **iWISE DT Grado 2:** E' un rivelatore di movimento che integra tecnologia Anti-Cloak<sup>™</sup> (ACT<sup>™</sup>). Include la funzione Green Line che permette la disabilitazione del canale microonda quando il sistema è disinserito ed è disponibile nei modelli 15m e 25m.
- **iWISE QUAD Grado 3:** E' un rivelatore di movimento all'infrarosso passivo che integra Antimascheramento e tecnologia PIR QUAD.
- iWISE QUAD Grado 2: E' un rivelatore di movimento all'infrarosso passivo che integra tecnologia PIR QUAD.
- **Espansione a Singola Zona (BZ1):** Consente di connettere qualsiasi rivelatore tradizionale al BUS RISCO.
- **BWare DT Grado 2:** E' un rivelatore di movimento a doppia tecnologia con una elaborazione digitale del segnale basata su un canale all'infrarosso passivo (PIR) e un canale a microonde in banda K (MW).
- **BWare DT Grado 3:** E' un rivelatore di movimento a doppia tecnologia con antimascheramento e una elaborazione digitale del segnale basata su un canale all'infrarosso passivo (PIR) e un canale a microonde (MW) in banda K.
- BWare QUAD Grado 2: E' un rivelatore di movimento all'infrarosso passivo che integra tecnologia PIR QUAD.
- **BWare QUAD Grado 3:** E' un rivelatore di movimento all'infrarosso passivo che integra Antimascheramento e tecnologia PIR QUAD.
- **Microfono Selettivo:** Il microfono selettivo rileva la vibrazione e la temperatura di una specifica superficie e reagisce a tutte le tipologie di attacco conosciute.

Utilizzare le istruzioni seguenti per impostare i parametri per il relativo rivelatore BUS.

#### > Per configurare i parametri del rivelatore zona BUS:

- 1. Dal menù Avanzati, premere [4] per accedere ai parametri delle Zone Bus.
- Selezionare la zona che è stata assegnata al rivelatore zona BUS e premere IPP. Apparirà il menù dei parametri Zone BUS.
- 3. Utilizzare le tabelle seguenti per configurare i parametri per ogni tipo di rivelatore Zona BUS.

| Tasti Rapidi | Parametro                                                                                                    | Default                                                     | Range                  |  |
|--------------|----------------------------------------------------------------------------------------------------|-------------------------------------------------------------|------------------------|--|
| 01074ZI      | LED                                                                                                    | 3 LED                                                       |                        |  |
|              | Configura il funzioname                                                                                                    | ento dei LED.                                               |                        |  |
|              | Off - LED disabilitati                                                                                                    |                                                             |                        |  |
|              | Solo Rosso - Solo il LED rosso è attivo. L'opzione è consigliata per<br>evitare che l'intruso comprenda comportamento e aree di copertura del<br>rivelatore                                                                                                    |                                                             |                        |  |
|              | <b>3</b> LED - Tutti e tre i L                                                                                                    | ED sono attivi.                                             |                        |  |
| 01074ZZ0     | Sensibilità                                                                                                    | Normale                                                     |                        |  |
|              | Configura la sensibilità del PIR del rivelatore.                                                                                                    |                                                             |                        |  |
|              | ●Bassa ❷Media ❸Norr                                                                                                    | nale <b>4</b> Alta                                          |                        |  |
| 21274ZZ3     | Tipo Lenti                                                                                                    | Grandangolo                                                 |                        |  |
|              | Configura il rivelatore per funzionare con il tipo di lenti installate.<br>Ograndangolo Ograndangolo Ograndangol |                                                             |                        |  |
| 21274ZZ4     | Modo Relè Aux                                                                                                    | Off                                                         |                        |  |
|              | Abilita l'uscita a relé per<br>Off - L'uscita ausilian                                                                                                    | r dispositivi ausiliari del r<br>ria a relé è disabilitata. | ivelatore.             |  |
|              | <b>2</b> 24 Ore - L'uscita ausi condizione di allarme.                                                                                                    | liaria a relé si attiverà sem                               | pre se si verifica una |  |
|              | Solo Notte - L'uscita ausiliaria a relé si attiverà se si verifica una condizione di allarme solo durante la notte. (Crepuscolare tramite fotocellula integrata nella scheda elettronica dell'unità).                                                                                                    |                                                             |                        |  |
| 20274ZZS     | Tempo Relè Aux                                                                                                    | 2.2 Secondi                                                 | 2.2–480 secondi        |  |
|              | Configura il tempo di at<br><b>0</b> 2.2 Secondi <b>2</b> 2 Minu                                                                                                    | ttivazione del relé.<br>ti 34 Minute 38 Minuti              |                        |  |

## Zone Bus: OPR12 (WatchOUT PIR)

## Zone Bus: iWISE/BWare DT Grado 2

| Tasti Rapidi | Parametro                                                                                  | Default                                                                                            | Range                                                                                          |
|--------------|--------------------------------------------------------------------------------------------|----------------------------------------------------------------------------------------------------|------------------------------------------------------------------------------------------------|
| 21274ZZ1     | LED                                                                                        | On                                                                                                 |                                                                                                |
|              | <ul> <li>Determina il mod</li> <li>Off - Disabilita</li> <li>On - Abilita il t</li> </ul>  | o di funzionamento d<br>il funzionamento dei l<br>funzionamento dei LE                             | ei LED.<br>LED.<br>D.                                                                          |
| 20274ZZ2     | Portata MW                                                                                 | Trimmer                                                                                            |                                                                                                |
|              | Determina la reg<br><b>O</b> Minima <b>2</b> 25%<br>portata MW viene                       | olazione della portat<br><b>9</b> 50% <b>9</b> 65% <b>9</b> 85<br>e regolata tramite il tri        | a del canale MW (microonda).<br>5% ❻ Massima ❼ Trimmer (La<br>mmer sulla scheda elettronica).  |
| 21274ZZ3     | ACT                                                                                        | No                                                                                                 |                                                                                                |
|              | Definisce il modo<br><b>1</b> No - ACT disab<br><b>2</b> Si - ACT abilita                  | di funzionamento del<br>ilitato<br>ato                                                             | la tecnologia Anti-Cloak™ (ACT)                                                                |
| 21274ZZ4     | Auto-Esclusion                                                                             | e MW No                                                                                            |                                                                                                |
|              | Stabilisce se il can<br>automaticamente<br>sullo stesso.                                   | ale a microonda deve<br>se il rilevatore verifica                                                  | essere disabilitato<br>a un anomalia di funzionamento                                          |
|              | •No - Il canale M<br>canale MW. Una o<br>MW non verrà rip                                  | IW non viene escluso :<br>condizione di allarme<br>pristinato.                                     | se viene rilevato un problema sul<br>non verrà rilevata finchè il canale                       |
|              | Si - In caso di a<br>il solo canale PIR.                                                   | nomalia MW, il rivela                                                                              | tore commuterà a funzionare con                                                                |
| 21274ZZ5     | Green Line                                                                                 | Si                                                                                                 |                                                                                                |
|              | La funzione Greer<br>quando i locali so<br>disabilitazione de<br><b>1</b> No - Il canale M | n Line evita emissioni<br>no occupati. Questa fu<br>l canale microonda qu<br>IW è sempre in funzio | radio superflue nell'ambiente<br>Inzione permette la<br>Iando il sistema è disinserito.<br>ne. |
|              | <b>2</b> Si - Il canale M<br>La funzione Green<br>quando i locali so                       | W si spegne quando la<br>n Line evita emissioni<br>no occupati.                                    | i centrale LightSYS è disinserita.<br>radio superflue nell'ambiente                            |

| Tasti Rapidi | Parametro | Default | Range |  |
|--------------|-----------|---------|-------|--|
| 20274ZZ6     | Auto Test | Remoto  |       |  |

Utilizzato per testare le tecnologie di rilevazione. Nel caso di test fallito, verrà registrata in centrale un'anomalia di Auto-Test della zona.

• Remoto (Manuale) - l'auto test viene effettuato tramite la centrale quando viene manualmente selezionata l'opzione Diagnostica Zone Bus dal Menù Tecnico Manutenzione della LightSYS.

Occale (automatico) - Se non viene rilevata alcuna attivazione per 1 ora, il rivelatore eseguirà l'auto test.

#### Zone Bus: LuNAR Industriale/iWISE/BWare DT Grado 3

| Tasti Rapidi | Parametro                                                                                                    | Default                                                                                                    | Range                                                                                                    |  |
|--------------|----------------------------------------------------------------------------------------------------|----------------------------------------------------------------------------------------------------|----------------------------------------------------------------------------------------------------|--|
| 21274ZI      | LED                                                                                                    | On                                                                                                    |                                                                                                    |  |
|              | <ul> <li>Determina il modo di funzionamento dei LED.</li> <li>Off - Disabilita il funzionamento dei LED.</li> <li>On - Abilita il funzionamento dei LED.</li> </ul> |                                                                                                    |                                                                                                    |  |
| 21274ZZ      | Portata MW                                                                                                    | Trimmer                                                                                                    |                                                                                                    |  |
|              | Determina la rego<br>Minima 25%<br>portata MW viene                                                                                                    | olazione della portata o<br>• 50% • 65% • 85%<br>e regolata tramite il tri                                         | del canale MW (microonda).<br>❺ Massima ❼ Trimmer (La<br>mmer sulla scheda elettronica).                                          |  |
| 21274ZZ3     | ACT                                                                                                    | No                                                                                                    |                                                                                                    |  |
|              | <ul> <li>Definisce il modo</li> <li>No - ACT disat</li> <li>Si - ACT abilit</li> </ul>                                                                              | di funzionamento del<br>vilitato<br>ato                                                                            | lla tecnologia Anti-Cloak™ (ACT)                                                                                                  |  |
| 21274ZZ4     | Auto-Esclusion                                                                                                    | e MW No                                                                                                    |                                                                                                    |  |
|              | Stabilisce se il car<br>automaticamente<br>sullo stesso.<br>• No - Il canale M<br>canale MW. Una<br>MW non verrà rij                                                | iale a microonda deve<br>se il rilevatore verifica<br>IW non viene escluso<br>condizione di allarme<br>pristinato. | essere disabilitato<br>a un anomalia di funzionamento<br>se viene rilevato un problema sul<br>non verrà rilevata finchè il canale |  |
|              | Si - In caso di anomalia MW, il rivelatore commuterà a funzionare con                                                                                               |                                                                                                    |                                                                                                    |  |

il solo canale PIR.

| Tasti Rapidi | Parametro                                                                                                    | Default                                                                                                    | Range                                                                                         |  |
|--------------|----------------------------------------------------------------------------------------------------|----------------------------------------------------------------------------------------------------|-----------------------------------------------------------------------------------------------|--|
| 21274ZZS     | Green Line                                                                                                    | Si                                                                                                    |                                                                                               |  |
|              | La funzione Green Line evita emissioni radio superflue nell'ambiente<br>quando i locali sono occupati. Questa funzione permette la<br>disabilitazione del canale microonda quando il sistema è disinserito.                |                                                                                                    |                                                                                               |  |
|              | Si - Il canale MV<br>La funzione Green<br>quando i locali son                                                                                                    | V si spegne quando la<br>1 Line evita emissioni<br>10 occupati.                                             | a centrale LightSYS è disinserita.<br>radio superflue nell'ambiente                           |  |
| 21274ZZ6     | Anti-Mask                                                                                                    | Abilitato                                                                                                   |                                                                                               |  |
|              | Il canale ad infraro<br>del campo visivo c                                                                                                    | ossi attivo rileva quals<br>lel rivelatore.                                                                 | siasi tentativo di mascheramento                                                              |  |
|              | ●Disabilitato ●Atrapidi ②①②⑦④                                                                                                    | bilitato e si comportera $ZZ$ .                                                                             | à come impostato tramite i tasti                                                              |  |
| 21274ZZ7     | Ins./Disins.                                                                                                    | No                                                                                                    |                                                                                               |  |
|              | Imposta il funzion<br>quando il sistema<br><b>O</b> No – l'anti-masc<br>disinserito come in<br>(2)①(2)⑦(4)ZZ(6)                                                                                                    | amento della rilevazi<br>è inserito o disinserit<br>heramento si compoi<br>npostato tramite i tas<br>sopra. | one dell'anti-mascheramento<br>o.<br>rterà sia a sistema inserito che<br>ti rapidi ②①②⑦④ZZ① e |  |
|              | inserito.                                                                                                    | neramento e I LED Vo                                                                                        | erranno disabilitati ad impianto                                                              |  |
| 21274ZZ6     | Auto Test                                                                                                    | Remoto                                                                                                    |                                                                                               |  |
|              | Utilizzato per testare le tecnologie di rilevazione. Nel caso di test fallito,<br>verrà registrata in centrale un'anomalia di Auto-Test della zona.<br>Remoto (Manuale) - l'auto test viene effettuato tramite la centrale |                                                                                                    |                                                                                               |  |
|              | dal Menù Tecnico                                                                                                    | Manutenzione della                                                                                          | LightSYS.                                                                                     |  |
|              | <b>2</b> Locale (automat ora, il rivelatore es                                                                                                    | ico) - Se non viene ril<br>seguirà l'auto test.                                                             | evata alcuna attivazione per 1                                                                |  |

#### Zone Bus: iWISE/BWare QUAD Grado 2

| Tasti Rapidi | Parametro                                                                                                    | Default | Range |  |  |  |
|--------------|----------------------------------------------------------------------------------------------------|---------|-------|--|--|--|
| 20274ZZ0     | LED                                                                                                    | On      |       |  |  |  |
|              | Determina il modo di funzionamento dei LED.                                                                                                    |         |       |  |  |  |
|              | ❶Off - Disabilita il funzionamento dei LED.                                                                                                    |         |       |  |  |  |
|              | On - Abilita il funzionamento dei LED.                                                                                                    |         |       |  |  |  |
| 01074ZZ0     | Sensibilità                                                                                                    | Alta    |       |  |  |  |
|              | Configura la sensibilità del PIR del rivelatore.                                                                                                    |         |       |  |  |  |
|              | OBassa OAlta                                                                                                    |         |       |  |  |  |
| 21274ZZ3     | Auto Test                                                                                                    | Remoto  |       |  |  |  |
|              | Utilizzato per testare le tecnologie di rilevazione. Nel caso di test fallito, verrà registrata in centrale un'anomalia di Auto-Test della zona.                                              |         |       |  |  |  |
|              | • Remoto (Manuale) - l'auto test viene effettuato tramite la centrale<br>quando viene manualmente selezionata l'opzione Diagnostica Zone Bus<br>dal Menù Tecnico Manutenzione della LightSYS. |         |       |  |  |  |

Occale (automatico) - Se non viene rilevata alcuna attivazione per 1 ora, il rivelatore eseguirà l'auto test.

### Zone Bus: iWISE/BWare QUAD Grado 3

| Tasti Rapidi | Parametro                                                                                                    | Default   | Range |  |
|--------------|----------------------------------------------------------------------------------------------------|-----------|-------|--|
| 20274ZZ0     | LED                                                                                                    | On        |       |  |
|              | <ul> <li>Determina il modo di funzionamento dei LED.</li> <li>Off - Disabilita il funzionamento dei LED.</li> <li>On - Abilita il funzionamento dei LED.</li> </ul>                                                     |           |       |  |
| 20274ZZ2     | Sensibilità                                                                                                    | Alta      |       |  |
|              | Configura la sensibilità del PIR del rivelatore.<br><b>D</b> Bassa <b>2</b> Alta                                                                                                    |           |       |  |
| @0@@#ZZ3     | Anti-Mask                                                                                                    | Abilitato |       |  |
|              | Il canale ad infrarossi attivo rileva qualsiasi tentativo di mascheramento del campo visivo del rivelatore.<br><b>O</b> Disabilitato <b>2</b> Abilitato e si comporterà come impostato tramite i tasti rapidi 2①2⑦4ZZ④. |           |       |  |

| Tasti Rapidi              | Parametro                                                                                                    | Default | Range |  |  |
|---------------------------|----------------------------------------------------------------------------------------------------|---------|-------|--|--|
| 20274ZZ4                  | Ins./Disins.                                                                                                    | No      |       |  |  |
|                           | <ul> <li>Imposta il funzionamento della rilevazione dell'anti-mascheramento quando il sistema è inserito o disinserito.</li> <li>No – l'anti-mascheramento si comporterà sia a sistema inserito che disinserito come impostato tramite i tasti rapidi 20274Z20 e</li> <li>20274Z3 sopra.</li> <li>Si – L'anti-mascheramento e i LED verranno disabilitati ad impianto inserito.</li> </ul> |         |       |  |  |
| 20274ZZS Auto Test Remoto |                                                                                                    |         |       |  |  |
|                           | Utilizzato per testare le tecnologie di rilevazione. Nel caso di test fallito, verrà registrata in centrale un'anomalia di Auto-Test della zona.                                                                                                    |         |       |  |  |
|                           | • Remoto (Manuale) - l'auto test viene effettuato tramite la centrale<br>quando viene manualmente selezionata l'opzione Diagnostica Zone Bus<br>dal Menù Tecnico Manutenzione della LightSYS.                                                                                                    |         |       |  |  |
|                           | <b>2</b> Locale (automatico) - Se non viene rilevata alcuna attivazione per 1 ora, il rivelatore eseguirà l'auto test.                                                                                                    |         |       |  |  |

## Zone Bus: ODT15 (WatchOUT DT)

| Tasti Rapidi | Parametro                                                                                                    | Default                                                  | Range                                                                |  |
|--------------|----------------------------------------------------------------------------------------------------|----------------------------------------------------------|----------------------------------------------------------------------|--|
| 20274ZZ0     | LED                                                                                                    | 3 LED                                                    |                                                                      |  |
|              | Configura il funzionamento dei LED.                                                                                                    |                                                          |                                                                      |  |
|              | ❶Off - LED disabilitati.                                                                                                    |                                                          |                                                                      |  |
|              | Solo Rosso - Solo il LED rosso è attivo . L'opzione è consigliata per<br>evitare che l'intruso comprenda comportamento e aree di copertura del<br>rivelatore. |                                                          |                                                                      |  |
|              | <b>3</b> 3 LED - Tutti e tre i LED sono attivi.                                                                                                    |                                                          |                                                                      |  |
| @11@74ZZ@    | Sensibilità                                                                                                    | Normale                                                  |                                                                      |  |
|              | Configura la sensibilità del rivelatore (MW+ PIR).<br>Dassa Dedia Dormale d'Alta                                                                              |                                                          |                                                                      |  |
| 20274ZZ3     | Portata MW                                                                                                    | Trimmer                                                  |                                                                      |  |
|              | Determina la regolazione della portata del canale MW (microonda).                                                                                             |                                                          |                                                                      |  |
|              | • Minima • 20% • 4<br>portata MW viene reg                                                                                                    | 40% <b>④</b> 60% <b>⑤</b> 80%<br>solata tramite il trimi | <b>6</b> Massima <b>7</b> Trimmer (La mer sulla scheda elettronica). |  |
| Tasti Rapidi | Parametro                                                                                                    | Default                                                               | Range                                             |  |
|--------------|----------------------------------------------------------------------------------------------------|-----------------------------------------------------------------------|---------------------------------------------------|--|
| 21274ZZ4     | Sensibilità AM                                                                                                    | Bassa Sensibilità                                                     |                                                   |  |
|              | <ul> <li>Determina la sensibilità</li> <li>Bassa Sensibilità</li> <li>Alta Sensibilità</li> </ul>                                                                                                    | dell'anti-mascheramento                                               | ad IR attivo.                                     |  |
| 21274ZZ5     | Tipo Lenti                                                                                                    | Grandangolo                                                           |                                                   |  |
|              | Configura il rivelatore p<br>Ograndangolo OBarrier                                                                                                    | per funzionare con il tipo<br>ra / Lunga Portata                      | di lenti installate.                              |  |
| 21274ZZ6     | Anti-Mask                                                                                                    | Abilitato                                                             |                                                   |  |
|              | Il canale ad infrarossi at<br>del campo visivo del riv<br>ODisabilitato OAbilita<br>2027@ZZ?.                                                                                                    | tivo rileva qualsiasi tenta<br>relatore.<br>to e si comporterà come i | tivo di mascheramento<br>mpostato tramite i tasti |  |
| 20274ZZ7     | Ins./Disins.                                                                                                    | No                                                                    |                                                   |  |
|              | Imposta il funzionamen<br>e Antiavvicinamento) q                                                                                                    | ito dei LED e dell'Anti-Ma<br>uando il sistema è inserito             | ascheramento (IR attivo<br>o o disinserito.       |  |
|              | <b>O</b> No – l'anti-mascheramento (IR attivo e Antiavvicinamento) e i LED si comportano sia a sistema inserito che disinserito come impostati tramite i tasti rapidi $@@@@@@@@@@@@@@@@@@@@@@@@@@@@@@@@@@@$ |                                                                       |                                                   |  |
|              | Si – L'Anti-Mascheramento (IR attivo e Antiavvicinamento) e i LED vengono disabilitati ad impianto inserito.                                                                                                |                                                                       |                                                   |  |
| 21274ZZ8     | Prox AM                                                                                                    | Disabilitato                                                          |                                                   |  |
|              | Configura il funzionam                                                                                                    | ento dell'antiavvicinamer                                             | nto.                                              |  |

DisabilitatoAbilitato

## Zone Bus: WatchIN DT Grado 3

| Tasti Rapidi | Parametro                                                                                                    | Default                                                                                                    | Range                                                                                                    |  |
|--------------|----------------------------------------------------------------------------------------------------|----------------------------------------------------------------------------------------------------|----------------------------------------------------------------------------------------------------|--|
| 21274ZI      | LED                                                                                                    | 3 LED                                                                                                    |                                                                                                    |  |
|              | Configura il funzionamento dei LED.<br><b>O</b> Off - LED disabilitati.                                                                                                    |                                                                                                    |                                                                                                    |  |
|              | Solo Rosso - Solo i<br>evitare che l'intruso<br>rivelatore.                                                                                                    | l LED rosso è attivo<br>comprenda compo                                                                        | o . L'opzione è consigliata per<br>rtamento e aree di copertura del                                                                    |  |
|              | <b>3</b> LED - Tutti e tre                                                                                                    | i LED sono attivi.                                                                                             |                                                                                                    |  |
| Tasti Rapidi | Parametro                                                                                                    | Default                                                                                                    | Range                                                                                                    |  |
| 21274ZZ2     | Sensibilità                                                                                                    | Normale                                                                                                    |                                                                                                    |  |
|              | Configura la sensibilità del rivelatore (MW + PIR).<br>❶Bassa ❷Media ❸Normale ❹ ACT (Tecnologia Anti-Cloak™)                                                                                                    |                                                                                                    |                                                                                                    |  |
| 21274ZZ3     | Portata MW                                                                                                    | Trimmer                                                                                                    |                                                                                                    |  |
|              | <ul> <li>Determina la regolazione della portata del canale MW (microonda).</li> <li>Minima 225% 350% 365% 385% 3 Massima 7 Trimmer (La portata MW viene regolata tramite il trimmer sulla scheda elettronica).</li> </ul> |                                                                                                    |                                                                                                    |  |
| 21274ZZ4     | Logica Allarme                                                                                                    | PIR e MW (A                                                                                                    | ND)                                                                                                    |  |
|              | <ul> <li>Imposta la logica di</li> <li>PIR e MW (AND) tecnologie di rilevaz</li> <li>PIR o MW (OR) – o quella MW rileva li</li> </ul>                                                                                     | funzionamento per<br>) – L'allarme viene<br>ione PIR e MW rile<br>· L'allarme viene att<br>'intruso (logica OR | l'attivazione dell'allarme.<br>attivato solo se entrambe le<br>vano l'intruso (logica AND).<br>tivato quando o la tecnologia PIR<br>). |  |
| 21274ZZ5     | Tipo Lenti                                                                                                    | Grandangol                                                                                                    | 0                                                                                                    |  |
|              | Configura il rivelatore per funzionare con il tipo di lenti installate.<br>Ograndangolo @Barriera / Lunga Portata                                                                                                    |                                                                                                    |                                                                                                    |  |
| 21274ZZ6     | Anti-Mask                                                                                                    | Abilitato                                                                                                    |                                                                                                    |  |
|              | Il canale ad infraross<br>del campo visivo del<br>comporterà come im                                                                                                    | si attivo rileva quals<br>l rivelatore. <b>①</b> Disab<br>postato tramite i ta                                 | siasi tentativo di mascheramento<br>pilitato <b>2</b> Abilitato e si<br>sti 20274ZZ7.                                                  |  |

## 20274ZZ7 Ins./Disins. No

Imposta il funzionamento dei LED e dell'Anti-Mascheramento quando il sistema è inserito o disinserito.

Si – L'Anti-Mascheramento (IR attivo e Antiavvicinamento) e i LED vengono disabilitati ad impianto inserito.

| Tasti Rapidi | Parametro                                                                                                    | Default   | Range |  |  |
|--------------|----------------------------------------------------------------------------------------------------|-----------|-------|--|--|
| 21274ZZ8     | Green Line                                                                                                    | Si        |       |  |  |
|              | La funzione Green Line evita emissioni radio superflue nell'ambiente<br>quando i locali sono occupati. Questa funzione permette la<br>disabilitazione del canale microonda quando il sistema è disinserito.<br>• No - Il canale MW è sempre in funzione. |           |       |  |  |
|              | Si - Il canale MW si spegne quando la centrale LightSYS è disinserita.<br>La funzione Green Line evita emissioni radio superflue nell'ambiente<br>guando i locali sono occupati.                                                                         |           |       |  |  |
| 21274Z29     | SRT- Discrimin                                                                                                    | azione No |       |  |  |
|              | oggetti che oscillano                                                                                                    |           |       |  |  |
|              | Questa opzione permette al rilevatore di discriminare oggetti che<br>oscillano entro un'area definita evitando di generare allarmi impropri<br>nella sezione microonda.                                                                                  |           |       |  |  |
|              | ❶No - SRT è disabilitato.                                                                                                    |           |       |  |  |
|              | ❷Si - SRT è abilitato.                                                                                                    |           |       |  |  |

### Zone Bus: Microfono Selettivo (RK66S)

| Tasti rapidi | Parametro                                       | Default | Range |  |  |
|--------------|-------------------------------------------------|---------|-------|--|--|
| 20274ZZ0     | LED                                             | Off     |       |  |  |
|              | Determina il modo di funzionamento dei LED.     |         |       |  |  |
|              | <b>2</b> On - Abilita il funzionamento dei LED. |         |       |  |  |

| Tasti rapidi | Parametro                                                                                                    | Default                                                                                                    | Range                                                                                                    |  |  |
|--------------|----------------------------------------------------------------------------------------------------|----------------------------------------------------------------------------------------------------|----------------------------------------------------------------------------------------------------|--|--|
| 21274ZZ2     | Sens. Sismico                                                                                                    | Livello 1                                                                                                    |                                                                                                    |  |  |
|              | Definisce la soglia d<br>OLIVELLO 1 OLI<br>OLIVELLO 6 OL                                                             | di sensibilità del senso<br>VELLO 2 <b>B</b> LIVELLO<br>IVELLO 7 <b>B</b> LIVELLO                               | ore sismico del rivelatore.<br>O 3 <b>O</b> LIVELLO 4 <b>O</b> LIVELLO 5<br>O 8                                                         |  |  |
| 21274ZZ3     | Temp. Interf.                                                                                                    | 10 Sec                                                                                                    | 10, 20, 40, 80 secondi                                                                                                    |  |  |
|              | Definisce la finestra<br>accumulato (tempo<br>Sismico" stabilisce<br>persistenza del segu<br>allarme.                | a di tempo nella quale<br>o di integrazione). Me<br>una soglia di allarme,<br>nale che, se supera la            | e il segnale di vibrazione viene<br>entre il parametro "Sens.<br>, questo parametro definisce la<br>soglia definita, attiva l'evento di |  |  |
| 21274ZZ4     | Sens. Esplosione                                                                                                    | Bassa                                                                                                    |                                                                                                    |  |  |
|              | Usato per rilevare segnali estremamente corti ed intensi (incluso<br>esplosioni e colpi di mazza).<br>• BASSA @ALTA  |                                                                                                    |                                                                                                    |  |  |
| 21274ZZS     | Temperatura                                                                                                    | Off                                                                                                    |                                                                                                    |  |  |
|              | Usato per abilitare :<br><b>O</b> OFF <b>2</b> ON                                                                    | il sensore di temperat                                                                                          | ura.                                                                                                    |  |  |
| 21274ZZ6     | Al.Bassa Temp.                                                                                                    | -40°C                                                                                                    | -99°C to 99°C                                                                                                    |  |  |
|              | Attiva una condizione di allarme quando viene raggiunto il livello di bassa temperatura impostato.                   |                                                                                                    |                                                                                                    |  |  |
| 21274ZZØ     | Al.Alta Temp.                                                                                                    | 85°C                                                                                                    | -99°C to 99°C                                                                                                    |  |  |
|              | Attiva una condizione di allarme quando viene raggiunto il livello di alta temperatura impostato.                    |                                                                                                    |                                                                                                    |  |  |
| 21274ZZ8     | Ins./Disins.                                                                                                    |                                                                                                    |                                                                                                    |  |  |
|              | Questo paramentro                                                                                                    | non è disponibile.                                                                                              |                                                                                                    |  |  |
| 21274ZZ9     | Auto Test                                                                                                    |                                                                                                    |                                                                                                    |  |  |
|              | Questo parametro non è disponibile.                                                                                  |                                                                                                    |                                                                                                    |  |  |
| 20275        | Configurazione Zone Radio                                                                                            |                                                                                                    |                                                                                                    |  |  |
|              | Il menù Parametri Z<br>speciali dedicati a z<br>opzioni sono defini<br>Utilizzare le istruzi<br>rivelatore/trasmetti | Zone Radio contiene p<br>cone radio (monodirez<br>te a seconda del tipo<br>oni seguenti per impo<br>tore radio. | parametri di programmazione<br>zionali e bidirezioanali). Le<br>di rivelatore.<br>ostare i parametri per il relativo                    |  |  |

Zone Radio: Tutti i trasmettitori monodirez.(RWT95, RWT72, RWT312, ecc..) e Sensore di fumo e calore monodirez./bidirez.(RWX34S)

| Tasti rapidi                   | Parametro                                                                                                    | Default              | Range |  |
|--------------------------------|----------------------------------------------------------------------------------------------------|----------------------|-------|--|
| 20275zz0                       | N. di Serie                                                                                                    |                      |       |  |
|                                | L'identificativo a 11 cifre riportato sull'etichetta del sensore (solo visualizzazione)                                                   |                      |       |  |
| 21275ZZ2                       | Controlli                                                                                                    |                      |       |  |
|                                |                                                                                                    |                      |       |  |
| 20275ZZ2 <b>0</b>              | Supervisione                                                                                                    | No                   | Si/No |  |
|                                | Definisce se questa zona verrà supervisionata dal sistema secondo il tempo impostato nel timer "Supervisione Accessori" (vedere pag. 87). |                      |       |  |
| 20275ZZ00                      | Modo Operat.                                                                                                    | Fumo                 |       |  |
| (solo RWX34S<br>bidirezionale) |                                                                                                    |                      |       |  |
|                                | Definisce il modo opera                                                                                                    | tivo del rivelatore. |       |  |

**1** FUMO **2** TEMPERATURA **3** FUMO e TEMPERATURA

### Zone Radio: PIR (RWX95), WatchOUT (RWX312) e Barriere Radio (RWX74)

| Tasti Rapidi      | Parametro                                                                                                    | Default                  | Range              |  |  |  |  |  |
|-------------------|----------------------------------------------------------------------------------------------------|--------------------------|--------------------|--|--|--|--|--|
| 21275ZZ <b>0</b>  | N. di Serie                                                                                                    |                          |                    |  |  |  |  |  |
|                   | L'identificativo a 11                                                                                                    | cifre riportato sull'eti | chetta del sensore |  |  |  |  |  |
| 01075ZZ0          | Controlli                                                                                                    |                          |                    |  |  |  |  |  |
|                   |                                                                                                    |                          |                    |  |  |  |  |  |
| 21275zz20         | Supervisione                                                                                                    | No                       | Si/No              |  |  |  |  |  |
|                   | Definisce se questa zona verrà supervisionata dal sistema secondo il<br>tempo impostato nel timer "Supervisione Accessori" (vedere pag. 87) |                          |                    |  |  |  |  |  |
| 01075zz0 <b>9</b> | LED                                                                                                    | Si                       | Si/No              |  |  |  |  |  |
|                   | Definisce se abilitare/disabilitare il funzionamento dei LED.                                                                               |                          |                    |  |  |  |  |  |
| 21275ZZ3          | Inibiz. TX                                                                                                    | 2.5 Min                  | 2.5 min/ 2.5 sec   |  |  |  |  |  |
|                   | ● Normale 2.5 Min ● Veloce 2.5 Sec                                                                                                    |                          |                    |  |  |  |  |  |

| Tasti Rapidi | Parametro                                                                                                    | Default                                                                                                    | Range                                                                                                    |
|--------------|----------------------------------------------------------------------------------------------------|----------------------------------------------------------------------------------------------------|----------------------------------------------------------------------------------------------------|
| 21275ZZ4     | Sensibilità                                                                                                    |                                                                                                    |                                                                                                    |
|              | <ul> <li>Definisce la s</li> <li>DBASSA 2</li> <li>DBASSA 3</li> <li>(Per Barriere quanto temp per generare</li> </ul> | ensibilità del rivelatore<br>ALTA<br>MEDIA I ALTA AMA<br>Radio) Definisce la sens<br>o deve essere interrotta<br>un evento di allarme) | SSIMA (Solo WatchOUT)<br>ibilità del rivelatore (per<br>la trasmissione IR della barriera<br>BASSA 900 mSEC <b>2</b> MEDIA |
|              | 675 mSEC <b>3</b>                                                                                                    | ALTA 450 mSEC OMA                                                                                                    | SSIMA 225 mSEC                                                                                                    |

### Zone Radio: Trasmettitori per Contatti (RWX73M / F)

| Tasti Rapidi      | Parametro                                                                                                    | Default               | Range                 |  |  |  |
|-------------------|----------------------------------------------------------------------------------------------------|-----------------------|-----------------------|--|--|--|
| 20275zz0          | N. di Serie                                                                                                    |                       |                       |  |  |  |
|                   | L'identificativo a 11                                                                                                    | cifre riportato sull' | etichetta del sensore |  |  |  |
| 20275ZZ2          | Controlli                                                                                                    |                       |                       |  |  |  |
|                   |                                                                                                    |                       |                       |  |  |  |
| 20275zz20         | Supervisione                                                                                                    | No                    | Si/No                 |  |  |  |
|                   | Definisce se questa zona verrà supervisionata dal sistema secondo il tempo impostato nel timer "Supervisione Accessori" (vedere pag. 87). |                       |                       |  |  |  |
| 21275ZZ2 <b>2</b> | LED                                                                                                    | Si                    | Si/No                 |  |  |  |
|                   | Definisce se abilitare/disabilitare il funzionamento dei LED.                                                                             |                       |                       |  |  |  |
| 21275ZZ5          | Abilita Reed                                                                                                    | Si                    | Si/No                 |  |  |  |
|                   | <b>O</b> Si (Abilita) oppure <b>O</b> No (disabilita) il magnete del trasmettitore.                                                       |                       |                       |  |  |  |
| 21275ZZ6          | Inibiz. TX                                                                                                    | Off                   | On/Off                |  |  |  |
|                   | Utilizzare questo parametro per definire il minimo periodo di tempo tra<br>due allarmi.                                                   |                       |                       |  |  |  |
|                   | <b>Inibiz.TX ON</b> : Solamente un messaggio di allarme viene trasmesso<br>nell'arco di tempo di 2.5 minuti.                              |                       |                       |  |  |  |
|                   | <b>Inibiz.TX OFF</b> : La rilevazione dell'allarme viene trasmessa immediatamente.                                                        |                       |                       |  |  |  |

| Tasti Rapidi     | Parametro                                                                                                    | D                      | efault                            | Ran                             | ge                                   |
|------------------|----------------------------------------------------------------------------------------------------|------------------------|-----------------------------------|---------------------------------|--------------------------------------|
| 01075ZZ7         | Term. Ingresso (IN                                                                                                    | J1 o IN2)              | : N/O                             | N/O, N                          | /C, EOL e 1mSEC                      |
|                  | Utilizzare questo parametro per programmare il tipo di collegamento utilizzato sull'ingresso (IN) 1 o 2 del trasmettitore.                                                                                                    |                        |                                   |                                 |                                      |
|                  | <b>O</b> 1ms. (Tapparella) (solo RWX73F - IN2) : Specifica che l'ingresso 2 conterà il numero di impulse di apertura e chiusura ricevuti. Se l'ingresso supera il numero di impulsi predefinito, l'ingresso si attiverà. Dopo 25 secondi di timeout, il conteggio impulsi verrà resettato. |                        |                                   |                                 |                                      |
|                  | <b>2</b> N/O: Utilizzato per contatti normalmente aperti (NO) senza resistenza EOL di terminazione.                                                                                                    |                        |                                   |                                 |                                      |
|                  | <b>③</b> N/C: Utilizzato per contatti normalmente chiusi (NC) senza resistenza EOL di terminazione.                                                                                                    |                        |                                   |                                 |                                      |
|                  | <b>DEOL</b> : Utilizzat<br>due resistenze EOI<br>allarme e tamper.                                                                                                    | o per cor<br>. da 10 K | tatti normalme<br>Ω per identific | ente chiusi (l<br>are su due fi | NC) che utilizza<br>lo condizioni di |
| 21275ZZ8         | T.Risp. Ingr. (IN                                                                                                    | 1 o IN2)               | 500                               |                                 | 10/500mSEC                           |
|                  | <b>1</b> 10 mSEC <b>2</b> 500                                                                                                    | mSEC                   |                                   |                                 |                                      |
|                  | Set the duration for which a zone violation must exist in order for the zone to trigger an alarm condition.                                                                                                    |                        |                                   |                                 |                                      |
| 21275ZZ9         | Anti-Sabotaggio                                                                                                    |                        | Disabilitato                      |                                 | Disabil./Abilit.                     |
|                  | (solo X73F - IN 1                                                                                                    | )                      |                                   |                                 |                                      |
|                  | ● Abilitato oppure ❷ Disabilitato il magnete anti-sabotaggio del trasmettitore.                                                                                                    |                        |                                   |                                 |                                      |
| 01075zz <b>0</b> | Impulsi                                                                                                    |                        | 02                                |                                 | 01-16                                |
|                  | (solo X73F – IN 2)                                                                                                    |                        |                                   |                                 |                                      |
|                  | Definire qui il num                                                                                                    | ero degl               | i impulsi per l'i                 | ingresso.                       |                                      |

| Tasti Rapidi | Parametro      | Default | Range |
|--------------|----------------|---------|-------|
| 213          | Val. Resistivo |         |       |

Con LightSYS è possibile definire il valore delle resistenza di fine linea per ogni singola espansione zona a 8 ingressi. La selezione viene effettuata tramite tastiera, scegliendo tra le seguenti possibilità:

| Valori Resistivi | di | Terminazione | (in Ohm | ) |
|------------------|----|--------------|---------|---|
|------------------|----|--------------|---------|---|

|    | EOL               | DEOL                     | TEOL                            |    | EOL                | DEOL         |    | EOL  | DEOL       |
|----|-------------------|--------------------------|---------------------------------|----|--------------------|--------------|----|------|------------|
| 00 |                   | Custom                   | 0                               | 05 | 3.74K              | 3.74K, 6.98K | 10 | 3.3K | 3.3K, 3.3K |
| 01 | 2.2K<br>(default) | 2.2K , 2.2K<br>(default) | -                               | 06 | 2.7 <mark>K</mark> | 2.7K , 2.7K  | 11 | 5.6K | 5.6K, 5.6K |
| 02 | 4.7K              | 4.7K, 6.8K               | 4.7K, 6.8K,<br>12K<br>(default) | 07 | 4.7K               | 4.7K , 4.7K  | 12 | 2.2K | 2.2K, 1.1K |
| 03 | 6.8K              | 6.8K, 2.2K               |                                 | 08 | 3.3K               | 3.3K, 4.7K   | 13 | 2.2K | 2.2K, 4.7K |
| 04 | 10K               | 10K, 10K                 |                                 | 09 | 1K                 | 1K, 1K       |    |      | -          |

# 22 Programmi Di Test

Il seguente menù serve per eseguire test diagnostici del sistema. Si noti che ogni test si riferisce all'ultima attivazione del dispositivo. Le prove possono essere eseguite sui seguenti elementi:

| Tasti Rapidi | Parametro                                                                                                    | Default                                                                                                    | Range                                                                                                    |
|--------------|----------------------------------------------------------------------------------------------------|----------------------------------------------------------------------------------------------------|----------------------------------------------------------------------------------------------------|
| 221          | Auto Test Zone                                                                                                    | 2                                                                                                    |                                                                                                    |
|              | Questa funzione permette di eseguire un test automatico (dinamico) di<br>un gruppo di sensori antintrusione (rivelatori rottura vetro, microfoni<br>selettivi, sensori sismici, ecc.) che rispondono a una sorgente artificiale di<br>rumore, vibrazione ecc. |                                                                                                    |                                                                                                    |
|              | Questo tipo di Te<br>ambienti ad alto<br>guasto o malfunz<br>criterio fino ad u                                                                                                    | st è molto utile per quei<br>rischio ove non è possib<br>zionamento del sensore.<br>n massimo di 16 zone.                                    | sensori che sono installati in<br>ile tollerare un eventuale<br>E' possibile testare con questo                                          |
|              | La sorgente di ru<br>frequenze acustic<br>posizionare nelle<br>allarmarli non ap                                                                                                    | more o vibrazione (ad es<br>he o vibrazioni) deve es<br>vicinanze dei sensori, su<br>pena viene attivato.                                    | sempio un generatore di<br>sere un dispositivo da<br>ufficientemente vicino per                                                          |
|              | Una Uscita di Uti<br>pagina 161), oppo<br>alimentare e quin<br>rumore. Il period<br>funzione a quanto                                                                                                    | lità (fare riferimento alla<br>ortunamente programm<br>idi attivare il dispositivo<br>o di attivazione di quest<br>o specificato di seguito. | a funzione Auto Test Sensori,<br>ata, viene utilizzata per<br>o utilizzato come sorgente di<br>a Uscita viene programmato in             |
|              | Sarà necessario p<br>di test, poi, ogni c<br>ogni 24 ore)                                                                                                    | rogrammare l'ora del gi<br>quanto tempo il test dev                                                                                          | orno per l'inizio del primo ciclo<br>e essere ripetuto (da ogni ora ad                                                                   |
|              | Se tutti i sensori a<br>test, un messaggi<br>MS (se viene prog<br>Codici Report: An<br>correttamente.                                                                                                    | ibilitati per questa funzi<br>o appropriato verrà tras<br>grammato il relativo cod<br>nomalie, pagina 281) inc                               | one vengono attivati durante il<br>messo alla Centrale Operativa<br>ice Report. Fare riferimento a<br>licante che l'Auto-Test è riuscito |
|              | Contemporanean<br>registrato nella N                                                                                                    | nente il messaggio di "A<br>Iemoria Eventi della cen                                                                                         | uto-Test Sensori Riuscito" verrà<br>trale.                                                                                               |
|              |                                                                                                    |                                                                                                    |                                                                                                    |

| Tasti Rapidi | Parametro                                                                                                    | Default                                                                                                    | Range                                                                                                    |  |  |
|--------------|----------------------------------------------------------------------------------------------------|----------------------------------------------------------------------------------------------------|----------------------------------------------------------------------------------------------------|--|--|
|              | Se, durante un cic<br>generato un mess<br>come il precedent<br>e trasmesso alla C                                     | lo di test, uno o più ser<br>aggio di "Auto-Test Se<br>e, verrà registrato nella<br>entrale Operativa (MS)                             | nsori non si allarmano, verrà<br>nsori Fallito". Questo messaggio,<br>1 Memoria Eventi della Centrale<br>).                                                 |  |  |
|              | Per impostare le 2                                                                                                    | Zone per l'Auto-Test.                                                                                                    |                                                                                                    |  |  |
|              | 1. Premere<br>Zone per i                                                                                              | <b>2</b> per mostrare:<br>l Test                                                                                                    |                                                                                                    |  |  |
|              | 01)No<br>2. Premere<br>per l'Aut<br>Posizione<br>Zona:00 (<br>3. Inserire le                                          | <ul> <li>per specificare l</li> <li>o Test:</li> <li>01:</li> <li>00-32)</li> <li>e due cifre del numero</li> </ul>                    | a prima delle possibili 16 zone<br>della prima zona da                                                                                                    |  |  |
|              | program                                                                                                    | mare per il test.                                                                                                    | aona Frina Sora an                                                                                                    |  |  |
|              | 4. Conferma                                                                                                    | are la propria selezione                                                                                                    | e con il tasto 💷.                                                                                                    |  |  |
|              | 5. Premere<br>zone da i                                                                                               | di nuovo 💷 e ripete<br>mpostare.                                                                                                    | ere le fasi precedenti per tutte le                                                                                                    |  |  |
|              | 6. Premere                                                                                                    | ripetutamente j                                                                                                    | per uscire.                                                                                                    |  |  |
|              | Per impostare il periodo di esecuzione del test:                                                                      |                                                                                                    |                                                                                                    |  |  |
|              | <ol> <li>Premere</li> <li>Ore Perio</li> <li>Ogni:00 (</li> <li>Inserire I</li> <li>impostat</li> </ol>               | • per mostrare:<br>do Test:<br>00-24)<br>'intervallo di tempo, in<br>o a 00 Ore. Il range è d.                                         | ore, tra i test. Di fabbrica è<br>a 00 a 24 ore.                                                                                                    |  |  |
|              | 3. Conferma                                                                                                    | are la propria selezione                                                                                                    | e con il tasto 💷.                                                                                                    |  |  |
|              | 4. Premere                                                                                                    | ripetutamente 🖤 p                                                                                                    | er uscire.                                                                                                    |  |  |
| 222          | Zone in Test                                                                                                    |                                                                                                    |                                                                                                    |  |  |
|              | Questo test perme<br>allarmi.<br>Ponendo un rivela<br>verificarne il funz<br>remoti (comunica<br>inserito, registra l | ette di verificare fino a<br>atore in test si permette<br>ionamento senza gener<br>zioni telefoniche). Un r<br>a sua attivazione in me | 8 rivelatori che causano falsi<br>e al sistema LightSYS di<br>care allarmi locali (sirena) o<br>ivelatore in test, ad impianto<br>moria eventi ed evidenzia |  |  |

all'utente la sua attivazione tramite una segnalazione di anomalia in

tastiera (LED ALIMENTAZIONE De lampeggiante velocemente). Se il rivelatore non ha generato allarmi per 14 giorni, automaticamente viene reincluso nel sistema ed è pronto ad attivare, se allarmato, i dispositivi di segnalazione allarmi. Se questo rivelatore si attiva nel periodo in cui il sistema è inserito, il conteggio dei 14 giorni riparte.

Questa funzione è molto utile quando si sostituisce un rivelatore che genera falsi allarmi ma non si è certi che la causa sia lo stesso rivelatore o un eventuale disturbo ambientale. Questo test dà la possibilità di verificare il rivelatore senza causare allarmi inutili.

### Per impostare le Zone in Test

1. Dal menù principale di Programmazione, con il display che visualizza sulla prima riga Prog. Tecnica, premere i tasti rapidi

②②②. Il display mostrerà:

Zone Per il Test 01) No ↓

- Per mettere una zona in test premere <sup>(III)</sup>. Il display mostrerà: Posizione 01: Zona:00 (00-32)
- 3. Usando i tasti numerici [da 0 a 9], selezionare la zona da mettere in test, ad esempio 01 per la zona 1
- 4. Premere 💷 per confermare e visualizzare il menù iniziale.
- Per aggiungere una seconda zona da mettere in test (massimo 8) premere e ripetere la procedura precedente, o premere
- 6. 7.
  - per tornare al livello precedente del menù.

# 23 Zone in 'AND'

Default: Nessuna Zona in condizione 'AND'

Per una maggior sicurezza ed immunità contro i falsi allarmi, due zone specifiche possono essere "legate" insieme così che, solo se attivate entrambe entro un certo periodo di tempo (da 1 a 9 minuti), viene generato un allarme.

Questa funzione (Zone in 'AND') è molto utile quando viene utilizzata per delle zone collegate a rivelatori di movimento installati in ambienti critici, soggetti a falsi allarmi.

La LightSYS permette la programmazione di 10 diverse coppie di zone che possono essere liberamente programmate.

| Tasti Rapidi | Parametro                                         | Ι                                                                      | Default                                                                                     | Range                                                                     |  |  |
|--------------|---------------------------------------------------|------------------------------------------------------------------------|---------------------------------------------------------------------------------------------|---------------------------------------------------------------------------|--|--|
| 23           | Zone in 'A                                        | nd' ľ                                                                  | Non Attivo                                                                                  |                                                                           |  |  |
|              | edere al menù Zone in 'AND' procedere come segue: |                                                                        |                                                                                             |                                                                           |  |  |
|              | 1. Dal me<br>23                                   | nù di progran<br>Il display mo                                         | nmazione tecnica, pren<br>strerà:                                                           | nere i tasti rapidi                                                       |  |  |
|              | Zone in<br>01) 01 (<br>2. Premer<br>Gruppo        | 'And':<br>Con 01<br>e<br>(And' 01:                                     | nodificare il primo gruj                                                                    | opo (01) di zone:                                                         |  |  |
|              | 1ma=01                                            | 2da=01                                                                 |                                                                                             |                                                                           |  |  |
|              | 3. Selezio<br>zone de<br>necessa<br>all'inte      | nare le due zo<br>esiderate all'in<br>rio usare i tas<br>rno dei campi | ne manualmente inser-<br>nterno dei campi Prima<br>ti 🛺 o 🗭 per po<br>di inserimento numeri | endo i numeri delle<br>e Seconda. Se<br>osizionare il cursore<br>di zona. |  |  |
|              | Nota:                                             |                                                                        |                                                                                             |                                                                           |  |  |
|              | Se all'interr<br>attiverà un                      | o di una copp<br>allarme quanc                                         | ia viene programmata<br>lo la zona si attiverà 2 v                                          | la stessa zona, il sistema<br>volte (doppio evento).                      |  |  |

| Tasti Rapidi | Para | ametro                                                    | Default                                                                                                    | Range                                                                                                    |
|--------------|------|-----------------------------------------------------------|----------------------------------------------------------------------------------------------------|----------------------------------------------------------------------------------------------------|
|              | 4.   | Premere<br>attivazione d<br>Coppia: 01,02<br>1)Non Attivo | per stabilire come L<br>lelle due zone della cop                                                                    | ightSYS elaborerà il processo di opia:                                                                                        |
|              |      | Entrare e cor<br>come di segu                             | nfigurare i parametri de<br>iito spiegato:                                                                          | ella funzione zone in 'AND'                                                                                                   |
|              |      | 1) Non Atti<br>gruppo                                     | vo — Usato per disabil<br>delle due Zone.                                                                           | itare temporaneamente il                                                                                                    |
|              |      | 2) Ordinato<br>generata<br>seconda                        | — Usato per far si che<br>SOLO se si attiva la p<br>del gruppo.                                                     | la condizione d'allarme venga<br>rima zona e successivamente la                                                               |
|              |      | 3) Non Ord<br>due zon<br>attivi la<br>comunq<br>attivarsi | inato — Utilizzato se si<br>e del gruppo non segu<br>prima zona e poi la sec<br>ue generato un allarmo<br>entrambe. | vuole che l'attivazione delle<br>a un ordine specifico. Sia che si<br>conda, o viceversa, verrà<br>e. Le zone devono comunque |
|              | 5.   | Premere<br>può intercorr<br>Tempo 'And':                  | per impostare l'inte<br>rere tra la prima e la se<br>XX,YY                                                          | rvallo massimo di tempo che<br>conda attivazione                                                                              |
|              |      | Tempo=1 Mir                                               | nuti                                                                                                    |                                                                                                    |
|              | 6.   | Se la seconda<br>stabilito, la n<br>(XX,YY indic          | a attivazione della zona<br>nemoria della prima at<br>cano le due zone del gr                                       | a non avviene entro il tempo<br>tivazione viene cancellata.<br>uppo).                                                         |
|              |      | Default: 1 m                                              | inuto                                                                                                    |                                                                                                    |
|              |      | Range: da 1 a                                             | a 9 minuti                                                                                                    |                                                                                                    |
|              |      | Ripetere l'int<br>zone in 'ANI                            | tero processo sopra des<br>D', che si vogliono prog                                                                 | scritto per tutti gli altri gruppi di<br>grammare (max 10).                                                                   |
|              |      |                                                           |                                                                                                    |                                                                                                    |

# 24 Conferma Allarme

Il menù di conferma allarme permette di definire la protezione contro i falsi allarmi e viene utilizzato per la verifica degli allarmi

| Tasti Rapidi | Parametro                                                                                                    | Default                                                                                                    | Range                                                                                                    |  |  |
|--------------|----------------------------------------------------------------------------------------------------|----------------------------------------------------------------------------------------------------|----------------------------------------------------------------------------------------------------|--|--|
| 24           | Conferma Allaı                                                                                                    | me                                                                                                    |                                                                                                    |  |  |
| 241          | Conferma Parti                                                                                                    | zioni                                                                                                    |                                                                                                    |  |  |
|              | Definisce quali p<br>sequenziale dell'a<br>Ogni partizione<br>tempo di conferr<br>(vedere pagina 20<br>Un allarme intru<br>condizioni separa               | partizioni saranno defi<br>allarme.<br>assegnata ha un time<br>ma impostato nel me<br>07).<br>usione confermato ver<br>ate di allarme nella ste                     | nite per la conferma<br>r separato che equivale al<br>enù "Timer Conferma Allarmi"<br>rà riportato se si rilevano due<br>essa partizione associata alla                           |  |  |
|              | conferma allarmi durante il periodo di conferma.<br>Scorrere tra le quattro partizioni e utilizzare il tasto 🔎 per commutare<br>da N (No) a S (Si).        |                                                                                                    |                                                                                                    |  |  |
| 242          | Conferma Zone                                                                                                    |                                                                                                    |                                                                                                    |  |  |
|              | Definisce quali zo<br>dell'allarme.<br>Quando la prima<br>corrispondente. S<br>conferma la centr                                                           | ne saranno definite pe<br>zona genera un allarm<br>e la seconda zona va in<br>rale trasmette l'allarme                                                              | r la conferma sequenziale<br>e il sistema trasmette l'allarme<br>allarme durante il periodo di<br>della zona e il codice di report                                                |  |  |
|              | <b>Nota:</b><br>Una zona conferm<br>partizione in cui s<br>confermata.<br>Qualsiasi codice u<br>Se la prima zona<br>conferma (nessun<br>dal processo di co | nata è parte della confe<br>si verifica l'allarme è de<br>itente valido può resett<br>viene violata e non ripr<br>allarme dalla seconda<br>onferma fino al successi | rma sequenziale solo se la<br>finita come partizione<br>are un allarme confermato.<br>istinata fino alla fine del tempo di<br>zona), questa zona viene esclusa<br>vo inserimento. |  |  |
|              | <ul> <li>Scorrere tra le<br/>N (No) a S (St</li> </ul>                                                                                                    | e otto zone e utilizzare<br>i).                                                                                                    | il tasto 🔎 per commutare da                                                                                                    |  |  |

## 3 Uscite di Utilità

Il menù Uscite permette l'accesso ad una serie di sottomenù e relativi parametri per la programmazione degli eventi che dovranno attivare una o più uscite del sistema, elettroniche o a relè.

Aggiungendo moduli di espansione uscite è possibile arrivare fino ad un elevato numero di uscite che possono essere attivate da eventi differenti del sistema.

Una volta entrati nel Menù Uscite dal Menù principale di Programmazione Tecnica, vengono visualizzati i sottomenù che seguono:

- **30** Non Usata, pagina 160
- **3 (1)** Sistema, pagina 160
- 3 2 Partizione, pagina 162
- **3 3 Zona**, pagina 168
- **3 (4)** Codice Utente, pagina 169

#### Per accedere al menù Uscite procedere come segue:

- Con la centrale che visualizza sulla prima riga Prog. Tecnica, premere<sup>3</sup>, o, in alternativa, premere i tasti o finché non viene visualizzato il menù
   3) Uscite e premere <sup>2</sup>. Il display mostrerà: Selez. UU (0:01) 01)Uscita 1
- **2.** Inserire i due numeri che identificano l'uscita da programmare usando lo "0" per le uscite da 1 a 9 (01, 02, ecc.) e premere
- **3.** Adesso è possibile programmare l'uscita selezionata utilizzando le informazioni di seguito riportate.

#### Nota:

I numeri visualizzati tra parentesi indicano il modulo di espansione uscite e il numero dell'uscita di quel modulo. Nell'esempio sopra viene riportato (0:01) ovvero la prima uscita della scheda principale. Ad esempio (1:04) indicherebbe la quarta uscita del primo modulo di espansione, ecc.

# 30 Uscita: Non Usata

L'opzione non usata disabilita l'uscita selezionata.

- 1. Accedere al Uscite e selezionare un uscita.
- 2. Premere 💷 per disabilitare l'uscita selezionata.

# 30 Uscita: Sistema

Il menù Sistema delle uscite contiene i parametri relativi agli eventi di sistema.

## Uscite di Utilità: Sistema

| Tasti Rapidi | Parametro                                                                                                    |
|--------------|----------------------------------------------------------------------------------------------------|
| 3101         | Segue Sirena                                                                                                    |
|              | Si attiva all'attivazione della sirena. Se la sirena ha un ritardo definito,<br>l'uscita di utilità si attiva trascorso tale intervallo.                                                                             |
| 3102         | No Linea Telefonica                                                                                                    |
|              | Si attiva in caso di rilevamento di un guasto della linea telefonica. Se è<br>impostato un ritardo di rilevazione sulla mancanza della linea urbana<br>(PSTN), l'uscita si attiva trascorso tale intervallo.         |
| 3108         | Comunicazione MS Fallita                                                                                                    |
|              | Si attiva quando non si riesce a stabilire la comunicazione con la<br>Centrale Ricezione Allarmi MS.<br>Si disattiva dopo che una chiamata con la Centrale Ricezione Allarmi<br>MS sarà andata a buon fine.          |
| 3004         | Guasto Generico                                                                                                    |
|              | Si attiva quando viene rilevata un'anomalia nel sistema.<br>Si disattiva quando l'anomalia viene risolta.                                                                                                    |
| 3005         | Batteria (Centrale) Scarica                                                                                                    |
|              | Si attiva quando il sistema LightSYS rileva una carica insufficiente<br>della propria batteria in tampone. La soglia per la rilevazione di<br>batteria scarica testata tramite il carico del sistema è di 11,5 Volt. |
| 3106         | Assenza 220Vca                                                                                                    |
|              | Si attiva quando manca la tensione della rete elettrica al sistema.<br>Questa uscita segue il tempo di ritardo programmato nel menù<br>sistema illustrato alla pagina 87.                                            |

| Tasti Rapidi | Parametro                                                                                                    |
|--------------|----------------------------------------------------------------------------------------------------|
| 3107         | Auto-Test Sensori                                                                                                    |
|              | La programmazione fa riferimento alla funzione Auto-Test<br>dinamico dei Sensori del sistema LightSYS (Tasti Rapidi @@①,<br>descritto alla pagina 153).<br>L'uscita, così programmata, s'intende parte di un circuito che<br>fornisce un'alimentazione commutabile a un dispositivo sorgente<br>di rumore (o vibrazioni) usato per la funzione di Auto-Test<br>Sensori.                                                                                                    |
| 3108         | Test Batteria                                                                                                    |
|              | L'uscita si attiva ogni volta che la centrale esegue il test della batteria.<br>Questo test viene eseguito automaticamente ogni giorno alle ore 9:00.<br>L'uscita si attiva in modo impulsivo per 10 secondi. Questa uscita può<br>essere usata per attivare un dispositivo che sovraccarica la batteria che<br>altrimenti viene testata in modo dinamico usando il carico del sistema.                                                                                                    |
| 3109         | Sirena Intrusione                                                                                                    |
|              | Si attiva quando viene generato un allarme intrusione in qualsiasi<br>partizione del sistema e rimane attiva per il tempo di allarme<br>programmato per l'attivazione della Sirena (Menù Sistema → Timers →<br>Tempo Sirena).                                                                                                    |
| 3100         | Prog. Orario                                                                                                    |
|              | L'uscita di utilità viene comandata dal programmatore orario del sistema LightSYS. Per maggiori informazioni consultare il paragrafo del programmatore orario del <i>Manuale Utente LightSYS</i> .                                                                                                    |
| 3000         | Break 12 Vcc. Aux.                                                                                                    |
|              | Questa uscita si attiva se viene rilevato un allarme incendio ed è<br>impostata la funzione di doppia verifica degli allarmi incendio. Questa<br>uscita si attiva anche se l'utente effettua il ripristino dei rivelatori di<br>fumo da tastiera. L'uscita viene usata per alimentare la linea dei<br>rivelatori di fumo. Per maggiori informazioni sulle funzioni associate<br>ad una uscita così programmata consultare la pagina 85 di questo<br>manuale e il paragrafo relativo al ripristino dei rivelatori di fumo nel<br><i>Manuale Utente LightSYS</i> . |

| Tasti Rapidi | Parametro                                                                                                    |  |  |  |
|--------------|----------------------------------------------------------------------------------------------------|--|--|--|
| 31 12        | Errore GSM                                                                                                    |  |  |  |
|              | <ul> <li>Relativo al modulo GSM. Si attiva l'uscita nei seguenti casi:</li> <li>La carta SIM non è presente nel modulo GSM o la carta SIM è guasta</li> <li>Il livello di segnale GSM è basso</li> <li>Anomalia rete GSM</li> </ul>                                                                                                    |  |  |  |
| 31 18        | Test Sirena                                                                                                    |  |  |  |
|              | Si attiva l'uscita quando viene selezionata l'opzione "Test Sirena" e si<br>disattiva quando viene completata la funzione "Test Sirena" (vedi<br>pagina 263).                                                                                                    |  |  |  |
| 3114         | Prog. Tecnica                                                                                                    |  |  |  |
|              | L'attivazione dell'uscita segue lo stato di programmazione del sistema.<br>Si attiva quando il sistema si trova in modalità di programmazione<br>tecnica e si disattiva quando si esce dalla modalità di programmazione<br>tecnica.                                                                                                    |  |  |  |
| 3105         | Test Sensori (Zone)                                                                                                    |  |  |  |
|              | Si attiva l'uscita quando viene selezionata la funzione "Test Zone" e si<br>disattiva quando viene completata la funzione "Test Zone" (vedi pagina<br>263).                                                                                                    |  |  |  |
| 106          | Intrusione/Zona                                                                                                    |  |  |  |
|              | Si attiva l'uscita (programmabile solo in modo Impulso N/C o N/O)<br>quando viene generato un allarme intrusione in qualsiasi partizione del<br>sistema (per le successive attivazioni dell'uscita non viene tenuto conto<br>del tempo di allarme programmato per l'attivazione della sirena). Il<br>numero massimo di volte che l'uscita può essere attivata dalla stessa<br>zona viene determinato dal Temporizzatore di sistema "N. Allarmi<br>prima dell'Esclusione Zone" (Tasti rapidi ①①①②). |  |  |  |
| 31 07        | Rapina/Zona                                                                                                    |  |  |  |
|              | Si attiva l'uscita (programmabile solo in modo Impulso N/C o N/O)<br>quando viene generato un allarme rapina in qualsiasi partizione del<br>sistema. Il numero massimo di volte che l'uscita può essere attivata<br>dalla stessa zona viene determinato dal Temporizzatore di sistema "N.<br>Allarmi prima dell'Esclusione Zone" (Tasti rapidi ① ① ① ② ).                                                                                                    |  |  |  |

| Tasti Rap | oidi                    | Parametro                                                                                                    |
|-----------|-------------------------|----------------------------------------------------------------------------------------------------|
| 311       | 8                       | Incendio/Zona                                                                                                    |
|           |                         | Si attiva l'uscita (programmabile solo in modo Impulso N/C o N/O)<br>quando viene generato un allarme incendio in qualsiasi partizione del<br>sistema. Il numero massimo di volte che l'uscita può essere attivata<br>dalla stessa zona viene determinato dal Temporizzatore di sistema "N.<br>Allarmi prima dell'Esclusione Zone" (Tasti rapidi ①①①②).               |
| 311       | 0                       | Emergenza/Zona                                                                                                    |
|           |                         | Si attiva l'uscita (programmabile solo in modo Impulso N/C o N/O)<br>quando viene generato un allarme emergenza in qualsiasi partizione del<br>sistema. Il numero massimo di volte che l'uscita può essere attivata<br>dalla stessa zona viene determinato dal Temporizzatore di sistema "N.<br>Allarmi prima dell'Esclusione Zone" (Tasti rapidi ①①①②).              |
| 312       | 0                       | 24 Ore/Zona                                                                                                    |
|           |                         | Si attiva l'uscita (programmabile solo in modo Impulso N/C o N/O)<br>quando viene attivata una zona programmata 24 Ore in qualsiasi<br>partizione del sistema. Il numero massimo di volte che l'uscita può<br>essere attivata dalla stessa zona viene determinato dal Temporizzatore<br>di sistema "N. Allarmi prima dell'Esclusione Zone" (Tasti rapidi<br>① ① ④ ④). |
| 32 u      | scita: P                | artizione                                                                                                    |
| ]         | ll menù P<br>partizione | artizione permette di programmare per l'uscita una serie di eventi di<br>e. L'evento programmato per l'uscita può gestire una o più partizioni.                                                                                                    |

## > Per accedere al menù Uscita, Partizione, procedere come segue:

- **1.** Accedere al menù uscite come descritto alla pagina 159.
- Premere <sup>(1)</sup> due volte e poi <sup>(2)</sup> o <sup>(1)</sup> Il display mostrerà: UO=01 Segue: 2)Partizione <sup>1</sup>
   Premere <sup>(1)</sup> Il display mostrerà:
- Premere <sup>(1)</sup>. Il display mostrerà: Ev.Partiz.: UU=01 01)Pronto a Ins ↓
- **4.** Selezionare l'evento di partizione da associare all'uscita scegliendolo dalla lista di seguito riportata. Usare i tasti 🕡 o 🕝 per scorrere gli eventi disponibili.

| Tasti Rapidi | Parametro                                                                                                    |
|--------------|----------------------------------------------------------------------------------------------------|
| 3200         | Pronto all'Inserimento                                                                                                    |
|              | L'uscita si attiva quando una delle Partizioni per cui è stata<br>programmata è in condizione di Pronto all'Inserimento.                                                                                                    |
| 3202         | Allarme                                                                                                    |
|              | L'uscita si attiva quando una delle Partizioni per cui è stata<br>programmata ha generato <u>un qualsiasi tipo</u> di Allarme.                                                                                                    |
| 3208         | Inserito                                                                                                    |
|              | L'uscita si attiva quando una delle Partizioni per cui è stata<br>programmata è inserita in Totale o Parziale. L'uscita si attiverà<br>immediatamente, non considerando il tempo di ritardo di uscita<br>impostato.                                     |
| 3204         | Allarme Intrusione                                                                                                    |
|              | L'uscita si attiva quando una delle Partizioni per cui è stata<br>programmata genera un Allarme Intrusione.                                                                                                    |
| 3205         | Incendio                                                                                                    |
|              | Attiva l'uscita quando si verifica un allarme incendio o tramite la pressione dei tasti funzione sulle tastiere relativo alle partizioni a cui l'uscita è stata associata.                                                                              |
| 3206         | Allarme Rapina                                                                                                    |
|              | Attiva l'uscita quando si verifica un allarme rapina o tramite la<br>pressione dei tasti funzione sulle tastiere relativo alle partizioni a<br>cui l'uscita è stata associata.                                                                          |
| 3207         | Emergenza                                                                                                    |
|              | Attiva l'uscita quando si verifica un allarme emergenza o tramite<br>la pressione dei tasti funzione sulle tastiere relativo alle partizioni<br>a cui l'uscita è stata associata.                                                                       |
| 3208         | Cicalino Tastiera                                                                                                    |
|              | L'uscita si attiva quando i cicalini delle tastiere delle partizioni, alle<br>quali è stata associata, si attivano. I casi sono: durante l'Auto<br>Inserimento del sistema, nei tempi di Ritardo in Ingresso e Uscita, ad<br>una condizione di allarme. |

| Tasti Rapidi | Parametro                                                                                                    |  |  |  |
|--------------|----------------------------------------------------------------------------------------------------|--|--|--|
| 3209         | Chime                                                                                                    |  |  |  |
|              | L'uscita si attiva quando una tastiera della partizione a cui l'uscita è<br>stata associata, segnala il CHIME (controllo giorno). La tastiera deve<br>essere programmata per questa funzione. La funzione chime viene<br>normalmente usata per segnalare l'ingresso di persone all'interno di<br>un negozio. La zona interessata da questa funzione và programmata<br>come risposta zona Chime. |  |  |  |
| 32 00        | Ritardo Ingresso/Uscita                                                                                                    |  |  |  |
|              | L'uscita si attiva quando si avviano i tempi di Ritardo in Ingresso e<br>Uscita relativi alla partizione a cui l'uscita è stata associata.                                                                                                    |  |  |  |
| 3200         | Anomalia Incendio                                                                                                    |  |  |  |
|              | L'uscita si attiva quando viene rilevata una condizione di<br>ANOMALIA INCENDIO nella partizione per a cui l'uscita è stata<br>assegnata.                                                                                                    |  |  |  |
| 3202         | Anomalia (Zona) Giorno                                                                                                    |  |  |  |
|              | L'uscita si attiva quando viene rilevata una condizione di<br>ANOMALIA ZONA GIORNO nella partizione per a cui l'uscita è<br>stata assegnata. Per maggiori informazioni sulla zona con tipologia<br>Giorno fare riferimento alla pagina 127.                                                                                                    |  |  |  |
| 3208         | Guasto Generico                                                                                                    |  |  |  |
|              | l'Uscita si attiva se viene rilevata una qualsiasi ANOMALIA nella<br>partizione a cui l'uscita è stata assegnata.                                                                                                    |  |  |  |
| 32 04        | Inserimento Parziale                                                                                                    |  |  |  |
|              | L'Uscita si attiva quando la partizione a cui è stata associata viene inserita in Parziale.                                                                                                    |  |  |  |
| 3205         | Tamper                                                                                                    |  |  |  |
|              | L'uscita si attiva quando si verifica un qualsiasi allarme di<br>Manomissione (Tamper). L'uscita si ripristina al ripristinarsi<br>dell'evento di manomissione.                                                                                                    |  |  |  |
| 3206         | Disinserito                                                                                                    |  |  |  |
|              | Si attiva quando tutte le partizioni a cui è assegnata vengono<br>disinserite.                                                                                                    |  |  |  |

| Tasti Rapidi | Parametro                                                                                                    |  |  |
|--------------|----------------------------------------------------------------------------------------------------|--|--|
| 32 17        | Segue Sirena                                                                                                    |  |  |
|              | L'uscita si attiva quando una delle partizioni associate è in allarme e la<br>sirena è attivata. L'uscita rimane attiva per il tempo Sirena<br>programmato (Menù Sistema -> Timers -> Tempo Sirena) o finchè il<br>sistema non viene disinserito e quindi resettata la condizione d'allarme.                              |  |  |
|              | L'uscita non si attiverà per generare i Toni Sirena all'Inserimento.                                                                                                    |  |  |
| 32 18        | Sirena Off in Parziale                                                                                                    |  |  |
|              | <ul> <li>Questa opzione programma il funzionamento dell'uscita di seguito spiegato:</li> <li>In Inserimento Totale si comporta come Segue Sirena.</li> <li>In Inserimento Parziale, l'uscita in caso di allarme non viene attivata.</li> </ul>                                                                            |  |  |
|              | <b>Nota:</b><br>Associando questa uscita a più Partizioni, se si verifica un allarme<br>da una zona che si trova in una partizione inserita in Totale, l'uscità<br>così programmata si attiverà. Al contrario se l'allarme viene<br>generato da una diversa partizione inserita in Parziale, l'uscita non<br>si attiverà. |  |  |
|              | In Inserimento Parziale, una zona programmata come 24 Ore non<br>attiverà questa uscita.                                                                                                    |  |  |
| 3209         | Esclusione Zone                                                                                                    |  |  |
|              | L'uscita si attiva quando viene effettuato l'inserimento totale o parziale di una o più partizioni con una o più zone escluse.                                                                                                    |  |  |
| 3220         | Allarme Auto-Inserimento                                                                                                    |  |  |
|              | Attiva l'uscita quando non vi sono zone pronte all'inserimento alla<br>fine del periodo di preavviso nel processo di autoinserimento. Il<br>ripristino dell'uscita avviene allo scadere del tempo sirena o al<br>disinserimento da parte dell'Utente.                                                                     |  |  |
| 3220         | Zona Radio Persa                                                                                                    |  |  |
|              | Attiva l'uscita quando si ha una zona radio persa nel sistema. Il<br>ripristino dell'uscita avviene allo scadere del tempo sirena o al<br>disinserimento da parte dell'Utente.                                                                                                    |  |  |

| Tasti Rapidi | Parametro                                                                                                    |  |  |  |
|--------------|----------------------------------------------------------------------------------------------------|--|--|--|
| 3222         | Sirena/Toni Ins.                                                                                                    |  |  |  |
|              | L'uscita si attiva quando una delle partizioni associate è in allarme e la<br>sirena è attivata. L'uscita rimane attiva per il tempo Sirena<br>programmato (Menù Sistema -> Timers -> Tempo Sirena) o finchè il<br>sistema non viene disinserito e quindi resettata la condizione<br>d'allarme.                                    |  |  |  |
|              | Questa uscita si attiverà per generare i Toni Sirena all'Inserimento ed<br>utilizza un suono speciale per gli allarmi incendio.                                                                                                    |  |  |  |
|              | <b>Nota:</b><br>Per segnalare un allarme incendio l'uscita non seguirà il<br>temporizzatore "Ritardo sirena" (vedi pagina 85) ma si attiverà<br>immediatamente. L'uscita si attiverà alternando 5 secondi di<br>attivazione e due secondi di disattivazione per la durata del tempo<br>sirena programmato.                         |  |  |  |
| 3228         | Lamp./Toni Ins.                                                                                                    |  |  |  |
|              | Un uscita utilizzata per attivare un lampeggiante. L'uscita viene<br>attivata quando una delle partizioni associate è in allarme o durante<br>l'attivazione dei toni sirena all'Inserimento. L'uscita rimane attiva<br>finchè il sistema non viene disinserito. L'uscita viene anche attivata<br>nella modalità Test Lampeggiante. |  |  |  |
| 3224         | Inserimento Fallito                                                                                                    |  |  |  |
|              | Si attiva quando una delle partizioni associate fallisce l'inserimento e<br>si disattiva quando il sistema viene ripristino da parte dell'utente.                                                                                                    |  |  |  |
| 3225         | Allarme Confermato                                                                                                    |  |  |  |
|              | L'uscita si attiva quando un allarme confermato viene rilevato in una<br>delle partizione associate e si disattiva quando viene ripristinato<br>l'allarme confermato.                                                                                                    |  |  |  |
| 3226         | Coercizione                                                                                                    |  |  |  |
|              | L'uscita si attiva quando una delle Partizioni per cui è stata<br>programmata genera un Allarme Coercizione (da tastiera).                                                                                                    |  |  |  |
| 3227         | Conf.Al.Rapina                                                                                                    |  |  |  |
|              | L'uscita si attiva quando un allarme rapina viene rilevato e<br>confermato in una delle partizione associate e si disattiva quando<br>viene ripristinato l'allarme confermato.                                                                                                    |  |  |  |

 Premere <sup>()</sup> Il display mostrerà: P=1234 UU=XX S...

## Nota:

XX nel campo UO=XX, si riferisce al numero dell'uscita che si stà programmando.

2. Usare il tasto <sup>(IIII)</sup> per commutare tra [S] SI e [.] NO per assegnare all'uscita le partizioni che dovranno comandarla.

## -OPPURE-

Premere direttamente i tasti [da 1 a 4] per selezionare o escludere le partizioni.

**3.** Premere **()** e procedere con la programmare delle opzioni successive dell'uscita come illustrato a pagina 170 e seguenti.

## **33** Uscita: Zona

Il menù uscite, zona, programma una serie di eventi che riguardano le zone del sistema. Ogni uscita può essere programmata per essere attivata da un gruppo di massimo 5 zone differenti.

### Per accedere al menù Uscita di Zona, procedere come segue:

- 1. Accedere al menù Uscite come illustrato alla pagina 159.
- Premere 
   due volte e poi 3 o 
   Il display mostrerà: UU=01 Segue: 3)Zona
- Premere <sup>(i)</sup> Il display mostrerà: Ev.Di Zona: UU=01 1)Stato Zona ↓
- 4. Selezionare uno degli eventi riportati della tabella che segue:

### Uscita: Zona

| Tasti Rapidi | Parametro                                                                                                    |  |
|--------------|----------------------------------------------------------------------------------------------------|--|
| 33 1         | Segue Stato Zona                                                                                                    |  |
|              | L'uscita segue lo stato della zona. L'attivazione dell'uscita è<br>indipendente dallo stato dell'impianto (INSERITO/DISINSERITO). |  |
| 332          | Segue Allarme                                                                                                    |  |
|              | L'uscita si attiva quando la zona ad essa associata genera un allarme.                                                            |  |

| Tasti R | apidi                                 | Parametro                                                                                                    |
|---------|---------------------------------------|----------------------------------------------------------------------------------------------------|
| 33      | ₿                                     | Segue Inserito                                                                                                    |
|         |                                       | L'uscita si attiva quando la zona ad essa associata viene inserita.                                                                                                    |
| 33      | 4                                     | Segue Disinserito                                                                                                    |
|         |                                       | L'uscita si attiva quando la zona ad essa associata viene disinserita.                                                                                                    |
| 5.      | Premere<br>Zona Per U<br>Zona:00 1    | ت . Il display mostrerà:<br>اU=XX<br>ma                                                                                                    |
| 6.      | Inserire i<br>passare a<br>zone all'i | numeri delle zone all'interno del gruppo premendo ogni volta<br>Ila posizione successiva. Per ogni uscita si possono definire fino a cinque<br>Interno del gruppo che l'attiveranno. |
|         | Nota:                                 |                                                                                                    |
|         | Selezionan<br>al posto de             | do un numero di zona inesistente il display mostrerà una linea tratteggiat<br>l numero ().                                                                                           |
| 7.      | Premer<br>dell'uscit                  | e 💷 e procedere con la programmazione delle opzioni successive<br>a come illustrato alla pagina 170 e seguenti.                                                                      |

# **34** Uscita: Codici Utente

Questa opzione permette l'attivazione dell'uscita selezionata quando l'utente del Sistema effettua le seguenti operazioni:

accede al Modo Funzioni Utente, seleziona ATTIVITA'/ATTIVA USCITE e dopo aver

premuto (), l'utente deve inserire il proprio codice. Se il suo codice è abilitato ad attivare le Uscite, l'uscita si attiverà come programmato. Il Tecnico può stabilire quali Codici Utente del sistema sono abilitati alle operazioni di attivazione delle Uscite.

Per maggiori dettagli sull'attivazione delle uscite con i Codici Utente, fare riferimento al Manuale Utente della LightSYS consultando il paragrafo relativo all'attivazione uscite tramite codice utente.

### Nota:

L'uscita si attiverà inserendo il Codice Utente solo se il parametro Attiva Uscita Veloce del menù Controlli del Sistema è disabilitato (fare riferimento alla pagina 90). Se il parametro descritto è abilitato, non è necessario digitare il Codice Utente ma non sarà possibile abilitare alcune uscite solo a determinati utenti.

#### > Per accedere al menù Uscita di Codice Utente, procedure come segue:

- 1. Accedere al menù Uscite come illustrato alla pagina 159.
- Dall'interno del menù Uscite premere ④. Il display mostrerà: UU=01 Segue: 4)Codice Utente 1
- Premere Il display mostrerà: Cod. Per UU=01: 00)GRAND NI
- 4. Usare il tasto o per selezionare i Codici Utente desiderati tra i 16 disponibili.
- 5. Usare il tasto per commutare tra [S] SI o [N] NO gli utenti che avranno la possibilità di attivare l'uscita selezionata.
- 6. Premere *e procedere con la programmazione del Modo di Attivazione* delle uscite di seguito illustrato:

#### Uscita: Modo di Attivazione

| Tasti Rapidi | Parametro                                                          | Default    | Range         |
|--------------|--------------------------------------------------------------------|------------|---------------|
| 0            | Impulso N/C                                                        | 05 secondi | 01-90 secondi |
|              | L'uscita sarà sempre attivata (relè eccitato/pull-down) (N/C) priv |            |               |

L'uscita sarà sempre attivata (relè eccitato/pull-down) (N/C) prima di essere comandata. Quando viene comandata si disattiverà per il tempo di Impulso specificato di seguito, quindi si riattiverà automaticamente.

- 1. Premere **O** poi premere **O**
- 2. Scegliere il tempo di impulso desiderato da 01 a 90 secondi.
- 3. Utilizzando il tasto , scegliere la logica di attivazione AND o OR (funzione disponibile per gli eventi assegnati alle Partizioni o

alle Zone del sistema) e premere 💷.

4. Premere *per selezionare l'etichetta di testo da associare all'uscita (vedere nota in basso).* 

| Tasti Rapidi | Parametro                                                                                                    | Default                                                                                                    | Range                                                                                                    |
|--------------|----------------------------------------------------------------------------------------------------|----------------------------------------------------------------------------------------------------|----------------------------------------------------------------------------------------------------|
| 0            | Memorizzata N                                                                                                    | //C                                                                                                    |                                                                                                    |
|              | <ul> <li>L'uscita sarà semp<br/>essere comandata<br/>questa condizione<br/>è stata programm</li> <li>Premere <sup>2</sup> pe</li> <li>Utilizzando i<br/>OR (funzione<br/>o Zone del sis</li> <li>Utilizzando i<br/>AND o OR (f</li> </ul> | pre attivata (relè eccitato<br>. Quando viene comand<br>e (memorizzata) fino al r<br>ata.<br>oi premere .<br>l tasto .<br>scegliere la<br>e disponibile per gli ever<br>stema) e premere .<br>l tasto .<br>scegliere la<br>funzione disponibile per | p/pull-down) ) (N/C) prima di<br>lata si disattiverà e rimarrà in<br>ripristino dell'evento per cui<br>a logica di attivazione AND o<br>nti assegnati a più Partizioni<br>a logica di disattivazione<br>gli eventi assegnati alle |
|              | Partizioni o a<br>4. Premere                                                                                                    | ille Zone del sistema) e p<br>e programmare una                                                                                                    | premere <b>())</b> .<br>etichetta di testo per l'uscita.                                                                                                    |
| €            | Impulso N/O                                                                                                    | 05 secondi                                                                                                    | 01-90 secondi                                                                                                    |
|              | L'uscita sarà semp<br>di essere comanda<br>di Impulso specifi<br>automaticamente.                                                                                                    | pre disattivata (relè dise<br>ata. Quando viene coma<br>icato di seguito, quindi s                                                                                                    | ccitato/pull-up) (N/O) prima<br>indata si attiverà per il tempo<br>si disattiverà                                                                                                    |
|              | 1. Premere <b>B</b> pe                                                                                                    | oi premere 🤷.                                                                                                    |                                                                                                    |
|              | 2. Scegliere il te                                                                                                    | empo di impulso desider                                                                                                    | rato da UI a 90 secondi.                                                                                                    |
|              | 3. Utilizzando i<br>OR (funzione                                                                                                    | l tasto 🛛 🔤, scegliere la<br>e disponibile per gli even                                                                                                    | n logica di attivazione AND o<br>nti assegnati alle Partizioni o                                                                                                    |
|              | alle Zone del                                                                                                    | sistema) e premere                                                                                                    | <u>.</u>                                                                                                    |
|              | 4. Premere 🙆                                                                                                    | e programmare una                                                                                                    | etichetta di testo per l'uscita.                                                                                                    |

| Tasti Rapidi | Parametro                                                                                                    | Default                                                                                                    | Range                                                                                                    |
|--------------|----------------------------------------------------------------------------------------------------|----------------------------------------------------------------------------------------------------|----------------------------------------------------------------------------------------------------|
| 4            | Memorizzata N/O                                                                                                    | ) 05 secondi                                                                                                    | 01-90 secondi                                                                                                    |
|              | <ul> <li>L'uscita sarà sempro<br/>di essere comandata<br/>questa condizione (s<br/>è stata programmat</li> <li>Premere seg</li> <li>Utilizzando il t<br/>OR (funzione d<br/>alle Zone del si</li> <li>Utilizzando il t<br/>AND o OR (fur<br/>Partizioni o alle</li> <li>Premere</li> </ul> | e disattivata (relè disec<br>a. Quando viene comar<br>memorizzata) fino al ri<br>a.<br>guito da .<br>asto .<br>scegliere la<br>lisponibile per gli even<br>stema) e premere .<br>asto .<br>, scegliere la<br>nzione disponibile per<br>e Zone del sistema) e p<br>e programmare una e<br>ichette di testo per ogr<br>di 10 caratteri. Fare rif<br>nuova etichetta di testo | ccitato/pull-up) (N/O) prima<br>ndata di attiverà e rimarrà in<br>ipristino dell'evento per cui<br>logica di attivazione AND o<br>ti assegnati alle Partizioni o<br>logica di disattivazione<br>gli eventi assegnati alle<br>remere .<br>tichetta di testo per l'uscita<br>ni uscita del sistema con una<br>ferimento al paragrafo<br>o usando la tastiera LCD, |

### Logica di Attivazione e Disattivazione.

Quando l'uscita è assegnata a più partizioni o zone è possibile stabilirne la logica di attivazione come di seguito spiegato:

Se l'uscita è stata programmata come Memorizzata N/O o N/C, è possibile definire sia la logica di funzionamento in attivazione che quella in disattivazione.

Se l'uscita è stata programmata come Impulso N/O o N/C, è possibile stabilire solo la logica in attivazione.

Ad esempio, se abbiamo una uscita programmata come Inserimento Partizioni 1, 2 e 3, con modo di attivazione Memorizzato, sarà possibile decidere quanto segue:

Logica attivazione programmata = AND. L'uscita si attiverà solo quando tutte e tre le partizioni verranno inserite.

Logica di disattivazione programmata = OR. L'uscita si disattiverà quando una qualsiasi delle tre partizioni viene disinserita.

## 4 Gestione Codici

Il menù Codici permette di accedere ai sottomenù e relativi parametri per la programmazione delle opzioni relative ai codici utente. In aggiunta ai normali codici utente il sistema LightSYS ha 3 codici particolari di seguito illustrati:

- Codice Grand Master: Utilizzato dal proprietario del sistema d'allarme o dal responsabile della sicurezza.
- Codice Tecnico: Usato dalla Società di Installazione per la programmazione del sistema.
- Codice Sub-Tecnico: Questo codice viene programmato tramite codice tecnico e permette di effettuare solo alcune programmazioni del sistema.

Questo paragrafo spiega come effettuare le seguenti programmazioni:

- Configurazione del Livello di Autorità di ogni Codice Utente.
- Assegnazione di una o più partizioni ad ognuno dei Codici Utente.
- Modifica dei Codici Grand Master, Tecnico e Sub-Tecnico.
- Modifica dei Codici del sistema da 4 a 6 cifre per aumentare il livello di sicurezza.

Dopo essere entrati nel menù Gestione Codici è possibile accedere ai seguenti sottomenù:

① Codici Utente, pagina 173

Crand Master, pagina 177

3 Tecnico, pagina 177

④ Sub-Tecnico, pagina 177

S Cifre Codici, pagina 178

#### > Per accedere al menù di Gestione Codici procedere come segue:

- Dal menù principale di programmazione tecnica (Display prima riga Prog. Tecnica), premere ④, o premere il tasto → o ← fino a raggiungere il menù 4) Gest. Codici poi premere ●. Il diplay mostrerà il primo sottomenù 1) Codici Utente.
- 2. Adesso ci si trova all'interno del menù di Gestione Codici e si possono scorrere tutti i relativi sottomenù descritti nelle pagine che seguono.

# 0 Codici Utente

I diritti dell'Utente si possono definire assegnando a ogni singolo Utente livelli di autorità e partizioni specifiche. Nel sistema si possono definire fino a 16 utenti.

- 1. Accedere al menù 4) Gest. Codici
- 2. Premere 1 per accedere al menù Codici Utente
- 3. Selezionare l'utente e premere 💷
- 4. Impostare le Partizioni e i Livelli di Autorità come segue

| Tasti Rapidi | Parametro                                                                                                    | Default                                                                                                    | Range                                                                                                    |  |
|--------------|----------------------------------------------------------------------------------------------------|----------------------------------------------------------------------------------------------------|----------------------------------------------------------------------------------------------------|--|
| 411          | Partizioni                                                                                                    |                                                                                                    |                                                                                                    |  |
|              | Specificare la partizione(i) alla quale l'utente designato può avere accesso tramite i tasti da <b>0</b> a <b>3</b> .                                                                                                    |                                                                                                    |                                                                                                    |  |
| 41 2         | Livelli di Autori                                                                                                    | ità                                                                                                    |                                                                                                    |  |
|              | <ul> <li>Il menù Livelli di Autorità permette di assegnare un livello per ognunci dei codici utente del sistema. Il sistema permette la configurazione di o livelli di autorità per incontrare le esigenze degli utenti.</li> <li>Utilizzando il tasto commutare i Livelli di Autorità disponibili:</li> <li>Master: Non ci sono limitazioni sul numero di Codici Master possibili (purché essi non eccedano il numero massimo dei Codici rimanenti nel sistema )</li> </ul> |                                                                                                    |                                                                                                    |  |
|              | che appa<br>Utente, S                                                                                                    | rtengono al Livello Maste<br>olo Inserimento, e Tempo                                                                                                | er e ai livelli sotto elencati (es.:<br>praneo)                                                                                             |  |
|              | • Accesso s                                                                                                    | solo alle partizioni ad esso                                                                                                    | o associate.                                                                                                    |  |
|              | • Attiva Uscita:<br>collegati alle L<br>tipologia di co<br>sistema.                                                                                                    | Normalmente utilizzato<br>Jscite di Utilità del sistem<br>odice permette solo di con                                                                 | per comandare dispositivi<br>na (es.: una porta, ecc.). Questa<br>nandare una uscita del                                                    |  |
|              | Coercizione: Sassecondare il allarme coerci Per farlo, devo che disinserise Coercizione.                                                                                                    | Se obbligato a disinserire<br>l malintenzionato, nel frat<br>zione silenzioso alla Cent<br>e essere utilizzato uno spo<br>ce regolarmente il sistema | il sistema, l'Utente può<br>ttempo viene inviato un<br>trale Ricezione Allarmi MS.<br>eciale codice di coercizione<br>a inviando un Allarme |  |

| Tasti Rapidi | Parametro | Default | Range |  |
|--------------|-----------|---------|-------|--|
|              |           |         |       |  |

- **Ronda**: Questo utente può effettuare sia l'inserimento che il disinserimento del sistema. Quando viene utilizzato un codice Ronda per disinserire, il sistema resterà disinserito per un periodo di tempo predefinito per poi inserirsi automaticamente. (Fare riferimento alla Funzione Ronda illustrata alla pagina 88).
- Utente, No Esclusione Zone: Questa tipologia di codice ha tutte le abilitazioni della tipologia Utente ma non ha il permesso di escludere le zone del sistema.
- **Temporaneo**: Il Codice Temporaneo è un codice che viene immediatamente cancellato dal sistema una volta che è stato utilizzato per inserire una o più partizioni. Il codice viene tipicamente utilizzato per le domestiche, i custodi, o altro personale che deve entrare nei locali prima dell'arrivo del proprietario. Questi codici solo usati per le seguenti funzioni:
  - Per inserire una sola volta una o più partizioni
  - Per disinserire una o più partizioni. In questo caso sarà possibile effettuare anche un inserimento.
- Solo Inserimento: Non ci sono limitazioni sul numero di Codici di Solo Inserimento possibili (purché essi non eccedano il numero massimo dei Codici rimanenti nel sistema). I Codici di Solo Inserimento sono molto utili per i dipendenti di un'azienda che quando arrivano sul posto di lavoro il sistema è già stato disinserito ma, quando vanno via, hanno la responsabilità di chiudere i locali ed inserire il sistema d'allarme. Questi codici sono abilitati al solo inserimento di una o più partizioni.

| Tasti Rapidi | Parametro                              | Default                                                                                                    | Range                                                                        |
|--------------|----------------------------------------|----------------------------------------------------------------------------------------------------|------------------------------------------------------------------------------|
|              | • Utente<br>possib<br>rimane<br>funzio | : Non ci sono limitazioni sul num<br>li (purché essi non eccedano il nu<br>nti nel sistema). Il codice di livell<br>ni seguenti: | ero di Codici Utente<br>umero massimo dei Codici<br>o utente ha accesso alle |
|              | o Ir                                   | serimento e disinserimento                                                                                                    |                                                                              |
|              | o E                                    | sclusione zone                                                                                                    |                                                                              |
|              | o A                                    | ccesso alle partizioni ad esso asso                                                                                              | ociate                                                                       |
|              | o V<br>m                               | isualizzazione dello stato del siste<br>emoria d'allarme                                                                         | ema, guasti e anomalie,                                                      |
|              | 0 R<br>(1                              | pristino dell'uscita di alimentazio<br>eset rivelatori di fumo)                                                                  | one ausiliaria commutabile                                                   |
|              | o A                                    | ttivazione delle Uscite di Utilità a                                                                                             | issegnate                                                                    |
|              | o N                                    | lodifica del proprio codice                                                                                                    |                                                                              |
|              | • C                                    | ontrollo delle attività di Teleassis                                                                                             | tenza remota                                                                 |
|              | o A<br>d                               | bilitazione ad effettuare alcuni te<br>el Test Sensori                                                                           | st del sistema ad eccezione                                                  |
|              |                                        |                                                                                                    |                                                                              |

# **@@ Grand Master**

Il Codice Grand Master viene utilizzato dal proprietario del sistema ed è il livello massimo di Autorità.

Il proprietario può impostare/modificare il Codice Grand Master.

Default: 1234

### Note:

Il codice Grand Master può anche essere modificato dallo stesso Grand Master tramite menù utente.

Il codice Grand Master è identificato come Codice Utente 00.

E' possibile avere solo un codice con questo livello di autorità nel sistema. Il codice Grand Master può effettuare tutte le funzioni utente disponibili ed è sempre abilitato a operare su tutte le partizioni del sistema.

Il Grand Master, il Tecnico e il Sub-Tecnico possono modificare alcuni livelli di Codici ma non possono visualizzarli. Il codice verrà visualizzato sotto forma di asterischi [\*\*\*\*].

# **④③ Tecnico**

Default: 1111

Il codice Tecnico permette di accedere al menù di Programmazione Tecnica, permettendo di modificare i parametri del sistema. Il codice Tecnico viene utilizzato dai tecnici delle aziende di installazione per programmare il sistema.

Il tecnico può modificare il codice Tecnico.

# (4) ④ Sub Tecnico

### Default: 2222

Il codice Sub-Tecnico consente un accesso limitato ai parametri del menù di Programmazione Tecnica. Serve ai tecnici inviati dall'azienda di installazione per eseguire ad esempio, funzioni di ordianaria manutenzione. Il Sub-Tecnico potrà accedere con il proprio codice solo ad alcuni menù (gli altri non saranno visualizzati).

Al codice Sub-Tecnico è proibito l'accesso ai seguenti parametri:

- Abilita default
- Abilita MS
- Abilita U/D (Software di Configurazione)
- Cifre Codici
- Codice Tecnico

# 45 N. di Cifre Codici

Questo parametro specifica il numero di cifre (4 o 6) dei Codici Tecnico, Sub-Tecnico, Grand Master e Master. Tutti gli altri codici (es.: Utente, Solo Inserimento, Temporaneo) possono essere da 1 cifra al numero di cifre specificato in questo parametro.

#### Note:

Quando si modifica il numero di cifre dei codici tutti i Codici Utente vengono cancellati e devono essere riprogrammati o ritrasmessi tramite il software di configurazione. Impostando l'opzione a 6 cifre, i codici di fabbrica (default) a 4 cifre come 1-2-3-4 (Grand Master), 1-1-1-1 (Tecnico) e 2-2-2-2 (Sub-Tecnico) diventano automaticamente 1-2-3-4-0-0,

1-1-1-0-0 e 2-2-2-0-0, rispettivamente.

Se si torna all'opzione 4 cifre questi codici vengono ripristinati come da default a 4 cifre.

### **5 Comunicazione**

Il menù Comunicatore fornisce accesso ai sottomenù e ai parametri collegati che permettono al sistema di stabilire la comunicazione con le centrali ricezione allarmi MS, coi numeri telefonici FM e con il Software di Configurazione.

Il menù Comunicatore si divide nei seguenti sottomenù:

(5) (1) Modi Comunicazione, pagina 178

5 2 MS (Centrale Ricezione Allarmi), pagina 194

53 Configura U/D (Software di Configurazione), pagina 211

(5) ④ Numeri Seguimi FM, pagina 214

## 50 Modi Comunicazione

Questo menù permette di configurare i parametri dei metodi di comunicazione (canali) della centrale LightSYS. Sono disponibili 4 canali di comunicazione:

1 PSTN

O GSM

- **3** TCP/IP
- ( LRT (Trasmettitore a Lunga Portata)
- 5 SIA IP

## Communicazione: Modi: PSTN

| Tasti Rapidi | Parametro                                                                                                    | Default                                                                           | Range                                                                                              |  |  |
|--------------|----------------------------------------------------------------------------------------------------|-----------------------------------------------------------------------------------|----------------------------------------------------------------------------------------------------|--|--|
| \$00         | PSTN                                                                                                    |                                                                                   |                                                                                                    |  |  |
|              | Il menù PSTN contiene i parametri per la comunicazione tramite la linea telefonica urbana.                                                                                                    |                                                                                   |                                                                                                    |  |  |
| \$000        | Timers                                                                                                    |                                                                                   |                                                                                                    |  |  |
|              | Timers collegati alla comun                                                                                                    | icazione tramite                                                                  | e canale PSTN.                                                                                     |  |  |
| 50000        | Ritardo Linea Telefonica                                                                                                    | a 02 minuti                                                                       | 00–20 minuti                                                                                       |  |  |
|              | Tempo dopo il quale il sistema considera la linea PSTN come<br>persa. Questo intervallo specifica inoltre il ritardo prima del repo<br>dell'evento nella memoria eventi o l'attivazione di un'uscita di<br>utilità che segue questo evento.<br>Se impostato a 00 indica che non c'è supervisione per la mancanz<br>della linea telefonica. |                                                                                   |                                                                                                    |  |  |
| 50002        | Attesa Tono Linea                                                                                                    | 03                                                                                | 00–10 secondi                                                                                      |  |  |
|              | Il numero di secondi che il sistema attende perché venga rilevato<br>un tono di linea.                                                                                                    |                                                                                   |                                                                                                    |  |  |
| \$002        | Controlli                                                                                                    |                                                                                   |                                                                                                    |  |  |
|              |                                                                                                    |                                                                                   |                                                                                                    |  |  |
| 50020        | Allarme No PSTN                                                                                                    | No                                                                                | Si/No                                                                                              |  |  |
|              | Si: attiva le sirene esterne se<br>centrale LightSYS, viene int<br>servizio telefonico oltre il p<br>Linea Telefonica.<br>No: la mancanza della linea<br>acustiche.                                                                                                    | e la linea telefon<br>errotta o se si ve<br>eriodo definito r<br>telefonica non j | ica, collegata alla<br>erifica l'interruzione del<br>nel parametro Ritardo<br>genererà attivazioni |  |  |

| Tasti Rapidi | Parametro                                                                                                    | Default                                           | Range                                              |  |
|--------------|----------------------------------------------------------------------------------------------------|---------------------------------------------------|----------------------------------------------------|--|
| 50022        | (Salto) Segreteria Si Si/No                                                                                                    |                                                   |                                                    |  |
|              | <ul> <li>Si: abilita la funzione di "salto" Segreteria Telefonica, utilizzata per evitare che una segreteria telefonica presente nel luogo di installazione dell'impianto, interferisca con le operazioni di Teleassistenza. La centrale si comporta come segue:</li> <li>il software di configurazione, installato sul computer della Società d'Installazione, chiama l'impianto ove è richiesta la funzione di Teleassistenza</li> <li>l'operatore effettua tramite software la chiamata alla centrale remota poi, dopo aver atteso 1 squillo, preme la barra spaziatrice del PC.</li> <li>automaticamente il software interrompe la chiamata, attende un periodo di tempo di circa 15 – 20 secondi e richiama la centrale remota.</li> <li>il sistema è programmato per prendere questa seconda chiamata al primo squillo, escludendo ogni interazione con la segreteria.</li> </ul> Nota: Questa opzione serve per evitare le interferenze tra segreterie telefoniche e operazioni di telegestione da remoto. No: l'opzione salto segreteria è disattivata e la comunicazione |                                                   |                                                    |  |
| 5003         | Parametri                                                                                                    |                                                   |                                                    |  |
| \$003 O      | Selezione Telefonica                                                                                                    | DTMF                                              | DTMF (Toni),<br>Impulsi 20 BPS e<br>Impulsi 10 BPS |  |
|              | Viene utilizzata per impost<br>telefonici. La scelta da fare<br>telefonica che si sta utilizza<br>① Dtmf (Toni)<br>② Impulsi, 20BPS<br>③ Impulsi, 10BPS                                                                                                    | are il tipo di selez<br>deve essere confo<br>ndo. | ione dei numeri<br>rme al tipo di linea            |  |
| Tasti Rapidi | Parametro                                                                                                    | Default                                                              | Range                                                                                       |  |  |
|--------------|----------------------------------------------------------------------------------------------------|----------------------------------------------------------------------|---------------------------------------------------------------------------------------------|--|--|
| 50032        | Squilli U/D                                                                                                    | 12                                                                   | 01-15                                                                                       |  |  |
|              | Il numero di squilli prima<br>in arrivo.                                                                                                    | che il sistema                                                       | risponda ad una chiamata                                                                    |  |  |
| 50038        | Prefisso OFF GSM<br>Prefisso dell'area ove è installato il sistema (codice area). Questo<br>numero viene cancellato prima di chiamare il un numero<br>telefonico FM quando il sistema cerca di selezionare il numero<br>dalla rete PSTN ( <u>funzione non necessaria per installazioni in</u><br>Italia).                   |                                                                      |                                                                                             |  |  |
|              |                                                                                                    |                                                                      |                                                                                             |  |  |
| 50034        | Prefisso PBX                                                                                                    |                                                                      |                                                                                             |  |  |
|              | Un numero composto per accedere alla linea in uscita quando il<br>sistema è collegato sotto un centralino telefonico (Private Branch<br>Exchange: PBX) e non direttamente alla linea PSTN. Il sistema<br>aggiunge automaticamente il numero per prendere la linea<br>quando cerca di eseguire una chiamata dalla linea PSTN |                                                                      |                                                                                             |  |  |
| 50035        | Avviso di Chiamata                                                                                                    |                                                                      |                                                                                             |  |  |
|              | Inserire il comando per disattivare l'avviso di chiamata quando la<br>linea telefonica viene impegnata durante una segnalazione alla<br>Centrale Operativa (MS), come definito dal proprio gestore<br>telefonico, per esempio: *70.                                                                                         |                                                                      |                                                                                             |  |  |
|              | Questo comando apparirà solo durante il primo tentativo di<br>inviare una segnalazione al numero MS (PSTN o GSM).                                                                                                    |                                                                      |                                                                                             |  |  |
|              | Nota:                                                                                                    |                                                                      |                                                                                             |  |  |
|              | Non utilizzare la funzione<br>Chiamata in modo inappro<br>linea telefonica con l'avvise<br>corretta segnalazione alla (                                                                                                    | di disattivazio<br>opriato. Usanc<br>o di chiamata<br>Centrale Opera | one dell'Avviso di<br>lo questa funzione su una<br>non attivo si impedirà la<br>ativa (MS). |  |  |

### Communicazione: Modi: GSM

| Tasti Rapidi | Parametro                                                                                                    | Default                                                                                                    | Range                                                                                                    |  |  |
|--------------|----------------------------------------------------------------------------------------------------|----------------------------------------------------------------------------------------------------|----------------------------------------------------------------------------------------------------|--|--|
| \$12         | GSM                                                                                                    |                                                                                                    |                                                                                                    |  |  |
|              | Il menù <b>GSM</b> contiene i pa<br>tramite la rete GSM/GPRS.                                                                                                    | arametri per la con                                                                                                    | municazione del sistema                                                                                                    |  |  |
| 5020         | Timers                                                                                                    |                                                                                                    |                                                                                                    |  |  |
|              | Permette di programmare<br>modulo GSM.                                                                                                    | i timers collegati                                                                                                    | alle operazioni con il                                                                                                    |  |  |
| 50200        | Basso Segnale GSM                                                                                                    | 010 minuti                                                                                                    | 001–255 minuti                                                                                                    |  |  |
|              | Intervallo dopo il quale la centrale trasmetterà un evento in caso di<br>basso segnale GSM. Il basso segnale è definito come livello di segnale<br>al di sotto del livello minimo accettabile impostato nel parametro<br><b>Livello Segnale GSM</b> (tasti rapidi ⑤①②⑤④).                                                                                             |                                                                                                    |                                                                                                    |  |  |
| 50202        | Assenza Rete GSM                                                                                                    | 002 minuti                                                                                                    | 001–255 minuti                                                                                                    |  |  |
|              | Intervallo dopo il quale la centrale trasmetterà una segnalazione in caso di assenza della rete GSM.                                                                                                    |                                                                                                    |                                                                                                    |  |  |
| 50208        | Scadenza SIM                                                                                                    | 00 mesi                                                                                                    | 00–36 mesi                                                                                                    |  |  |
|              | Una scheda SIM prepagata ha una durata stabilita dal provider<br>non ricaricata per un certo periodo la SIM scade). Dopo ogni ric<br>della SIM l'Utente deve reimpostare manualmente la scadenza o<br>scheda. La tastiera radio mostra un messaggio quando si richiec<br>l'indicazione di stato.<br>Impostare la data di scadenza (in mesi) della SIM con i tasti nun |                                                                                                    |                                                                                                    |  |  |
| 50204        | Autotest MS via GPRS                                                                                                    |                                                                                                    |                                                                                                    |  |  |
|              | Questo parametro permett<br>Software di Ricezione IP/G<br>tramite la trasmissione di u<br>dal modulo GSM via canal<br>stato correttamente configu<br>L'informazione riguardant<br>l'auto test è definito dal pa<br>urgenti".<br>L'intervallo di tempo per e                                                                                                    | e di controllare la<br>SM di RISCO Gro<br>ina segnalazione<br>e GPRS. Assicura<br>urato nel software<br>re quale MS viene<br>rametro Report /<br>ffettuare l'auto te | connessione tra il<br>oup e la centrale LightSYS<br>automatica (Auto Test)<br>rsi che il canale GPRS sia<br>e di ricezione IP/GSM.<br>utilizzato per effettuare<br>N. telefonici MS "eventi<br>st con ognuno dei MS è |  |  |

| Tasti Rapidi | Parametro                                                                                          | D                                                                                               | efault Rang                                                                                                    | e                                                                                       |
|--------------|----------------------------------------------------------------------------------------------------|-------------------------------------------------------------------------------------------------|----------------------------------------------------------------------------------------------------|-----------------------------------------------------------------------------------------|
|              | definito dai para<br>seguente descriv<br>primario, secono<br>telefonici MS. Pe<br>65535. Ogni volt | umetri Primario<br>re come i tre MS<br>lario e backup 1<br>er ogni intervall<br>a rappresenta u | , Secondario e Backu<br>5 utilizzano gli interv<br>nelle varie opzioni do<br>o definire il numero<br>in intervallo di 10 sec | ip. La tabella<br>/alli di tempo<br>ei report / N.<br>di volte tra 1 e<br>condi.        |
|              | Report / N.<br>telefonici<br>MS "Eventi<br>Urgenti"                                                | Condizione<br>Auto-Test<br>MS 1                                                                 | Condizione<br>Auto-Test MS 2                                                                                                 | Condizione<br>Auto-Test<br>MS 3                                                         |
|              | Non<br>Chiamare                                                                                    | N/A                                                                                             | N/A                                                                                                    | N/A                                                                                     |
|              | Chiama il 1°                                                                                       | Primario                                                                                        | N/A                                                                                                    | N/A                                                                                     |
|              | Chiama il 2°                                                                                       | N/A                                                                                             | Primario                                                                                                    | N/A                                                                                     |
|              | Chiama il 3°                                                                                       | N/A                                                                                             | N/A                                                                                                    | Primario                                                                                |
|              | Chiama Tutti                                                                                       | Primario                                                                                        | Primario                                                                                                    | Primario                                                                                |
|              | Chiama il 1° e<br>usa il 2° di<br>Backup                                                           | Primario                                                                                        | Secondario (se<br>MS 1 va a buon<br>fine). Backup (se<br>MS1 non va a<br>buon fine).                                         | N/A                                                                                     |
|              | Chiama il 1° e<br>usa il 2° e il<br>3° di Backup                                                   | Primario                                                                                        | Secondario (se<br>MS 1 va a buon<br>fine). Backup<br>(se MS 1 non va a<br>buon fine).                                        | Secondario (se<br>MS 2 va a<br>buon fine).<br>Backup (se MS<br>2 non va a<br>buon fine) |
|              | Chiama il 1° e<br>usa il 3° di<br>Backup;<br>Chiama il 2°                                          | Primario                                                                                        | Primario                                                                                                    | Secondario (se<br>MS 2 va a<br>buon fine).<br>Backup (se MS<br>2 non va a<br>buon fine) |
|              | Chiama il 2° e<br>usa il 3° di<br>Backup;<br>Chiama il 1°                                          | Primario                                                                                        | Primario                                                                                                    | Secondario (se<br>MS 2 va a<br>buon fine).<br>Backup (se MS<br>2 non va a<br>buon fine) |

| Parametro                                                                                                    | Default                                                                                                    | Range                                                                                                    |  |  |  |
|----------------------------------------------------------------------------------------------------|----------------------------------------------------------------------------------------------------|----------------------------------------------------------------------------------------------------|--|--|--|
| Nota:<br>Quando si utilizza l'autotest MS via GPRS si deve impostare il modo<br>di comunicazione MS come "solo GPRS" (tasti rapidi ⑤②①�). Il<br>codice di report per l'Autotest MS è 999 (Contact ID) o ZZ (SIA).                                                                                                    |                                                                                                    |                                                                                                    |  |  |  |
| Esempio Auto Test MS                                                                                                    | :                                                                                                    |                                                                                                    |  |  |  |
| Se viene selezionato MS 1 (Solo GPRS), MS 2 (Solo GPRS) e il<br>parametro Report / N. telefonici è impostato "Chiama il 1° e usa il 2°<br>di Backup" (utilizzando le impostazioni di fabbrica "default" per<br>l'intervallo di tempo primario, secondario e backup), la segnalazione<br>dell'evento sarà la seguente: |                                                                                                    |                                                                                                    |  |  |  |
| In una condizione norm                                                                                                    | ale:                                                                                                    |                                                                                                    |  |  |  |
| L'Auto Test MS tramite rete GPRS utilizzando il modulo GSM<br>avverrà ogni 90 secondi come da impostazione di fabbrica<br>nell'intervallo di tempo Primario.                                                                                                    |                                                                                                    |                                                                                                    |  |  |  |
| L'Auto Test MS tramite rete GPRS utilizzando il modulo GSM<br>avverrà ogni 3600 secondi (1 ora) come da impostazione di fabbrica<br>nell'intervallo di tempo Secondario.                                                                                                    |                                                                                                    |                                                                                                    |  |  |  |
| Se la comunicazione al M<br>tramite rete GPRS avver<br>fabbrica nell'intervallo c<br>al MS 1 verrà ripristinat<br>GPRS ritornerà all'inter-<br>ogni 3600 secondi (1 ora                                                                                                    | MS 1 fallisce, la se<br>rà ogni 90 second<br>li tempo backup. (<br>a, la segnalazione<br>vallo di tempo Sec<br>).                                                                                                    | gnalazione dell'auto test<br>i come da impostazione di<br>Quando la comunicazione<br>dell'auto test tramite rete<br>condario e quindi avverrà                                                                                                    |  |  |  |
| GPRS                                                                                                    |                                                                                                    |                                                                                                    |  |  |  |
| Il seguente menù definis<br>canale di comunicazione                                                                                                    | sce i parametri nec<br>e GPRS.                                                                                                    | cessari quando si utilizza il                                                                                                    |  |  |  |
| Punto Accesso (APN)                                                                                                    |                                                                                                    |                                                                                                    |  |  |  |
| Per stabilire una connes<br>accesso alla rete GPRS. I<br>da un gestore all'altro (i<br>gestore).<br>Per questo parametro, il<br>caratteri alfanumerici e                                                                                                    | sione GPRS è richi<br>1 punto di accesso<br>1 punto di accesso<br>sistema permette<br>simboli (!, &, ?, etc                                                                                                    | iesto un punto (indirizzo) di<br>o cambia da paese a paese e<br>viene fornito dal proprio<br>di inserire fino a 30<br>2.).                                                                                                    |  |  |  |
|                                                                                                    | Parametro         Nota:         Quando si utilizza l'auta         di comunicazione MS co         codice di report per l'Au         Esempio Auto Test MS         Se viene selezionato MS         parametro Report / N. ta         di Backup" (utilizzando)         l'intervallo di tempo pri         dell'evento sarà la segue         In una condizione norm         L'Auto Test MS tramite         avverrà ogni 90 secondi         nell'intervallo di tempo         L'Auto Test MS tramite         avverrà ogni 3600 secon         nell'intervallo di tempo         Se la comunicazione al N         tramite rete GPRS avver         fabbrica nell'intervallo di         gPRS ritornerà all'interv         ogni 3600 secondi (1 ora         GPRS         Il seguente menù definis         canale di comunicazione         Per stabilire una connes         accesso alla rete GPRS. I         da un gestore all'altro (i         gestore).         Per questo parametro, il         caratteri alfanumerici e | Parametro       Default         Nota:       Quando si utilizza l'autotest MS via GPRS di comunicazione MS come "solo GPRS" (codice di report per l'Autotest MS è 999 (CEsempio Auto Test MS:         Se viene selezionato MS 1 (Solo GPRS), M parametro Report / N. telefonici è imposta di Backup" (utilizzando le impostazioni d'I'intervallo di tempo primario, secondario dell'evento sarà la seguente:         In una condizione normale:       L'Auto Test MS tramite rete GPRS utilizza avverrà ogni 90 secondi come da impostazi nell'intervallo di tempo Primario.         L'Auto Test MS tramite rete GPRS utilizza avverrà ogni 3600 secondi (1 ora) come da nell'intervallo di tempo Secondario.         Se la comunicazione al MS 1 fallisce, la se tramite rete GPRS avverrà ogni 90 secondi fabbrica nell'intervallo di tempo backup. Cal MS 1 verrà ripristinata, la segnalazione GPRS ritornerà all'intervallo di tempo Secondi fabbrica nell'intervallo di tempo Secondi (1 ora).         GPRS         Il seguente menù definisce i parametri nec canale di comunicazione GPRS.         Punto Accesso (APN)         Per stabilire una connessione GPRS è richta accesso alla rete GPRS. Il punto di accesso da un gestore all'altro (il punto di accesso gestore).         Per questo parametro, il sistema permette caratteri alfanumerici e simboli (!, &, ?, et caratteri alfanumerici e simboli (!, &, ?) |  |  |  |

| Tasti Rapidi | Parametro                                                                                                    | Default                                                                                       | Range                                                                         |  |  |
|--------------|----------------------------------------------------------------------------------------------------|-----------------------------------------------------------------------------------------------|-------------------------------------------------------------------------------|--|--|
| 51222        | Nome Utente (APN)                                                                                                    |                                                                                               |                                                                               |  |  |
|              | Inserire il nome uter<br>nome utente viene fo<br>Per questo parametr<br>caratteri alfanumerio                                                                                                    | ite per la connessio<br>ornito dal proprio g<br>o, il sistema perme<br>ci e simboli (!, &, ?, | ne GPRS (se richiesto). Il<br>gestore.<br>tte di inserire fino a 20<br>etc.). |  |  |
| 51228        | Password (APN)                                                                                                    |                                                                                               |                                                                               |  |  |
|              | La password per la connessione GPRS viene fornita dal prop<br>gestore (se richiesta).<br>Per questo parametro, il sistema permette di inserire fino a 2<br>caratteri alfanumerici e simboli                                                                                                    |                                                                                               |                                                                               |  |  |
| 5123         | E-mail                                                                                                    |                                                                                               |                                                                               |  |  |
|              | I seguenti parametri di programmazione vengono utilizzati per<br>permettere di inviare messaggi di evento Seguimi FM utilizzando<br>indirizzi di posta elettronica (e-mail) tramite connessione GPRS.<br><b>Nota:</b><br>Per abilitare l'invio delle Email devono essere definiti i parametri<br>GPRS (vedi tasti rapidi (D(Q)Q)) |                                                                                               |                                                                               |  |  |
| 50230        | Nome/IP SMTP                                                                                                    | 000.000.000.000                                                                               | )                                                                             |  |  |
|              | Nome o indirizzo IP                                                                                                    | del server SMTP.                                                                              |                                                                               |  |  |
| 51232        | Porta SMTP                                                                                                    | 00000                                                                                         | 00000–65535                                                                   |  |  |
|              | Numero della porta del server SMTP.                                                                                                    |                                                                                               |                                                                               |  |  |
| 50238        | 5023 <b>S</b> Indirizzo Email                                                                                                    |                                                                                               |                                                                               |  |  |
|              | Indirizzo Email della centrale LightSYS che la identifica ai destinatari.                                                                                                    |                                                                                               |                                                                               |  |  |
| 51234        | Nome Utente SM                                                                                                    | ТР                                                                                            |                                                                               |  |  |
|              | Nome che identifica<br>un nome Utente con                                                                                                    | l'Utente per il serv<br>un massimo di 25                                                      | er SMTP. Il sistema supporta<br>caratteri alfanumerici e                      |  |  |

simboli (!, &, ? ecc).

| Tasti Rapidi | Parametro | Default | Range |  |
|--------------|-----------|---------|-------|--|
|--------------|-----------|---------|-------|--|

5123 **5** Pa

5124

5124

### Password SMTP

La password che identifica l'Utente per il server SMTP. Il sistema supporta una password con un massimo di 25 caratteri alfanumerici e simboli (!, &, ? ecc).

Di seguito riportiamo una tabella con le configurazioni operatore per operatore.

Le informazioni riportate fanno riferimento a dati raccolti tramite i gestori di telefonia mobile aggiornati alla data del 30 settembre 2013.

| Parametri di Configurazione GPRS per ogni operatore di<br>telefonia mobile                                                                                                    |                                                                            |                                              |                          |  |  |
|----------------------------------------------------------------------------------------------------|----------------------------------------------------------------------------|----------------------------------------------|--------------------------|--|--|
|                                                                                                    | VODAFONE                                                                   | TIM                                          | WIND                     |  |  |
| Punto di                                                                                                    | web.omnitel.it                                                             | ibox.tim.it                                  |                          |  |  |
| accesso                                                                                                    | oppure                                                                     | oppure                                       | internet.wind            |  |  |
| GPRS (APN)                                                                                                    | mobile.vodafone.it                                                         | wap.tim.it                                   |                          |  |  |
| Nome utente<br>(APN)                                                                                                    | vuoto                                                                      | vuoto                                        | vuoto                    |  |  |
| Password<br>(APN)                                                                                                    | vuoto                                                                      | vuoto                                        | vuoto                    |  |  |
| Nome / IP<br>SMTP (*)                                                                                                    | smtp.net.vodafone.it                                                       | mail.posta.tim.it                            | mail.libero.it           |  |  |
| Porta SMTP                                                                                                    | 00025                                                                      | 00025                                        | 00025                    |  |  |
| Nome Utente<br>SMTP                                                                                                    | N/A                                                                        | N/A                                          | N/A                      |  |  |
| Password<br>SMTP                                                                                                    | N/A N/A N/A                                                                |                                              |                          |  |  |
| (*) Siccome gli<br>l'indirizzo IP S<br>SMTP invece o                                                                                                    | operatori potrebbero<br>5MTP, si consiglia di in<br>dell'Indirizzo IP SMTF | modificare period<br>npostare in centr<br>?. | licamente<br>ale il Nome |  |  |
| Controlli                                                                                                    |                                                                            |                                              |                          |  |  |
| Permette di controllare l'interagibilità con il modulo GSM.                                                                                                    |                                                                            |                                              |                          |  |  |
| ID Chiamata Si Si/No                                                                                                    |                                                                            |                                              |                          |  |  |
| La funzione ID Chiamata permette di restringere le operazioni da<br>remoto via SMS solo per i numeri FM predefiniti. Se il numero in<br>entrata viene riconosciuto come uno dei numeri FM, l'operazione<br>verrà eseguita. |                                                                            |                                              |                          |  |  |

| Tasti Rapidi | Parametro                                                                                                    | Default                                           | Range                                               |             |
|--------------|----------------------------------------------------------------------------------------------------|---------------------------------------------------|-----------------------------------------------------|-------------|
| 5025         | Parametri                                                                                                    |                                                   |                                                     |             |
|              | Permette di progran<br>modulo GSM.                                                                                                    | nmare alcuni paramet                              | ri collegati all′utilizzo d                         | lel         |
| 51250        | Codice PIN                                                                                                    |                                                   |                                                     |             |
|              | Il codice PIN (Person<br>permette di accedere<br>modulo GSM.                                                                                                    | nal Identity Number)<br>e alla rete del provide:  | è un codice a 4 o 8 cifre<br>GSM all'accensione de  | che<br>el   |
|              | <b>Nota:</b><br>E' possibile cancella<br>inserendo la SIM in<br>funzione.                                                                                                    | re la funzione di richio<br>un normale telefono c | esta del codice PIN<br>ellulare e disabilitando     | la          |
| 51252        | Numero Telefonico SIM                                                                                                    |                                                   |                                                     |             |
|              | Numero di telefono<br>per ricevere l'ora da<br>del sistema.                                                                                                    | della SIM. Il sistema u<br>lla rete GSM in modo   | ttilizza questo parameti<br>da aggiornare la data e | ro<br>l'ora |
| 5025 3       | Numero Centro M                                                                                                    | Iessaggi                                          |                                                     |             |
|              | Il numero di telefono del servizio invio messaggi. Questo numero viene fornito automaticamente dall'operatore di rete.                                                                                                    |                                                   |                                                     |             |
| 50254        | Livello Segnale G                                                                                                    | SM                                                | Disabilitato/Segnal<br>Basso/Segnale Alto           | le<br>o     |
|              | <ul> <li>Imposta il livello minimo accettabile del segnale di rete GSM al di sotto del quale viene generato un evento dopo l'intervallo di tempo impostato nel parametro Basso Segnale GSM (tasti rapidi ⑤①②①●).</li> <li>Opzioni: Disabilitato (Nessun evento per basso livello segnale di rete) / Segnale Basso / Segnale Alto.</li> </ul> |                                                   |                                                     |             |

| Tasti Rapidi | Parametro                                                                                                    | Default                                                                                            | Range                                                                                      |                              |  |  |
|--------------|----------------------------------------------------------------------------------------------------|----------------------------------------------------------------------------------------------------|--------------------------------------------------------------------------------------------|------------------------------|--|--|
| 5026         | <b>SIM Prepagata</b><br>Quando vengono utilizzate SIM prepagate, queste opzioni vengono<br>utilizzate per ricevere informazioni riguardanti il livello del credito<br>della scheda SIM.                                                                                                    |                                                                                                    |                                                                                            |                              |  |  |
|              |                                                                                                    |                                                                                                    |                                                                                            |                              |  |  |
| 51260        | Controllo Credito                                                                                                    |                                                                                                    |                                                                                            |                              |  |  |
|              | <ul> <li>A seconda del provider di rete l'Utente può ricevere il livello di credito della scheda SIM prepagata inviando un comando SMS predefinito ad un numero definito o chiamando un numero predefinito tramite il canale vocale. L'attivazione della richiesta di credito può avvenire tramite codice Grand Master.</li> <li>Tramite SMS: inserire il messaggio da inviare al provider ed il numero telefonico del provider a cui si deve inviare la richiesta via SMS di visualizzazione del credito.</li> <li>In Vocale: inserire il numero di telefono a cui inoltrare la chiamata.</li> <li>Comando Servizio: inserire il testo del comando servizio</li> </ul> |                                                                                                    |                                                                                            |                              |  |  |
| 51262        | Inserire Dati (Nur                                                                                                    | nero Telefonico TX                                                                                 | (SMS)                                                                                      |                              |  |  |
|              | Il numero di telefono del provider al quale inviare la richiesta di<br>visualizzazione del credito via SMS o tramite chiamata, a seconda<br>della selezione eseguita alla voce <b>Controllo Credito</b> .                                                                                                    |                                                                                                    |                                                                                            |                              |  |  |
| 5126 3       | Numero Telefonio                                                                                                    | co RX SMS                                                                                          |                                                                                            |                              |  |  |
|              | Il numero di telefono del provider dal quale riceviamo il messaggio<br>SMS automatico di visualizzazione del credito.                                                                                                    |                                                                                                    |                                                                                            |                              |  |  |
| 50264        | Messaggio SMS                                                                                                    |                                                                                                    |                                                                                            |                              |  |  |
|              | Quando viene effetti<br>questo messaggio ve<br>credito residuo della<br>gestore.<br>* Quando viene utili                                                                                                    | uato un controllo mar<br>errà inviato al gestore<br>e carta SIM. Il messagg<br>zzato un comando di | uale del livello di c<br>in modo da ricever<br>gio è predefinito da<br>servizio questo can | redito,<br>e il<br>l proprio |  |  |

deve essere compilato.

| Tasti Rapidi | Parametro                                                                                                    | Default | Range |  |
|--------------|----------------------------------------------------------------------------------------------------|---------|-------|--|
|              | Nota:                                                                                                    |         |       |  |
|              | Tutti i metodi riportati nella seguente tabella permettono la<br>visualizzazione del credito residuo sul display LCD della tastiera e<br>possono essere inoltrati, se programmati, tramite SMS ad uno o più |         |       |  |
|              |                                                                                                    |         |       |  |
|              |                                                                                                    |         |       |  |
|              | numeri FM.                                                                                                    |         |       |  |
|              |                                                                                                    |         |       |  |

Consultare la tabella seguente per compilare i campi riguardanti il livello del credito della scheda SIM:

| RICHIESTA CREDITO RESIDUO |                |                |                         |                |              |
|---------------------------|----------------|----------------|-------------------------|----------------|--------------|
| OPERATORE                 | TIM            | WI             | ND                      | VODAFONE       |              |
| Controllo<br>Credito      | Tramite<br>SMS | Tramite<br>SMS | Comand<br>o<br>Servizio | Tramite<br>SMS | In<br>Vocale |
| N.Telef. TX<br>SMS        | 40916          | 4155           | *123#                   | N.D.           | N.D.         |
| N.Telef. RX<br>SMS        | 40916          | WIND<br>4155   | *123#                   | N.D.           | N.D.         |
| Messaggio<br>Credito      | PRE CRE<br>SIN | SALDO          | vuoto                   | N.D.           | N.D.         |

#### Communicazione: Modi: TCP/IP

| Tasti Rapidi | Parametro                                                                                      | Default            | Range                          |  |  |
|--------------|------------------------------------------------------------------------------------------------|--------------------|--------------------------------|--|--|
| 513          | TCP/IP                                                                                         |                    |                                |  |  |
|              | Il menù TCP/IP contiene i parametri per la comunicazione del sistema tramite la rete IP.       |                    |                                |  |  |
| 5030         | Configura IP                                                                                   |                    |                                |  |  |
|              | Il menù Configura IP contiene i parametri per la comunicazione del sistema tramite la rete IP. |                    |                                |  |  |
| \$0300       | Modalità IP                                                                                    |                    |                                |  |  |
|              | Stabilisce se l'indirizzo IP a cui fa riferimento LightSYS è dinamico o statico.               |                    |                                |  |  |
| 50300        | IP Dinamico                                                                                    |                    |                                |  |  |
|              | Il sistema fa riferimento a                                                                    | ad un indirizzo II | <sup>o</sup> fornito via DHCP. |  |  |

| Tasti Rapidi | Parametro                                                                                                    | Default                                                                                                    | Range                                                                                                    |  |
|--------------|----------------------------------------------------------------------------------------------------|----------------------------------------------------------------------------------------------------|----------------------------------------------------------------------------------------------------|--|
| 503002       | IP Statico                                                                                                    |                                                                                                    |                                                                                                    |  |
|              | Il sistema ha un indirizzo IP                                                                                                    | statico.                                                                                                    |                                                                                                    |  |
| 50302        | Porta Centrale                                                                                                    |                                                                                                    |                                                                                                    |  |
|              | Porta TCP utilizzata dalla ce                                                                                                    | entrale LightSYS.                                                                                                    |                                                                                                    |  |
| 50308        | IP Centrale (disponibile                                                                                                    | solo se imposta                                                                                                    | nto IP Statico)                                                                                                    |  |
|              | Indirizzo IP della centrale L                                                                                                    | ightSYS                                                                                                    |                                                                                                    |  |
| 50304        | Subnet Mask (disponibi                                                                                                    | le solo se impo                                                                                                    | stato IP Statico)                                                                                                    |  |
|              | Nell'architettura delle reti T<br>sottorete", è necessaria all'ap<br>deve comunicare con un altr<br>instradare i pacchetti verso i<br>usare l'indirizzo di rete loca<br>quant'altro).<br>Normalmente viene indicata<br>forma di 4 numeri decimali<br>indirizzi IP, ad esempio: 255                                                                                                    | CP/IP, una subnet<br>pparato (centrali c<br>ro indirizzo IP per<br>il gateway della su<br>le del destinataric<br>a con un indirizzo<br>separati da un pu<br>5.255.255.000.                                                                                                    | t mask o "maschera di<br>l'allarme, PC, ecc.) che<br>r sapere se deve<br>ua rete locale oppure<br>o (ethernet, token ring o<br>o di 4 byte scritti sotto<br>unto, come nel caso degli                                                                                                    |  |
| 50305        | IP Gateway (disponibile solo se impostato IP Statico)                                                                                                    |                                                                                                    |                                                                                                    |  |
|              | Il gateway (dall'inglese, por<br>che opera al livello di rete e<br>Il suo scopo principale è que<br>all'esterno della rete locale (<br>termine generico che indica<br>l'esterno; il dispositivo hard<br>compito è tipicamente un ro<br>Nelle reti più semplici è pre-<br>traffico diretto all'esterno ve<br>in cui sono presenti parecch<br>ad un gateway che si occupe<br>altre sottoreti o a rimbalzarl<br>Spesso i gateway non si limi<br>routing ma integrano altri se<br>etc<br>L'indirizzo IP del Gateway o | tone, passaggio) è<br>superiori del moc<br>ello di veicolare i<br>LAN). Da notare o<br>il servizio di inolt<br>ware che porterà<br>outer.<br>sente un solo gate<br>erso la rete interne<br>ie subnet, ognuna<br>erà di instradare i<br>o ad altri gateway<br>itano a fornire la f<br>ervizi come proxy<br>è quindi l' indirizz<br>to LAN di LightS | e un dispositivo di rete<br>lello ISO/OSI.<br>pacchetti di rete<br>che gateway è un<br>tro dei pacchetti verso<br>a termine questo<br>eway che inoltra tutto il<br>et. In reti più complesse<br>di queste fa riferimento<br>l traffico dati verso le<br>7.<br>funzionalità di base di<br>p DNS, firewall, NAT,<br>zo IP del router<br>YS. |  |

| Tasti Rapidi | Parametro                                                                                                    | Default                                                                        | Range                                           |        |
|--------------|----------------------------------------------------------------------------------------------------|--------------------------------------------------------------------------------|-------------------------------------------------|--------|
| 50306        | DNS Primario (disponibile solo se impostato IP Statico)                                                                                                    |                                                                                |                                                 |        |
|              | Domain Name System (spesso indicato con DNS) è un servizio<br>utilizzato per la conversione di nomi di host in indirizzi IP e<br>viceversa. Il servizio è realizzato tramite un database distribuito,<br>costituito dai server DNS.<br>Il nome DNS denota anche il protocollo che regola il funzionamento<br>del servizio, i programmi che lo implementano, i server su cui questi<br>girano, l'insieme di questi server che cooperano per fornire il servizio.<br>I nomi DNS, o "nomi di dominio", sono una delle caratteristiche più<br>visibili di Internet.<br>Inserire l'indirizzo IP del DNS primario della rete. |                                                                                |                                                 |        |
| 50307        | DNS Second. (dis                                                                                                    | sponibile solo se imp                                                          | oostato IP Statico)                             |        |
|              | Inserire l'indirizzo I                                                                                                    | P del DNS secondario d                                                         | lella rete.                                     |        |
| 5030         | E-mail                                                                                                    |                                                                                |                                                 |        |
|              | Permette di progran<br>inviare Email agli u<br>indirizzi Email e no                                                                                                    | nmare i parametri che c<br>tenti FM, che in questo<br>n dei numeri di telefono | onsentono ad LightS<br>caso saranno degli<br>o. | ïYS di |
| 50320        | Nome/IP SMTP                                                                                                    | 000.000.000.00                                                                 | 0                                               |        |
|              | Nome o indirizzo IF                                                                                                    | del server SMTP della                                                          | posta elettronica.                              |        |

| Tasti Rapidi | Parametro                                                                                                    | Default                                                                                                    | Range                                                                                                    |  |  |
|--------------|----------------------------------------------------------------------------------------------------|----------------------------------------------------------------------------------------------------|----------------------------------------------------------------------------------------------------|--|--|
| 51322        | Porta SMTP                                                                                                    | 00000                                                                                                    | 00000-65535                                                                                                    |  |  |
|              | Indirizzo della porta T                                                                                                    | CP del server SMT                                                                                                    | P. Default: 00025                                                                                                    |  |  |
| 51328        | Indirizzo Email                                                                                                    |                                                                                                    |                                                                                                    |  |  |
|              | Indirizzo E-mail della<br>destinatari. Default: n                                                                                                    | centrale LightSYS o<br>ome@azienda.it                                                                                                    | he la identifica ai                                                                                                    |  |  |
| 51324        | Nome Utente SMT                                                                                                    | P                                                                                                    |                                                                                                    |  |  |
|              | Nome che identifica l'Utente per il server SMTP. Il sistema supporta<br>un nome Utente con un massimo di 10 caratteri alfanumerici e<br>simboli (!, &, ? ecc).                                                                                                    |                                                                                                    |                                                                                                    |  |  |
| 51325        | Password SMTP                                                                                                    |                                                                                                    |                                                                                                    |  |  |
|              | La password che iden<br>supporta una passwor<br>simboli (!, &, ? ecc).                                                                                                    | tifica l'Utente per il<br>cd con un massimo                                                                                                   | server SMTP. Il sistema<br>di 10 caratteri alfanumerici e                                                                                                    |  |  |
| 5138         | Nome/IP Centrale                                                                                                    | Fino a 32 Ca                                                                                                    | ıratteri                                                                                                    |  |  |
| 0000         | Nome o Indirizzo IP utilizzato per identificare la centrale LightSYS in rete. Default: Security_System                                                                                                    |                                                                                                    |                                                                                                    |  |  |
| 5134         | Autotest MS via IP                                                                                                    |                                                                                                    |                                                                                                    |  |  |
|              | Questo parametro permette di controllare la connessione tra il<br>Software di Ricezione IP/GSM di RISCO Group e la centrale LightSYS<br>tramite la trasmissione di una segnalazione automatica (Auto Test)<br>dal modulo TCP/IP via canale IP. Assicurarsi che il canale IP sia stato<br>correttamente configurato nel software di ricezione IP/GPRS. |                                                                                                    |                                                                                                    |  |  |
|              | L'informazione riguardante quale MS viene utilizzato per effettuare<br>l'auto test è definito dal parametro Report / N. telefonici MS "eventi<br>urgenti".                                                                                                    |                                                                                                    |                                                                                                    |  |  |
|              | L'intervallo di tempo<br>definito dai parametri<br>seguente descrive com<br>primario, secondario e<br>telefonici MS. Per ogn<br>65535. Ogni volta rapp                                                                                                    | per effettuare l'auto<br>Primario, Secondan<br>ne i tre MS utilizzan<br>e backup nelle varie<br>i intervallo definire<br>presenta un interval | test con ognuno dei MS è<br>tio e Backup. La tabella<br>o gli intervalli di tempo<br>opzioni dei report / N.<br>il numero di volte tra 1 e<br>lo di 10 secondi. |  |  |

| Tasti Rapidi | Parametro                                                 | De                              | fault Rar                                                                           | ige                                                                                  |
|--------------|-----------------------------------------------------------|---------------------------------|-------------------------------------------------------------------------------------|--------------------------------------------------------------------------------------|
|              | Report / N.<br>telefonici MS<br>"Eventi<br>Urgenti"       | Condizione<br>Auto-Test<br>MS 1 | Condizione Auto<br>Test MS 2                                                        | - Condizione<br>Auto-Test<br>MS 3                                                    |
|              | Non Chiamare                                              | N/A                             | N/A                                                                                 | N/A                                                                                  |
|              | Chiama il 1°                                              | Primario                        | N/A                                                                                 | N/A                                                                                  |
|              | Chiama il 2°                                              | N/A                             | Primario                                                                            | N/A                                                                                  |
|              | Chiama il 3°                                              | N/A                             | N/A                                                                                 | Primario                                                                             |
|              | Chiama Tutti                                              | Primario                        | Primario                                                                            | Primario                                                                             |
|              | Chiama il 1° e<br>usa il 2° di<br>Backup                  | Primario                        | Secondario (se MS<br>va a uon fine).<br>Backup (se MS1 no<br>va a buon fine)        | 5 <sup>-1</sup> N/A                                                                  |
|              | Chiama il 1° e<br>usa il 2° e il 3° di<br>Backup          | Primario                        | Secondario (se<br>MS 1 va a buon<br>fine). Backup (se<br>MS1 non va a<br>buon fine) | Secondario (se MS<br>2 va a buon fine).<br>Backup (se MS 2<br>non va a buon<br>fine) |
|              | Chiama il 1° e<br>usa il 3° di<br>Backup; Chiama<br>il 2° | Primario                        | Primario                                                                            | Secondario (se MS<br>2 va a buon fine).<br>Backup (se MS 2<br>non va a buon<br>fine) |
|              | Chiama il 2° e<br>usa il 3° di<br>Backup; Chiama<br>il 1° | Primario                        | Primario                                                                            | Secondario (se MS<br>2 va a buon fine).<br>Backup (se MS 2<br>non va a buon<br>fine) |

Quando si utilizza l'autotest MS via IP si deve impostare il modo di comunicazione MS come "solo IP" (tasti rapidi @@@@). Il codice di report per l'Autotest MS è 999 (Contact ID) o ZZ (SIA).

| Tasti Rapidi                                                                                                    | Parametro                                                                                                    | Default                                                                              | Range                                                                                                  |  |
|----------------------------------------------------------------------------------------------------|----------------------------------------------------------------------------------------------------|--------------------------------------------------------------------------------------|----------------------------------------------------------------------------------------------------|--|
|                                                                                                    | Esempio Auto Test MS:                                                                                                    |                                                                                      |                                                                                                    |  |
|                                                                                                    | Se viene selezionato MS 1 (S<br>Report / N. telefonici è impo<br>(utilizzando le impostazioni<br>tempo primario, secondario<br>sarà la seguente:                          | Solo IP), MS 2 (Sol<br>ostato "Chiama il<br>i di fabbrica "defa<br>e backup), la seg | o IP) e il parametro<br>1° e usa il 2° di Backup"<br>ult" per l'intervallo di<br>nalazione dell'evento |  |
|                                                                                                    | In una condizione normale:                                                                                                    |                                                                                      |                                                                                                    |  |
|                                                                                                    | L'Auto Test MS tramite rete IP utilizzando il modulo TCP/IP avverrà<br>ogni 30 secondi come da impostazione di fabbrica nell'intervallo di<br>tempo Primario.             |                                                                                      |                                                                                                    |  |
|                                                                                                    | L'Auto Test MS tramite rete IP utilizzando il modulo TCP/IP avverrà<br>ogni 3600 secondi (1 ora) come da impostazione di fabbrica<br>nell'intervallo di tempo Secondario. |                                                                                      |                                                                                                    |  |
| Se la comunicazione al MS 1 fallisce, la segnalazione dell'au<br>tramite rete IP avverrà ogni 30 secondi come da impostazio<br>fabbrica nell'intervallo di tempo backup. Quando la comun<br>al MS 1 verrà ripristinata, la segnalazione dell'auto test tran<br>IP ritornerà all'intervallo di tempo Secondario e quindi avv<br>3600 secondi (1 ora). |                                                                                                    |                                                                                      |                                                                                                    |  |
| Communicazione:                                                                                                    | Modi: LRT                                                                                                    |                                                                                      |                                                                                                    |  |
| Tasti Rapidi                                                                                                    | Parametro                                                                                                    | Default                                                                              | Range                                                                                                  |  |

| 514 | LRT (Trasmettitore Radio a lunga<br>portata)                |
|-----|-------------------------------------------------------------|
|     | Il menù del modulo LRT contiene i parametri per impostare u |

Il menù del modulo LRT contiene i parametri per impostare un sistema di comunicazione radio a lunga portata, utilizzando i protocolli LARS, LARS1 o LARS2 (Location Aided Routing) per facilitare la trasmissione di eventi dettagliati alla Centrale operativa di Ricezione Allarmi (MS).

| Tasti Rapidi | Parametro                                                                                                    | Default                                                                                                   | Range                                                                                                    |
|--------------|----------------------------------------------------------------------------------------------------|----------------------------------------------------------------------------------------------------|----------------------------------------------------------------------------------------------------|
| 5040         | Codice Impianto                                                                                                    | 000000                                                                                                    | 0–00FFFF                                                                                                    |
|              | Il numero che identifica i<br>possibile definire un cod<br>cifre assegnati dalla Cent                                              | il cliente presso la<br>ice impianto per<br>trale Ricezione A                                             | a Centrale Operativa (MS). È<br>ogni MS. Sono codici a 6<br>llarmi.                                                                     |
|              | Note:                                                                                                    |                                                                                                    |                                                                                                    |
|              | <ul> <li>Per il Codice Impianto ne</li> <li>Il codice impianto<br/>esempio: Un num<br/>come 0012</li> </ul>                        | e <b>l formato di com</b><br>o verrà sempre<br>pero definito cor                                          | unicazione Contact ID:<br>trasmesso a 4 cifre, per<br>ne 000012 verrà trasmesso                                                         |
|              | • Il range di cifre d                                                                                                    | alle quali è com                                                                                          | posto del Codice Impianto                                                                                                    |
|              | dipenda dal pr<br><b>Versione</b><br>LARS<br>LARS1<br>LARS2                                                                        | otocollo LARS                                                                                             | in uso, come segue:<br><b>Range</b><br>(prime tre cifre: solo da 0–7)<br>0000–1FFF<br>0000–FFFF                                         |
|              | <ul> <li>Se vengono definite<br/>ultime 4 cifre de<br/>impianto che è stat<br/>3456.</li> </ul>                                    | e più di 4 cifre, il<br>l codice impian<br>o definito come 1                                              | sistema trasmette sempre le<br>to, per esempio: Il codice<br>23456 verrà trasmesso come                                                 |
|              | In Contact ID si po<br>viene sempre tram<br>che è stato definito                                                                   | osso inserire cifre<br>esso come 0 per<br>come 00C2AB ve                                                  | e e lettere A-F. Il carattere A<br>esempio: Il codice impianto<br>errà trasmesso come C20B                                              |
|              | Per il Codice Impianto ne                                                                                                    | el formato di com                                                                                         | unicazione SIA:<br>wono ossoro formati solo da                                                                                          |
|              | cifre decimali (da 0<br>da 1 a 6 cifre. Per tr<br>cifre utilizzare la c<br>1234 digitare 00123<br>la cifra "0" alla cen            | a 9).Il codice im<br>rasmettere un coo<br>ifra "0", per eser<br>34. In questo case<br>trale ricezione all | pianto può essere trasmesso<br>dice impianto con meno di 6<br>npio: Per il codice impianto<br>o il sistema non trasmetterà<br>larmi MS. |
|              | <ul> <li>Per trasmettere la<br/>sinistra del numero<br/>"0". Per esempio,<br/>digitare 00A407, p<br/>001207 digitare AA</li> </ul> | cifra "0" nel fo<br>o, utilizzare la let<br>per trasmetter<br>per il codice imp<br>1207                   | rmato SIA, posizionata alla<br>ttera "A" invece del numero<br>e il codice impianto 0407<br>vianto a 6 cifre ad esempio                  |

| Tasti Rapidi | Parametro                                                                                                    | Default                                                                     | Range                                                                                                    |
|--------------|----------------------------------------------------------------------------------------------------|-----------------------------------------------------------------------------|----------------------------------------------------------------------------------------------------|
| 5142         | Modo comunic.                                                                                                    | 0                                                                           | LARS 0–3<br>LARS1 0–7<br>LARS2 0–F                                                                                      |
|              | Definisce, tramite un cod<br>comunicazione LRT stab<br>(MS).                                                                              | ice ad una cifra,<br>ilito dal sistema                                      | , il protocollo di<br>con la Centrale Operativa                                                                         |
| 5148         | Test Periodico                                                                                                    | 00                                                                          | Ore: 00–96<br>Min: 00–59                                                                                                |
|              | Il Test Periodico consenta<br>automaticamente instaur<br>Operativa (MS) per confe<br>Periodico invia il Codice<br>format Contact ID 602). | e di definire qua<br>are una comuni<br>ermare il suo con<br>Impianto e un C | into spesso il sistema dovrà<br>cazione con la Centrale<br>rretto funzionamento. Il Test<br>Codice di Test Superato (in |
| 5144         | Param. No Com.                                                                                                    | 060                                                                         | 0-255                                                                                                    |
|              | Specifica la soglia di tem<br>l'LRT ed il BUS, raggiunt<br>alla Centrale Operativa (                                                      | po per instaurar<br>a la quale viene<br>MS).                                | e una comunicazione tra<br>inviata una comunicazione                                                                    |
| 5145         | Controlli LRT                                                                                                    |                                                                             |                                                                                                    |
|              |                                                                                                    |                                                                             |                                                                                                    |
| 51450        | Dis. Ctrl. Batteria                                                                                                    | S                                                                           | Si/No                                                                                                    |
|              | Si: [Da usare quando il M<br>della centrale LightSYS]<br>non verrà considerata da                                                         | Iodulo LRT vier<br>L'anomalia della<br>l sistema.                           | ne alloggiato nel contenitore<br>a batteria scarica del LRT                                                             |

**NO**: [Da usare quando quando il Modulo LRT viene alloggiato in nel suo contenitore dedicato] L'anomalia della batteria scarica del LRT verrà considerata dal sistema.

# 3 MS (Centrale Operativa di Ricezione Allarmi)

Il menù **MS** contiene i parametri che permettono al sistema di stabilire la comunicazione con la Centrale Operativa di Ricezione Allarmi (MS) e trasmettere dati.

| Tasti Rapidi | Parametro                                                                                                    | Default                                                                                                    | Range                                                                                                    |                                                                                                    |
|--------------|----------------------------------------------------------------------------------------------------|----------------------------------------------------------------------------------------------------|----------------------------------------------------------------------------------------------------|----------------------------------------------------------------------------------------------------|
| 520          | Modo di Comun                                                                                                    | icazione – Tipo                                                                                                    |                                                                                                    |                                                                                                    |
|              | Definisce la comur<br>Ricezione Allarmi.<br>comunicazione:<br>①Vocale<br>②IP<br>③SMS<br>④RADIO                                                                                                    | icazione stabilita dal si:<br>Il sistema può inviare r                                                                                                    | stema con ogni Cent<br>eport in 4 formati d                                                                                                    | trale<br>i                                                                                                    |
| 5211         | Vocale                                                                                                    |                                                                                                    |                                                                                                    |                                                                                                    |
|              | <ul> <li>I report alla Centra<br/>PSTN o GSM. I rep<br/>canali selezionabili<br/>Selezionare il cana</li> <li>PSTN/GSM:<br/>caso di norma<br/>dati sono ese<br/>linea PSTN, il</li> <li>GSM/PSTN:<br/>caso di norma<br/>dati sono ese<br/>linea GSM, il</li> <li>Solo PSTN: la<br/>linea PSTN. U<br/>disponibile u:</li> <li>Solo GSM: la<br/>linea GSM. U<br/>disponibile u:</li> <li>Se richiesto il numa<br/>speciali elencati di<br/>(<u>E' possibile usare<br/>caratteri speciali). S</u><br/>inserire il numero di</li> </ul> | le Ricezione Allarmi M<br>fort possono essere eseg<br>dipendono dall'hardw<br>le preferito come di seg<br>il sistema controlla se l<br>ale funzionamento tutte<br>guite tramite la linea PS<br>e sistema passa alla linea<br>la centrale controlla se l<br>ale funzionamento tutte<br>guite tramite la linea GS<br>sistema passa alla linea<br>e chiamate in uscita ver<br>Utilizzare questa opzione<br>na linea GSM.<br>e chiamate in uscita ven<br>tilizzare questa opzione<br>na linea PSTN.<br>ero telefonico può inclu<br>seguito insieme alle fur<br>i tasti ogo o per formatione<br>comparisone alle fur<br>i tasti on controletta. | S sono eseguiti tram<br>uiti tramite vari car<br>are installato nel sis<br>uito spiegato:<br>a linea PSTN è disp<br>le chiamate e le tra:<br>TN. In caso di proble<br>a GSM.<br>a linea GSM è disp<br>le chiamate e le tra:<br>5M. In caso di proble<br>PSTN.<br>gono eseguite solo t<br>e per istallazioni in<br>dere una serie di ca<br>nzioni corrisponden<br>scorrere l'intera lista<br>calino telefonico (PB | nite la rete<br>nali. I<br>stema.<br>onibile. In<br>smissioni<br>lemi sulla<br>onibile. In<br>smissioni<br>emi sulla<br>tramite la<br>cui non è<br>ramite la<br>cui non è<br>ratteri<br>ti.<br><u>a dei</u><br>X) <u>non</u> |

| Tasti Rapidi | Parametro                                                                                                    | Default                                                                                                    | Range                                                                                                    |
|--------------|----------------------------------------------------------------------------------------------------|----------------------------------------------------------------------------------------------------|----------------------------------------------------------------------------------------------------|
|              | Funzione                                                                                                    |                                                                                                    | Carattere visualizzato                                                                                                    |
|              | Interrompe la composizione ed<br>un un tono di linea                                                                                                    | attende                                                                                                    | W                                                                                                    |
|              | Inserisce una pausa prima di co<br>composizione del numero                                                                                                    | ntinuare la                                                                                                    | ,                                                                                                    |
|              | Inserisce un trattino                                                                                                    |                                                                                                    | -                                                                                                    |
|              | Invia il carattere DTMF *                                                                                                    |                                                                                                    | *                                                                                                    |
|              | Inserisce una spazio                                                                                                    |                                                                                                    |                                                                                                    |
|              | Invia il carattere DTMF #                                                                                                    |                                                                                                    | #                                                                                                    |
|              | Cancella i caratteri visualizzati j<br>dalla posizione del cursore                                                                                                    | partendo                                                                                                    | premere e mantenere<br>premuto [*]) e poi [0]                                                                                                    |
| 5212         | IP                                                                                                    |                                                                                                    |                                                                                                    |
|              | a 128 BIT AES. Il software IP<br>Centrale Ricezione Allarmi M<br>protocolli standard utilizzati<br>MS (ad esempio Contact ID).<br><b>Nota:</b><br>Per permettere la comunicaz                                                                                                    | /GSM Receiv<br>/S che riceve<br>dalle applica<br>ione GPRS la                                                                                                    | ver installato sul PC della<br>i messaggi e li trasforma in<br>azioni della Centrale Operativa<br>scheda SIM deve supportare il                                                                                                    |
|              | <ul> <li>I report via IP possono essere selezionabili dipendono dalli il canale richiesto tramite il S spiegato:</li> <li>IP/GPRS: la centrale conormale funzionamente eseguite tramite la rete viene inviato via rete G</li> <li>GPRS/IP: la centrale con di normale funzioname sono eseguite tramite Cinviato via rete IP.</li> </ul> | e eseguiti tra<br>'hardware in<br>oftware di C<br>ontrolla se la<br>o tutte le chia<br>IP. In caso di<br>PRS.<br>ntrolla se la 1<br>ento tutte le ci<br>iPRS. In caso | mite vari canali. I canali<br>stallato nel sistema. Selezionare<br>onfigurazione come di seguito<br>rete IP è disponibile. In caso di<br>umate e le trasmissioni dati sono<br>problemi sulla rete IP, il report<br>rete GPRS è disponibile. In caso<br>hiamate e le trasmissioni dati<br>di problemi il report viene |
|              | <ul> <li>Solo IP: il report viene</li> <li>Solo GPRS: il report vi</li> </ul>                                                                                                    | eseguito solo<br>ene eseguito                                                                                                    | o tramite la rete IP.<br>solo tramite la rete GPRS.                                                                                                    |
|              | Inserire un indirizzo IP e una<br>che riceverà i report dal siste                                                                                                    | a porta relativ<br>ma.                                                                                                    | vi alla Centrale Operativa (MS)                                                                                                    |

| Tasti Rapidi | Parametro | Default | Range |  |
|--------------|-----------|---------|-------|--|
| 5018         | SMS       |         |       |  |

Gli eventi sono inviati alla Centrale Ricezione Allarmi MS utilizzando messaggi SMS criptati (crittografia 128 BIT AES). Ogni messaggio di evento contiene informazioni che includono il codice identificativo dell'impianto, il codice di report, il formato di comunicazione, l'ora dell'evento e altri dati utili. I messaggi di evento vengono ricevuti dal software di ricezione IP/GSM della RISCO Group installato sul PC della Centrale Ricezione Allarmi MS. Il software di ricezione IP/GSM trasforma i messaggi SMS in protocolli standard utilizzati dalle applicazioni della Centrale Operativa MS (ad esempio Contact ID). Questo canale richiede che la Centrale Ricezione Allarmi MS utilizzi il software di ricezione IP/GSM di RISCO Group.

Inserire il numero di telefono della Centrale Operativa (MS) incluso il codice area e lettere speciali (se richiesti). Se si chiama da un centralino telefonico (PBX) non inserire il numero della linea in uscita (vedi opzione *Vocale*).

Inserire il numero di telefono della Centrale Operativa (MS) che riceverà i report dal sistema.

| Tasti Rapidi | Parametro                                                                                                    | Default                                                                                                    | Range                                                                                                    |                                                                 |
|--------------|----------------------------------------------------------------------------------------------------|----------------------------------------------------------------------------------------------------|----------------------------------------------------------------------------------------------------|-----------------------------------------------------------------|
| 5214         | RADIO                                                                                                    |                                                                                                    |                                                                                                    |                                                                 |
|              | Gli eventi sono in<br>una comunicazior                                                                                                    | viati alla Centrale Ricez<br>ne radio a lunga portata                                                                                                    | ione Allarmi (MS) utilizz<br>tramite il Modulo LRT.                                                                                                    | zando                                                           |
| 5216         | SIA IP                                                                                                    |                                                                                                    |                                                                                                    |                                                                 |
|              | Nota: SIA IP è sup                                                                                                    | porto per LightSYS2 ve                                                                                                    | ersione 5.20 e successive.                                                                                                    |                                                                 |
|              | Le segnalazioni a<br>utilizzando il pro<br>standard SIA IP<br>immagini scattate<br>eventi SIA IP è c<br>anche la trasmissi<br>impostazioni. Cor<br>• Chiave di Cir | Ila Centrale Operativa<br>tocollo SIA IP a ricevi<br>. Utilizzando il SIA<br>dai sensori PIR con fot<br>rifrata a 128 BIT AES.<br>one delle etichette. L'u<br>sultare: ⑤②⑤③:<br>fratura                                      | (MS) possono essere tra<br>tori digitali che support<br>IP è possibile trasmet<br>ocamera. La segnalazion<br>Il protocollo SIA IP su<br>tilizzo del SIA IP richied                                     | smesse<br>tano lo<br>tere le<br>ne degli<br>ipporta<br>le delle |
|              | Numero Rice     N Linea Rice                                                                                                    | evitore SIA IP<br>evitore SIA IP                                                                                                    |                                                                                                    |                                                                 |
| 5214         | RADIO                                                                                                    |                                                                                                    |                                                                                                    |                                                                 |
|              | Gli eventi sono in<br>una comunicazior                                                                                                    | viati alla Centrale Ricez<br>ne radio a lunga portata                                                                                                    | ione Allarmi (MS) utilizz<br>tramite il Modulo LRT.                                                                                                    | zando                                                           |
| 522          | Codici Impianto                                                                                                    | )                                                                                                    |                                                                                                    |                                                                 |
|              | Il numero che ider<br>MS. È possibile de<br>cifre assegnati dal                                                                                                    | ntifica il cliente presso l<br>finire un codice impiar<br>la Centrale Ricezione A                                                                                                    | a Centrale Ricezione Alla<br>to per ogni MS. Sono coo<br>llarmi.                                                                                                    | armi<br>dici a 6                                                |
|              | Note:                                                                                                    |                                                                                                    |                                                                                                    |                                                                 |
|              | <ul> <li>Il codice Impl<br/>Un numero</li> <li>Se vengono<br/>ultime 4 cifr<br/>che è stato d</li> <li>In Contact II<br/>viene sempr</li> </ul>                    | anto nel formato di com<br>bianto verrà sempre tra:<br>definito come 000012 ve<br>definite più di 4 cifre, il<br>e del codice impianto, p<br>efinito come 123456 ven<br>D si posso inserire cifre<br>e tramesso come 0 per e | smesso a 4 cifre, per eser<br>errà trasmesso come 0012<br>sistema trasmette sempro<br>er esempio: Il codice imp<br>rà trasmesso come 3456.<br>e lettere A-F. Il carattere<br>esempio: Il codice impiar | mpio:<br>2<br>re le<br>pianto<br>A<br>nto che                   |
|              | <ul> <li>e stato defin</li> <li>Per il Codice Impi</li> <li>Il codice imp<br/>come un nut</li> </ul>                                                               | anto come UUC2AB verrà<br>anto nel formato di com<br>pianto per il formato SL<br>nero decimale (Solo cif                                                                                                    | trasmesso come C20B.<br>t <b>unicazione SIA:</b><br>A deve essere programm<br>re da 0 a 9)                                                                                                    | iato                                                            |

| Tasti Rapidi | Parametro                                                                                                    | Default                                                                                                    | Range                                                                                                    |                        |
|--------------|----------------------------------------------------------------------------------------------------|----------------------------------------------------------------------------------------------------|----------------------------------------------------------------------------------------------------|------------------------|
|              | • Il codice impian<br>trasmettere un<br>cifra "0", per es<br>In questo caso i<br>ricezione allarn             | nto può essere trasme<br>codice impianto con r<br>sempio: Per il codice i<br>il sistema non trasmet<br>ni MS. | sso da 1 a 6 cifre. Per<br>neno di 6 cifre utilizzare<br>npianto 1234 digitare 00<br>terà la cifra "0" alla cent | e la<br>)1234.<br>rale |
|              | <ul> <li>Per trasmettere<br/>sinistra del nur<br/>Per esempio, pe<br/>00A407, per il c<br/>AA1207.</li> </ul> | e la cifra "0" nel forma<br>nero, utilizzare la lette<br>er trasmettere il codice<br>codice impianto a 6 cif  | to SIA, posizionata alla<br>era "A"invece del nume<br>e impianto 0407 digitare<br>re ad esempio 001207 di        | ro "0".<br>.gitare     |

| Tasti Rapidi | Parametro                                                                                                    | Default                                                                                           | Range                                                                                                    |  |  |
|--------------|----------------------------------------------------------------------------------------------------|---------------------------------------------------------------------------------------------------|----------------------------------------------------------------------------------------------------|--|--|
| 528          | Formati di Comunicaz                                                                                                    | ione                                                                                              |                                                                                                    |  |  |
|              | Permettono al sistema di comunicazione il ricevitor<br>Ricezione Allarmi MS.<br>I codici vengono caricati a<br>formato:                                                                                                    | contattare con i<br>re degli eventi i<br>nutomaticamen                                            | l corretto formato digitale di<br>nstallato presso la Centrale<br>te una volta selezionato il                                                                    |  |  |
|              | <b>O</b> Contact ID: il sistema carica i codici di report in formato ADEMCO Contact (Point) ID.                                                                                                    |                                                                                                   |                                                                                                    |  |  |
|              | <b>2</b> SIA: il sistema carica i codici di report in formato SIA (Security Industry Association).                                                                                                    |                                                                                                   |                                                                                                    |  |  |
|              | <b>Nota:</b><br>Per consultare la lista com<br><i>Codici Report</i> a pagina 281                                                                                                    | npleta dei Codi                                                                                   | ci di Report vedere l'Appendice E.                                                                                                    |  |  |
| 524          | Controlli                                                                                                    |                                                                                                   |                                                                                                    |  |  |
|              | Permette di programmare<br>Centrale Operativa di rice                                                                                                    | e i controlli colle<br>ezione allarmi (                                                           | egati alle operazioni con la<br>MS).                                                                                                    |  |  |
| 5240         | Traffico Telefonico                                                                                                    | No                                                                                                | Si/No                                                                                                    |  |  |
|              | <b>SI:</b> per ridurre il "traffico" telefonico alla Centrale Operativa (MS), il sistema trattiene gli eventi non urgenti (inserimenti, disinserimenti e test fino a 12 ore e li trasmette in gruppo in orari di "traffico" ridotto programmabili (ad esempio nelle ore notturne). Per la programmazione dell'orario, fare riferimento alla funzione Test Periodico descritta a pagina 206. |                                                                                                   |                                                                                                    |  |  |
| 5242         | Vedi Kissoff                                                                                                    | No                                                                                                | Si/No                                                                                                    |  |  |
|              | Si: quando il comunicator<br>Centrale Operativa (MS) r<br>"kissoff", tutti i LED della<br>emesso un tono acustico a<br>con successo.<br>No: non viene dato alcun<br>"kissoff".                                                                                                    | re trasmette cor<br>ricevendo un se<br>a tastiera si illur<br>a confermare ch<br>riscontro per la | n successo una segnalazione alla<br>egnale di conferma chiamato<br>ninano per un secondo e viene<br>le la comunicazione è avvenuta<br>n ricezione del segnale di |  |  |

| Tasti Rapidi | Parametro                                                                                                    | Default   | Range |  |  |
|--------------|----------------------------------------------------------------------------------------------------|-----------|-------|--|--|
| 5248         | Vedi Handshake                                                                                                    | No        | Si/No |  |  |
|              | <ul> <li>Si: quando il comunicatore trasmette una segnalazione alla Centrale<br/>Operativa (MS) e riceve il segnale di "handshake", tutti i LED della<br/>tastiera si illuminano per un secondo.</li> <li>No: nessuna indicazione per stabilire la ricezione del segnale di<br/>"handshake" dal ricevitore della Centrale Operativa (MS)</li> </ul>                                                                                                    |           |       |  |  |
| 5244         | Kissoff Udibile                                                                                                    | No        | Si/No |  |  |
|              | <ul> <li>SI: quando il comunicatore trasmette con successo una segnalazione<br/>Centrale Operativa (MS) e riceve da quest'ultima il segnale di "kisso<br/>cicalino della tastiera emetterà un breve tono acustico a conferma ch<br/>comunicazione è avvenuta con successo.</li> <li>NO: Non viene dato alcun riscontro acustico alla ricezione del segna<br/>"kissoff"</li> </ul>                                                                                                    |           |       |  |  |
| 5245         | Testo SIA                                                                                                    | No        | Si/No |  |  |
|              | <b>Si</b> : Le segnalazioni MS con il formato SIA supporteranno la trasmissione<br>di testo sul canale vocale. Nota (Il ricevitore digitale della centrale<br>operativa (MS) deve supportare il protocollo di testo SIA).<br><b>No:</b> Il formato SIA non supporterà la trasmissione di testo                                                                                                    |           |       |  |  |
| 5246         | Test MS Random                                                                                                    | No        | Si/No |  |  |
|              | <ul> <li>Si: Quando viene alimentata la centrale verrà settata in modo casuale un orario di test tra 00:00 e 23:59. Una volta che l'orario viene settato, questo sarà l'orario della segnalazione di test MS fissato dalla centrale. L'orario potrà essere visualizzato nel parametro Test Periodico MS (tasti rapidi ⑤ ② ⑥ ●). L'intervallo per l'invio del test sarà come definito nel timer Test Periodico MS.</li> <li>No: Il test periodico avverrà all'orario definito dall'installatore nel timer Test Periodico MS (⑤ ② ⑥ ●).</li> </ul> |           |       |  |  |
| 5247         | SIA con Partizione                                                                                                    | · · · · · |       |  |  |

| Tasti Rapidi | Parametro                                                                                                    | Default                                             | Range                                                   |   |  |  |
|--------------|----------------------------------------------------------------------------------------------------|-----------------------------------------------------|---------------------------------------------------------|---|--|--|
|              | Indicata la partizione interessata nella segnalazione SIA alla centrale<br>operativa (MS) quando viene utilizzato il canale vocale (PSTN o GSM).<br>SI: La segnazione alla centrale Operativa (MS) nel formato SIA<br>supporterà la trasmissione del testo sul canale vocale.<br>Note:<br>Il ricevitore digitale MS deve supportare il protocollo SIA con testo.                                                                                                    |                                                     |                                                         |   |  |  |
|              | Il ricevitore digitale MS deve supportare il protocollo SIA con testo.                                                                                                    |                                                     |                                                         |   |  |  |
|              | <ul> <li>No: Il formato SIA non supporterà il testo</li> <li>Si: Quando viene alimentata la centrale verrà settata in modo casuale un orario di test tra 00:00 e 23:59. Una volta che l'orario viene settato, quest sarà l'orario della segnalazione di test MS fissato dalla centrale. L'orario potrà essere visualizzato nel parametro Test Periodico MS (tasti rapidi ⑤ ② ⑥ ●). L'intervallo per l'invio del test sarà come definito nel timer Test Periodico MS.</li> <li>No: Il test periodico avverrà all'orario definito dall'installatore nel timer Test Pariodico MS (⑤ ④).</li> </ul>                                                                                                    |                                                     |                                                         |   |  |  |
| 525          | )②⑤ Parametri                                                                                                    |                                                     |                                                         |   |  |  |
|              | Permette di programmare i parametri relativi alle operazioni con la<br>Centrale Operativa di Ricezione Allarmi (MS).                                                                                                    |                                                     |                                                         |   |  |  |
| 5250         | Tentativi MS                                                                                                    | 08                                                  | 01–15                                                   |   |  |  |
|              | Numero di volte che<br>dopo aver fallito la p<br>occupato).                                                                                                    | e la centrale richiama la<br>prima chiamata (ad ese | a Centrale Operativa (MS)<br>empio perché il numero era | _ |  |  |
| 5252         | Ripristino Allarm                                                                                                    | ii                                                  |                                                         |   |  |  |
|              | <ul> <li>Specifica in quale condizione verrà segnalato il ripristino di un allarme.</li> <li>Questa segnalazione informa la Centrale Operativa (MS) che la condizione d'allarme si è ripristinata in funzione dell'opzione specificata in questo parametro. Se si è richiesta la segnalazione dei ripristini bisogna programmare un codice di report di ripristino valido.</li> <li>Reset Sirena – il report di ripristino allarme viene trasmesso allo scadere del Tempo Sirena.</li> <li>Segue Zona – il report di ripristino allarme viene trasmesso quando la zona che ha generato l'allarme torna a riposo (si ripristina da una condizione di violazione).</li> <li>Al Disinserimento - Il Report di Ripristino allarme viene trasmesso quando il sistema (o la partizione in cui si è verificato l'allarme) viene disinserita, anche se il tempo sirena è già scaduto.</li> </ul> |                                                     |                                                         |   |  |  |

| Tasti Rapidi | Parametro     | Default | Range |  |
|--------------|---------------|---------|-------|--|
| 5258         | SIA IP Param. |         |       |  |

Definisce i parametri SIA IP per ogni codice impianto della centrale operativa (**MS1**, **MS2**, e **MS3**):

#### 1) Chiave di Cifratura

#### 2) Numero Ricevitore

#### 3) Numero Linea

Nota: SIA IP è supportato sulla LightSYS2 versione 5.20 e successive.

## **O** Chiave di Cifratura

Ai fini di salvaguardare la trasmissione dei dati da e verso la centrale operativa (MS) viene utilizzata un'autenticazione e firma digitale a 32 cifre. La chiave deve essere definita sia per la centrale che per la centrale operativa (MS). Può essere definita una chiave unica per ognuna delle tre centrali operative (MS) programmabili.

## **2** Numero Ricevitore

Un numero a 4 cifre che indica il numero del ricevitore digitale SIA IP come comunicato dalla centrale operativa (MS).

## **3** Numero Linea Ricevitore

Un numero a 4 cifre che indica il numero della linea del ricevitore digitale SIA IP come comunicato dalla centrale operativa (MS).

## 526

#### Timers MS

Permette di programmare tutti i timers collegati alle operazioni con le centrali ricezione allarmi MS.

| Tasti Rapidi | Parametro                                                                                                    | De                                                                                                    | fault                                                                          | Range                                                                                                    |                                                                  |
|--------------|----------------------------------------------------------------------------------------------------|----------------------------------------------------------------------------------------------------|--------------------------------------------------------------------------------|----------------------------------------------------------------------------------------------------|------------------------------------------------------------------|
| 5260         | Test Periodico                                                                                                    |                                                                                                    |                                                                                |                                                                                                    |                                                                  |
|              | Il test period<br>sistema per<br>Centrale Op<br>connessione<br>un codice d<br>l'orario del                                                                                                    | dico permette di imp<br>stabilire automaticar<br>perativa (MS) per con<br>e. Il test periodico cor<br>i report per il test val<br>test e l'intervallo per | ostare un<br>nente un<br>trollare la<br>isiste nell<br>ido (Con<br>il report o | a scadenza utiliz<br>a comunicazione<br>a funzionalità de<br>l'invio del codice<br>tact ID 602, SIA '<br>del test periodice | zzata dal<br>e con la<br>e impianto e di<br>TX). Impostare<br>o: |
|              | D                                                                                                    | Significato                                                                                                    |                                                                                |                                                                                                    |                                                                  |
|              | 0                                                                                                    | Mai                                                                                                    |                                                                                |                                                                                                    |                                                                  |
|              | 1                                                                                                    | Ogni giorno                                                                                                    |                                                                                |                                                                                                    |                                                                  |
|              | 2                                                                                                    | Ogni due giorni                                                                                                    |                                                                                |                                                                                                    |                                                                  |
|              | 3                                                                                                    | Ogni tre giorni                                                                                                    |                                                                                |                                                                                                    |                                                                  |
|              | 4                                                                                                    | Ogni quattro giorni                                                                                                    |                                                                                |                                                                                                    |                                                                  |
|              | 5                                                                                                    | Ogni cinque giorni                                                                                                    |                                                                                |                                                                                                    |                                                                  |
|              | 6                                                                                                    | Ogni sei giorni                                                                                                    |                                                                                |                                                                                                    |                                                                  |
|              | 7                                                                                                    | Ogni settimana                                                                                                    |                                                                                |                                                                                                    |                                                                  |
|              | 8 (H)                                                                                                    | Ogni ora                                                                                                    |                                                                                |                                                                                                    |                                                                  |
|              | 9 (M)                                                                                                    | Ogni mese                                                                                                    |                                                                                |                                                                                                    |                                                                  |
| 5262         | Ritardo Annulla Allarme 15 sec. 00-255 secondi                                                                                                    |                                                                                                    |                                                                                |                                                                                                    |                                                                  |
|              | Definisce il<br>Centrale Op<br>impostato, 1                                                                                                    | tempo di ritardo prir<br>perativa (MS). Se il sis<br>nessun allarme viene                                                                                 | na dell'ir<br>stema vie<br>trasmess                                            | nvio del report di<br>ne disinserito en<br>so alla Centrale C                                                               | i allarme alla<br>tro il tempo<br>Dperativa (MS).                |
| 5263         | Errore Ute                                                                                                    | <b>nte</b> 15                                                                                                    | min.                                                                           | 00-255 min                                                                                                    | uti                                                              |
|              | Questo temporizzatore viene utilizzato quando viene inviato un allarme<br>per errore e, disinserendo correttamente l'impianto entro la finestra di<br>tempo impostata, è richiesto di inviare alla Centrale Operativa (MS) un<br>codice di report Errore Utente. Il temporizzatore Errore Utente inizia<br>dopo che è terminato il tempo di Ritardo Annulla Allarme impostato.<br><b>Nota:</b><br>Il codice report di Errore Utente deve essere programmato manualmente. |                                                                                                    |                                                                                |                                                                                                    |                                                                  |

| Tasti Rapidi                                                          | Parametro                                                                                                    | Default                            | Range                          |  |  |
|-----------------------------------------------------------------------|----------------------------------------------------------------------------------------------------|------------------------------------|--------------------------------|--|--|
| 5264                                                                  | Ascolto Ambientale                                                                                                    | 120                                | 1-255 secondi                  |  |  |
|                                                                       | <ul> <li>Durata della finestra di tempo per permettere alla Centrale Operativa<br/>(MS) l'ascolto ambientale e di eseguire un verifica dell'allarme.</li> <li>Terminato il tempo, il sistema riaggancia.</li> <li>La Centrale Operativa (MS) può estendere il tempo di ascolto ambientale<br/>durante la conversazione premendo il tasto "1" sul telefono. In questo<br/>caso, il tempo disponibile per l'ascolto ambientale verrà resettato e<br/>inizierà di nuovo.</li> <li>Premendo "2" durante l'ascolto ambientale si passerà alla modalità viva<br/>voce.</li> <li>Premendo "*" durante il tempo di ascolto ambientale verrà termitata la<br/>chiamata.</li> </ul> |                                    |                                |  |  |
| 5265                                                                  | Conferma Allarmi                                                                                                    |                                    |                                |  |  |
| I tempi di conferma sono correlati alla conferma sequenziale de zone. |                                                                                                    |                                    |                                |  |  |
| 52650                                                                 | Inizio conferma                                                                                                    | 000                                | 1–120 minuti                   |  |  |
|                                                                       | Specifica che il sistema non attiva il processo di conferma sequenziale<br>finché non termina il tempo impostato in questa funzione. Questo tempo<br>inizia quando il sistema viene inserito ed evita di trasmettere "allarmi<br>confermati", generati in situazioni in cui una persona potrebbe essere<br>rimasta accidentalmente bloccata all'interno dell'area protetta.                                                                                                    |                                    |                                |  |  |
| 52652                                                                 | Tempo Conferma<br>Allarme                                                                                                    | 030                                | 30–60 minuti                   |  |  |
|                                                                       | Specifica un periodo di tempo che inizia quando un allarme viene<br>attivato per la prima volta. Se un secondo allarme viene attivato prima<br>dello scadere del Tempo Conferma Allarme, il sistema trasmetterà un<br>evento di "Allarme Confermato" alla centrale operativa (MS).                                                                                                    |                                    |                                |  |  |
| 527                                                                   | Report/Numeri Telefoni                                                                                                    | ci (MS)                            |                                |  |  |
|                                                                       | Il menù Report/Numeri Tele<br>trasmettere e a quali numeri                                                                                                    | efonici (MS) perm<br>i telefonici. | nette di definire quali eventi |  |  |

| Tasti Rapidi | Parametro                                                                                                    | Default                                     | Range                                                       |  |  |  |
|--------------|----------------------------------------------------------------------------------------------------|---------------------------------------------|-------------------------------------------------------------|--|--|--|
| 5271         | MS: Inseriti/Disinseriti                                                                                                    | 1mo, 2do Bckp                               | )                                                           |  |  |  |
|              | Invia un report di inserimento/disinserimento alla Centrale Operativa (MS).                                                                      |                                             |                                                             |  |  |  |
|              | <b>1</b> Non Chiamare: nessun report viene inviato                                                                                               |                                             |                                                             |  |  |  |
|              | <b>2</b> Chiama Primo: segnala gli inserimenti/disinserimenti al MS 1.                                                                           |                                             |                                                             |  |  |  |
|              | <b>3</b> Chiama 2ndo: segnala gli inserimenti/disinserimenti al MS 2.                                                                            |                                             |                                                             |  |  |  |
|              | Ochiama Terzo: segnala gli inserimenti/disinserimenti al MS 3.                                                                                   |                                             |                                                             |  |  |  |
|              | <b>6</b> Chiama Tutti: segnala gli inserimenti/disinserimenti a tutti gli MS.                                                                    |                                             |                                                             |  |  |  |
|              | <b>6 1mo, 2do Backup:</b> segnala gli inserimenti/disinserimenti a MS 1. Se la comunicazione non viene stabilita, chiama MS 2.                   |                                             |                                                             |  |  |  |
|              | <b>1mo,2do3zoBckup:</b> segnala gli inserimenti/disinserimenti al MS1. Se la comunicazione non viene stabilita, chiama MS 2 e 3.                 |                                             |                                                             |  |  |  |
|              | 3 1mo,3zoBackup;2do: segnala gli inserimenti/disinserimenti al<br>Se la comunicazione non viene stabilita, chiama MS 3. Inoltre c<br>anche MS 2. |                                             |                                                             |  |  |  |
|              | <b>9</b> 2do, 3zo Backup; 1mo: s<br>Se la comunicazione nor<br>anche MS 1.                                                                       | segnala gli inserir<br>1 viene stabilita, c | nenti/disinserimenti al MS2.<br>chiama MS 3. Inoltre chiama |  |  |  |

| Tasti Rapidi | Parametro  | Default       | Range |
|--------------|------------|---------------|-------|
| 5272         | MS Urgenti | 1mo, 2do Bckp |       |
|              |            |               |       |

Segnala eventi urgenti (allarmi) alla Centrale Operativa (MS).

- **1** Non Chiamare: nessun report viene inviato
- **2** Chiama Primo: segnala gli allarmi al MS 1.
- **3** Chiama 2ndo: segnala gli allarmi al MS 2.
- **Ohiama Terzo:** segnala gli allarmi al MS 3.
- **5** Chiama Tutti: segnala gli allarmi a tutti gli MS.
- **6**1 mo,2do Backup segnala gli allarmi al MS 1. Se la comunicazione non viene stabilita, chiama MS 2.
- 1mo,2do3zoBckup: segnala gli allarmi al MS 1. Se la comunicazione non viene stabilita, chiama MS 2 e 3.
- **3 1mo,3zoBackup;2do:** segnala gli allarmi al MS 1. Se la comunicazione non viene stabilita, chiama MS 3. Inoltre chiama anche MS 2.
- 2do, 3zo Backup; 1mo: segnala gli allarmi al MS 2. Se la comunicazione non viene stabilita, chiama MS 3. Inoltre chiama anche MS 1.

| Tasti Rapidi | Parametro                                                                                                    | Default                                                                                                    | Range                                                                                                    |  |  |
|--------------|----------------------------------------------------------------------------------------------------|----------------------------------------------------------------------------------------------------|----------------------------------------------------------------------------------------------------|--|--|
| 5273         | MS No Urgenti                                                                                                    | 1mo, 2do B                                                                                                    | ckp                                                                                                    |  |  |
|              | Segnala eventi non urge<br>Centrale Operativa (MS                                                                                                    | enti (Guasti, super<br>).                                                                                                    | visione, test periodici, ecc) alla                                                                                                    |  |  |
|              | <b>O</b> Non Chiamare: ness                                                                                                    | un report viene in                                                                                                    | viato                                                                                                    |  |  |
|              | <b>Chiama Primo:</b> segnala gli eventi non urgenti al MS 1.                                                                                                    |                                                                                                    |                                                                                                    |  |  |
|              | B Chiama 2ndo: segna                                                                                                    | la gli eventi non u                                                                                                    | rgenti al MS 2.                                                                                                    |  |  |
|              | <b>4</b> Chiama Terzo: segnala gli eventi non urgenti al MS 3.                                                                                                    |                                                                                                    |                                                                                                    |  |  |
|              | <b>9</b> Chiama Tutti: segnala gli eventi non urgenti a tutti gli MS.                                                                                                    |                                                                                                    |                                                                                                    |  |  |
|              | <b>6</b> 1 mo,2do Backup: segnala gli eventi non urgenti al MS 1. Se la comunicazione non viene stabilita, chiama MS 2.                                                                               |                                                                                                    |                                                                                                    |  |  |
|              | 1mo,2do3zoBckup: segnala gli eventi non urgenti al MS 1. Se la comunicazione non viene stabilita, chiama MS 2 e 3.                                                                                    |                                                                                                    |                                                                                                    |  |  |
|              | 3 1mo,3zoBackup;2do: segnala gli eventi non urgenti al MS 1. Se la comunicazione non viene stabilita, chiama MS 3. Inoltre chiama anche MS 2.                                                         |                                                                                                    |                                                                                                    |  |  |
|              | <b>9</b> 2do, 3zo Backup; 1n<br>comunicazione non<br>anche MS 1.                                                                                                    | <b>no:</b> segnala gli eve<br>viene stabilita, ch                                                                                                    | enti non urgenti al MS 2. Se la<br>iama MS 3. Inoltre chiama                                                                                                    |  |  |
| 528          | Codici Report                                                                                                    |                                                                                                    |                                                                                                    |  |  |
|              | Permette di visualizzare<br>per il report degli event<br>supervisione, ecc.) alla (<br>per ogni tipo di trasmise<br>politiche interne della C<br>qualsiasi codice è impor<br>Operativa (MS). I codici | e e/o programmaro<br>i (ad esempio alla:<br>Centrale Ricezione<br>sione di un evento<br>centrale Operativa<br>tante controllare i<br>di report vengone | e i codici trasmessi dal sistema<br>rmi, guasti, ripristini, test di<br>e Allarmi MS. I codici specificati<br>o funzionano in base alle<br>(MS). Prima di programmare<br>protocolli della Centrale<br>o assegnati per default secondo |  |  |

il formato di comunicazione SIA o Contact ID.

Assegnare un codice di report specifico per ogni evento basato sul formato di report alla Centrale Operativa (MS). Un evento non assegnato ad un codice di report non viene inviato alla Centrale Operativa (MS). Per una lista completa degli eventi trasmissibili vedere l'*Appendice E: Codici Report* a pag. 281.

# 33 Configura U/D (Software di Configurazione)

Il menù **Configurazione U/D** contiene i parametri che permettono al Software di Configurazione di stabilire la connessione con il sistema.

| Tasti Rapidi | Parametro                                                                                                    | Default                                                                                                    | Range                                                                                                    |  |  |
|--------------|----------------------------------------------------------------------------------------------------|----------------------------------------------------------------------------------------------------|----------------------------------------------------------------------------------------------------|--|--|
| 530          | Sicurezza                                                                                                    |                                                                                                    |                                                                                                    |  |  |
|              | Permette di impo<br>tra il tecnico e il s<br>Configurazione.                                                                                                    | ostare i parametri per la c<br>sistema utilizzando il Soff                                                                                                    | omunicazione remota<br>tware di                                                                                                    |  |  |
| 5311         | Codice Accesso                                                                                                    | <b>(remoto)</b> 5678                                                                                                    |                                                                                                    |  |  |
|              | Permette di prog<br>caratteri alfanum<br>LightSYS. Questo<br>successivamente<br>software di confi<br>e remoto tramite<br>Anche se non neo<br>d'Accesso Remot<br>Per consentire la<br>accesso che il Coo<br>software.     | rammare un Codice di A<br>erici) che verrà memoriz<br>o stesso codice di Accesso<br>programmato nel Profilo<br>gurazione per permettere<br>Personal Computer.<br>cessario, è consigliabile u<br>o diverso per ogni impia<br>comunicazione con succe<br>dice ID devono coincider | ccesso Remoto (fino a 8<br>zato nel sistema<br>o deve essere<br>o dell'impianto del<br>e il collegamento locale<br>tilizzare un Codice<br>nto.<br>esso sia il codice di<br>e tra la centrale e il |  |  |
| 5312         | Codice ID                                                                                                    | 0001                                                                                                    |                                                                                                    |  |  |
|              | Definisce un cod<br>Accesso.<br>Questo stesso coo<br>programmato ne<br>configurazione p<br>tramite Personal<br>Gli installatori ut<br>la Centrale Opera<br>utilizzare qualsia<br>Per consentire la<br>e il Codice ID dev | ice ID che serve come est<br>dice ID deve essere succe<br>l Profilo dell'impianto de<br>er permettere il collegam<br>Computer.<br>ilizzano spesso il codice o<br>ativa (MS) come Codice I<br>si altro codice a 4 cifre<br>comunicazione con succe<br>vono coincidere tra la cer | ensione del Codice di<br>ssivamente<br>el software di<br>ento locale e remoto<br>di registrazione presso<br>D ma è possibile<br>esso, il codice di accesso<br>ntrale e il software.               |  |  |

| Tasti Rapidi | Parametro                                                                                                    | Default                                                                                                    | Range                                                                                                    |
|--------------|----------------------------------------------------------------------------------------------------|----------------------------------------------------------------------------------------------------|----------------------------------------------------------------------------------------------------|
| 5318         | Blocco MS                                                                                                    | 000000                                                                                                    |                                                                                                    |
|              | Il codice di blocco<br>usata congiuntan<br>Tramite il Softwa<br>grado di riservato<br>di configuraziono<br>Lo stesso codice a<br>deve essere inser<br>creato nel Softwa<br>Se il codice blocco<br>MS inserito nel So<br>tecnico della Cen<br>i seguenti paramo<br>MS, Codice Tecni<br>Telefonico MS, A<br>Comunicazione M<br>Accesso. | o MS è una funzione di sict<br>nente al Software di Config<br>re di Configurazione è pos<br>ezza elevato quando si vist<br>e dedicati alla Centrale Op<br>a 6 cifre che deve essere sal<br>ito nel corrispondente prof<br>re di Configurazione.<br>o MS inserito nella centrale<br>oftware di Configurazione<br>trale Ricezione Allarmi MS<br>etri tramite il Software di C<br>ico, Porta IP MS, Indirizzo<br>bilita Default, Codici Impi<br>MS, Canale MS, Abilita MS | urezza che deve essere<br>gurazione.<br>ssibile ottenere un<br>ualizzano i parametri<br>erativa (MS).<br>lvato nella centrale<br>filo di installazione<br>e ed il codice blocco<br>non corrispondono, il<br>5 non potrà modificare<br>Configurazione: Blocco<br>IP MS, Numero<br>anto MS, Formato di<br>5, Codice ID, Codice di |
| 532          | Numero Telefo                                                                                                    | nico U/D                                                                                                    |                                                                                                    |
|              | Vi sono inseriti 3<br>per la comunicaz<br>sono numeri prec<br>qualsiasi numero<br>quando stabilisce<br>indicato almeno n<br>Quando il Softwa<br>comunicazione co<br>numero telefonic<br>Software di Conf<br><i>Comunicazioni</i> $\rightarrow$<br>Se la centrale iden                                                                 | numeri telefonici che la ce<br>ione col Software di Confi<br>lefiniti, la richiamata può e<br>. L'installatore inserirà il n<br>la comunicazione con la c<br>un numero, sarà il solo nur<br>ure di Configurazione stabi<br>on la centrale, invia alla cer<br>o. (Questo numero deve es<br>igurazione come <i>N. Richiar</i><br><i>Configurazione</i> via Modem<br>ntifica uno dei numeri cor                                                                           | entrale può chiamare<br>igurazione. Se non vi<br>essere eseguita con<br>numero di telefono<br>centrale. Se è stato<br>mero richiamabile.<br>ilisce la<br>ntrale il proprio<br>ssere impostato nel<br><i>mata</i> nel menù<br>e/o GSM).<br>ne numero                                                                             |

preimpostato, la chiamata verrà interrotta e la centrale richiamerà quel numero.

| Tasti Rapidi | Parametro                                                                                                    | Default                                                                                                    | Range                                                           |  |  |
|--------------|----------------------------------------------------------------------------------------------------|----------------------------------------------------------------------------------------------------|-----------------------------------------------------------------|--|--|
| 533          | Controlli                                                                                                    |                                                                                                    |                                                                 |  |  |
|              | Permette di programmare i controlli.                                                                                                    |                                                                                                    |                                                                 |  |  |
| 5331         | Richiamata UD                                                                                                    | Si                                                                                                    | Si/No                                                           |  |  |
|              | La funzione di richiamata serve per far si che il sistema, una volta<br>che riceve una chiamata di teleassistenza, richiami un numero<br>telefonico preimpostato al quale è collegato un computer con<br>caricato il Software di Configurazione. Questo offre una<br>maggiore sicurezza per le operazioni da remoto con il Software di<br>Configurazione.<br>Si: richiamata U/D abilitata.<br>No: richiamata U/D disabilitata. |                                                                                                    |                                                                 |  |  |
| 5332         | U/D con Consenso<br>Utente                                                                                                    | Si                                                                                                    | Si/No                                                           |  |  |
|              | Si: Per effettuare una<br>Software di Configura<br>deve iniziare la proce<br>attivando una specific<br>No: Una sessione di T<br>indipendentemente d                                                                                                    | sessione di Teleassistenza (U/D<br>azione l'utente Grand Master de<br>dura di chiamata del computer<br>ca funzione del menù Funzioni<br>Celeassistenza remota può essere<br>alla presenza dell'utente. | ) tramite il<br>21 sistema<br>remoto<br>Utente.<br>e effettuata |  |  |
| \$34         | IP e Porta U/D                                                                                                    |                                                                                                    |                                                                 |  |  |
|              | Indirizzo IP e porta TCP del PC dove è installato il Software di<br>Configurazione. Se si ha un router collegato al PC si deve inserire<br>l'indirizzo IP assegnato al router.<br>Questo parametro verrà utilizzata quando è richiesto di effettuare<br>una connessione remota dalla centrale al software di<br>configurazione. La connessione può essere fatta su IP o GPRS.<br><b>Nota:</b>                                  |                                                                                                    |                                                                 |  |  |
|              | Nel software di config<br>Parametri U/D → Ind<br>I'indirizzo IP e la Port                                                                                                    | gurazione, all'interno di Comun<br>irizzo IP e Porta U/D si deve ins<br>ta TCP del PC dove è installato                                                                                                | icatore →<br>ærire<br>il Software.                              |  |  |

# **54** Numeri Seguimi FM (Follow-Me)

Oltre all'invio di report alla Centrale Operativa (MS), la centrale LightSYS ha una funzione per comunicare coi numeri telefonici Seguimi (FM) che permette di segnalare eventi di sistema ad una destinazione FM predefinita utilizzando messaggi vocali, SMS o Email. Nel sistema si possono definire fino a 16 destinazioni seguimi FM.

| Nota                                      |                                                                                                    |                                                                                                    |                                                                |  |  |
|-------------------------------------------|----------------------------------------------------------------------------------------------------|----------------------------------------------------------------------------------------------------|----------------------------------------------------------------|--|--|
| Se la funzione FM<br>toni acustici al pos | è abilitata e non c<br>to dei messaggi v                                                                                                    | 'è installato il modulo voca<br>ocali                                                                         | le, verranno inviati solo dei                                  |  |  |
| Tasti Rapidi                              | Parametro                                                                                                    | Default                                                                                                    | Range                                                          |  |  |
| 541                                       | Report/N. Telef. FM                                                                                                    |                                                                                                    |                                                                |  |  |
|                                           | Programma i parametri per ognuno dei numeri telefonici FM per<br>stabilire come verranno effettuate le chiamate sfruttando la<br>Funzione "Seguimi" (FM). Possono essere programmati fino a 16<br>numeri FM nel sistema.                                                                                                    |                                                                                                    |                                                                |  |  |
| 54101                                     | Modo Comuni                                                                                                    | ic.                                                                                                    |                                                                |  |  |
|                                           | Permette di configurare il formato del messaggio inviato al destinatario FM, al verificarsi di un evento.                                                                                                    |                                                                                                    |                                                                |  |  |
| S ④ ① ♥ ① ① Vocale                        |                                                                                                    |                                                                                                    |                                                                |  |  |
|                                           | L'invio dei report FM viene fatto tramite messaggi vocali<br>attraverso la rete PSTN o GSM.<br>La segnalazione degli eventi tramite Vocale può essere eseguita<br>tramite differenti canali. I canali selezionabili dipendono<br>dall'hardware installato nel sistema. Selezionare il canale<br>richiesto come spiegato di seguito. |                                                                                                    |                                                                |  |  |
| \$ <b>4</b> 0 <b>≎</b> 00 <b>0</b>        | PSTN/GSM                                                                                                    |                                                                                                    |                                                                |  |  |
|                                           | Il sistema controlla se la linea PSTN è disponibile. In caso di<br>normale funzionamento tutti i messaggi vocali sono inviati<br>tramite la linea PSTN. In caso di problemi sulla linea PSTN, il<br>sistema passa alla linea GSM.                                                                                                   |                                                                                                    |                                                                |  |  |
| 540 <b>\$</b> 00 <b>2</b>                 | GSM/PSTN                                                                                                    |                                                                                                    |                                                                |  |  |
|                                           | La centrale contr<br>normale funzion<br>tramite la linea (<br>sistema passa all                                                                                                    | colla se la linea GSM è dispo<br>amento tutti i messaggi voo<br>GSM. In caso di problemi su<br>la linea PSTN. | onibile. In caso di<br>cali sono inviati<br>ılla linea GSM, il |  |  |

| Tasti Rapidi           | Parametro                                                                                                    | Default                                                                                                    | Range                                                                                             |  |
|------------------------|----------------------------------------------------------------------------------------------------|----------------------------------------------------------------------------------------------------|---------------------------------------------------------------------------------------------------|--|
| 541 <b>0</b> 108       | Solo PSTN                                                                                                    |                                                                                                    |                                                                                                   |  |
|                        | Le chiamate in uscita vengono eseguite solo tramite canale vocale<br>PSTN. Utilizzare questa opzione per installazioni in cui non è<br>disponibile una linea GSM. |                                                                                                    |                                                                                                   |  |
| \$41\$114              | Solo GSM                                                                                                    |                                                                                                    |                                                                                                   |  |
|                        | Le chiamate in u<br>GSM. Utilizzare<br>disponibile una                                                                                                    | uscita vengono eseguite solo<br>e questa opzione per installaz<br>linea PSTN.                                                                                   | tramite canale vocale<br>zioni in cui non è                                                       |  |
| 540002                 | E-Mail                                                                                                    |                                                                                                    |                                                                                                   |  |
|                        | L'invio dei repo<br>attraverso la reto<br>informazioni tra<br>data/ora. Digita:<br>FM definita com                                                                | rt FM viene fatto tramite me<br>e IP o GPRS. Ogni messaggio<br>a cui l'etichetta di sistema, il<br>re l'indirizzo email per la de<br>ne modo di comunicazione t | ssaggi E-mail<br>o e-mail contiene<br>tipo di evento e la<br>stinazione Seguimi<br>ramite E-Mail. |  |
| \$41≎120               | IP/GPRS                                                                                                    |                                                                                                    |                                                                                                   |  |
|                        | In caso di funzio<br>tramite la rete II<br>inviata via rete G                                                                                                    | onamento normale le E-mail<br>P. In caso di problemi sulla r<br>GPRS.                                                                                           | vengono inviate<br>ete IP, l'E-mail viene                                                         |  |
| \$ <b>④①②②</b> GPRS/IP |                                                                                                    |                                                                                                    |                                                                                                   |  |
|                        | In caso di funzio<br>tramite GPRS. In<br>rete IP.                                                                                                    | onamento normale le E-mail<br>n caso di problemi l'E-mail v                                                                                                    | vengono inviate<br>viene inviata tramite                                                          |  |
| \$41≎128               | Solo IP                                                                                                    |                                                                                                    |                                                                                                   |  |
|                        | Il report viene in                                                                                                    | nviato solo tramite la rete IP.                                                                                                    |                                                                                                   |  |
| 541\$124               | Solo GPRS                                                                                                    |                                                                                                    |                                                                                                   |  |
|                        | Il report viene in                                                                                                    | nviato solo tramite la rete GI                                                                                                    | 'RS                                                                                               |  |
| 540013                 | SMS                                                                                                    |                                                                                                    |                                                                                                   |  |
|                        | I report FM ven<br>contiene inform<br>evento e la data,                                                                                                    | gono inviati via SMS. Ogni r<br>azioni tra cui l'etichetta di si<br>/ora dell'evento.                                                                           | nessaggio di evento<br>stema, il tipo di                                                          |  |

| Tasti Rapidi                          | Parametro                                | Default R                                                                                                    | ange    |  |  |  |
|---------------------------------------|------------------------------------------|----------------------------------------------------------------------------------------------------|---------|--|--|--|
| 54132                                 | Partizioni                               |                                                                                                    |         |  |  |  |
|                                       | Associare le pa<br>numero telefoi        | Associare le partizioni dalle quali gli eventi verranno segnalati al<br>numero telefonico FM.                        |         |  |  |  |
| 54103                                 | Eventi                                   | venti                                                                                                    |         |  |  |  |
|                                       | Ad ogni destir<br>pacchetto di ev<br>FM. | ogni destinazione FM può essere assegnato un proprio<br>hetto di eventi. Selezionare gli eventi da segnalare ad ogni |         |  |  |  |
| Evento                                | Descrizion                               | e                                                                                                    | Default |  |  |  |
| ① Allarmi                             |                                          |                                                                                                    |         |  |  |  |
| • All. Intrusione                     | Allarme Iı                               | ntrusione nel sistema                                                                                                | Si      |  |  |  |
| <b>2</b> Incendio                     | Allarme ir                               | ncendio nel sistema                                                                                                  | Si      |  |  |  |
| <b>B</b> Emergenza                    | Allarme e                                | mergenza nel sistema                                                                                                 | Si      |  |  |  |
| 4 Rapina                              | Allarme a                                | ntirapina nel sistema                                                                                                | Si      |  |  |  |
| <b>5</b> Tamper                       | Qualsiasi                                | allarme tamper nel sistema                                                                                           | Si      |  |  |  |
| 6 Coercizione                         | Allarme C<br>dall'Utent                  | Coercizione nel sistema generato<br>e xx                                                                             | Si      |  |  |  |
| Conferma allar                        | me Indicazior                            | ne di allarme confermato                                                                                             | No      |  |  |  |
| <sup>②</sup> Inserimenti/Di           | sinserimenti                             |                                                                                                    |         |  |  |  |
| 1 Inserito                            | Operazior                                | ne di inserimento eseguita nel sistema                                                                               | No      |  |  |  |
| <b>2</b> Disinserito                  | Operazior                                | ne di disinserimento eseguita nel sistema                                                                            | No      |  |  |  |
| ③ Guasti                              |                                          |                                                                                                    |         |  |  |  |
| <b>O1</b> Codice False                | Dopo 3 ter                               | ntativi di inserimento di un codice errato                                                                           | No      |  |  |  |
| <b>O O</b> Batteria Scar<br>Centrale  | rica Indicazior<br>(< 11 Vcc)            | ne batteria scarica della centrale LightSYS                                                                          | No      |  |  |  |
| <b>OB</b> Batteria Scar<br>Zona radio | rica Indicazior<br>dispositiv            | ne di batteria scarica da qualsiasi<br>o radio nel sistema                                                           | No      |  |  |  |
| <b>0 4</b> Interferenza               | Indicazior                               | ne di interferenza nel sistema                                                                                       | No      |  |  |  |
| <b>O S</b> Zona Radio<br>Persa        | Dispositiv<br>il segnale                 | o radio perso. Quando non viene ricevuto<br>di supervisione dal dispositivo radio                                    | No      |  |  |  |
| <b>0 ()</b> No 220 Volt               | Interruzione dell'alimentazione principale 220Vca.                                                                                                    |    |  |
|---------------------------------------|----------------------------------------------------------------------------------------------------|----|--|
|                                       | Questa attivazione segue un ritardo predefinito nel<br>timer Ritardo Assenza 220Vca                                                                                                    |    |  |
| <b>07</b> Guasto Sirena               | Anomalia Sirena nel sistema                                                                                                    |    |  |
| <b>08</b> Guasto Bus                  | Anomalia Bus nel sistema                                                                                                    |    |  |
| <b>O O</b> Batteria Scarica<br>Sirena | Indicazione di batteria scarica da parte di quasiasi<br>sirena nel sistema                                                                                                    |    |  |
| ❶ O Guasto PSTN                       | Linea PSTN mancante. Se è impostato un ritardo per<br>l'assenza PSTN, questo messaggio di report viene<br>inviato trascorso tale intervallo                                                                                       | No |  |
| <b>O O</b> Guasto IP                  | Problemi di comunicazione con la rete IP                                                                                                    | No |  |
| ④ GSM                                 |                                                                                                    |    |  |
| <b>0</b> Guasto GSM                   | Guasto generale GSM (rete GSM non disponibile,<br>basso segnale GSM, codice PIN errato, nessuna<br>comunicazione con il Modulo GSM, password GPRS<br>errata, anomalia IP GPRS, nessuna connessione<br>GPRS, richiesta codice PUK) | No |  |
| 2 Guasto SIM                          | Qualsiasi guasto inerente la scheda SIM                                                                                                    | No |  |
| ❸ Scadenza SIM                        | Report FM che viene inviato 30 giorni prima della<br>scadenza del Timer Scadenza SIM per le SIM<br>prepagate                                                                                                    | No |  |
| Credito SIM                           | Un messaggio SMS automatico di credito (o altro<br>messaggio ricevuto dal numero del provider<br>indicato in <i>Numero Telefonico RX SMS</i> sarà trasferito<br>al numero FM)                                                     | No |  |
| S Ambientali                          |                                                                                                    |    |  |
| • Allarme Gas                         | Allarme gas (gas naturale) da rilevatori gas di zona                                                                                                    | No |  |
| 2 Allagamento                         | Allarme allagamento da una zona definita come<br>zona allagamento                                                                                                    | No |  |
| 3 Allarme CO                          | Allarme CO (monossido di carbonio) da una zona<br>definita come rivelatore CO                                                                                                    | No |  |
| • Alta Temperatura                    | Allarme alta temperatura da un rivelatore di temperatura                                                                                                    | No |  |
| <b>9</b> Bassa<br>Temperatura         | Allarme bassa temperatura da un rivelatore di<br>temperatura                                                                                                    | No |  |
| <b>6</b> Tecnico                      | Allarme da una zona definita come Tecnica                                                                                                    | No |  |

| 6 Varie                                   |                                                                                                    |         |
|-------------------------------------------|----------------------------------------------------------------------------------------------------|---------|
| • Esclusione zone                         | Zona esclusa                                                                                                    | No      |
| <b>2</b> Test Periodico                   | Il messaggio FM stabilito in base all'intervallo<br>definito nell'opzione test periodico nei parametri dei<br>Numeri Seguimi FM. |         |
| Programmazione<br>Remota                  | Il sistema è in modalità di programmazione remota                                                                                | No      |
| 541 <b>\$</b> 4                           | ipristini                                                                                                    |         |
| Evento                                    | Descrizione                                                                                                    | Default |
| 1) Allarmi                                |                                                                                                    |         |
| • Allarme<br>Intrusione                   | Ripristino dell'allarme intrusione nel sistema                                                                                   | No      |
| <b>2</b> Tamper                           | Ripristino di qualsiasi allarme tamper nel sistema                                                                               | No      |
| <sup>②</sup> Guasti                       |                                                                                                    |         |
| <b>OO</b> Batteria Scarica della Centrale | Ripristino dell'indicazione di batteria scarica della centrale LightSYS                                                          | No      |
| <b>O O</b> Batteria Scarica<br>Zona Radio | Ripristino dell'indicazione di batteria scarica da<br>qualsiasi dispositivo radio                                                | No      |
| <b>0 1</b> Interferenza                   | Ripristino dell'indicazione di interferenza nel sistema                                                                          | No      |
| <b>O 4</b> Zona Radio<br>Persa            | Ripristino della segnalazione dal dispositivo radio                                                                              | No      |
| <b>0 5</b> No 220 Volt                    | Ripristino dopo l'interruzione dell'alimentazione<br>220Vca                                                                      | No      |
| <b>06</b> Guasto Sirena                   | Ripristino anomalia sirena                                                                                                    |         |
| <b>07</b> Guasto Bus                      | Ripristino anomalia Bus                                                                                                    |         |

Ripristino guasto generale del GSM

Soluzione del guasto di comunicazione sulla rete IP

No

No

No

**0 3** Batteria Scarica Ripristino batteria scarica della sirena

Linea PSTN ripristinata

Sirena

3 GSM

**OO** Guasto PSTN

**0 O** Guasto IP

Guasto GSM

| (4) Ambientali        |                                                                                                    |                                                                                                    |                                                                   |  |
|-----------------------|----------------------------------------------------------------------------------------------------|----------------------------------------------------------------------------------------------------|-------------------------------------------------------------------|--|
| <b>O</b> Gas          | Allarme gas resettato                                                                                                    |                                                                                                    |                                                                   |  |
| <b>2</b> Allagamento  | Allarme allagame                                                                                                    | No                                                                                                    |                                                                   |  |
| <b>B</b> CO           | Allarme CO resett                                                                                                    | ato                                                                                                    | No                                                                |  |
| 4 Alta Temperat       | ura Allarme alta temp                                                                                                    | eratura resettato                                                                                                    | No                                                                |  |
| <b>9</b> Bassa Temp.  | Allarme bassa ten                                                                                                    | nperatura resettato                                                                                                    | No                                                                |  |
| <b>6</b> All. Tecnico | Ripristino allarme<br>Tecnica                                                                                                    | da una zona definita come                                                                                                    | No                                                                |  |
| Tasti Rapidi          | Parametro                                                                                                    | Default                                                                                                    | Range                                                             |  |
| 54105                 | Controllo Remoto                                                                                                    |                                                                                                    | Si/No                                                             |  |
| 541061                | Ascolto Ambientale                                                                                                    | No                                                                                                    | Si/No                                                             |  |
|                       | Permette all'Utente di conversare in remoto c<br>LightSYS.                                                                                                    | una destinazione FM di eseguire<br>on la struttura ove installata la c                                                                                                    | e l'ascolto e<br>rentrale                                         |  |
| രമന <b>ാദ</b> ര       | Dreaman and a store a                                                                                                    | 6:                                                                                                    | 01 D I                                                            |  |
|                       | Remota                                                                                                    | 51                                                                                                    | Si/No                                                             |  |
| 990 <b>99</b> 0       | Permette all'Utente de<br>delle Operazioni da Re<br>programmazione dispo<br>manuale dell'Utente po                                                                                 | Si<br>Ila destinazione FM di accedere a<br>emoto ed eseguire tutte le opzion<br>onibili per il suo livello di access<br>er maggiori informazioni.                                               | Si/No<br>al menù<br>ni di<br>no. Vedere il                        |  |
| 542                   | Permette all'Utente del<br>delle Operazioni da Re<br>programmazione dispo<br>manuale dell'Utente po<br>Controlli                                                                   | 51<br>Ila destinazione FM di accedere a<br>emoto ed eseguire tutte le opzion<br>onibili per il suo livello di access<br>er maggiori informazioni.                                               | Si/No<br>al menù<br>ni di<br>10. Vedere il                        |  |
| 542                   | Remota<br>Permette all'Utente de<br>delle Operazioni da Re<br>programmazione dispo<br>manuale dell'Utente po<br>Controlli<br>Permette di programm                                  | 51<br>Ila destinazione FM di accedere a<br>emoto ed eseguire tutte le opzion<br>onibili per il suo livello di access<br>er maggiori informazioni.<br>nare i controlli collegati alle opera      | Si/No<br>al menù<br>ni di<br>so. Vedere il<br>azioni FM.          |  |
| 542<br>542            | Remota<br>Permette all'Utente dei<br>delle Operazioni da Re<br>programmazione dispo<br>manuale dell'Utente po<br>Controlli<br>Permette di programm<br>Stop FM al<br>Disinserimento | Si<br>Ila destinazione FM di accedere a<br>emoto ed eseguire tutte le opzion<br>onibili per il suo livello di access<br>er maggiori informazioni.<br>are i controlli collegati alle opera<br>Si | Si/No<br>al menù<br>ni di<br>no. Vedere il<br>azioni FM.<br>Si/No |  |

| Tasti Rapidi | Parametro                                                                                                    | )                                                                            | Default                                                   |                                                                              | Range                                               |
|--------------|----------------------------------------------------------------------------------------------------|------------------------------------------------------------------------------|-----------------------------------------------------------|------------------------------------------------------------------------------|-----------------------------------------------------|
| 5422         | NoRepo                                                                                                    | rt in Parziale                                                               | No                                                        |                                                                              | Si/No                                               |
|              | <b>Si</b> : Non v<br>allarme e<br><b>No</b> : Verra<br>di evento                                                                                                    | erranno trasmess<br>di tamper duran<br>nno trasmesse tu<br>durante l'inserin | se le segna<br>te l'inserin<br>1tte le segn<br>nento para | alazione FM per<br>mento parziale o<br>nazioni FM per c<br>ziale o di gruppo | gli eventi di<br>di gruppo.<br>jualsiasi tipo<br>o. |
| 543          | Paramet                                                                                                    | ri                                                                           |                                                           |                                                                              |                                                     |
|              | Permette                                                                                                    | di programmare                                                               | i paramet                                                 | tri collegati alle c                                                         | perazioni FM.                                       |
| 5430         | Tentativ                                                                                                    | i FM                                                                         | 03                                                        |                                                                              | 01–15                                               |
|              | Numero c<br>programn                                                                                                    | li tentativi di ricl<br>nato nel sistema.                                    | niamata a                                                 | d ogni numero te                                                             | elefonico FM                                        |
| 5432         | Ripetizio                                                                                                    | one Messaggi                                                                 | 01                                                        |                                                                              | 01–05                                               |
|              | Numero c<br>stabilita la                                                                                                    | li volte che viene<br>a connessione col                                      | ripetuto<br>numero l                                      | un messaggio vo<br>FM.                                                       | ocale una volta                                     |
| 5438         | Test Periodico                                                                                                    |                                                                              |                                                           |                                                                              |                                                     |
|              | <b>Test Periodico</b> Il test periodico permette di impostare un orario e un intervallo di tempo utilizzato dal sistema per stabilire automaticamente una comunicazione con la destinazione FM definita per l'evento Test Periodico. Impostare l'ora e i minuti ai quali attivare la chiamata e l'intervallo per il report del test periodico: <b>D</b> Significato         0       Mai         1       Ogni giorno         2       Ogni due giorni         3       Ogni tre giorni         4       Ogni quattro giorni         5       Ogni sei giorni         7       Ogni settimana         8 (H)       Ogni ora |                                                                              |                                                           |                                                                              |                                                     |

## 55 Cloud

Definire qui i parametri per la comunicazione tra la centrale LightSYS 2 e il server Cloud.

| Tasti Rapidi | Parametro                                                                                                    | Default                                            | Range               |  |  |  |
|--------------|----------------------------------------------------------------------------------------------------|----------------------------------------------------|---------------------|--|--|--|
| 550          | Indirizzo IP                                                                                                    | riscocloud.com                                     |                     |  |  |  |
|              | L'indirizzo IP o nome del server. Se il sistema LightSYS 2 è connesso al<br>Cloud RISCO utilizzare: <b>riscocloud.com</b> . Altrimenti inserire l'indirizzo<br>IP o il nome dove il server cloud è collocato.       |                                                    |                     |  |  |  |
| 552          | Porta IP                                                                                                    | 33000                                              |                     |  |  |  |
|              | Indirizzo della port                                                                                                    | Indirizzo della porta del server.                  |                     |  |  |  |
| 555          | Password                                                                                                    | АААААА                                             | Fino a 16 caratteri |  |  |  |
|              | Specificare la password per l'accesso al server (fare attenzione alle maiuscole e minuscole).                                                                                                    |                                                    |                     |  |  |  |
|              | Nota:                                                                                                    |                                                    |                     |  |  |  |
|              | Questa password p<br>connessione con il s                                                                                                    | uò essere modificata solo p<br>server RISCO Cloud. | prima della prima   |  |  |  |
| 554          | Canale                                                                                                    |                                                    | 01–05               |  |  |  |
|              | Utilizzando i moduli di comunicazione a singolo-socket, la<br>comunicazione con il cloud può avvenire attraverso il canale IP o GPRS, a<br>seconda di quale canale di comunicazione è presente nel proprio sistema. |                                                    |                     |  |  |  |
|              | Utilizzando la nuova generazione di moduli multi-socket, la comunicazione con il Cloud può essere stabilita sia con i moduli CSM 2C                                                                                 |                                                    |                     |  |  |  |

comunicazione con il Cloud può essere stabilita sia con i moduli GSM 2G / 3G che IP, ed il backup della comunicazione Cloud può avvenire sia con il modulo IP che il modulo GSM se entrambi installati.

**O IP**/ **GSM** [Solo se sono utilizzati i moduli di comunicazione multisocket]: Il sistema controlla la disponibilità della rete IP. Durante il funzionamento regolare, la comunicazione Cloud sarà stabilita utilizzando la rete IP. In caso di anomalia nella rete IP, la comunicazione è dirottata verso la rete GSM.

**Q** GSM /IP [Solo se sono utilizzati i moduli di comunicazione multisocket]: Il sistema controlla la disponibilità della rete GSM. Durante il funzionamento regolare, la comunicazione Cloud sarà stabilita utilizzando il GSM. In caso di anomalia nella rete GSM, la comunicazione è dirottata verso la rete IP.

**3** Solo IP: La comunicazione viene stabilita solo tramite la rete IP. **4** Solo GPRS / Solo GSM: La comunicazione viene stabilita solo tramite la rete GPRS/GSM. Tasti Rapidi Parametro Default Range 555 Controlli 01 - 05La centrale LightSYS 2 supporta le comunicazioni multi-canale degli eventi per le segnalazioni MS e FM quando connessa al Cloud. Utilizzare queste impostazioni per decidere se inviare le segnalazioni FM e MS in parallelo ai report al server Cloud, oppure se solamente in backup quando la comunicazione tra la LightSYS 2 e il Cloud non è attiva (evento: cloud disconnesso). Nota: Quando è in funzione la modalità backup, il funzionamento segue quanto specificato nel menù MS (vedere pagina 197) e nel menù Seguimi FM (vedere pagina 214). MS Chiama Tutti Si: Segnalazioni alla Centrale Operativa MS in parallelo al cloud. No: Segnalazioni alla Centrale Operativa MS inviate solo guando in modalità backup (quando il cloud non è connesso). FM Chiama Tutti Si: Segnalazioni Seguimi FM in parallelo al Cloud. No: Segnalazioni Seguimi FM inviate solo quando in modalità backup

No: Segnalazioni Seguimi FM inviate solo quando in (quando il cloud non è connesso)

### 6 Messaggi Vocali

Questo menù serve per impostare i parametri dei messaggi vocali.

#### Nota:

Questo menù verrà visualizzato solo se il modulo vocale è stato configurato nel sistema.

Il menù Messaggi Vocali si divide nei seguenti sottomenù:

(6) Ascolta/Assegna, di seguito

6 @ Messaggi Locali, pagina 225

### 60 Ascolta/Assegna Messaggi

| Tasti Rapidi | Parametro | Default | Range |
|--------------|-----------|---------|-------|
|              |           |         |       |

(0)

### Ascolta/Assegna

Utilizzare questo menù per personalizzare i messaggi vocali delle Zone, Partizioni, Uscite, Macro e Messaggio Comune che il modulo vocale reproduce quando si accede al sistema da un telefono remoto, o che possono essere sentiti localmente nel sistema.

Ci sono 2 modi per personalizzare un messaggio vocale:

1. **Registrazione di un messaggio**: Il **①** *Messaggio Comune* e il **③** *Messaggi Personalizzabili* sono messaggi che possono essere registrati dall'installatore. La registrazione può essere fatta sia tramite il microfono integrato nel modulo vocale che tramite il microfono a bordo dell'unità box messaggi.

#### Nota:

La definizione di quale microfono deve essere utilizzato è determinata dal microinterruttore 4 posizionato sulla scheda elettronica del modulo vocale.

2. Assegnazione di messaggi libreria: L'installatore assegna un messaggio vocale alle zone, partizioni e uscite o macro. Al verificarsi di un evento viene attivato anche il corrispondente messaggio vocale. Ogni messaggio è formato da massimo 4 parole. Ogni parola è stata preregistrata e identificata da un numero. Quando compila un messaggio, il tecnico inserisce il numero di ogni parola nella sequenza del messaggio. Il sistema riconosce i numeri ed emette le parole assegnate. (vedere *Appendice D: Libreria dei Messaggi Vocali*). Ad esempio: Il sistema riproduce "Camera Bambini Finestra Velux" se il tecnico inserisce la sequenza: "088 066 194 524".

| Tasti Rapidi | Parametro                                                                                                    | Default                                                                                                    | Range                                                                                                    |  |  |  |
|--------------|----------------------------------------------------------------------------------------------------|----------------------------------------------------------------------------------------------------|----------------------------------------------------------------------------------------------------|--|--|--|
|              | La tabella nell'Appendice D mostra le descrizioni preimpostate, ognuna indicata con un numero a 3 cifre.                                                                     |                                                                                                    |                                                                                                    |  |  |  |
|              | Nota:                                                                                                    |                                                                                                    |                                                                                                    |  |  |  |
|              | Nella libreria dei messaggi vocali, le voci da 001 a 005 perme<br>inserire messaggi personalizzabili. Le parole personalizzate<br>messaggi registrati all'opzione <b>G</b> . |                                                                                                    |                                                                                                    |  |  |  |
|              | Dopo la regi<br>verificare il :<br><b>Ascolta</b> .                                                                                                    | strazione o l'assegnazione<br>messaggio associato tramit                                                                        | di un messaggio si può<br>e la selezione dell'opzione <b>[1]</b>                                                             |  |  |  |
| 611          | Msg. Comune                                                                                                    |                                                                                                    |                                                                                                    |  |  |  |
|              | Registrazione di<br>l'impianto con n<br>messaggio comu<br>messaggio comu<br><i>sicurezza.</i>                                                                                | un messaggio che identific<br>ominativo dell'utente ed ev<br>ine di indirizzo ha una dur<br>ine di default è: <i>Salve! Que</i> | ca il luogo dove è installato<br>ventuale numero telefonico. Il<br>ata massima di 10 secondi. Il<br>esto è il suo sistema di |  |  |  |
| 602          | Msg. Zone                                                                                                    |                                                                                                    |                                                                                                    |  |  |  |
|              | Assegnazione di<br>Ad esempio, Cu                                                                                                    | un messaggio per la zona<br>cina. Ogni messaggio è for                                                                          | nella quale l'evento è accaduto.<br>mato da massimo 4 parole.                                                                |  |  |  |
| 618          | Msg. Partizior                                                                                                    | i                                                                                                    |                                                                                                    |  |  |  |
|              | Assegnazione di<br>accaduto. Ad ese<br>massimo 4 parol                                                                                                    | un messaggio per la partiz<br>empio, Primo Piano. Ogni 1<br>e.                                                                  | zione nella quale l'evento è<br>messaggio è formato da                                                                       |  |  |  |
| 604          | Msg. Uscite                                                                                                    |                                                                                                    |                                                                                                    |  |  |  |
|              | Assegnazione di<br>funzionamento a<br>precisa (come pe                                                                                                    | un messaggio per le uscite<br>a distanza, consentendo all<br>er es. Riscaldamento) per oj                                       | e di utilità che semplifica il loro<br>'utente l'ascolto di una parola<br>gnuna delle uscite di utilità.                     |  |  |  |
| 615          | Msg. Macro                                                                                                    |                                                                                                    |                                                                                                    |  |  |  |
|              | Assegnazione di<br>funzionamento j                                                                                                    | un messaggio per una Ma<br>per l'utente.                                                                                        | cro che semplifica il suo                                                                                                    |  |  |  |
| 606          | Msg. Personal                                                                                                    | izz.                                                                                                    |                                                                                                    |  |  |  |
|              | Registrazione di<br>partizioni, uscite<br>secondi.                                                                                                    | messaggi personalizzabili<br>e o macro. Ogni messaggio                                                                          | da attribuire poi alle zone,<br>ha una durata massimo di 2                                                                   |  |  |  |

# 62 Messaggi Locali

| Tasti Rapidi                                           | Parametre                                                                                                    | Default Rat                                                                              | nge     |  |  |  |
|--------------------------------------------------------|----------------------------------------------------------------------------------------------------|------------------------------------------------------------------------------------------|---------|--|--|--|
| 62                                                     | Msg. Locali                                                                                                    |                                                                                          |         |  |  |  |
|                                                        | Quando accade un evento, il sistema può informare i presenti sullo sta<br>del sistema tramite la riproduzione di un messaggio vocale in locale. A<br>seconda dell'evento, si può decidere se abilitare o disabilitare il<br>messaggio locale di stato del sistema. Abilitare o disabilitare i seguent<br>messaggi locali di evento in base alle necessità: |                                                                                          |         |  |  |  |
| Parametro                                              |                                                                                                    | Descrizione                                                                              | Default |  |  |  |
| <b>OO</b> Allarme Intro                                | usione                                                                                                    | Allarme Intrusione                                                                       | Si      |  |  |  |
| <b>0</b> <sup>2</sup> Allarme Ince                     | ndio                                                                                                    | Allarme Incendio                                                                         | Si      |  |  |  |
| <b>OB</b> Allarme Eme                                  | ergenza                                                                                                    | Allarme Emergenza                                                                        | Si      |  |  |  |
| <b>04</b> Allarme Rap                                  | ina                                                                                                    | Allarme Rapina                                                                           | No      |  |  |  |
| <b>0</b> S Allarme Tamper                              |                                                                                                    | Allarme Tamper                                                                           | Si      |  |  |  |
| 06 Allarmi Amb                                         | vientali                                                                                                    | Allagamento, Gas, CO e Temperatura                                                       | Si      |  |  |  |
| 00 Inserito Tota                                       | le                                                                                                    | Sistema/partizione inserita in Totale                                                    | Si      |  |  |  |
| <b>08</b> Insertio Parz                                | iale                                                                                                    | Sistema/partizione inserita in Parziale                                                  | Si      |  |  |  |
| <b>09</b> Disinserimer                                 | nto                                                                                                    | Partizione/sistema disinseriti                                                           | Si      |  |  |  |
| <b>OO</b> Messaggio Stato<br>Sistema (non applicabile) |                                                                                                    | Stato udibile quando si preme il tasto di stato sulla tastiera                           | Si      |  |  |  |
| <b>OO</b> Ingresso/Uscita                              |                                                                                                    | Sistema in scansione del tempo di<br>ingresso/uscita                                     | Si      |  |  |  |
| <b>0</b> <sup>2</sup> Autoinserime                     | ento                                                                                                    | Sistema in autoinserimento                                                               | Si      |  |  |  |
| <b>O B</b> Attivazione I                               | Uscite                                                                                                    | Uscita attivata o disattivata (Uscite definite come Segue Codice)                        | No      |  |  |  |
| <b>O O</b> Test Sensori                                |                                                                                                    | Prova di movimento dei sensori. LightSYS<br>riproduce il numero di zona e la descrizione | Si      |  |  |  |

### 7 Configurazione

Il menù Configurazione permette di accedere ai sotto menù utilizzati per aggiungere, rimuovere o testare gli accessori nel sistema.

Il menù Configurazione si divide nei seguenti sottomenù:

🗇 🛈 Accessori Bus, di seguito

⑦ ② Accessori Radio, pagina 244

### O ① ① Accessori Bus

Questo menù permette di aggiungere gli accessori Bus (tastiere, moduli di espansione, ecc) del sistema LightSYS. Inoltre è possibile effettuare vari test per verificare il corretto funzionamento degli accessori installati e la qualità di comunicazione sul bus del sistema.

- ① Auto-Configurazione
- <sup>(2)</sup> Configurazione Manuale
- ③ Diagnostica

#### **Configurazione: Accessori BUS**

| Tasti Rapidi | Parametro                                                        | Default      | Range |  |
|--------------|------------------------------------------------------------------|--------------|-------|--|
| 010          | Auto-Config.                                                     | Auto-Config. |       |  |
|              | Il many Assta Carfornian a compatita al territo della cariatà di |              |       |  |

Il menù Auto Configurazione permette al tecnico della società di installazione di effettuare una configurazione automatica di tutti gli accessori connessi al bus del sistema LightSYS.

#### Nota:

Di default, quando si entra nel menù della Programmazione Tecnica con il default abilitato (Microinterruttore 2 in ON), il sistema porterà automaticamente al menù di Auto Configurazione.

- Per identificare automaticamente tutti gli accessori sul bus procedere come segue:
  - 1. Digitare i tasti rapidi ∅00 (Configuarazione, Accessori Bus, Auto-Config.).
  - 2. Premere <sup>1</sup> per iniziare la Scansione del BUS (procedura automatizzata) che identificherà gli accessori collegati al BUS della centrale.

| Tasti Rapidi  | Paramet                | o Default                                                                                                    | Range                                                                                                    |
|---------------|------------------------|----------------------------------------------------------------------------------------------------|----------------------------------------------------------------------------------------------------|
|               | 3.<br>4.<br>5.         | Verificare che la tastiera visualizzi tutti gl<br>Se qualche dispositivo non è presente nell<br>che gli sia stato attribuito il corretto ID pe<br>appartenenza.<br>Premere per confermare quanto vis<br>e passare al dispositivo successivo.<br>Ripeter le fasi 3 e 4 finchè non sono stati c<br>dispositivi e settati i parametri basilari.                                                                | i accessori collegati.<br>l'elenco, assicurarsi<br>er la sua categoria di<br>sualizzato a display<br>configurati tutti i                                 |
| 002           | Config.                | Manuale                                                                                                    |                                                                                                    |
|               | Utilizzaı<br>bus del s | e questa opzione per configurare manualm<br>istema.                                                                                                    | ente gli accessori                                                                                                    |
| 712 <b>01</b> | Tastier                |                                                                                                    |                                                                                                    |
|               | > FAS                  | E 1: Selezionare un tipo di tastiera:                                                                                                    |                                                                                                    |
|               | 1.                     | Premere @ ①. Il display mostrerà:<br>Tastiere:<br>ID=01 Tipo=LCD                                                                                                    |                                                                                                    |
|               | 2.                     | Usare i tasti                                                                                                    | il cursore sul<br>are il numero a 2<br>re dal sistema. La<br>essere assegnata in<br>Ingere abbia il<br>ID 1 come spiegato<br><i>ccessori BUS,</i> pagina |
|               | 3.                     | <ul> <li>Spostarsi con il cursore (tasto <sup>[f]</sup>) sul can tasto <sup>[]</sup> per scorrere le tipologie di tastic elencate di seguito:</li> <li>No (nessuna tastiera) (usato per cancella</li> <li>LCD (Modello RP128KP), LCDP (Modello</li> <li>LCDI (Modello RP432KP), LCDPI (Modello</li> <li>WLKP (tastiera radio monodirezionale)</li> <li>W2KL (tastiera radio a LED bidirezionale)</li> </ul> | npo Tipo e usare il<br>ere disponibili<br>are la tastiera)<br>llo RP128KPP)<br>lello RP432KPP)                                                           |

| Tasti Rapidi | Par              | rametro                                                                                    | Default                                                                                                    | Range                                                                                                    |
|--------------|------------------|--------------------------------------------------------------------------------------------|----------------------------------------------------------------------------------------------------|----------------------------------------------------------------------------------------------------|
|              | ۶                | FASE 2: Asseg                                                                              | na Partizione:                                                                                                    |                                                                                                    |
|              |                  | <ol> <li>Premere<br/>procedere<br/>Se all'inter<br/>tastiera e s<br/>Assegna Pa</li> </ol> | per memorizzare la<br>e con la, descritta di seguito<br>rno del campo Tipo era pre<br>si è selezionato NO, il displ<br>artiz.:   | selezione effettuata e<br>o.<br>sente un modello di<br>ay mostrerà:                                                                       |
|              |                  | Tast=01                                                                                    | Ptz=1                                                                                                    |                                                                                                    |
|              |                  | <b>2.</b> Usare i tag                                                                      | sti [da ① a ④] per assegna<br>e. (Nell'esempio: Tastiera 0                                                                       | re la tastiera alla<br>1 alla Partizione 1).                                                                                              |
|              |                  | Nota:                                                                                      |                                                                                                    |                                                                                                    |
|              |                  | Ricordare che partizione.                                                                  | un sistema non partizional                                                                                                    | to si intende con una sola                                                                                                    |
|              |                  | L'assegnazion<br>di visualizzare<br>inserimento ra<br>alla partizione                      | e della partizione alla tasti<br>2 la descrizione della partiz<br>1 pido ed altre funzioni uter<br>2 assegnata in questo menù    | era permette alla tastiera<br>cione specifica. I tasti di<br>nte saranno riferite solo<br>(FASE 2).                                       |
|              |                  | 3 Promoro                                                                                  | bor conformaro                                                                                                    |                                                                                                    |
|              | $\triangleright$ | FASE 3: Asses                                                                              | mazione Controllo Partizi                                                                                                    | one:                                                                                                    |
|              |                  | Permette di as<br>dovrà controll                                                           | ,<br>segnare alla tastiera le part<br>are.                                                                                       | tizioni che quest'ultima                                                                                                    |
|              |                  | <ol> <li>Dopo ave<br/>preceden<br/>P=1234</li> <li>SSSS</li> </ol>                         | er premuto r per m<br>ite il display mostrerà:<br>TS=xx<br>S-Si                                                                  | emorizzare l'opzione                                                                                                    |
|              |                  | 2. Premere<br>tastiera t<br>permette<br>le partizi                                         | i numeri relativi alle partiz<br>ramite i tasti da 1 a 4, la pro<br>di commutare tra la [S] SI<br>oni alla tastiera. In alternat | zioni da assegnare a questa<br>essione ripetuta dei tasti<br>e [.] NO per abilitare o no<br>tiva si può spostare il<br>ta tramita i tasti |
|              |                  | cursore s                                                                                  | otto la partizione desidera                                                                                                    | ta tramite i tasti 🚞 e                                                                                                    |
|              |                  | Nota:                                                                                      | ol premere 🖾 tra la [5] S                                                                                                    | 51 e [.] NU                                                                                                    |
|              |                  | Le due <b>xx</b>                                                                           | rappresentano l'indirizzo                                                                                                    | ID della tastiera.                                                                                                    |
|              |                  | 3. Premere                                                                                 | per ripetere questo p                                                                                                    | procedimento per tutte le                                                                                                    |
|              |                  | tastiere da                                                                                | a aggiungere al sistema (fir                                                                                                    | 10 a 4).                                                                                                    |
|              |                  | 4. Premere                                                                                 | 🖤 per tornare al livello                                                                                                    | precedente del menù.                                                                                                    |

#### Pagina 228

| Tasti Rapidi | Parametro                                                                                                    | Default                                                                                                    | Range                                                                                                    |
|--------------|----------------------------------------------------------------------------------------------------|----------------------------------------------------------------------------------------------------|----------------------------------------------------------------------------------------------------|
| 00000        | Espansione Zo                                                                                                    | ne                                                                                                    |                                                                                                    |
|              | > To seleziona                                                                                                    | are un Espansione Zone:                                                                                                    |                                                                                                    |
|              | 1. Premere                                                                                                    | e @@. Il display mostrerà:                                                                                                    |                                                                                                    |
|              | Espansic                                                                                                    | one Zone                                                                                                    |                                                                                                    |
|              | ID=1 Ti                                                                                                    | po=No                                                                                                    |                                                                                                    |
|              | <ol> <li>Usare i<br/>dell'ind<br/>vuole A<br/>di Espar<br/>che è 1.</li> <li>Nota:<br/>Assicura<br/>abbia il l<br/>spiegato</li> </ol>         | onare il cursore sul campo<br>insione zone (ZE) che si<br>sistema. Il primo Modulo<br>o con il primo numero I.D.<br>ne si vuole aggiungere<br>infigurato con ID 1 come<br>dirizzi ID degli Accessori                              |                                                                                                    |
|              | BUS, pag                                                                                                    | gina 47.                                                                                                    | urizzi 1D'uegli Accessori                                                                                                    |
|              | <ul> <li>Con il con il con il con il con il con il con il con il con il con per seguent</li> <li>seguent</li> <li>No Mo</li> <li>NZ</li> </ul> | ursore posizionato sul camp<br>er fare apparire in modo sequ<br>i:<br>(nessuna Espansione Zone)<br>dulo)<br>E08 (Espansione 8 Zone Fila                                                                                           | o Tipo, premere il tasto<br>ienziale una delle opzioni<br>(usato per cancellare un<br>ri)                                                   |
|              | Nota                                                                                                    | Eloo (Españsione o Zone i na                                                                                                    |                                                                                                    |
|              | Quando<br>definire<br>dell'espa<br>collegare<br>corrispo<br>per term<br>terminaz                                                               | viene aggiunta un Espansio<br>i valori resistivi da utilizzare<br>ansione in funzione del tipo e<br>e all'espansione. I valori resis<br>ndono a 2.2K $\Omega$ per terminaz<br>inazioni DEOL e 4.7K $\Omega$ , 6.81<br>zioni TEOL. | ne 8 Zone (NZE08) si deve<br>e per le zone<br>di rivelatori che si intende<br>stivi di default<br>cioni EOL, 2.2KΩ + 2.2KΩ<br>KΩ e 12KΩ per |
|              | <b>4.</b> Premere                                                                                                    | e per confermare e me                                                                                                    | morizzare la selezione                                                                                                    |
|              | 5. Ripetere<br>installat                                                                                                    | e il procedimento per l'event<br>re nel sistema.                                                                                                    | uali altre Espansioni Zone                                                                                                    |
|              |                                                                                                    |                                                                                                    |                                                                                                    |

| Tasti Rapidi | Parametro                                                                                                    | Default                                                                                                    | Range                                                                                                    |  |  |  |
|--------------|----------------------------------------------------------------------------------------------------|----------------------------------------------------------------------------------------------------|----------------------------------------------------------------------------------------------------|--|--|--|
| 71208        | Espansione Uscite                                                                                                    |                                                                                                    |                                                                                                    |  |  |  |
|              | > Per selezion                                                                                                    | nare un Espansione Uscite:                                                                                                    |                                                                                                    |  |  |  |
|              | <ol> <li>Premer<br/>Esp. Us<br/>ID=1 T</li> <li>Usare i<br/>dell'ind<br/>vuole A<br/>di Espa<br/>I.D. che<br/>Nota:<br/>Assicur</li> </ol> | re () (). Il display mostrerà:<br>cite:<br>'ipo=No<br>tasti () () e (r) per posizio<br>dirizzo ID del modulo di espar<br>Aggiungere o Cancellare dal si<br>unsione Uscite va programmat<br>e è 1.<br>arsi che l'Espansione Uscite cl | nare il cursore sul campo<br>nsione uscite (UO) che si<br>stema. Il primo Modulo<br>o con il primo numero<br>ne si vuole aggiungere |  |  |  |
|              | abbia il<br>spiegate<br><i>BUS,</i> pa<br><b>3.</b> Con il o<br>p                                                                          | banco di microinterruttori con<br>o nella <i>Configurazione degli Ind</i><br>agina 47.<br>cursore posizionato sul campo<br>er fare apparire in modo seque                                                                            | nfigurato con ID 1 come<br>irizzi ID degli Accessori<br>o Tipo, premere il tasto<br>enziale una delle opzioni                       |  |  |  |
|              | seguen<br>• No (ne:<br>Module                                                                                                    | ti:<br>ssuna Espansione Uscite) (usa<br>o)                                                                                                    | to per cancellare un                                                                                                    |  |  |  |
|              | • UO04 (                                                                                                    | Espansione Uscite a 4 relè)                                                                                                    |                                                                                                    |  |  |  |
|              | • UO08 (                                                                                                    | Espansione 8 Uscite elettronic                                                                                                    | he a "collettore aperto")                                                                                                    |  |  |  |
|              | • XO08 (                                                                                                    | Modulo Trasmittente X-10 per                                                                                                    | "Home Automation")                                                                                                    |  |  |  |
|              | • UO02 (<br>alimen                                                                                                    | 2 Uscite a Relè situate sul moc<br>tazione da 3A)                                                                                                    | dulo di espansione di                                                                                                    |  |  |  |
|              |                                                                                                    |                                                                                                    |                                                                                                    |  |  |  |

| Tasti Rapidi | Parametre | D Default                                     | Range                 |
|--------------|-----------|-----------------------------------------------|-----------------------|
|              | 4.        | Premere 💷 per confermare e memoriz            | zzare la selezione    |
|              | 5.        | Ripetere il procedimento per l'eventuali a    | ltre Espansioni       |
|              |           | Uscite installate nel sistem                  |                       |
|              | 6.        | Premere 🔎 per tornare al livello prece        | dente del menù.       |
|              |           | Nel caso in cui si voglia "cancellare" il Mo  | odulo di Espansione   |
|              |           | Uscite, selezionare NO tra le opzioni relat   | tive al <b>TIPO</b> e |
|              |           | premere 💷. Il display mostrerà:               |                       |
|              |           | **Cancella**                                  |                       |
|              |           | Sei Sicuro? N                                 |                       |
|              |           | Premere 💷 per tornare al display pre          | cedente.              |
|              |           | -Oppure-                                      |                       |
|              | 7.        | Premere 🔎 per selezionare la [ <b>S] SI</b> e | per per               |
|              |           | confermare la cancellazione.                  |                       |

| Tasti Rapidi | Parametro                                 | Default                                                                                                    | Range                                                                                                    |  |  |  |
|--------------|-------------------------------------------|----------------------------------------------------------------------------------------------------|----------------------------------------------------------------------------------------------------|--|--|--|
| 0000         | Modulo Alimentatore                       |                                                                                                    |                                                                                                    |  |  |  |
|              | > Per se                                  | lezionare un Modulo di Espansione                                                                                                    | Alimentazione:                                                                                                    |  |  |  |
|              | <b>1.</b> A                               | accedere $@@.$ Il display mostrerà:                                                                                                    |                                                                                                    |  |  |  |
|              | A                                         | limentatore:                                                                                                    |                                                                                                    |  |  |  |
|              | Ι                                         | D=1 Tipo=No                                                                                                    |                                                                                                    |  |  |  |
|              | 2. Us<br>de<br>ch<br>I.I<br>A<br>al<br>sp | sare i tasti<br>are i tasti<br>ll'indirizzo ID del modulo di espansio<br>e si vuole Aggiungere o Cancellare dal<br>odulo Alimentatore va programmato c<br>0. che è 1.<br><b>lota:</b><br>ssicurarsi che il modulo alimentatore o<br>obia il banco di microinterruttori config<br>piegato nella <i>Configurazione degli Indiriz</i><br>US pagina 47 | e il cursore sul campo<br>ne alimentazione (PS)<br>l sistema. Il primo<br>con il primo numero<br>che si vuole aggiungere<br>gurato con ID 1 come<br>czi ID degli Accessori |  |  |  |
|              | <b>3.</b> F                               | osizionare il cursore sul campo Tipo e<br>ommutare tra le opzioni e selezionare                                                                                                    | usare il tasto 🝺 per<br>l'Alimentatore                                                                                                    |  |  |  |
|              | 1                                         | No                                                                                                    |                                                                                                    |  |  |  |
|              | •                                         | PS01: Modulo Alimentatore da 1.3/                                                                                                    | 4                                                                                                    |  |  |  |
|              | •                                         | PS02: Modulo Alimentatore da 3A                                                                                                    |                                                                                                    |  |  |  |
|              | <b>1</b> F                                | remere                                                                                                    | rizzare la selezione                                                                                                    |  |  |  |
|              | 4. I<br>S                                 | e è stato selezionato <b>NO</b> , saltare la fase<br>nostrerà                                                                                                    | e che segue. Il display                                                                                                    |  |  |  |
|              | C<br>1                                    | Controlli: : AL=1<br>)Usc. Sirena? N                                                                                                    |                                                                                                    |  |  |  |
|              | S                                         | e al Modulo Alimentatore s'intende co                                                                                                    | llegare una Sirena o                                                                                                    |  |  |  |
|              | υ                                         | n Altoparlante, premere il tasto 🔎                                                                                                    | per selezionare [S] SI                                                                                                    |  |  |  |
|              | е                                         | premere 💷 altrimenti, premere so                                                                                                    | lo il tasto 💷                                                                                                    |  |  |  |
|              |                                           | lota:<br>Aviene selezionato 6 (SI) il sistema su                                                                                                    | arricionarà la                                                                                                    |  |  |  |
|              | ы<br>С                                    | resenza di un carico all'uscita sirena de                                                                                                    | ell'alimentatore                                                                                                    |  |  |  |
|              | P<br>Se                                   | gnalando eventuali anomalie del circu                                                                                                    | iito collegato a questa                                                                                                    |  |  |  |
|              | u                                         | scita.                                                                                                    |                                                                                                    |  |  |  |
|              |                                           |                                                                                                    |                                                                                                    |  |  |  |
|              |                                           | Pagina 232                                                                                                    |                                                                                                    |  |  |  |

| Tasti Rapidi | Parametro                                                                      | Default                                                                                                    | Range                                                                   |  |  |  |  |
|--------------|--------------------------------------------------------------------------------|----------------------------------------------------------------------------------------------------|-------------------------------------------------------------------------|--|--|--|--|
|              | <b>1.</b> R<br>A                                                               | ipetere il procedimento per gli eventuali<br>limentatori installati.                                                                                                    | altri Moduli                                                            |  |  |  |  |
|              | <b>2.</b> N                                                                    | 2. Nel caso in cui si voglia "cancellare" il Modulo Alime                                                                                                    |                                                                         |  |  |  |  |
|              | se<br>Il<br>S                                                                  | elezionare <b>No</b> tra le opzioni relative al Tij<br>display mostrerà:<br>**Cancella**<br>ei Sicuro ? N                                                                                                    | po e premere                                                            |  |  |  |  |
|              | <b>3.</b> P                                                                    | remere il tasto 🝺 per selezionare la [S]<br>onfermare la cancellazione.                                                                                                    | ] SI e 💷 per                                                            |  |  |  |  |
| 0000         | Espansio                                                                       | ne Radio                                                                                                    |                                                                         |  |  |  |  |
|              | La centrale<br>radio. Ogr<br>telecoman<br>al <i>Manuale</i><br>> <b>Per se</b> | e LightSYS può supportare fino a due mo<br>ii modulo può supportare fino a 32 zone i<br>di 'rolling code' (per maggiori informazio<br>di Installazione del ricevitore Radio LightSY<br>Iezionare un Espansione Radio: | duli di espansione<br>radio e 16<br>oni fare riferimento<br><i>'S).</i> |  |  |  |  |
|              | <b>1.</b> P                                                                    | remere @⑤. Il display mostrerà:                                                                                                    |                                                                         |  |  |  |  |
|              | Mo                                                                             | odulo Radio:                                                                                                    |                                                                         |  |  |  |  |
|              | ID                                                                             | =1 Tipo=No                                                                                                    |                                                                         |  |  |  |  |
|              | <b>2.</b> U<br>d                                                               | Isare i tasti de reposizionare<br>ell'indirizzo ID del modulo di espansione<br>uole Aggiungere o Cancellare dal sistema                                                                                               | il cursore sul campo<br>e radio (WM) che si<br>a                        |  |  |  |  |
|              | 3. S                                                                           | elezionare il ricevitore radio ID (1 o 2). U                                                                                                    | tilizzando il tasto                                                     |  |  |  |  |
|              | <b>4.</b> II                                                                   | display mostrerà:                                                                                                    |                                                                         |  |  |  |  |
|              | W                                                                              | ME=1: Escludi                                                                                                    |                                                                         |  |  |  |  |
|              | Ta                                                                             | mper Box ? N<br>e il ricevitore radio è installato all'interno                                                                                                    | del contenitore                                                         |  |  |  |  |
|              | d                                                                              | ella LightSVS promoro il tasto 🎁 por s                                                                                                    | volozionaro [S] SI                                                      |  |  |  |  |
|              | u                                                                              |                                                                                                    |                                                                         |  |  |  |  |
|              | р                                                                              | er escludere 11 tamper box. Confermare c                                                                                                    | on il tasto 🧼 .                                                         |  |  |  |  |
|              | <b>5.</b> R<br>e:                                                              | ipetere la stessa procedura per il secondo<br>spansione radio.                                                                                                    | ) modulo di                                                             |  |  |  |  |
|              |                                                                                |                                                                                                    |                                                                         |  |  |  |  |

| Tasti Rapidi | Parametro                                 | Default                                                                | Range                                       |  |  |  |
|--------------|-------------------------------------------|------------------------------------------------------------------------|---------------------------------------------|--|--|--|
| 00000        | Lettore Prox                              |                                                                        |                                             |  |  |  |
|              | > Per seleziona                           | re un Lettore di Prossimità:                                           |                                             |  |  |  |
|              | <b>1.</b> Premere                         | ©©. Il display mostrerà:                                               |                                             |  |  |  |
|              | Lettore Pro                               | ox:                                                                    |                                             |  |  |  |
|              | ID=01 Tij                                 | po=No                                                                  |                                             |  |  |  |
|              | <b>2.</b> Usare 1 ta<br><b>ID=01</b> e ii | sti 🕮 o 📖 per posizionaro<br>nserire il numero del Lettore di          | e il cursore sul campo<br>Prossimità che si |  |  |  |
|              | vuole Ag                                  | giungere o Cancellare dal sisten                                       | na. Il numero ID del                        |  |  |  |
|              | Lettore vi                                | ene impostato tramite il banco o                                       | di microinterruttori                        |  |  |  |
|              | alle istruz                               | zioni fornite con il Lettore di Pro                                    | ossimità.                                   |  |  |  |
|              | 3. Posiziona                              | re il cursore sul campo TIPO e                                         | usare il tasto 🗔 per                        |  |  |  |
|              | commuta                                   | re tra No, e PKR (Lettore di Pro                                       | ossimità).                                  |  |  |  |
|              | 4. Premere                                | . Il display mostrerà:                                                 |                                             |  |  |  |
|              | P=1234<br>S                               | PK01<br>S=Si                                                           |                                             |  |  |  |
|              | 5. Usare i ta                             | sti 🞜 o 🕝 e il tasto 🗔                                                 | o i tasti <b>[da 1 a 4]</b> per             |  |  |  |
|              | assegnare                                 | e le partizioni che verranno cont                                      | trollate dallo specifico                    |  |  |  |
|              | Lettore di                                | i Prossimità ( <b>S</b> di <b>Si</b> sotto il nun<br>narla al lettoro) | nero della partizione                       |  |  |  |
|              | 6 Promore                                 | Il display mostrorà                                                    |                                             |  |  |  |
|              | Controlli: I                              | PKR=1                                                                  |                                             |  |  |  |
|              | • Ins.Ista                                | nt. S                                                                  |                                             |  |  |  |
|              | Usare il t                                | asto 🔎 selezionare la [N] NG                                           | O o la [S] SI come di                       |  |  |  |
|              | seguito sp                                | piegato:<br>SI se da questo lettore si desider                         | a l'inserimento                             |  |  |  |
|              | istar                                     | ntaneo del sistema eliminando il                                       | l tempo di ritardo in                       |  |  |  |
|              | Usci                                      | ta.                                                                    |                                             |  |  |  |
|              | • [N] man                                 | NO se il tempo di ritardo in usc<br>tenuto poiché questo lettore è s   | ita deve essere<br>ituato all'interno dei   |  |  |  |
|              | local                                     | li.                                                                    |                                             |  |  |  |
|              | <b>2</b> LED Pr                           | ronto S                                                                |                                             |  |  |  |
|              | Usare il t                                | asto 🔎 per commutare tra le                                            | e opzioni seguenti:                         |  |  |  |
|              | • [S] S<br>all'in                         | l per visualizzare da questo lette<br>serimento del sistema.           | ore lo stato di Pronto                      |  |  |  |

#### Pagina 234

| Tasti Rapidi | Parametro    | Default                                                                                            | Range                                          |
|--------------|--------------|----------------------------------------------------------------------------------------------------|------------------------------------------------|
|              | •            | <b>[N] NO</b> per NON visualizzare da que<br>Pronto all'inserimento del sistema.<br>LED Inserito S | esto lettore lo stato di                       |
|              | U            | sare il tasto 🗔 per commutare tra le                                                               | opzioni seguenti:                              |
|              | •            | [S] SI per visualizzare da questo letto<br>Inserimento Totale del sistema.                         | ore lo stato di                                |
|              | •            | [N] NO per NON visualizzare da qu<br>Inserimento Totale del sistema.                               | esto lettore lo stato di                       |
|              | 4            | LED Parziale S                                                                                     |                                                |
|              | Us           | are il tasto 🗔 per commutare tra le c                                                              | pzioni seguenti:                               |
|              | •            | [S] SI per visualizzare da questo letto<br>Inserimento Parziale del sistema.                       | re lo stato di                                 |
|              | •            | [N] NO per NON visualizzare da que<br>Inserimento Parziale del sistema.                            | sto lettore lo stato di                        |
|              | 9            | LED Esclus. S                                                                                      |                                                |
|              | Us           | are il tasto 🗔 per commutare tra le c                                                              | pzioni seguenti:                               |
|              | •            | [S] SI per visualizzare da questo lettor<br>Esclusione Zone quando il lettore è ab<br>partizione.  | re lo stato di<br>obinato ad una sola          |
|              | •            | [N] NO per NON visualizzare da que<br>Esclusione Zone quando il lettore è ab<br>partizione.        | sto lettore lo stato di<br>obinato ad una sola |
|              | <b>7.</b> Pr | emere 🕼.                                                                                           |                                                |
|              |              |                                                                                                    |                                                |
|              |              |                                                                                                    |                                                |
|              |              |                                                                                                    |                                                |
|              |              |                                                                                                    |                                                |

| Tasti Rapidi | Parame        | tro                                                     | Default                                                                                                    | Range                                                                                                    |  |  |
|--------------|---------------|---------------------------------------------------------|----------------------------------------------------------------------------------------------------|----------------------------------------------------------------------------------------------------|--|--|
| 70207        | Modulo Vocale |                                                         |                                                                                                    |                                                                                                    |  |  |
|              | ≻ Pe          | r selezio                                               | selezionare il Modulo Vocale:                                                                                                    |                                                                                                    |  |  |
|              | 1.            | Preme<br>Modul<br>Tij                                   | ere ®⑦. Il display mostrerà:<br>o Vocale<br>po=No                                                                                                    |                                                                                                    |  |  |
|              | 2.            | Posizi<br>comm<br>dispoi                                | onare il cursore sul campo Tipo e<br>utare tra <b>NO</b> e <b>VOICE</b> (il solo ti<br>nibile).                                                                     | e usare il tasto 🔎 per<br>po di Modulo Vocale                                                                        |  |  |
|              | 3.            | Preme<br>Cod.A<br>Cod.: (                               | ere 🔎. Il display mostrerà:<br>ccesso Rem.<br>00                                                                                                    |                                                                                                    |  |  |
|              | 4.            | Inseria<br>preme<br>perme<br>colleg<br>digita<br>vocale | re il Codice di Accesso Remoto al<br>ere<br>ette all'utente di chiamare il nume<br>ato il sistema LightSYS e, alla risj<br>to questo codice, accedere alla gu<br>e. | l modulo vocale e<br>noto vocale a due cifre<br>ero telefonico a cui è<br>posta, dopo aver<br>uida vocale del modulo |  |  |
| 0000         | Sirena        |                                                         |                                                                                                    |                                                                                                    |  |  |
|              | > Pe          | r selezio                                               | onare e configurare una sirena:                                                                                                    |                                                                                                    |  |  |
|              | 1.            |                                                         |                                                                                                    |                                                                                                    |  |  |
|              |               | Sirena<br>ID=1                                          | Esterna:<br>Tipo=No                                                                                                    |                                                                                                    |  |  |
|              | 2.            | Utilizz<br>il num<br>sirena                             | zare i tasti 🔎 e 🕝 per posiz<br>nero ID al quale si vuole assegnat                                                                                                  | zionare il cursore sotto<br>re e configurare la                                                                      |  |  |
|              | 3.            | Con il<br>comm                                          | cursore sul campo Tipo, utilizza<br>utare e scegliere la sirena da con                                                                                              | re il tasto 💿 per<br>figurare:                                                                                       |  |  |
|              |               | •                                                       | SIRN (ProSound Versione A)                                                                                                    |                                                                                                    |  |  |
|              |               | •                                                       | SIRN2 (ProSound Versione B,                                                                                                    | , vedere pagina 64)                                                                                                  |  |  |
|              |               | •                                                       | LUM8 (Lumin 8, vedere pagir                                                                                                    | na 66)                                                                                                    |  |  |
|              |               | •                                                       | EXSRN (Sirena Esterna radio                                                                                                    | bidirezionale)                                                                                                    |  |  |
|              |               | •                                                       | INTSR (Sirena Interna radio b                                                                                                    | vidirezionale)                                                                                                    |  |  |

| Tasti Rapidi | Parametro | Default                                                                                                    | Range                                                                                              |
|--------------|-----------|----------------------------------------------------------------------------------------------------|----------------------------------------------------------------------------------------------------|
|              | 4.        | Premere Premere Premer | tive riguardo le<br>istruzioni fornite<br>alle partizioni da                                       |
|              | 5.        | Premere i numeri relativi alle partizioni d<br>questo alimentatore tramite i tasti da 1 a<br>utilizzare i tasti<br>partizione desiderata e utilizzare il tasto<br>tra <b>[S] SI</b> o <b>[N] NO</b> per assegnare quella p<br>sirena.                                                                                                    | la assegnare a<br>4. In alternativa<br>e il cursore sotto la<br>e per commutare<br>partizione alla |
|              | 5.        | Premere <sup>()</sup> .Il display mostrerà:<br>Sirena= 1<br>Abilita Suono? S                                                                                                    |                                                                                                    |
|              | 6.        | Utilizzare il tasto 🗔 per commutare tr<br>per attivare o disattivare il suono della si                                                                                                    | ra <b>[S] SI</b> o <b>[N] NO</b><br>rena.                                                          |
|              | 7.        | Premere <sup>()</sup> . Il display mostrerà:<br>Sirena= 1<br>Toni in Ins.? S                                                                                                    |                                                                                                    |
|              | 8.        | Utilizzare il tasto 🖾 per commutare tr<br>Se si, la sirena emetterà un tono acustico j<br>di inserimento.                                                                                                    | a <b>[S] SI</b> o <b>[N] NO.</b><br>per indicare lo stato                                          |
|              | 9.        | Premere <sup>()</sup> . Il display mostrerà:<br>Sirena= 1<br>Lamp. in Ins.? S                                                                                                    |                                                                                                    |
|              | 10.       | Utilizzare il tasto 😡 per commutare tr<br>Se si, la sirena lampeggerà per indicare lc<br>inserimento.                                                                                                    | ra <b>[S] SI</b> o <b>[N] NO.</b><br>o stato di                                                    |
|              | 11.       | Ripetere i passi da 2 a 10 per eventuali alt                                                                                                    | tre sirene.                                                                                        |

| Tasti Rapidi  | Parametro | Default | Range |
|---------------|-----------|---------|-------|
| 002 <b>09</b> | Zone BUS  |         |       |

Possono essere indirizzati un massimo di 32 rivelatori BUS alla centrale LightSYS. I rivelatori BUS possono essere configurati sul BUS principale oppure tramite l'espansione zone BUS (BZE).

Per la descrizione dettagliata delle opzioni di ogni rivelatore fare riferimento alle istruzioni fornite assieme ad esso.

#### Per selezionare un rivelatore bus:

1. Premere @ 9. Il display mostrerà:

Zona Bus: (01) (0:01)Tipo=No

#### Nota:

Nella designazione 0:yy, lo 0 rappresenta che il rivelatore bus è sul bus principale della centrale e non è assegnato ad una espansione zone bus. Le yy rappresentano il numero ID del rivelatore bus (fino a 32) come impostato tramite i microinterruttori del rivelatore.

 Utilizzare i tasti e per posizionare il cursore sopra il campo ID=1 e digitare il numero ID della Zona BUS da aggiungere o cancellare.

Assicurarsi che il numero di indirizzo ID programmato sul rivelatore sia identico al numero ID selezionato durante la fase di programmazione descritta.

3. Posizionare il cursore sopra il campo Tipo, e premere il tasto

per commutare e scegliere il modello di rivelatore, come segue:

- No (nessun rivelatore Bus) (usato per cancellare il rivelatore)
- OPR12 (Rivelatore da esterno WatchOUT PIR)
- ODT15 (Rivelatore da esterno WatchOUT DT)
- WatIN (Rivelatore WatchIN DT)
- ILUN3 (Rivelatore LuNAR Industriale Grado 3)
- iDTG3 (Rivelatore iWISE DT Grado 3)
- iQUG3 (Rivelatore iWISE QUAD Grado 3)
- iDTG2 (Rivelatore iWISE DT Grado 2)
- iQUG2 (Rivelatore iWISE QUAD Grado 2)
- BZ1 (Espansione Singola Zona BUS)

| Tasti Rapidi  | Parametro                                                                                                    | Default                                                                                                    | Range                                                                                                    |  |  |  |
|---------------|----------------------------------------------------------------------------------------------------|----------------------------------------------------------------------------------------------------|----------------------------------------------------------------------------------------------------|--|--|--|
|               | •<br>•<br>•<br>•<br>•<br>•<br>•<br>•<br>•<br>•<br>•<br>•<br>•<br>•<br>•<br>•                                                                                                    | <ul> <li>SEISM (Microfono Selettivo)</li> <li>BDTG3 (Rivelatore BWare DT Grado 3)</li> <li>BQUG3 (Rivelatore BWare QUAD Grado 3)</li> <li>BDTG2 (Rivelatore BWare DT Grado 2)</li> <li>BQUG2 (Rivelatore BWare QUAD Grado 2)</li> <li>ODT50 (Rivelatore da esterno Beyond)</li> </ul> 4. Premere per confermare. Ripetere lo stesso procedimento per eventuali altri rivelatori su BUS |                                                                                                    |  |  |  |
|               | <b>Nota:</b><br>I rivelatori iWISE BUS includono un ingresso di zona aggiuntivo.<br>Quando viene selezionato un rivelatore iWISE Bus apparirà la<br>seguente domanda: " <i>Assegna Ing. Z-Bus alla Zona xx? N"</i><br>Selezionando [S] SI verrà assegnato l'ingresso aggiuntivo alla zona<br>consecutiva del rivelatore iWISE Bus selezionato.<br>Per esempio: Se il rivelatore Bus con ID 0:01 (Zona 1 nel sistema) è<br>definito come iDTG2 in questo caso l'ingresso aggiuntivo del<br>indicatore apparente segne Zong 2                                                                                                    |                                                                                                    |                                                                                                    |  |  |  |
| 712 <b>10</b> | Modulo G                                                                                                    | SM<br>ezionare il modulo GSM:                                                                                                    |                                                                                                    |  |  |  |
|               | <ol> <li>Present</li> <li>Present</li> <li>Present</li> <li>Co</li> <li>dei</li> <li>Present</li> <li>Present</li> <li>Prese</li></ol> | emere ① ① . Il display mostrerà:<br>Modulo GSM:<br>Tipo=No<br>n il cursore posizionato sul campo T<br>per commutare e scegliere l'opzico<br>l tipo di modulo GSM installato.<br>emere ② per confermare la scelta<br>per confermare al display p<br>mere il tasto ③ per visualizzare<br>conferma per la cancellazione                                                                   | ipo, utilizzare il tasto<br>one corretta in funzione<br>n.<br>selezionato NO,<br>orecedente -OPPURE-<br>a display un messaggio |  |  |  |

| Tasti Rapidi  | Parame                                                            | tro                                                              | Default                             | Range                    |  |  |
|---------------|-------------------------------------------------------------------|------------------------------------------------------------------|-------------------------------------|--------------------------|--|--|
| Ø0200         | IP                                                                |                                                                  |                                     |                          |  |  |
|               | > Pe                                                              | r configu                                                        | rare il Modulo IP                   |                          |  |  |
|               | 1.                                                                | Premer                                                           | re 🛈 🛈 . Il display mostrerà:       |                          |  |  |
|               |                                                                   | Modulo                                                           | IPC:                                |                          |  |  |
|               |                                                                   | Tipo                                                             | o=No                                |                          |  |  |
|               | 2.                                                                | Con il c                                                         | cursore posizionato sul campo Ti    | ipo, utilizzare il tasto |  |  |
|               |                                                                   | to p                                                             | er commutare e scegliere l'opzio    | ne corretta in           |  |  |
|               |                                                                   | funzior                                                          | ne del tipo di modulo IP installat  | 0.                       |  |  |
|               | 3.                                                                | Premer                                                           | e per confermare.                   |                          |  |  |
|               |                                                                   | Nota:                                                            | 1                                   |                          |  |  |
|               |                                                                   | Se il mo                                                         | odulo IP è presente ed è stato sele | ezionato NO, premere     |  |  |
|               |                                                                   |                                                                  | per tornare al display precedente   | e -OPPURE- Premere il    |  |  |
|               |                                                                   | tasto 🥨                                                          | per visualizzare a display u        | n messaggio di           |  |  |
|               |                                                                   | conferm                                                          | na per la cancellazione.            |                          |  |  |
| 712 <b>12</b> | Mode                                                              | m                                                                |                                     |                          |  |  |
|               | Il Modem Veloce permette la comunicazione dati a 2400 bps tramite |                                                                  |                                     |                          |  |  |
|               | linea te                                                          | linea telefonica PSTN per effettuare la programmazione da remoto |                                     |                          |  |  |
|               | della ce                                                          | entrale Li                                                       | ghtSYS utilizzando il software d    | i configurazione.        |  |  |

#### Per selezionare il modem veloce PSTN: $\triangleright$

Premere ①②. Il display mostrerà: 1.

Modem:

Tipo=No

- Con il cursore posizionato sul campo Tipo, utilizzare il tasto 2. 🔊 per commutare e scegliere l'opzione Modm.
  - Premere
    - per confermare.

### Nota:

3.

Se il modulo Modem è presente ed è stato selezionato NO,

per tornare al display precedente -OPPUREpremere

Premere il tasto Premere il tasto Premere il tasto di conferma per la cancellazione.

| Tasti Rapidi  | Parametro                                                                                                    | Default                                                                                                    | Range                                                                         |  |
|---------------|----------------------------------------------------------------------------------------------------|----------------------------------------------------------------------------------------------------|-------------------------------------------------------------------------------|--|
| 712 <b>18</b> | Espansione Zone Bus                                                                                                    |                                                                                                    |                                                                               |  |
|               | Possono essere de<br>crea un Bus aggiu<br>collegati ad esso. l<br>caso un rivelatore                                                        | finite fino a 4 Espansioni Zon<br>ntivo che viene utilizzato solo<br>Il bus aggiuntivo aumenta la s<br>Bus venga sabotato. | e Bus. Ogni espansione<br>o per i rivelatori Bus<br>sicurezza del sistema nel |  |
|               | <ul><li>Per seleziona</li></ul>                                                                                                    | re un Espansione Z-Bus                                                                                                    |                                                                               |  |
|               | <b>1.</b> Premere                                                                                                    | ①③. Il display mostrerà:                                                                                                   |                                                                               |  |
|               | Espansior                                                                                                    | ne Bus:                                                                                                    |                                                                               |  |
|               | ID=1 Tij<br>2 Con il cu                                                                                                    | po=No<br>reore posizionato sul campo '                                                                                     | Tipo utilizzare il tasto                                                      |  |
|               |                                                                                                    | commutare e scogliere l'onz                                                                                                | iono BZE32                                                                    |  |
|               | e per                                                                                                    | Commutate e scegnere i opzi                                                                                                | Ione DZE52.                                                                   |  |
|               | 3. Premere                                                                                                    | per confermare.                                                                                                    |                                                                               |  |
| 00004         | LKT (Trasmettitore a Lunga Portata)                                                                                                    |                                                                                                    |                                                                               |  |
|               | Il modulo LRT permette la comunicazione radio a lunga portata degli<br>eventi per la Centrale Operativa (MS).                               |                                                                                                    |                                                                               |  |
|               | Per seleziona                                                                                                    | re un LRT (trasmettitore a lu                                                                                              | inga portata)                                                                 |  |
|               | <b>1.</b> Premere                                                                                                    | ①④. Il display mostrerà:                                                                                                   |                                                                               |  |
|               | Modulo L                                                                                                    | .RT:                                                                                                    |                                                                               |  |
|               | Tipo=                                                                                                    | No                                                                                                    | Tino, utilizzono il tosto                                                     |  |
|               |                                                                                                    |                                                                                                    | inpo, utilizzare il tasto                                                     |  |
|               | per per                                                                                                    | Commutare e scegnere i opzi                                                                                                | IONE MAT.                                                                     |  |
|               | 3. Premere                                                                                                    | per confermare.                                                                                                    |                                                                               |  |
| (7)           | Diagnostica                                                                                                    |                                                                                                    |                                                                               |  |
|               | Il menù diagnostica viene utilizzato per effettuare il test, la scansione e<br>la verifica della comunicazione sul bus dei moduli accessori |                                                                                                    |                                                                               |  |
| 7030          | Test del Bus                                                                                                    |                                                                                                    |                                                                               |  |
|               | Il menù Test del B<br>comunicazione su<br>delle tastiere con i                                                                              | us permette alla centrale Ligl<br>l bus RS485 di ognuno dei mo<br>l sistema.                                               | ntSYS di controllare la<br>oduli di espansione e                              |  |

| Tasti Rapidi | Parametro                                                                                                    | Default                                                                                                    | Range                                               |  |  |  |
|--------------|----------------------------------------------------------------------------------------------------|----------------------------------------------------------------------------------------------------|-----------------------------------------------------|--|--|--|
|              | > Per accedere                                                                                                    | Per accedere al menù Test del Bus procedere come segue                                                                                                    |                                                     |  |  |  |
|              | <b>1.</b> Premere ⑦①③.                                                                                                    |                                                                                                    |                                                     |  |  |  |
|              | 2. Dall'inte<br>funzion                                                                                                    | <ol> <li>Dall'interno del menù accessori premere          <ul> <li>per attivare funzione Test del Bus.</li> </ul> </li> <li>Il test del Bus inizierà a collegarsi con tutti i moduli accessori connessi al bus del sistema ed il display mostrerà:</li> </ol> |                                                     |  |  |  |
|              | Il test del Bu<br>connessi al b                                                                                                    |                                                                                                    |                                                     |  |  |  |
|              | Test del Bus:                                                                                                    | Test del Bus:                                                                                                    |                                                     |  |  |  |
|              | >XXXXXX                                                                                                    |                                                                                                    |                                                     |  |  |  |
|              | Alla fine del test i<br>indirizzi ID e la q<br>come di seguito n<br>Qualità Com. Bus:<br>VOICE:01 =100%                                                                                                    | Alla fine del test il sistema mostrerà tutti i dispositivi programm<br>indirizzi ID e la qualità di comunicazione espressa in punti pero<br>come di seguito mostrato:<br>Qualità Com. Bus:<br>VOICE:01 =100% ↓                                                |                                                     |  |  |  |
|              | Qualità Com. Bus:<br>GSM:02 =100% ↓                                                                                                    |                                                                                                    |                                                     |  |  |  |
|              | Qualità Com. Bus:<br>LCDPI:01 =99%                                                                                                    | ţ                                                                                                    |                                                     |  |  |  |
|              | Un risultato minore del 100% indica problemi di comunicazione sul<br>bus se relativo modulo come ad esempio: cablaggio scadente, cablaggio<br>realizzato in un ambiente elettrico molto critico, fonti di disturbi di<br>elevata intensità, moduli della stessa categoria con lo stesso indirizzo<br>ID ecc |                                                                                                    |                                                     |  |  |  |
| 7132         | Scansione Bus                                                                                                    |                                                                                                    |                                                     |  |  |  |
|              | Il menù di Scansi<br>tutti i moduli con<br>non programmat                                                                                                    | one Bus permette di effettuare<br>nessi, sia quelli programmati r<br>i.                                                                                                    | la lettura sul bus 485 di<br>nel sistema che quelli |  |  |  |
|              | <ul> <li>Per accedere al menù di Scansione Bus procedere come segue:</li> </ul>                                                                                                    |                                                                                                    |                                                     |  |  |  |
|              | <b>1.</b> Premere                                                                                                    | 703.                                                                                                    | -                                                   |  |  |  |
|              | 2. Dall'inte<br>funzion<br>display<br>Scansion<br>>XXX                                                                                                    | erno del menù accessori preme<br>e Scansione Bus. La scansione<br>mostrerà:<br>ne Bus:<br>XXXXXXXX<                                                                                                    | re 🛿 per attivare la<br>del Bus inizierà e il       |  |  |  |

| Tasti Rapidi | Paramet                                                    | 0                                                                                                    | Default                                                                                | Range                                                                                      |  |  |
|--------------|------------------------------------------------------------|----------------------------------------------------------------------------------------------------|----------------------------------------------------------------------------------------|--------------------------------------------------------------------------------------------|--|--|
|              | 3.                                                         | Usare i tasti o per scorrere la lista dei mod<br>accessori rilevati sul bus 485 come ad esempio tastier<br>espansioni zone, moduli uscite ecc.:<br>Scansione Bus:<br>TIP=WM ID=01↓<br>Scansione Bus:   |                                                                                        |                                                                                            |  |  |
|              |                                                            | TIP=LCD ID=0                                                                                                    | )1‡                                                                                    |                                                                                            |  |  |
|              |                                                            | Scansione Bus:<br>TIP=VOICE ID=0                                                                                                    | )1†                                                                                    |                                                                                            |  |  |
|              |                                                            | Il sistema visuali:<br>indirizzi ID.                                                                                                    | zza tutti i moduli c                                                                   | connessi al bus e i rispettivi                                                             |  |  |
| 7038         | Verifica                                                   | Moduli                                                                                                    |                                                                                        |                                                                                            |  |  |
|              | Il menù<br>moduli<br>Configu                               | Il menù Verifica Moduli permette di visualizzare la lista di tutti i<br>moduli aggiunti al sistema con la fuzione Auto-Configurazione o<br>Configurazione Manuale nel menù $ otilde{OO}$ , pagina 226. |                                                                                        |                                                                                            |  |  |
|              | Per accedere al menù Verifica Moduli procedere come segue: |                                                                                                    |                                                                                        |                                                                                            |  |  |
|              | 1.                                                         | Premere ⑦①③                                                                                                    | <b>6</b> . Il display mos                                                              | strerà:                                                                                    |  |  |
|              |                                                            | Verifica Moduli:<br>VOICE:01 =VOIC                                                                                                    | Æ↓                                                                                     |                                                                                            |  |  |
|              | 2.                                                         | Usare i tasti<br>accessori program<br>tastiere, espansio<br>programmati e ic<br>Verifica Moduli:<br>IPC :01 =IPC‡                                                                                      | o (r) per scorre<br>nmati nel sistema o<br>ni zone, moduli us<br>lentificati correttar | ere la lista dei moduli<br>ed accertarsi che tutte le<br>scite, ecc. siano stati<br>nente. |  |  |
|              |                                                            | Verifica Moduli:<br>WM :01 =WM <sup>‡</sup>                                                                                                    |                                                                                        |                                                                                            |  |  |
|              | Il sistem<br>indirizz<br>Moduli<br>progran                 | a mostra ogni disj<br>o ID e la connessic<br>aiuta il tecnico ad<br>umazione dei mod                                                                                                    | positivo programm<br>ne al bus del sister<br>identificare eventu<br>luli.              | nato, il suo numero di<br>ma. La funzione di Verifica<br>ali errori di                     |  |  |

### O O Accessori Radio

Il menù Accessori Radio permette di accedere ai sottomenù utilizzati per la memorizzazione e la cancellazione dei accessori radio nel sistema. Il menù Accessori Radio si divise nei seguenti sottomenù:

- ① Calibra EZ Radio
- ② Memorizza
- ③ Cancella

#### Nota:

La memorizzazione dei accessori radio può essere fatta solo se è stato definita nel sistema un espansione radio.

#### **Configurazione: Accessori Radio**

| Tasti Rapidi | Parametro                                                                                                    | Default                                                                                                    | Range                                                                                                    |  |  |
|--------------|----------------------------------------------------------------------------------------------------|----------------------------------------------------------------------------------------------------|----------------------------------------------------------------------------------------------------|--|--|
| 721          | Calibrazione dell'Espansione Zone Radio                                                                                                    |                                                                                                    |                                                                                                    |  |  |
|              | Nota:                                                                                                    |                                                                                                    |                                                                                                    |  |  |
|              | La Calibrazione è il s<br>delle Zone Radio                                                                                                    | econdo di tre passaggi consi                                                                                                    | gliati per la definizione                                                                                                    |  |  |
|              | Vedere Fase 1: <b>Espan</b>                                                                                                    | sione Radio ⑦①② <b>〇G</b> p.                                                                                                    | 233                                                                                                    |  |  |
|              | Fase 3: Memorizza ⑦②②, sotto                                                                                                    |                                                                                                    |                                                                                                    |  |  |
|              | Misura la soglia di rumore RF che il ricevitore radio sta rilevando.<br>Questo parametro viene utilizzato per l'indicazione di interferenza<br>radio in modo da eliminare falsi allarmi per interferenze al di sotto della<br>soglia impostata. Il range è da <b>00</b> a <b>99</b> . |                                                                                                    |                                                                                                    |  |  |
|              | trasmissioni radio su<br>Questo 'rumore' potr<br>sistema d'allarme di<br>funzionano su una fr<br>trasmissioni 'indesido<br>riconoscere ed esclud<br>i suoi trasmettitori ra                                                                                                    | la stessa frequenza dei dispo<br>ebbe essere causato da dispo<br>un vicino di casa o da altre ap<br>equenza radio molto vicina. (<br>erate' che il ricevitore radio d<br>ere per ottenere una comunio<br>dio. | esitivi radio RISCO.<br>sitivi di un altro<br>oparecchiature che<br>Queste sono<br>ella LightSYS deve<br>cazione più pulita con |  |  |
|              | • Per misurare ed impostare la soglia di disturbo RF procedere come segue:                                                                                                    |                                                                                                    |                                                                                                    |  |  |
|              | <b>1.</b> Premere 🗇                                                                                                    | 20. Il display mostrerà:                                                                                                    |                                                                                                    |  |  |
|              | Selez Esp.Ra<br>1)ID:1 TIP:W                                                                                                    | dio:<br>/M                                                                                                    |                                                                                                    |  |  |

|              | D                                                                                                    |                                                                                                    |                                                                                                    | D                                                                        |  |  |
|--------------|----------------------------------------------------------------------------------------------------|----------------------------------------------------------------------------------------------------|----------------------------------------------------------------------------------------------------|--------------------------------------------------------------------------|--|--|
| Tasti Rapidi | Parar                                                                                                    | netro                                                                                                    | Default                                                                                                    | Range                                                                    |  |  |
|              | 2.                                                                                                    | <ol> <li>Selezionare l'Espansione Radio da calibrare e premere <sup>(III)</sup>. Il display mostrerà quanto segue visualizzando il valore corrente del livello di soglia:<br/>Soglia=XX WME:1<br/>Calibra MDL.? N</li> </ol> |                                                                                                    |                                                                          |  |  |
|              | 3.                                                                                                    | Per effet<br>selezion<br>verrà via<br>mostrate<br>Soglia=X<br>Nuova S                                                                                                    | ttuare la calibrazione automatica us<br>aare la [S] Si. Appena finito il proces<br>sualizzato il nuovo valore di soglia<br>o:<br>KX WME:1<br>oglia=YY     | are il tasto sare il tasto per<br>sso di calibrazione<br>come di seguito |  |  |
|              | 4.                                                                                                    | Per conf<br>-OPPUR                                                                                                    | fermare il nuovo valore premere Ҩ<br>E-                                                                                                    |                                                                          |  |  |
|              |                                                                                                    | Per mod                                                                                                    | ificare il valore manualmente inser                                                                                                    | ire il valore                                                            |  |  |
|              | desiderato e premere 🤷.                                                                                                    |                                                                                                    |                                                                                                    |                                                                          |  |  |
|              | Nota:                                                                                                    |                                                                                                    |                                                                                                    |                                                                          |  |  |
|              | Per assicurare che forti segnali momentanei di interferenze radio (per                                                                                                    |                                                                                                    |                                                                                                    |                                                                          |  |  |
|              | disturbi ambientali) <b>non causino</b> allarmi di interferenza radio, è                                                                                                    |                                                                                                    |                                                                                                    |                                                                          |  |  |
|              | possibile inserire un valore di soglia <b>maggiore</b> rispetto a quello ottenuto                                                                                                    |                                                                                                    |                                                                                                    |                                                                          |  |  |
|              | nel processo di calibrazione.                                                                                                    |                                                                                                    |                                                                                                    |                                                                          |  |  |
|              | Con la soglia impostata, il ricevitore della LightSYS riconoscerà solo i                                                                                                    |                                                                                                    |                                                                                                    |                                                                          |  |  |
|              | propri trasmettitori radio che avranno un segnale di <b>almeno 10 punti</b>                                                                                                    |                                                                                                    |                                                                                                    |                                                                          |  |  |
|              | maggiore della soglia rilevata/impostata nella fase di calibrazione.                                                                                                    |                                                                                                    |                                                                                                    |                                                                          |  |  |
| 722          | Memo                                                                                                    | rizza                                                                                                    |                                                                                                    |                                                                          |  |  |
|              | Nota                                                                                                    |                                                                                                    |                                                                                                    |                                                                          |  |  |
|              | La memorizzazione è il terzo di tre passaggi consigliati per la definizione                                                                                                    |                                                                                                    |                                                                                                    |                                                                          |  |  |
|              | delle Zone Radio.                                                                                                    |                                                                                                    |                                                                                                    |                                                                          |  |  |
|              | Vedere Fase 1: Espansione Radio @0@05. pagina 233                                                                                                    |                                                                                                    |                                                                                                    |                                                                          |  |  |
|              | Fase 3: Memorizza $\bigcirc \bigcirc \bigcirc \bigcirc \bigcirc \bigcirc \bigcirc \bigcirc \bigcirc \bigcirc \bigcirc \bigcirc \bigcirc \bigcirc \bigcirc \bigcirc \bigcirc \bigcirc \bigcirc$ |                                                                                                    |                                                                                                    |                                                                          |  |  |
|              | Ogni dispositivo radio deve essere identificato nella memoria del ricevitore radio con un processo chiamato "Memorizzazione".                                                                  |                                                                                                    |                                                                                                    |                                                                          |  |  |
|              | La men<br>disposit<br>sistema<br>tastiera                                                                                                    | norizzazio<br>tivo, o dig<br>. La memo<br>, o da rem                                                                                                    | one può essere eseguita inviando ur<br>gitando il numero seriale univoco al<br>orizzazione può avvenire in locale<br>noto utilizzando il Software di Conf | ı segnale RF da ogni<br>ll'interno del<br>utilizzando la<br>ïgurazione.  |  |  |

| Tasti Rapidi | Parametro                                                                                                    | Default                                                                                                    | Range                                                                                                    |  |
|--------------|----------------------------------------------------------------------------------------------------|----------------------------------------------------------------------------------------------------|----------------------------------------------------------------------------------------------------|--|
| <u></u>      | LightSYS supporta fino a due espansioni radio (vedi pagina 233). Se<br>sono presenti due espansioni radio nel sistema, il primo display che<br>verrà mostrato nel menù di memorizzazione degli accessori radio<br>richiederà di specificare su quale ricevitore radio deve essere<br>memorizzato il dispositivo:<br>Selez.Mdl.Radio<br>1)ID1 TIP:WM |                                                                                                    |                                                                                                    |  |
|              | Nota:<br>Il numero delle esp<br>delle tastiere radio<br>massimo di quattro<br>numero totale disp<br>della presenza o mo<br>Via Radio                                                                                                    | ansioni radio presenti influenza<br>possibili: due tastiere per ogni e<br>9. Mentre, le massime 32 zone e 1<br>onibile nel sistema da considerat<br>eno della seconda espansione ra                                                                                                    | solo il numero totale<br>spansione per un<br>16 telecomandi sono il<br>re indipendentemente<br>dio.                               |  |
|              | <ul> <li>Per memorizza</li> <li>Selezionar</li> <li>Selezionar</li> <li>memorizz</li> <li>Selezionar</li> <li>Selezionar</li> <li>Selezionar</li> <li>Utilizzano</li> <li>desiderato</li> <li>Il Ricevito<br/>messaggio</li> <li>Procedere<br/>di parame</li> </ul>                                                                                 | are un accessorio radio:<br>re 1) Via Radio e premere ().<br>re il ricevitore radio da utilizzare<br>azione.<br>re la categoria 1)Zone, 2)Telecom<br>premere ().<br>lo i tasti numerici, inserire il nur<br>o e premere ().<br>re Radio è modalità di memoriz<br>o di scrittura "write" dal disposit<br>sucessivamente con la program<br>tri delle zone. | e per la modalità di<br>nandi, 3)Tastiere,<br>nero del dispositivo<br>zazione. Inviare un<br>tivo radio.<br>mazione nella sezione |  |
| 7222         | Via Nr. Serie<br>Stessa procedura<br>(precedentemente<br>radio si deve scriv<br>seguito dal tasto                                                                                                    | come descritta nella memomizza<br>e) con la differenza che invece di<br>vere le 11 cifre del numero di ser<br>er confermare.                                                                                                    | azione Via Radio<br>i inviare una trasmissione<br>rie del dispositivo radio                                                       |  |
| 728          | Cancella<br>Utilizzare questo sottomenù per cancellare un dispositivo radio.                                                                                                    |                                                                                                    |                                                                                                    |  |

### 8 Opz. Accessori

Questo menù permette di accedere e di configurare manualmente i parametri relativi a vari accessori del sistema dei quali si richiede di personalizzare le impostazioni rispetto a quelle fornite di default (fabbrica).

Il Menù Opzione Accessori si divide nei seguenti sottomenù (la visualizzazione dei vari sottomenù dipende dagli accessori installati nel sistema):

8 ① Tastiere, sotto

82 Telecomandi, pagina 248

- (8) 3 Sirene, pagina 250
- 8 4 Lettori Prox, pagina 254

(8) (5) Alimentatori, pagina 258

| Tasti Rapidi | Parametro                                                                                                    | Default                                                         | Range                                             |  |  |  |
|--------------|----------------------------------------------------------------------------------------------------|-----------------------------------------------------------------|---------------------------------------------------|--|--|--|
| 81           | Tastiere                                                                                                    |                                                                 |                                                   |  |  |  |
|              | Selezionare una tas                                                                                                    | tiera e premere 💷.                                              |                                                   |  |  |  |
|              | I seguenti parametr<br>( <b>BUS) o Via Radio</b>                                                                                     | i possono essere definiti per o<br>(Monodirezionale o Bidirezio | gni tastiera <b>Via Filo</b><br>onale) collegata: |  |  |  |
|              | • Etichetta: Etichetta di identificazione della tastiera.                                                                            |                                                                 |                                                   |  |  |  |
|              | Assegna Ptz.: Assegnare la partizione di appartenenza della tastiera che<br>normalmente viene utilizzata per gli inserimenti rapidi. |                                                                 |                                                   |  |  |  |
|              | <ul> <li>Gestione Ptz.: Specifica le partizioni che vengono controllate dalla<br/>tastiera in oggetto.</li> </ul>                    |                                                                 |                                                   |  |  |  |
|              | ④ Controlli:                                                                                                    |                                                                 |                                                   |  |  |  |
|              | Procedere attraverso i parametri da controllare:                                                                                     |                                                                 |                                                   |  |  |  |
|              | • Tasti di Emergenza                                                                                                    |                                                                 |                                                   |  |  |  |
|              | I tasti per le emergenze (rapina, incendio e emergenza) possono essere<br>abilitati o disabilitati per ogni tastiera.                |                                                                 |                                                   |  |  |  |
|              | <b>Si</b> : Abilita il funzionamento dei tasti della tastiera per le emergenze.                                                      |                                                                 |                                                   |  |  |  |
|              | No: Disabilita il funzionamento dei tasti della tastiera per le emergenze.                                                           |                                                                 |                                                   |  |  |  |
|              | 2 LCD Multiplo (Bus)                                                                                                    |                                                                 |                                                   |  |  |  |
|              | Si: la tastiera mostr                                                                                                    | erà lo stato di tutte le partizior                              | ni associate.                                     |  |  |  |
|              | No: la tastiera mostrerà solo lo stato della sua partizione d'assegnazione.                                                          |                                                                 |                                                   |  |  |  |
|              | • Toni in Usc. (bidi ritardo in uscita.                                                                                              | rezionale)— riproduce i toni d                                  | lurante il tempo di                               |  |  |  |
|              |                                                                                                    | Pagina 247                                                      |                                                   |  |  |  |

| Tasti Rapidi | Parametro                                                                                                    | Default                         | Range             |  |  |
|--------------|----------------------------------------------------------------------------------------------------|---------------------------------|-------------------|--|--|
|              | S N. di serie: Identificazione del numero di serie a 11 cifre dell<br>(monodirezionale o bidirezionale)                |                                 |                   |  |  |
|              | 6 Tasto Funzione (bi                                                                                                   | direzionale)                    |                   |  |  |
|              | ❶ Disabilita − I tast                                                                                                  | i funzione della tastiera vengo | ono disabilitati. |  |  |
|              | 2 Rapina – Invia ur                                                                                                    | n allarme rapina                |                   |  |  |
|              | • Parla/Asc.MS – Il sistema chiama la centrale operativa MS per stabilire una comunicazione vocale full duplex.        |                                 |                   |  |  |
|              | UU Tasto 1 (bidirezionale): Assegna l'uscita che verrà attivata dalla pressione prolungata del tasto ① della tastiera. |                                 |                   |  |  |
|              | 8 UU Tasto 2 (bidirezionale): Assegna l'uscita che verrà attivata dalla<br>pressione prolungata del tasto              |                                 |                   |  |  |
|              | UU Tasto 3 (bidirezionale): Assegna l'uscita che verrà attivata dalla pressione prolungata del tasto ③ della tastiera. |                                 |                   |  |  |
| Tasti Rapidi | Parametro                                                                                                    | Default                         | Range             |  |  |
| 82           | Telecomandi                                                                                                    |                                 |                   |  |  |
|              | Opzioni per i teleco                                                                                                   | mandi 4 tasti monodireziona     | li:               |  |  |

Il menù telecomandi definisce il funzionamento dei tasti del telecomando radio. Ogni telecomando ha 4 tasti, e ogni tasto può essere programmato per un differente modo di funzionamento.

- Il primo passo nel menù è di selezionare un utente. Ogni utente ha un solo telecomando. Quando selezionato premere
- 2. Selezionare un tasto (da 1 a 4) e definire il funzionamento a seconda delle opzioni disponibili di seguito. **Nota**: Ogni tasto ha la sua propria lista di opzioni disponibili. La lista varia tra i tasti.

I modi di funzionamento disponibili sono:

- Non Usato: tasto disattivato.
- **1 Inserimento Totale:** il tasto viene utilizzato per l'inserimento totale delle partizioni associate al telecomando.
- **Oisinserimento:** il tasto serve per disinserire le partizioni ad esso assegnate.
- **Inserimento Parziale:** il tasto viene utilizzato per l'inserimento parziale delle partizioni associate al telecomando.

| Fasti Rapidi | Parametro                                                                           | Default                                                                                                    | Range                                                      |  |  |
|--------------|-------------------------------------------------------------------------------------|----------------------------------------------------------------------------------------------------|------------------------------------------------------------|--|--|
|              | <b>4</b> Gruppo<br>partizion                                                        | : il tasto viene utilizzato per l'inser<br>ni assegnate.                                                                                                    | imento di gruppo delle                                     |  |  |
|              | <b>9</b> Attiva Uscita il tasto viene utilizzato per attivare un'uscita di utilità. |                                                                                                    |                                                            |  |  |
|              | <b>6</b> Antirap                                                                    | <b>ina:</b> il tasto serve per inviare un allar                                                                                                    | rme antirapina.                                            |  |  |
|              | Nota:                                                                               |                                                                                                    |                                                            |  |  |
|              | L'inserimento<br>ritardato (Ritai                                                   | totale o parziale può essere definite o<br>rdo in Uscita).                                                                                                    | come istantaneo o                                          |  |  |
|              | Le opzioni disj                                                                     | ponibili per ogni tasto sono:                                                                                                    |                                                            |  |  |
|              | Tasto 1 ( 🌡 ): N<br>Tasto 2 ( 🍙 ): N                                                | on Attivo, Ins. Totale, Ins. Parziale, C<br>on Attivo, Disinserimento e Attiva U                                                                                                    | Gruppi e Attiva Uscita.<br>Jscita.                         |  |  |
|              | Tasto 3: Non Attivo, Ins. Totale, Ins. Parziale, Gruppi, Attiva Uscita,<br>Rapina.  |                                                                                                    |                                                            |  |  |
|              | Tasto 4: Non A                                                                      | attiva, Ins. Totale, Ins. Parziale, Grup                                                                                                    | pi e Attiva Uscita.                                        |  |  |
|              | Opzioni per i telecomandi a 8 tasti bidirezionali:                                  |                                                                                                    |                                                            |  |  |
|              | <ul> <li>N. č</li> <li>Ass<br/>cont</li> <li>Cont<br/>telet</li> </ul>              | <b>li Serie:</b> mostra il numero di serie de<br>egna Partizioni: specifica le partizion<br>trollate dal telecomando in oggetto.<br>atrolli : si può definire se inviare un<br>comando. | l telecomando.<br>ni che vengono<br>allarme antirapina dal |  |  |
|              | • Cod<br>teleo                                                                      | <b>lice:</b> se necessario impostare il codice<br>comando a 8 tasti (combinazione dei                                                                                                   | e PIN per il<br>numeri da 1 a 4).                          |  |  |
|              | • UU<br>utili                                                                       | <b>per Tasto (da 1 a 3):</b> assegnare ai pri<br>tà.                                                                                                    | mi tre tasti le uscite di                                  |  |  |
|              |                                                                                     |                                                                                                    |                                                            |  |  |
|              |                                                                                     |                                                                                                    |                                                            |  |  |
|              |                                                                                     |                                                                                                    |                                                            |  |  |
|              |                                                                                     |                                                                                                    |                                                            |  |  |
|              |                                                                                     |                                                                                                    |                                                            |  |  |
|              |                                                                                     |                                                                                                    |                                                            |  |  |
|              |                                                                                     |                                                                                                    |                                                            |  |  |
|              |                                                                                     |                                                                                                    |                                                            |  |  |

| Tasti Rapidi | Parametr        | 0                     | Default                                                          | Range          |
|--------------|-----------------|-----------------------|------------------------------------------------------------------|----------------|
|              | Desc            | rizione delle         | Opzioni del Telecomando Bidir                                    | ezionale       |
|              | Tasto<br>rapido | Opzione               | Descrizione                                                      |                |
|              | 6               | N. di serie           | Identificazione del numero ad telecomando (solo visualizzazione) | 11 cifre del   |
|              | 6               | Assegna<br>Partizione | Specifica le partizioni che sono con<br>specific telecomando.    | trollate dallo |
|              | Ø, 0            | Controlli             | <b>Abilita Rapina:</b> Abilita/disabilita<br>l'allarme rapina    | i tasti per    |
|              | 8               | Codice PIN            |                                                                  |                |
|              | Ø               | UU Tasto 1:           | Il tasto viene usato per attivare utilità                        | un uscita di   |
|              | 0               | UU tasto 2:           | Il tasto viene usato per attivare utilità                        | un uscita di   |
|              | 0               | UU Tasto 3:           | Il tasto viene usato per attivare utilità                        | un uscita di   |

### **83 Sirene**

Il menù Sirene permette di definire tutti i parametri delle sirene che possono essere collegate alla centrale LightSYS come accessorio Bus o Radio.

Il menù Sirene si divide nei seguenti sottomenù:

① Parametri

<sup>②</sup> Orari Lampeg.

|                                                                                                    | 8                                                                                                    |         |       |  |  |  |
|----------------------------------------------------------------------------------------------------|----------------------------------------------------------------------------------------------------|---------|-------|--|--|--|
| Nota:                                                                                                    |                                                                                                    |         |       |  |  |  |
| Per accedere a questo sotto menù è necessario che sia installata una Sirena nel sistema. Per<br>maggiori dettagli fare riferimento a pagina 236. |                                                                                                    |         |       |  |  |  |
| Tasti Rapidi                                                                                                    | Parametro                                                                                                    | Default | Range |  |  |  |
| 831 Parametri                                                                                                    |                                                                                                    |         |       |  |  |  |
|                                                                                                    | Utilizzare questo menù per definire tutti i parametri della sirena. I<br>parametri che vengono modificati fanno riferimento ad una specifica |         |       |  |  |  |

sirena.

Selezionare l'ID della sirena per la quale si vuole modificare i parametri e premere

| Tasti Rapidi         | Parametro                                                                                                    | Default                                                                                                    | Range                                                                                              |  |  |  |  |
|----------------------|----------------------------------------------------------------------------------------------------|----------------------------------------------------------------------------------------------------|----------------------------------------------------------------------------------------------------|--|--|--|--|
| Sirene BUS           |                                                                                                    |                                                                                                    |                                                                                                    |  |  |  |  |
| 831 00               | Etichetta                                                                                                    | Etichetta                                                                                                    |                                                                                                    |  |  |  |  |
|                      | Etichetta che ide                                                                                                    | entifica la sirena.                                                                                                    |                                                                                                    |  |  |  |  |
| 831 \$02             | Assegna Ptz.                                                                                                    |                                                                                                    |                                                                                                    |  |  |  |  |
|                      | Specifica le parti<br>Premere<br>P=1234 SIR=1<br>SSSS<br>Usare il tasto<br>verranno contro<br>partizione per as                                    | izioni che sono controllate dalla s<br>Il display mostrerà:<br>o i tasti <b>[da 1 a 4]</b> per assegna<br>llate da questa sirena ( <b>S</b> di <b>Si</b> sol<br>ssegnarla all'alimentatore). | sirena specificata.<br>ure le partizioni che<br>tto il numero della                                |  |  |  |  |
| 831 \$03             | Lampeggiante                                                                                                    |                                                                                                    |                                                                                                    |  |  |  |  |
|                      | Impostare quest<br>lampeggiante di                                                                                                    | o parametro per definire il funzi<br>un sirena su BUS. Vedere $\oslash \mathbb{O}$                                                                                                    | onamento del<br>② <b>O S</b> pagina 236.                                                           |  |  |  |  |
| 831 <b>☆</b><br>031  | Opzioni Lamp                                                                                                    | egg. Segue Sirena                                                                                                    |                                                                                                    |  |  |  |  |
|                      | <ul> <li>Definisce il mod</li> <li>Sempre Spen</li> <li>Segue Sirena<br/>attivata.</li> <li>Segue Allarm<br/>un allarme ne</li> </ul>              | o di funzionamento del lampegg<br>to – Il lampeggiante viene disatt<br>– il lampeggiante viene attivato<br>ne – il lampeggiante viene attiva<br>ella partizione alla quale la sirena         | giante della sirena.<br>ivato.<br>o quando la sirena è<br>ato quando si verifica<br>a è associata. |  |  |  |  |
| 83 <b>1</b> ়<br>032 | N. Lampeggi                                                                                                    | 40                                                                                                    |                                                                                                    |  |  |  |  |
|                      | Definisce il num<br><b>1</b> 20 [Volte/Mir<br><b>2</b> 30 [Volte/Mir<br><b>3</b> 40 [Volte/Mir<br><b>4</b> 50 [Volte/Mir<br><b>5</b> 60 [Volte/Mir | ero di lampeggi del lampeggian<br>1.]<br>1.]<br>1.]<br>1.]                                                                                                    | te in un minuto.                                                                                   |  |  |  |  |

| Tasti Rapidi | Parametro                                                                                                    | Default                                                   | Range                                          |  |  |
|--------------|----------------------------------------------------------------------------------------------------|-----------------------------------------------------------|------------------------------------------------|--|--|
| 8313         | Lamp. In Ins.                                                                                                    | 01                                                        | 01-20 (secondi)                                |  |  |
| 038          |                                                                                                    |                                                           |                                                |  |  |
|              | Tempo di attivazio                                                                                                    | one del lampeggiante all                                  | 'inserimento del sistema.                      |  |  |
|              | Nota                                                                                                    |                                                           |                                                |  |  |
|              | Se l'opzione per se<br>configurata a NO (                                                                                                    | gnalare l'inserimento tr<br>(fare riferimento alla sez    | amite lampeggiante è<br>ione della Sirena come |  |  |
|              | accessorio bus, ⑦<br>ignorato.                                                                                                    | ①② <b>①⑧</b> pagina 236)                                  | questo parametro verrà                         |  |  |
| 830 ♦04      | LED Sirena                                                                                                    | Segue l'inserime                                          | ento                                           |  |  |
|              | Definisce il modo di funzionamento del LED 2 di stato della sirena.                                                                                    |                                                           |                                                |  |  |
|              | • Sempre Acceso - Il LED 2 di stato è sempre acceso                                                                                                    |                                                           |                                                |  |  |
|              | Sempre Spento - Il LED 2 di stato è sempre spento                                                                                                    |                                                           |                                                |  |  |
|              | Segue Inserimento - Il LED 2 di stato si attiva quando una delle<br>partizioni associate alla sirena viene inserita (sia in Totale che in<br>Parziale) |                                                           |                                                |  |  |
|              | Segue Allarme - Il LED 2 di stato si attiva dopo ogni condizione<br>d'allarme                                                                          |                                                           |                                                |  |  |
|              | S Continuo ( <i>Solo per Lumin8</i> ) − Il LED di stato sarà costantemente acceso fisso.                                                               |                                                           |                                                |  |  |
|              | <b>6</b> Lampeggiante ( costantemente a                                                                                                    | ( <b>Solo per Lumin8</b> ) — Il I<br>acceso lampeggiante. | .ED di stato sarà                              |  |  |
| 830000       | Test Batteria                                                                                                    | Ogni 24 Ore                                               |                                                |  |  |
|              | Permette di abilitare il test automatico della batteria della sirena.                                                                                  |                                                           |                                                |  |  |
|              | • Mai: Il sistema non effettuerà il test della batteria                                                                                                |                                                           |                                                |  |  |
|              | 🛿 Ogni 24 Ore: il                                                                                                    | sistema effettuerà il test                                | batteria ogni 24 ore.                          |  |  |
| 831 \$06     | Livello Prox.                                                                                                    | 3                                                         | 0-9 (secondi)                                  |  |  |
|              | (Solo per ProSound                                                                                                    | d)                                                        |                                                |  |  |
|              | Stabilisce il tempo                                                                                                    | in secondi di persistenz                                  | a dell'evento prima che la                     |  |  |

Stabilisce il tempo in secondi di persistenza dell'evento prima che la sirena attivi l'allarme di manomissione per avvicinamento. Il valore 0 indica che il circuito di prossimità è disattivato.
| Tasti Rapidi                 | Parametro                                                                                                    | Default                                                                                                    | Range                                                                               |
|------------------------------|----------------------------------------------------------------------------------------------------|----------------------------------------------------------------------------------------------------|-------------------------------------------------------------------------------------|
| 831 007                      | Volume                                                                                                    | 9                                                                                                    | (0-9)                                                                               |
|                              | (Solo per Lumin8)<br>Imposta il volume in<br>segue una scala da (<br>impostato/modificat<br>valutazione del volu                             | n allarme dell'altoparlar<br>) (silenzioso) a 9 (volum<br>to il volume, l'altoparlar<br>ume selezionato.   | nte della sirena. Il volume<br>le massimo). Dopo aver<br>nte emette un suono per la |
| 831 08                       | Luce Logo                                                                                                    |                                                                                                    |                                                                                     |
|                              | Definisce il modo di                                                                                                    | funzionamento della L                                                                                      | ampada (luce) Logo.                                                                 |
| 831 <b>≎</b><br>081          | Opzioni Luce Log                                                                                                    | <b>30</b> Segue Orari                                                                                      |                                                                                     |
|                              | <ol> <li>Sempre Acceso -</li> <li>Sempre Spento -</li> <li>Segue Orari - La<br/>all'interno del ma</li> </ol>                                | - La luce logo rimane se<br>- La luce logo rimane se<br>luce logo funziona secc<br>enù Orari Luce (Tasti R | empre accesa.<br>mpre spenta.<br>ondo gli orari definiti<br>apidi:®③②).             |
| 831 <b>\$</b><br>08 <b>2</b> | Luminosità                                                                                                    | 05                                                                                                    | (01–10%)                                                                            |
|                              | Usato per impostare                                                                                                    | e il livello di luminosità                                                                                 | della luce logo della sirena.                                                       |
| 831 \$09                     | Alimentaz.                                                                                                    | SCB                                                                                                    | SAB/SCB                                                                             |
|                              | (Solo per Lumin 8)<br>Usato per definire la<br>LuMIN8:                                                                                       | a modalità di alimentazi                                                                                   | ione SAB o SCB della Sirena                                                         |
|                              | <ul> <li>Modo SAB – L'a<br/>erogata dalla central</li> <li>Modo SCB – L'a<br/>erogata dalla batteri</li> </ul>                               | ılimentazione per l'attiv<br>le.<br>ılimentazione per l'attiv<br>a della sirena.                           | vazione della sirena sarà<br>vazione della sirena sarà                              |
| 831 \$10                     | Assorbimento                                                                                                    | Basso                                                                                                    | Standard/Basso                                                                      |
|                              | <ul> <li>(Solo per Lumin 8)</li> <li>Imposta la modalità</li> <li>Basso - L'assorbi</li> <li>Standard - L'asso<br/>(presumendo un</li> </ul> | di assorbimento della s<br>imeto sirena sarà limitat<br>orbimeto sirena sarà lim<br>solo piezo).           | sirena.<br>to a 150mA / 106dB.<br>hitato a 350mA /112dB.                            |

| Tasti Rapidi | Parametro                                                          | Default                                                | Range         |  |
|--------------|--------------------------------------------------------------------|--------------------------------------------------------|---------------|--|
| 831 211      | Tipo Suono                                                         | Suono 1                                                |               |  |
|              | (Solo per Lumin 8)                                                 |                                                        |               |  |
|              | Imposta il tipo di suono in allarme. Specificare quale dei quattro |                                                        |               |  |
|              | suoni deve essere associate                                        | o alla sirena selezionata:                             |               |  |
|              | <b>O</b> Suono 1                                                   |                                                        |               |  |
|              | 2 Suono 2                                                          |                                                        |               |  |
|              | <b>3</b> Suono 3                                                   |                                                        |               |  |
|              | Suono 4                                                            |                                                        |               |  |
| 832          | Orari Luce Logo                                                    |                                                        |               |  |
|              | Specifica qui la durata di i                                       | lluminazione della luce logo della                     | a sirena.     |  |
|              | • Ora Inizio – Specificare<br>premere il tasto                     | e l'orario di attivazione della lamı<br>confermare.    | pada (luce) e |  |
|              | • Ora Fine – Specificare I<br>e premere il tasto                   | l'orario di disattivazione della lan<br>er confermare. | npada (luce)  |  |

### Sirene Radio Bidirezionali

| Tasti Rapidi                                                                                                    | Parametro                                     | Default                                    | Range               |
|----------------------------------------------------------------------------------------------------|-----------------------------------------------|--------------------------------------------|---------------------|
| 831 ≎00                                                                                                    | Etichetta                                     |                                            |                     |
|                                                                                                    | Etichetta che identifica la s<br>a pagina 74. | sirena, per impostare l'etichett           | ta fare riferimento |
| 831 202                                                                                                    | ) Assegna Ptz.                                |                                            |                     |
| Specifica le partizioni che sono controllate dalla sirena specifi<br>Premere <sup>()</sup> . Il display mostrerà:<br>P=1234 SIR=1<br>SSSS<br>Usare il tasto <sup>()</sup> o i tasti <b>[da 1 a 4]</b> per assegnare le partizio<br>verranno controllate da questa sirena ( <b>S</b> di <b>Si</b> sotto il numero<br>partizione per assegnarla all'alimentatore). |                                               | pecificata.<br>urtizioni che<br>mero della |                     |

| Tasti Rapidi         | Parametro                                                         | Default                                                           | Range                          |
|----------------------|-------------------------------------------------------------------|-------------------------------------------------------------------|--------------------------------|
| 831 ✿@3 Lampeggiante |                                                                   |                                                                   |                                |
|                      | Utilizzare questo menu per<br>della sirena.                       | r definire i parametri relativi                                   | al lampeggiante                |
| 831 <b>☆</b><br>031  | Opz. Lampegg.                                                     | Segue Sirena                                                      |                                |
|                      | Definisce il modo di funzio                                       | namento del lampeggiante.                                         |                                |
|                      | • SEMPRE SPENTO $-$ II                                            | lampeggiante viene disattiva                                      | ato.                           |
|                      | <ul> <li>SEGUE SIRENA — Il la viene attivata.</li> </ul>          | mpeggiante viene attivato qu                                      | uando la sirena                |
|                      | <b>3</b> SEGUE ALLARME – I verifica un allarme nella              | l lampeggiante viene attivato<br>a partizione alla quale la sirer | o quando si<br>na è associata. |
| ®31 <b>≎</b><br>©22  | N. Lampeggi                                                       | 40                                                                |                                |
|                      | Definisce il numero di lam                                        | peggi del lampeggiante in ur                                      | n minuto.                      |
|                      | <b>1</b> 20 [Volte/Min.]                                          |                                                                   |                                |
|                      | <b>2</b> 30 [Volte/Min.]                                          |                                                                   |                                |
|                      | <b>9</b> 40 [Volte/Min.]                                          |                                                                   |                                |
|                      | <b>5</b> 60 [Volte/Min.]                                          |                                                                   |                                |
| 831¢<br>028          | Lamp. in Ins.                                                     | 01                                                                | 01-20 (secondi)                |
|                      | Tempo di attivazione del la                                       | ampeggiante all'inserimento                                       | del sistema.                   |
|                      | Nota:                                                             | 1.00                                                              |                                |
|                      | Se l'opzione per segnalare                                        | l'inserimento tramite lampeg                                      | ggiante è                      |
|                      | configurata a NO (fare rife                                       | rimento alla sezione della Sir                                    | ena come                       |
|                      | accessorio bus, $\bigcirc$ () () () () () () () () () () () () () | B pagina 236) questo para                                         | metro verrà                    |

| Tasti Rapidi         | Parametro                                                                      | Default                                                                                                    | Range                                                |
|----------------------|--------------------------------------------------------------------------------|----------------------------------------------------------------------------------------------------|------------------------------------------------------|
| 831 007              | ) Volume                                                                       |                                                                                                    |                                                      |
|                      | Imposta il volum<br>scala da 0 (silenz<br>impostato/modif<br>valutazione del v | e dell'altoparlante della sirena. Il<br>ioso) a 9 (volume massimo). Dop<br>icato il volume, l'altoparlante em<br>volume selezionato. | l volume segue una<br>o aver<br>ette un suono per la |
| 831¢<br>070          | Allarme                                                                        | 9                                                                                                    | (1-9)                                                |
|                      | Livello volume d                                                               | urante una condizione di allarme                                                                                                    | 2.                                                   |
| 831 <b>\$</b><br>032 | Toni Sir.                                                                      | 9                                                                                                    | (1-9)                                                |
|                      | Livello volume d                                                               | ei toni prodotti durante l'inserim                                                                                                   | iento.                                               |
| 831 <b>☆</b><br>038  | Ing./Usc.                                                                      | 0                                                                                                    | (1-9)                                                |
|                      | Livello volume d<br>in uscita (Default                                         | el suono riprodotto durante i ten<br>t: 0 = disabilitato).                                                                           | npi di ritardo ingresso e                            |
| 830 302              | N. di Serie                                                                    |                                                                                                    |                                                      |
|                      | L'identificativo a visualizzazione)                                            | 11 cifre riportato sull'etichetta de                                                                                                 | ella sirena (solo                                    |
| 831 008              | Supervisione                                                                   |                                                                                                    |                                                      |
|                      | Definisce se ques<br>tempo impostato                                           | ta sirena verrà supervisionata da<br>nel timer "Supervisione Accesso                                                                 | l sistema secondo il<br>ri″ (vedere pag. 87).        |

## 84 Lettori Prox

Questo menù permette di definire o modificare i parametri dei Lettori di Prossimità (PKR) che possono essere collegati alla LightSYS come un accessorio bus. Fino a 8 lettori di Prossimità possono essere collegati alla centrale LightSYS.

Dal menù selezionare un PKR e premere

### Nota:

Per accedere a questo sotto menù è necessario che sia installato un lettore di prossimità (PKR) nel sistema. Per maggiori dettagli fare riferimento a pagina 234.

| Tasti Rapidi | Parametro                                                                                                    | Default                                                                                                  | Range                                                    |
|--------------|----------------------------------------------------------------------------------------------------|----------------------------------------------------------------------------------------------------|----------------------------------------------------------|
| 84≎0         | Gestione Ptz.                                                                                                    |                                                                                                    |                                                          |
|              | Specifica le parti:<br>Premere 💇. I                                                                                                    | zioni che sono controllate d<br>l display mostrerà:                                                      | al PKR specificato.                                      |
|              | P=1234 PK=1<br>S S=Si                                                                                                    |                                                                                                    |                                                          |
|              | Usare il tasto Series o i tasti <b>[da 1 a 4]</b> per assegnare le partizioni che<br>verranno controllate dallo specifico Lettore di Prossimità ( <b>S</b> di <b>Si</b> sotto il<br>numero della partizione per assegnarla al lettore). |                                                                                                    |                                                          |
| 8402         | Controlli                                                                                                    |                                                                                                    |                                                          |
|              | Utilizzare questo<br>ed utilizzare il ta<br>opzione. (Vedere<br>Ins. Istant.<br>LED Pronto<br>LED Inserito<br>LED Parziale<br>LED Esclusion<br>Premere                                                                                  | menù per definire i contro<br>sto aggi per commutare tr<br>pag. 234)<br>e<br>er salvare le impostazioni. | lli del PKR. Scorrere la lista<br>a [S] SI o [N] NO ogni |

# \$5 Alimentatori Supplementari da 1.3 o 3 Amp.

Questo menù permette di definire e modificare i parametri degli Alimentatori da 1.3 o 3 Amp. collegati alla LightSYS 2 come un accessorio bus. Fino a 4 alimentatori possono essere collegati alla centrale LightSYS 2.

| Dal menù selezi                                                                                                    | onare un Alimentator | e e premere 💷.                                                              |                                               |  |
|----------------------------------------------------------------------------------------------------|----------------------|-----------------------------------------------------------------------------|-----------------------------------------------|--|
| Tasti Rapidi                                                                                                    | Parametro            | Default                                                                     | Range                                         |  |
| 85≎1                                                                                                    | Gestione Ptz.        |                                                                             |                                               |  |
|                                                                                                    | Specifica le partiz  | Specifica le partizioni che sono controllate dall'alimentatore specificato. |                                               |  |
|                                                                                                    | Premere 💷. Il        | display mostrerà:                                                           |                                               |  |
|                                                                                                    | P=1234 AL=1<br>SSSS  | 1 5                                                                         |                                               |  |
| Usare il tasto 🗔 o i tasti <b>[da 1 a 4]</b> per assegnare le partizioni che<br>verranno controllate da questo alimentatore (S di Si sotto il numero d |                      |                                                                             | egnare le partizioni che                      |  |
|                                                                                                    |                      |                                                                             | ( <b>S</b> di <b>Si</b> sotto il numero della |  |
| partizione per assegnarla all'alimentatore).                                                                                                    |                      |                                                                             |                                               |  |
| 8502                                                                                                    | Controlli            |                                                                             |                                               |  |
| Premere 💷 . Il display mostrerà:                                                                                                    |                      |                                                                             |                                               |  |
|                                                                                                    | Controlli: AL=1      |                                                                             |                                               |  |
|                                                                                                    | Abilita Sir.? N      |                                                                             |                                               |  |
|                                                                                                    | Se al Modulo Alii    | mentatore si intende collega                                                | are una sirena o un                           |  |
| altoparlante, premere 🔎 per selezionare [S] SI e premere 🧯 confermare.                                                                                 |                      |                                                                             | S] SI e premere 💷 per                         |  |
|                                                                                                    |                      |                                                                             |                                               |  |
|                                                                                                    | Nota:                |                                                                             |                                               |  |
|                                                                                                    | Se viene selezion    | ato [S] SI il sistema supervis                                              | sionerà la presenza di un                     |  |
|                                                                                                    | carico all'uscita s  | irena dell'alimentatore segr                                                | nalando eventuali anomalie                    |  |
|                                                                                                    | del circuito colleg  | gato a questa uscita.                                                       |                                               |  |

### 0 Esci da Programmazione

Il menù Esci dalla Programmazione permette di salvare tutti i dati programmati e tornare al modo di funzionamento utente del sistema LightSYS 2.

**Importante:** Tutte le modifiche effettuate nella sessione di programmazione vengono registrate solo effettuando la corretta procedura per uscire dalla Programmazione Tecnica.

#### Per accedere al menù Esci dalla Prog. Tecnica procedere come segue:

1. Dal menù principale della programmazione tecnica (Display prima riga Prog.

Tecnica) premere **[0]**, o premere il tasto **[1**] o **[**fino a raggiungere il menù

[0] Esci e poi premere 뱐

Prog.Tecnica:

0)Esci

Il display sopra riportato rappresenta l'ultimo menù disponibile della Programmazione Tecnica del sistema LightSYS 2. Dopo aver premuto il tasto

Il display mostrerà:

Vuoi Salvare I Dati ? S

**2.** Selezionare le opzioni desiderate per salvare o annullare le modifiche di programmazione effettuate come di seguito spiegato. Per salvare la

programmazione, dal display precedente, premere il tasto **1** display mostrerà:

Attendere ...

Salvataggio Dati

Non appena i dati sono stati salvati il display mostrerà:

Dati Salvati

Attendere...

Successivamente, il sistema effettuerà una verifica dei tamper.

Il display mostrerà:

Verifica Tamper

...Attendere...

Se viene rilevata una condizione di tamper (sirena, contenitore o altro) il display mostrerà la lista dei tamper aperti nel sistema.

Si consiglia di scorrere in giù la lista e sistemare i tamper aperti prima di uscire dalla modalità di programmazione tecnica in modo da evitare condizioni di allarme tamper. Dopo aver controllato la lista dei tamper aperti premere il tasto

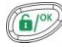

per confermare.

Se ci sono dei tamper aperti, il display mostrerà:

Tamper Aperti

Esci comunque? N

Selezionando [S] SI uscendo dalla programmazione tecnica verrà segnalata una condizione di allarme tamper nel sistema.

Quando la procedura di salvataggio dati è terminata e nessun tamper aperto viene rilevato la tastiera mostrerà il modo normale di funzionamento utente del sistema.

### -OPPURE-

Per annullare le modifiche di programmazione effettuate, con il display che visualizza:

Vuoi Salvare

I Dati? S

Premere il tasto e premere il tasto Premere il tasto Premere il tasto Premere il tasto Premere il tasto Premere il tasto

Dati Precedenti.

Attendere ...

Il sistema effettuerà sempre la verifica tamper (esattamente come spiegato precedentemente).

La tastiera visualizzerà il modo normale di funzionamento utente del sistema.

# Capitolo 5 Menù Funzioni Per il Tecnico

Questo capitolo descrive i parametri e le opzioni di programmazione riguardanti il menù di funzioni per il tecnico.

Il sistema LightSYS 2 viene fornito con una gran varietà di funzioni selezionabili disponibili per il tecnico, l'utente ed il Grand Master. Questa sezione del manuale descrive il menù completo delle funzioni accessibili con il codice tecnico, delle quali le più utilizzate sono descritte dettagliatamente nei capitoli precedenti.

La tabella seguente mostra le operazioni disponibili all'installatore utilizzando la tastiera.

| Attività                                                                                                    |
|----------------------------------------------------------------------------------------------------|
| Toni Tastiera                                                                                                    |
| Chime                                                                                                    |
| <i>Chime Locale</i> —Permette di selezionare se attivare o disattivare il suono della tastiera in uso, per tutte le funzioni che interessano il chime.<br><i>Chime Globale</i> — Permette di selezionare se attivare o disattivare il suono delle tastiere di una partizione per tutte le funzioni che interessano il chime. |
| <i>Cicalino On/Off</i> — Utilizzato per definire se abilitare o disabilitare il buzzer interno della tastiera in uso, durante i tempi di Ingresso/Uscita, ritardo in Uscita e allarmi incendio e intrusione.                                                                                                    |
| Num. Telefonici                                                                                                    |
| Progr./Modifica (Telefono o Email)                                                                                                    |
| <i>Prog.Num/Email:</i> Utilizzato per inserire i numeri telefonici o gli indirizzi E-Mail delle destinazioni FM (massimo 16) da contattare tramite Messaggi Vocali, SMS o E-mail. Per maggiori informazioni fare riferimento a pagina 214.                                                                                   |
| <i>Etichetta:</i> Utilizzato per definire le etichette per le destinazioni FM. Inserire<br>l'etichetta come descritto nelle istruzioni a pagina 74.<br>Funzione utilizzata per bloccare le comunicazione FM durante un' allarme.                                                                                             |
| Stop Telefono                                                                                                    |
| Funzione utilizzata per bloccare le comunicazioni FM durante un'allarme.                                                                                                    |
| Opzione disponibile solo se è disabilitata (N) la funzione Stop FM al Disins.                                                                                                    |
| Test Num. Tel.                                                                                                    |
| Utilizzato per effettuare una chiamata di test verso il numero telefonico selezionato.                                                                                                    |
|                                                                                                    |

### Operazioni

Visualizza

Guasti Sistema

Funzione utilizzata nel momento in cui il sistema evidenzia un problema,

| identificato dal lampeggio dell'icona di alimentazione     | , come descritto |
|------------------------------------------------------------|------------------|
| nelle Istruzioni di Installazione della Tastiera LightSYS. |                  |

Memoria Allarmi

Mostra i cinque eventi di allarme più recenti memorizzati dal sistema.

Stato Partizioni

Permette di visualizzare lo stato delle partizioni, le anomalie e le zone "non pronte".

#### Nota:

Premendo il tasto con la tastiera che mostra il menù iniziale, verrà mostrato lo stato della partizione assegnata alla tastiera in uso.

Digitando [CODICE] ( con la tastiera che mostra il menù iniziale, verrà mostrato lo stato delle partizioni assegnate al codice digitato.

Stato Zone

Visualizza tutte le zone di sistema e il loro stato.

Informazioni

Permette di visualizzare le informazioni di sistema inserite precedentemente e la versione di sistema.

Rileva Indirizzo IP

Utilizzare questa funzione per visualizzare l'indirizzo IP della centrale LightSYS 2. Questa opzione è disponibile solo se è connesso un modulo IP alla centrele.

Imposta Timers

Ins. Data & Ora

Utilizzare questa funzione per impostare la data e l'ora nel seguente formato: OO:MM GG/MM/AA

Questa impostazione è indispensabile se si ha intenzione di utilizzare il programmatore orario.

Programmi

Settimanale — Questa funzione da la possibilità di impostare fino a quattro programmi settimanali con due fasce orarie giornaliere, durante i quali il sistema può inserirsi/disinserirsi automaticamente, attivare delle uscite di utilità o inibire dei codici utente.

Prossimo INS/DIS — Questa funzione da la possibilità di programmare una operazione di inserimento/disinserimento automatico ad un orario specifico entro le prossime 24 ore.

#### Vacanze

Con questa funzione si possono definire fino a 20 periodi di vacanza e le partizioni che dovranno inserirsi automaticamente durante il periodo di vacanza.

#### Memoria Eventi

Permette di visualizzare gli eventi memorizzati dal sistema, incluso la data e l'ora di quando si è verificato.

#### Note:

- La memoria eventi non può essere cancellata.
- Per saltare 10 eventi sucessivi o precedenti premere i tasti
   ii)

#### Manutenzione

#### Test Zone

Funzione utilizzata per testare la funzionalità delle zone del sistema. Il Test delle zone dura al massimo 60 minuti. Durante gli ultimi 5 minuti del test, la tastiera utilizzata per avviare la procedura segnalerà che il test sta per terminare.

*Zone attivate* — Il test mostretà le zone attivate e il tipo di rilevatore.

*Zone non attivate* -II test mostrerà le zona non attivate.

Test Tastiera

Test degli indicatori della tastiera.

Test Sirena

Attiva l'altoparlante della sirena selezionata.

Test Lampeggiante

Attiva il lampeggiante.

Diagnostica

In questo menù è possibile effettuare i seguenti test:

*Batteria:* Test della batteria in tampone collegata alla centrale, all'alimentatore supplementare o alle sirene.

Valore Resistivo Zone: Testa il valore resistivo e il voltaggio delle zone cablate.

Zone Bus: Effettua la diagnostica dei rivelatori BUS e visualizza la versione firmware.

*Espansione Zone:* Effettua la diagnostica delle espansioni zone installate e visualizza la versione firmware.

- *Alimentatori:* Effettua la diagnostica degli alimentatori supplementari installati e visualizza la versione firmware.
- *Sirene:* Effettua la diagnostica sulle sirene installate e visualizza la versione firmware.

Modulo GSM: Effettua i seguenti test del modulo GSM/GPRS ad innesto.

- Segnale: Visualizza il livello di segnale misurato dal Modulo GSM. (0=Nessun segnale, 5= Segnale molto alto)
- Versione: Visualizza la versione del modulo GSM
- IMEI: Visualizza il numero IMEI del modulo GSM. Questo numero viene utilizzato per l'identificazionde della LightSYS nel Software di Ricezione IP/GSM di RISCO quando viene utilizzata la comunicazione GSM o GPRS.

*Modulo TCP/IP*: Effettua i seguenti test del modulo TCP/IP ad innesto.

- Indirizzo IP: Visualizza l'indirizzo IP della LightSYS.
- Versione: Visualizza la versione firmware del modulo TCP/IP.
- Indirizzo MAC: Visualizza l'indirizzo MAC del modulo TCP/IP. Questo numero viene usato per l'identificazionde della LightSYS nel Software di Ricezione IP/GSM di RISCO quando viene utilizzata la comunicazione IP.
- *Modulo Radio:* Visualizza la versione firmware del modulo radio e permette di attivare i seguenti test per gli accessori radio riconosciuti nel sistema (telecomandi, zone radio, tastiere radio).
- Test Comunicazione Visualizza il risultato dell'ultimo test di comunicazione dopo l'ultima trasmissione (ultima rilevazione o ultimo segnale di supervisione) del dispositivo selezionato. Per ricevere un valore di segnale aggiornato, attivare il dispositivo prima di effettuare il test di comunicazione. Per una comunicazione radio ritenuta accettabile, il valore del segnale deve essere più alto rispetto al livello di soglia di rumore misurato durante la calibrazione del modulo radio.
- Test Batteria Visualizza il risultato dell'ultimo test della batteria del dispositivo selezionato eseguito dopo l'ultima trasmissione. L'esito con successo viene confermato con il messaggio OK. Per ricevere un valore aggiornato, attivare il dispositivo prima di effettuare il test.
- *Vers. Centrale:* Visualizza la versione firmware della centrale e la data di creazione del software.

*Vers.Mdl.Vocale:* Visualizza la versione firmware del modulo vocale e la data di creazione del software.

Tastiere: Visualizza la versione firmware delle tastiere modello RP432.

#### Tasti Macro

Il sistema LightSYS 2 permette all'installatore o all'utente Grand Master di registrare una serie di comandi e assegnarli ad un tasto Macro. Per maggiori informazioni fare riferimento al *Manuale Utente della LightSYS*.

### **TC Stand-Alone**

LightSYS 2 permette all'installatore o all'utente Grand Master di assegnare fino a 200 telecomandi che possono essere utilizzare per per il controllo, ad esempio, dell'accesso ad aree di parcheggio. Per maggiori informazioni fare riferimento al *Manuale Utente della LightSYS 2*.

# Appendice A Caratteristiche Tecniche

| Scheda Principale            | Informazioni tecniche                                                                   |
|------------------------------|-----------------------------------------------------------------------------------------|
| Alimentazione di rete        | Alimentatore 100-240Vca 50/60Hz, 14,4V-1.5A                                             |
| Assorbimento di Corrente:    | 60 mA, nominale / 70 mA, max.                                                           |
| Ricarica Batteria in         | 12 V fino a 7 Ah (classe HB o migliore)                                                 |
| tampone:                     |                                                                                         |
| Uscite di Alimentazione      | Alimentazione Ausiliaria (AUX):                                                         |
|                              | <b>Con Alimentatore da 1.5A:</b> Assorbimento totale da                                 |
|                              | tutti i morsetti AUX = $800$ mA [AUX = $500$ mA max.;<br>BUS (AUX RED) = $800$ mA max 1 |
|                              | <b>Con Alimentatore da 4A:</b> Assorbimento totale da                                   |
|                              | tutti i morsetti AUX = 1500mA [AUX = 500mA max.;                                        |
|                              | BUS (AUX RED) = 1000mA max.]                                                            |
|                              | Uscita Sirena (Bell/LS): 12 V-/ 500 mA, max.                                            |
| Uscite Programmabili         | <b>UO1:</b> a relè con contatti in scambio (24V-, 1A)                                   |
|                              | <b>UO2-UO4:</b> 100 mA, opto relè                                                       |
| Dimensioni Contenitore       | Contenitore in Policarbonato mod. RP432B (per                                           |
|                              | Alim. da 1.5A): 290 x 254 x 97 mm                                                       |
|                              | Contenitore in metallo, piccolo <b>mod. RP432BM</b> (*)                                 |
|                              | (per Alim. da 1.5A): 264 x 299 x 80 mm                                                  |
|                              | Contenitore in metallo, grande Mod. $KP432BM1$                                          |
|                              | (*)=Non disponibile per l'Italia                                                        |
| Dimensioni                   | 290 x 254 x 97 mm                                                                       |
| Temperatura di               | Da-10°C a 55°C (Da 14°F a 131°F)                                                        |
| funzionamento                |                                                                                         |
| Temperatura di stoccaggio    | Da -20°C a 60°C (Da -4°F a 140°F)                                                       |
| Peso                         | 1.9 Kg (batteria inclusa)                                                               |
| Tastiere LCD (RP432KP, RP432 | 2KPP)                                                                                   |
| Tensione nominale di alim.   | 13.8V—, +/-10%,                                                                         |
| Assorbimento di Corrente     | LCD (RP432KP): 48 mA nom./ 52 mA max.                                                   |
|                              | Prox LCD (RP432KPP): 62 mA nom./ 130 mA max.                                            |
| Collegamento con la Centrale | 4-fili BUS, fino a 300 metri dalla Centrale                                             |
| Dimensioni                   | 153 x 84 x 28 mm                                                                        |
| Temperatura di               | Da-10°C a 55°C (Da 14°F a 131°F)                                                        |
| funzionamento                |                                                                                         |

| Temperatura di stoccaggio                    | Da -20°C a 60°C (Da -4°F a 140°F)                  |
|----------------------------------------------|----------------------------------------------------|
| Frequenza RF Prossimità                      | 13,56MHz                                           |
| Tastiere Touchscreen (RP128K)                | P01, RP128KPP1)                                    |
| Tensione nominale di alim.                   | 13.8V—, +/-10%,                                    |
| Assorbimento di Corrente                     | RP128KP01: 30mA nom./180 mA max.                   |
|                                              | RP128KPP1(con prox): 30mA nom./280mA max.          |
| Collegamento con la Centrale                 | 4 fili BUS, fino a 300 metri dalla Centrale        |
| Dimensioni                                   | 210 mm x 152 mm x 20 mm                            |
| Temperatura di                               | Da-10°C a 55°C (Da 14°F a 131°F)                   |
| funzionamento                                |                                                    |
| Temperatura di stoccaggio                    | Da -20°C a 60°C (Da -4°F a 140°F)                  |
| Frequenza RF Prossimità                      | 13.56MHz                                           |
| Tastiere LCD (RP128KP, RP128                 | SKPP)                                              |
| Tensione nominale di alim.                   | 13.8V-, +/-10%,                                    |
| Assorbimento di Corrente                     | RP128KP: 100 mA max.                               |
|                                              | RP128KPP (con prox) 250 mA max.                    |
| Collegamento con la Centrale                 | 4 fili BUS, fino a 300 metri dalla Centrale        |
| Dimensioni                                   | 16.2 cm x 12.2 cm x 3 cm                           |
| Tastiere a LED Bidirezionali (RW132KL 1/2 P) |                                                    |
| Tensione di alimentazione                    | 3V (2 batterie CR123 in parallelo)                 |
| Assorbimento di Corrente                     | 10μA Nom., 100 mA Max.                             |
| Collegamento con la Centrale                 | Via Radio                                          |
| Dimensioni                                   | 10 cm x 4,5 cm x 2,5 cm                            |
| Espansioni Zone (RP432EZ8)                   |                                                    |
| Tensione nominale di                         | 13.8V—, +/-10%;                                    |
| alimentazione                                |                                                    |
| Assorbimento di Corrente                     | 25 mA, nominali / 30 mA, max.                      |
| Collegamento con la Centrale                 | 4 fili BUS, fino a 300 metri dalla Centrale        |
| Dimensioni                                   | 10.5 cm x 6.6 cm x 1.8 cm                          |
| Espansione a 4 Uscite a Relè (R              | P296EO4)                                           |
| Tensione nominale di                         | 13.8V—, +/-10%;                                    |
| alimentazione                                |                                                    |
| Assorbimento di Corrente                     | 140 mA, max.                                       |
| Contatti                                     | 4 Relè, 5 A / 24 V— (Contatti in scambio liberi da |
|                                              | Tensione)                                          |

| Collegamento con la Centrale          | 4 fili BUS, fino a 300 metri dalla Centrale         |  |
|---------------------------------------|-----------------------------------------------------|--|
| Dimensioni                            | 10.5 cm x 6.6 cm x 2.2 cm                           |  |
| Espansione a 8 Uscite O/C (RP2        | 296EO8)                                             |  |
| Tensione nominale di<br>alimentazione | 13.8V—, +/-10%;                                     |  |
| Assorbimento di Corrente              | 30 mA, max.                                         |  |
| Contatti                              | A Collettore Aperto, Attiva "Pull-Down", 70 mA, max |  |
| Collegamento con la Centrale          | 4 fili BUS, fino a 300 metri dalla Centrale         |  |
| Dimensioni                            | 10.5 cm x 6.6 cm x 1.8 cm                           |  |
| Modulo X-10                           |                                                     |  |
| Tensione nominale di<br>alimentazione | 13.8V—, +/-10%;                                     |  |
| Assorbimento di corrente              | 30 mA, max                                          |  |
| Collegamento con la Centrale          | 4 fili BUS, fino a 300 metri dalla Centrale         |  |
| Dimensioni                            | 10.5 cm x 6.6 cm x 1.8 cm                           |  |
| Espansione Radio (RP432EW)            |                                                     |  |
| Tensione di alimentazione             | 12 - 14.4V —                                        |  |
| Assorbimento di corrente              | 40 mA, nominale; 65mA, max.                         |  |
| Frequenza                             | RW432EW8 – 868.65 MHz;                              |  |
|                                       | RW432EW4 – 433.92 MHz                               |  |
| Immunità RF                           | Conforme EN50130-4                                  |  |
| Portata radio in aria libera          | 300 metri                                           |  |
| Uscite a relè                         | 12V—, 1A a relè con contatti in scambio             |  |
| Temp. di funzionamento                | Da -10°C a 55°C (Da 14°F a 131°F)                   |  |
| Temperatura di stoccaggio             | Da -20°C a 60°C (Da -4°F a 140°F)                   |  |
| Collegamento con la Centrale          | 4 fili BUS, fino a 300 metri dalla Centrale         |  |
| Dimensioni                            | 125.5 x 78 x 25.5 mm                                |  |
| Lettore di Prossimità (RP128PK        | (R)                                                 |  |
| Tensione di alimentazione             | 13.8V-,+/-10%;                                      |  |
| Assorbimento di corrente              | 70 mA, nominali / 180 mA max.                       |  |
| Collegamento con la Centrale          | 4 fili BUS, fino a 300 metri dalla Centrale         |  |
| Dimensioni                            | 40 mm x 43.6 mm x 22 mm (1.57" x 1.7" x 0.86")      |  |
| Modulo Vocale (RP432EV)               |                                                     |  |
| Tensione di alimentazione             | 13.8V-,+/-10%;                                      |  |

| Assorbimento di corrente                          | 30 mA nominali / 70 mA max.                    |  |
|---------------------------------------------------|------------------------------------------------|--|
| Temp. di funzionamento                            | 0-70°C                                         |  |
| Collegamento con la Centrale                      | 4 fili BUS, fino a 300 metri dalla Centrale    |  |
| Sirene ProSound (RS200WA, R                       | S200WAP)                                       |  |
| Ingresso di alimentazione                         | Da 13.5 a 14.2V—, 200 mA max.                  |  |
| Assorb. di corrente a riposo                      | 54 mA + corrente di ricarica                   |  |
| Corrente di ricarica batteria                     | 140 mA max.                                    |  |
| Assorbimento di corrente                          | 1.6A (Sirena + Lampeggiante)                   |  |
| Pressione Sonora altoparl.                        | 106 dB a 3 metri                               |  |
| Collegamento con la Centrale                      | Collegamento con la Centrale                   |  |
| Dimensioni                                        | 30.5 cm X 21.8 cm X 11.6 cm                    |  |
| * Per maggiori informazioni teci                  | niche fare riferimento al manuale della sirena |  |
| Singola Zona di Espansione (R                     | P128EZ01)                                      |  |
| Tensione di alimentazione                         | 13.8V-,+/-10%;                                 |  |
| Assorbimento di corrente                          | 20mA                                           |  |
| Collegamento con la Centrale                      | 4 fili BUS, fino a 300 metri dalla Centrale    |  |
| Modulo GSM ad innesto (RP43                       | 32GSM)                                         |  |
| Assorbimento di corrente                          | In trasmissione - 300mA                        |  |
|                                                   | In standby - 30mA                              |  |
| Dimensioni                                        | 80 mm x 50 mm x 25 mm                          |  |
| Modulo GSM 2G ad innesto, N                       | Iulti-Socket (RP512G20000A)                    |  |
| Assorbimento di corrente                          | In trasmissione - 300mA                        |  |
|                                                   | In standby - 60mA                              |  |
| Dimensioni                                        | 80 mm x 50 mm x 25 mm                          |  |
| Modulo GSM 3G ad innesto, N                       | Iulti-Socket (RP512G30000A)                    |  |
| Assorbimento di corrente                          | In trasmissione - 300mA                        |  |
|                                                   | In standby - 60mA                              |  |
| Dimensioni                                        | 80 mm x 50 mm x 25 mm                          |  |
| Modulo IP ad innesto (RW132IP)                    |                                                |  |
| Assorbimento di corrente                          | 90mA max.                                      |  |
| Dimensioni                                        | 70 mm x 60 mm                                  |  |
| Modulo IP ad innesto, Multi-Socket (RP512IP0000A) |                                                |  |
| Assorbimento di corrente                          | In trasmissione - 115mA                        |  |
|                                                   | In standby - 60mA                              |  |
| Dimensioni                                        | 70 mm x 60 mm                                  |  |

| Modem 2400 ad innesto (RP432MD24)                                               |                           |  |
|---------------------------------------------------------------------------------|---------------------------|--|
| Assorbimento di corrente 20 mA, nominale / 60 mA, max.                          |                           |  |
| Dimensioni 70 mm x 25 mm                                                        |                           |  |
| Espansione Zone BUS (RP432EZB)                                                  |                           |  |
| <b>Tensione di alimentazione</b> 13.8V-,+/-10%;                                 |                           |  |
| Assorbimento in corrente                                                        | 20 mA, nominale           |  |
| <b>Collegamento con la Centrale</b> 4 fili BUS, fino a 300 metri dalla Centrale |                           |  |
| Dimensioni                                                                      | 10.5 cm x 6.6 cm x 1.8 cm |  |

| Appendice B                               | Accessori LightSYS                                 |                                          |  |  |
|-------------------------------------------|----------------------------------------------------|------------------------------------------|--|--|
| Tastiere                                  | Descrizione                                        |                                          |  |  |
| RP432KP                                   | Tastiera LCD LightSYS                              |                                          |  |  |
| RP432KPP                                  | Tastiera LCD LightSYS con                          | Lettore di Prossimità integrato          |  |  |
|                                           | (13.56 MHz)                                        |                                          |  |  |
| RP128KP                                   | Tastiera ProSYS Touchscree                         | n, bianca                                |  |  |
| RP128KPP2                                 | Tastiera ProSYS Touchscree                         | n con Lettore di Prossimità              |  |  |
|                                           | integrato (13.56 MHz)                              |                                          |  |  |
| RP128KCL                                  | Tastiera LCD (serigrafia ad                        | icone)                                   |  |  |
| RP128KCLP                                 | Tastiera LCD con Lettore di                        | Prossimità integrato e                   |  |  |
|                                           | comprensiva di 2 tag di pro                        | ssimità (display grande e                |  |  |
|                                           | serigrafia ad icone) (125 KH                       | Z)                                       |  |  |
| RP200KT                                   | 10 chiavi di prossimità (13.5                      | 6 MHz)                                   |  |  |
| RP128KT                                   | 10 chiavi di prossimità (125                       | KHz)                                     |  |  |
| RP132KL1/2P                               | Tastiera LED bidirezionale                         | con lettore di prossimità                |  |  |
|                                           | integrato (1–da interno, biar                      | nca; 2–da esterno, nera)                 |  |  |
| RPKEL0B0000A                              | Tastiera Elegant, Nera                             |                                          |  |  |
| RPKELPB0000A                              | Tastiera Elegant, Nera con P                       | rossimità                                |  |  |
| RPKEL0WT000A                              | Tastiera Elegant, Bianca                           |                                          |  |  |
| RPKELPWT000A                              | Tastiera Elegant, Bianca con                       | Tastiera Elegant, Bianca con Prossimità  |  |  |
| Espansioni Zone                           | Descrizione                                        |                                          |  |  |
| RP432EZ8                                  | Modulo di espansione 8 ingressi di zona            |                                          |  |  |
| RP128EZB000B                              | Modulo di espansione 8, 16, 24 o 32 rivelatori BUS |                                          |  |  |
| RP128EZ01                                 | Modulo di espansione singola zona BUS              |                                          |  |  |
| Espansioni Radio                          | Descrizione                                        |                                          |  |  |
| RP432EW8                                  | Modulo di espansione 32 zo                         | ne radio, 868 MHz                        |  |  |
| RP432EW4                                  | Modulo di espansione 32 zo                         | ne radio, 433 MHz                        |  |  |
| Telecomandi e Rivelatori Radio<br>868 Mhz | Telecomandi e Rivelatori<br>Radio 433 Mhz          | Descrizione                              |  |  |
| RWT920868                                 | RWT920433                                          | Rivelatore radio a infrarosso<br>passivo |  |  |
| RWT92P868                                 | RWT92P433                                          | Rivelatore radio a infrarosso            |  |  |
| 1                                         |                                                    | passivo con funzione                     |  |  |
|                                           |                                                    | esclusione animali                       |  |  |
| RWX34S868                                 | RWX34S433                                          | Rivelatore di fumo e di                  |  |  |
| 10000                                     |                                                    | calore senza fili Mono e                 |  |  |
|                                           |                                                    | Bidirezionale                            |  |  |
| RWT72M868                                 | RWT72M433                                          | Trasmettitore per contatti               |  |  |
|                                           |                                                    | comprensivo di magnete                   |  |  |
|                                           |                                                    | r · · · · · · · · · · · · · · · · · · ·  |  |  |

| RWT72P868 | -            | Trasmettitore per contatti a filo per tapparelle         |
|-----------|--------------|----------------------------------------------------------|
| RWT72X868 | -            | Trasmettitore a 2 canali per                             |
| RW132KF2A | RW132KF2H    | Telecomando a 8 tasti<br>bidirezionale                   |
| RP128T4RC | RP296T4RC    | Telecomandi "rolling code"<br>a 4 tasti                  |
| RWT540868 | RWT540000EUA | Telecomandi 4 tasti a 3 canali                           |
| RWT50P868 | RWT50EUV2    | Telecomando antipanico a pendant                         |
| RWT51P8   | RWT51P4      | Telecomando antipanico con<br>braccialetto               |
| RWT52P868 | RWT52P433    | Telecomando antipanico a 2<br>tasti                      |
| RWT6SW868 | RWT6SW433    | Sensore radio sismico                                    |
| RWT6FW868 | RWT6FW433    | Rivelatore radio<br>antiallagamento                      |
| RWT6C08   | RWT6C04      | Rivelatore radio di<br>monossido di carbonio             |
| RWT6G0868 | RWT6G0433    | Rivelatore radio di rottura<br>vetri                     |
| RWT6GS8   | RWT6GS4      | Rivelatore radio per fughe di<br>GAS                     |
| RWT312PR8 | RWT312PR4    | Rivelatore radio da esterno<br>WatchOUT                  |
| RWT312PR8 | RWT312PR4    | Rivelatore radio da esterno<br>WatchOUT                  |
| RWX312PR8 | RWX312PR4    | Rivelatore radio<br>Bidirezionale da esterno<br>WatchOUT |
| RWT9508   | RWT9504      | Rivelatore PIR Radio<br>iWAVE                            |
| RWT95P8   | RWT95P4      | Rivelatore PIR PET Radio<br>iWAVE                        |
| RWT9208   | RWT9204      | Rivelatore PIR Radio iWISE                               |
| RWT92P8   | RWT92P4      | Rivelatore PIR PET Radio<br>iWISE                        |
| RWX73M8   | RWX73M4      | Trasmettitore per<br>Porte/Finestre Bidirez.             |

| Alimentatore<br>Remoto                                                                             | Descrizione                                                                                                    |
|----------------------------------------------------------------------------------------------------|----------------------------------------------------------------------------------------------------|
| RP296EPS                                                                                           | Alimentatore da 1.3 A (solo scheda elettronica)                                                                                                    |
| RP128EPS                                                                                           | Alimentatore da 3 A (solo scheda elettronica)                                                                                                    |
| RP128PSPSIQA                                                                                       | Alimentatore da 3 A con trasformatore e box metallico                                                                                                    |
| Moduli Uscite<br>Programmabili                                                                     | Descrizione                                                                                                    |
| RP296E04                                                                                           | Moduli di Espansione Uscite a 4 relè                                                                                                    |
| RP296E08                                                                                           | Moduli di Espansione Uscite a 8 Uscite a collettore aperto                                                                                                    |
| Schede Vocali                                                                                      | Descrizione                                                                                                    |
| RP432EV                                                                                            | Modulo vocale LightSYS                                                                                                    |
| RP128EVL000A                                                                                       | Unità Box Messaggi                                                                                                    |
| Lettori chiave di Prossimità                                                                       | Descrizione                                                                                                    |
| RP128PKR3                                                                                          | Lettore chiavi di prossimità 13.56MHz                                                                                                    |
| RP200KT                                                                                            | 10 chiavi di prossimità (13.56 MHz)                                                                                                    |
| Modulo X-10                                                                                        | Descrizione                                                                                                    |
| RP296EXT                                                                                           | Modulo Trasmittente X-10                                                                                                    |
| Modulo IP                                                                                          | Descrizione                                                                                                    |
| RW132IP                                                                                            | Modulo IP ad innesto                                                                                                    |
| Modulo IP Multi-Socket                                                                             | Descrizione                                                                                                    |
| RP512IP0000A                                                                                       | Modulo IP ad innesto, Multi-Socket                                                                                                    |
| Modulo GSM/GPRS                                                                                    | Descrizione                                                                                                    |
| RP432GSM                                                                                           | Modulo GSM/GPRS ad innesto + Antenna per contenitore                                                                                                    |
| RGSMANT100A                                                                                        | Antenna GSM con 3 metri di cavo                                                                                                    |
| Moduli GSM 2G & 3G Multi-<br>Socket                                                                | Descrizione                                                                                                    |
| RP512G20000A                                                                                       | Modulo GSM 2G ad innesto, Multi-Socket                                                                                                    |
| PP512C30000 A                                                                                      |                                                                                                    |
| NI 512650000A                                                                                      | Modulo GSM 3G ad innesto, Multi-Socket                                                                                                    |
| Modem Veloce<br>PSTN (2400 BPS)                                                                    | Modulo GSM 3G ad innesto, Multi-Socket Descrizione                                                                                                    |
| Modem Veloce           PSTN (2400 BPS)           RP432MD24                                         | Modulo GSM 3G ad innesto, Multi-Socket Descrizione Modulo Plug-In Modem Veloce per LightSYS                                                                                                    |
| Modem Veloce<br>PSTN (2400 BPS)RP432MD24Ricevitore IP/GSM                                          | Modulo GSM 3G ad innesto, Multi-Socket Descrizione Modulo Plug-In Modem Veloce per LightSYS Descrizione                                                                                                    |
| Modem Veloce<br>PSTN (2400 BPS)RP432MD24Ricevitore IP/GSMRP128IP0000A                              | Modulo GSM 3G ad innesto, Multi-Socket Descrizione Modulo Plug-In Modem Veloce per LightSYS Descrizione Software di ricezione IP/GSM                                                                                                    |
| Modem Veloce<br>PSTN (2400 BPS)RP432MD24Ricevitore IP/GSMRP128IP0000ASirene esterne                | Modulo GSM 3G ad innesto, Multi-Socket Descrizione Modulo Plug-In Modem Veloce per LightSYS Descrizione Software di ricezione IP/GSM Descrizione                                                                                                    |
| Modem Veloce<br>PSTN (2400 BPS)RP432MD24Ricevitore IP/GSMRP128IP0000ASirene esterneRS200WA         | Modulo GSM 3G ad innesto, Multi-Socket Descrizione Modulo Plug-In Modem Veloce per LightSYS Descrizione Software di ricezione IP/GSM Descrizione Sirena esterna ProSound                                                                                                    |
| Modem Veloce<br>PSTN (2400 BPS)RP432MD24Ricevitore IP/GSMRP128IP0000ASirene esterneRS200WARS200WAP | Modulo GSM 3G ad innesto, Multi-Socket         Descrizione         Modulo Plug-In Modem Veloce per LightSYS         Descrizione         Software di ricezione IP/GSM         Descrizione         Sirena esterna ProSound         Sirena esterna ProSound con circuito di Prossimità |

| Teleassistenza                       | Descrizione                                                 |
|--------------------------------------|-------------------------------------------------------------|
| RP128EE                              | Modulo di trasferimento programmazione                      |
| RW132EUSB                            | Convertitore USB/RS232                                      |
| RP132CB                              | Interfaccia RS232 per il collegamento diretto del PC con il |
|                                      | sistema LightSYS. Richiede l'utilizzo del Software (CS)     |
| Rivelatori BUS                       | Descrizione                                                 |
| RK315DT                              | Rivelatore da esterno WatchOUT DT + snodo                   |
| RK325DT                              | Rivelatore industriale da parete WatchIN DT + snodo         |
| RK312PR                              | Rivelatore da esterno WatchOUT PIR + snodo                  |
| RK200DTG3                            | Rivelatore da soffitto LuNAR Industriale Grado 3            |
| RK815DTB                             | iWISE Bus DT AM Grado 3, portata 15m                        |
| RK515DTB                             | BWare Bus DT AM Grado 3                                     |
| RK825DTB                             | iWISE Bus DT AM Grade 3 , portata 25m                       |
| RK800Q0B                             | iWISE Bus QUAD AM Grado 3, portata 15m                      |
| RK500QB                              | BWare Bus QUAD AM Grado 3                                   |
| RK815DTB2                            | iWISE Bus DT AM Grado 2 , portata 15m                       |
| RK825DTB2                            | iWISE Bus DT AM Grado 2 , portata 25m                       |
| RK800Q0B2                            | iWISE Bus QUAD AM Grado 2, portata 15m                      |
| RK66S                                | Microfono Selettivo                                         |
| Centrale e contenitori               | Descrizione                                                 |
| RP432M                               | Scheda principale LigthSYS 2                                |
| RP432BP1000A                         | Contenitore LightSYS in policarbonato comprensivo di        |
|                                      | alimentatore da 1,5 Amp.                                    |
| RP432PS00EUA                         | Alimentatore da 1.5A per LightSYS 2                         |
| RP432IN (xx)                         | Kit istruzioni LightSYS 2 (lingua)                          |
| RP432PS1                             | Alimentatore 4A per LightSYS 2                              |
| RP512BM2100A                         | Contenitore in metallo per LightSYS & ProSYS Plus con       |
|                                      | tamper ed alimentatore da 4 Amp.                            |
| Telecamere IP per<br>Sistema VUnoint | Descrizione                                                 |
| RVCM11H0000A                         | Telecamera IP Cube da interno                               |
| RVCM52E0100A                         | Telecamera IP Bullet da esterno                             |
| RVPS000000A                          | Adattatore 12Vcc/1A con spina EU                            |
| RVPSP0F0000A                         | Injettore PoF con spina EU                                  |
| 1.1.01.01000001                      |                                                             |

# Appendice C Cavi da Utilizzare

La scelta e l'utilizzo corretto dei cavi è fondamentale per la corretta installazione e funzionamento del sistema LightSYS. Scegliere cavi schermati per sistemi d'allarme della giusta sezione per ridurre al minimo cadute di tensione e garantire l'affidabilità del sistema. Le tavole che seguono forniscono utili informazioni per la scelta dei cavi.

| Cavo Schermato | Diametro<br>del Cavo | Resistenza per Metri |                    |  |
|----------------|----------------------|----------------------|--------------------|--|
| d'allarme      | millimetri           | $\Omega$ per metro   | $\Omega$ per 100 m |  |
| n x 0.22       | 0.50                 | 0.085                | 8.5                |  |
| n x 0.50       | 0.80                 | 0.032                | 3.2                |  |
| n x 0.75       | 0.90                 | 0.026                | 2.6                |  |
| n x 1.0        | 1.00                 | 0.020                | 2.0                |  |
| n x 1.5        | 1.27                 | 0.013                | 1.3                |  |
| n x 2.5        | 1.63                 | 0.008                | 0.82               |  |

Tavola 5-1: Resistenza del Cavo

| Cavo     | Cablaggio massimo combinato del<br>Bus di Espansione<br>in metri |
|----------|------------------------------------------------------------------|
| n x 0.50 | 200                                                              |
| n x 0.75 | 333                                                              |
| n x 1.00 | 400                                                              |

Tavola 5-2: Lunghezza totale dell'Espansione Bus 4 fili in funzione del cavo utilizzato

#### Nota:

Per avere la massima stabilità del sistema è consigliabile NON superare la distanza massima di cablaggio di 300 metri calcolati sommando tutte le diramazioni del BUS di Espansione. Per distanze maggiori di 300 metri, contattare il Supporto Tecnico della RISCO Group per ricevere informazioni dettagliate.

| Alimentazio<br>ne Ausiliaria     | Tipo di Cavo utilizzato per una specifica<br>Ramificazione |                                |                                |                                |                                |
|----------------------------------|------------------------------------------------------------|--------------------------------|--------------------------------|--------------------------------|--------------------------------|
| Totale:<br>Corrente              | n x 1.00                                                   | n x 0.75                       | n x 0.50                       | n x 0.34                       | n x 0.22                       |
| Massima<br>assorbita<br>per Ramo | Lunghez<br>za max.<br>in metri                             | Lunghez<br>za max.<br>in metri | Lunghez<br>za max.<br>in metri | Lunghez<br>za max.<br>in metri | Lunghez<br>za max.<br>in metri |
| 20 mA                            | 1195                                                       | 945                            | 750                            | 472                            | 296                            |
| 30 mA                            | 793                                                        | 628                            | 500                            | 314                            | 197                            |
| 40 mA                            | 597                                                        | 472                            | 375                            | 236                            | 148                            |
| 50 mA                            | 478                                                        | 378                            | 300                            | 189                            | 118                            |
| 60 mA                            | 396                                                        | 314                            | 250                            | 157                            | 98                             |
| 70 mA                            | 341                                                        | 270                            | 214                            | 135                            | 84                             |
| 80 mA                            | 299                                                        | 237                            | 187                            | 118                            | 74                             |
| 90 mA                            | 264                                                        | 209                            | 166                            | 105                            | 66                             |
| 100 mA                           | 239                                                        | 189                            | 123                            | 94                             | 59                             |

Tavola 5-3: Lunghezza della Linea di Alimentazione di una Ramificazione del BUS calcolata in funzione del cavo utilizzato e dell'assorbimento in corrente dei Rivelatori

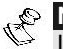

Nota: Le lunghezze dei cavi indicate rappresentano la distanza in un'unica direzione tra la sorgente di alimentazione ausiliaria e l'ultimo rivelatore del ramo.

| Corrente<br>Massima per                      | Tipo di Cavo utilizzato per una specifica<br>Ramificazione |                                |                                |                               |
|----------------------------------------------|------------------------------------------------------------|--------------------------------|--------------------------------|-------------------------------|
| una Sirena<br>Esterna:                       | 1.00                                                       | 0.75                           | 0.50                           | 0.34                          |
| Corrente<br>Massima<br>assorbita per<br>Ramo | Lunghezz<br>a max.<br>in metri                             | Lunghezz<br>a max.<br>in metri | Lunghezz<br>a max.<br>in metri | Lunghezza<br>max.<br>in metri |
| 100 mA                                       | 238                                                        | 191                            | 151                            | 94                            |
| 200 mA                                       | 119                                                        | 95                             | 76                             | 47                            |
| 300 mA                                       | 79                                                         | 63                             | 50                             | 31                            |
| 400 mA                                       | 59                                                         | 48                             | 38                             | 24                            |
| 500 mA                                       | 48                                                         | 38                             | 30                             | 19                            |
| 650 mA                                       | 37                                                         | 29                             | 23                             | 15                            |

Tavola 5-4: Cablaggio di una Sirena Esterna

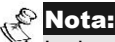

Le lunghezze dei cavi indicate rappresentano la distanza tra la scheda di centrale e una Sirena Esterna installata nel ramo.

# Appendice D Libreria dei Messaggi Vocali

| 000Usato001(Personalizzabile 1)002(Personalizzabile 2)003(Personalizzabile 3)004(Personalizzabile 4)005(Personalizzabile 5) |     |                      |
|----------------------------------------------------------------------------------------------------|-----|----------------------|
| 001(Personalizzabile 1)002(Personalizzabile 2)003(Personalizzabile 3)004(Personalizzabile 4)005(Personalizzabile 5)         | 000 | Usato                |
| 002(Personalizzabile 2)003(Personalizzabile 3)004(Personalizzabile 4)005(Personalizzabile 5)                                | 001 | (Personalizzabile 1) |
| 003(Personalizzabile 3)004(Personalizzabile 4)005(Personalizzabile 5)                                                       | 002 | (Personalizzabile 2) |
| 004(Personalizzabile 4)005(Personalizzabile 5)                                                                              | 003 | (Personalizzabile 3) |
| 005 (Personalizzabile 5)                                                                                                    | 004 | (Personalizzabile 4) |
|                                                                                                    | 005 | (Personalizzabile 5) |

| Α   |                   |
|-----|-------------------|
| 006 | А                 |
| 007 | Abbassare         |
| 008 | Accesso           |
| 009 | Acqua             |
| 010 | Acustico          |
| 011 | Al                |
| 012 | Alimentato        |
| 013 | Alimentatore      |
| 014 | Alimentazione     |
| 015 | Alla              |
| 016 | Allarme           |
| 017 | Allarmi           |
| 018 | Alta              |
| 019 | Alto              |
| 020 | Altoparlante      |
| 021 | Alzare            |
| 022 | Ambientale        |
| 023 | Ammezzato         |
| 024 | Amministrazione   |
| 025 | Analogico         |
| 026 | Angolo            |
| 027 | Animali           |
| 028 | Anomalia          |
| 029 | Anteriore         |
| 030 | Anti              |
| 031 | Antiallagamento   |
| 032 | Anticamera        |
| 033 | Antimascheramento |

|   | 138 | Da                    |
|---|-----|-----------------------|
|   | 139 | Dal                   |
|   | 140 | Data                  |
|   | 141 | Dati                  |
|   | 142 | Dei                   |
|   | 143 | Delle                 |
|   | 144 | Denaro                |
|   | 145 | Dentro                |
|   | 146 | Deposito              |
|   | 147 | Destra                |
|   | 148 | Di                    |
|   | 149 | Diagnostica           |
|   | 150 | Diciannove            |
|   | 151 | Diciassette           |
|   | 152 | Diciotto              |
|   | 153 | Dietro                |
|   | 154 | Digitale              |
|   | 155 | Direttore             |
|   | 156 | Direzione             |
|   | 157 | Disattivare           |
|   | 158 | Disattivata           |
|   | 159 | Discesa               |
|   | 160 | Disimpegno            |
|   | 161 | Disinserimento        |
|   | 162 | Disinserita           |
|   | 163 | Disinserite           |
|   | 164 | Disinserito           |
|   | 165 | Dispositivo           |
|   | 166 | Diversamente<br>abile |
|   | 167 | Dodici                |
| - | 168 | Donne                 |
|   | 169 | Dopo                  |
|   | 170 | Doppia                |
|   | 171 | Due                   |
|   | E   |                       |

| Μ   |                          |
|-----|--------------------------|
| 273 | Macchina                 |
| 274 | Macchinario              |
| 275 | Macro                    |
| 276 | Magazzino                |
| 277 | Magnete                  |
| 278 | Magnetico                |
| 279 | Mancanza                 |
| 280 | Manomissione             |
| 281 | Manuale                  |
| 282 | Master                   |
| 283 | Matrimoniale             |
| 284 | Mattinata                |
| 285 | Meccanico                |
| 286 | Medico                   |
| 287 | Medio                    |
| 288 | Meeting                  |
| 289 | Memoria                  |
| 290 | Memoria eventi           |
| 291 | Memorizzazione           |
| 292 | Mensa                    |
| 293 | menù                     |
| 294 | Messaggio                |
| 295 | Mezzanino                |
| 296 | Microonde                |
| 297 | Moda                     |
| 298 | Modificare               |
| 299 | Modo                     |
| 300 | Monodirezionale          |
| 301 | Monossido di<br>carbonio |
| 302 | Motore                   |
| 303 | Movimento                |
| 304 | Muro                     |
| 305 | Musica                   |
| Ν   | -                        |

| 409 | Ripostiglio   |
|-----|---------------|
| 410 | Riprodurre    |
| 411 | Risco         |
| 412 | Ristoro       |
| 413 | Ritardo       |
| 414 | Rottura       |
| 415 | Rottura vetro |
| S   |               |
| 416 | Sala          |
| 417 | Salone        |
| 418 | Scadenza      |
| 419 | Scala         |
| 420 | Scarica       |
| 421 | Scarico       |
| 422 | Scorrevole    |
| 423 | Scorte        |
| 424 | Scrivania     |
| 425 | Scuola        |
| 426 | Secondo       |
| 427 | Sedici        |
| 428 | Sei           |
| 429 | Selezionare   |
| 430 | Seminterrato  |
| 431 | Sensore       |
| 432 | Sera          |
| 433 | Server        |
| 434 | Servizio      |
| 435 | Sette         |
| 436 | Shocktec      |
| 437 | Si            |
| 438 | Sicurezza     |
| 439 | Sim           |
| 440 | Singolo       |
| 441 | Sinistra      |
| 442 | Sirena        |
|     |               |

| W   |          |
|-----|----------|
| 546 | Watchin  |
| 547 | Watchout |
| Ζ   |          |
| 548 | Zero     |
| 549 | Zona     |
| 550 | Zona BUS |
| 551 | Zone     |
| 552 | 0        |
| 553 | 1        |
| 554 | 2        |
| 555 | 3        |
| 556 | 4        |
| 557 | 5        |
| 558 | 6        |
| 559 | 7        |
| 560 | 8        |
| 561 | 9        |

| 034 | Antirapina        |  |
|-----|-------------------|--|
| 035 | Aperta            |  |
| 036 | Apertura          |  |
| 037 | Appartamento      |  |
| 038 | Area              |  |
| 039 | Aria condizionata |  |
| 040 | Armadio           |  |
| 041 | Arte              |  |
| 042 | Ascensore         |  |
| 043 | Assenza           |  |
| 044 | Assistente        |  |
| 045 | Assistenza        |  |
| 046 | Atrio             |  |
| 047 | Attesa            |  |
| 048 | Attico            |  |
| 049 | Attivare          |  |
| 050 | Attivata          |  |
| 051 | Attivita          |  |
| 052 | Attivo            |  |
| 053 | Attrezzatura      |  |
| 054 | Audio             |  |
| 055 | Aula              |  |
| 056 | Ausiliaria        |  |
| 057 | Auto              |  |
| 058 | Automatic         |  |
| 059 | Avvicinamento     |  |
| В   |                   |  |
| 060 | В                 |  |
| 061 | Bacheca           |  |
| 062 | Bagni             |  |
| 063 | Bagno             |  |
| 064 | Balcone           |  |
| 065 | Ballatoio         |  |
| 066 | Bambini           |  |
| 067 | Banco             |  |
| 068 | Barra             |  |
| 069 | Barriera          |  |
| 070 | Basculante        |  |

| 172 | Е             |
|-----|---------------|
| 173 | E'            |
| 174 | Edificio      |
| 175 | Educazione    |
| 176 | Elemento      |
| 177 | Elettrico     |
| 178 | Elettronica   |
| 179 | Emergenza     |
| 180 | Entrata       |
| 181 | Esclusione    |
| 182 | Esercitazioni |
| 183 | Est           |
| 184 | Esterna       |
| 185 | Esterne       |
| 186 | Esterno       |
| 187 | Evento        |
| F   |               |
| 188 | Fabbrica      |
| 189 | Facciata      |
| 190 | Falegnameria  |
| 191 | Famiglia      |
| 192 | Farmaci       |
| 193 | Fine          |
| 194 | Finestra      |
| 195 | Fm            |
| 196 | Fontana       |
| 197 | Formazione    |
| 198 | Freddo        |
| 199 | Frigorifera   |
| 200 | Frigorifero   |
| 201 | Fronte        |
| 202 | Fumo          |
| 203 | Funzione      |
| 204 | Fuori         |
| G   |               |
| 205 | Gabbia        |
| 206 | Garage        |
| 207 | Gas           |
|     |               |

| 306 | Nastro     |
|-----|------------|
| 307 | Negozio    |
| 308 | Nel        |
| 309 | Nessun     |
| 310 | Nessuna    |
| 311 | Non        |
| 312 | Nord       |
| 313 | Nord est   |
| 314 | Nord ovest |
| 315 | Notte      |
| 316 | Nove       |
| 317 | Numeri     |
| 318 | Numero     |
| 319 | Nuovo      |
| 0   |            |
| 320 | 0          |
| 321 | Officina   |
| 322 | Open Space |
| 323 | Operativo  |
| 324 | Operazione |
| 325 | Orario     |
| 326 | Orologio   |
| 327 | Ospite     |
| 328 | Otto       |
| 329 | Ovest      |
| Р   |            |
| 330 | Padronale  |
| 331 | Palestra   |
| 332 | Panetteria |
| 333 | Panico     |
| 334 | Pannello   |
| 335 | Parcheggio |
| 336 | Parco      |
| 337 | Partizione |
| 338 | Partizioni |
| 339 | Parziale   |
| 340 | Passaggio  |
| 341 | Passivo    |

| 443 | Sismico        |
|-----|----------------|
| 444 | Sistema        |
| 445 | Societa'       |
| 446 | Soffitto       |
| 447 | Soggiorno      |
| 448 | Solarium       |
| 449 | Sono           |
| 450 | Sopra          |
| 451 | Sorveglianza   |
| 452 | Sotto          |
| 453 | Sottopavimento |
| 454 | Sottotetto     |
| 455 | Spazio         |
| 456 | Spazzatura     |
| 457 | Speciale       |
| 458 | Spedizione     |
| 459 | Spegnimento    |
| 460 | Stanza         |
| 461 | Stato          |
| 462 | Strada         |
| 463 | Strumenti      |
| 464 | Studio         |
| 465 | Su             |
| 466 | Sud            |
| 467 | Sud est        |
| 468 | Sud ovest      |
| 469 | Superiore      |
| 470 | Supermarket    |
| Т   |                |
| 471 | Tamper         |
| 472 | Tapparella     |
| 473 | Tastiera       |
| 474 | Tasto          |
| 475 | Taverna        |
| 476 | Tecnica        |
| 477 | Tecnico        |
| 478 | Telecamera     |

479 Telecomando

| 071 | Bassa         |
|-----|---------------|
| 072 | Basso         |
| 073 | Batteria      |
| 074 | Beni          |
| 075 | Biblioteca    |
| 076 | Bidirezionale |
| 077 | Biliardo      |
| 078 | Bloccare      |
| 079 | Botola        |
| 080 | Box           |
| 081 | bracciale     |
| 082 | Break         |
| 083 | Bussola       |
| C   |               |
| 084 | С             |
| 085 | Cabina        |
| 086 | Cablato       |
| 087 | Caffetteria   |
| 088 | Camera        |
| 089 | Caminetto     |
| 090 | Cancello      |
| 091 | Cantiere      |
| 092 | Cantina       |
| 093 | Capannone     |
| 094 | Carico        |
| 095 | Cartello      |
| 096 | Caseificio    |
| 097 | Cassa         |
| 098 | Cassaforte    |
| 099 | Caveau        |
| 100 | Cctv          |
| 101 | Ced           |
| 102 | Cella         |
| 103 | Centrale      |
| 104 | Centralino    |
| 105 | Centro        |
| 106 | Chiama        |
| 107 | Chiamate      |

| 208Gazebo209Generale201Gestione211Giardino212Giochi213Gioco214Gioielleria215Giorno216Giardino217Gradina218Gradinata219Gradinata210Gradinata211Gradinata212Gradinata213Gradinata214Gradinata215Guardonata216Guardonata217Gardaroba218Guardonata219Guardonata210Guardonata211Handicap212Inferiora213Incendio214Indiero215Inferiora216Inferiora217Jifsi218Inferiora219Inferiora219Inferiora210Inferiora211Inferiora212Inferiora213Inferiora214Inferiora215Inferiora216Inferiora217Inferiora218Inferiora219Inferiora219Inferiora210Inferiora211Inferiora212Inferiora213Inferiora214Inferiora215Inferiora216Inferiora217Inferiora218Inferiora< |                                                                                                    |                                                                                                    |
|----------------------------------------------------------------------------------------------------|----------------------------------------------------------------------------------------------------|----------------------------------------------------------------------------------------------------|
| 200Generale210Gestione211Giardino212Giochi213Gioco214Giorileria215Giorileria216giu217Gradinata218Grupo A219Grupo A210Grupo A211Grupo A212Grupo A213Gardinata214Grupo A215Guardaroba216Guardaroba217Gasti218Guardiola219Guardiola210Guardiola211Jandicap212Jandicap213Inferiora214Inferiora215Inferiora216Jifisi217Jifisi218Infersirat219Infersirat220Infersirat231Jifisi232Jifisi233Jifisi234Jifisi235Jifisi236Jifisi237Jifisi238Jifisi239Jifisi231Jifisi232Jifisi233Jifisi234Jifisi235Jifisi236Jifisi237Jifisi238Jifisi239Jifisi231Jifisi232Jifisi233Jifisi234Jifisi235Jifisi                                                            | 208                                                                                                    | Gazebo                                                                                                    |
| 2100Gestione211Giardino211Giardino212Giordia213Giordia214Giordia215Giardia216giu217Gradinata218Gradinata219Gradinata210Gruppo A211Giugha metallica212Giugha metallica213Giugha Mata214Giugha Mata215Giugha Mata216Giugha Mata217Giugha Mata218Giugha Mata219Giugha Mata219Giugha Mata210Handicap211Ji212Ji213Indicap214Ji215Ji216Ji217Ji218Ji219Ji219Ji210Ji211Ji212Ji213Ji214Ji215Ji216Ji217Ji218Ji219Ji219Ji211Ji212Ji213Ji214Ji215Ji216Ji217Ji218Ji219Ji219Ji219Ji211Ji219Ji219Ji                                                                                                    | 209                                                                                                    | Generale                                                                                                    |
| 2111Giardino212Giochi213Gioco214Gioielleria215Giorno216giu217Gradia218Gradia219Gradia210Gruppo A211Gruppo A212Gruppo A213Gruppo A214Guardaroba215Guardaroba216Guardaroba217Baradoba218Guardaroba219Guardaroba210Guardaroba211Ha212Janadoba213Indicap214Inficiora215Inferiora216Inferiara217Jifisi218Infersiandoba219Infersiandoba220Infersiandoba231Infersiandoba232Jifisi233Infersiandoba234Jifisi235Jifisi236Jifisi237Jifisi238Jifisi239Jifisi230Jifisi231Jifisi232Jifisi233Jifisi234Jifisi235Jifisi236Jifisi237Jifisi238Jifisi239Jifisi231Jifisi232Jifisi233Jifisi234Jifisi235Jifisi236 </td <td>210</td> <td>Gestione</td>            | 210                                                                                                    | Gestione                                                                                                    |
| 212Giochi213Gioco214Gioielleria215Giorno216giu217Gradia218Gradinata219Gragia metallica210Gruppo A211Gruppo I212Gruppo I213Gasa214Guardiola215Guardiola216Guardiola217Ha218Jandicap219I210I211I212Jandicap213Inerdica214Jandicap215I216Jandicap217Jandicap218Inferiore219Inferiore219Inferiore213Inferiore214Informazioni215Jangereia216Jargereia217Jargereia218Informazioni219Infersi220Infersi231Infersi232Jargereia233Infersi234Infersi235Infersi236Infersi237Infersi238Infersi239Infersi230I231I232Infersi233Infersi234Infersi235I236I237I238I239I <td>211</td> <td>Giardino</td>                                                      | 211                                                                                                    | Giardino                                                                                                    |
| 213Gioco214Gioielleria215Giorno216giu217Gradia218Gradia219Gradia210Gruppo A211Gruppo A212Gruppo A213Gruppo A214Gruppo A215Guardaroba216Guardaroba217Gasti218Guardiola219Jaardaroba211Ha212Ha213Handicap214Jandazzinagio215Inferiora216Inferiora217Jafsi218Inferiora219Inferiata219Inferiaria210Infersindia211Jafsi212Jafsi213Infersindia214Ingensia215Jafsi216Jafsi217Jafsi218Jafsi219Jafsi219Jafsi211Jafsi212Jafsi213Jafsi214Jafsi215Jafsi216Jafsi217Jafsi218Jafsi219Jafsi219Jafsi211Jafsi212Jafsi213Jafsi214Jafsi215Jafsi216Jafsi217Jafsi218Jafsi                                                                                       | 212                                                                                                    | Giochi                                                                                                    |
| 214Gioielleria215Giorno216giu217Gradia218Gradinata219Gradinata210Gruppo A211Gruppo A212Gruppo A213Gruppo A214Guardaroba215Guardaroba216Guardaroba217Ha218Handicap219I210I211I212Handicap213Indertor214Inferiore215Inferiore216Inferiata217Jifsi218Infersioni219Infersioni220Infersioni231Infersioni232Infersioni233Infersioni234Infersioni235Infersioni236Infersioni237Infersioni238Infersioni239Infersioni230Infersioni231Infersioni232Infersioni233Infersioni234Infersioni235Infersioni236Infersioni237Infersioni238Infersioni239Infersioni230Infersioni231Infersioni232Infersioni233Infersioni234Infersioni235Infersioni236Infersioni< | 213                                                                                                    | Gioco                                                                                                    |
| 215Giorno216giu217Gradia218Gradianta219Gragia metallica210Gruppo A211Gruppo B212Gruppo C212Gruppo C213Gradianta214Guardaroba215Guardaroba216Guardaroba217Ha218Handicap219I219I210I211I212I213Incendio214Indietro215Inferiore216Inferiata217Infissi218Informazioni219Infersie220Infersie231Infersie232Infersie233Infersie234Infersie235Infersie236Infersie237Infersie238Infersie239Infersie230Infersie231Ingressi232Ingressi233Inziale                                                                                                    | 214                                                                                                    | Gioielleria                                                                                                    |
| 216giu217Gradia218Gradinata219Gruppo A210Gruppo A221Gruppo A222Gruppo C223Gradia224Guardaroba225Guardaroba226Guardaroba227Ha228Handicap219I229I230I241Jandicap252I253Incendio254Inferiore253Inferiore254Inferinata255Inferinata256Inferinata257Infersi258Informazioni259Infersi254Infersi255Infersi256Infersi257Ingressi258Ingresso259Inziale                                                                                                    | 215                                                                                                    | Giorno                                                                                                    |
| 217Gradi218Gradinata219Griglia metallica220Gruppo A221Gruppo B222Gruppo C223Gradiadob224Guardaroba225Guardaroba226Guardiola227Ha228Handicap229I220I230I231Inferiora232Inferiora233Inferiora234Inferiora235Inferiora236Inferiora237Infissi238Informazioni239Infersirat230Infersirati231Infersirati232Infersirati233Infersirati234Infersirati235Infersirati236Infersirati237Infersirati238Infersirati239Infersirati230Infersirati231Infersirati232Infersirati233Infersirati234Ingressi235Ingressi236Ingressi237Ingressi238Ingressi239Ingressi231Ingressi232Ingressi233Ingressi234Ingressi235Ingressi236Ingressi237Ingressi238Ingressi239Ing | 216                                                                                                    | giu                                                                                                    |
| 218Gradinata219Gruppo A220Gruppo A221Gruppo C222Gruppo C223Grundaroba224Guardaroba225Guardaroba226Guardaroba227Ha228Handicap229I229I230I231Inficiant232I233Incendio234Indietro235Inferiore236Inferiorati237Infissi238Informazioni239Infrastrutture230Infrastrutture231Ingressi232Ingresso233Ingresso                                                                                                    | 217                                                                                                    | Gradi                                                                                                    |
| 219Grigia metallica220Gruppo A221Gruppo C222Gruppo C223Gandaroba224Guardiola225Guardiola226Guardiola227Ha228Handicap219I229I230I231Inderaco232I233Incendio234Indietro235Inferiore236Inferinata237Inferinata238Informazioni239Informazioni230Infersi231Ingeneria232Ingeneria233Ingressi244Ingresso245Inziale                                                                                                    | 218                                                                                                    | Gradinata                                                                                                    |
| 220Gruppo A221Gruppo C222Gruppo C223Gsm224Guardaroba225Guardiola226Guardiola227Ha228Handicap229I220I230I231Inferiora232Inferiora233Inferiora234Inferiora235Inferiora236Inferiora237Inferiora238Informazioni239Infersi230Infersi231Infersi232Infersi233Infersi234Infersi235Infersi236Infersi237Infersi238Infersi239Infersi230Infersi231Ingersi232Ingressi233Inziale                                                                                                    | 219                                                                                                    | Griglia metallica                                                                                                    |
| 221Gruppo B222Gruppo C223Gsm224Guardaroba225Guardiola226GuastiH1212121212121212121212222222222222222222222222222222222<td colspan="2</td> <td>220</td> <td>Gruppo A</td>                                                                                                    | 220                                                                                                    | Gruppo A                                                                                                    |
| 222Gruppo C223Gsm224Guardaroba225Guardiola226Guasti227Ha228Handicap229I220I230I231Inferiore232Inferiore233Inferiore234Inferiore235Inferiore236Inferiore237Inferiore238Informazioni239Infersi230Infersi231Infersi232Infersi233Infersi234Infersi235Infersi236Infersi237Infersi238Infersi239Infersi230Infersi231Ingressi232Ingresso233Inziale                                                                                                    | 221                                                                                                    | Gruppo B                                                                                                    |
| 223Gsm224Guardaroba225Guardiola226Guasti227Ha228Handicap229I220I230I231Infancar232Infancar233Incendio234Indietro235Inferiore236Inferiore237Inferiora238Informazioni239Informazioni239Informazioni230Infersi231Ingeneria232Ingressi243Ingresso243Inziale                                                                                                    | 222                                                                                                    | Gruppo C                                                                                                    |
| 224Guardaroba225Guardiola226GuastiH-227Ha228Handicap1-229I230I231Inmagazzinaggio232Inferiore233Inferiore234Inferiore235Inferiore236Inferiore237Inferiore238Inferiore239Inferiore230Inferiore231Inferiore232Inferiore233Inferiore234Infersioni235Infersioni236Infersioni237Ingegneria238Ingressi241Ingresso243Iniziale                                                                                                    | 223                                                                                                    | Gsm                                                                                                    |
| 225Guardiola226GuastiJ27Ha227HandicapJ28HandicapJ29I209I210I221I232I233Incendio234Indietro235Inferiore236Inferioral237Infissi238Informazioni239Infrastrutture230Infrastrutture231Ingressi241Ingresso243Inziale                                                                                                    | 224                                                                                                    | Guardaroba                                                                                                    |
| 226GuastiI227Ha228Handicap229I230I231I232I233Incendio234Indietro235Inferiore236Inferioral237Inferioral238Informazioni239Informazioni239Informazioni230Infersi231Infersi232Infersi233Ingersi241Ingresso243Iniziale                                                                                                    | 225                                                                                                    | Guardiola                                                                                                    |
| H227Ha228Handicap229I220I230I231Immagazzinaggio232Incendio233Incendio234Indietro235Inferiore236Inferiore237Inferiore238Informazioni239Informazioni230Informazioni231Infersi232Ingegneria241Ingressi243Inziale                                                                                                    | 226                                                                                                    | Guasti                                                                                                    |
| 227Ha228Handicap228Handicap230I230I231Inmagazzinaggio232Inferior233Indietro234Inferiore235Inferiore236Inferiore237Infissi238Informazioni239Infersituture230Infersituture231Ingegneria232Ingressi241Ingresso243Inziale                                                                                                    |                                                                                                    |                                                                                                    |
| 228HandicapI229I230I231Inmagazzinaggio232In233Incendio234Indietro235Inferiore236Inferiata237Infissi238Informazioni239Infastrutture230Ingegneria241Ingressi242Ingresso243Inziale                                                                                                    | Н                                                                                                    |                                                                                                    |
| I       229     I       230     II       231     Immagazzinaggio       232     In       233     Incendio       234     Indietro       235     Inferiore       236     Inferiore       237     Infissi       238     Informazioni       239     Informazioni       230     Infersiruture       231     Ingressi       242     Ingresso       243     Inziale                                                                                                    | H<br>227                                                                                                    | На                                                                                                    |
| 229         I           230         I           231         Immagazzinaggio           232         In           233         Incendio           234         Indietro           235         Inferiore           236         Inferiore           237         Inferiore           238         Informazioni           239         Informazioni           230         Informazioni           231         Informazioni           232         Ingeneria           243         Ingressi           244         Ingresso           245         Indiation                                                                                              | H<br>227<br>228                                                                                                    | Ha<br>Handicap                                                                                                    |
| 230         II           231         Immagazzinaggio           232         In           233         Incendio           234         Indietro           235         Inferiore           236         Inferiorata           237         Infissi           238         Informazioni           239         Infrastrutture           240         Ingegneria           241         Ingressi           242         Ingresso                                                                                                    | H<br>227<br>228<br>I                                                                                                    | Ha<br>Handicap                                                                                                    |
| 231         Immagazzinaggio           232         In           233         Incendio           234         Indietro           235         Inferiore           236         Inferiore           237         Inferiore           238         Informazioni           239         Informazioni           230         Informazioni           231         Ingeneria           242         Ingressi           243         Inziale                                                                                                    | H<br>227<br>228<br>I<br>229                                                                                                    | Ha<br>Handicap<br>I                                                                                                    |
| 232         In           233         Incendio           234         Indietro           235         Inferiore           236         Inferiore           237         Infissi           238         Informazioni           239         Infrastrutture           240         Ingegneria           241         Ingressi           242         Ingresso           243         Iniziale                                                                                                    | H<br>227<br>228<br>I<br>229<br>230                                                                                                    | Ha<br>Handicap<br>I<br>11                                                                                              |
| 233Incendio234Indietro235Inferiore236Inferriata237Infissi238Informazioni239Infrastrutture240Ingegneria241Ingressi242Ingresso243Iniziale                                                                                                    | H<br>227<br>228<br>I<br>229<br>230<br>231                                                                                                    | Ha<br>Handicap<br>I<br>I<br>Immagazzinaggio                                                                            |
| 234Indietro235Inferiore236Inferriata237Infissi238Informazioni239Infrastrutture240Ingegneria241Ingressi242Ingresso243Iniziale                                                                                                    | H<br>227<br>228<br>I<br>229<br>230<br>231<br>232                                                                                                    | Ha<br>Handicap<br>I<br>II<br>Immagazzinaggio<br>In                                                                     |
| 235Inferiore236Inferiata237Infissi238Informazioni239Infrastrutture240Ingegneria241Ingressi242Ingresso243Iniziale                                                                                                    | H<br>2227<br>228<br>I<br>229<br>230<br>231<br>232<br>233                                                                                                    | Ha<br>Handicap<br>I<br>I<br>Immagazzinaggio<br>In<br>Incendio                                                          |
| <ul> <li>236 Inferriata</li> <li>237 Infissi</li> <li>238 Informazioni</li> <li>239 Infrastrutture</li> <li>240 Ingegneria</li> <li>241 Ingressi</li> <li>242 Ingresso</li> <li>243 Iniziale</li> </ul>                                                                                                    | H<br>2227<br>228<br>I<br>229<br>230<br>231<br>232<br>233<br>233                                                                                                    | Ha<br>Handicap<br>I<br>I<br>Immagazzinaggio<br>In<br>Incendio<br>Indietro                                              |
| 237Infissi238Informazioni239Infrastrutture240Ingegneria241Ingressi242Ingresso243Iniziale                                                                                                    | H<br>227<br>228<br>I<br>229<br>230<br>231<br>232<br>233<br>233<br>234<br>235                                                                                                    | Ha<br>Handicap<br>I<br>I<br>Inmagazzinaggio<br>In<br>Incendio<br>Incendio<br>Indietro<br>Inferiore                     |
| <ul> <li>238 Informazioni</li> <li>239 Infrastrutture</li> <li>240 Ingegneria</li> <li>241 Ingressi</li> <li>242 Ingresso</li> <li>243 Iniziale</li> </ul>                                                                                                    | 227           228           I           229           230           231           232           233           234           235           236                                                                                                    | Ha<br>Handicap<br>I<br>I<br>In<br>Inmagazzinaggio<br>In<br>Incendio<br>Incendio<br>Indietro<br>Inferiore<br>Inferriata |
| <ul> <li>239 Infrastrutture</li> <li>240 Ingegneria</li> <li>241 Ingressi</li> <li>242 Ingresso</li> <li>243 Iniziale</li> </ul>                                                                                                    | H           227           228           I           229           230           231           232           233           234           235           236           237                                                                                                    | Ha<br>Handicap<br>I<br>I<br>In<br>Inmagazzinaggio<br>In<br>Incendio<br>Inferiore<br>Inferiore<br>Inferriata<br>Infissi |
| <ul><li>240 Ingegneria</li><li>241 Ingressi</li><li>242 Ingresso</li><li>243 Iniziale</li></ul>                                                                                                    | H           227           228           I           229           230           231           232           233           234           235           236           237           238                                                                                                    | Ha<br>Handicap<br>I<br>I<br>I<br>I<br>I<br>I<br>I<br>I<br>I<br>I<br>I<br>I<br>I<br>I<br>I<br>I<br>I<br>I<br>I          |
| 241Ingressi242Ingresso243Iniziale                                                                                                    | H           227           228           I           229           230           231           232           233           234           235           236           237           238           239                                                                                                    | Ha<br>Handicap<br>I<br>I<br>I<br>I<br>I<br>I<br>I<br>I<br>I<br>I<br>I<br>I<br>I<br>I<br>I<br>I<br>I<br>I<br>I          |
| 242Ingresso243Iniziale                                                                                                    | H           227           228           I           229           230           231           232           233           234           235           236           237           238           239           230           231           232           233           234           235           236           237           238           239           240 | Ha<br>Handicap<br>I<br>I<br>I<br>I<br>I<br>I<br>I<br>I<br>I<br>I<br>I<br>I<br>I<br>I<br>I<br>I<br>I<br>I<br>I          |
| 243 Iniziale                                                                                                    | H           227           228           I           229           230           231           232           233           234           235           236           237           238           239           240           241                                                                                                    | Ha<br>Handicap<br>I<br>I<br>I<br>I<br>I<br>I<br>I<br>I<br>I<br>I<br>I<br>I<br>I<br>I<br>I<br>I<br>I<br>I<br>I          |
|                                                                                                    | H           227           228           I           229           230           231           232           233           234           235           236           237           238           239           240           241           242                                                                                                    | Ha<br>Handicap<br>I<br>I<br>I<br>I<br>I<br>I<br>I<br>I<br>I<br>I<br>I<br>I<br>I<br>I<br>I<br>I<br>I<br>I<br>I          |

| 342                                                                                                    | Passo carrabile                                                                                                    |
|----------------------------------------------------------------------------------------------------|----------------------------------------------------------------------------------------------------|
| 343                                                                                                    | Patio                                                                                                    |
| 344                                                                                                    | Per                                                                                                    |
| 345                                                                                                    | Perimetrale                                                                                                    |
| 346                                                                                                    | Perimetro                                                                                                    |
| 347                                                                                                    | Persiana                                                                                                    |
| 348                                                                                                    | Persiane                                                                                                    |
| 349                                                                                                    | Pianerottolo                                                                                                    |
| 350                                                                                                    | Piano                                                                                                    |
| 351                                                                                                    | Pianta                                                                                                    |
| 352                                                                                                    | Pianterreno                                                                                                    |
| 353                                                                                                    | Piazzola di sosta                                                                                                    |
| 354                                                                                                    | Piccolo                                                                                                    |
| 355                                                                                                    | Pir                                                                                                    |
| 356                                                                                                    | Piscina                                                                                                    |
| 357                                                                                                    | Piu                                                                                                    |
| 358                                                                                                    | Pneumatico                                                                                                    |
| 359                                                                                                    | Pomeriggio                                                                                                    |
| 360                                                                                                    | Pompa                                                                                                    |
|                                                                                                    |                                                                                                    |
| 361                                                                                                    | Pompe                                                                                                    |
| 361<br>362                                                                                                    | Pompe<br>Ponte                                                                                                    |
| 361<br>362<br>363                                                                                                    | Pompe<br>Ponte<br>Ponteggio                                                                                                    |
| 361<br>362<br>363<br>364                                                                                                    | Pompe<br>Ponte<br>Ponteggio<br>Porta                                                                                                    |
| 361<br>362<br>363<br>364<br>365                                                                                                    | Pompe<br>Ponte<br>Ponteggio<br>Porta<br>Porte                                                                                                    |
| 361<br>362<br>363<br>364<br>365<br>366                                                                                                    | Pompe<br>Ponte<br>Ponteggio<br>Porta<br>Porte<br>Portico                                                                                                    |
| 361<br>362<br>363<br>364<br>365<br>366<br>367                                                                                                    | Pompe<br>Ponte<br>Ponteggio<br>Porta<br>Porte<br>Portico<br>Portoncino                                                                                                    |
| 361<br>362<br>363<br>364<br>365<br>366<br>367                                                                                                    | Pompe<br>Ponte<br>Ponteggio<br>Porta<br>Porta<br>Portico<br>Portoncino<br>Portone                                                                                                    |
| 361<br>362<br>363<br>364<br>365<br>366<br>367<br>368<br>369                                                                                                    | Pompe<br>Ponte<br>Ponteggio<br>Porta<br>Porta<br>Portico<br>Portico<br>Portoncino<br>Portone<br>Posteriore                                                                                                    |
| 361<br>362<br>363<br>364<br>365<br>366<br>367<br>368<br>369<br>370                                                                                                    | Pompe<br>Ponte<br>Ponteggio<br>Porta<br>Porta<br>Portico<br>Portoncino<br>Portone<br>Posteriore<br>Pozzo                                                                                                    |
| 361<br>362<br>363<br>364<br>365<br>366<br>367<br>368<br>369<br>370<br>371                                                                                                    | Pompe<br>Ponte<br>Ponteggio<br>Porta<br>Porta<br>Portico<br>Portoncino<br>Portoncino<br>Posteriore<br>Poszo<br>Pranzo                                                                                                    |
| 361<br>362<br>363<br>364<br>365<br>366<br>366<br>368<br>369<br>370<br>371<br>371                                                                                                    | Pompe<br>Ponte<br>Ponteggio<br>Porta<br>Porta<br>Portico<br>Portico<br>Portoncino<br>Portone<br>Posteriore<br>Posteriore<br>Pozzo<br>Pranzo<br>Precedente                                                                                                    |
| 361<br>362<br>363<br>364<br>365<br>366<br>367<br>368<br>369<br>370<br>370<br>371<br>372<br>373                                                                                                    | Pompe<br>Ponte<br>Ponteggio<br>Porta<br>Porta<br>Portico<br>Portico<br>Portoncino<br>Portone<br>Portone<br>Posteriore<br>Pozzo<br>Pranzo<br>Precedente<br>Premere                                                                                                    |
| 361           362           363           364           365           366           367           368           369           371           372           373           374                                                                                                   | Pompe<br>Ponte<br>Ponteggio<br>Porta<br>Porta<br>Portico<br>Portico<br>Portoncino<br>Portoncino<br>Posteriore<br>Posteriore<br>Posteriore<br>Posteriore<br>Posteriore<br>Posteriore<br>Posteriore<br>Posteriore<br>Posteriore<br>Posteriore<br>Posteriore                                                                                                    |
| 361           362           363           364           365           366           367           368           369           370           371           372           373           374           375                                                                       | Pompe<br>Ponte<br>Ponteggio<br>Porta<br>Porta<br>Portico<br>Portico<br>Portoncino<br>Portone<br>Posteriore<br>Posteriore<br>Pozzo<br>Pranzo<br>Pranzo<br>Precedente<br>Premere<br>Preparazione                                                                                                    |
| 361           362           363           364           365           366           367           368           369           370           371           372           373           374           375           376                                                         | Pompe<br>Ponteggio<br>Ponta<br>Porta<br>Porta<br>Portico<br>Portico<br>Portoncino<br>Portone<br>Portone<br>P |
| 361           362           363           364           365           366           367           368           370           371           372           373           374           375           376           377                                                         | Pompe<br>Ponteggio<br>Ponta<br>Porta<br>Porta<br>Porto<br>Portoncino<br>Portoncino<br>Portonce<br>Posteriore<br>Posteriore<br>Posteriore<br>Prestirio<br>Preparazione<br>Prestiti<br>Prima<br>Primo                                                                                                    |
| 361           362           363           364           365           366           367           368           369           370           371           372           373           374           375           376           377           376           377           378 | Pompe<br>Ponteggio<br>Pontaggio<br>Porta<br>Porta<br>Portico<br>Portico<br>Portoncino<br>Portone<br>Posteriore<br>Posteriore<br>Posteriore<br>Presteriore<br>Prenee<br>Prenee<br>Premere<br>Preparazione<br>Prestiti<br>Prima<br>Primo<br>Principale                                                                                                    |

| 480 | Telecomunicazioni  |
|-----|--------------------|
| 481 | Telefonica         |
| 482 | Telefonici         |
| 483 | Telefonico         |
| 484 | Temperatura        |
| 485 | Tenda              |
| 486 | Tensione           |
| 487 | Terminare          |
| 488 | Termovelocimetrico |
| 489 | Terra              |
| 490 | Terzo              |
| 491 | Test               |
| 492 | Tetto              |
| 493 | Tinello            |
| 494 | Tipografia         |
| 495 | Totale             |
| 496 | Trasmettitore      |
| 497 | Trave              |
| 498 | Tredici            |
| 499 | Trenta             |
| 500 | Trentacinque       |
| 501 | Trentadue          |
| 502 | Trentaquattro      |
| 503 | Trentasei          |
| 504 | Trentatre          |
| 505 | Trentuno           |
| 506 | Tutte              |
| 507 | Tv                 |
| U   |                    |
| 508 | Ufficio            |
| 509 | Ultimo             |
| 510 | Un                 |
| 511 | Una                |
| 512 | Undici             |
| 513 | unita              |
| 514 | Uno                |
| 515 | Uscire             |
| 516 | Uscita             |

| 108 | Chime                    |
|-----|--------------------------|
| 109 | Chiosco                  |
| 110 | Chiusa                   |
| 111 | Cinque                   |
| 112 | Citta                    |
| 113 | Cliente                  |
| 114 | Co                       |
| 115 | Codice                   |
| 116 | Coercizione              |
| 117 | Comando                  |
| 118 | Commerciale              |
| 119 | Commutazione             |
| 120 | Condizionatore<br>d'aria |
| 121 | Condominio               |
| 122 | Conferenza               |
| 123 | Confermare               |
| 124 | Contabilita              |
| 125 | Contatore                |
| 126 | Contatto                 |
| 127 | Conteggio                |
| 128 | Controllare              |
| 129 | Controllo                |
| 130 | Controsoffitto           |
| 131 | Corrente                 |
| 132 | Corridoio                |
| 133 | Corso                    |
| 134 | Cortile                  |
| 135 | Credito                  |
| 136 | Cucina                   |
| 137 | Custode                  |
|     |                          |

| 244 | Inserimento  |
|-----|--------------|
| 245 | Interna      |
| 246 | Interni      |
| 247 | Interno      |
| 248 | Interrato    |
| 249 | Intrusione   |
| 250 | Ip           |
| 251 | Isolamento   |
| 252 | Iwave        |
| 253 | Iwise        |
| L   |              |
| 254 | L'ultimo     |
| 255 | I.a.         |
| 255 | La           |
| 256 | Laboratorio  |
| 257 | Lampeggiante |
| 258 | Lato         |
| 259 | Lavanderia   |
| 260 | Le           |
| 261 | Letto        |
| 262 | Lettore      |
| 263 | Libreria     |
| 264 | Limite       |
| 265 | Linea        |
| 266 | Livello      |
| 267 | Lo           |
| 268 | Loggia       |
| 269 | Luce         |
| 270 | Luci         |
| 271 | Lunar        |
| 272 | Luogo        |
|     |              |

| 380 | Programmazione |
|-----|----------------|
| 381 | Pronte         |
| 382 | Proprieta'     |
| 383 | Prosound       |
| 384 | Pulizie        |
| 385 | Pulsante       |
| Q   |                |
| 386 | Quadro         |
| 387 | Quattoridici   |
| 388 | Quattro        |
| 389 | Questo         |
| 390 | Quindici       |
| R   |                |
| 391 | Radio          |
| 392 | Ragazze        |
| 393 | Ragazzi        |
| 394 | Rampa          |
| 395 | Rapina         |
| 396 | Reception      |
| 397 | Recinzione     |
| 398 | Refrigerazione |
| 399 | Registrare     |
| 400 | relè           |
| 401 | Remoto         |
| 402 | Rete           |
| 403 | Retro          |
| 404 | Ribalta        |
| 405 | Ricevitore     |
| 406 | Ricezione      |
| 407 | Richiesta      |
| 408 | Rilevatore     |

| 517 | Uscite            |
|-----|-------------------|
| 518 | Utente            |
| 519 | utilita           |
| V   |                   |
| 520 | Valvola           |
| 521 | Vano              |
| 522 | Varchi            |
| 523 | Varco             |
| 524 | Velux             |
| 525 | Vendite           |
| 526 | Venti             |
| 527 | Venticinque       |
| 528 | Ventidue          |
| 529 | Ventinove         |
| 530 | Ventiquattro      |
| 531 | Ventisei          |
| 532 | Ventisette        |
| 533 | Ventitre          |
| 534 | Ventotto          |
| 535 | Ventuno           |
| 536 | Vetri             |
| 537 | Vetro             |
| 538 | Via               |
| 539 | Via radio         |
| 540 | Vibrazione        |
| 541 | Vicino            |
| 542 | Videoregistratore |
| 543 | Vigilanza         |
| 544 | Vitron            |
| 545 | Volumetrico       |
|     |                   |

# Appendice E Codici Report

| Codici Report                     |            |     |                  |
|-----------------------------------|------------|-----|------------------|
| Parametro                         | Contact ID | SIA | Categoria report |
| Allarmi                           |            |     |                  |
| Allarme antirapina                | 120        | РА  | Urgente          |
| Ripristino allarme antirapina     | 120        | PH  | Urgente          |
| Incendio                          | 115        | FA  | Urgente          |
| Ripristino allarme incendio       | 115        | FH  | Urgente          |
| Allarme emergenza                 | 100        | MA  | Urgente          |
| Ripristino allarme emergenza      | 100        | MH  | Urgente          |
| Allarme coercizione               | 121        | HA  | Urgente          |
| Ripristino allarme coercizione    | 121        | HH  | Urgente          |
| Tamper box centrale               | 137        | TA  | Urgente          |
| Ripristino tamper box<br>centrale | 137        | TR  | Urgente          |
| Allarme confermato                | 139        | BV  | Urgente          |
| Ripristino allarme confermato     | 139        |     | Urgente          |
| Inserimento recente               | 459        |     | Non Urgente      |
| Guasti Centrale                   |            |     |                  |
| Guasto Sirena                     | 321        | YA  | Non Urgente      |
| Ripristino Guasto Sirena          | 321        | YH  | Non Urgente      |
| Guasto Alimentazione AUX          | 300        | YP  | Non Urgente      |
| Ripristino Guasto Alim. AUX       | 300        | YQ  | Non Urgente      |
| Anomalia BUS                      | 333        | ET  | Non Urgente      |
| Ripristino Anomalia BUS           | 333        | ER  | Non Urgente      |
| Batteria scarica                  | 302        | YT  | Non Urgente      |
| Ripristino batteria scarica       | 302        | YR  | Non Urgente      |
| Assenza 220Vca                    | 301        | AT  | Non Urgente      |
| Ripristino 220Vca                 | 301        | AR  | Non Urgente      |
| Data & Ora non settate            | 626        | JT  | Non Urgente      |
| Data & Ora settate                | 625        | JD  | Non Urgente      |
| Codice falso                      | 421        | JA  | Non Urgente      |
| Ripristino codice falso           | 421        |     | Non Urgente      |

| Codici Report                        |            |     |                            |
|--------------------------------------|------------|-----|----------------------------|
| Parametro                            | Contact ID | SIA | Categoria report           |
| Guasto linea telefonica<br>centrale  | 351        | LT  | Non Urgente                |
| Ripristino linea telefonica centrale | 351        | LR  | Non Urgente                |
| Interferenza radio                   | 344        | XQ  | Non Urgente                |
| Ripristino interferenza radio        | 344        | XH  | Non Urgente                |
| Anomalia GSM                         | 330        | IA  | Non Urgente                |
| Ripristino anomalia GSM              | 330        | IR  | Non Urgente                |
| Pre-allarme GSM                      |            |     | Non Urgente                |
| Guasto IP                            |            |     | Non Urgente                |
| Ripristino Guasto IP                 |            |     | Non Urgente                |
| Inserimenti & Disinserimenti         | ĺ          |     |                            |
| Inserito da utente                   | 401        | CL  | Inserimento/Disinserimento |
| Disinserito da utente                | 401        | OP  | Inserimento/Disinserimento |
| Inserimento parziale                 | 441        | CG  | Inserimento/Disinserimento |
| Disinserito dopo allarme             | 458        | OR  | Inserimento/Disinserimento |
| Inserimento da chiave                | 409        | CS  | Inserimento/Disinserimento |
| Disinserimento da chiave             | 409        | OS  | Inserimento/Disinserimento |
| Inserimento automatico               | 403        | CA  | Inserimento/Disinserimento |
| Disinserimento automatico            | 403        | OA  | Inserimento/Disinserimento |
| Inserimento da remoto                | 407        | CL  | Inserimento/Disinserimento |
| Disinserimento da remoto             | 407        | OP  | Inserimento/Disinserimento |
| Inserimento forzato                  | 574        | CF  | Inserimento/Disinserimento |
| Inserimento veloce                   | 408        | CL  | Inserimento/Disinserimento |
| Report MS nessun inserim.            | 654        | CD  | Inserimento/Disinserimento |
| Errore autoinserimento               | 455        | CI  | Inserimento/Disinserimento |
| Zone                                 |            |     |                            |
| Allarme intrusione                   | 130        | BA  | Urgente                    |
| Ripristino allarme intrusione        | 130        | BH  | Urgente                    |
| Allarme incendio                     | 110        | FA  | Urgente                    |
| Ripristino allarme incendio          | 110        | FH  | Urgente                    |
| Allarme zona giorno                  | 155        | BA  | Urgente                    |
| Riprist. allarme zona giorno         | 155        | BH  | Urgente                    |

| Codici Report                          |            |     |                  |
|----------------------------------------|------------|-----|------------------|
| Parametro                              | Contact ID | SIA | Categoria report |
| Allarme antirapina                     | 120        | PA  | Urgente          |
| Ripristino allarme antirapina          | 120        | PH  | Urgente          |
| Allarme emergenza                      | 100        | MA  | Urgente          |
| Ripristino allarme emergenza           | 100        | MH  | Urgente          |
| Allarme zona 24 ore                    | 133        | BA  | Urgente          |
| Ripristino allarme zona 24 ore         | 133        | BH  | Urgente          |
| Allarme zona ingresso/uscita           | 134        | BA  | Urgente          |
| Ripristino allarme<br>ingresso/uscita  | 134        | BH  | Urgente          |
| Allarme allagamento                    | 154        | WA  | Urgente          |
| Ripristino allarme<br>allagamento      | 154        | WH  | Urgente          |
| Allarme gas                            | 151        | GA  | Urgente          |
| Ripristino allarme gas                 | 151        | GH  | Urgente          |
| Allarme CO                             | 162        | GA  | Urgente          |
| Ripristino allarme CO                  | 162        | GH  | Urgente          |
| Allarmi ambientali                     | 150        | UA  | Urgente          |
| Ripristino allarmi ambientali          | 150        | UH  | Urgente          |
| Bassa temperatura (congela<br>allarme) | 159        | ZA  | Urgente          |
| Ripristino bassa temperatura           | 159        | ZH  | Urgente          |
| Alta temperatura                       | 158        | KA  | Urgente          |
| Ripristino alta temperatura            | 158        | KH  | Urgente          |
| Anomalia zona                          | 380        | UT  | Urgente          |
| Ripristino anomalia zona               | 380        | UJ  | Urgente          |
| Anomalia intrusione                    | 380        | BT  | Urgente          |
| Ripristino anomalia<br>intrusione      | 380        | BJ  | Urgente          |
| Esclusione zona                        | 570        | UB  | Urgente          |
| Ripristino esclusione zona             | 570        | UU  | Urgente          |
| Esclusione intrusione                  | 573        | BB  | Urgente          |
| Ripristino esclusione<br>intrusione    | 573        | BU  | Urgente          |

| Codici Report                      |            |     |                            |
|------------------------------------|------------|-----|----------------------------|
| Parametro                          | Contact ID | SIA | Categoria report           |
| Assenza supervisione zona radio    | 381        | UT  | Urgente                    |
| Ripristino supervisione zona radio | 381        | UJ  | Urgente                    |
| Tamper                             | 144        | ТА  | Urgente                    |
| Ripristino tamper                  | 144        | TR  | Urgente                    |
| Zona radio persa                   | 381        | UT  | Urgente                    |
| Ripristino zona radio persa        | 381        | UJ  | Urgente                    |
| Batteria scarica                   | 384        | XT  | Non Urgente                |
| Ripristino batteria scarica        | 384        | XR  | Non Urgente                |
| Test zona fallito                  | 380        | UT  | Urgente                    |
| Ripristino test zona               | 380        | UJ  | Urgente                    |
| Allarme zona                       | 134        | BA  | Urgente                    |
| Ripristino allarme zona            | 134        | BH  | Urgente                    |
| Allarme confermato                 | 139        | BV  | Urgente                    |
| Ripristino allarme confermato      | 139        |     | Urgente                    |
| Tastiere Radio                     |            |     |                            |
| Tamper                             | 145        | TA  | Urgente                    |
| Ripristino tamper                  | 145        | TR  | Urgente                    |
| Batteria scarica                   | 384        | XT  | Non Urgente                |
| Ripristino batteria scarica        | 384        | XR  | Non Urgente                |
| Tastiera persa                     | 355        | BZ  | Urgente                    |
| Ripristino tastiera persa          | 355        |     | Urgente                    |
| Telecomandi                        |            |     |                            |
| Inserito da telecomando            | 409        | CS  | Inserimento/Disinserimento |
| Disinserito da telecomando         | 409        | OS  | Inserimento/Disinserimento |
| Batteria scarica                   | 384        | XT  | Non Urgente                |
| Ripristino batteria scarica        | 384        | XR  | Non Urgente                |
| Sirene Radio                       |            |     |                            |
| Tamper                             | 145        | TA  | Urgente                    |
| Ripristino tamper                  | 145        | TR  | Urgente                    |
| Batteria scarica                   | 384        | XT  | Non Urgente                |
| Ripristino batteria scarica        | 384        | XR  | Non Urgente                |

| Codici Report                        |            |         |                            |
|--------------------------------------|------------|---------|----------------------------|
| Parametro                            | Contact ID | SIA     | Categoria report           |
| Sirena persa                         | 355        | BZ      | Urgente                    |
| Ripristino sirena persa              | 355        |         | Urgente                    |
| Interferenza radio                   | 380        | XQ      | Urgente                    |
| Ripristino interferenza radio        | 380        | XH      | Urgente                    |
| Modulo Alimentatore remoto           |            |         |                            |
| Guasto Sirena                        | 321        | YA      | Non Urgente                |
| Ripr. Guasto Sirena                  | 321        | YH      | Non Urgente                |
| Assenza 220Vca                       | 301        | AT      | Non Urgente                |
| Ripristino 220Vca                    | 301        | AR      | Non Urgente                |
| Guasto Alimentazione AUX             | 300        | YP      | Non Urgente                |
| Ripristino Guasto Alim. AUX          | 300        | YQ      | Non Urgente                |
| Sovraccarico                         | 312        | YP      | Non Urgente                |
| Ripristino sovraccarico              | 312        | YQ      | Non Urgente                |
| Messaggi Generici                    |            |         |                            |
| Ingresso in programmazione locale    | 627        | LB      | Inserimento/Disinserimento |
| Uscita dalla programmazione locale   | 628        | LS (LX) | Inserimento/Disinserimento |
| Ingresso in programmazione<br>remota | 627        | RB      | Inserimento/Disinserimento |
| Uscita dalla programmazione remota   | 628        | RS      | Inserimento/Disinserimento |
| Test comunicazione MS                | 602        | RP      | Non Urgente                |
| Autotest MS                          | 999        | ZZ      | Non Urgente                |
| Richiamata CS                        | 411        | RB      | Non Urgente                |
| Reset del sistema                    | 305        | RR      | Urgente                    |
| Inizio ascolto ambientale            | 606        | LF      | Urgente                    |
| Errore Utente                        | 406        | OC      | Urgente                    |
| Test sensori                         | 607        | BC      | Non Urgente                |
| Ripristino test sensori              | 607        |         | Non Urgente                |
| Errore Uscita                        | 374        |         | Non Urgente                |
| Attivazione Modo Service             | 393        | LB      | Non Urgenti                |
| Fine Modo Service                    | 393        | LX      | Non Urgenti                |
|                                      |            |         |                            |

# Appendice F Messaggi Del Menù Memoria Eventi

| Messaggio Evento | Spiegazione                                                                                          |
|------------------|----------------------------------------------------------------------------------------------------|
| 12V OK Alim=X    | Ripristino Alimentazione Ausiliaria 12Vcc di uno specifico Alimentatore ID=X                         |
| EZ=XX 12V Aux OK | Ripristino Alimentazione Ausiliaria 12Vcc di uno specifico Modulo di Espansione Zone ID=XX           |
| 220V OK Alim=X   | Ripristino Rete 220V di uno specifico<br>Alimentatore ID=X                                           |
| Accesso Progr.   | Accesso alla Programmazione Tecnica del<br>Sistema                                                   |
| Al.Tecnico Z=XX  | Allarme della zona XX definita come tecnica                                                          |
| All.AM Prx Z=XX  | Allarme antiavvicinamento (AM) sulla specifica<br>Zona Bus (XX)                                      |
| All.Cancell.P=X  | Allarme cancellato nella partizione (X)                                                              |
| AllagamentoZ=XX  | Allarme allagamento zona (XX)                                                                        |
| Allarme CO Z=XX  | Allarme dal rilevatore di CO dalla zona (XX)                                                         |
| Allarme Z=XX     | Allarme intrusione relativo ad una specifica zona<br>(XX)                                            |
| Alrm. Conf. P=XX | Si è verificato un allarme confermato nella partizione (XX)                                          |
| Alrm. Gas Z=XX   | Allarme dal rilevatore di Gas della zona (XX)                                                        |
| Alta Temp Zn=XX  | Allarme alta temperatura da un rivelatore di temperatura della zona (XX)                             |
| AltaTempOk Z=XX  | Ripristino dell'allarme alta temperatura generato<br>da un rivelatore di temperatura della zona (XX) |
| Anl.Giorno Z=XX  | Anomalia della zona giorno (XX)                                                                      |
| Anml Bat.Alim=XX | Batteria scarica di uno specifico Alimentatore<br>(XX)                                               |
| Anml. 12V Z=XX   | Anomalia 12V della zona BUS (XX)                                                                     |
| Anml. PIR Z=XX   | Anomalia canale PIR della specifica zona BUS<br>(XX)                                                 |
| Anml.Incen.Z=XX  | Anomalia della linea dei rivelatori di Fumo<br>collegati sulla specifica Zona (XX)                   |

| Messaggio Evento | Spiegazione                                                                       |
|------------------|-----------------------------------------------------------------------------------|
| Anml.Aux Sir.=XX | Anomalia alimentazione AUX della sirena ID=XX                                     |
| Anml. IR Z=XX    | Anomalia canale IR della specifica Zona BUS<br>(XX)                               |
| AnomaliaMW Z=XX  | Anomalia canale MW della specifica Zona BUS<br>(XX)                               |
| Anml. PIR Z=XX   | Anomalia canale PIR della specifica Zona BUS<br>(XX)                              |
| Anml.Spkr Sir=XX | Anomalia Altoparlante (Speaker) sulla sirena<br>ID=XX                             |
| Anml.Prox Sir=XX | Guasto del circuito di antiavvicinamento della<br>sirena (XX)                     |
| Assenza 220V     | Assenza Rete 220V della Scheda di Centrale                                        |
| Z=xxAtest Fal.   | Auto-Test fallito della specifica Zona BUS (XX)                                   |
| Z=xx A-test OK   | Auto-Test riuscito della specifica Zona BUS (XX)                                  |
| Attiv.Usc.Z=XX   | Attivazione uscita tramite Zona (XX)                                              |
| Attivata UU=XX   | Attivazione di una specifica Uscita di Utilità (XX)                               |
| Attv.BoxCh.Z=XX  | Attivazione Zona (XX) definita come tipo "Box<br>Chiavi"                          |
| Atv.UU=xx TC=YY  | Attivazione Uscita (XX) da telecomando (YY)                                       |
| Auto Ins.A: P=X  | Inserimento Automatico Giornaliero del Gruppo<br>A della specifica partizione (X) |
| Auto Ins.B: P=X  | Inserimento Automatico Giornaliero del Gruppo<br>B della specifica partizione (X) |
| Auto Ins.C: P=X  | Inserimento Automatico Giornaliero del Gruppo<br>C della specifica partizione (X) |
| Auto Ins.D: P=X  | Inserimento Automatico Giornaliero del Gruppo<br>D della specifica partizione (X) |
| Auto Test OK     | L'AutoTest dinamico dei Sensori è riuscito                                        |
| AutoTst Fallito  | L'AutoTest dinamico dei Sensori è fallito                                         |
| Aux OK Sirena=X  | Ripristino anomalia alimentazione AUX sirena<br>ID=X                              |
| Bas.TempOk Z=XX  | Allarme bassa temperatura ripristinato su un                                      |

| Messaggio Evento | Spiegazione                                                                                                   |
|------------------|----------------------------------------------------------------------------------------------------|
|                  | rilevatore di temperatura della zona (XX)                                                                     |
| Bassa Temp Z=XX  | Ripristino dell' allarme bassa temperatura<br>generato da un rivelatore di temperatura della<br>zona (XX)     |
| Batt.OK Sir.=X   | Ripristino batteria della sirena ID=X                                                                         |
| Bat.Scar.Sir.=X  | Batteria scarica della sirena ID=X                                                                            |
| Bat.OK TC=XX     | Ripristino batteria del telecomando TX (XX)                                                                   |
| Bat.Scar. TC=XX  | Batteria scarica del telecomando (XX)                                                                         |
| Anml.Com.Cloud   | Problemi di comunicazione con il server Cloud                                                                 |
| Cloud Connesso   | La comunicazione con il server è funzionante                                                                  |
| Cloud Disconnes  | La comunicazione con il server non è funzionante                                                              |
| Err.Login Cloud  | Problemi di Login con il server Cloud                                                                         |
| Anml Bat.Alim=X  | Batteria Scarica di uno specifico Alimentatore (X)                                                            |
| Batt.OK Alim=X   | Ripristino Batteria di uno specifico Alimentatore<br>ID=X                                                     |
| Batt.Scar.Z=XX   | Batteria Scarica di una specifica Zona Radio (XX)                                                             |
| Batt. Scarica    | Batteria Scarica della Scheda di Centrale                                                                     |
| C.Falso PKR=X    | Tentativo di Disinserimento del sistema per 3<br>volte con tag di prossimità errato dal lettore<br>(PKR) ID=X |
| CambioCodice=XX  | Modifica di un Codice Utente                                                                                  |
| Chv.A: Z=XX P=Y  | Inserimento Gruppo A nella partizione (Y)<br>tramite la specifica zona (XX) programmata come<br>Chiave        |
| Chv.B: Z=XX P=Y  | Inserimento Gruppo B nella partizione (Y)<br>tramite la specifica zona (XX) programmata come<br>Chiave        |
| Chv.C: Z=XX P=Y  | Inserimento Gruppo C nella partizione (Y)<br>tramite la specifica zona (XX) programmata come<br>Chiave        |
| Chv.D: Z=XX P=Y  | Inserimento Gruppo D nella partizione (Y)<br>tramite la specifica zona (XX) programmata come<br>Chiave        |
| Cod.Falso TS=X   | Codice errato inserito per tre volte in tastiera X                                                            |
| Messaggio Evento | Spiegazione                                                                                    |
|------------------|------------------------------------------------------------------------------------------------|
| Coerciz.P=Y C=XX | Allarme Coercizione generato sulla Partizione (Y)<br>da uno specifico codice utente (XX)       |
| M.Vocale:Com.OK  | Ripristino della comunicazione con il Modulo<br>Vocale Avanzato                                |
| Com. OK Mdl.IP   | Ripristino comunicazione BUS con il Modulo IP                                                  |
| Com. OK PKR=X    | Ripristino Comunicazione BUS con il lettore di prossimità (PKR) ID=X                           |
| Com OK Sirena=XX | Ripristino comunicazione BUS con la sirena ID=X                                                |
| Com. OK Alim=XX  | Ripristino della comunicazione del Modulo<br>Alimentatore ID=X                                 |
| Com. OK GSM      | Ripristino comunicazione BUS del modulo<br>GSM/GPRS                                            |
| Com. OK UU=XX    | Ripristino della comunicazione BUS del Modulo<br>Uscite di Utilità ID=X                        |
| Com. OK EZ=XX    | Ripristino della comunicazione BUS del Modulo<br>di Espansione Zone ID=X                       |
| Com. OK Z=XX     | Ripristino comunicazione BUS con la Zona BUS<br>(XX)                                           |
| Com. OK WME=XX   | Ripristino della comunicazione di uno specifico<br>Modulo di Espansione Radio.                 |
| Com. OK Tast=X   | Ripristino della comunicazione BUS della tastiera<br>(X)                                       |
| Conf.Alrm.Z=XX   | Si è verificato un allarme confermato nella zona<br>(XX)                                       |
| Ripr.Rapina P=Y  | Ripristino segnalazione rapina nella partizione Y                                              |
| Conf.Rapina P=Y  | Confermata segnalazione di rapina nella partizione Y                                           |
| DataSet.C=XX     | Settaggio data effettuato da uno specifico utente<br>(XX)                                      |
| Dis.Chv:Z=XX P=Y | Disinserimento da Zona (XX) programata come<br>Ingresso Chiave di una specifica Partizione (Y) |
| Dis.Giornal:P=X  | Disinserimento Automatico Giornaliero di una specifica Partizione (X)                          |

| Messaggio Evento | Spiegazione                                                                                                    |
|------------------|----------------------------------------------------------------------------------------------------|
| Dis.Remoto:P=X   | Disinserimento Remoto (Software di<br>Configurazione) di una specifica Partizione (X)                                                                                                    |
| Dis:P=X C=YY     | Disinserimento di una specifica Partizione (X)<br>con uno specifico Codice Utente (YY)                                                                                                    |
| Dis:P=X TC=XX    | Indica il Disinserimento di una specifica<br>Partizione tramite un Telecomando (TX Radio) di<br>tipo "Rolling Code" a Codice Variabile                                                                                                    |
| Emerg. Tast=X    | Allarme Emergenza (soccorso medico) dalla<br>Tastiera ID=X (Coppia Tasti dedicati alla<br>funzione)                                                                                                    |
| ErroreIns. P=X   | Errore in inserimento della partizione (X) tramite<br>la funzione Ronda a causa di alcune zone aperte                                                                                                    |
| Escl.Anml. C=XX  | I guasti (anomalie) del sistema sono stati esclusi<br>dal codice utente (XX)                                                                                                    |
| Escl.Box e Sir.  | Esclusione Tamper Sirena e Contenitore Centrale tramite funzione utente                                                                                                    |
| Esclusione Z=XX  | Esclusione di una specifica zona (XX)                                                                                                    |
| Funz.ne=XX C=YY  | Funzione di Programmazione/Attivazione<br>effettuata con uno specifico Codice Utente (YY). Il<br>numero (XX) visualizzato rappresenta la<br>selezione dei "Tasti Rapidi" utilizzati per attivare<br>la particolare funzione. Ad esempio, se l'evento<br>visualizzato è FUNZ 21 C=00, significa che è stata<br>attivata una uscita UU con Codice Utente Grand<br>Master. Infatti se si selezionano i tasti rapidi per<br>attivare l'uscita, la sequenza da digitare sarà: *,<br>2,1, poi il numero dell'uscita da attivare |
| GSM:Anomalia IP  | Indirizzo IP non corretto                                                                                                    |
| GSM:Anomalia MS  | Comunicazione fallita con la Centrale Operativa<br>(MS)                                                                                                    |
| GSM:Cod.PIN OK   | Il codice PIN della carta SIM è corretto                                                                                                    |
| GSM:Cod.PUK OK   | Il codice PUK inserito è corretto                                                                                                    |
| GSM:Err.Cod.PUK  | Richiesta codice PUK                                                                                                    |
| GSM:Guasto SIM   | Carta SIM non inserita correttamente o assente                                                                                                    |

| Messaggio Evento | Spiegazione                                                                        |
|------------------|------------------------------------------------------------------------------------|
| GSM:IP OK        | Ripristino connessione IP                                                          |
| GSM:Mdl.Com.OK   | Ripristino anomalia interna Modulo BUS<br>GSM/GPRS                                 |
| GSM:Mdl.No Com.  | Anomalia interna del Modulo BUS GSM/GPRS                                           |
| GSM:MS OK        | Ripristino comunicazione GPRS con la Centrale<br>Operativa (MS)                    |
| GSM:No Rete      | Rete GSM assente o non disponibile                                                 |
| GSM:PIN Errato   | Codice PIN inserito non corretto                                                   |
| GSM:PW Err.GPRS  | Password di autenticazione della connessione<br>GPRS non corretta                  |
| GSM:PW OK GPRS   | Password di autenticazione della connessione<br>GPRS corretta                      |
| GSM:Rete OK      | Ripristino rete GSM                                                                |
| GSM:Seg.leBasso  | Livello di segnale GSM non soddisfacente o scarso                                  |
| GSM:Segnale OK   | Livello di segnale GSM accettabile                                                 |
| GSM:Guasto SIM   | Carta SIM non inserita o guasta                                                    |
| GSM:SIM OK       | Ripristino della scheda SIM (funzionante, inserita correttamente, ecc)             |
| GuastoBat.Sir=X  | Guasto batteria dopo il test dinamico della sirena<br>ID=X                         |
| Guasto L.Telef.  | Assenza Linea Telefonica                                                           |
| Guasto Z=XX      | Segnalazione di Guasto sulla Zona (XX)                                             |
| I.Parz:P=Y C=XX  | Partizione Y inserita da utente XX                                                 |
| Incendio Z=XX    | Allarme incendio dalla specifica zona (XX)                                         |
| Incendio Tast=X  | Allarme Incendio dalla Tastiera ID=X (Coppia<br>Tasti dedicati alla funzione)      |
| Inizio Ins. P=X  | Inizio fase di inserimento. Tempo di Uscita attivo.                                |
| Ins.A:P=X C=YY   | Inserimento del Gruppo di Zone A della<br>partizione (X) con il Codice Utente (YY) |
| Ins.A:P=X TC=YY  | Inserimento del Gruppo A della partizione (X)                                      |

| Messaggio Evento | Spiegazione                                                                        |
|------------------|------------------------------------------------------------------------------------|
|                  | tramite telecomando TX (YY)                                                        |
| Ins.B:P=X C=YY   | Inserimento del Gruppo B della partizione (X)<br>con il Codice Utente (YY)         |
| Ins.B:P=X TC=YY  | Inserimento del Gruppo B della partizione (X)<br>tramite telecomando TX (YY)       |
| Ins.C:P=X C=YY   | Inserimento del Gruppo C della partizione (X)<br>con il Codice Utente (YY)         |
| Ins.C:P=X TC=YY  | Inserimento del Gruppo C della partizione (X)<br>tramite telecomando TX (YY)       |
| Ins.Chv:Z=YY P=X | Inserimento da Ingresso Chiave di una specifica<br>Partizione (X)                  |
| Ins.D:P=XX C=YY  | Inserimento del Gruppo di Zone D della<br>partizione (X) con il Codice Utente (YY) |
| Ins.D:P=X TC=YY  | Inserimento del Gruppo D della partizione (X)<br>tramite telecomando TX (YY)       |
| Ins.Forzato P=X  | Inserim. Forzato di una specifica Partizione (X)                                   |
| Ins.Giornal:P=X  | Inserimento Automatico Giornaliero di una specifica Partizione (X)                 |
| Ins.Remoto:P=X   | Inserimento Remoto (Software di Teleassistenza)<br>di una specifica Partizione (X) |
| Ins:P=Y C=XX     | Inserimento di una specifica Partizione con uno specifico Codice Utente (XX)       |
| Ins:P=Y TC=XX    | Inserimento di una specifica Partizione (Y)<br>tramite un Telecomando TX (XX)      |
| Interf.za WME=X  | Segnale di interferenza radio di uno specifico<br>Modulo di Espansione Radio ID=X  |
| IPC:AGG. SW OK   | Aggiornamento software del Modulo IPC<br>riuscito                                  |
| ІРС:DHCP ОК      | Riuscita l'acquisizione di un indirizzo IPC<br>dinamico dal server DHCP            |
| IPC:Download OK  | L'IPC è riuscito a scaricare il file di<br>aggiornamento firmware dal server       |
| IPC:Err.Agg.SW.  | Aggiornamento software del Modulo IPC non<br>riuscito                              |

| Messaggio Evento | Spiegazione                                                                                                    |
|------------------|----------------------------------------------------------------------------------------------------|
| IPC:Err.Downld.  | L'IPC non è riuscito a scaricare il file di aggiornamento firmware dal server                                                 |
| IPC:Err.M.Even.  | L'IPC non è riuscito a registrare la memoria<br>eventi in una risorsa esterna connessa alla rete<br>Ethernet                  |
| IPC:Errore DHCP  | Non riuscita l'acquisizione di un indirizzo IP<br>dinamico dal server DHCP                                                    |
| IPC:Errore HW    | Errore hardware interno nel modulo IPC                                                                                        |
| IPC:Errore Mail  | L'IPC non è riuscito ad inviare un email                                                                                      |
| IPC:Errore NTP   | L'IPC non è riuscito ad acquisire data/ora dal server NTP                                                                     |
| IPC:Errore Rete  | L'IPC non è riuscito a collegarsi alla rete<br>(Ethernet)                                                                     |
| IPC:Hardware OK  | Nessun errore hardware nell'IPC                                                                                               |
| IPC:Err.M.Even.  | L'IPC è riuscito a registrare la memoria eventi in<br>una risorsa esterna connessa alla rete Ethernet                         |
| IPC:Mail OK      | L'IPC è riuscito ad inviare un email                                                                                          |
| IPC:MS=X Errore  | Comunicazione fallita con la Centrale Operativa<br>(MS). L' IPC non è riuscito a segnalare l'evento<br>allo specifico MS (X). |
| IPC:MS=X OK      | Comunicazione riuscita con la Centrale<br>Operativa (MS). L' IPC è riuscito a segnalare<br>l'evento allo specifico MS (X).    |
| IPC:NTP OK       | L'IPC è riuscito ad acquisire data/ora dal server<br>NTP                                                                      |
| IPC:Rete OK      | IPC è riuscito a collegarsi alla rete (Ethernet)                                                                              |
| Len.Sporca Z=XX  | Segnalazione lenti sporche della zona BUS (XX)<br>relativa allo specifico rivelatore da esterno                               |
| LRT:Bat.Scar.    | Batteria scarica del modulo LRT (trasmettitore a lunga portata)                                                               |
| LRT:Batt. Ok     | Batteria ripristinata del modulo LRT                                                                                          |
| LRT:cod.Imp. OK  | Riprist. errore codice impianto del modulo LRT                                                                                |
| LRT:Cod.Imp.Err  | Errore codice impianto del modulo LRT                                                                                         |

| Messaggio Evento | Spiegazione                                                                           |
|------------------|---------------------------------------------------------------------------------------|
| LRT:Errore HW    | Errore HW del modulo LRT                                                              |
| LRT:Guasto Bat.  | Guasto della batteria del modulo LRT                                                  |
| LRT:Hardware OK  | Ripristino dell'errore HW del modulo LRT                                              |
| LRT:Modo Com.OK  | Comunicazione ok del modulo LRT                                                       |
| LRT:ModoCom.Err  | Anomalia di comunicazione del modulo LRT                                              |
| LRT:Ripr. Batt.  | Ripristino batteria del modulo LRT                                                    |
| NoCom M.Vocale   | Anomalia di comunicazione BUS con il Modulo<br>Vocale                                 |
| Com.OK M.Vocale  | Ripristino della comunicazione con il Modulo<br>Vocale                                |
| Mask Z=XX        | Segnalazione di Mascheramento della Zona (XX)                                         |
| Mdl.Trasf.Prog.  | E' stato utilizzato il Modulo di Trasferimento per<br>Programmare la Centrale         |
| Mod.N.Telef.=XX  | Modifica da Funzione Utente del numero<br>telefonico "Seguimi FM" (XX)                |
| MS=X Com. OK     | Ripristino della Comunicazione con la Società di<br>Ricezione Allarmi                 |
| MS=X Com.Fall.   | La Comunicazione con la Società di Ricezione<br>Allarmi è Fallita                     |
| No 12V Alim=X    | Guasto Uscita di Alimentazione Ausiliaria 12Vcc<br>di uno specifico Alimentatore ID=X |
| No 12V Aux       | Guasto Uscita Alimentazione Ausiliaria 12Vcc<br>della Scheda di Centrale              |
| NO 12V EZ=X      | Guasto Uscita Alimentazione Ausiliaria 12Vcc di<br>un Modulo di Espansione Zone ID=X  |
| Assenza 220V     | Assenza Rete 220V della Scheda di Centrale                                            |
| No 220V Alim=X   | Mancanza Rete 220V di uno specifico<br>Alimentatore ID=X                              |
| No Com. Mdl.IP   | Anomalia di comunicazione BUS con il modulo<br>IP                                     |
| No Com. PKR=X    | Anomalia di comunicazione BUS con lettore di prossimità (PKR) ID=X                    |
| No Com.Sirena= X | Anomalia di comunicazione BUS con la sirena                                           |

| Messaggio Evento | Spiegazione                                                                          |
|------------------|--------------------------------------------------------------------------------------|
|                  | ID=X                                                                                 |
| No Com. Alim= X  | Errore di comunicazione di uno specifico Modulo<br>Alimentatore ID=X                 |
| No Com. EZ= X    | Errore di comunicazione di uno specifico Modulo<br>di Espansione Zone ID=X           |
| No Com. BZE=X    | Anomalia di comunicazione BUS di una specifica<br>espansione zone BUS ID=X           |
| No Com. GSM      | Anomalia di comunicazione BUS del GSM                                                |
| No Com. LRT      | Anomalia di comunicazione del modulo LRT<br>(trasmettitore a lunga portata)          |
| No Com. Tast=X   | Anomalia di comunicazione della tastiera ID=X                                        |
| No Com. UU=X     | Errore di comunicazione di uno specifico Modulo<br>Uscite di Utilità ID=X            |
| No Com. WME=X    | Anomalia di comunicazione di uno specifico<br>Modulo di Espansione Radio ID=X        |
| No Com. Z=XX     | Anomalia di comunicazione BUS con la Zona<br>BUS (XX)                                |
| No Interf.WME= X | Ripristino di Interferenza Radio di uno Specifico<br>Modulo di Espansione Zone Radio |
| No Mask Z=XX     | Riprist. segnalazione di mascheramento della<br>Zona (XX)                            |
| NoRicaricaSir =X | Anomalia di ricarica batteria della sirena ID=X                                      |
| No Sir. Alim =X  | Guasto Uscita Sirena di uno specifico<br>Alimentatore ID=X                           |
| No Sirena        | Guasto Uscita Sirena della Scheda di Centrale                                        |
| No Com. WME=X    | Errore di comunicazione di uno specifico Modulo<br>di Espansione Radio ID=X          |
| NoCom M.Vocale   | Anomalia di comunicazione BUS con il Modulo<br>Vocale                                |
| No Com. Tast=X   | Errore di comunicazione di una specifica Tastiera<br>(X) sul BUS                     |
| Ora Non Settata  | Orologio non settato                                                                 |
| OraSettata C=XX  | Modifica ora di sistema effettuata dal Codice                                        |

| Messaggio Evento | Spiegazione                                                                                                    |
|------------------|----------------------------------------------------------------------------------------------------|
|                  | Utente (XX)                                                                                                    |
| Rapina Zn=XX     | Allarme Rapina generato dalla specifica zona<br>(XX)                                                                                                    |
| Rapina Tast =X   | Allarme Rapina da Tastiera ID=X (Coppia Tasti<br>dedicati alla funzione)                                                                                              |
| Rapina TC =XX    | E' stato premuto il tasto Rapina sul telecomando<br>TX ID=XX                                                                                                    |
| Parz.:P=Y TC=XX  | Inserimento Parziale di una specifica Partizione<br>(Y) tramite Telecomando TX ID=XX                                                                                  |
| Parz.Remoto:P=X  | Inserimento Parziale effettuato da remoto di una specifica Partizione (X)                                                                                             |
| ParzGiornal:P=X  | Inserimento Parziale giornaliero di una specifica<br>Partizione (X)                                                                                                   |
| Persa Z= XX      | Una specifica Zona Radio non ha trasmesso la<br>segnalazione di Supervisione entro il Tempo<br>programmato nel Menù Sistema, Timer Radio,<br>Timer Supervisione.      |
| Program. Remota  | E' stata effettuata la Programmazione Remota<br>della Centrale                                                                                                    |
| Pross.Parz:P=X   | Inserimento Parziale Automatico di una specifica<br>Partizione (X) programmato dall'utente per<br>essere effettuato una sola volta (Prossimo<br>Inserimento Parziale) |
| ProssimoDis:P=XX | Disinserimento Automatico di una specifica<br>Partizione (X) programmato dall'utente per<br>essere effettuato una sola volta (Prossimo<br>Disinserimento)             |
| ProssimoIns:P=X  | Inserimento Automatico di una specifica<br>Partizione (X) programmato dall'utente per<br>essere effettuato una sola volta (Prossimo<br>Inserimento)                   |
| Prox OK Sir.=X   | Ripristino guasto circuito antiavvicinamento<br>sirena ID=X                                                                                                    |
| Re-Incl.Box/Sir  | Reinclusione del tamper Sirena e Contenitore<br>della Centrale tramite funzione utente                                                                                |

| Messaggio Evento | Spiegazione                                                              |
|------------------|--------------------------------------------------------------------------|
| Reinclus. Z=XX   | Reinclusione di una specifica zona (XX) precedentemente esclusa          |
| Reset Micro      | Reset del Microprocessore dovuto<br>all'alimentazione del sistema        |
| Rip.Allag.Z=XX   | Ripristino dell'allarme Allagamento della zona<br>(XX)                   |
| Rip.BoxChv.Z=XX  | Ripristino Zona (XX) definita come tipo "Box<br>Chiavi"                  |
| Ripr.Batt.Z=XX   | Ripristino Batteria di una specifica Zona Radio<br>(XX)                  |
| Rip.Guasto Z=XX  | Ripristino segnalazione di Guasto sulla Zona<br>(XX)                     |
| Rip.TecnicoZ=XX  | Ripristino dell'allarme della zona XX definita come tecnica              |
| Ripr.Al.CO Z=XX  | Ripristino dell'allarme della zona XX attivata da<br>un rilevatore di CO |
| Ripr.AMPrx Z=XX  | Ripristino allarme antiavvicinamento (AM) sulla specifica Zona BUS (XX)  |
| Ripr. Batteria   | Ripristino dell'anomalia della batteria della centrale                   |
| Ripr.Batt.Sir=X  | Ripristino buon funzionamento batteria della sirena (X)                  |
| Ripr.Batt.Z=XX   | Ripristino anomalia della batteria della zona<br>radio XX                |
| Ripr.Conf. Z=XX  | Ripristino allarme confermato della zona XX                              |
| Ripr. L.Telef.   | Ripristino della Linea Telefonica                                        |
| Riprist. Sirena  | Ripristino Uscita Sirena della Scheda di Centrale                        |
| Rst.Ricar.Sir=X  | Ripristino anomalia ricarica batteria della sirena<br>ID=X               |
| Rp.Al.Rapina P=Y | Allarme rapina ripristinato sulla partizione Y                           |
| Ripr.Tamp.Box    | Ripristino tamper ingresso Contenitore Centrale                          |
| Ripr.Tamp.BZE=XX | Ripristino tamper della specifica espansione<br>Zone Bus (XX)            |

| Messaggio Evento | Spiegazione                                                           |
|------------------|-----------------------------------------------------------------------|
| Ripr.Tamp.EZ=XX  | Ripristino tamper della specifica espansione zone<br>(XX)             |
| Ripr.Tmp.Vocale  | Ripristino Tamper Modulo Vocale                                       |
| Ripr.Tamp.Sir.   | Ripristino tamper sirena esterna                                      |
| Ripr.UscitaZ=XX  | Disattivazione uscita tramite Zona (XX)                               |
| Ripr.Tamp.UU=XX  | Ripristino tamper della specifica espansione<br>Uscite (XX)           |
| Ripr.Tamp.WME=XX | Ripristino tamper della specifica espansione radio (XX)               |
| Ripr.Tamp.Z=XX   | Ripristino tamper della specifica zona (XX)                           |
| Ripr.Tamper LRT  | Ripristino tamper del modulo LRT (trasmettitore a lunga portata)      |
| Ripr.Tmp.Alim=X  | Ripristino tamper dello specifico alimentatore<br>ID=X                |
| Ripr.Tmp.Sir.=X  | Ripristino tamper della specifica sirena (X)                          |
| Ripr.Tmp.Tast=X  | Ripristino tamper della specifica tastiera (X)                        |
| Ripr.UscitaZ=XX  | Disattivazione uscita tramite Zona (XX)                               |
| Ripris.12V Z=XX  | Ripristino alimentazione ausiliaria di una specifica zona (XX)        |
| Ripris.Gas Z=XX  | Ripristino dell'allarme del rilevatore di gas della<br>zona XX        |
| Ripris:P=Y C=XX  | Ripristino della partizione Y tramite uno specifico codice (XX)       |
| Riprist.MW Z=XX  | Ripristino anomalia canale MW della Zona BUS<br>(XX)                  |
| Ripris.PIR Z=XX  | Ripristino anomalia PIR della Zona BUS (XX)                           |
| Riprist. Sirena  | Ripristino uscita sirena della Scheda Centrale                        |
| Riprist.12V Aux  | Ripristino Alimentazione Ausiliaria 12Vcc della<br>Scheda di Centrale |
| Riprist.IR Z=XX  | Ripristino dell'anomalia IR della zona Bus (XX)                       |
| Ripristino 220V  | Ripristino Rete 220V della Scheda di Centrale                         |
| Ripris.12V Z=XX  | Ripristino Alimentazione della Zona BUS (XX)                          |

| Messaggio Evento | Spiegazione                                                                                                    |
|------------------|----------------------------------------------------------------------------------------------------|
| Ripristino Z=XX  | Ripristino di un allarme occorso<br>precedentemente                                                                |
| Rp.Anl.Gio.Z=XX  | Ripristino dell'anomalia zona giorno XX                                                                            |
| Rp.Anl.Inc.Z=XX  | Ripristino dell'anomalia zona incendio XX                                                                          |
| Rp.C.FalsoPKR=X  | Ripristino tentativo di Disinserimento del sistema<br>con tag di prossimità errato dal lettore (PKR)<br>ID=X       |
| Rp.C.Falso TS=X  | Ripristino dell'allarme Codice Falso. E' stato<br>inserito un codice valido sulla tastiera ID=X                    |
| Rp.Tmp.Prox S=X  | Ripristino antiavvicinamento Sirena ID=X                                                                           |
| Rs.Car.Pot.AL=X  | Ripristino sovraccatico potenziale di uno specifico alimentatore ID=X                                              |
| Rst.Carico AL=X  | Ripristino sovraccarico di uno specifico<br>alimentatore ID=X                                                      |
| Rs.L.SporcaZ=XX  | Ripristino segnalazione lenti sporche della zona<br>BUS (XX) relativa allo specifico rivelatore da<br>esterno      |
| Ripr. Batteria   | Ripristino Batteria della Scheda di Centrale                                                                       |
| Rs.Car.Pot.AL=X  | Ripristino sovraccarico potenziale di uno specifico alimentatore supplementare ID=X                                |
| RTX BatScar S=Y  | Batteria scarica sezione RTX della sirena radio Y                                                                  |
| RTX Bat. OK S=Y  | Ripristino batteria scarica sezione RTX della sirena radio Y                                                       |
| Sismico OK Z=XX  | Test rivelatore sismico nella zona Bus XX è riuscito                                                               |
| Anl.Sismico Z=XX | Anomalia test rivelatore sismico nella zona Bus<br>XX                                                              |
| Sir.= Y Persa    | La sirena radio Y è considerata persa dopo il test<br>di supervisione                                              |
| Sir.= y Trovata  | Il ricevitore radio della LightSYS ha ricevuto un<br>segnale della sirena radio Y dopo averla<br>considerate persa |
| Spkr BatSc. S=y  | Condizione di Batteria scarica della sezione speaker (altoparlante) della sirena radio Y                           |
| Spkr Bat.OK S=Y  | Ripristino della batteria scarica della sezione<br>Speaker (altoparlante) della sirena radio Y                     |

| Messaggio Evento | Spiegazione                                                                                                    |
|------------------|----------------------------------------------------------------------------------------------------|
| STU=Y Rs.Linea   | Ripristino linea dell'adattatore STU con ID=Y                                                                                                  |
| STU=Y Anml.Linea | Anomalia linea dell'adattatore STU con ID=Y                                                                                                    |
| STU=Y Reset      | Reset linea dell'adattatore STU con ID=Y                                                                                                    |
| Sovrac.Pot.AL=X  | Sovraccarico potenziale di uno specifico<br>alimentatore supplementare ID=X                                                                    |
| Sovraccar. AL=X  | Sovraccarico di uno specifico alimentatore<br>supplementare ID=X                                                                               |
| Spkr OK Sir.=XX  | Ripristino altoparlante (speaker) Sirena ID=X                                                                                                  |
| Tamper Alim=XX   | Allarme Tamper di una specifico alimentatatore supplementare ID=X                                                                              |
| Tamper Box       | Allarme tamper all'ingresso di manomissione del contenitore della centrale                                                                     |
| Tamper BZE=XX    | Tamper della specifica espansione Zone Bus (XX)                                                                                                |
| Tamper EZ=X      | Allarme Tamper di uno specifico Modulo di<br>Espansione Zone ID=X                                                                              |
| Tamper LRT       | Tamper del Modulo LRT (trasmettitore a lunga portata)                                                                                          |
| Tamper M.Vocale  | Allarme Tamper del Modulo Vocale Avanzato                                                                                                    |
| Tamper Sirena    | Allarme Tamper dell'ingresso in centrale dedicato alla manomissione della sirena esterna                                                       |
| Tamper Sirena=X  | Allarme Tamper Sirena ID=X                                                                                                    |
| Tamper Tast=X    | Allarme Tamper di una specifica Tastiera ID=X                                                                                                  |
| Tamper Z= XX     | Allarme Tamper di una specifica Zona (XX)                                                                                                    |
| Test Fall.Z=XX   | Indica che la specifica Zona (XX) ha fallito il Test                                                                                           |
| Tamp.Mdl.UU=X    | Allarme Tamper di una specifico Modulo di<br>Espansione Uscite di Utilità ID=X                                                                 |
| Tmp.Prox Sir.=X  | Tamper circuito antiavvicinamento della sirena<br>ID=X                                                                                         |
| Trovata Z=XX     | Una specifica Zona Radio ha ripreso a<br>trasmettere una segnalazione (supervisione,<br>allarme, tamper, ecc.)                                 |
| TS=Y Persa       | La specifica tastiera radio Y non ha trasmesso la<br>segnalazione di Supervisione entro il Tempo<br>programmato nel Menù Sistema, Timer Radio, |

| Messaggio Evento | Spiegazione                                                                                               |
|------------------|----------------------------------------------------------------------------------------------------|
|                  | Timer Supervisione. è persa                                                                               |
| TS=Y Trovata     | La specifica tastiera radio Y ha ripreso a<br>trasmettere una segnalazione (supervisione,<br>tamper, ecc) |
| TS=Y Bat.Scar.   | Batteria scarica sulla specifica tastiera radio Y                                                         |
| Attivata UU=XX   | Attivazione di una specifica Uscita di Utilità (XX)                                                       |
| Uscita Program.  | Uscita dalla Programmazione Tecnica del<br>Sistema                                                        |
| Com.OK M.Vocale  | Ripristino anomalia di comunicazione BUS con il modulo vocale avanzato                                    |
| NoCom M.Vocale   | Anomalia di comunicazione BUS con il modulo vocale avanzato                                               |
| A-Test OK Z=XX   | Indica che la specifica zona (XX) ha effettuato correttamente la funzione di Auto Test                    |
| A-Test Fal.Z=XX  | Autotest fallito della specifica zona (XX)                                                                |

# Appendice G Mappa Del Menù Tecnico

| 1) Prog. Tecnica<br>2) Attività | Fare riferimento al menù d      | lella Programmazione Tecnica a                                                                        | pagina 302.                                                                                                    |
|---------------------------------|---------------------------------|----------------------------------------------------------------------------------------------------|----------------------------------------------------------------------------------------------------|
| ,                               | Toni Tastiera                   | Chime                                                                                                 |                                                                                                    |
|                                 | Numeri Telefonici<br>Visualizza | Cicalino On/Off                                                                                       |                                                                                                    |
|                                 |                                 | Guasti Sistema<br>Memoria Allarmi<br>Stato Partizioni<br>Stato Zone<br>Informazioni                   |                                                                                                    |
|                                 |                                 |                                                                                                    | Assistenza<br>Versione Sistema<br>Numero di Serie<br>ID Centrale                                                                                                    |
|                                 | Imposta Timers                  | Inserimento Data & Ora<br>Programmi                                                                   |                                                                                                    |
|                                 | Memoria Eventi                  | Vacanze                                                                                               |                                                                                                    |
|                                 | Manutenzione                    | Test Zone<br>Test Tastiera<br>Test Sirena<br>Test Lampeggiante<br>Test Accessori Radio<br>Diagnostica |                                                                                                    |
|                                 |                                 |                                                                                                    | Batteria Centrale<br>Valore Resistivo Zone<br>Espansione Zone<br>Alimentatori<br>Sirena<br>Modulo GSM<br>Modulo TCP/IP<br>Versione Modulo Radio<br>Versione Centrale<br>Versione Modulo Vocale<br>Versione Tastiere<br>LRT |

# Menù della Programmazione Tecnica

| 1) Sistema    |                                                                                                    |                                                                                                    |                                                                                                    |
|---------------|----------------------------------------------------------------------------------------------------|----------------------------------------------------------------------------------------------------|----------------------------------------------------------------------------------------------------|
| 1) Timers     |                                                                                                    |                                                                                                    |                                                                                                    |
| 2) Castarilli | 01) Ingr/Uscita 1<br>02) Ingr/Uscita 2<br>03) Tempo Sirena<br>04) Ritardo Sirena<br>05) Break S. Aux | 06) Moduli Radio<br>061) Interferenza<br>062) Supervisione<br>07) Ritardo 220V<br>08) Funzione Ronda<br>09) Num All./Escl. Zn.<br>10) Attesa Tentativi                                                                                                    | <ol> <li>Fine Tempo Uscita</li> <li>Buzzer Parziale</li> <li>Buzzer Parziale</li> <li>Stato Inserito</li> <li>Manutenzione</li> <li>T. Impulso</li> <li>Inattività Partizione</li> </ol>                                                                                                    |
| 2) Controlli  | 1)Base                                                                                               |                                                                                                    |                                                                                                    |
|               | 1)bax                                                                                                | 01) Inser. Veloce<br>02) Usc. Veloce<br>03) Escl. Zone<br>04) Escl. Veloce<br>05) C. Falso Silenzioso<br>06)Toni Sirena<br>07)Esclusione Zone 3Min.                                                                                                    | 08) Rapina Udi.<br>09) Buzz. → Sirena<br>10) Interf. Udibile.<br>11)Toni Usc. Parz.<br>12)Ch.ve Forzata<br>13)Pre-Inser.                                                                                                    |
|               | 2)Avanzati                                                                                           |                                                                                                    |                                                                                                    |
|               |                                                                                                    | <ul> <li>01)Doppia Ver. Incendio</li> <li>02) Tamper BUS</li> <li>03) Codice G.M.</li> <li>04) Opz. Aree</li> <li>05) Percorso G.</li> <li>06) Ora Leg./Solare</li> <li>07) Escl. Zone 24Ore</li> <li>08) LED Tamper</li> <li>09) Reset Tec.</li> <li>10) Tamper Tec.</li> <li>11) Ins. Bat. Sc.</li> <li>12) Sirena 30/10</li> <li>13) Suono Inc.</li> <li>14) Config. CEI</li> </ul> | <ul> <li>15) No Risposta Telefonate</li> <li>16) No Tast. Auto-Inserimento</li> <li>17) Cicalino = Rit. Sir.</li> <li>18) Sir. Int. = Cic.</li> <li>19) Conf. All. = Sir. Interna</li> <li>20) Conf. All. = Sir. Esterna</li> <li>21) Err. Us / Sir. Interna</li> <li>22) Rpt Tmp Dis.</li> <li>23) Ins No220V</li> <li>24) Lampeggio Ins.</li> <li>25) Ult. Us. Parziale</li> <li>26) Lampeg. Parziale</li> <li>27) No info LCD</li> </ul> |
|               | 3)Comunicazione                                                                                      |                                                                                                    |                                                                                                    |
|               |                                                                                                    | 1) Abilita MS<br>2) Abilita FM<br>3) Abilita CS<br>4) Abilita Cloud                                                                                                    |                                                                                                    |
|               | 4) Norme EN 50131                                                                                    |                                                                                                    |                                                                                                    |
|               |                                                                                                    | 1) Prog. Codice Utn.<br>2) Inser. Con Guasti<br>3) Ripristino Allarmi<br>4) Memoria Eventi EN<br>5) Ripristino Guasti                                                                                                    | <ul><li>6) Allarme da Zone Istantanee</li><li>7) Ritardo Rpt. MS / Sirena</li><li>8) Segnale 20Min.</li><li>9) Attenua 6dB</li></ul>                                                                                                    |
|               | 5) PD6662:2010                                                                                       | 1) Fasher Zan IVI                                                                                                    | () Decet Terrie                                                                                                    |
|               |                                                                                                    | 1) Escius. Zone I/U<br>2) Disabilita Ing.<br>3) Disab. Zn. Temp.                                                                                                    | <ul><li>4) Reset Tecnico</li><li>5) I/D Solo Chiave</li><li>6) TC. Non dis.</li></ul>                                                                                                    |
|               | 6) Norme CP-01                                                                                       |                                                                                                    |                                                                                                    |

1) Reinizia Tempo Uscita

2) Parziale Automatico

|                             | 7) Accessori         |                       |                               |
|-----------------------------|----------------------|-----------------------|-------------------------------|
|                             |                      | 1) AM = Tamper        | 6) Attivaz. RF                |
|                             |                      | 2) Prox. AM = Tamp.   | 7) TC Ins.Totale Istantaneo   |
|                             |                      | 3) Prox. Sir = Tamper | 8) TC Ins.Parz. Istantaneo    |
|                             |                      | 4) 12V Sir. = Tamper  | 9) TC Disinserimento + Codice |
| 3) Etichette                |                      |                       |                               |
|                             | 1) Sistema           | 3) Partizione 2       | 5) Partizione 4               |
|                             | 2) Partizione 1      | 4) Partizione 3       |                               |
| 4) Risposte Sistema         |                      |                       |                               |
|                             | 1) Modo Tamper       |                       |                               |
|                             |                      | 1) In Disinserimento  | 2) In Inserimento             |
|                             |                      | 1) Silenziosa         | 1) Silenziosa                 |
|                             |                      | 2) Solo Sirena        | 2) Solo Sirena                |
|                             |                      | 3) Solo Cicalino      | 3) Solo Cicalino              |
|                             |                      | 4) Sirena + Cicalino  | 4) Sirena + Cicalino          |
|                             | 2) Volume Messaggi   |                       |                               |
|                             |                      | 1) Anomalie           | 3) Ingresso / Uscita          |
|                             |                      | 2) Chime              | 4) In Allarme                 |
|                             | 3) Zona Radio Persa  |                       |                               |
|                             |                      | 1) Come Anomalia      | 2) Come Tamper                |
| 5) Varie                    |                      |                       |                               |
|                             | 1) Abil./Disab. DIP2 | 3) Cancel. Radio      | 5) ID Nazione                 |
|                             | 2) Default Centrale  | 4) Normative          | 6) Lingua                     |
| 6) Orario NTP               |                      |                       |                               |
|                             | 1) Protocollo        |                       |                               |
|                             |                      | 1) NTP                | 2) DAYTIME                    |
|                             | 2) Nome/IP NTP       |                       |                               |
|                             | 3) Porta Server NTP  |                       |                               |
|                             | 4) Fuso Orario       | 00) GMT-11:00 →       | 33) GMT+1300                  |
| 7) Info Service             |                      |                       |                               |
|                             | 1) Nome Service      |                       |                               |
|                             | 2) N. Tel Service    |                       |                               |
| 8)Aggiornamento<br>Firmware |                      |                       |                               |
|                             | 1) Indirizzo IP      |                       |                               |
|                             | 2) Porta TCP         |                       |                               |
|                             | 3) Nome File         |                       |                               |
|                             | 4) Download File     | 1) Via IP             | 2) Via GPRS                   |

| 2) Zone            |                                    |                                   |                            |
|--------------------|------------------------------------|-----------------------------------|----------------------------|
| 1) Parameteri      |                                    |                                   |                            |
|                    | 1) In Sequenza<br>2) Per Parametro |                                   |                            |
|                    |                                    | 1) Etichetta                      |                            |
|                    |                                    | 2) Partizioni                     |                            |
|                    |                                    | 3) Tipologia                      |                            |
|                    |                                    | 00) Non Usata                     | 18) Emergenza              |
|                    |                                    | 01) Ing./Uscita 1                 | 19) Chiave Imp.            |
|                    |                                    | 02) Ing./Uscita 2                 | 20) Usc. Finale            |
|                    |                                    | 03) Ing./Uscita(AP) 1             | 21) Chiave Mem.            |
|                    |                                    | 04) Ing./Uscita(AP) 2             | 22) Percorso + I/U         |
|                    |                                    | 05) Percorso                      | 23) Chiave Imp. + Ritar.   |
|                    |                                    | 06) Istantanea                    | 24) Chiave Mem.+Ritar.     |
|                    |                                    | 07) Interna+Ing./Uscita 1         | 25) Tamper                 |
|                    |                                    | 08) Interna+Ing./Uscita 2         | 26) Tecnica                |
|                    |                                    | 09) Interna+Ing./Uscita 1 (AP)    | 27) Allagamento            |
|                    |                                    | 10) Interna+Ing./Uscita 2 (AP)    | 28) Gas                    |
|                    |                                    | 11) Interna+Percorso              | 29) CO                     |
|                    |                                    | 12) Interna+Instantanea           | 30) Terminat. Usci.        |
|                    |                                    | 13) Attiv. Uscita                 | 31) Alta Temperatura       |
|                    |                                    | 14) Giorno                        | 32) Bassa Temperatura      |
|                    |                                    | 15) 24 Ore                        | 33) Box Chiavi             |
|                    |                                    | 16) Incendio                      | 34) Chiave Ins.            |
|                    |                                    | 17) Kapina<br>4) Pienosta Zono    | 55) Chiave Ins.+Kit.       |
|                    |                                    | 4) Risposta Zone                  |                            |
|                    |                                    | 2) In Inserim, Parz               |                            |
|                    |                                    | 2) In Disinserim                  |                            |
|                    |                                    | 5) Terminazione                   |                            |
|                    |                                    | 01) N/C                           |                            |
|                    |                                    | 02) EOL                           | 04) N/O                    |
|                    |                                    | 03) DEOL                          | 05) TEOL                   |
|                    |                                    | 6) Risposta Loop                  |                            |
|                    |                                    | 7) Avanzati                       |                            |
|                    |                                    | 1) ZZ Inserim. Forzato            |                            |
|                    |                                    | 2) <b>ZZ</b> Conta Impulsi        |                            |
|                    |                                    | 3) <b>ZZ</b> Annulla Allarme      | 1)Abilitato 2)Disabilitato |
|                    |                                    | 4) Zone BUS                       |                            |
|                    |                                    | 5) Zone Radio                     |                            |
|                    | 2) Val Pasistiva                   | 00) Personalizz - 12) 2 21/ 4 71  |                            |
| 2) Prog. Di Test   | <i>oj val.</i> (Coststivo          | 00/1 CISOHAHZZ. / 12/2.2K, 4./K   |                            |
| 2,1105.01105       | 1) Auto - Test                     | 1) Periodo Test 2) Selezione Zone |                            |
|                    | 2) Zone In Test                    | -,                                |                            |
| 3) Zone In AND     | ,                                  |                                   |                            |
| 4) Conferma Allar. |                                    |                                   |                            |
|                    | 1) Conferma Partiz.                |                                   |                            |
|                    | 2) Conferma Zone                   |                                   |                            |
|                    |                                    |                                   |                            |

| 3) Uscite           |                        |             |                 |                  |                         |
|---------------------|------------------------|-------------|-----------------|------------------|-------------------------|
| 0) Non Usata        |                        |             |                 |                  |                         |
| 1) Segue Sistema    |                        |             |                 |                  |                         |
|                     | 01) Segue Sirena       |             | 09) Sirena Intr | rusione          | 17) Allarme Rapina/Zona |
|                     | 02) No Linea Telef.    |             | 10) Prog. Orar  | io               | 18) Incendio/Zona       |
|                     | 03) Com. Fallita       |             | 11) Break 12V   | Aux              | 19) Emergenza/Zona      |
|                     | 04) Guasto Generico    |             | 12) Errore GSN  | M                | 20) 24 Ore/Zona         |
|                     | 05) Batt. Scarica      |             | 13) Test Sirena | 1                |                         |
|                     | 06) Assenza 220V       |             | 14) Prog. Tecn  | ica              |                         |
|                     | 07) Auto Test Zone     |             | 15) Test Senso  | ri               |                         |
|                     | 08) Test Batteria      |             | 16) Intrusione, | /Zona            |                         |
| 2) Segue Partizione |                        |             |                 |                  |                         |
|                     | 01) Pronto a Inserim.  |             | 11) Anml. Ince  | endio            | 21) Zn. Radio Persa     |
|                     | 02) Allarme            |             | 12) Anml. Gio   | rno              | 22) Sir. / Toni Ins.    |
|                     | 03) Inserito           |             | 13) Guasto Ge   | nerico           | 23) Lamp. / Toni Ins.   |
|                     | 04) Intrusione         |             | 14) Inserim. Pa | arziale          | 24) Ins. Fallito        |
|                     | 05) Incendio           |             | 15) Tamper      |                  | 25) Alrm. Confermato    |
|                     | 06) Allarme Rapina     |             | 16) Disinserim  | iento            | 26) Coercizione         |
|                     | 07) Emergenza          |             | 17) Segue Sire  | na               | 27) Conf. All.Rapina    |
|                     | 08) Cicalino Tastiera  |             | 18) Sir. Off/Pa | rziale           |                         |
|                     | 09) Chime              |             | 19) Esclusione  | Zone             |                         |
|                     | 10) Ingresso/Uscita    |             | 20) All. Auto - | - Inserim.       |                         |
| 3) Segue Zona       |                        |             |                 |                  |                         |
|                     | 1) Stato Zona          |             | 3) Inserito     |                  |                         |
|                     | 2) Allarme             |             | 4) Disinserito  |                  |                         |
|                     |                        |             |                 |                  |                         |
| 4) Segue Cod. Utn   | 1) Impulsiva N/C       |             | 3) Impulsiva N  | N/O              |                         |
|                     | 2) Memorizzata N/C     |             | 4) Memorizza    | ta N/O           |                         |
| 4) Gestione Codici  |                        |             |                 |                  |                         |
| 1) Codici Utente    |                        |             |                 |                  |                         |
|                     | 1) Partizioni          |             |                 |                  |                         |
|                     | 2) Livelli di Autorità |             |                 |                  |                         |
| 2) Grand Master     |                        |             |                 |                  |                         |
| 3) Tecnico          |                        |             |                 |                  |                         |
| 4) Sub Tecnico      |                        |             |                 |                  |                         |
| 5) Cifre Codice     |                        |             |                 |                  |                         |
|                     | 1) 4 Cifre             |             |                 |                  |                         |
|                     | 2) 6 Cifre             |             |                 |                  |                         |
|                     |                        |             |                 |                  |                         |
| 5) Comunicazione    |                        |             |                 |                  |                         |
| 1) Modi Comunic.    |                        |             |                 |                  |                         |
|                     | 1) PSTN                |             |                 |                  |                         |
|                     |                        | 1) Timers   |                 |                  |                         |
|                     |                        |             |                 | 1) Ritardo Linea | Telef.                  |
|                     |                        |             |                 | 2) Tempo Tono I  | linea                   |
|                     |                        | 2) Controll | i               |                  |                         |
|                     |                        |             |                 | 1) Allarme Linea | Telef.                  |
|                     |                        |             |                 | 2) Segreteria    |                         |
|                     |                        | 2) Paramet  | ri              |                  |                         |
|                     |                        |             |                 | 1) Selez. Telef. |                         |
|                     |                        |             |                 | 1)DTMF           |                         |
|                     |                        |             |                 |                  |                         |

# Pagina 306

|           |                                      | 2)Impulsi,20BPS<br>3)Impulsi,10BPS<br>2) Squilli U/D<br>3) Pref. OFF GSM<br>4) Prefisso PBX<br>5) Avviso Chiamata |
|-----------|--------------------------------------|----------------------------------------------------------------------------------------------------|
| 2) GSM    |                                      |                                                                                                    |
|           | 1) Timers                            | 1) Basso Segnale<br>2) Assenza Rete<br>3) Scadenza SIM<br>4) Autotest MS                                          |
|           |                                      |                                                                                                    |
|           | 2) GPRS                              | 1) Punto Accesso<br>2) Nome Utente                                                                                |
|           |                                      | 3) Password                                                                                                    |
|           | 3) Email                             |                                                                                                    |
|           |                                      | 1) Nome/IP SMTP                                                                                                   |
|           |                                      | 2) Porta SMTP<br>3) Indirizzo E Mail                                                                              |
|           |                                      | 4) Nome Utn_SMTP                                                                                                  |
|           |                                      | 5) Password SMTP                                                                                                  |
|           | 4) Controlli                         | -,                                                                                                    |
|           |                                      | 1) ID Chiamata                                                                                                    |
|           | 5) Parametri                         |                                                                                                    |
|           |                                      | 1) Codice PIN                                                                                                    |
|           |                                      | 2) Num. Tel. SIM                                                                                                  |
|           |                                      | 3) N. Centro Msg.                                                                                                 |
|           |                                      | 4) Liv. Segnale                                                                                                   |
|           | 6) SIM Prepagata                     |                                                                                                    |
|           |                                      | 1) Contr. Credito                                                                                                 |
|           |                                      | 2) N. Tel. 1X 5M5<br>2) N. Tel. PX 5M5                                                                            |
|           |                                      | 4) Massaggia SMS                                                                                                  |
| 3) TCP/IP |                                      | 4) Messaggio Sivis                                                                                                |
| 5) 101/11 | 1) Configura IP                      |                                                                                                    |
|           | 1) configura fi                      | 1) Modalità IP                                                                                                    |
|           |                                      | 1) IP Statico                                                                                                    |
|           |                                      | 2) IP Dinamico                                                                                                    |
|           |                                      | 2) Porta                                                                                                    |
|           |                                      | 3) IP Centrale                                                                                                    |
|           |                                      | 4) Subnet Mask                                                                                                    |
|           |                                      | 6) DNS Primario                                                                                                   |
|           |                                      | 7) DNS Secondario                                                                                                 |
|           | 2) Email                             |                                                                                                    |
|           |                                      | 1) Nome/IP SMTP                                                                                                   |
|           |                                      | 2) Porta SMTP                                                                                                    |
|           |                                      | 3) Indirizzo E-mail                                                                                               |
|           |                                      | 4) Nome Utn. SMTP                                                                                                 |
|           |                                      | 5) Password SMTP                                                                                                  |
|           | <ol><li>Nome / IP Centrale</li></ol> |                                                                                                    |

|         |                                    | 4) Autotest MS        |                        |
|---------|------------------------------------|-----------------------|------------------------|
|         |                                    |                       | 1) Primario            |
|         |                                    |                       | 2) Secondario          |
|         |                                    |                       | 3) Backup              |
|         | 4) LRT <u>(Non disp.</u>           |                       |                        |
|         | <u>per l'Italia</u> )              |                       |                        |
| 2) MC   |                                    |                       |                        |
| 2) 1415 | 1) Modo Comunic                    |                       |                        |
|         | i) would containe.                 | 1) Vocale             |                        |
|         |                                    | i) vocale             | 1) PSTN/GSM            |
|         |                                    |                       | 2) GSM/PSTN            |
|         |                                    |                       | 3) Solo PSTN           |
|         |                                    |                       | 4) Solo GSM            |
|         |                                    | 2) IP                 |                        |
|         |                                    |                       | 1) IP/GPRS             |
|         |                                    |                       | 2) GPRS/IP             |
|         |                                    |                       | 3) Solo IP             |
|         |                                    |                       | 4) Solo GPRS           |
|         |                                    | 3) SMS                |                        |
|         |                                    | 4) Radio              |                        |
|         | 2) Cod Impianto                    | 5) SIA IP             |                        |
|         | 2) Cou. Impianto<br>3) Formati Com |                       |                        |
|         | 5) I official Cont.                | 1) Contact ID         |                        |
|         |                                    | 2) SIA                |                        |
|         | 4) Controlli                       | _) = _ =              |                        |
|         | ,                                  | 1) Traffico T.        |                        |
|         |                                    | 2) Vedi Kissoff       |                        |
|         |                                    | 3) Vedi Handshake     |                        |
|         |                                    | 4) Kissoff udibile    |                        |
|         |                                    | 5) Testo SIA          |                        |
|         |                                    | 6) Test MS Random     |                        |
|         |                                    | 7) SIA con Partizione |                        |
|         | 5) Parametri                       | 1) Toptativi MC       |                        |
|         |                                    | 2) Pipr Allarmi       |                        |
|         |                                    | 2) Kipi. Ananin       | 1) Reset Sirena        |
|         |                                    |                       | 2) Segue Zona          |
|         |                                    |                       | 3)Al Disinserimento    |
|         |                                    | 3) SIA IP Param.      |                        |
|         |                                    |                       | 1) Chiave Cifratura    |
|         |                                    |                       | 2) N. Ricevitore       |
|         | 6) Timors MS                       |                       | 5) N. Linea Ricevitore |
|         | 0) 1111013 1015                    | 1) Test Periodico     |                        |
|         |                                    | 2) Annulla Allarme    |                        |
|         |                                    | 3) Errore Utente      |                        |
|         |                                    | 4) Ascolto Ambientale |                        |
|         |                                    | 5) Conferma Allarme   |                        |
|         | 7) Report / N. Telef.              |                       |                        |
|         |                                    | 1) MS: Ins. / Dis.    |                        |
|         |                                    | 2) MS: Urgenti        |                        |
|         |                                    |                       |                        |

# Pagina 308

|                                                                                                    |                                                                                                    | 3) MS: No Urgenti                                                                                                    |                                                              |
|----------------------------------------------------------------------------------------------------|----------------------------------------------------------------------------------------------------|----------------------------------------------------------------------------------------------------|--------------------------------------------------------------|
|                                                                                                    | 8) Codici Report                                                                                                    | 1) Edita Cadici                                                                                                    |                                                              |
|                                                                                                    |                                                                                                    | 2) Cancella Tutti                                                                                                    |                                                              |
| 3) Configura CS                                                                                               |                                                                                                    | 2) culteria rata                                                                                                    |                                                              |
|                                                                                                    | 1) Sicurezza                                                                                                    |                                                                                                    |                                                              |
|                                                                                                    |                                                                                                    | 1) Cod. Accesso                                                                                                    |                                                              |
|                                                                                                    |                                                                                                    | 2) Codice ID                                                                                                    |                                                              |
|                                                                                                    | 2) N Tel U/D                                                                                                    | 5) DIOCCO IVIS                                                                                                    |                                                              |
|                                                                                                    | 3) Controlli                                                                                                    |                                                                                                    |                                                              |
|                                                                                                    | ,                                                                                                    | 1) Richiama CS                                                                                                    |                                                              |
|                                                                                                    |                                                                                                    | 2) CS consenso Utn.                                                                                                    |                                                              |
|                                                                                                    | 4) IP e Porta UD                                                                                                    |                                                                                                    |                                                              |
|                                                                                                    |                                                                                                    | 1) Indirizzo IP<br>2) Porta TCP                                                                                                    |                                                              |
| 4) N. Seguimi FM                                                                                              |                                                                                                    | 2)10101101                                                                                                    |                                                              |
|                                                                                                    | 1) Report/N. Tel.                                                                                                    |                                                                                                    |                                                              |
|                                                                                                    |                                                                                                    | 1) Modo Comunicaz.                                                                                                    |                                                              |
|                                                                                                    |                                                                                                    |                                                                                                    | 1) Vocale                                                    |
|                                                                                                    |                                                                                                    |                                                                                                    | 2) E-mail<br>3) SMS                                          |
|                                                                                                    |                                                                                                    | 2) Partizioni                                                                                                    | 5) 51415                                                     |
|                                                                                                    |                                                                                                    | 3) Eventi                                                                                                    |                                                              |
|                                                                                                    |                                                                                                    | 4) Ripristini                                                                                                    |                                                              |
|                                                                                                    |                                                                                                    | 5) Controllo Remoto                                                                                                    |                                                              |
|                                                                                                    |                                                                                                    |                                                                                                    |                                                              |
|                                                                                                    |                                                                                                    |                                                                                                    | 1) Ascolto Ambientale                                        |
|                                                                                                    | 2) Controlli                                                                                                    |                                                                                                    | 2) Prog. Remota                                              |
|                                                                                                    | 2) Controlli                                                                                                    | 1)Dis. Stop FM                                                                                                    | 2) Prog. Remota                                              |
|                                                                                                    | 2) Controlli                                                                                                    | 1)Dis. Stop FM<br>2) No Report In Parziale                                                                                                    | <ol> <li>Ascoito Ambientale</li> <li>Prog. Remota</li> </ol> |
|                                                                                                    | 2) Controlli<br>3) Parametri                                                                                                    | 1)Dis. Stop FM<br>2) No Report In Parziale                                                                                                    | 2) Prog. Remota                                              |
|                                                                                                    | 2) Controlli<br>3) Parametri                                                                                                    | 1)Dis. Stop FM<br>2) No Report In Parziale<br>1) Tentativi FM<br>2) Ripetizione Msg.                                                                                                    | 2) Prog. Remota                                              |
|                                                                                                    | 2) Controlli<br>3) Parametri                                                                                                    | 1)Dis. Stop FM<br>2) No Report In Parziale<br>1) Tentativi FM<br>2) Ripetizione Msg.<br>3) Test Periodico                                                                                                    | 2) Prog. Remota                                              |
| 5) Cloud                                                                                                    | 2) Controlli<br>3) Parametri                                                                                                    | 1)Dis. Stop FM<br>2) No Report In Parziale<br>1) Tentativi FM<br>2) Ripetizione Msg.<br>3) Test Periodico                                                                                                    | 2) Prog. Remota                                              |
| 5) Cloud                                                                                                    | 2) Controlli<br>3) Parametri                                                                                                    | <ol> <li>1)Dis. Stop FM</li> <li>2) No Report In Parziale</li> <li>1) Tentativi FM</li> <li>2) Ripetizione Msg.</li> <li>3) Test Periodico</li> <li>1) Indirizzo IP</li> <li>2) Porta IP</li> </ol>                                                                                                    | 2) Prog. Remota                                              |
| 5) Cloud                                                                                                    | 2) Controlli<br>3) Parametri                                                                                                    | <ol> <li>Dis. Stop FM</li> <li>No Report In Parziale</li> <li>Tentativi FM</li> <li>Ripetizione Msg.</li> <li>Test Periodico</li> <li>Indirizzo IP</li> <li>Porta IP</li> <li>Password</li> </ol>                                                                                                    | 2) Prog. Remota                                              |
| 5) Cloud                                                                                                    | 2) Controlli<br>3) Parametri                                                                                                    | <ol> <li>Dis. Stop FM</li> <li>No Report In Parziale</li> <li>Tentativi FM</li> <li>Ripetizione Msg.</li> <li>Test Periodico</li> <li>Indirizzo IP</li> <li>Porta IP</li> <li>Password</li> <li>Canale</li> </ol>                                                                                                    | 2) Prog. Remota                                              |
| 5) Cloud                                                                                                    | 2) Controlli<br>3) Parametri                                                                                                    | <ol> <li>Dis. Stop FM</li> <li>No Report In Parziale</li> <li>Tentativi FM</li> <li>Ripetizione Msg.</li> <li>Test Periodico</li> <li>Indirizzo IP</li> <li>Porta IP</li> <li>Password</li> <li>Canale</li> <li>Controlli</li> </ol>                                                                                                    | <ol> <li>Ascolto Ambientale</li> <li>Prog. Remota</li> </ol> |
| 5) Cloud<br>6) Msg. Vocali                                                                                    | 2) Controlli<br>3) Parametri                                                                                                    | <ol> <li>1)Dis. Stop FM</li> <li>2) No Report In Parziale</li> <li>1) Tentativi FM</li> <li>2) Ripetizione Msg.</li> <li>3) Test Periodico</li> <li>1) Indirizzo IP</li> <li>2) Porta IP</li> <li>3) Password</li> <li>4) Canale</li> <li>5) Controlli</li> </ol>                                                                                                | 2) Prog. Remota                                              |
| 5) Cloud<br>6) Msg. Vocali<br>1) Ascolta / Assegna                                                            | <ol> <li>2) Controlli</li> <li>3) Parametri</li> <li>1) Msg. Comune</li> </ol>                                                                                                  | <ol> <li>1)Dis. Stop FM</li> <li>2) No Report In Parziale</li> <li>1) Tentativi FM</li> <li>2) Ripetizione Msg.</li> <li>3) Test Periodico</li> <li>1) Indirizzo IP</li> <li>2) Porta IP</li> <li>3) Porta IP</li> <li>3) Porta IP</li> <li>4) Canale</li> <li>5) Controlli</li> <li>4) Msg. Uscite</li> </ol>                                                   | 2) Prog. Remota                                              |
| 5) Cloud<br>6) Msg. Vocali<br>1) Ascolta / Assegna                                                            | <ol> <li>2) Controlli</li> <li>3) Parametri</li> <li>1) Msg. Comune</li> <li>2)Msg. Zone</li> </ol>                                                                             | <ol> <li>1)Dis. Stop FM</li> <li>2) No Report In Parziale</li> <li>1) Tentativi FM</li> <li>2) Ripetizione Msg.</li> <li>3) Test Periodico</li> <li>1) Indirizzo IP</li> <li>2) Porta IP</li> <li>3) Password</li> <li>4) Canale</li> <li>5) Controlli</li> <li>4) Msg. Uscite</li> <li>5) Msg. Macro</li> </ol>                                                 | 2) Prog. Remota                                              |
| 5) Cloud<br>6) Msg. Vocali<br>1) Ascolta / Assegna                                                            | <ol> <li>2) Controlli</li> <li>3) Parametri</li> <li>3) Parametri</li> <li>1) Msg. Comune</li> <li>2)Msg. Zone</li> <li>3)Msg. Partizioni</li> </ol>                            | <ol> <li>1)Dis. Stop FM</li> <li>2) No Report In Parziale</li> <li>1) Tentativi FM</li> <li>2) Ripetizione Msg.</li> <li>3) Test Periodico</li> <li>1) Indirizzo IP</li> <li>2) Porta IP</li> <li>3) Password</li> <li>4) Canale</li> <li>5) Controlli</li> <li>4) Msg. Uscite</li> <li>5) Msg. Macro</li> <li>6) Personalizzati</li> </ol>                      | 2) Prog. Remota                                              |
| 5) Cloud<br>6) Msg. Vocali<br>1) Ascolta / Assegna<br>2) Msg. Locali                                          | 2) Controlli<br>3) Parametri<br>1) Msg. Comune<br>2)Msg. Zone<br>3)Msg. Partizioni                                                                                              | <ol> <li>Dis. Stop FM</li> <li>No Report In Parziale</li> <li>Tentativi FM</li> <li>Ripetizione Msg.</li> <li>Test Periodico</li> <li>Indirizzo IP</li> <li>Porta IP</li> <li>Porta IP</li> <li>Password</li> <li>Canale</li> <li>Controlli</li> <li>Msg. Uscite</li> <li>Msg. Macro</li> <li>Personalizzati</li> </ol>                                          | 2) Prog. Remota                                              |
| 5) Cloud<br>6) Msg. Vocali<br>1) Ascolta / Assegna<br>2) Msg. Locali<br>7) Configurezione                     | 2) Controlli<br>3) Parametri<br>1) Msg. Comune<br>2)Msg. Zone<br>3)Msg. Partizioni                                                                                              | <ol> <li>1)Dis. Stop FM</li> <li>2) No Report In Parziale</li> <li>1) Tentativi FM</li> <li>2) Ripetizione Msg.</li> <li>3) Test Periodico</li> <li>1) Indirizzo IP</li> <li>2) Porta IP</li> <li>3) Password</li> <li>4) Canale</li> <li>5) Controlli</li> <li>4) Msg. Uscite</li> <li>5) Msg. Macro</li> <li>6) Personalizzati</li> </ol>                      | <ol> <li>Ascolto Ambientale</li> <li>Prog. Remota</li> </ol> |
| 5) Cloud<br>6) Msg. Vocali<br>1) Ascolta / Assegna<br>2) Msg. Locali<br>7) Configurazione<br>1) Accessori BUS | 2) Controlli<br>3) Parametri<br>1) Msg. Comune<br>2)Msg. Zone<br>3)Msg. Partizioni                                                                                              | <ol> <li>1)Dis. Stop FM</li> <li>2) No Report In Parziale</li> <li>1) Tentativi FM</li> <li>2) Ripetizione Msg.</li> <li>3) Test Periodico</li> <li>1) Indirizzo IP</li> <li>2) Porta IP</li> <li>3) Password</li> <li>4) Canale</li> <li>5) Controlli</li> <li>4) Msg. Uscite</li> <li>5) Msg. Macro</li> <li>6) Personalizzati</li> </ol>                      | <ol> <li>Ascoto Ambientale</li> <li>Prog. Remota</li> </ol>  |
| 5) Cloud<br>6) Msg. Vocali<br>1) Ascolta / Assegna<br>2) Msg. Locali<br>7) Configurazione<br>1) Accessori BUS | <ol> <li>2) Controlli</li> <li>3) Parametri</li> <li>3) Parametri</li> <li>1) Msg. Comune</li> <li>2)Msg. Zone</li> <li>3)Msg. Partizioni</li> <li>1) Auto - Config.</li> </ol> | <ol> <li>1)Dis. Stop FM</li> <li>2) No Report In Parziale</li> <li>1) Tentativi FM</li> <li>2) Ripetizione Msg.</li> <li>3) Test Periodico</li> <li>1) Indirizzo IP</li> <li>2) Porta IP</li> <li>3) Porta IP</li> <li>3) Password</li> <li>4) Canale</li> <li>5) Controlli</li> <li>4) Msg. Uscite</li> <li>5) Msg. Macro</li> <li>6) Personalizzati</li> </ol> | <ol> <li>Ascolto Ambientale</li> <li>Prog. Remota</li> </ol> |

|                    |                               | 01) Tastiere                   | 09) Zone BUS                           |
|--------------------|-------------------------------|--------------------------------|----------------------------------------|
|                    |                               | 02) Espans. Zone               | 10) GSM                                |
|                    |                               | 03) Espans, Uscite             | 11) IP                                 |
|                    |                               | 04) Alimentatori               | 12) Modem                              |
|                    |                               | 05) Ferrance Radia             | 12) Forence 7 BUS                      |
|                    |                               | 00) Espans. Radio              | 13) Espans. ZBU3                       |
|                    |                               | 06) Lettori Prox               | 14) LK1                                |
|                    |                               | 07) Mdl. Vocale                |                                        |
|                    |                               | 08) Sirene                     |                                        |
|                    | <ol><li>Diagnostica</li></ol> |                                |                                        |
|                    |                               | 1) Test del BUS                | 3) Verifica Mdl.                       |
|                    |                               | 2) Scansione BUS               |                                        |
| 2) Accessori Radio |                               | ,                              |                                        |
| 2,110000011114410  | 1) Calibra F Z Radio          |                                |                                        |
|                    | 2) Mamaniana                  |                                |                                        |
|                    | 2) Memorizza                  |                                |                                        |
|                    | 7221) Via Radio               | 1) Zone 2) Telecomandi         | 3) Tastiere 4) Sirene                  |
|                    | 7222) Via N. Seriale          | 1) Zone 2) Telecomandi         | 3) Tastiere 4) Sirene                  |
|                    | 3) Cancella                   |                                |                                        |
| 8) Opz. Accessori  |                               |                                |                                        |
| 1) Tastiere        |                               |                                |                                        |
|                    | 1) Etichetta                  |                                |                                        |
|                    | 2) Assegna Partiz             |                                |                                        |
|                    | 2) Costiono Partiz            |                                |                                        |
|                    | 3) Gestione Fartiz.           |                                |                                        |
|                    | 4) Controlli 1) Tasti Em      | ler. 2) LCD Multiplo           |                                        |
| 2) Telecomandi     |                               |                                | C. D. I                                |
| (Monodirezionali)  | 0)Non Usato 1) Ins. 2) D      | is. 3) Parz. 4) Gruppi 5) Usc. | 6) Panico                              |
| (Bidirezionali)    | 5) Nr.di Serie No. 6) Asse    | egna Ptz.7) Controlli →Rapina  | Abil. 8) Codice PIN 9–11) UO Tasto 1–3 |
| 3) Sirene          | •                             |                                |                                        |
|                    | 1 🖸 ) Parametri               |                                |                                        |
|                    | 83101) Etichetta              |                                |                                        |
|                    | 83102) Lampeg.                | 1) Contr. Lamp. 2) N. Lan      | npeggi 3) Lamp. In Ins.                |
|                    | 83103) LED Sirena             | 1) Sempre Acceso               | 3) Segue Inserito                      |
|                    |                               | 2) Sempre Spento               | 4) Segue Allarme                       |
|                    | 83104) Test Batteria 1        | ) Mai 2) Ogni 24 ore           |                                        |
|                    | 83105) Livello Prox           | , , , ,                        |                                        |
|                    | 83106) Volume                 |                                |                                        |
|                    | 83107) Luco Loro              |                                |                                        |
|                    | 00107) Luce Logo              | (71) Time 1) Common ( as 2)    | S 2) S On                              |
|                    | 001                           | (071) Tipo 1) Semple Acc. 2)   | Sempre Spen. 5) Segue OI.              |
|                    | 00100                         | 2) Lummosita                   |                                        |
|                    | 83108) Alimentaz. 1)          | Modo SAB 2)Modo SCB            |                                        |
|                    | 83109) Assorbimento           | 1) Basso 2) Standard           |                                        |
|                    | 83110) Tipo Suono 1)          | - 4)                           |                                        |
|                    | 2) Orari Lampeg. 1)           | Ora Inizio 2) Ora Fine         |                                        |
| 4) Lettori di Prox |                               |                                |                                        |
|                    | 1) Gestione Ptz.              |                                |                                        |
|                    | 2) Controlli                  |                                |                                        |
| 5) Alimentatori    |                               |                                |                                        |
|                    | 1) AL                         |                                |                                        |
|                    | 851                           | 1) Gestione Ptz                |                                        |
|                    | 851                           | 2) Controlli 1) Abilita Si     | r 2                                    |
| 0) East            | 851                           | (2) Controlli 1) Ablilla Sh    |                                        |
| 0) Esci            |                               |                                |                                        |

# Appendice H Conformità EN 50131 e EN 50136

## Dichiarazione di conformità

Con la presente RISCO Group dichiara che la centrale e gli accessori della serie **LightSYS** sono progettati per rispettare le seguenti norme:

EN50131-1, EN50131-3 Grado 2 EN50130-5 classe ambientale II EN50131-6 Tipo A UK: BS 8243:2010, PD 6662:2010, ACPO (Police) EN50136-1-1 e EN50136-2-1 : ATS 5 per IP/GPRS; ATS 2 per PSTN Sicurezza di segnalazione: - sicurezza di sostituzione S2 - sicurezza di informazione I3

# Conformità EN50136

l moduli IP e GSM sono conformi ai seguenti standard:

- EN50136-1-1
- EN50136-1-1/A2
- EN50136-2-1
- EN50136-2-1/A1
- EN50136-2-2:1998
- ll modulo PSTN è conforme ai seguenti standard:
  - EN50136-1-2:1998
  - EN50136-1-3:1998
  - EN50136-2-2:1998
  - EN50136-2-3:1998
  - EN50136-1-4:1998
  - EN50136-2-4:1998
- Il modulo PSTN è in grado di collegarsi al ricevitore digitale di una Centrale Operativa di Ricezione Allarmi (MS) tramite qualsiasi ricevitore conforme alle normative EN50136 rispettando tutte le normative sulla sicurezza dello scambio di dati.

- Quando si utilizzano i moduli IP e/o GSM, può essere interfacciato anche il Ricevitore IP. Il Ricevitore deve essere connesso ad un software di ricezione eventi che rispetti le normative EN50136-2-1 A1:2001. Se la connessione tra il Ricevitore IP e il software viene persa, un messaggio di errore apparirà nella coda eventi.
- Per avere una segnalazione di "Acknoledge" dal ricevitore della Società di Ricezione Allarmi MS, il parametro Kiss-Off S/N (vedi pagina 202) deve essere impostato su S.

# Calcolo dei possibili codici logici:

- I codici logici sono codici stampati sulla tastiera radio per permettere l'accesso di livello 2 (utenti) e 3 (tecnico)
- Tutti i codici hanno una struttura a 4 cifre: xxxx

Si possono utilizzare le cifre da 0-9

- Non ci sono codici non consentiti . Tutti i codici da 0001 a 9999 sono consentiti
- Non si creano codici invalidi dato che dopo aver inserito 4 cifre, l'invio delle stesse è automatico. Quando si cerca di creare un codice inesistente i codici vengono respinti

#### Calcolo delle possibili chiavi fisiche:

- Le chiavi fisiche sono applicate al telecomando
- Si suppone che solo un utente possegga un telecomando e che quindi le chiavi fisiche siano considerate come livello di accesso 2
- Ogni telecomando ha un codice di identificazione a 24 bit con 2<sup>24</sup> opzioni
- Un telecomando deve essere riconosciuto e registrato dalla centrale LightSYS, occorre quindi eseguire una procedura di trasmissione del segnale di "write"
- Un telecomando valido è stato "acquisito" dalla centrale e consente sia l'inserimento che il disinserimento
- Un telecomando non valido non è stato "acquisito" dalla centrale e non consente l'inserimento e il disinserimento

#### Sistema di monitoraggio

- L'unità principale viene monitorata per problemi di alimentazione di rete (Vca), guasti alla batteria e altro
- Tutti gli altri elementi radio sono controllati, comunicando eventuali problemi di scarica della batteria

# Impostazioni di LightSYS per rispettare i requisiti della norma EN 50131

- 1. Accedere al menù di Programmazione Tecnica:
- 2. All'interno del menù Sistema[1] premere [5] per accedere al menù Varie
- 3. All'interno del menù Varie [4] per selezionare EN 50131
- 4. Selezionando [EN 50131] si verificheranno le seguenti variazioni nel software LightSYS:

| Caratteristica                     | Conformità EN 50131         |
|------------------------------------|-----------------------------|
| Timer                              | Valore richiesto:           |
| Ritardo Linea Telefonica           | Immediato (0 min)           |
| Ritardo Ingresso                   | 45 sec (massimo consentito) |
| Ritardo assenza 220Vca             | Immediato (0 min)           |
| Tempo Interferenza                 | 000 minuti                  |
| Supervisione RX                    | 2 Ore                       |
| Controlli di sistema               |                             |
| Inserimento veloce                 | Imposta su NO               |
| Guasto Codice Falso                | Imposta su SI               |
| Inserimento Forzato                | Imposta su NO               |
| Programmazione solo consenso       | Imposta su SI               |
| Utente                             |                             |
| Inserisci con guasti               | Imposta su NO               |
| Ripristino Allarmi                 | Imposta su SI               |
| Memoria eventi EN50131             | Imposta su SI               |
| Conferma ripristino guasti         | Imposta su SI               |
| Allarme con tempo d'uscita         | Imposta su NO               |
| Verifica dei segnali trasmessi dai | Imposta su SI               |
| sensori negli ultimi 20 minuti     |                             |
| Allarme solo da zone istantanee    | Imposta su SI               |
| Attenuazione di 6Db in Test        | Imposta su SI               |

- Dopo che gli utenti in possesso di codice hanno effettuato l'ultima operazione in tastiera, le indicazioni a display dovranno essere inibite a chi non è in possesso di codici validi, mostrando a display la richiesta "Inserire Codice:"
- Dopo l'inserimento per 3 volte consecutive di un codice errato, verrà mostrata a display e memorizzata in memoria eventi una segnalazione di "codice errato" e verrà inviata alla Centrale di Ricezioni Allarmi una segnalazione. La segnalazione di codice errato rimarrà attiva fintanto che non verrà ripristinata da un utente con codice valido.

# Appendice I Aggiornamento Firmware da Remoto

Questa appendice spiega come effettuare l'aggiornamento da remoto del firmware della centrale LightSYS utilizzando la tastiera, un comando SMS o tramite il Software di Configurazione. L'aggiornamento da remoto è effettuabile tramite IP o GSM.

#### Note:

1. E' consigliabile effettuare l'aggiornamento tramite la tastiera con ID 1 (non tastiera via radio).

2. L'aggiornamento software non cancella la programmazione presente in centrale.

3. RISCO consiglia ugualmente di mantenere una copia di backup della programmazione della centrale.

#### Per effettuare l'aggiornamento da tastiera procedere come segue:

#### Passo 1: Impostazioni dei parametri di comunicazione per la comunicazione IP/GPRS

1. Impotare tutti i parametri richiesti per la comunicazione GPRS o IP come spiegato nella sezione Comunicazione (vedi pagina 178).

#### Passo 2: Verifica della versione attuale del proprio sistema LightSYS

- 1. Dal menù principale premere () e inserire il codice tecnico seguito da
- 2. Utilizzando i tasti freccia scorrere fino al menù Visualizza > Informazioni > Versione sistema.

#### Nota:

Se l'aggiornamento non dovesse essere andato a buon fine il menù mostrerà la versione della centrale/accessori precedente.

#### Passo 3: Inserire l'indirizzo del file di aggiornamento

1. Nel menù ① Sistema, ⑧ Agg. Firmware, inserire i dati che identificano la locazione del file di aggiornamento:

• Nome/IP: Inserire l'indirizzo IP del router/gateway dove è posizione il file di aggiornamento. Default: firmware.riscogroup.com

**Porta TCP**: Inserire la porta del router/gateway dove è posizionato il file. Default: **00080** 

**8** Nome File: Inserire il nome del file. Default: CMD.TXT

#### Note:

1. Il nome del file è un dato sensibile.

2. Contattare il Supporto Tecnico riguardo il parametro da inserire per il nome file.

#### Passo 4: Effettuare l'aggiornamento

- Dal menù di programmazione tecnica selezionare ① Sistema, ⑧ Aggiornamento Firmware ④ Ricevi File.
- 2. Selezionare la modalità di ricezione tra le seguenti opzioni:

🛛 Via IP

**2** Via GPRS

## Nota:

Ognuna delle due opzioni di ricezione è disponibile se il modulo necessario è installato e riconosciuto dal sistema (modulo IP e GSM/GPRS).

Se la vostra centrale dispone di un modulo IP o GPRS è possibile avviare la ricezione del file inviando un SMS di comando alla centrale nel seguente formato:

(Se l'indirizzo IP e la Porta TCP sono stati già configurati)

- a. Via IP 97239637777IPFILE.
- b. Via GSM (GPRS) 97239637777GSMFILE.

(Se l'indirizzo IP e la Porta TCP non sono stati configurati, questi devono essere aggiunti in coda al comando inviato via SMS)

- a. Via IP 97239637777IPFILE212.150.25.223:80.
- b. Via GSM (GPRS) 97239637777GSMFILE212.150.25.223:80.
- 3. Una volta selezionato, la centrale LightSYS inizierà a ricevere il file richiesto. Il tempo richiesto per completare la procedura di aggiornamento varia in funzione della velocità e della quantità di dati da ricevere. Una volta terminata la ricezione la centrale inizierà automaticamente la procedura di aggiornamento dei dispositivi ad essa connessi.

#### Note:

- 1. Durante la procedura di aggiornamento il display della tastiera non visualizzerà nulla.
- 2. Durante la fase di ricezione il LED verde STATUS a bordo della centrale lampeggierà lentamente. Quando inizierà la fase di aggiornamento il LED lampeggerà velocemente.

#### Passo 5: Verifica dell'esito positivo dell'aggiornamento

- 1. Dal menù principale premere 🖤 e inserire il codice tecnico seguito da 🕻
- 3. Utilizzando i tasti freccia scorrere fino al menù Visualizza > Informazioni > Versione sistema. Apparirà la versione della centrale aggiornata.

#### Nota:

Se l'aggiornamento non dovesse essere andato a buon fine il menù mostrerà la versione della centrale/accessori precedente.

# Per effettuare l'aggiornamento da Software di Configurazione procedere come segue:

#### Passo 1: Verifica versione attuale del proprio sistema LightSYS

Per accertarsi che l'aggiornamento sia andato a buon fine (Fase 4), prendere nota della versione software attuale dell'unità principale.

- 1. Accedere al Software di Configurazione.
- 2. Selezionare il cliente.
- 3. Selezionare l'icona **Connetti** per stabilire una connessione con la centrale LightSYS.
- 4. Selezionare Attività → Test centrale e accessori.
- 5. Nel riquadro dedicato alla *Centrale,* selezionare **Test**. La versione attuale della Centrale apparirà nella casella *Versione*.

#### Passo 2: Compilare i campi indirizzo del file di aggiornamento

- 4. Nella finestra di **Sistema**, riquadro *Aggiornamento firmware*, compilare i campi che identificano la posizione del file di aggiornamento:
- Indirizzo IP: Inserire l'indirizzo IP del router/gateway dov'è posizionato il file. Default: firmware.riscogroup.com
- **Porta TCP**: Inserire la porta del router/gateway dov'è posizionato il file.Default: **00080**
- Nome File: Inserire il nome del file di aggiornamento. Default: CMD.TXT

Contattere il Supporto Tecnico riguardo il parametro da inserire per il nome file.

5. Selezionare Invia finestra corrente

#### Passo 3: Effettuare aggiornamento

| 🔞 Software di Configurazione [Administrator]                                                                                                    |                                                                                                    |
|----------------------------------------------------------------------------------------------------|----------------------------------------------------------------------------------------------------|
| Cliente Visualizza Comunicazioni Stru                                                                                                    | rumenti Guida                                                                                                    |
| i 🎩 i 💐 🔍 i 🔩 i 🎰 i 🖻 🖓 i 🛝 👘 i 🗹                                                                                                    | 1 🐵 🚇 🛸 🔰 🗕                                                                                                    |
| <b>Ŗ</b> ĮŞÇ@                                                                                                    |                                                                                                    |
| Software di Configurazione<br>Software di Configurazione<br>Software di Configurazione<br>LightSys<br>LightSys [Locale - COM3]<br>UightSys [Locale - COM3]<br>Ui | Software di Configurazione > LightSYS > LightSys [Locale - COH3] > Attività > Aggiornamento centrale          Metodo Aggiornamento         @ Aggiornamento via IP         @ Aggiornamento via GPRS         @ Aggiornamento |
| Diagnostica                                                                                                    |                                                                                                    |
| 📃 Memoria eventi<br>🗃 Aggiornamento centrale                                                                                                    |                                                                                                    |

Nota: Assicurarsi di essere online e connessi alla centrale (se non lo si fosse selezionare **Connetti**).

- Nella finestra Attività → Aggiornamento Firmware Centrale selezionare il Canale di Aggiornamento tra le seguenti due opzioni:
  - Aggiorna tramite IP
  - Aggiorna tramite GPRS
- 2. Confermare con il tasto Aggiornamento... . Apparirà la seguente finestra:

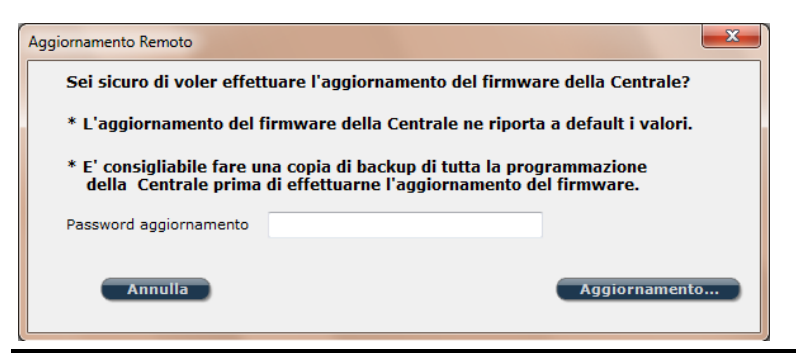

Il messaggio che appare vi informa che il software di aggiornamento remoto potrebbe riportare l'unità principale ai suoi valori di fabbrica, per questo motivo consigliamo di effettuare una copia di backup di tutte le informazioni dei clienti.

3. Inserire la password di sicurezza per l'aggiornamento e selezionare Aggiornamento....

Contattare il Supporto Tecnico per la password.

4. Chiudere la sessione in corso (selezionare **Disconnetti**) per iniziare la procedura di aggiornamento. Durante la fase di ricezione il LED verde STATUS a bordo della centrale lampeggerà lentamente. Quando inizierà la fase di aggiornamento il LED lampeggerà velocemente.

#### Note:

- 1. Il tempo richiesto per completare la procedura di aggiornamento varia in funzione della velocità e della quantità di dati da ricevere.
- 2. Se la procedura fallisce, la precedente versione di LightSYS sarà automaticamente ripristinata.

#### Fase 4: Verifica dell'avvenuto aggiornamento

1. Connettersi al sistema (selezionare **Connetti )**.

**Nota**: Se la connessione con la centrale dovesse fallire è possibile che la centrale ripristini i suoi valori di fabbrica (default) durante la procedura di aggiornamento. In questo caso fare riferimento alla sezione *Ripristino della Comunicazione con la Centrale* di seguito spiegata.

2. Finestra **Attività** → **Test Centrale e Accessori**. Nel riquadro dedicato alla *Centrale* selezionare **Test**. La versione attuale della centrale apparirà nella casella *Versione*.

**Nota**: Se l'aggiornamento fallisce la precedente versione della centrale apparirà nella casella *Versione*.

# **Ripristino della Comunicazione con la Centrale**

Per stabilire una comunicazione con la Centrale selezionare **Connetti** Se la connessione con la centrale dovesse fallire è possibile che la centrale ripristini i suoi valori di default durante la procedura di aggiornamento. In questo caso seguire questa procedura:

- 1. Andare nella finestra Software di Configurazione (Parametri CS).
- 2. Prima di ripristinare i valori di fabbrica annotare tutti i **Codici di Sicurezza** (Codice di Accesso Remoto, Codice ID Remoto, Blocco MS) in questa finestra. Questi parametri serviranno al punto 5 di questa procedura.
- 3. Per ripristinare i Codici di Sicurezza al loro valore di default cliccare con il tasto destro su **Codice di Accesso Remoto, Codice ID Remoto e Blocco MS** e selezionare **Ripristino Default.**
- 4. Ricconnettersi al sistema (selezionare **Connetti )**.

## Nota per la connessione IP:

Se la connessione dovesse fallire, andare nella finestra **Comunicazione** → **Modi Comunicazione** → **Modulo TCP/IP** e digitare l'**Indirizzo IP** e **Porta TCP**. Questi parametri possono essere ottenuti dalla tastiera. Ora riconnettersi al sistema.

- 5. Dopo che la comunicazione viene stabilita andare nella finestra **Software di Configurazione (Parametri CS)** e ripristinare i Codici di Sicurezza originali appuntati precedentemente al punto 2 di questa procedura.
- 6. Inviare questi valori alla centrale.

# Dichiarazione di Conformità RTTE:

La sottoscritta RISCO Group, dichiara sotto la propria responsabilità che questo prodotto è conforme ai requisiti essenziali e alle altre rilevanti disposizioni della Direttiva Europea 1999/5/EC.

Per le Dichiarazioni di Conformità CE, visitate il nostro sito web: www.riscogroup.com

# Garanzia Limitata RISCO Group

RISCO Ltd., its subsidiaries and affiliates ("**Risco**") guarantee Risco's hardware products to be free from defects in materials and workmanship when used and stored under normal conditions and in accordance with the instructions for use supplied by Risco, for a period of (i) 24 months from the date of connection to the Risco Cloud (for cloud connected products) or (ii) 24 months from production (for other products which are non-cloud connected), as the case may be (each, the "**Product Warranty Period**" respectively).

**Contact with customers only**. This Product Warranty is solely for the benefit of the customer who purchased the product directly from Risco, or from any authorized distributor of Risco. Nothing in this Warranty obligates Risco to accept product returns directly from end users that purchased the products for their own use from Risco's customer or from any installer of Risco, or otherwise provide warranty or other services to any such end user. Risco customer shall handle all interactions with its end users in connection with the Warranty, inter alia regarding the Warranty. Risco's customer shall make no warranties, representations, guarantees or statements to its customers or other third parties that suggest that Risco has any warranty or service obligation to, or any contractual privy with, any recipient of a product.

**Return Material Authorization**. In the event that a material defect in a product shall be discovered and reported during the Product Warranty Period, Risco shall, at its option, and at customer's expense, either: (i) accept return of the defective Product and repair or have repaired the defective Product, or (ii) accept return of the defective Product and provide a replacement product to the customer. The customer must obtain a Return Material Authorization ("**RMA**") number from Risco prior to returning any Product to Risco. The returned product must be accompanied with a detailed description of the defect discovered ("**Defect Description**") and must otherwise follow Risco's then-current RMA procedure in connection with any such return. If Risco determines in its reasonable discretion that any Product returned by customer conforms to the applicable warranty ("**Non-Defective Products**"), Risco will notify the customer of such determination and will return the applicable Product to customer at customer's expense. In addition, Risco may propose and assess customer a charge for testing and examination of Non-Defective Products.

**Entire Liability.** The repair or replacement of products in accordance with this warranty shall be Risco's entire liability and customer's sole and exclusive remedy in case a material defect in a product shall be discovered and reported as required herein. Risco's obligation and the Warranty are contingent upon the full payment by customer for such Product and upon a proven weekly testing and examination of the product functionality.

Limitations. The Product Warranty is the only warranty made by Risco with respect to the Products. The warranty is not transferable to any third party. To the maximum extent permitted by applicable law, the Product Warranty does not apply and will be void if: (i) the conditions set forth above are not met (including, but not limited to, full payment by customer for the product and a proven weekly testing and examination of the product functionality); (ii) if the Products or any part or component thereof: (a) have been subjected to improper operation or installation; (b) have been subject to neglect, abuse, willful damage, abnormal working conditions, failure to follow Risco's instructions (whether oral or in writing); (c) have been misused, altered, modified or repaired without Risco's written approval or combined with, or installed on products, or equipment of the customer or of any third party; (d) have been damaged by any factor beyond Risco's reasonable control such as, but not limited to, power failure, electric power surges, or unsuitable third party components and the interaction of software therewith or (e) any delay or other failure in performance of the product attributable to any means of communications, provided by any third party service provider (including, but not limited to) GSM interruptions, lack of or internet outage and/or telephony failure.

BATTERIES ARE EXPLICITLY EXCLUDED FROM THE WARRANTY AND RISCO SHALL NOT BE HELD RESPONSIBLE OR LIABLE IN RELATION THERETO, AND THE ONLY WARRANTY APPLICABLE THERETO, IF ANY, IS THE BATTERY MANUFACTURER'S WARRANTY.

Risco makes no other warranty, expressed or implied, and makes no warranty of merchantability or of fitness for any particular purpose. For the sake of good order and avoidance of any doubt:

DISCLAIMER. EXCEPT FOR THE WARRANTIES SET FORTH HEREIN, RISCO AND ITS HEREBY DISCLAIM ALL EXPRESS. LICENSORS IMPLIED OR STATUTORY, REPRESENTATIONS, WARRANTIES, GUARANTEES, AND CONDITIONS WITH REGARD TO THE PRODUCTS, INCLUDING BUT NOT LIMITED TO ANY REPRESENTATIONS, WARRANTIES, GUARANTEES, AND CONDITIONS OF MERCHANTABILITY, FITNESS FOR A PARTICULAR PURPOSE, TITLE AND LOSS OF DATA. WITHOUT LIMITING THE GENERALITY OF THE FOREGOING, RISCO AND ITS LICENSORS DO NOT REPRESENT OR WARRANT THAT: (I) THE OPERATION OR USE OF THE PRODUCT WILL BE TIMELY, SECURE, UNINTERRUPTED OR ERROR-FREE; (ii) THAT ANY FILES, CONTENT OR INFORMATION OF ANY KIND THAT MAY BE ACCESSED THROUGH THE PRODUCT BY CUSTOMER OR END USER SHALL REMAIN SECURED OR NON DAMAGED. CUSTOMER ACKNOWLEDGES THAT NEITHER RISCO NOR ITS LICENSORS CONTROL THE TRANSFER OF DATA OVER COMMUNICATIONS FACILITIES, INCLUDING THE INTERNET, GSM OR OTHER MEANS OF COMMUNICATIONS AND THAT RISCO'S PRODUCTS, MAY BE SUBJECT TO LIMITATIONS, DELAYS, AND OTHER PROBLEMS INHERENT IN THE USE OF SUCH MEANS OF COMMUNICATIONS. RISCO IS NOT RESPONSIBLE FOR ANY DELAYS, DELIVERY FAILURES, OR OTHER DAMAGE RESULTING FROM SUCH PROBLEMS.

RISCO WARRANTS THAT ITS PRODUCTS DO NOT, TO THE BEST OF ITS KNOWLEDGE, INFRINGE UPON ANY PATENT, COPYRIGHT, TRADEMARK, TRADE SECRET OR OTHER INTELLECTUAL PROPERTY RIGHT

IN ANY EVENT RISCO SHALL NOT BE LIABLE FOR ANY AMOUNTS REPRESENTING LOST REVENUES OR PROFITS, PUNITIVE DAMAGES, OR FOR ANY OTHER INDIRECT, SPECIAL, INCIDENTAL, OR CONSEQUENTIAL DAMAGES, EVEN IF THEY WERE FORESEEABLE OR RISCO HAS BEEN INFORMED OF THEIR POTENTIAL.

Risco does not install or integrate the product in the end user security system and is therefore not responsible for and cannot guarantee the performance of the end user security system which uses the product.

Risco does not guarantee that the product will prevent any personal injury or property loss by burglary, robbery, fire or otherwise; or that the product will in all cases provide adequate warning or protection.

Customer understands that a correctly installed and maintained alarm may only reduce the risk of burglary, robbery or fire without warning, but is not an assurance or a guarantee that such an event will not occur or that there will be no personal injury or property loss as a result thereof. Consequently Risco shall have no liability for any personal injury, property damage or loss based on a claim that the product fails to give warning.

No employee or representative of Risco is authorized to change this warranty in any way or grant any other warranty.

# Contattare RISCO Group

RISCO Group è impegnata sul fronte dell'assistenza alla clientela e al prodotto. Per contattarci visitare il nostro sito (www.riscogroup.it) o utilizzare i seguenti recapiti telefonici o e-mail:

| <u>Regno Unito</u>                       | <u>Israele</u>                            |
|------------------------------------------|-------------------------------------------|
| <u>Tel:+44-(0)-161-655-5500</u>          | <u>Tel: +972-3963-7777</u>                |
| E-mail: <u>support-uk@riscogroup.com</u> | E-mail: <u>support@riscogroup.com</u>     |
| Italia                                   | <u>Cina (</u> Shanghai)                   |
| <u>Tel: +39-02-66590054</u>              | <u>Tel: +86-21-52-39-0066</u>             |
| E-mail: <u>support-it@riscogroup.com</u> | E-mail: <u>support-cn@riscogroup.com</u>  |
| <u>Spagna</u>                            | USA                                       |
| <u>Tel:+34-91-490-2133</u>               | <u>Tel: +1-631-719-4400</u>               |
| E-mail: <u>support-es@riscogroup.com</u> | E-mail: <u>support-usa@riscogroup.com</u> |
| <u>Francia</u>                           | <u>Belgio (</u> Benelux)                  |
| <u>Tel: +33-164-73-28-50</u>             | <u>Tel: +32-2522 7622</u>                 |
| E-mail: support-fr@riscogroup.com        | E-mail: <u>support-be@riscogroup.com</u>  |
| Australia                                |                                           |
| <u>Tel: + 1-800-991-542</u>              |                                           |
| E-mail: <u>support-au@riscogroup.com</u> |                                           |

Il prodotto RISCO è stato fornito da:

Tutti i diritti riservati.

Nessuna parte di questo documento può essere riprodotta in alcuna forma senza permesso scritto dell'editore.

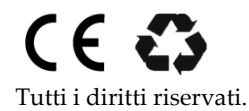

© RISCO Group 10/2016

5IN2140 B